## PrimaCode<sup>™</sup> Transform User's Guide

## © 2012 PrimaCode Technologies

## by PrimaCode Technologies

All rights reserved. No parts of this work may be reproduced in any form or by any means - graphic, electronic, or mechanical, including photocopying, recording, taping, or information storage and retrieval systems - without the written permission of the publisher.

Products that are referred to in this document may be either trademarks and/or registered trademarks of the respective owners. The publisher and the author make no claim to these trademarks.

While every precaution has been taken in the preparation of this document, the publisher and the author assume no responsibility for errors or omissions, or for damages resulting from the use of information contained in this document or from the use of programs and source code that may accompany it. In no event shall the publisher and the author be liable for any loss of profit or any other commercial damage caused or alleged to have been caused directly or indirectly by this document.

Printed: April 2012 in Windsor, MA

# **Table of Contents**

|          | Foreword                                      | 0   |
|----------|-----------------------------------------------|-----|
| Part I   | Introduction                                  | 6   |
| Part II  | About Transform                               | 7   |
| 1        | Key Benefits of Transform                     | 8   |
| 2        | Typical Uses of Transform                     |     |
| 3        | Transform Feature List                        | 10  |
|          |                                               |     |
| 4        | Terminology and Methodology                   |     |
| Part III | Getting Started                               | 15  |
| 1        | Subdivision Example                           | 16  |
|          | About this Example                            |     |
|          | The Objective                                 |     |
|          | Starting Transform                            |     |
|          | Importing Points                              | 20  |
|          | Applying Filters                              |     |
|          | Pairing Points                                |     |
|          | Linking Pairs                                 | 40  |
|          | Evaluating Evidence                           |     |
|          | Transformation Parameters                     |     |
|          | Rotating the Target Meridian                  |     |
|          | Rolling Back Scaling                          |     |
|          | werging Drawings                              |     |
|          | Exporting Cool dilates                        |     |
|          | Conving and Pasting                           |     |
|          | Saving Projects                               | 70  |
|          | Printing Reports                              |     |
|          | Adding & Revising Points                      |     |
| 2        | Highway Layout Example                        |     |
|          | About this Example                            | 74  |
|          | The Objective                                 |     |
|          | Importing Points                              |     |
|          | Applying Filters                              |     |
|          | Pairing Points                                |     |
|          | Using Variances                               |     |
|          | Linking Pairs                                 | 106 |
|          | Evaluating Evidence                           | 109 |
|          | Transformation Parameters                     | 111 |
|          | Error Radii                                   | 116 |
|          | Rotating Target Meridian                      | 117 |
|          | Rolling Back Scaling                          | 120 |
|          | Merging Drawings                              | 122 |
|          | Checking AutoCAD Units                        | 123 |
|          | Rotating an AutoCAD Draw ing                  |     |
|          | Combining Drawings Using AutoCAD Dialog Boxes | 126 |
|          |                                               |     |

© 2012 PrimaCode Technologies

|           | Contents                                   | 3   |
|-----------|--------------------------------------------|-----|
|           | Combining Drawings Using AutoCAD Commands  |     |
|           | Combining draw ings using coordinate files | 130 |
|           | Adding & Revising Points                   |     |
|           | Saving Your work<br>Printing Reports       |     |
| Part IV   | Import Assistant                           | 140 |
| 1         | -<br>About Import Files                    | 141 |
| 2         | Creating Import Data                       | 141 |
| 3         | Using Import Assistant                     | 143 |
| 4         | Validating Import                          | 152 |
| Part V    | Export Assistant                           | 154 |
| 1         | Using Export Assistant                     | 155 |
| 2         | Using Export Files                         | 164 |
| Part VI   | User Options                               | 165 |
| 1         | Application Tab                            | 166 |
| 2         | Corrections Tab                            | 167 |
| 3         | Filters Tab                                | 168 |
| 4         | Precisions Tab                             | 175 |
| 5         | Projects Tab                               | 177 |
| 6         | Transformations Tab                        | 179 |
| 7         | Units Tab                                  | 181 |
| Part VII  | Transform Projects                         | 184 |
| 1         | Saving a Project                           | 184 |
| 2         | Opening a Project                          | 185 |
| Part VIII | Transformations View                       | 186 |
| 1         | View's Elements                            | 186 |
| 2         | Configuration Options                      | 190 |
| 3         | Best-fit Transformations                   | 196 |
| 4         | No-scale Transformations                   | 197 |
| 5         | Fixed Point Transformations                | 199 |
| 6         | User Transformations                       | 201 |
| 7         | Pairing Points                             | 203 |
| 8         | Linking Pairs                              | 209 |
| 9         | Working with variances                     | 214 |
| 10        | Weighted Solutions                         | 216 |
| 11        | Residual Analysis                          | 217 |
| 12        | Error Radii                                | 222 |

## PrimaCode ™ Transform User's Guide

| 13                                                                                                    | Transformation Parameters                                                                                                    | 224                                                                                                    |
|----------------------------------------------------------------------------------------------------|----------------------------------------------------------------------------------------------------|----------------------------------------------------------------------------------------------------|
| 14                                                                                                    | Confidence Levels                                                                                                    | 229                                                                                                    |
| 15                                                                                                    | Table Sorting                                                                                                    | 229                                                                                                    |
| 16                                                                                                    | View's Toolbar                                                                                                    | 230                                                                                                    |
| 17                                                                                                    | View's Status Bar                                                                                                    | 231                                                                                                    |
| Part IX                                                                                                    | System Points View                                                                                                    | 232                                                                                                    |
| 1                                                                                                    | View's Elements                                                                                                    | 232                                                                                                    |
| 2                                                                                                    | Configuration Options                                                                                                    | 235                                                                                                    |
| 3                                                                                                    | Define New System                                                                                                    | 239                                                                                                    |
| 4                                                                                                    | Delete System                                                                                                    | 239                                                                                                    |
| 5                                                                                                    | Rename System                                                                                                    | 240                                                                                                    |
| 6                                                                                                    | Duplicate System                                                                                                    | 240                                                                                                    |
| 7                                                                                                    | Define Points                                                                                                    | 241                                                                                                    |
| 8                                                                                                    | Delete Points                                                                                                    | 242                                                                                                    |
| 9                                                                                                    | Edit Points                                                                                                    | 245                                                                                                    |
| 10                                                                                                    | Relabel Points                                                                                                    | 246                                                                                                    |
| 11                                                                                                    | Undo – Redo Options                                                                                                    | 247                                                                                                    |
| 12                                                                                                    | View's Toolbar                                                                                                    | 247                                                                                                    |
| 13                                                                                                    | View's Status Bar                                                                                                    | 248                                                                                                    |
|                                                                                                    |                                                                                                    |                                                                                                    |
| Part X                                                                                                    | Merging Drawings                                                                                                    | 248                                                                                                    |
| Part X                                                                                                    | Merging Drawings<br>Checking AutoCAD Units                                                                                                    | <b>248</b><br>249                                                                                                   |
| <b>Part X</b><br>1<br>2                                                                                                    | Merging Drawings<br>Checking AutoCAD Units<br>Transform's Merge Drawings Dialog                                                                                                    | <b>248</b><br>249<br>250                                                                                            |
| Part X<br>1<br>2<br>3                                                                                                    | Merging Drawings<br>Checking AutoCAD Units<br>Transform's Merge Drawings Dialog<br>AutoCAD's Write Block Dialog                                                                                                    | <b>248</b><br>249<br>250<br>251                                                                                     |
| Part X<br>1<br>2<br>3<br>4                                                                                                    | Merging Drawings<br>Checking AutoCAD Units<br>Transform's Merge Drawings Dialog<br>AutoCAD's Write Block Dialog<br>AutoCAD's Insert Dialog                                                                                                    | <b>248</b><br>249<br>250<br>251<br>252                                                                              |
| Part X<br>1<br>2<br>3<br>4<br>5                                                                                                    | Merging Drawings<br>Checking AutoCAD Units<br>Transform's Merge Drawings Dialog<br>AutoCAD's Write Block Dialog<br>AutoCAD's Insert Dialog<br>Validate the Results                                                                                                    | 248<br>249<br>250<br>251<br>252<br>253                                                                              |
| Part X<br>1<br>2<br>3<br>4<br>5<br>Part XI                                                                                                    | Merging Drawings         Checking AutoCAD Units.         Transform's Merge Drawings Dialog.         AutoCAD's Write Block Dialog.         AutoCAD's Insert Dialog.         Validate the Results.         Cloned Points                                                                                                    | 248<br>249<br>250<br>251<br>252<br>253<br>254                                                                       |
| Part X<br>1<br>2<br>3<br>4<br>5<br>Part XI<br>1                                                                                                    | Merging Drawings         Checking AutoCAD Units.         Transform's Merge Drawings Dialog.         AutoCAD's Write Block Dialog.         AutoCAD's Insert Dialog.         Validate the Results.         Cloned Points         Creating a Cloned Point.                                                                                                    | 248<br>249<br>250<br>251<br>252<br>253<br>254<br>255                                                                |
| Part X<br>1<br>2<br>3<br>4<br>5<br>Part XI<br>1<br>2                                                                                                    | Merging Drawings         Checking AutoCAD Units.         Transform's Merge Drawings Dialog.         AutoCAD's Write Block Dialog.         AutoCAD's Insert Dialog.         Validate the Results.         Cloned Points         Creating a Cloned Point.         Using Cloned Points.                                                                                                    | 248<br>249<br>250<br>251<br>252<br>253<br>254<br>255<br>258                                                         |
| Part X<br>1<br>2<br>3<br>4<br>5<br>Part XI<br>1<br>2<br>Part XII                                                                                                    | Merging Drawings         Checking AutoCAD Units.         Transform's Merge Drawings Dialog.         AutoCAD's Write Block Dialog.         AutoCAD's Insert Dialog.         Validate the Results.         Cloned Points         Creating a Cloned Point.         Using Cloned Points         Inversing Points                                                                                                    | 248<br>249<br>250<br>251<br>252<br>253<br>254<br>255<br>258<br>258                                                  |
| Part X<br>1<br>2<br>3<br>4<br>5<br>Part XI<br>1<br>2<br>Part XII<br>1                                                                                                    | Merging Drawings         Checking AutoCAD Units         Transform's Merge Drawings Dialog         AutoCAD's Write Block Dialog         AutoCAD's Insert Dialog         Validate the Results         Cloned Points         Creating a Cloned Point         Using Cloned Points         Inversing Points         Starting Inverse                                                                                                    | 248<br>249<br>250<br>251<br>252<br>253<br>254<br>258<br>258<br>259                                                  |
| Part X<br>1<br>2<br>3<br>4<br>5<br>Part XI<br>1<br>2<br>Part XII<br>1<br>2                                                                                                    | Merging Drawings         Checking AutoCAD Units.         Transform's Merge Drawings Dialog.         AutoCAD's Write Block Dialog.         AutoCAD's Insert Dialog.         Validate the Results.         Validate the Results.         Cloned Points         Creating a Cloned Point.         Using Cloned Points         Starting Inverse.         Using Inverse.                                                                                                    | 248<br>249<br>250<br>251<br>252<br>253<br>254<br>258<br>258<br>259<br>259                                           |
| Part X<br>1<br>2<br>3<br>4<br>5<br>Part XI<br>1<br>2<br>Part XII<br>1<br>2<br>Part XIII                                                                                                    | Merging Drawings         Checking AutoCAD Units                                                                                                    | 248<br>249<br>250<br>251<br>252<br>253<br>254<br>255<br>258<br>258<br>259<br>259<br>260                             |
| Part X<br>1<br>2<br>3<br>4<br>5<br>Part XI<br>1<br>2<br>Part XII<br>1<br>2<br>Part XII<br>1<br>2<br>1<br>2<br>1<br>1<br>2<br>1<br>1<br>2<br>1<br>1<br>2<br>1<br>1<br>1<br>2<br>1<br>1<br>1<br>1<br>1<br>2<br>1<br>1<br>1<br>1<br>1<br>1<br>1<br>1<br>1<br>1<br>1<br>1<br>1 | Merging Drawings         Checking AutoCAD Units.         Transform's Merge Drawings Dialog.         AutoCAD's Write Block Dialog.         AutoCAD's Insert Dialog.         Validate the Results.         Cloned Points         Creating a Cloned Point.         Using Cloned Points.         Starting Inverse.         Using Inverse.         Why Remove Scaling.                                                                                                    | 248<br>249<br>250<br>251<br>252<br>253<br>254<br>258<br>258<br>259<br>259<br>259<br>259<br>259<br>259               |
| Part X<br>1<br>2<br>3<br>4<br>5<br>Part XI<br>1<br>2<br>Part XII<br>1<br>2<br>Part XIII<br>1<br>2<br>1<br>2                                                                                                    | Merging Drawings         Checking AutoCAD Units.         Transform's Merge Drawings Dialog.         AutoCAD's Write Block Dialog.         AutoCAD's Insert Dialog.         Validate the Results.         Cloned Points         Creating a Cloned Point.         Using Cloned Points         Starting Inverse.         Using Inverse.         Why Remove Scaling.         Removing Scaling.                                                                              | 248<br>249<br>250<br>251<br>252<br>253<br>254<br>255<br>258<br>258<br>258<br>259<br>260<br>261<br>261               |
| Part X<br>1<br>2<br>3<br>4<br>5<br>Part XI<br>1<br>2<br>Part XII<br>1<br>2<br>Part XIII<br>1<br>2<br>Part XIII<br>1<br>2<br>3                                                                                                    | Merging Drawings         Checking AutoCAD Units.         Transform's Merge Drawings Dialog.         AutoCAD's Write Block Dialog.         AutoCAD's Insert Dialog.         Validate the Results.         Cloned Points         Creating a Cloned Point.         Using Cloned Points         Starting Inverse.         Using Inverse.         Using Inverse.         Why Remove Scaling.         Removing Scaling.         Restoring Scaling.         Restoring Scaling. | 248<br>249<br>250<br>251<br>252<br>253<br>254<br>255<br>258<br>258<br>258<br>258<br>259<br>260<br>261<br>261<br>263 |

© 2012 PrimaCode Technologies

|            | Contents                          | 5   |
|------------|-----------------------------------|-----|
| Part XIV   | Rotate Target Meridian            | 269 |
| 1          | Why Rotate the Meridian           |     |
| 2          | How to Rotate the Meridian        |     |
| Part XV    | Menu Items                        | 277 |
| 1          | File Menu                         | 278 |
| 2          | Edit Menu                         | 279 |
| 3          | View Menu                         | 280 |
| 4          | Tools Menu                        | 283 |
| 5          | Help Menu                         | 285 |
| Part XVI   | Report Printing                   | 287 |
| 1          | Configuring Printed Reports       | 288 |
| 2          | Printing Transformation Reports   | 288 |
| 3          | Printing Point List Reports       | 290 |
| 4          | Printing Custom Reports           | 292 |
| Part XVII  | Support Options                   | 293 |
| 1          | Pop-Up tooltip help               | 293 |
| 2          | ? Help Provider                   | 294 |
| 3          | Context help                      | 294 |
| 4          | Technical Assistance              | 294 |
| Part XVIII | Advanced Topics                   | 295 |
| 1          | Tweaking Transformations          | 295 |
| 2          | Scaling and the Law               | 297 |
| 3          | Transform and the Law             | 303 |
| 4          | Unmonumented Original Surveys     | 307 |
| 5          | Breaking the Record               | 309 |
| Part XIX   | Examples                          | 310 |
| 1          | Scaling: Cause and Affect         | 311 |
| 2          | Merge AutoCAD Drawings            | 317 |
| 3          | Construction Layout               | 317 |
| 4          | Validating Tradition Computations | 319 |
| Part XX    | Glossary                          | 319 |
|            | Index                             | 325 |

## 1 Introduction

Welcome to *TRANSFORM FOR WINDOWS*, the ultimate evidence analysis tool and best-fit coordinates tool for Land Surveyors and other measuring professionals.

As you will discover by reviewing this user's guide, *TRANSFORM* has many <u>uses</u>, <u>benefits</u> and <u>features</u> that can help improve productivity and measurably improve defensibility.

Moreover, because *TRANSFORM* so effectively hides the complexities of best-fitting coordinate systems, you get to spend far less time figure out how to use the program and far more time nitty-gritty stuff land surveyors love.

#### In the user's guide

About Transform

List some of the benefits, uses and features of TRANSFORM.

#### **Getting Started**

The Getting Started section contains two tutorials that introduce you to the use and benefits of *TRANSFORM* by using some sample data.

## Import Assistant

Explains how to read ASCII text files create by other programs, such as data collectors, AutoDesk's Survey (LDD) and Carlson's SurvCADD for instace.

#### Export Assistant

Explains how to create ASCII text files containing either original or transformed coordinates for use with other programs, such as a data collector, AutoDesk's Survey (LDD) and Carlson's SurvCADD for instance.

#### **User Options**

Explains how to configure many aspects of *TRANSFORM*, including how to perform a user transformation.

#### Transform Projects

Explains how to create and work with *TRANSFORM* projects, including what information is saved with a project.

#### Transformations View

Explains Transform's primary view and how it is used to perform best-fit transformations. System Points View

Explains how to create new systems or points, edit existing systems or points and delete systems or points

#### Merging Drawings

Explains the dialog that displays AutoCAD coefficients used to merge drawings.

#### Cloned Points

Explains what a cloned point is, how to create one, and what they are used for.

#### Inversing Points

Explains how to obtain the bearing and distance between any two points from within *TRANSFORM*, even if the points are contained in different coordinate systems.

## Removing System Scaling

Explains how to roll back or remove the scaling for a system that is the subject of a bestfit transformation.

6

7

#### Rotate System Meridian

Explains how to rotate the meridian of the target system to match that of the best-fit system.

#### Menu Items

Explains Transform's various menu options.

### **Report Printing**

Explains how to generating hard copies of a transformation for submission to outside sources.

#### Technical Assistance

Discusses the various options for getting help using TRANSFORM.

## Advanced Topics

Discusses how to use TRANSFORM in harmony with the "Law of Evidence".

## Examples

Provides a step-by-step approach to solving specific types of problems using *TRANSFORM*.

#### Glossary

Provides an alphabetical listing of the special terms and their meanings used by *TRANSFORM*.

#### © 2012 PrimaCode Technologies

## 2 About Transform

*TRANSFORM* is a standalone utility that provides a quick, easy-to-learn means of analyzing prior surveys and best-fitting (*transforming*) them to some other coordinate system, such as a recent field survey.

The underlying mathematical model that allows *TRANSFORM* to work its magic is based upon the well-known principle of least squares by application of a two-dimensional conformal coordinate transformation.

With Transform's intuitive implementation of this mathematical model, you get a more reliable and defensible means of tying into prior surveys while at the same time vastly improving productivity.

#### Improves defensibility by:

- Providing the most rigorous means available of reproducing a prior survey's meridian.
- Providing the most rigorous means available of reproducing a prior survey's measurements when the modern survey's unit length of measure is different.
- Providing a far-less subjective means of evaluating the quality of the evidence recovered for a prior survey (see <u>analyzing residuals</u>).
- Providing a new alternative for relocating missing or damaged points using statistically most-probable positions.
- Providing an estimated error (<u>positional uncertainty</u>) value for transformed points based upon a stated <u>confidence level</u>.

- Providing the confidence that reconnaissance computations are close enough to assure the field party will not miss essential evidence.
- Providing a new means of using evidence that is more consistent with the rules of evidence governing the practice of land surveying.
- Providing a more reliable means of extending aged control networks.

#### Save time and money because:

- Evidence evaluation using *TRANSFORM* is far quicker and easier than using the traditional by-gosh-by-golly method of comparing all those inverses.
- You will now be able to produce new solutions testing different evidence as quickly as you can set or clear a check box.
- Field crews can now recon for points with pin-point accuracy in wire fence lines, under black top surfaces, etc.
- Using TRANSFORM, you do not need to setup and run each best-fit solution, individually.

#### In this section

Key Benefits of Transform

Discusses some of the more common benefits of TRANSFORM.

#### Typical Uses of Transform

Discusses some of the more common uses for TRANSFORM.

#### Transform Feature List

Provides a quick overview of Transform's capabilities

#### Terminology and Methodology

Provides a quick overview terms used in this guide

## 2.1 Key Benefits of Transform

Following are some of the key benefits you will derive from using TRANSFORM:

## Best-Fitting Prior Surveys

At the heart of *TRANSFORM* is the classic best-fit transformation (least-squares two-dimensional conformal coordinate transformation), which is unquestionably the most rigorous and most reliable mathematical processes available for best-fitting two coordinate systems.

#### Evidence Evaluation

*TRANSFORM* provides the easiest and most effective means of evaluating the quality of measurements and monuments for a prior survey.

### Prospecting for markers

*TRANSFORM* can provide the most probable locations for missing or destroyed monuments as well as the <u>error radius</u> or <u>positional uncertainty</u> for the predicted location.

## Relocating missing markers

*TRANSFORM* provides the fastest and most reliable means of reproducing a prior survey's meridian, an essential part of any retracement survey. *TRANSFORM* also provides you with the amount by which the reproduced meridian could be in error.

#### Blunder Detection

*TRANSFORM* is also an excellent blunder detection tool when used to compare the difference between locations computed by classical means and those computed by best-fit transformation.

## Improved Defensibility

*TRANSFORM* provides a degree of defensibility to your work because it allows you to evaluate all available evidence at one time and produce probabilistic results that you can use alone or to validate classical computations.

#### Improved Productivity

You will be more productive because analysis, reconnaissance and replication of prior surveys using *TRANSFORM* is faster and more reliable than ever before because of Transform's user interface and concurrent processing schema.

## 2.2 Typical Uses of Transform

Following are some of the typical uses that you can use *TRANSFORM* for:

## Reproduce the meridian of a prior survey

One of the most common aspects of land surveying is referencing the meridian of a prior survey. Whether it is just to reference some known meridian or because it is needed for a retracement survey, *TRANSFORM* provides the fastest and most accurate means available.

#### **□** Coompare the measurements of thow surveys

Measurements, as evidence, can be very difficult to quantify. However, with *TRANSFORM*, you get a statistical comparison of the difference in unit length for two surveys as part of the any transformation. *TRANSFORM* also provides you with a precision for that difference, based upon a chosen confidence level, so you know how reliable the difference in unit length is.

## **Evaluate the reliability of recovered monuments**

Probably the most common task in land surveying is the evaluation of the physical evidence found marking a survey. By comparing the magnitude of residuals for all the paired points of a transformation, it is fairly easy to develop a since of how accurately the original monuments were set and to pick out those points that have residuals that are inconsistent with the norm for that survey.

#### Predict the most probable locations of missing monuments

Often, after rotating a field survey to agree with the meridian of a prior survey, various types of computations are employed to reproduce missing monuments. With *TRANSFORM*, you have another means of reproducing missing boundary markers, a means that utilizes all of the available evidence to reproduce the most probable locations of the missing boundary marker. *TRANSFORM* also supplies a precision or <u>positional uncertainty</u> for each missing marker based upon a specific confidence level.

#### ■ Tie into and extend aged control networks or coordinate systems

There are occasions when a land surveyor would like to extend a prior survey by tying into its control network. If the control is old or has missing points, the process of tying in can be very messy. With *TRANSFORM*, the process is greatly simplified and very reliable. This allows you to continue working with the original coordinate system to extend prior surveys.

#### □ Validate tranditional computations (blunder detection)

There are instances when using traditional methods to reproduce boundary lines is preferable over holding most probable positions from a best-fit transformation simply because the result provides a better visual correlation between your survey and the former survey. This process involves first analyzing the prior survey and it's boundary markers using *TRANSFORM*. Then the fieldwork is then rotated to agree with the meridian of the prior survey using the best-fit transformation's rotation. Next, the boundary lines are reproduced by traditional methods using the boundary markers found to be in their original and undisturbed locations using *TRANSFORM*. Last, the traditionally relocated points are compared to the most probable locations from the best-fit transformation. If the traditionally relocated points are within the error radius of the most probable locations from *TRANSFORM*, then the computation is, in theory, defensible.

#### ■ Verify that construction site fixtures comply with design criteria

Following the placement of anchor bolts and other fixtures on a construction site, you can use *TRANSFORM* to determine which of those points do not meet design criteria before attempting to mate the building materials to the fixtures. With this approach, the magnitude of Transform's residual values is compared to the diameter of the hole in the building material. By utilizing this procedure, the number of corrections that will be necessary to make the building materials fit the fixtures is minimized and the proper angular relationship of all structures is maintained.

### Compile adjacent surveys into one homogeneous map

When you need to compile many surveys with differing meridians and dimensions into one homogeneous map for GIS or Assessors Mapping purposes, *TRANSFORM* is the ideal tool. Compiling maps in this manner minimizes scale errors and the propagation of inconsistencies that occur when joining adjacent maps using only a single point or line. As the compiled map grows, new maps can be tied to points spanning many compiled maps using cloned points.

## 2.3 Transform Feature List

Following are some of the many features you will find in TRANSFORM:

#### Transform ships wiht an extensive on-line user's guide

Press F1 or one of the Help menu items to access help at any time. Find what you need in the user's guide by browsing, searching index or favorites.

#### The user's guide contains a tutorial section that utilizes real data

Take advantage of two tutorials that step you through the process of analyzing and best fitting two different surveys. The tutorials reference data that ships with *TRANSFORM*. The files for each are placed in a folder entitled <u>Transformation Samples</u>. Each sample has both AutoCAD drawings and coordinate files.

#### ■ Projects and all associated settings can be saved and re-opened

A project can contain any number of coordinate systems. You identify each system by providing a name. A project can contain any number of systems and each system can contain any number

of coordinate points. All information about a project's systems, points and the associated transformation data can be saved as a single file and re-opened at a later date to make changes or verify what had been done.

#### **Detailed reports can be printed for archival or transmission purposes**

The results of a best-fit transformation can be printed for an additional means of archiving your work or for transmission to others. You can also print reports showing either original or transformed coordinates.

#### □ Contents of tables can be copied and pasted into other applications

Select any range of rows, columns or cells and past them into another Windows application that supports the clipboard. You can use this to develop a transformation report in Word, Excel or AutoCAD.

## Import and export data with ease and flexibility

The Import and Export Assistants allow you to quickly and easily move data into and out of *TRANSFORM* using comma delimited ASCII text files. Using filters, you can limit which points are imported from a file or exported to a file. You can also re-run the Import Assistant to modify existing coordinates values or add new points using files that contain duplicate points as well as the new content. Therefore, there is never a need to edit files the import files.

## □ The Import & Export Assistants utilize context sensitive help

With the Import and Export Assistant's open, you have help readily available in three formats. There is the F1 help, which opens Transform's user guide. There is pop-up help, which is displayed whenever you hold the mouse momentarily over a button or text box. And there is context sensitive help by clicking the question mark in the status bar and then clicking any item you need help on.

## ■ Add to, edit and delete systems and points from within Transform

In addition to modifying existing points or adding new points in *TRANSFORM* using the Import assistant, you can also directly add, edit and delete points from within *TRANSFORM* on the System Points tab. You can also add, rename or delete systems here as well.

## □ Target point list are sorted by location relative to Subject system points

When choosing a target system point to pair with a best-fit system point (the system being transformed), the target point list is sorted by order of each point being a viable pair. *TRANSFORM* places the target point with the highest probability of being a pair at the top of the list. *TRANSFORM* also shows you the description of each target point as an additional aid in pairing points.

#### ■ Find all the coordinate pairs common to two systems with a single click

*TRANSFORM* can detect all coordinate positions that are common to the two systems being compared, as long as you take care to limit what *TRANSFORM* looks at by application of system filters. Filtering allows you to limit Transform's searches to only those points that fall within a certain range or that have a certain description. *TRANSFORM* also allows you to limit the search by varying the size of the search radius around each of the prior survey's points and by varying the allowable scaling that can be applied to the prior survey. Detect pairs can be used to remove bad pairs as well as find new pairs.

#### Undo or redo any number of operations that resulted in changed data

Restore any number of prior results by repeatedly clicking the undo toolbar button. Reverse the process by repeatedly clicking the redo button. Hold the mouse momentarily over the toolbar

buttons to see a pop-up message explaining what the action will undo or redo. You can also see the type of action in the Edit menu. You can even use the undo – redo feature to simulate or compare two different solutions and its affect on the error ellipses, residuals, transformation parameters and precisions.

#### ■ Limit the points Transform works with by applying label or description filters

This powerful feature helps you zero in on those points that are most relevant to the transformation being performed and improves Transform's efficiency by reducing the number of points that must be processed. Filters are especially applicable when working with field survey data, which can often contain many points that are not associated with the survey being retraced.

#### Best-fit solutions can be weighted by changing estimated point variances

When monuments of differing quality are located, such as bounds versus pipes or damaged versus undisturbed, weights can be extremely helpful. By supplying *TRANSFORM* with the estimated accuracy or variance of a point, *TRANSFORM* can produce a best-fit solution that places a higher weight on more accurate points.

#### Target multiple systems using cloned points

Occasionally, you will need to reproduce a prior survey that ties into another prior-survey. If the more recent survey references a point on the older survey that no longer exists, you can first best-fit the older survey to your field work and then create a clone of the missing point in the field survey system. Then the new survey can target that cloned point along with the other points you had found. You can even apply a weight to the cloned point based upon the magnitude of the older survey's residuals. If you later change the conditions for the older survey's transformation, the coordinates for the cloned point will automatically update as will the transformation that targets the cloned point.

#### Inverse points across systems using original or Transformed Coordinates

*TRANSFORM* provides a small utility that allows you to inverse from a point in one system to any other point, even if it is in another system. Inverses can be performed using original or transformed coordinates, therefore you can obtain the bearing and distance, for example, from a transformed best-fit system coordinate marking a missing corner to an original target system coordinate. This can be useful when comparing data in *AutoCAD* and *TRANSFORM*, for instance.

#### ■ Choose from four different confidence levels for statistical output

The precision values for each transformed point (modified error ellipse) and the transformation parameters are displayed at any one of four different confidence levels. Each confidence level is a representation of how much weight you can put on the associated value. For instance, a rotation angle of 10 degrees with a precision of plus or minus 30 seconds at a 95% confidence level would mean that there are only five chances in 100 that the rotation angle could vary by more than 30 seconds.

### ■ Manually transform coordinate systems using fixed values

TRANSFORM provides a means for you to supply transformation parameters for a coordinate system as well. This is especially useful when targeting a system with an assumed origin and meridian. Typically, you will want to rotate the meridian of the assumed system to match that of the prior survey being retraced. Because rotating the target system's assumed meridian is necessary so often, *TRANSFORM* provides a menu item to automate that process.

### Resoft table values based upon the contents of any column

When analyzing the evidence found marking a prior survey, it is often the case that not all the monuments found will be in their original and undisturbed locations. It is customary to remove

points from the solution that are found not to have residuals consistent with the norm for the survey being retraced. In such instances, it is desirable to resort the transformation table my magnitude of the distance residual. You can do that by simply by double clicking the header for that column in the table.

#### **Remove the affext of scaling from any trnasformation**

In certain special circumstances, it may be desirable to roll back scaling from a best-fit transformation. One such situation occurs when the amount of scaling is very small or when the magnitude of the scaling's precision exceeds that of the scale its self.

#### □ Copy full-precision values form Transform and paste into CAD

When merging two drawings in *AutoCAD*, *TRANSFORM* allows you to copy its values and paste them directly into AutoCAD's INSERT dialog. When copying values from *TRANSFORM*, you are automatically provided additional decimal places to minimize the affects of round-off. This also speeds up the process of merging the drawings while reducing the likelihood that you will key in a number in error.

#### ■ Tailor Transform's input and output options to your needs

Using the view menu or the Tools – Options menu, you can configure many of Transform's settings, such as the number of decimal places to display, type of units, default variance, etc.

## 2.4 Terminology and Methodology

#### **Basic Terminology**

The following terms are central to the use and understanding of TRANSFORM.

For a more comprehensive list of terms, see the Glossary.

### ASCII Text Files

ASCII text files provide the primary means of moving coordinate information between other data sources and *TRANSFORM* via the Import and Export Assistants. Each line of the text file is comprised of comma delimited fields that describe each of a single coordinate point's attributes, e.g. point number, northing, easting, elevation, description.

#### Best-Fit System

The best-fit system is the system that will be transformed or best-fit to the target system. As such, it can be considered the movable system.

#### Confidence Interval

The confidence interval (CI) is the best-fit solution's overall reliability, similar to the error radii for each best-fit system point.

The solution's confidence interval is always based upon one of the four statistical confidence levels (68%, 90%, 95%, 99%).

Note, a confidence interval computed at a 68% probability it is equal to the solution's standard deviation.

## Coordinate System

A coordinate system is a collection of point records for a single coordinate system in *TRANSFORM* that all share a common origin.

#### Linked Pairs

The collection of paired points that are linked comprise those pairs that *TRANSFORM* will use to compute a best-fit solution for the two systems being compared.

#### Paired Points

Pairing two points tells *TRANSFORM* that one point in the best-fit system is supposed to describe the same theoretical point in the target system.

#### Point Records

A point record refers to the collection of information that defines a single coordinate position in one of Transform's systems.

#### Precision

Precision is a measure of the accuracy associated with each of the four transformation parameters. Precisions are based upon one of the four statistical confidence levels (68%, 90%, 95%, 99%).

#### Residuals

A residual is the difference in northing and easting (converted into a direction and distance) between the coordinate of the transformed best-fit point and the coordinate of the target point.

A point's residual also represents that which cannot be attributed to measurable constants, such as rotation, scaling, translation X and translation Y.

#### Target System

The target system is the fixed systems that the best-fit system is compared to. It is typically the system that contains locations made on-the-ground, such as are the result of a recent field survey.

#### Transformation

A transformation converts the coordinates of one system into the coordinates of another system.

TRANSFORM implements two types of transformations, user transformations and best-fit transformations.

Best-fit transformations utilize a mathematical modeling process called a <u>least-squares</u> twodimensional conformal coordinate transformation. This process utilizes some number of redundant equations to develop probabilistic parameters and a statistical analysis.

The minimum number of linked pairs necessary to produce a transformation is two, while the minimum number of linked pairs necessary to produce a best-fit transformation is three.

#### Transformation Parameters

A best-fit transformation produces four parameters, rotation, scaling, translation north and translation east. *TRANSFORM* uses these four parameters to transform the coordinates of the best-fit system into the coordinates of the target system.

The four transformation parameters, taken together, represent that part of the difference in the two coordinate systems that cannot be attributed to random errors.

#### Transform, How it works

*TRANSFORM* performs all computations concurrently (in the background) in conjunction with each user selection/entry.

That means you never need to setup and then run a solution.

As soon as you enter or change a setting, *TRANSFORM* automatically computes a new solution and updates all relevant values associated with that solution.

An important aspect of *TRANSFORM* that deserves special mention is that the program will never alter the original (un-transformed) coordinates you supply.

Therefore, if a discrepancy is discovered between the coordinates in *TRANSFORM* and the drawing used to create them, the discrepancy will always be associated with the source.

## 3 Getting Started

The getting started section contains two tutorials that introduce you to some of the uses and benefits of *TRANSFORM*.

Each tutorial provides a step-by-step approach to using the supplied sample data.

The sample data for both is based upon real data obtained from two different retracement surveys.

#### Location of sample data

When *TRANSFORM* is installed, the sample files for the tutorials discussed in this section are copied to the Administrative user's *Documents* folder and to a second folder entitled <u>All Users Documents</u>.

Non-Administrative users will need to copy these files from Window's <u>All Users Documents</u> folder into their respective <u>Documents</u> folder.

The folders for the two tutorials are entitled *Highway Example* and *Subdivision Example*.

Both folders are located in the parent folder entitled *<u>Transformation Samples</u>*.

You can use the system search feature to find these folders if you are not familiar with the Windows <u>All Users Documents</u> folder.

#### **Contents of folders**

Each folder contains eight files, three <u>txt</u> files, two <u>dxf</u> files, two pdf files, and one <u>tfm</u> file.

The  $\underline{txt}$  files are standard ASCII text files used to interchange data between different types of programs.

Each line contains a single coordinate point definition with each field separated with commas.

The two <u>dxf</u> files and two <u>pdf</u> files are drawings that can be opened with different viewers.

One drawing depicts the prior survey being retraced and the other drawing depicts the more recent field work.

The <u>tfm</u> file is a TRANSFORM project file representing what TRANSFORM will look like at the conclusion of the tutorial.

### In this section

Subdivision Example

This first tutorial provides the quickest and easiest way to get acquainted with the uses and benefits of *TRANSFORM*.

Highway Layout Example

This second tutorial addresses the same functionality as does the first tutorial, but in slightly more depth.

## 3.1 Subdivision Example

This section provides a somewhat abbreviated step-by-step introduction into the use and benefits of *TRANSFORM*.

This tutorial will acquaint you with the basics of importing data, exporting data, analyzing evidence, best-fitting two surveys, merging two surveys and some of the other associated tools you will find in *TRANSFORM*.

Follow these simple steps to perform your first best-fit transformation and combine its results with your CAD drawing depicting your field work.

1. About this example

- 2. The Objective
- 3. Starting Transform
- 4. Importing Points
- 5. Applying Filters
- 6. Pairing Points
- 7. Evaluating Evidence
- 8. Transformation Parameters
- 9. Rotating Target Meridian
- 10.<u>Rolling Back Scaling</u>
- 11.Merging Drawings
- 12. Saving Projects
- 13. Printing Reports
- 14. Adding & Revising Points

## 3.1.1 About this Example

## The 1934 Subdivision

The <u>1934 Subdivision</u> is an old survey of record that was used to convey building lots.

It does not show a single record monument or anything else that might fix it to the ground, therefore the goal in this example is to reproduce the subdivision based upon a preponderance of evidence.

You can assume that the various points found marking this survey were set by any number of different individuals, some land surveyors, some probably not.

#### Locating the sample files

When *TRANSFORM* was installed, the files for this tutorial were copied to a folder entitled <u>Subdivision</u> <u>Example</u>.

This folder can be found in the parent folder entitled <u>*Transformation Samples*</u> which in turn can be found in ether the Windows <u>*Documents*</u> folder or the Windows <u>*All Users Documents*</u> folder.

If Windows shared folders are enabled, the <u>*Transformation Samples*</u> folder can also be found by accessing the system's shared folders.

If you are having trouble locating these files, use the Windows search utility to find them or start *TRANSFORM TUTORIALS* in the Windows **Start** menu's <u>*PrimaCode*</u> folder.

#### The project file

The file entitled <u>1934 Subdivision Examle.tfm</u> is what you will have at the completion of this tutorial. It is provided so you quickly get the feel of *TRANSFORM* or to check your progress against the final product.

#### The drawing files

To compare two surveys, you will typically have two drawings, one representing the survey being retraced, the other representing the your recent field work.

For this example, those drawings are the <u>Field Survey.dxf</u> and the <u>1934 Subdivision.dxf</u>. Both files are also provided in <u>pdf</u> format for those who do not use CAD programs.

Take a moment to open and inspect these drawings.

#### The coordinate files

This sample project also has three txt files containing the coordinates for the two survey drawings.

The Field Survey Coordinates.txt file contains the coordinates for the FIELD SURVEY drawing.

The <u>Subdivision Coordinats.txt</u> file contains the coordinates for the 1934 SUBDIVISION drawing.

The *Field Survey & Subdivision Coordinates.txt* file contains coordinates for both drawings.

These are simple ASCII text files, the type typically used for data exchange between different software applications.

Each line of these files describes one coordinate position.

Each line is broken up into five fields separated by commas representing a point identifier, northing, easting, elevation, and description.

Because *TRANSFORM* allows point descriptions containing spaces, *TRANSFORM* does not allow the use of space delimited text files.

Typically, the *Field Survey Coordinates.txt* file would be populated via information exported from a data collector.

Typically the <u>1934 Subdivision Coordinates.txt</u> file would be populated via information exported from the <u>1934 Subdivision.dxf</u> survey drawing.

#### Next Section:

The Objective.

## 3.1.2 The Objective

18

#### The objective, when retracing any prior survey using TRANSFORM, is generally as follows:

- · evaluate the prior survey's measurements
- evaluate the on-the-ground evidence found marking the prior survey
- · rotate the meridian of the field work to agree with the prior survey's
- when using a CAD program, merge the two survey drawings
- · reproduce any damaged or missing corner markers
- report your findings

#### **Traditional Approach**

Traditionally, this process will involve comparing the measurements reported on a prior survey to the inverses between those same points found by your field survey in order to determine which points found in the field are the best.

A more comprehensive method employed by the more conscientious of us, is to mathematize the prior survey and then compare all possible inverse combinations between the two surveys. While this method is far more apt to detect monuments that have errors at right angles to the measurement reported by the prior survey, it involves a lot more work and carful tabulation of the results and thus is far more time consuming.

Following the analysis, it is customary to select the two best monuments found marking the prior survey and use them to rotate the meridian of the field work to agree with the prior survey's.

Using the more comprehensive method noted above, some surveyors will tabulate the result of all the inverses and computer all the differences in directions and use those differences to compute some average using the best of the monuments to rotate the field survey's meridian.

The more comprehensive method can also be used to compute the difference in unit of measure for the two surveys by tabulating all the difference in length for the inverses and dividing that difference by the length of the line. If one common trend in scaling is observed, then it can be assumed there was a difference.

Once the field survey is rotated to agree with the prior survey's meridian, then traditional bearing and distance computations are used to reproduce lost or missing monuments marking the prior survey. Usually, this would involve bearing- bearing intersections from two adjacent monuments that were thought to be original/undisturbed points or the use of a bearing and original distance (possibly adjusted for differences in unit-of-measure).

Unfortunately, this means of reproducing a prior survey suffers from an abundance of subjectivity when analyzing the evidence and puts far too much reliance on only a small subset of the evidence when making adjustments for meridian.

When some of the evidence having equally standing (i.e. all original monument that will be held) is ignored when reproducing the prior survey's meridian, it puts the reproduction process at odds with the commonly held "*rules of evidence*" governing the practice of land surveying that requires all original and undisturbed monuments to be given equal weight, as well as potentially violating a number of others rules. (see <u>Transform and the Law</u>)

And if the more comprehensive method noted above is used, then there will be greater compliance with the "rules of evidence" but the process will be very time consuming and prone to error.

As you will see, *TRANSFORM* helps you to achieve these same goals, but in a far quicker and more comprehensive manner and with far better compliance with the "*rules of evidence*" that results in a more defensible work product.

### See also

Transform and the Law

## The next section

Starting Transform

## 3.1.3 Starting Transform

Open TRANSFORM by clicking the Windows <u>Start</u> button, <u>All Programs</u>, <u>PrimaCode</u>, and then the <u>Transform for Windows</u> program icon.

| Best-Fit Coord. System |               | Error Rad | Best-Fit Lin | k Target | Variance | Brg Residual | Dst Residu |
|------------------------|---------------|-----------|--------------|----------|----------|--------------|------------|
|                        | •             |           |              |          |          |              |            |
| Target Coord. System   |               |           |              |          |          |              |            |
| Reld Survey            | •             |           |              |          |          |              | _          |
| Best-Fit System Params |               |           |              |          |          |              |            |
| Rotation               | 95% Precision |           |              |          |          |              |            |
| Scaling                | 95% Precision |           |              |          |          |              |            |
| Translation North      | 95% Precision |           |              |          |          |              |            |
| Translation East       | 95% Precision |           |              |          |          |              |            |
| Target System Rotation |               |           |              |          |          |              |            |

TRANSFORM will start with a new empty project as show above.

**Note** If you had not already activated the product or if you have a trial version of the product, *TRANSFORM* will present you with either the *PRODUCT ACTIVATION* dialog or a nag screen telling you how many days remain before the trial period will expire. The retail version of the product will not do that.

Notice that you can hold the mouse over any of the toolbar buttons and a pop-up tooltip tells you what the toolbar button does.

Every toolbar button also has a corresponding menu item.

Notice also that *TRANSFORM* has two main tabs along its left edge. These allow you to switch between its primary view, **Transformations**, and its secondary view, **System Points**.

The **Transformations** view is where most the work is done, while the **System Points** tab is where you view and edit points, their coordinates and their descriptions.

The bottom of the application contains the status bar, which provides useful information about the application's status.

#### The next section

Importing Points.

## 3.1.4 Importing Points

TRANSFORM uses the IMPORT ASSISTANT and EXPORT ASSISTANT to move data in and out of TRANSFORM from other software applications such as COGO programs, CAD programs, and data collectors.

The *IMPORT ASSISTANT* and the *EXPORT ASSISTANT* both facilitate this process by reading and writing comma delimited ASCII text files, which is a industry standard interchange format.

#### **Open Import Assistant**

On the **Tools** menu, click *IMPORT ASSISTANT* or click the *IMPORT ASSISTANT* tool bar button  $\checkmark$ . This will open the following dialog:

**TIP** By holding the mouse temporarily over each toolbar button, *TRANSFORM* will provide a pop-up message explaining that button's function.

| Import Points     | Import Accistant                                                   |
|-------------------|--------------------------------------------------------------------|
| ЦШ                | Imports points into a new or existing system                       |
| Point             | North   East   Elev   Descr   (none)   (none)                      |
| File Name         | Browse                                                             |
| Located In        | C:\Users\Dennis\Desktop                                            |
| -Systems option   | s                                                                  |
| System            | ▼ New                                                              |
| -                 | Import Original Coords                                             |
| - Filter optioins | <ul> <li>Include all points</li> <li>Exclude all points</li> </ul> |
|                   | Include listed identifiers     O Exclude listed identifiers        |
| Filter List       | Select                                                             |
|                   | Include listed descriptions                                        |
| Filter List       | Select                                                             |
|                   |                                                                    |
|                   | Hinish Cancel Help                                                 |

#### **Order of content**

For the purposes of the <u>Subdivision Example</u>, you do not need to change the order of content.

The order of content displayed by the *IMPORT ASSISTANT* the first time it is opened, as shown above, is the default setting.

For your own data you can select any ordering and types of content and the *IMPORT ASSISTANT* will always open with those selections thereafter.

#### Select a file to import

20

Click the **Browse** button and navigate to the folder containing the <u>Subdivision Example</u>.

This folder is located in the <u>*Transformation Samples*</u> folder, which is located in your <u>*Documents*</u> folder, as show below.

| Open ASCII Text File                                                                                                    |          |                                            |                   | ×                              |
|----------------------------------------------------------------------------------------------------|----------|--------------------------------------------|-------------------|--------------------------------|
| COO K K K K K K K K K K K K K K K K K K                                                                                                    | n Samp   | les 🕨 Subdivision Example                  |                   | sion Example 👂                 |
| Organize 🔻 New folder                                                                                                    |          |                                            | 1                 | = • 🔟 🔞                        |
| ጵ Favorites<br>📃 Desktop                                                                                                    | <b>^</b> | Documents library<br>Subdivision Example   | Arrange           | by: Folder 🔻                   |
| Downloads                                                                                                    |          | Name                                       | Date modified     | Туре                           |
| 🕍 Recent Places                                                                                                    |          | Field Survey & Subdivision Coordinates.txt | 1/28/2008 9:30 AM | Text Document                  |
| 🔁 Libraries                                                                                                    |          | Field Survey Coordinates.txt               | 1/28/2008 9:30 AM | Text Document                  |
| Documents                                                                                                    |          | Subdivision Coordinates.txt                | 1/28/2008 9:30 AM | Text Document                  |
| J Music                                                                                                    | _        |                                            |                   |                                |
| Pictures                                                                                                    | E        |                                            |                   |                                |
| Videos                                                                                                    |          |                                            |                   |                                |
| <ul> <li>Computer</li> <li>Local Disk (C:)</li> <li>Local Archives (F:)</li> <li>Removable Disk (J:)</li> <li>data.massgis.state.ma.us</li> <li>ftp.primacode.com</li> </ul> |          |                                            |                   |                                |
| Si Network                                                                                                    | -        | •                                          |                   | Þ                              |
| File name:                                                                                                    | Field S  | urvey & Subdivision Coordinates.txt        |                   | *.asc, *.auf, *.cs 🔻<br>Cancel |

Select the file named *Field Survey & Subdivision Coordinates.txt*.

This file contains coordinates for two surveys, a recent field survey and a <u>1934 subdivision</u> plan.

Click the **Open** button, which returns you to the *IMPORT ASSISTANT* with your file and path selections entered into the **File Name** and **Located In** text boxes as show below.

| Import Points     | 8 🕱                                                                    |
|-------------------|------------------------------------------------------------------------|
| Ð                 | Import Assistant<br>Imports points into a new or existing system       |
| Import options    | North                                                                  |
| File Name         | Field Survey & Subdivision Coordinates.txt Browse                      |
| Located In        | C:\Users\Public\Documents\Transformation Samples\Subdivision Example   |
| Systems option    | ns                                                                     |
| System F          | Field Survey   New                                                     |
| - Filter optioins | Import Original Coords     Import Transformed Coords                   |
|                   | <ul> <li>Include all points</li> <li>Exclude all points</li> </ul>     |
| Filter List       | Include listed identifiers     Select                                  |
| Filter List       | Include listed descriptions     Exclude listed descriptions     Select |
|                   | Finish Cancel Help                                                     |

The *IMPORT ASSISTANT* automatically entered *Field Survey* in the **System** dropdown box for you, as shown above.

TRANSFORM includes this system by default in every new project.

**Note** The *Field Survey* system is a special protected system for your field work that cannot be accidently deleted, cannot be the subject of a transformation, nor can it be scaled.

## Select the points being imported

Click the **Select...** button for point identifiers. This will open the following dialog which shows all the points contained in the previously selected ASCII text file:

| Point 🔺 | Northing    | Easting     | Elevation | Description   | Н |
|---------|-------------|-------------|-----------|---------------|---|
| 226     | 10056.56387 | 10076.04383 | 0.00000   | EG            |   |
| 227     | 10048.22358 | 10084.04016 | 0.00000   | EP            |   |
| 228     | 10058.24638 | 10107.31005 | 0.00000   | EP            |   |
| 229     | 10051.29193 | 10082.64664 | 0.00000   | UPOLE5        |   |
| 230     | 10104.34449 | 10094.02417 | 0.00000   | HEDGE JUNIPER |   |
| 231     | 10114.56114 | 10148.05449 | 0.00000   | HEDGE JUNIPER |   |
| 232     | 10103.39146 | 10091.12485 | 0.00000   | WALL          |   |
| 233     | 10092.00218 | 10057.80343 | 0.00000   | WALL          |   |
| 234     | 10089.81861 | 10017.22133 | 0.00000   | HSE           |   |
| 235     | 10113.00900 | 10030.56662 | 0.00000   | CLRD          |   |
| 236     | 10072.92969 | 10054.20440 | 0.00000   | CLRD          |   |
| 237     | 10028.81705 | 10077.46787 | 0.00000   | CLRD          |   |
| 238     | 10004.54381 | 10083.22038 | 0.00000   | CLRD          |   |
| 239     | 9981.35610  | 10084.00113 | 0.00000   | CLRD          | 1 |
| 240     | 9928.06849  | 10081.69985 | 0.00000   | CLRD          |   |
| 241     | 9892.09531  | 10064.72857 | 0.00000   | CLRD          | 1 |
| 800     | 5000.00000  | 5000.00000  | 0.00000   |               |   |
| 801     | 4699.57976  | 4706.49075  | 0.00000   |               |   |
| 802     | 4629.69660  | 4778.01938  | 0.00000   |               |   |
| 803     | 4932.73479  | 5074.08635  | 0.00000   |               |   |
| 804     | 5090.86163  | 5183.30658  | 0.00000   |               |   |
| 805     | 5108.55416  | 5106.05693  | 0.00000   |               |   |

Click point 1 and while holding down the left mouse button, drag down the **Point** column until you reach point <u>241</u> as show above.

When you reach the bottom of the dialog, pump the mouse up and down just below the last point in that column to force the dialog to continue scrolling its contents.

This will allow you to select the remaining points.

Click the **OK** button to return to the *IMPORT ASSISTANT*. When you do, the *IMPORT ASSISTANT* retrieves the point range information from you selection set and enters that range in the identifier **Filter List** box as shown below.

**Note** You also have the option of selecting single points and/or individual point ranges from this dialog.

| Import Points           | 8 X                                                                  |
|-------------------------|----------------------------------------------------------------------|
| Ø                       | Import Assistant<br>Imports points into a new or existing system     |
| Import options<br>Point | North   East   Elev   Descr   (none)                                 |
| File Name               | Field Survey & Subdivision Coordinates.txt Browse                    |
| Located In              | C:\Users\Public\Documents\Transformation Samples\Subdivision Example |
| Systems option          | s                                                                    |
| System F                | ield Survey   New                                                    |
| - Filter ontioins       | Import Original Coords     Import Transformed Coords                 |
| The options             | Include all points Exclude all points                                |
|                         | Include listed identifiers     Exclude listed identifiers            |
| Filter List             | 1-241 Select                                                         |
|                         | Include listed descriptions                                          |
| Filter List             | Select                                                               |
|                         | Finish Cancel Help                                                   |

## **Filter Criteria**

The IMPORT ASSISTANT automatically selects the Include listed identifiers option for you.

If you had wanted to define an exclusion range, you can switch to **Exclude listed identifiers**.

## Define a new system

A new system can be defined in either of two ways.

You can either click the **New** button and enter the name of the new system or you can click in the **Systems** dropdown box and simply start typing the name of the new system.

Either option will cause the *IMPORT ASSISTANT* to automatically save any filter criteria defined for the previous system.

Click the **New** button and enter <u>1934 Subdivision</u> in the **Systems** dropdown box as show below:

| Import Points     |                                        | 8 23                                  |
|-------------------|----------------------------------------|---------------------------------------|
| þ                 | Import As<br>Imports points into a ner | sistant<br>w or existing system       |
| Import options    | North 🔹 East 💌                         | Elev 🔻 Descr 💌 (none) 💌               |
| File Name         | Field Survey & Subdivision Coordina    | Browse                                |
| Located In        | C:\Users\Public\Documents\Trans        | formation Samples\Subdivision Example |
| Systems option    | ıs                                     |                                       |
| System            | 934 Subdivision                        | ▼ New                                 |
| - Filter optioins | Import Original Coords                 | Import Transformed Coords             |
|                   | Include all points                     | exclude all points                    |
|                   | Include listed identifiers             | Exclude listed identifiers            |
| Filter List       |                                        | Select                                |
|                   | Include listed descriptions            | Exclude listed descriptions           |
| Filter List       |                                        | Select                                |
|                   |                                        | Finish Cancel Help                    |

## Select the points to be imported

In the point identifiers group box, click the **Include listed identifiers** radio button and then enter the point range 800 - 900 in the identifier **Filter List** box as shown below.

| Import Points     |                                         | 8 23                                 |
|-------------------|-----------------------------------------|--------------------------------------|
| Ð                 | Import As:<br>Imports points into a new | sistant<br>or existing system        |
| Import options    | North                                   | ∃ev ▼ Descr ▼ (none) ▼               |
| File Name         | Field Survey & Subdivision Coordinat    | es.bt Browse                         |
| Located In        | C:\Users\Public\Documents\Transfo       | ormation Samples\Subdivision Example |
| Systems option    | IS                                      |                                      |
| System 1          | 934 Subdivision                         | ▼ New                                |
| - Filter optioins | Import Original Coords                  | Import Transformed Coords            |
|                   | Include all points                      | Exclude all points                   |
|                   | Include listed identifiers              | Exclude listed identifiers           |
| Filter List       | 800-900                                 | Select                               |
|                   | Include listed descriptions             | Exclude listed descriptions          |
| Filter List       |                                         | Select                               |
|                   |                                         | Finish Cancel Help                   |

#### **Review your previous selections**

Now switch back to the *Field Survey* system in the **Systems** dropdown list. Note that the *IMPORT ASSISTANT* has preserved your previous filter criteria settings.

## **Complete the import**

Click the **Finish** button to complete the import process and return to TRANSFORM.

When you do, *TRANSFORM* will import the selected points from the ASCII text file into each of the systems using the filter criteria you provided.

TRANSFORM will now look like this:

|                        | Error Rad         | Rest-Eit o | Link | Taroat | Variance | Res Residual | Det Residual  |             |
|------------------------|-------------------|------------|------|--------|----------|--------------|---------------|-------------|
| Best-Fit Coord. System |                   | •          | 800  |        | Turges   | Tananco      | org ricordour | Datricardua |
| 1934 Subdivision       | •                 | -          | 801  |        |          |              |               |             |
| Target Coord. System   |                   |            | 802  |        |          |              |               |             |
| Field Survey           | •                 |            | 803  |        |          |              |               |             |
|                        | , , , , , , . , . |            | 804  |        |          |              |               |             |
| Best-Fit System Params |                   |            | 805  |        |          |              |               |             |
| Rotation               | 95% Precision     |            | 806  |        |          |              |               |             |
|                        |                   |            | 807  |        |          |              |               |             |
| Scaling                | 95% Precision     |            | 808  |        |          |              |               |             |
|                        |                   |            | 809  |        |          |              |               |             |
|                        |                   | _          | 810  |        |          |              |               |             |
|                        | _                 | 812        |      |        |          |              |               |             |
|                        |                   | _          | 813  |        |          |              |               |             |
| Translation North      | 95% Precision     | _          | 814  |        |          |              |               |             |
|                        |                   | -          | 815  |        |          |              |               |             |
| Translation East       | OEV Dessision     |            | 816  |        |          |              |               |             |
| Indroiduon Edis        | 30 A Precision    |            | 817  |        |          |              |               |             |
|                        |                   | -          | 818  |        |          |              |               |             |
|                        |                   |            | 819  |        |          |              |               |             |
| Target System Rotation |                   |            | 820  |        |          |              |               |             |
| • None     • - \       | alue 🔘 = System   | H          | 821  |        |          |              |               |             |
|                        | + 0' 00' 00.00"   |            | 822  |        |          |              |               |             |

## Confirm the import procedure

Next, click the **System Points** tab along the left edge of the application.

*TRANSFORM* switches views and display the coordinate points you imported into each system as shown below.

Select each system in the **Point System** dropdown box and compare its contents with that of the ASCII text file to confirm the import procedure.

| 📁 😸 🕥 🔗 (                               | 2 🕹 🕹 🌏 😫             | 5 7 7 9    |             |             |               |                |
|-----------------------------------------|-----------------------|------------|-------------|-------------|---------------|----------------|
| Coordinate System                       |                       | Label 🔺    | Northing    | Easting     | Elevation     | Description    |
| Eald Summer                             |                       | <b>)</b> 1 | 10000.00000 | 10000.00000 | 0.00000       | SPIKE          |
| neu survey                              | •                     | 2          | 10154.95966 | 9811.01565  | 0.00000       | SPIKE          |
| System's Target                         |                       | 3          | 10319.39500 | 9773.94088  | 0.00000       | SPIKE          |
| (none)                                  |                       | 4          | 10397.47885 | 9894.36332  | 0.00000       | SPIKE          |
|                                         |                       | 5          | 10408.57580 | 9966.18670  | 0.00000       | SPIKE          |
| Court Custom Attalantes                 |                       | 6          | 10169.85924 | 10017.16169 | 0.00000       | SPIKE          |
| Coord, System Autocles                  |                       | 7          | 10092.09332 | 10074.11399 | 0.00000       | SPIKE          |
| Original Coordina                       | stes                  | 100        | 9861.57180  | 10007.15787 | 0.00000       |                |
| Transformed Cor                         | ordinates             | 101        | 9890.42461  | 10014.34541 | 0.00000       | PIN            |
| 0.0.0                                   |                       | 103        | 10022.81547 | 10002.02941 | 0.00000       | IP             |
| Not Transformed                         |                       | 104        | 10023.24622 | 10001.48674 | 0.00000       | BOLT           |
| <ul> <li>User Transformation</li> </ul> | O User Transformation |            | 9889.79253  | 10001.07724 | 0.00000       | UPOLE 8        |
| <ul> <li>Best-Fit Transform</li> </ul>  | mation                | 107        | 9884.64191  | 10045.79393 | 0.00000       | CL RD PC       |
| <ul> <li>No-scale Transfo</li> </ul>    | omation               | 108        | 9888.09595  | 10017.89969 | 0.00000       | CL RD 12 FT    |
|                                         |                       | 109        | 9935.02430  | 10001.94297 | 0.00000       | CL RD 12 PT    |
| New Sustem                              | New Point             | 110        | 9957.84228  | 10000.90580 | 0.00000       | CL RD 12 PC    |
| THEM SPACE                              | Interiore             | 111        | 10008.60171 | 9987.85248  | 8 0.00000 CLR |                |
| Delete System                           | Delete Points         | 112        | 10008.21257 | 10001.41749 | 0.00000       | UPOLE 7        |
| Rename System                           | Edit Point            | 113        | 10038.12687 | 9960.47589  | 0.00000       | CL RD          |
|                                         |                       | 114        | 10059.51820 | 9932.10523  | 0.00000       | CL RD PT       |
| Duplicate System                        | Helabel Points        | 115        | 9970.34383  | 10016.61885 | 0.00000       | GARAGE         |
|                                         |                       | 116        | 10000.41734 | 10013.45425 | 0.00000       | GARAGE         |
|                                         |                       | 117        | 10005.14170 | 10063.61174 | 0.00000       | GARAGE         |
|                                         |                       | 118        | 10021.64774 | 10012.76902 | 0.00000       | ELFACE PICK FL |
|                                         |                       | 119        | 10017 81653 | 10051 97935 | 0.00000       | ELEACE PICK EL |

TRANSFORM will import points using all the available significant digits contained in the ASCII text file, regardless of what is display on the **System Points** tab.

If the number of significant digits shown by *TRANSFORM* is different from that which the ASCII text file contained, you have two options for viewing the imported coordinates as will be explained next.

#### Read mode vs. edit mode

To view the internal representation of just one coordinate at a time, click the coordinate value and *TRANSFORM* will switch from read mode to edit mode. In edit mode, *TRANSFORM* will display all available significant digits for that coordinate.

| 📁 📙 🗊 🔗 (                             | A 😵 🌮 🎱 🖗      | 886     |               |             |           |                |
|---------------------------------------|----------------|---------|---------------|-------------|-----------|----------------|
| Coordinate System                     |                | Label 🔺 | Northing      | Easting     | Elevation | Description    |
| Field Survey                          |                | 1       | 10000.00000   | 10000.00000 | 0.00000   | SPIKE          |
|                                       |                | 2       | 10154.95966   | 9811.01565  | 0.00000   | SPIKE          |
| System's Target                       |                | 3       | 10319.39500   | 9773.94088  | 0.00000   | SPIKE          |
| (none)                                |                | 4       | 10397/4788523 | 9894.36332  | 0.00000   | SPIKE          |
|                                       |                | 5       | 10408.57580   | 9966.18670  | 0.00000   | SPIKE          |
| Coord, System Attributes              |                | 6       | 10169.85924   | 10017.16169 | 0.00000   | SPIKE          |
| (R) October 10 control                |                | 7       | 10092.09332   | 10074.11399 | 0.00000   | SPIKE          |
| Original Coordina                     | ates           | 100     | 9861.57180    | 10007.15787 | 0.00000   |                |
| O Transformed Co                      | ordinates      | 101     | 9890.42461    | 10014.34541 | 0.00000   | PIN            |
| O Not Transformed                     |                | 103     | 10022.81547   | 10002.02941 | 0.00000   | IP             |
| Ivot Transformed                      |                | 104     | 10023.24622   | 10001.48674 | 0.00000   | BOLT           |
| User Transforma                       | bon            | 106     | 9889.79253    | 10001.07724 | 0.00000   | UPOLE 8        |
| <ul> <li>Best-Fit Transfor</li> </ul> | mation         | 107     | 9884.64191    | 10045.79393 | 0.00000   | CL RD PC       |
| No-scale Transfer                     | omation        | 108     | 9888.09595    | 10017.89969 | 0.00000   | CL RD 12 FT    |
|                                       |                | 109     | 9935.02430    | 10001.94297 | 0.00000   | CL RD 12 PT    |
| New Sustem                            | New Point      | 110     | 9957.84228    | 10000.90580 | 0.00000   | CL RD 12 PC    |
| Them System                           |                | 111     | 10008.60171   | 9987.85248  | 0.00000   | CL RD 12       |
| Delete System                         | Delete Points  | 112     | 10008.21257   | 10001.41749 | 0.00000   | UPOLE 7        |
| Rename System                         | Edit Point     | 113     | 10038.12687   | 9960.47589  | 0.00000   | CL RD          |
|                                       |                | 114     | 10059.51820   | 9932.10523  | 0.00000   | CL RD PT       |
| Duplicate System                      | Relabel Points | 115     | 9970.34383    | 10016.61885 | 0.00000   | GARAGE         |
|                                       |                | 116     | 10000.41734   | 10013.45425 | 0.00000   | GARAGE         |
|                                       |                | 117     | 10005.14170   | 10063.61174 | 0.00000   | GARAGE         |
|                                       |                | 118     | 10021.64774   | 10012.76902 | 0.00000   | ELFACE PICK FL |
|                                       |                | 110     | 10017 01652   | 10051 07025 | 0.00000   | ELEACE DICK EL |

To cancel edit mode press the escape key and transform will switch the contents of the cell back to read mode.

To resume edit mode, click the cell with the left mouse button or simply start typing the revised value.

#### **Change coordinate precisions**

Alternatively, you can also set *TRANSFORM* to show a different number of significant digits for coordinate values by providing a different coordinate precision value in the user options dialog.

To do this, select **Options** on the **Tools** menu and then select the **Precision** tab as show below:

| Options     |                             |                 |             |           |                 | 2           | × |
|-------------|-----------------------------|-----------------|-------------|-----------|-----------------|-------------|---|
| Application | Corrections                 | Filters F       | recisions   | Projects  | Transformati    | ons Units   |   |
| Significa   | nt Digits                   |                 |             |           |                 |             |   |
|             |                             | Coordinates     | 5           | decir     | nal places)     |             |   |
|             |                             | Seconds         | 2           | decir     | nal places)     |             |   |
|             |                             | Distances       | : 3 🚦       | decir     | nal places)     |             |   |
| Preset V    | alues                       |                 |             |           |                 |             |   |
|             | Default                     | Pair Variance   | e 0.10      | 0 feet    |                 |             |   |
|             | Detect F                    | airs Variance   | ə 1.        | 5 feet    |                 |             |   |
|             | Max Allo                    | wable Scaling   | g O.        | 5 feet/   | 100 feet        |             |   |
| Confiden    | ice Level                   |                 |             |           |                 |             |   |
| 683         | un-modified) ((un-modified) | 09              | 0% error    | 9 (       | 5% error        | 🔘 99% ептог |   |
|             | (affects the d              | isplay of error | radiuses, o | onfidence | interval, and p | precisions) |   |
|             |                             |                 | Defaults    |           | ОК              | Cancel      |   |

Use the up-down arrows to change the number of significant digits *TRANSFORM* will display by default. When the value you want is displayed, click the **OK** button to return to *TRANSFORM*.

#### The next section

Applying Filters

## 3.1.5 Applying Filters

This section discussed the use of filters, their effect on what *TRANSFORM* displays and their effect on how *TRANSFORM* works.

### Why apply filters

Filters are especially useful when working with field surveys that contain points with many different types of point descriptions.

By applying filters to a system, you affectively masks all the non-essential points from view and thus limit which points *TRANSFORM* will look at when performing its various functions.

This serves two purposes: one it allows you to quickly zero in on only those points that are relevant or common to both coordinate systems.

Secondly, it allows *TRANSFORM* to perform far more efficiently by reducing the data sets necessary for most computations. This is especially true for the speed and accuracy of the Detect Pairs processing.

#### The filter dialog

To filter the <u>Field Survey</u> system, click the **Define System Filters** toolbar button **V** or click **Options** on the **Tools** menu and select the *FILTERS* tab. This opens the dialog shown below:

| Options          |          |                               |             |          |                     | 8 8                 |
|------------------|----------|-------------------------------|-------------|----------|---------------------|---------------------|
| Application Com  | ections  | Filters                       | Precisions  | Projects | Transformations     | Units               |
| System:          | Field Su | <b>urvey</b><br>v Filtered Li | ists        |          | /iew only paired p  | ionts               |
| - Filter options | 3        |                               |             |          |                     |                     |
| Filter List      | inclu    | ude listed io                 | lentifiers  | © E      | Exclude listed ider | tifiers             |
| Filter List      | ) Inclu  | ude listed d                  | escriptions | © E      | Exclude listed des  | criptions<br>Select |
|                  |          |                               |             |          | ОК                  | Cancel              |

## Select a system

We will start by applying filters to the *Field Survey* system, so select the *Field Survey* in the system dropdown list, if it is not already selected.

## Select filter criteria

Next, we will define the filter criteria.

Start by clicking the **Select...** button for point description filters which opens the *SELECT DESCRIPTIONS* dialog as shown below:

| Point | Northing    | Easting     | Elevation | Description A |
|-------|-------------|-------------|-----------|---------------|
| 166   | 10412.73028 | 9970.58141  | 0.00000   | IP            |
| 167   | 10421.19914 | 9983.01141  | 0.00000   | IP            |
| 171   | 10388.07265 | 9975.11900  | 0.00000   | IP            |
| 172   | 10338.18115 | 9983.98970  | 0.00000   | IP            |
| 173   | 10302.28698 | 9991.20819  | 0.00000   | IP            |
| 174   | 10294.69408 | 9977.27548  | 0.00000   | IP            |
| 175   | 10272.61866 | 9990.55475  | 0.00000   | IP            |
| 177   | 10181.36633 | 10015.00979 | 0.00000   | IP            |
| 201   | 10091.49525 | 10056.35197 | 0.00000   | IP            |
| 202   | 9906.81143  | 10065.26836 | 0.00000   | IP            |
| 206   | 10016.59761 | 10074.01154 | 0.00000   | IP            |
| 207   | 10119.73548 | 10172.16283 | 0.00000   | IP            |
| 209   | 10072.06627 | 10193.27660 | 0.00000   | IP            |
| 176   | 10230.94337 | 10003.18020 | 0.00000   | IP Bent       |
| 143   | 10115.88735 | 9833.38531  | 0.00000   | IP Loose      |
| 208   | 10116.94663 | 10168.84432 | 0.00000   | IP-H          |
| 101   | 9890.42461  | 10014.34541 | 0.00000   | PIN           |
| 165   | 10468.19725 | 9994.02095  | 0.00000   | PIN           |
| 187   | 10123.86328 | 10006.01429 | 0.00000   | PIN           |
| 137   | 10109.58524 | 9911.84214  | 0.00000   | SHED          |
| 138   | 10101.40523 | 9917.29503  | 0.00000   | SHED          |
| 219   | 10071.79910 | 10127.42799 | 0.00000   | SHED          |

While holding down the **Control** key, use the mouse to left click each different point description in the list of field points that describes one of the points found marking the prior survey.

Alternatively, you can hold the **Control** key down while dragging the mouse over a group of points while simultaneously depressing the left mouse button.

For this example, the points we want to be visible to TRANSFORM will be BOLT, BND, IP\*, PIN.

When you have selected one or more of each point description that you want to be in the **Filter List**, click the **OK** button to return to the *FILTERS* tab.

As you can see, your description selections have been added to the **Filter List** box as shown below and the **Include listed descriptions** option is automatically selected.

| Options          | _                   |                             | _                   |          |                     | 8 8                 |
|------------------|---------------------|-----------------------------|---------------------|----------|---------------------|---------------------|
| Application Com  | ections             | Filters                     | Precisions          | Projects | Transformations     | Units               |
| System:          | Field Su            | urvey<br>v Filtered L       | ists                |          | /iew only paired p  | ionts               |
| - Filter options |                     |                             |                     |          |                     |                     |
| Filter List      | ) Inclu             | ude listed id               | dentifiers          | © E      | Exclude listed ider | Select              |
| Filter List      | Incluing<br>BOLT, I | ude listed d<br>BND, IP*, I | lescriptions<br>PIN | © E      | Exclude listed des  | criptions<br>Select |
|                  |                     |                             |                     |          | ОК                  | Cancel              |

Notice also that the *IMPORT ASSISTANT* also recognized that you has selected several descriptions that had several characters in common.

When this happens, the attempts t condense those selections by adding a wildcard character as is the case for the  $\underline{IP*}$  argument.

#### Using wildcard characters

The point description **Filter List** can contain any number of arguments separated by commas and each argument can be comprised of some number of characters preceded or followed by wildcard characters.

You can also edit the arguments in the **Filter List** manually, by adding the necessary wildcard characters yourself.

The  $\underline{*}$  wildcard character means "any combination of characters" and can appear at the beginning and at the end of each argument.

The  $\frac{90}{2}$  wildcard character means "any single character" and can appear any number of times at the beginning and at the end of an argument.

**Examples** IRON\*, \*IRON, \*IRON\*, %IRON, %%%IRON, %IRION\*, %IRION%%, etc. Now click the **OK** button to return to *TRANSFORM*.

## View the results

Notice that Transform's **System Points** tab now shows only those descriptions that meet the filter criteria you provided for the *Field Survey* system, as shown below and the **Show Filtered Lists** 

toolbar button 👎 is active.

|                                                                                                    | <u> </u>        | V 🚺 🥝 | Northing    | Fasting     | Elevation | Description |
|----------------------------------------------------------------------------------------------------|-----------------|-------|-------------|-------------|-----------|-------------|
| Coordinate System                                                                                                    |                 | 101   | 9890 42461  | 10014 34541 | 0.00000   | PIN         |
| Field Survey                                                                                                    | -               | 103   | 10022.81547 | 10002 02941 | 0.00000   | IP          |
| Sustam's Tamat                                                                                                    |                 | 104   | 10023.24622 | 10001.48674 | 0.00000   | BOLT        |
| (oppe)                                                                                                    |                 | 143   | 10115.88735 | 9833.38531  | 0.00000   | IP Loose    |
| (INNO)                                                                                                    |                 | 145   | 10189.93427 | 9802.29710  | 0.00000   | IP          |
|                                                                                                    |                 | 156   | 10235.82281 | 9782 52444  | 0.00000   | IP          |
| Coord. System Attributes                                                                                                   |                 | 157   | 10240.40328 | 9887.22971  | 0.00000   | IP          |
| Original Coordina                                                                                                    | stes            | 160   | 10371.04860 | 9813.05893  | 0.00000   | IP          |
| Transformed Cor                                                                                                    | ordinates       | 165   | 10468.19725 | 9994.02095  | 0.00000   | PIN         |
|                                                                                                    |                 | 166   | 10412.73028 | 9970.58141  | 0.00000   | IP          |
| <ul> <li>Not Transformed</li> </ul>                                                                                        |                 | 167   | 10421.19914 | 9983.01141  | 0.00000   | IP          |
| Transformed Coordinates     Not Transformed     User Transformation     Best-Rt Transformation     No-scale Transformation | tion            | 171   | 10388.07265 | 9975.11900  | 0.00000   | IP          |
|                                                                                                    | mation          | 172   | 10338.18115 | 9983.98970  | 0.00000   | IP          |
| <ul> <li>No-scale Transfo</li> </ul>                                                                                       | omation         | 173   | 10302.28698 | 9991.20819  | 0.00000   | IP          |
|                                                                                                    |                 | 174   | 10294.69408 | 9977.27548  | 0.00000   | IP          |
| New System                                                                                                    | New Point       | 175   | 10272.61866 | 9990.55475  | 0.00000   | IP          |
| Them by wear                                                                                                    |                 | 176   | 10230.94337 | 10003.18020 | 0.00000   | IP Bent     |
| Delete System                                                                                                    | Delete Points   | 177   | 10181.36633 | 10015.00979 | 0.00000   | IP          |
| Rename System                                                                                                    | Edit Point      | 187   | 10123.86328 | 10006.01429 | 0.00000   | PIN         |
| Duriture Cuture                                                                                                    | Delahal Deinte  | 201   | 10091.49525 | 10056.35197 | 0.00000   | IP          |
| Dupicate system                                                                                                    | Pielabel Points | 202   | 9906.81143  | 10065.26836 | 0.00000   | IP          |
|                                                                                                    |                 | 204   | 9962.95769  | 10095.11781 | 0.00000   | BND         |
|                                                                                                    |                 | 206   | 10016.59761 | 10074.01154 | 0.00000   | IP          |
|                                                                                                    |                 | 207   | 10119.73548 | 10172.16283 | 0.00000   | IP          |
|                                                                                                    |                 | 208   | 10116.94663 | 10168.84432 | 0.00000   | IP-H        |

You can turn on or off filtered lists by clicking the **View Filtered Lists** toolbar button 😺 or by selecting View Filtered Lists on the View menu.

**Note** Filtering a list does not remove any points from Transform's system, it simply limits the points that TRANSFORM will see.

### Other filter options

Had the <u>1934 Subdivision</u> system contained points that were not needed for the transformation (i.e. points that did not form a lot corner or angle point), you could have masked those points as well by applying a point identifier filter or point description filter as was done for the *Filed Survey* system.

As you will see in the next section, filtering the Field Survey system will also helps pick which points are common to the two surveys you are comparing.

#### The next section

**Pairing Points** 

#### 3.1.6 **Pairing Points**

Pairing points is the process of selecting points in the target system that match or mark a corresponding position in the best-fit system.

In the context of the subdivision example, you are telling TRANSFORM which lot corners on the 1934 Subdivision survey are marked by evidence found on-the-ground and contained in the Field Survey system.

Note TRANSFORM automatically selected the <u>1934 Subdivision</u> as the **Best-Fit Coord** System and the *Field Survey* as the Target system because there were only two systems to choose from and the *Field Survey* system can never be a best-fit system (transformed).

If there had been additional systems defined, then you could have chosen any system you wish as the Target system.

#### **Best-Fit and Target system points**

| e              |                        | nep           | 14       | 595       |            |      | 0      |          |              |              |     |
|----------------|------------------------|---------------|----------|-----------|------------|------|--------|----------|--------------|--------------|-----|
|                | Rest-Fit Coord Sustem  |               | Ē        | Error Rad | Best-Fit 🔺 | Link | Target | Variance | Brg Residual | Dst Residual | Π   |
| Transformation | 1934 Subdivision       | •             | Þ        |           | 800<br>801 |      |        |          |              |              |     |
|                | 1004 Gabarraon         |               |          |           |            |      |        |          |              |              |     |
|                | Target Coord. System   |               |          |           | 802        |      |        |          |              |              |     |
|                | Field Survey           |               |          |           | 803        |      |        |          |              |              |     |
|                | Red-Fit System Parama  |               |          |           | 804        |      |        |          |              |              |     |
|                | Description Parallis   | 05% Densisian | L        |           | 805        |      |        |          |              |              | 1   |
|                | Hotabon                | 30% Precision |          |           | 806        |      |        |          |              |              | 1   |
|                |                        |               | H        |           | 807        |      |        |          |              |              | 1   |
|                | Scaling                | 95% Precision | H        |           | 808        |      |        |          |              | _            | ĮĮ, |
|                |                        |               | $\vdash$ |           | 809        |      |        |          |              |              | 1   |
|                |                        |               | $\vdash$ |           | 810        |      |        |          |              |              | 1   |
|                |                        |               | $\vdash$ |           | 012        |      |        |          |              |              |     |
|                |                        |               | H        |           | 013        | -    |        |          |              | -            | -   |
|                | Translation North      | 95% Precision | H        |           | 915        | -    |        |          |              | -            |     |
|                |                        |               | H        |           | 816        |      |        |          |              | -            | 1   |
|                | Translation East       | 95% Precision | F        |           | 817        | -    |        |          |              |              | 1   |
|                |                        |               | F        |           | 818        |      |        |          |              |              | 1   |
|                |                        |               | F        |           | 819        |      |        |          |              |              | 1   |
|                | Target System Rotation |               |          |           | 820        |      |        |          |              |              | 1   |
|                | None     O - Valu      | e 🔿 = System  |          |           | 821        |      |        |          |              |              | 1   |
|                | . 01 001 00 001        | - cyaram      |          |           | 822        |      |        |          |              |              | 1   |
|                | +0.00.00.00.           |               |          |           | 823        |      |        |          |              |              | 1   |
|                |                        |               |          |           | 825        |      |        |          |              |              |     |

#### Switch back to the Transformations tab in TRANSFORM.

The list of points shown in the **Best-Fit Point** column of the table shown above are those points contained in the currently selected **Best-Fit Coord System** dropdown box to the left of the table.

Likewise, the **Target Point** column is used to identify those points in the currently selected Target **System** dropdown box located to the left of the table that pair up with each **Best-Fit Coord System** point.

Initially, there will be no points listed in the **Target Point** column, since none have been selected yet.

#### **Identify paired points**

Pairing points is accomplished in either of two ways. The easiest way is to simply direct Transform to find a probable pairs for you.

Provided you have already applied filters to each system, simply click the **Detect Pairs** toolbar

button is and *TRANSFORM* will perform a very comprehensive comparison of both systems and provide the solution that provides the greatest number of pairs with the best standard deviation.

Pairing points can also be easily accomplished manually.

*TRANSFORM* provides a number of aids to make pairing points manually faster and more intuitive. To begin this process, it is first necessary to identify one point that describes the same position on both the <u>1934 Subdivision</u> system and the <u>Field Survey</u> system.

In most instances, you will do this by overlaying one survey drawing onto another in a CAD environment or by simply doing a visual comparison of the two maps being compared.

In a CAD environment, this would typically be done using a block representation of one survey inserted into the other CAD drawing and then moving it around until you get it to roughly fit the other survey.

For the Subdivision Example, one such pairing is subdivision point <u>830</u> and field point <u>174</u>.

#### Pairing points manually

Scroll down the listing of points for the **Best-Fit Coord System** until you find point <u>830</u>, which is one of the points identified as being a probable pair with **Target** point <u>174</u> in the previous section.

Click in the empty cell to the right of point 830 located in the **Target Point** column, as shown below.

That opens a dropdown list that display all the non-filtered points contained in the *Field Survey* system.

If there aren't any paired points selected yet, as is the case in this example, the **Target** point column will not show any points and when the dropdown list is initially displayed, as shown below, the Target System's points will appear in numerical order.

Notice that *TRANSFORM* also provides the description of each point in the dropdown list to help you select the right kind of point. In this instance, only points with the corner marker descriptions are shown because we previously applied filters to the system.

Scroll down the dropdown list and select point <u>174</u>, which is an iron pipe as shown below.

Alternatively, you can simply enter the points number in the empty cell using the keyboard.

|                        | v 🕹 🌢 📢 🛙              | <b>p</b>   4 | 5 9 5     | 8 💵        |          | 0      |          |              |              |  |
|------------------------|------------------------|--------------|-----------|------------|----------|--------|----------|--------------|--------------|--|
| Best-Fit Coord. System |                        |              | Error Rad | Best-Fit 🔺 | Link     | Target | Variance | Brg Residual | Dst Residual |  |
| 1934 Subdivision       | 1934 Subdivision 👻     |              |           | 817        |          |        |          |              |              |  |
| Trend Condo Codere     |                        | '            |           | 818        |          |        |          |              |              |  |
| Target Coord. System   |                        | H            |           | 819        |          |        |          |              |              |  |
| Held Survey            | •                      |              |           | 820        |          |        |          |              |              |  |
| Best-Fit System Params |                        |              |           | 922        |          |        |          |              |              |  |
| Rotation               | Rotation 95% Precision |              |           | 823        | -        |        |          |              |              |  |
|                        |                        |              |           | 825        |          |        |          |              |              |  |
| Coston                 | 95% Precision          |              |           | 826        |          |        |          |              |              |  |
| ocarry                 | 33% Precision          |              |           | 827        |          |        |          |              |              |  |
|                        |                        |              |           | 828        |          |        |          |              |              |  |
|                        |                        |              |           |            | 829      |        |          |              |              |  |
|                        |                        | Þ            |           | 830        |          | •      |          |              |              |  |
| Translation North      | 95% Precision          |              |           | 832        |          | 173    | IP       | *            |              |  |
|                        |                        |              |           | 833        |          | 174    | P        |              |              |  |
| Topolation Faul        | OEN Descision          |              |           | 834        |          | 175    | P Rest   | _            |              |  |
| Iransiation East       | 30.4 Precision         |              |           | 835        | <u> </u> | 177    | P        | -            |              |  |
|                        |                        |              |           | 836        |          | 187    | PIN      | -            |              |  |
|                        |                        | -            |           | 03/        |          | 201    | IP       |              |              |  |
| Target System Rotation |                        |              |           | 839        |          | 202    | P        | *            |              |  |
| • None · Va            | iue 🕐 = System         | H            |           | 840        | -        |        |          |              |              |  |
| + 0* 00* 00.00*        |                        | H            |           | 841        | -        |        |          |              |              |  |
|                        |                        | H            |           | 842        | -        |        |          |              |              |  |

When the dropdown list closes, *TRANSFORM* associates the **Best-Fit** system's point <u>830</u> with the **Target** system's point <u>174</u>, indicating that these two points describe the same position on both surveys.

*TRANSFORM* also now show a inverse direction and distance in the two residual columns and changes the column header text to alert you that these are not real residuals resulting from a transformation. Pseudo & Inverse residuals will be discussed more later.

Once you have selected the first target point, *TRANSFORM* automatically resorts the **Target Point** dropdown list so that the most-probable target points for a match at placed at the top of the list to help identify additional pairs.

To demonstrate this feature, let's define the next pair combination for both coordinate systems. Start by clicking in the empty cell to the right of point <u>832</u> located in the **Target** point column.

| le | Edit View Tools H                                                                                                    | selp<br>🕹 🤣 🤜 🗐 | 1 | 5 9 5                  | 8          |      | 0      |          |                         |                         |    |  |  |  |
|----|----------------------------------------------------------------------------------------------------|-----------------|---|------------------------|------------|------|--------|----------|-------------------------|-------------------------|----|--|--|--|
|    | Best-Fit Coord. System                                                                                                    |                 |   | Error Rad              | Best-Fit A | Link | Target | Variance | Inverse<br>Bro Residual | Inverse<br>Dst Residual | ^  |  |  |  |
|    | 1934 Subdivision       Target Coord. System       Reid Survey       Best-Fit System Params                                                                                                    |                 | H |                        | 821        |      |        |          |                         |                         |    |  |  |  |
|    |                                                                                                    |                 | Н |                        | 822        |      |        |          |                         |                         |    |  |  |  |
|    |                                                                                                    |                 | - | 823                    |            |      |        |          |                         |                         |    |  |  |  |
|    |                                                                                                    |                 |   |                        | 825        |      |        |          |                         |                         |    |  |  |  |
| 20 | Best-Fit System Params                                                                                                    |                 |   | Best-Fit System Params |            |      |        | 826      |                         |                         |    |  |  |  |
|    | Rotation                                                                                                    | 95% Precision   |   |                        | 827        |      |        |          |                         |                         |    |  |  |  |
|    |                                                                                                    |                 |   |                        | 828        |      |        |          |                         |                         |    |  |  |  |
|    | Scaling                                                                                                    | 95% Precision   | Ц |                        | 829        |      |        |          |                         |                         | i. |  |  |  |
| ŝ  | Joanny                                                                                                    | 33111003011     | Ц |                        | 830        |      | 174    | 0.100*   | S 90° 00' 00.00° E      | 0.0001                  |    |  |  |  |
|    |                                                                                                    |                 |   |                        | 832        |      |        | •        |                         |                         |    |  |  |  |
|    |                                                                                                    |                 | Ц |                        | 833        |      | (none) |          | *                       |                         |    |  |  |  |
|    |                                                                                                    |                 | Ц |                        | 834        |      | 166    | IP       | E                       |                         |    |  |  |  |
|    | Translation North                                                                                                    | 95% Precision   |   |                        | 835        |      | 1//    | 10       |                         |                         |    |  |  |  |
|    |                                                                                                    | John Housen     | H |                        | 836        |      | 157    | IP       |                         |                         |    |  |  |  |
|    |                                                                                                    |                 | H |                        | 837        |      | 171    | IP       |                         |                         |    |  |  |  |
|    | Translation East                                                                                                    | 95% Precision   | H |                        | 838        |      | 176    | IP Bent  |                         |                         |    |  |  |  |
|    |                                                                                                    |                 | H |                        | 839        |      | 187    | PIN      | *                       |                         |    |  |  |  |
|    |                                                                                                    |                 | H |                        | 040        |      |        |          |                         |                         |    |  |  |  |
|    | Target System Rotation                                                                                                    |                 | H |                        | 942        |      |        |          |                         |                         |    |  |  |  |
|    | Image: Second Second | O = System      | H |                        | 843        | -    |        | -        |                         |                         |    |  |  |  |
|    | + 0" 00" 00.00"                                                                                                    |                 | H |                        | 844        | -    |        |          |                         |                         |    |  |  |  |
|    |                                                                                                    |                 | H |                        | 845        | -    |        |          |                         | -                       |    |  |  |  |

Notice this time that **Target** point <u>166</u> is now at the top of the list and that the list is no longer sorted in numerical order.

Sorting of the target points in the dropdown list will be different for each **Best-Fit** system point, the order being dependent on the probability that a point in the target system will be a suitable match for the **Best-Fit** point in the same row of the table.

#### **Un-Pairing Points**

To un-pair a **Target** point, simply delete the **Target** point's text and hit the <u>Enter</u> key or click in the **Target** point's cell to open the dropdown list and select the top entry of <u>(none)</u>.

Additionally, the **Undo** toolbar button <sup>127</sup> can be used to undo the last action.

#### **Detect remaining pairs**

While we could do that for all the remaining points that were found in common to the two surveys, *TRANSFORM* provides a quicker and easier way to identify the remaining pairs using the **Detect Point Pairs** process.

Before we do that, let's make sure the estimated variance of points marking this survey are appropriate. Since this is an old subdivision that had no record monuments indicated on the plan and since the origin or the points found marking this survey are unknown, an appropriate detect pairs variance would be 1.7 feet.

Click **Options** on the **Tools** menu and then select the **Precision** Tab.
| Options                                                                      |
|------------------------------------------------------------------------------|
| Application Corrections Filters Precisions Projects Transformations Units    |
| Significant Digits                                                           |
| Coordinates: 5 🗇 (decimal places)                                            |
| Seconds: 2 (decimal places)                                                  |
| Distances: 3 (decimal places)                                                |
| Preset Values                                                                |
| Default Pair Variance 0.100 feet                                             |
| Detect Pairs Variance 100 feet                                               |
| Max Allowable Scaling 0.5 feet/100 feet                                      |
| Confidence Level                                                             |
| 68% (un-modified)                                                            |
| (affects the display of error radiuses, confidence interval, and precisions) |
| Defaults OK Cancel                                                           |

In the **Preset Values** group box, change the **Detect Pairs Variance** from the default value of  $\underline{1.5}$  foot to  $\underline{1.7}$  feet as shown above.

This provides *TRANSFORM* with an appropriate search radius for its detect pairs process.

Increasing this setting will allow *TRANSFORM* to identify pairs of poorer quality, as is necessary in this example.

Click the **OK** button to return to *TRANSFORM*.

**Note** If you had not defined description filters for the *Field Survey* system in this instance, detect pairs would not accurately find or report probable pairs.

Next click the **Show Filtered List** toolbar button  $\overset{\text{W}}{=}$  which will limit which of the <u>Field Survey</u> points that will be considered when detecting pairs and vastly speed up the detecting process.

Notice that when filtered lists are enabled, the **Show Filtered List** toolbar button is highlighted as shown below.

|      |                      | v 🕹 🕹 🌏 💷       | <b>8 9</b> | 8          |      | 0      |          |                         |                         |    |   |
|------|----------------------|-----------------|------------|------------|------|--------|----------|-------------------------|-------------------------|----|---|
| Best | -Fit Coord. System   |                 | Error Rad  | Best-Fit 🔺 | Link | Target | Variance | Inverse<br>Bro Residual | Inverse<br>Dat Residual |    |   |
| 193  | 4 Subdivision        | •               |            | 822        |      |        |          | ang manadar             |                         | 1  |   |
| Targ | et Coord, System     |                 | -          | 823        |      |        |          |                         |                         | 1  |   |
| Beld | 1 Survey             | •               |            | 825        |      |        |          |                         |                         |    |   |
|      | Jury                 | •               |            | 826        |      |        |          |                         |                         |    |   |
| Be   | st-Fit System Params |                 |            | 827        |      |        |          |                         |                         |    |   |
| R    | otation              | 95% Precision   |            | 828        |      |        |          |                         |                         |    |   |
|      |                      |                 |            | 829        |      |        |          |                         |                         |    |   |
| 0    | Scaling              | 95% Precision   |            | 830        |      | 174    | 0.100*   | S 90° 00' 00.00" E      | 0.000 '                 |    |   |
| ^    | un y                 | 331111003011    |            | 832        |      |        |          |                         |                         | 1  |   |
|      |                      |                 | _          | 833        |      |        |          |                         |                         | 1  |   |
|      |                      |                 | _          | 834        |      |        |          |                         |                         | l  |   |
|      |                      |                 |            | _          | 835  |        |          |                         |                         |    | 1 |
| Tr   | anslation North      | 95% Precision   | _          | 836        |      |        |          |                         |                         | ł  |   |
|      |                      |                 |            | 83/        |      |        |          |                         |                         | ł  |   |
|      |                      |                 |            | 030        |      |        |          |                         |                         | 1  |   |
| -    | ransiation East      | 30% Precision   |            | 0.00       | -    |        |          |                         |                         | 1  |   |
|      |                      |                 | -          | 841        |      |        |          |                         |                         | ľ  |   |
|      |                      |                 | -          | 842        |      |        |          |                         | -                       | ł. |   |
| Ta   | rget System Rotation |                 |            | 843        |      |        |          |                         |                         | ŧ. |   |
| ۲    | None 🔘 - Va          | alue 🔘 = System |            | 844        |      |        |          |                         |                         | Ŧ. |   |
| +    | 0, 00, 00'00         |                 |            | 845        |      |        |          |                         |                         | f. |   |
|      |                      |                 |            | 846        |      |        |          |                         |                         | Ε. |   |

Next click the **Detect Point Pairs** toolbar button or select **Detect Point Pairs** on the **Tools** menu.

When you do, *TRANSFORM* will identify all the points in the target system that are within the supplied variance of a corresponding points in the best-fit system.

**Detect Point Pairs** also automatically enables the **View Only Paired Points** option if the best-fit system contains more points than can be viewed in Transform's table without being scrolled.

When this feature is enabled the **View Only Paired Points** toolbar button will be highlighted as shown below.

**Note** This procedure could also have been run without first defining any pairs by simply clicking the **Detect Point Pairs** toolbar button, providing the <u>Field Survey</u> system had been filtered.

After running **Detect Paired Points**, *TRANSFORM* will look like this:

| 📁 🛃 🗊 🖉 A              | v 🕹 🌢 🌏 i      | <b>  </b> | 5 7 7     | 8          |      | 2      |          |                         |                        |
|------------------------|----------------|-----------|-----------|------------|------|--------|----------|-------------------------|------------------------|
| Best-Fit Coord. System |                |           | Error Rad | Best-Fit A | Link | Target | Variance | Inverse<br>Brg Residual | Inverse<br>Dst Residua |
| 1934 Subdivision       | -              | •         |           | 830        |      | 174    | 0.100*   | \$ 39* 57' 39.05* W     | 0.504 *                |
| Target Coord, System   |                |           |           | 832        |      | 166    | 0.100*   | S 85* 30' 06.75* E      | 0.562 *                |
| Field Survey           |                |           |           | 833        |      | 160    | 0.100*   | N 67* 55' 49.95* W      | 0.844 *                |
| ried Jarrey            |                |           |           | 837        |      | 167    | 0.100*   | S 88" 46' 28.42" E      | 0.604 *                |
| Best-Fit System Params |                |           |           | 838        |      | 171    | 0.100*   | N 61° 29' 37.01° E      | 0.524 *                |
| Rotation               | 95% Precision  |           |           | 839        |      | 172    | 0.100*   | S 21" 13' 28.42" E      | 0.561 *                |
|                        |                |           |           | 840        |      | 173    | 0.100*   | S 84" 01' 49.62" E      | 0.670 *                |
| Carles                 | OEN Descision  |           |           | 841        |      | 175    | 0.100*   | N 22* 48' 11.51" E      | 0.678 *                |
| scaing                 | 30% Precision  |           |           | 842        |      | 157    | 0.100*   | S 19* 20' 46.95* W      | 0.899 *                |
|                        |                |           |           | 843        |      | 156    | 0.100 *  | S 41° 15' 19.60" W      | 0.946 *                |
|                        |                |           |           | 844        |      | 145    | 0.100 *  | S 32* 23' 43.08" W      | 0.736 '                |
|                        |                |           |           | 845        |      | 143    | 0.100 *  | S 27" 32' 18.23" W      | 1.244 '                |
|                        |                |           |           | 848        |      | 103    | 0.1001   | N 45" 38' 00.40" W      | 1.0101                 |
| Translation North      | 35% Precision  |           |           | 849        |      | 206    | 0.100 *  | N 16° 52' 36.16" E      | 0.530 *                |
|                        |                |           |           | 850        |      | 187    | 0.100 *  | N 27" 36' 38.64" E      | 0.439 *                |
| Translation East       | 95% Precision  |           |           | 851        |      | 176    | 0.100 *  | N 50° 10' 00.52" E      | 1.511 '                |
|                        |                |           |           | 852        |      | 201    | 0.100 *  | S 86° 51' 31.42" E      | 0.731 *                |
|                        |                |           |           | 853        |      | 204    | 0.100 *  | N 23° 06' 25.54" E      | 0.276 *                |
| Target System Rotation |                |           |           | 854        |      | 202    | 0.100*   | N 34" 17' 45.06" W      | 0.991 *                |
| None     - Va          | kun 🔿 = System |           |           | 855        |      | 101    | 0.100*   | N 87" 53' 39.98" W      | 0.395 *                |
|                        | or of around   |           |           | 859        |      | 177    | 0.100*   | S 42" 01" 37.01" W      | 0.658 *                |
| +0.00.0000             |                |           |           |            |      |        |          |                         |                        |

## **Review status bar**

The status bar along the bottom of *TRANSFORM* now displays <u>0 of 21</u> Liked Pairs. If for some reason *TRANSFORM* does not display <u>21</u> paired points, manually select the remaining pairs so that *TRANSFORM* looks the same as above.

**Note** By momentarily holding the mouse over each point identifier in the **Best-Fit Point** column or the **Target Point** column, *TRANSFORM* will display a tooltip message telling you what the point's description is.

If there is not a description, there will not be a tooltip message. You can also choose to show a column in the table for best-fit point descriptions and target point descriptions by selecting that option on the **View** menu.

## About the residuals

With each new selection of a target point, *TRANSFORM* updates the pseudo <u>residuals</u> for all the paired points as if a best-fit transformation had been performed.

By checking the magnitude of the pseudo residuals, you can get some idea if the pairings are reasonable.

**Note** At this point, you should **not** be evaluating the residuals. If there is any chance that two points are marking the same position on both surveys, you should pair them. Only omit pairings that result in very large theoretical residuals.

In this example, the largest residual is about 1.5 feet for point 851, which is not enough at this point to rule out the possibility that this is a proper pairing.

Pseudo residuals are only provided as an aid for identifying all possible paired points. The residuals do not mean that a best-fit transformation has not been performed.

That does not happen until point pairs are linked, as will be described in the next section.

#### The next section

Linking Pairs

# 3.1.7 Linking Pairs

Linking point pairs is how you tell *TRANSFORM* which points (*in the two systems being compared*) should be used to perform a best-fit solution.

Typically, you only link to a point in the target system that you are confident is in its original and undisturbed location. Points that are of questionable reliability would not normally be used in the solution.

Linking point pairs simply involves placing checks in the boxes contained in the Link column as will be demonstrated.

When you do so, *TRANSFORM* automatically computes a new best-fit solution on-the-fly, which results in all new residuals, error radii and transformation parameters.

New solutions are also computed concurrently with each change of a target point or a target's variance.

As will be seen in this section, it is this interactive nature of *TRANSFORM* that makes it such a powerful analytical tool in addition to being a powerful best-fit tool.

#### Linking options

There are two ways to link points. Either you can place a check in each of the boxes located in the

**Link** column or you can click the **Toggle Linked States** toolbar button  $\bowtie$ , which changes the state of all links pairs at once. **Toggle All Links** can also be found on the **Edit** menu.

|      | 📁 🖶 🗊 🖉 🍳               | v   🕹 🌛   🌏 🛙 | <b>p   4</b> | 5 9 7     | 8          |      | 2      |                    |                         |                         |
|------|-------------------------|---------------|--------------|-----------|------------|------|--------|--------------------|-------------------------|-------------------------|
| Suoo | Best-Fit Coord. System  |               |              | Error Rad | Best-Fit 🔺 | Link | Target | Variance           | Inverse<br>Bro Residual | Inverse<br>Dat Residual |
|      | 1934 Subdivision        | -             |              |           | 830        |      | 174    | 0.100*             | S 39° 57' 39.05" W      | 0.504 '                 |
|      | Tamet Coord Sustem      |               | ΥĖ           |           | 832        |      | 166    | 0.100*             | S 85* 30' 06.75* E      | 0.562 *                 |
|      | Target Coord, System    |               | ı E          |           | 833        |      | 160    | 0.100*             | N 67" 55' 49.95" W      | 0.844 '                 |
|      | Heid Survey             | •             |              |           | 837        |      | 167    | 0.100*             | S 88" 46' 28 42" E      | 0.604 '                 |
|      | Best-Fit System Params  |               |              |           | 838        |      | 171    | 0.100*             | N 61* 29' 37.01" E      | 0.524 *                 |
|      | Rotation                | 95% Precision |              |           | 839        |      | 172    | 0.100*             | S 21" 13' 28.42" E      | 0.561                   |
|      |                         |               |              |           | 840        |      | 173    | 0.100*             | S 84" 01' 49.62" E      | 0.670 '                 |
|      |                         |               |              |           | 841        |      | 175    | 0.100 *            | N 22* 48' 11.51" E      | 0.678 '                 |
| £    | Scaling                 | 95% Precision |              |           | 842        |      | 157    | 0.100*             | S 19" 20" 46.95" W      | 0.899 '                 |
| -    |                         |               |              |           | 843        |      | 156    | 0.100 *            | S 41" 15' 19.60" W      | 0.946 '                 |
|      |                         |               |              | 844       |            | 145  | 0.1001 | S 32" 23" 43.08" W | 0.736 *                 |                         |
|      |                         |               |              |           | 845        |      | 143    | 0.1001             | S 27" 32" 18.23" W      | 1.244 '                 |
|      |                         |               |              |           | 848        |      | 103    | 0.1001             | N 45" 38" 00.40" W      | 1.010 *                 |
|      | Translation North       | 95% Precision |              |           | 849        |      | 206    | 0.100*             | N 16" 52' 36.16" E      | 0.530 '                 |
|      |                         |               |              |           | 850        |      | 187    | 0.100*             | N 27* 36' 38.64" E      | 0.439 '                 |
|      | Translation East        | 95% Precision |              |           | 851        |      | 176    | 0.100*             | N 50" 10' 00.52" E      | 1.511 '                 |
|      |                         |               |              |           | 852        |      | 201    | 0.100*             | S 86° 51' 31.42" E      | 0.731 *                 |
|      |                         |               |              |           | 853        |      | 204    | 0.100*             | N 23* 06' 25.54" E      | 0.276 '                 |
|      | Tasset Custern Datation |               |              |           | 854        |      | 202    | 0.100*             | N 34" 17' 45.06" W      | 0.991 *                 |
|      | - None     - Vol        | in O - Sustan |              |           | 855        |      | 101    | 0.100*             | N 87" 53" 39.98" W      | 0.395 *                 |
|      | - TWN 0 - TO            | oo O * System |              |           | 859        |      | 177    | 0.1001             | S 42" 01" 37.01" W      | 0.658 *                 |
|      | + 0, 00, 00.00.         |               | E            |           |            |      |        |                    |                         |                         |

When all pairs are linked, *TRANSFORM* will look like the next image, if you still have the **View only paired points** enabled:

| 1 <b>1 1 1 1 1 1 1 1 1 1 1 1 1 1 1 1 1 1 </b> | ¥   🛠 🛠   🌒 🖩     | 1         | 9 🔊 🏹     | <b>X</b> 🖬 🖬 |      | 0      |          |                     |             |
|-----------------------------------------------|-------------------|-----------|-----------|--------------|------|--------|----------|---------------------|-------------|
| Best-Fit Coord. System                        |                   |           | Error Rad | Best-Fit 🔺   | Link | Target | Variance | Brg Residual        | Dst Residua |
| 1934 Subdivision                              | *                 |           | 0.310     | 830          | ×    | 174    | 0.100    | S 39" 57' 39.05" W  | 0.504 *     |
|                                               |                   | $\square$ | 0.423     | 832          | ×    | 166    | 0.100 *  | S 85" 30' 06.75" E  | 0.562 '     |
| Target Coord. System                          |                   | $\square$ | 0.440     | 833          | ×    | 160    | 0.100*   | N 67" 55' 49.95" W  | 0.844       |
| Reld Survey                                   | •                 | $\square$ | 0.433 '   | 837          | ×    | 167    | 0.100*   | S 88" 46' 28.42" E  | 0.604 *     |
| Rest Et Sustam Parama                         |                   |           | 0.395 *   | 838          | •    | 171    | 0.100 *  | N 61° 29' 37.01" E  | 0.524       |
| Descrit System Fafams                         | OFFIC Development |           | 0.346 *   | 839          | •    | 172    | 0.100 *  | S 21° 13' 28.42" E  | 0.561       |
| Hotation                                      | 95% Precision     |           | 0.316*    | 840          | •    | 173    | 0.100 *  | S 84" 01' 49.62" E  | 0.670 '     |
| - 13' 14' 18.67'                              | ± 0" 05' 39"      |           | 0.296 '   | 841          | •    | 175    | 0.100 *  | N 22" 48' 11.51" E  | 0.678 '     |
| Scaling                                       | 95% Precision     |           | 0.303 *   | 842          |      | 157    | 0.100 *  | S 19" 20' 46.95" W  | 0.899 *     |
| - 814.7 ppm                                   | ± 1642.3 ppm      |           | 0.388 '   | 843          |      | 156    | 0.100 '  | S 41° 15' 19.60" W  | 0.946 *     |
| 0.000 105 310 577 430                         |                   |           | 0.362 *   | 844          |      | 145    | 0.100 *  | \$ 32° 23' 43.08" W | 0.736*      |
| 0.333 103 310 377 423                         |                   |           | 0.350 *   | 845          | •    | 143    | 0.100*   | \$ 27° 32' 18.23" W | 1.244 '     |
| - 0.0815 / 100                                |                   |           | 0.370*    | 848          | •    | 103    | 0.100 *  | N 45* 38' 00.40" W  | 1.010 '     |
| Translation North                             | 95% Precision     |           | 0.404 '   | 849          | •    | 206    | 0.100 '  | N 16" 52' 36.16" E  | 0.530 *     |
| 6908 65289 '                                  | + 0.269 '         |           | 0.292 *   | 850          | •    | 187    | 0.100 *  | N 27" 36' 38.64" E  | 0.439 *     |
|                                               |                   |           | 0.279 '   | 851          |      | 176    | 0.100 *  | N 50° 10' 00.52" E  | 1.511       |
| Translation East                              | 95% Precision     |           | 0.332 *   | 852          |      | 201    | 0.100 *  | S 86" 51' 31.42" E  | 0.731 *     |
| 3814.04273 '                                  | ± 0.269 '         |           | 0.469     | 853          |      | 204    | 0.100*   | N 23" 06' 25.54" E  | 0.276       |
|                                               |                   |           | 0.519     | 854          |      | 202    | 0.100*   | N 34" 17 45.06" W   | 0.991 *     |
| Target System Rotation                        |                   |           | 0.522 *   | 855          |      | 101    | 0.100 *  | N 87* 53' 39.98" W  | 0.395 *     |
| 🔘 = None 💿 = Va                               | lue 🔘 = System    |           | 0.278*    | 859          | •    | 177    | 0.100 *  | S 42" 01" 37.01" W  | 0.658 *     |
| + 0* 00' 00.00"                               |                   | H         |           |              |      |        |          |                     |             |

# **Residuals versus Pseudo Residuals**

With only one point linked, the residuals displayed are still only pseudo values, i.e. values used only to determine proper pairings.

With two or more pairs linked, the residuals reported are no longer pseudo values, but rather are now the values that indicate the actual difference between the location of a transformed point and the location of its corresponding fixed point.

Furthermore, with two or more pairs linked, the best-fit system will now report two different sets of coordinates.

As shown below, by selecting the <u>1934 Subdivision</u> in the **Point System** dropdown on the **System Points** tab and by selecting **Transformed Coordinates**, you can now view the transformed coordinates for the <u>1934 Subdivision</u>.

| i 🏳 📙 🗊 🔗 (                           | 2 🕹 🕹 🌏 😫      | 5 🔊 🛐 🥝 |             |             |           |             |
|---------------------------------------|----------------|---------|-------------|-------------|-----------|-------------|
| Coordinate System                     |                | Label 🔺 | Northing    | Easting     | Elevation | Description |
| 1934 Subdivision                      |                | ▶ 800   | 10627.71965 | 9821.29724  | 0.00000   |             |
|                                       |                | 801     | 10402.68170 | 9467.07893  | 0.00000   |             |
| System's Target                       |                | 802     | 10318.34400 | 9520.65939  | 0.00000   |             |
| Field Survey                          |                | 803     | 10545.34300 | 9877.96447  | 0.00000   |             |
|                                       |                | 804     | 10674.15060 | 10020.37795 | 0.00000   |             |
| Coord System Attributes               |                | 805     | 10709.03509 | 9949.29085  | 0.00000   |             |
| Coord. System Pariotics               |                | 806     | 10525.39517 | 9893.14862  | 0.00000   |             |
| Original Coordina                     | stes           | 807     | 10407.51807 | 9707.60557  | 0.00000   |             |
| Transformed Co                        | ordinates      | 808     | 10393.87378 | 9686.12894  | 0.00000   |             |
| 0.007                                 |                | 809     | 10370.86093 | 9649.90584  | 0.00000   |             |
| O Not Transformed                     |                | 810     | 10349.85829 | 9762.12183  | 0.00000   |             |
| O User Transforma                     | tion           | 812     | 10335.95719 | 9740.88801  | 0.00000   |             |
| <ul> <li>Best-Fit Transfor</li> </ul> | mation         | 813     | 10428.95025 | 9741.34065  | 0.00000   |             |
| <ul> <li>No-scale Transfe</li> </ul>  | omation        | 814     | 10445.02439 | 9766.64196  | 0.00000   |             |
|                                       |                | 815     | 10461.09853 | 9791.94327  | 0.00000   |             |
| New System                            | New Point      | 816     | 10477.17267 | 9817.24457  | 0.00000   |             |
| Them options                          |                | 817     | 10493.24681 | 9842.54588  | 0.00000   |             |
| Delete System                         | Delete Points  | 818     | 10509.32095 | 9867.84719  | 0.00000   |             |
| Rename System                         | Edit Point     | 819     | 10414.78884 | 9672.46724  | 0.00000   |             |
| Destants Cartan                       | Databal Databa | 820     | 10332.39848 | 9742.40066  | 0.00000   |             |
| Dupicate System                       | Helabel Points | 821     | 10345.33404 | 9764.04488  | 0.00000   |             |
|                                       |                | 822     | 10210.11954 | 9396.89276  | 0.00000   |             |
|                                       |                | 823     | 10183.32930 | 9354.72391  | 0.00000   |             |
|                                       |                | 825     | 10282.51219 | 9763.60506  | 0.00000   |             |
|                                       |                | 826     | 10295 44654 | 9785 24980  | 0.00000   |             |

#### **Concurrent processing**

With two or more pairs linked, *TRANSFORM* computes on-the-fly best-fit solutions whenever you change a link, change a target point or change a target's variance.

With each new concurrent solution, *TRANSFORM* dynamically updates the solution's Rotation, Scaling, Translation North, Translation East, each of their precisions, all the error radii, all the paired point residuals, and the solution's overall <u>confidence interval</u> found in the status bar.

**Note** Two point transformations are unique solutions, since two points provide the minimum number of conditions (equations) required for a solution.

Therefore, the residuals for a two pair solution are equal to zero and no statistical values for parameter precisions, error radii or confidence intervals are displayed.

As will be seen, it is Transform's concurrent processing capabilities that make it such a powerful analytical tool.

#### Beginning the analysis process

As will be seen in the next section, you should always start the analysis process by linking all possible point pairs as show above.

Notice that once you have all the check marks set linking point pairs, Transform's status bar should now indicates that there are <u>21 of 21</u> **Linked Pairs** and it indicates that the transformation that results from the currently selected linked pairs has a <u>1.142'</u> **CI** (confidence interval) based upon a 95% <u>confidence level</u>.

#### Dual mode cells

Four of the columns in the transformations table (error radius, variance, bearing residual, distance residual) display their contents in two different formats.

By default, these columns display formatted text with the number of significant digits set to that as configured on the **Precision** tab of **Tools** -> **Options** menu.

When you click in any of these cells, the text is switched from the default-formatted text into unformatted text with added significant digits to the right of the decimal point. The unformatted text for bearings will be the same as has been selected on the **Units** tab of the **Tools** -> **Options** menu.

The default formatting of the text can be restored by simply press the escape key or by leaving that cell in the table.

### The next section

Evaluating Evidence

# 3.1.8 Evaluating Evidence

Evaluating evidence is one of the most important and critical functions performed by a Professional Land Surveyor.

You will find that using *TRANSFORM* to evaluate evidence is very fast and that the results are much more reliable than any other mathematical method, since subjectivity is minimized and all evidence is considered simultaneously.

## Link points

The evaluation process should always start by linking all the points that are common to both systems.

Each linked point contributes to the best-fit transformation or solution under consideration.

Linking is done using one of the two methods discussed in the previous section.

### Show only paired points

To simplify the evaluation process, it is often convenient to hide all the points in the **Best-Fit Coord System** that do not have a target point.

TRANSFORM makes it easy to do this by automatically applying another type of filter when detecting pairs and the number of rows will not fit the current size of Transform's grid.

To turn this feature on and off, simply expand the View menu and select view Only Paired Points

or click the View Only Paired Points toolbar button

When we ran the Detect All Pairs in the previous section, *TRANSFORM* automatically switched to this viewing mode so all the paired points could be displayed without the need to scroll the table.

When the **View Only Paired Points** filter enabled, *TRANSFORM* highlights the <sup>1</sup>/<sub>4</sub> toolbar button as

shown below. By clicking the toolbar button  $\sqrt{4}$  a second time, you can toggle this feature on and off.

| Part Dt. Canad. Sustam |               |              | Error Rad | Best-Fit ▲ | Link | Target | Variance | Brg Residual        | Dst Residua |
|------------------------|---------------|--------------|-----------|------------|------|--------|----------|---------------------|-------------|
| Best R Coord, System   |               | •            | 0.3101    | 830        |      | 174    | 0.100 *  | S 39" 57" 39.05" W  | 0.504 *     |
| 1934 Subdivision       | •             |              | 0.4231    | 832        |      | 166    | 0.100*   | S 85° 30' 06.75° E  | 0.562 *     |
| Target Coord. System   |               |              | 0.440 '   | 833        |      | 160    | 0.100*   | N 67° 55' 49.95" W  | 0.844       |
| Reld Survey            | •             |              | 0.4331    | 837        |      | 167    | 0.100*   | S 88" 46' 28.42" E  | 0.604       |
|                        |               |              | 0.395 *   | 838        |      | 171    | 0.100 *  | N 61° 29' 37.01" E  | 0.524       |
| Best-Fit System Params |               |              | 0.346*    | 839        |      | 172    | 0.100 *  | S 21" 13' 28.42" E  | 0.561       |
| Rotation               | 95% Precision |              | 0.316*    | 840        |      | 173    | 0.100 *  | S 84" 01' 49.62" E  | 0.670 *     |
| - 13' 14' 18.67"       | ± 0° 05' 39"  |              | 0.296 '   | 841        |      | 175    | 0.1001   | N 22" 48' 11.51" E  | 0.678 *     |
| Scaling                | 95% Precision |              | 0.303 *   | 842        |      | 157    | 0.100*   | S 19" 20' 46.95" W  | 0.899 *     |
| - 814 7 nom            | + 1642 3 nom  |              | 0.388 *   | 843        |      | 156    | 0.1001   | S 41° 15' 19.60" W  | 0.946       |
| - or ppm               | 2 TONE O PPIN | ± 1642.3 ppm | 0.362 *   | 844        |      | 145    | 0.100*   | \$ 32° 23' 43.08" W | 0.736*      |
| 0.999 185 310 577 429  |               |              | 0.350 *   | 845        |      | 143    | 0.100 *  | \$ 27° 32' 18.23" W | 1.244 *     |
| - 0.0815 / 100         |               |              | 0.370*    | 848        |      | 103    | 0.100 *  | N 45° 38' 00.40° W  | 1.010*      |
| Translation North      | 95% Precision |              | 0.404 *   | 849        |      | 206    | 0.100 *  | N 16" 52' 36.16" E  | 0.530 *     |
| C000 C5200 1           | +0.269.1      |              | 0.292 *   | 850        |      | 187    | 0.100 *  | N 27* 36' 38.64" E  | 0.439 *     |
| 0300.03203             | 10.203        |              | 0.279 '   | 851        |      | 176    | 0.100 *  | N 50° 10' 00.52" E  | 1.511       |
| Translation East       | 95% Precision |              | 0.332 *   | 852        |      | 201    | 0.1001   | S 86° 51' 31.42" E  | 0.731       |
| 3814.04273 '           | ± 0.269 '     |              | 0.469 *   | 853        |      | 204    | 0.100*   | N 23" 06' 25.54" E  | 0.276*      |
|                        |               |              | 0.519     | 854        |      | 202    | 0.100 *  | N 34° 17' 45.06" W  | 0.991 '     |
| Target System Rotation |               |              | 0.522 *   | 855        |      | 101    | 0.1001   | N 87° 53' 39.98" W  | 0.395 *     |
| 🔘 = None 🕥 = Valu      | e 💿 = System  |              | 0.278*    | 859        |      | 177    | 0.100 *  | S 42" 01" 37.01" W  | 0.658*      |
| AL A.A. A.A. A.A.      |               |              |           |            |      |        |          |                     |             |

## **Resort the table**

Now that all the paired points are linked, it is time to start evaluating the evidence and refine the best-fit transformation by removing outliers from the solution.

To make this process easier, you should resort the transformation table based upon the magnitude of the distance residuals. You do this by double clicking the column header for the distance residuals.

When you do, TRANSFORM will look like this:

| <b>@</b> 19 | 34 Subdivision Example - Prir | maCode Transform |         |              |          |      |        |                    |                     | - 0 ×          |
|-------------|-------------------------------|------------------|---------|--------------|----------|------|--------|--------------------|---------------------|----------------|
| File        | Edit View Tools I             | Help             |         |              |          |      |        |                    |                     |                |
|             | 📁 🚽 🗊 🔊 🗞                     | 🕹 🕹 🤜 💷          | 4       | 5 🔊 🗣        | 8 🖬      |      | 2      |                    |                     |                |
| -           | Rest-Fit Coord Sustem         |                  |         | Error Rad    | Best-Fit | Link | Target | Variance           | Brg Residual        | Dst Residual 🔺 |
| -Bi         | Incare Coold, System          |                  | Þ       | 0.469 *      | 853      |      | 204    | 0.100*             | N 23" 06' 25.54" E  | 0.276 '        |
| Ē           | 1334 Subdivision              | •                |         | 0.522 *      | 855      |      | 101    | 0.100*             | N 87" 53' 39.98" W  | 0.395 '        |
| es.         | Target Coord. System          |                  |         | 0.292 *      | 850      |      | 187    | 0.100*             | N 27" 36' 38.64" E  | 0.439 '        |
| Trat        | Field Survey                  | •                |         | 0.310*       | 830      |      | 174    | 0.100*             | \$ 39° 57° 39.05° W | 0.504 '        |
| _           |                               |                  |         | 0.395*       | 838      |      | 171    | 0.100*             | N 61° 29' 37.01° E  | 0.524 '        |
| 5           | Best-Fit System Params        |                  |         | 0.404 *      | 849      |      | 206    | 0.100*             | N 16* 52' 36.16" E  | 0.530 '        |
| -B          | Rotation                      | 95% Precision    |         | 0.346        | 839      |      | 172    | 0.100*             | S 21" 13' 28.42" E  | 0.561          |
| E.          | - 13' 14' 18.67"              | ± 0° 05' 39"     |         | 0.423 *      | 832      |      | 166    | 0.1001             | S 85" 30' 06.75" E  | 0.562 '        |
| 夏           | Scaling                       | 95% Precision    |         | 0.433 *      | 837      |      | 167    | 0.100*             | S 88" 46' 28.42" E  | 0.604 '        |
| 00          | - 814 7 nom                   | + 1642 3 mm      |         | 0.278*       | 859      |      | 177    | 0.100*             | S 42" 01" 37.01" W  | 0.658 '        |
|             | - oriery ppin                 | 2 1042.3 ppm     |         | 0.316        | 840      |      | 173    | 0.100*             | S 84" 01' 49.62" E  | 0.670 '        |
|             | 0.999 185 310 577 429         | 95% Precision    | 0.296*  | 841          |          | 175  | 0.100* | N 22" 48' 11.51" E | 0.678 '             |                |
|             | - 0.0815 / 100                |                  | 0.332 * | 852          |          | 201  | 0.100* | S 86" 51' 31.42" E | 0.731 '             |                |
|             | Translation North             |                  | 0.362 * | 844          |          | 145  | 0.100* | S 32" 23' 43.08" W | 0.736 '             |                |
|             | 0000 (5000 )                  | ad a ribusion    |         | 0.440 '      | 833      |      | 160    | 0.100*             | N 67" 55' 49.95" W  | 0.844 "        |
|             | 6000.0000                     | 10.203           |         | 0.303 *      | 842      |      | 157    | 0.100*             | S 19" 20' 46.95" W  | 0.899 '        |
|             | Translation East              | 95% Precision    |         | 0.388 *      | 843      |      | 156    | 0.100*             | S 41" 15' 19.60" W  | 0.946 *        |
|             | 3814.04273 '                  | ± 0.269 '        |         | 0.519*       | 854      |      | 202    | 0.100*             | N 34" 17 45.06" W   | 0.991 *        |
|             |                               |                  |         | 0.370*       | 848      |      | 103    | 0.100*             | N 45° 38' 00.40" W  | 1.010 *        |
|             | Target System Rotation        |                  |         | 0.350*       | 845      |      | 143    | 0.100*             | \$ 27° 32' 18.23" W | 1.244 '        |
|             | 🖲 = None 💿 = Value            | 🗢 🔘 = System     |         | 0.279*       | 851      |      | 176    | 0.100*             | N 50° 10' 00.52" E  | 1.511 '        |
|             | + 0' 00' 00.00"               |                  |         |              |          |      |        |                    |                     |                |
|             | Linked Pairs: 21 of 21        |                  | 95%     | CI: 1.142 ft | Rea      | dy   |        |                    |                     | · · · · ·      |

**Note** By default, the transformation table is sorted on the values appearing in the **Best-Fit** point column.

You can restore the table's default sorting simply by double clicking the **Best-Fit** point column header or by selecting **Refresh** on the **View** menu.

#### Tweak the transformation

The next step is to compare the magnitude of the largest residual of the remaining linked points with the <u>95 % CI</u> shown in the status bar. When the residual is substantially larger than the Confidence Interval, it is likely the found point is an outlier.

The largest residual for a linked point is best-fit point <u>176</u>.

Since its residual of  $\underline{1.511'}$  is larger than the solution's confidence interval of  $\underline{1.142'}$ , it is probable that this points is an outlier and should be removed from the solution.

To do that, simply clear its checkbox.

Notice that clearing the link for the  $\underline{851} - \underline{176}$  pairing does not remove the pairing from the table, it just removes it from the best-fit solution.

When you did, its value changed from 1.511' to 1.593' as a non-dependent pairing. Furthermore, this value is no-longer a residual, it is simply the error associated with that pairing.

**Note** You can think of the solution's **95% CI** (*confidence interval*) as being how reliably the points were set marking the <u>1934 Subdivision</u> based upon the current best-fit solution.

When you cleared the check box for the <u>851</u> – <u>176</u> pairing, *TRANSFORM* performed a new best-fit solution and concurrently updated all the associated display values as noted above and then resorted the table based upon the magnitude of the <u>new</u> distance residuals.

#### **Elimination theory**

The <u>851</u> - <u>176</u> pairing is removed from the best-fit solution on the theory that its error is outside the expected norm (95% CI) for the <u>1934 Subdivision</u>.

It follows, therefore, that one must assume that point <u>176</u> is no longer in its original and undisturbed location or that it was located in error by the more recent <u>Field Survey</u>.

Of course, another possibility that must be considered is that point <u>851</u> was computed in error when the <u>1934 Subdivision</u> was mathematized.

## Eliminate one point at a time

Because the residuals and transformation parameters change each time a single pair is linked or unlinked, you should only un-link one pair at a time and then compare the <u>new</u> largest residual against the <u>new</u> 95% confidence interval for the solution.

## Find a final solution

The next largest residual is now point pair  $\underline{845} - \underline{143}$ . Since it's residual is larger than the 95% confidence interval, this point is also a candidate for removal from the solution.

Clear the link box for this pair and observe that all the residuals again change as does the solution's 95% confidence interval, the error radii, the four transformation parameters and the four parameter precisions.

| ] 🏳 📙 🗊 🖉             | N 🕹 🕹 🜏 🗐                             | 🐴             | 5 💎 😵     | 8 🖬      |      | 2      |          |                    |                |
|-----------------------|---------------------------------------|---------------|-----------|----------|------|--------|----------|--------------------|----------------|
| Rest-Fit Coord System |                                       |               | Error Rad | Best-Fit | Link | Target | Variance | Brg Residual       | Dst Residual 4 |
| 1924 Cubdicision      |                                       |               | 0.425     | 853      |      | 204    | 0.100 *  | N 49* 19' 03.44" E | 0.282 '        |
| 1334 Subdivision      | •                                     |               | 0.474 *   | 855      |      | 101    | 0.100 *  | S 73" 18" 39.98" W | 0.3201         |
| Target Coord. System  |                                       |               | 0.269 *   | 850      |      | 187    | 0.100 *  | N 35° 10' 40.52" E | 0.444 *        |
| Reld Survey           | •                                     |               | 0.283 *   | 830      |      | 174    | 0.100 *  | S 40" 33' 26.64" W | 0.471          |
|                       | · · · · · · · · · · · · · · · · · · · |               | 0.366 *   | 849      |      | 206    | 0.100*   | N 28° 22' 27.71" E | 0.515*         |
| Best-Fit System Param | 5                                     |               | 0.315     | 839      |      | 172    | 0.100*   | S 24" 25' 51.39" E | 0.525 *        |
| Rotation              | 95% Precision                         |               | 0.358 *   | 838      |      | 171    | 0.100*   | N 56" 11' 32.42" E | 0.559 *        |
| - 13" 14" 47.79"      | ± 0° 05' 05"                          |               | 0.383 *   | 832      |      | 166    | 0.100 *  | N 87° 27' 30.22" E | 0.560 *        |
| Scaling               | 95% Precision                         |               | 0.391 *   | 837      |      | 167    | 0.100*   | N 84* 16' 27.20" E | 0.608 *        |
| + 1162 0 nom          | + 1475 1 com                          |               | 0.255     | 859      |      | 177    | 0.100*   | S 38" 32' 59.22" W | 0.632 *        |
| - Troc.o ppm          | a revolt ppm                          |               | 0.289 *   | 840      |      | 173    | 0.100*   | S 86" 58' 59.08" E | 0.689 *        |
| 0.998 837 966 721 6   | 51                                    | 95% Precision | 0.271     | 841      |      | 175    | 0.100*   | N 23* 59' 55.55" E | 0.709*         |
| - 0.1162 / 100        |                                       |               | 0.335     | 844      |      | 145    | 0.100*   | S 32" 52" 49.87" W | 0.778*         |
| Translation Noth      | 95% Precision                         |               | 0.303 *   | 852      |      | 201    | 0.100*   | S 84" 58' 14.99" E | 0.807 *        |
| C010 C710C !          | + 0.240 !                             |               | 0.470 *   | 854      |      | 202    | 0.100*   | N 32" 06" 12.00" W | 0.856          |
| 0310.07100            | 10.243                                |               | 0.402 *   | 833      |      | 160    | 0.100 *  | N 67" 12' 56.08" W | 0.902 *        |
| Translation East      | 95% Precision                         |               | 0.281     | 842      |      | 157    | 0.100*   | S 19" 38" 25.51" W | 0.903 *        |
| 3815.68943 '          | ± 0.249 '                             |               | 0.338 *   | 848      |      | 103    | 0.100*   | N 45° 33' 50.19" W | 0.920*         |
|                       |                                       |               | 0.358 *   | 843      |      | 156    | 0.100*   | S 42° 20' 35.54° W | 0.988 *        |
| Target System Rotatio | n                                     |               | 0.325*    | 845      |      | 143    | 0.100 *  | S 26" 43" 10.31" W | 1.295 '        |
| 🖲 = None 💿            | Value 💿 = System                      |               | 0.256 '   | 851      |      | 176    | 0.100 '  | N 50° 43' 55.42" E | 1.545 '        |
| + 0" 00" 00.00"       | + 0° 00' 00.00"                       |               |           |          |      |        |          |                    | -              |

Since the next largest point pair, <u>843</u> - <u>156</u>, has a residual is about the same as the solution's <u>new</u> confidence interval, we will keep this pair in the solution.

Determining how far to go in the tweaking process is the most subjective part of the process and is that part that involves the most professional judgment.

In practice, you will seldom just stop at this point with confidence that the best solution is at hand.

More often than not, you will spend some time experimenting to see if some other combinations of different pairings might provide a more desirable solution, while observing the effects of each solution on the residuals, CI, Rotation and Scaling.

Using *TRANSFORM*, this can be done as quickly as you can set or clear a check box and as quickly as you can contemplate the results.

You now have the flexibility to try every possibility you would like, without the worry of spending too much time doing so.

As is explained in the <u>Advance Topics</u> section entitled <u>Tweaking Transformations</u>, a best-fit transformation is a statistical solution that benefits from redundancy (two point pairs being a unique solution without redundancy).

The more redundancy, i.e. the more paired points included in the solution, the more reliable it becomes.

In close calls, such as for the point pair  $\underline{843}$  -  $\underline{156}$ , you can also take into consideration how its presents or absence in the solution affects other things such as the rotation angle, the scaling and their respective precisions.

## The next section

**Transformation Parameters** 

# 3.1.9 Transformation Parameters

This section provides a quick look at how the transformation parameters are used and how to evaluate their significance.

Since this section does not change anything associated with the subdivision example, you can skip over it and revisit this section later.

#### What they are based upon

The **Parameters** group box, shown below, displays the results of the best-fit transformation, base upon our previous selections noted above.

| Transformation Parameters |               |
|---------------------------|---------------|
| Rotation                  | 95% Precision |
| - 13° 14' 47.79"          | ± 0° 05' 05"  |
| Scaling                   | 95% Precision |
| - 1162.0 ppm              | ± 1475.1 ppm  |
| 0.998 837 966 721 661     |               |
| - 0.1162 / 100            |               |
| Translation North         | 95% Precision |
| 6910.67106 '              | ± 0.249 '     |
| Translation East          | 95% Precision |
| 3815.68943 '              | ± 0.249 '     |
|                           |               |

Any change in our selection of paired points, linked pairs or their variances would provide a completely different set of transformation parameters and precisions.

#### **Uses for parameters**

Once the <u>1934 Subdivision</u> is best-fit to the <u>Field Survey</u>, TRANSFORM uses the four transformation parameters (rotation, scaling, translation north and translation east) to generate transformed coordinates for the <u>1934 Subdivision</u>.

The modified or transformed coordinates can be viewed on the application's **System Points** tab by first selecting the <u>1934 Subdivision</u> and then selecting the **Transformed Coordinates** radio button as shown below.

48

| C. | oordinate System                         |                |         |             |             |           |             |   |
|----|------------------------------------------|----------------|---------|-------------|-------------|-----------|-------------|---|
| 19 | oordinate System                         |                | Label A | Northing    | Easting     | Elevation | Description |   |
|    |                                          |                | 800     | 10627.59699 | 9821.38055  | 0.00000   |             | ĩ |
|    | 334 Subdivision                          | •              | 801     | 10402.68727 | 9467.25361  | 0.00000   |             |   |
| S  | vstem's Target                           |                | 802     | 10318.37133 | 9520.80355  | 0.00000   |             |   |
| B  | eld Survey                               |                | 803     | 10545.24098 | 9878.01645  | 0.00000   |             |   |
|    |                                          |                | 804     | 10673.98370 | 10020.39861 | 0.00000   |             |   |
| ,  | Count Contract Made And                  |                | 805     | 10708.86610 | 9949.34114  | 0.00000   |             |   |
|    | Loord. System Attributes                 |                | 806     | 10525.29794 | 9893.19251  | 0.00000   |             |   |
|    | Original Coordinat                       | es             | 807     | 10407.48801 | 9707.69733  | 0.00000   |             |   |
|    | Transformed Coo                          | rdinates       | 808     | 10393.85150 | 9686.22624  | 0.00000   |             |   |
|    |                                          |                | 809     | 10370.85176 | 9650.01248  | 0.00000   |             |   |
|    | Not Transformed                          |                | 810     | 10349.84058 | 9762.18649  | 0.00000   |             |   |
|    | <ul> <li>User Transformation</li> </ul>  | on             | 812     | 10335.94731 | 9740.95809  | 0.00000   |             |   |
|    | <ul> <li>Best-Fit Transform</li> </ul>   | ation          | 813     | 10428.90798 | 9741.42370  | 0.00000   |             |   |
|    | <ul> <li>No-scale Transformer</li> </ul> | mation         | 814     | 10444.97296 | 9766.71848  | 0.00000   |             |   |
|    |                                          |                | 815     | 10461.03794 | 9792.01326  | 0.00000   |             |   |
|    | New System                               | New Point      | 816     | 10477.10292 | 9817.30805  | 0.00000   |             |   |
| 1  | Them System                              | INCHITOIN      | 817     | 10493.16790 | 9842.60283  | 0.00000   |             |   |
|    | Delete System                            | Delete Points  | 818     | 10509.23288 | 9867.89761  | 0.00000   |             |   |
|    | Rename System                            | Edit Point     | 819     | 10414.76121 | 9672.57224  | 0.00000   |             |   |
|    |                                          |                | 820     | 10332.38963 | 9742.46971  | 0.00000   |             |   |
|    | Duplicate System                         | Helabel Points | 821     | 10345.31763 | 9764.10824  | 0.00000   |             |   |
|    |                                          |                | 822     | 10210.20196 | 9397.06467  | 0.00000   |             |   |
|    |                                          |                | 823     | 10183.42699 | 9354.90670  | 0.00000   |             |   |
|    |                                          |                | 825     | 10282.51768 | 9763.65970  | 0.00000   |             |   |
|    |                                          |                | 826     | 10295.44448 | 9785.29874  | 0.00000   |             |   |

## **Rotation Parameter**

Switch back to the application's **Transformations** tab.

The **Rotation** test box will always show the difference in meridians via an angle with degrees, minutes and seconds symbols.

However, when you click in the box, *TRANSFORM* changes the text from the symbolized format to one of five different formats for copying and pasting into other programs, as shown below.

TRANSFORM also adds all possible significant digits to the rotation value.

You can cycle thru the five different formats by double clicking the **Rotation** text box.

| Transformation Parameters |               | Transformation Parameters |               |
|---------------------------|---------------|---------------------------|---------------|
| Rotation                  | 95% Precision | Rotation                  | 95% Precision |
| - 13° 14' 47.79"          | ± 0° 05' 05"  | - 13° 14' 47.7942961277"  | ± 0° 05' 05"  |
| Scaling                   | 95% Precision | Scaling                   | 95% Precision |
| - 1162.0 ppm              | ± 1475.1 ppm  | - 1162.0 ppm              | ± 1475.1 ppm  |
| 0.998 837 966 721 661     |               | 0.998 837 966 721 661     |               |
| - 0.1162 / 100            |               | - 1 / 860.6               |               |
| Translation North         | 95% Precision | Translation North         | 95% Precision |
| 6910.67106 '              | ± 0.249 '     | 6910.67106 '              | ± 0.249 '     |
| Translation East          | 95% Precision | Translation East          | 95% Precision |
| 3815.68943 '              | ± 0.249 '     | 3815.68943 '              | ± 0.249 '     |

| Transformation Parameters |               | Transformation Parameters |               |
|---------------------------|---------------|---------------------------|---------------|
| Rotation                  | 95% Precision | Rotation                  | 95% Precision |
| -13d14'47.7942961277"     | ± 0° 05' 05'' | -13-14-47.7942961394      | ± 0° 05' 05"  |
| Scaling                   | 95% Precision | Scaling                   | 95% Precision |
| - 1162.0 ppm              | ± 1475.1 ppm  | - 1162.0 ppm              | ± 1475.1 ppm  |
| 0.998 837 966 721 661     |               | 0.998 837 966 721 661     |               |
| - 1 / 860.6               |               | - 1 / 860.6               |               |
| Translation North         | 95% Precision | Translation North         | 95% Precision |
| 6910.67106 '              | ± 0.249 '     | 6910.67106 '              | ± 0.249 '     |
| Translation East          | 95% Precision | Translation East          | 95% Precision |
| 3815.68943 '              | ± 0.249 '     | 3815.68943 '              | ± 0.249 '     |

| Transformation Parameters |               | Transformation Parameters |               |
|---------------------------|---------------|---------------------------|---------------|
| Rotation                  | 95% Precision | Rotation                  | 95% Precision |
| -13.14477942961394        | ± 0° 05' 05'' | -013.246609526705400      | ± 0° 05' 05'' |
| Scaling                   | 95% Precision | Scaling                   | 95% Precision |
| - 1162.0 ppm              | ± 1475.1 ppm  | - 1162.0 ppm              | ± 1475.1 ppm  |
| 0.998 837 966 721 661     | ]             | 0.998 837 966 721 661     | ]             |
| - 1 / 860.6               | ]             | - 1 / 860.6               | ]             |
| Translation North         | 95% Precision | Translation North         | 95% Precision |
| 6910.67106 '              | ± 0.249 '     | 6910.67106 '              | ± 0.249 '     |
| Translation East          | 95% Precision | Translation East          | 95% Precision |
| 3815.68943 '              | ± 0.249 '     | 3815.68943 '              | ± 0.249 '     |

To return the text back to its default format with symbols, simply press the escape key.

## Scaling Expressions

By default, *TRANSFORM* displays scaling in three different formats as shown below.

The third scaling text box can also be cycled between two different formats be double clicking it.

| Transformation Parameters |               | Transformation Parameters |               |
|---------------------------|---------------|---------------------------|---------------|
| Rotation                  | 95% Precision | Rotation                  | 95% Precision |
| - 13° 14' 47.79"          | ± 0° 05' 05"  | - 13° 14' 47.79"          | ± 0° 05' 05"  |
| Scaling                   | 95% Precision | Scaling                   | 95% Precision |
| - 1162.0 ppm              | ± 1475.1 ppm  | - 1162.0 ppm              | ± 1475.1 ppm  |
| 0.998 837 966 721 661     |               | 0.998 837 966 721 661     |               |
| - 1 / 860.6               |               | - 0.1162 / 100            |               |
| Translation North         | 95% Precision | Translation North         | 95% Precision |
| 6910.67106 '              | ± 0.249 '     | 6910.67106 '              | ± 0.249 '     |
| Translation East          | 95% Precision | Translation East          | 95% Precision |
| 3815.68943 '              | ± 0.249 '     | 3815.68943 '              | ± 0.249 '     |
|                           |               |                           |               |

The first box shows scaling in the familiar part-per-million notation, the second box shows scaling as a whole number, and the third box shows scaling in parts-per-hundred notation or one part per notation.

By double clicking the third text box, you can switch between parts-per-hundred and one-part-per notation or by selecting **One-Part-Per Scale Notation** on the **View** menu.

The box showing scaling as a whole number (she second scaling text box) is formatted in groups of three digits to make it easier to read.

However, when you click in this box, the text switches to edit mode so that it can be copied and then pasted into other programs, such as a CAD program.

| Transformation Parameters |               | Transformation Parameters |               |
|---------------------------|---------------|---------------------------|---------------|
| Rotation                  | 95% Precision | Rotation                  | 95% Precision |
| - 13° 14' 47.79"          | ± 0° 05' 05"  | - 13° 14' 47.79"          | ± 0° 05' 05"  |
| Scaling                   | 95% Precision | Scaling                   | 95% Precision |
| - 1162.0 ppm              | ± 1475.1 ppm  | - 1162.0 ppm              | ± 1475.1 ppm  |
| 0.998 837 966 721 661     |               | 0.998837966721661         |               |
| - 0.1162 / 100            |               | - 0.1162 / 100            |               |
| Translation North         | 95% Precision | Translation North         | 95% Precision |
| 6910.67106 '              | ± 0.249 '     | 6910.67106 '              | ± 0.249 '     |
| Translation East          | 95% Precision | Translation East          | 95% Precision |
| 3815.68943 '              | ± 0.249 '     | 3815.68943 '              | ± 0.249 '     |

To change the scaling back to the default formatted text, simply press the escape key.

The whole number format of scaling is that which is used by *TRANSFORM* and CAD programs to modify a coordinate system and its associated attributes.

## **Parameter precisions**

In addition to the four transformation parameters, *TRANSFORM* also displays four **Precision** values, one for each of the four transformation parameters.

**Precision** values are unique, in that their magnitude is dependent on the currently selected <u>confidence level</u> which can be modified on the **View** menu.

The precision values, like the error radii, provide a measure of uncertainty for each of their associated parameters.

The precision for scaling is of particular importance, since it provides a strong indication of whether or not the scaling is statistically significant. (see <u>Rolling Back Scaling</u> later in this tutorial)

### Interpreting precisions

Using the **Precision** values, you can evaluate how loose or tight a solution is and what the potential significance is of each parameter.

For example, based upon the scaling's precision of  $\pm 1475.1$  for this example, at a 95% confidence level there would only be one chance in 20 that the scaling could be less than -313.1 or greater than  $\pm 2637.1$ .

#### See also

Transform and the Law | Scaling and the Law

#### The next section

Rotating Target Meridian

# 3.1.10 Rotating the Target Meridian

This section discusses how to rotate the meridian of the *Field Survey* system to agree with the meridian of the <u>1934 Subdivision</u>.

This section also shows how to produce transformed coordinates for the <u>1934 Subdivision</u> that either best fit the <u>Field Survey's</u> original meridian or best-fit its modified meridian.

## Meridian's use and reliability

More often than not, the primary goal of tying into a prior survey is the desire to reproduce the prior survey's meridian.

Aside from the requirement in some jurisdictions to reference a known meridian, the reproduced meridian can be a key component in reproducing any missing points marking the prior survey.

And the more reliable the reproduced meridian is, the more reliable the reproduced points marking the prior survey will be.

No other means of reproducing a prior survey's meridian is more comprehensive and ore reliable than that offered by *TRANSFORM*.

That is because meridians reproduced in this manner are derived from a treatment of all of the available evidence, rather than some subjective sub-set thereof, and consequently produces the most statistically reliable meridian.

And because the on-the-ground evidence can be given equal weight, as required by the rules of evidence, the reproduced meridian will also be far more defensible under the rules of evidence.

## Rotate the Field Survey's meridian

To make the <u>Field Survey's</u> meridian in our example match that of the <u>1934 Subdivision</u>, simply click the **= System** radio button in the **Target System's Rotation** group as shown below.

|                                                                                                    | 1 4 4 1 <b>4</b> - |          |           |            | 8    | •      |          |                      | 0.0.1       |
|----------------------------------------------------------------------------------------------------|--------------------|----------|-----------|------------|------|--------|----------|----------------------|-------------|
| Best-Fit Coord. System                                                                                                    |                    | -        | Error Rad | Best-Fit A | Link | Target | Variance | Brg Residual         | Dst Residua |
| 1934 Subdivision                                                                                                    | •                  |          | 0.283     | 830        | M    | 1/4    | 0.100    | 5 27' 18' 38.85' W   | 0.4/1       |
| Tarnet Coord Surtem                                                                                                    |                    |          | 0.383     | 632        | ×    | 100    | 0.100    | N /4 12 42.42 E      | 0.560       |
| Target Coord, System                                                                                                    |                    | $\vdash$ | 0.402     | 833        | M    | 160    | 0.100    | N 80° 27' 43.88° W   | 0.902       |
| Held Survey                                                                                                    | •                  | $\vdash$ | 0.391     | 83/        | ×    | 15/    | 0.100    | N /1* 01: 39.40* E   | 0.608       |
| Best-Fit System Params                                                                                                    |                    | $\vdash$ | 0.358     | 838        | ×    | 1/1    | 0.100    | N 42' 56 44.63' E    | 0.509       |
| Batation                                                                                                    | 95% Precision      | $\vdash$ | 0.315     | 840        |      | 172    | 0.100    | 5 37 40 33.13 E      | 0.525       |
| + 0' 00' 00 00''                                                                                                    | + 0" 04" 13"       | H        | 0.203     | 040        | M    | 17.5   | 0.100    | N 101 45 07 761 E    | 0.003       |
| +0 00 00.00                                                                                                    | 10 04 15           | H        | 0.2011    | 041        |      | 1/0    | 0.100    | E 061 221 27 721 W   | 0.709       |
| Scaling                                                                                                    | 95% Precision      | H        | 0.201     | 042        | M    | 10/    | 0.100    | C 201 0E: 47 7E: 14/ | 0.903       |
| - 1162.0 ppm                                                                                                    | ± 1226.6 ppm       | $\vdash$ | 0.335     | 943        |      | 1/6    | 0.100    | S 19' 29' 02 09' W   | 0.300       |
| 0.998 837 966 721 662                                                                                                    |                    | $\vdash$ | 0.335     | 044        |      | 140    | 0.100    | C 12* 20* 22 62* W   | 1.205.1     |
| 0.1162 / 100                                                                                                    |                    | $\vdash$ | 0.325     | 040        |      | 102    | 0.100    | N 60* 40* 27 00* W   | 0.0001      |
| -0.11027 100                                                                                                    |                    | H        | 0.330     | 040        |      | 206    | 0.100    | N 15' 07' 29 92' E   | 0.520       |
| Translation North                                                                                                    | 95% Precision      | H        | 0.369.1   | 950        |      | 197    | 0.100    | N 21* 55' 52 72* E   | 0.515       |
| 5575.77921 '                                                                                                    | ± 0.249 '          | H        | 0.265     | 951        |      | 107    | 0.100    | N 27' 29' 07 63' E   | 1.5451      |
| Translation East                                                                                                    | 95% Precision      | H        | 0.200     | 852        |      | 201    | 0.100    | N 81* 46' 57 21" E   | 0.8071      |
| 4688.13395 '                                                                                                    | ± 0.249 '          | H        | 0.4251    | 853        |      | 204    | 0.100    | N 36' 04' 15 65' F   | 0.282 '     |
|                                                                                                    |                    | H        | 0.470     | 854        |      | 202    | 0.100    | N 45* 20' 59 80" W   | 0.856.1     |
| Taunat Custom Datation                                                                                                    |                    | $\vdash$ | 0.474     | 855        | 2    | 101    | 0.100    | S 60° 03' 52 19" W   | 0.320.1     |
| system Hotation     sone     Sone     Sone | e 🔘 = System       |          | 0.255     | 859        | 2    | 177    | 0.100    | S 25° 18' 11.42" W   | 0.632 '     |
|                                                                                                    |                    |          |           |            |      |        |          |                      |             |

Notice that the **Rotation** angle in the **Best-Fit System's Parameters** group is now zero. When you select this option, *TRANSFORM* performs a User Transformation on the *Field Survey* system, by selecting a base point of rotation and applying a rotation angle equal in magnitude but with the opposite algebraic sign of that computed for the **Best-Fit** system.

Since the meridian of the <u>Field Survey</u> system being targeted by the <u>1934 Subdivision</u> has changed, Transform's concurrent processing engine also automatically performed a new best-fit solution and updated all associated information, including the subdivision's transformed coordinates.

Of course, rotating the **Target** system's meridian also causes the direction for all the paired point residuals to change accordingly, since their directions are reported relative to a fixed system, i.e. the *Field Survey's* meridian.

The directional output for the **Transformations** tab of *TRANSFORM* can be swapped on-the-fly between **= None**, **= Value**, or **= System** target meridian by simply clicking the appropriate radio button in the **Target System's Meridian**, group as shown above.

When the **= None** radio button is selected, Transform's output for the **Best-Fit** system is displayed relative an unmodified **Target** meridian.

When the **= Value** radio button is selected, the output for the **Best-Fit** system is displayed relative to fixed rotation for the **Target** meridian. The amount of **Target** system rotation is updated every time the **= Value** radio button is clicked such that the **Best-Fit** system will have no rotation.

When the **= System** radio button is selected, the output for the **Best-Fit** system is displayed relative to a dynamically linked **Target** system meridian that is updated each time a **Pair**, **Link** or **Variance** is changed such that the rotation for the **Best-Fit** system will always be zero.

When either of these three radio buttons are clicked, *TRANSFORM* is simply applying a user transformation for you.

To see what is actually taking place, select **Options...** on the **Tools** menu and then select the **Transformations** tab.

Make sure the *Field Survey* system is selected in the **System** dropdown box as shown below.

The **Transformations** tab can also be opened by simply clicking the **User Transformations** toolbar button

| Options              |          |                                                          |            |               |        |                 | 8 🛛                                     |  |  |  |
|----------------------|----------|----------------------------------------------------------|------------|---------------|--------|-----------------|-----------------------------------------|--|--|--|
| Application Corre    | ections  | ctions Filters Precisions Projects Transformations Units |            |               |        |                 |                                         |  |  |  |
| System: Field Survey |          |                                                          |            |               |        |                 |                                         |  |  |  |
| - Transformation -   |          |                                                          |            |               |        |                 |                                         |  |  |  |
| Base Point           | 1        |                                                          | •          | ( of rotation | n, sca | aling & transla | tion )                                  |  |  |  |
| User Translation     | :        |                                                          |            |               |        |                 |                                         |  |  |  |
| Orig. North          |          | 10000.00000 '                                            |            | Mod. North    |        | 10000.00000 '   |                                         |  |  |  |
| Orig. East           |          | 1000                                                     | 0.00000 '  | Mod. East     |        | 10000.00000 '   |                                         |  |  |  |
| Orig. Elev           |          |                                                          | 0.00000 '  | Mod. Elev     |        | 0.00000 '       |                                         |  |  |  |
| User Rotation &      | Scaling: |                                                          |            |               |        |                 |                                         |  |  |  |
| Beginning            | (none)   |                                                          | •          | End Po        | oint   | (none)          | •                                       |  |  |  |
| Orig. Brg.           |          |                                                          |            | Mod. E        | Brg.   |                 |                                         |  |  |  |
| Orig. Dist.          |          |                                                          |            | Mod. D        | )ist.  |                 |                                         |  |  |  |
| Rotation             |          | + 13° 1                                                  | 4' 47.79'' | Sca           | ling   | 1.000           | 000000000000000000000000000000000000000 |  |  |  |
|                      |          |                                                          |            |               |        |                 |                                         |  |  |  |
|                      |          |                                                          |            |               | C      | Ж               | Cancel                                  |  |  |  |

Notice that *TRANSFORM* found the assumed coordinate point, <u>*Point #1*</u>, for the <u>*Field Survey*</u> system and used it as the **Base Point** of rotation and entered the **Rotation** angle necessary to make the meridian for both system equal.

If you wanted the modified coordinates for the *<u>Field Survey</u>* system to be some other value or you wanted a different **Base Point** of rotation, you could make those changes here.

#### The next section

**Rolling Back Scaling** 

# 3.1.11 Rolling Back Scaling

This section describes an important feature of *TRANSFORM* that is typically of extreme interest to the retracement surveyor.

Understanding what scaling is, what causes it, what it affects, and what happens when it is rolled back is something every land surveyor should know well, not only from the stand point of using *TRANSFORM* properly, but also from the stand point of the "Law of Evidence".

While it may be tempting to just summarily remove scaling, it is recommend that you take some time to get acquainted with the concept of scaling in the <u>advanced topics</u> section of this user's guide and the <u>ramifications</u> of removing scaling.

## Analysis before roll back

When the scaling parameter, one of the solution's four systematic errors (*used to transform the coordinates of one system into another*), is rolled back, something must be done with that error. To remove this systematic error, *TRANSFORM* forces the scaling into the solution's random errors, i.e. its residuals.

Therefore, once scaling has been rolled back, the residuals reported by *TRANSFORM* are no longer truly random.

They are now a hybrid of a somewhat un-holy combination of systematic error and random error.

Furthermore, the solution's Confidence Interval (CI) is also no longer reliable, since it is computed using the solution's residuals.

However, as long as you understand a few simple guidelines regarding rolling back scaling, you need not be concerned about doing so.

**Note** It is important to note, *TRANSFORM* does not allow you to roll back or remove scaling until <u>after</u> an analysis of the evidence is complete.

That's because rolling back scaling artificially distorts the solution's residuals which form the primary basis for evaluating the monuments found marking a prior survey.

When scaling is statistically significant or its magnitude is fairly large, rolling it back will artificially distort the magnitude of the solutions residuals, the amount of which will be directly proportional to the distance the pair's residual is from the centroid of the geometric figure formed by the prior survey's courses and distances.

When scaling is rolled back and it is statistically significant, *TRANSFORM* will alert you by changing the color of the scaling text to red and displaying a warning icon to the right of the middle scaling parameter.

## Why roll back scaling

There are some legitimate reasons for rolling back scaling and some not so legitimate reasons. A few of those times are discussed here, but for more information see the section entitled <u>Scaling and the Law</u>.

One legitimate reason for rolling back scaling is that it is not statistically significant. That is the case whenever the magnitude of the scaling parameter is less than its associated precision, meaning that from a statistical stand point, scaling could be equal to zero.

Another legitimate reason to roll back scaling is whenever it is very small in magnitude and will have little or no effect on the overall best-fit transformation.

Conversely, whenever the scaling is statistically significant, i.e. the scaling parameter is larger than its associated precision, then it is generally inappropriate to roll back scaling since a real difference in unit length was detected between the measurements used to describe the two surveys being compared.

### **Rolling back scaling**

To roll back or remove scaling from a best fit solution, simply right click anyone of the scaling boxes and select **Remove Scaling** from the popup context menu.

Alternatively, you can also select Remove System's Scaling on the Tools Menu.

As a precaution, every time you choose to roll back scaling, *TRANSFORM* will display the following warning that by doing so, the solution's residuals will pick up the difference.

| Scaling R | oll Back                                                                                                    | 8 |  |  |  |  |  |
|-----------|----------------------------------------------------------------------------------------------------|---|--|--|--|--|--|
|           | Taking this action will force one of the solution's four systematic<br>errors (its scaling) into the solution's random errors (its residuals).<br>Adding that linear bias to the residuals will render them and the<br>solution's confidence interval (CI) un-usable for analysis purposes. |   |  |  |  |  |  |
|           | Are you sure you want to proceed?                                                                                                    |   |  |  |  |  |  |
|           | review ramifications                                                                                                    |   |  |  |  |  |  |
|           | Yes No                                                                                                    |   |  |  |  |  |  |

| Best-Fit Coord. System |                | Π  | Error Rad | Best-Fit A | Link | Target | Variance | Pseudo<br>Bro Residual | Pseudo<br>Dat Residu |
|------------------------|----------------|----|-----------|------------|------|--------|----------|------------------------|----------------------|
| 1934 Subdivision       | -              |    |           | 830        |      | 174    | 0.100*   | S 19" 55' 18.50" W     | 0.569 *              |
| Target Coord System    |                | H  |           | 832        |      | 166    | 0.100 *  | S 80° 55' 31.78" E     | 0.608 *              |
| Reld Summer            |                | ıП |           | 833        |      | 160    | 0.100*   | S 89" 10" 02.12" W     | 0.662 *              |
| neu survey             | •              | חי |           | 837        |      | 167    | 0.100*   | S 84" 13' 12.55" E     | 0.629 *              |
| Best-Fit System Params |                |    |           | 838        |      | 171    | 0.100*   | N 66" 24" 52.95" E     | 0.470 *              |
| Rotation               | 95% Precision  |    |           | 839        |      | 172    | 0.100 *  | S 30" 46' 01.53" E     | 0.679 *              |
| + 0" 00' 00.00"        | ± 0° 04' 22"   |    |           | 840        |      | 173    | 0.100 *  | S 89° 28' 08.75" E     | 0.687*               |
| Sealos                 | 95% Presiden   |    |           | 841        |      | 175    | 0.100*   | N 12° 31' 01.96" E     | 0.6171               |
| scaing                 | 33 A Precision |    |           | 842        |      | 157    | 0.100 *  | S 00° 33' 10.06" E     | 0.930 *              |
| + 0.0 ppm              |                |    |           | 843        |      | 156    | 0.100 *  | S 16" 24" 17.50" W     | 0.898 *              |
| 1.000 000 000 000 000  |                |    |           | 844        |      | 145    | 0.100 *  | S 05" 46" 54.62" W     | 0.689 *              |
| + 0.0000 / 100         |                |    |           | 845        |      | 143    | 0.100 *  | S 08" 14" 22.11" W     | 1.148 '              |
| Toppalation Made       | OEV Descision  |    |           | 848        | •    | 103    | 0.100*   | N 52" 37" 24.24" W     | 1.090 *              |
| Translation Ivorth     | 304 Precision  |    |           | 849        | ×    | 206    | 0.100 *  | N 02" 17 49.43" W      | 0.671 '              |
| 5570.42103             | 10.207         |    |           | 850        | ×    | 187    | 0.100 *  | N 12° 52' 24.78" E     | 0.494 '              |
| Translation East       | 95% Precision  | Ш  |           | 851        |      | 176    | 0.100 *  | N 37* 56' 53.99" E     | 1.491 '              |
| 4682.03630 '           | ± 0.257 '      |    |           | 852        |      | 201    | 0.100 *  | N 72° 56' 46.49" E     | 0.709 *              |
|                        |                |    |           | 853        | •    | 204    | 0.100 *  | N 04" 10' 37.04" W     | 0.457                |
| Target System Rotation |                |    |           | 854        |      | 202    | 0.100*   | N 41" 14' 49.60" W     | 1.199 '              |
| 🔿 = None 🔿 = Val       | ue 🔘 = System  |    |           | 855        |      | 101    | 0.100*   | N 67" 02' 35.61" W     | 0.440 '              |
| 0.00                   |                |    |           | 859        |      | 177    | 0.100*   | S 29" 23' 22.84" W     | 0.654 *              |

When complete, *TRANSFORM* modifies the solution's scaling as shown below:

Notice that the scaling is now noted as <u>1.000000000000</u>.

Had the scaling been statistically significant, i.e. the **Scaling** is greater than its <u>99%</u> **Precision** value, then *TRANSFORM* would have displayed the scaling in red text and provided a warning message. (scaling's 99% precision can be viewed after switching to **99% Confidence Interval** on the **View** menu)

In this instance, the scaling is less than the <u>99%</u> **Precision** and therefore the scaling is not statistically significant, hence no warning message.

**Note** Regardless of which confidence level the user chooses, *TRANSFORM* will <u>always</u> measures the statistical significance of scaling against a precision value computed at the <u>99%</u> confidence level.

Either way, *TRANSFORM* will never prevent you from rolling back scaling, it will only try to make you aware of those times when its impact on the solution is more significant.

## How to reverse it

To restore the solution's scaling, simply right click any one of the **Scaling** boxes and select the **Restore Scaling** option. You can also select **Restore System Scaling** on the **Tools** menu or click

the **Undo** toolbar button 🌇

Since *TRANSFORM* requires you to complete your evidence analysis prior to removing scaling, it follows that any time you change one of the conditions that affect a best-fit transformation, *TRANSFORM* will automatically restore the scaling parameter and compute a new best-fit solution.

Therefore, changing the **Target** for a point pair, changing the **Link** state of a pair or changing the target's **Variance** will automatically restore the best-fit solution's scaling so that you can do a new analysis using unmodified residuals.

To reapply scaling, following some number of changes to any of those three items, simply remove scaling again as noted above.

Lastly, the **Undo** and **Redo** toolbar buttons can be used to swap between un-scaled and scaled solutions without dealing with the nag screen.

## **Transformed Coordinates**

As with all the other conditions imposed on the solution, once you have removed system scaling for the <u>1934 Subdivision</u>, TRANSFORM's concurrent processing engine automatically produces new set of coordinates for the best-fit system.

Therefore, viewing modified coordinates for the <u>1934 Subdivision</u> on the application's **System Points** tab and the exported modified coordinates will both reflect transformed coordinates without scaling.

#### The next section

Merging Drawings

# 3.1.12 Merging Drawings

Merging drawings using the information provided by *TRANSFORM* is very easy. While there are a number of ways to do this, we will discuss only two of those ways here.

The first and simplest method by far is to export the transformed coordinates from *TRANSFORM* and import them into your CAD program. This method, however, will not retain your line work.

The second method, which is a little more complicated, merges drawings using AutoCAD's <u>WBLOCK</u> and <u>INSERT</u> commands.

Using this method, you retain your line work and will never need to key in a value. Everything is done by copy and paste using full precision values.

## In this section

#### Exporting Coordinates

This section discussed how to merge drawings using Transform's *EXPORT ASSISTANT* to create a comma delimited ASCII text

#### Copying and Pasting

The section discussed how to merge two drawings using the windows clipboard to copy enhanced precision values from *TRANSFORM* and paste them into AutoCAD.

## 3.1.12.1 Exporting Coordinates

This section discussed how to merge two drawings using Transform's *EXPORT ASSISTANT* and an AutoCAD add-on program to import those points.

Typically, the first step will be to use *TRANSFORM* to create a comma delimited ASCII text file containing the transformed coordinates of the best-fit system.

The second step is to import those transformed coordinates into your fieldwork drawing in AutoCAD using an add-on program such as Carlson's SurvCadd or AutoDesk's Sruvey (LDD).

**Note** when using this method, you must re-draw all line work and symbols if the best-fit transformation was done with scaling.

If you do not redraw the line work, then lines will not terminate at a point node or its corresponding symbol.

#### Start the Export Assistant

Start by checking *TRANSFORM* to insure it is still in the state at the conclusion of the last section by checking that there are still 19 of 21 **Linked** pairs, the **Target Meridian** is set to **= System** and the **Scaling** is equal <u>1.0000000000</u> as show below:

| Best-Fit Coord. System |                |   | Error Rad | Best-Fit 🔺 | Link | Target | Variance | Pseudo<br>Bro Residual | Pseudo<br>Dst Residu |
|------------------------|----------------|---|-----------|------------|------|--------|----------|------------------------|----------------------|
| 1934 Subdivision       | •              | • |           | 830        |      | 174    | 0.100*   | \$ 19° 55' 18.50" W    | 0.569 '              |
| Target Coord System    |                |   |           | 832        |      | 166    | 0.100 *  | S 80° 55' 31.78" E     | 0.608 *              |
| Field Summer           |                |   |           | 833        |      | 160    | 0.100*   | S 89" 10' 02.12" W     | 0.662 *              |
| neu survey             |                |   |           | 837        |      | 167    | 0.100*   | S 84" 13' 12.55" E     | 0.629 *              |
| Best-Fit System Params |                |   |           | 838        |      | 171    | 0.100*   | N 66" 24" 52.95" E     | 0.470 *              |
| Rotation               | 95% Precision  |   |           | 839        |      | 172    | 0.100*   | S 30" 46' 01.53" E     | 0.679 *              |
| + 0" 00' 00.00"        | ± 0" 04' 22"   |   |           | 840        |      | 173    | 0.100*   | S 89" 28' 08.75" E     | 0.687 *              |
| Cashar                 | OEN Deservices |   |           | 841        |      | 175    | 0.100 *  | N 12º 31' 01.96" E     | 0.617                |
| Scaing                 | 30% Precision  |   |           | 842        |      | 157    | 0.100 *  | S 00" 33' 10.06" E     | 0.930 *              |
| + 0.0 ppm              |                |   |           | 843        |      | 156    | 0.100 *  | S 16° 24' 17.50' W     | 0.898.1              |
| 1.000 000 000 000 000  |                |   |           | 844        |      | 145    | 0.100 *  | S 05" 46' 54.62" W     | 0.689 *              |
| + 0.0000 / 100         |                |   |           | 845        |      | 143    | 0.100 *  | S 08" 14" 22.11" W     | 1.148 '              |
|                        |                |   |           | 848        |      | 103    | 0.1001   | N 52" 37' 24.24" W     | 1.090 *              |
| Translation North      | 95% Precision  |   |           | 849        |      | 206    | 0.100 *  | N 02" 17' 49.43" W     | 0.671                |
| 5570.42103             | ± 0.257*       |   |           | 850        |      | 187    | 0.100 *  | N 12° 52' 24.78" E     | 0.494 *              |
| Translation East       | 95% Precision  |   |           | 851        |      | 176    | 0.100 *  | N 37* 56' 53.99" E     | 1.491 *              |
| 4682.03630 '           | ± 0.257 '      |   |           | 852        |      | 201    | 0.100*   | N 72* 56' 46.49" E     | 0.709 *              |
|                        |                |   |           | 853        |      | 204    | 0.100 *  | N 04" 10' 37.04" W     | 0.457                |
| Tarnet Sustem Rotation |                |   |           | 854        |      | 202    | 0.100*   | N 41" 14' 49.60" W     | 1.1991               |
| = None = Val           | a Gustern      |   |           | 855        |      | 101    | 0.100 *  | N 67" 02' 35.61" W     | 0.440 *              |
| 0-10                   | Se s System    |   |           | 859        |      | 177    | 0.100.   | S 29" 23' 22 84" W     | 0.654.1              |

Start by clicking the **Export Assistant** toolbar button  $\diamondsuit$  or by selecting *EXPORT ASSISTANT* on the **Tools** menu. This opens the following dialog:

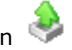

| þ                        | Export As<br>Export points from any | sistant<br>number of systems |                  |
|--------------------------|-------------------------------------|------------------------------|------------------|
| kport options<br>Point 💌 | North                               | Elev 🔻 Descr 💌 (n            | one) 🔻           |
| File Name<br>Located In  | C:\\Transformation Samples\Su       | bdivision Example            | Browse<br>Browse |
| ystems option            | S                                   |                              |                  |
| System 19                | 34 Subdivision                      |                              | *                |
|                          | Export Original Coords              | Export Transformed Coord     | ds               |
|                          | Modify Labels                       | Export full precision value  | 5                |
| Filter options           | Include all points                  | Exclude all points           |                  |
|                          | Include listed identifiers          | Exclude listed identifiers   |                  |
| Filter List              |                                     | Se                           | lect             |
|                          | Include listed descriptions         | Exclude listed description:  | S                |
| Filter List              |                                     | Se                           | lect             |
|                          |                                     |                              |                  |

### **Order of exported content**

The 6 button across the top of this dialog provide a means to rearrange the content contained in the file created by the EXPORT ASSISTANT.

Normally, this section can be left as-is. Using this option, you can define what content is contained in the exported file.

## Enter a file name

Enter the name of the file to contain the exported coordinates in the File Name text box. You don't need to provide a file extension. When omitted, TRANSFORM will provide the default extension of txt for you.

Allowable extensions are: ".txt", ".asc", ".dat", ".cvs" ".auf" and "xyz".

| Export Points           |                                       |                                   | ? 🛛             |
|-------------------------|---------------------------------------|-----------------------------------|-----------------|
| Ð                       | Export A<br>Export points from an     | Assistant<br>ny number of systems |                 |
| Export options<br>Point | North   East  Transformed Coordinates | Elev 🔻 Descr 💌                    | (none) 💌        |
| Located In              | C:\\Transformation Samples\S          | Subdivision Example               | Browse          |
| Systems option          | IS                                    |                                   |                 |
| System 1                | 934 Subdivision                       |                                   | •               |
|                         | Export Original Coords                | Export Transformed C              | oords           |
|                         | Modify Labels                         | Export full precision v           | alues           |
| Filter options          |                                       |                                   |                 |
|                         | Include all points                    | Exclude all points                |                 |
|                         | Include listed identifiers            | Exclude listed identifie          | ers             |
| Filter List             |                                       |                                   | Select          |
| Filter List             | Include listed descriptions           | Exclude listed descrip            | tions<br>Select |
|                         |                                       | Finish Cancel                     | Help            |

## The Located in folder

The *EXPORT ASSISTANT* automatically locates the file in the last folder used for an import, export, save, or open operation. You can change the entry for **Located In** by clicking the **Browse** button and then by navigating to a new folder.

## Select the system

Select the <u>1934 Subdivision</u> from the **Systems** dropdown list. You can also include coordinates from any number of other systems when exporting coordinates to this same ASCII text file.

## Select the type of coordinate values

Choose the type of coordinates values to export, original or transformed. Since we want transformed coordinates that will be compatible with the fieldwork, select **Transformed Coordinates**.

## Select a point filter

To export all the points contained in the <u>1934 Subdivision</u>, select **Include all** in the **Filter options** group box.

| Export Points                  |                                       | 8 23                          |
|--------------------------------|---------------------------------------|-------------------------------|
| Ð                              | Export As<br>Export points from any   | ssistant<br>number of systems |
| Export options Point File Name | North   East   Export Coordinates tot | Elev   Descr  (none)  Browse  |
| Located In                     | C:\Users\Dennis\Desktop               | Browse                        |
| Systems option<br>System       | ıs<br>934 Subdivision                 |                               |
|                                | Export Original Coords                | Export Transformed Coords     |
|                                | Modify Labels                         | Export full precision values  |
| Filter options                 | Include all points                    | Exclude all points            |
|                                | Include listed identifiers            | Exclude listed identifiers    |
| Filter List                    |                                       | Select                        |
|                                | Include listed descriptions           | Exclude listed descriptions   |
| Filter List                    |                                       | Select                        |
|                                |                                       | Finish Cancel Help            |

## Complete the export

Click the **Finish** button to create the file.

## Inspect the file

Navigate to the folder containing the export file, open it with Windows notepad, as show below, and compare its coordinates with Transform's coordinates.

| Export Coordinates.txt - Notep                                                                                                    | ad                                                                                                    |                                                                                 |   |
|----------------------------------------------------------------------------------------------------|----------------------------------------------------------------------------------------------------|---------------------------------------------------------------------------------|---|
| File Edit Format View Hel                                                                                                    | p                                                                                                    |                                                                                 |   |
| File         Edit         Format         View         Hel           800,         10570.4210256521,         801,         10270.0007836521,           802,         10200.1176296521,         803,         10503.1558196521,           804,         10661.2826516521,         805,         10678.9751826521,           805,         10678.9751826521,         806,         10487.2023536521,           807,         10329.8392666521,         807,         10329.839266521,           807,         10329.839266521,         809,         10280.9028736521,           810,         10286.1607166521,         812,         10267.7513806521,           811,         10358.4507176521,         814,         10379.9093066521,           815,         10401.3678956521,         816,         10422.8264836521,           817,         10444.2850726521,         817,         10444.2850726521,           819,         10328.8691616521,         820,         10264.6311066521,           821,         10220.8908196521,         822,         10066.3169866521,           822,         10066.3169866521,         823,         10321.9620486521,           824,         10383.7163976521,         826,         10238.4525126521,           827,         10321.96204 | p<br>9682.03630137292,<br>9388.52705437292,<br>9460.05568337292,<br>9756.12265437292,<br>9865.34287737292,<br>9788.09323237292,<br>9775.48722937292,<br>9621.74418837292,<br>9621.74418837292,<br>963.94841437292,<br>9670.66975237292,<br>9649.69745037292,<br>9649.69745037292,<br>9670.66239637292,<br>9691.62734237292,<br>9691.62734237292,<br>9712.59228937292,<br>9733.55723537292,<br>9754.52218137292,<br>9754.52218137292,<br>9690.98051437292,<br>9690.98051437292,<br>9690.98051437292,<br>9364.28408837292,<br>9364.28408837292,<br>9364.28408837292,<br>9365.83515437292,<br>9782.22698437292,<br>9809.24771837292,<br>9786.18938037292,<br>9776.77542637292,<br>9876.18938037292,<br>9776.77542637292,<br>9876.18938037292,<br>9776.77542637292,<br>9876.18938037292,<br>9776.77542637292,<br>9876.18938037292,<br>9876.18938037292,<br>98777777292,<br>98777777292,<br>987777292,<br>9877777292,<br>9877777292,<br>987777292,<br>98774.272 | 0,<br>0,<br>0,<br>0,<br>0,<br>0,<br>0,<br>0,<br>0,<br>0,<br>0,<br>0,<br>0,<br>0 |   |
| 846, 10056.0646636521,                                                                                                    | 9857.38502337292,                                                                                                    | 0,                                                                              | - |

To view Transform's coordinates, click the **System Points** tab and then select the appropriate system and coordinate attributes as shown below.

| e Edit View Tools                       | Help            | 5 7 8 0 |             |            |           |             |
|-----------------------------------------|-----------------|---------|-------------|------------|-----------|-------------|
| Constants Contra                        |                 | Label A | Northing    | Easting    | Elevation | Description |
| Coordinate System                       |                 | ▶ 800   | 10570.42103 | 9682.03630 | 0.00000   |             |
| 1934 Subdivision                        | •               | 801     | 10270.00078 | 9388.52705 | 0.00000   |             |
| System's Target                         |                 | 802     | 10200.11763 | 9460.05568 | 0.00000   |             |
| Field Survey                            |                 | 803     | 10503.15582 | 9756.12265 | 0.00000   |             |
|                                         |                 | 804     | 10661.28265 | 9865.34288 | 0.00000   |             |
| Court Coston Michael                    |                 | 805     | 10678.97518 | 9788.09323 | 0.00000   |             |
| Coord, System Atholdes                  |                 | 806     | 10487.20235 | 9775.48723 | 0.00000   |             |
| Original Coordina                       | tes             | 807     | 10329.83927 | 9621.74419 | 0.00000   |             |
| Transformed Cor                         | ordinates       | 808     | 10311.62447 | 9603.94841 | 0.00000   |             |
| 0.0.7                                   |                 | 809     | 10280.90287 | 9573.93355 | 0.00000   |             |
| <ul> <li>Not Transformed</li> </ul>     |                 | 810     | 10286.16072 | 9688.07012 | 0.00000   |             |
| <ul> <li>User Transformation</li> </ul> | tion            | 812     | 10267.75138 | 9670.56975 | 0.00000   |             |
| <ul> <li>Best-Fit Transform</li> </ul>  | mation          | 813     | 10358.45072 | 9649.69745 | 0.00000   |             |
| <ul> <li>No-scale Transfo</li> </ul>    | mation          | 814     | 10379.90931 | 9670.66240 | 0.00000   |             |
|                                         |                 | 815     | 10401.36790 | 9691.62734 | 0.00000   |             |
| New System                              | New Point       | 816     | 10422.82648 | 9712.59229 | 0.00000   |             |
| - Horr System                           |                 | 817     | 10444.28507 | 9733.55724 | 0.00000   |             |
| Delete System                           | Delete Points   | 818     | 10465.74366 | 9754.52218 | 0.00000   |             |
| Rename System                           | Edit Point      | 819     | 10328.86916 | 9585.84536 | 0.00000   |             |
| Durlante Centerr                        | Dalahal Baiata  | 820     | 10264.63111 | 9672.85903 | 0.00000   |             |
| Dupicaté System                         | rvelabel Points | 821     | 10282.19386 | 9690.98051 | 0.00000   |             |
|                                         |                 | 822     | 10066.31699 | 9364.28409 | 0.00000   |             |
|                                         |                 | 823     | 10030.55267 | 9329.34251 | 0.00000   |             |
|                                         |                 | 825     | 10220.89082 | 9704.95030 | 0.00000   |             |
|                                         |                 | 826     | 10238.45251 | 9723.07256 | 0.00000   |             |

The precision of the listed coordinates is set by default to five decimal places.

To compare the *TRANSFORM*'s internal representation of a coordinate with the values contained in the Export file, click in the cell containing a coordinate, as shown above for <u>*Point #800*</u>, to get its full precision representation.

As can be seen above, the coordinates are exactly the same for the number of significant digits shown in *TRANSFORM*.

## Importing coordinates

Using an add-on program such as Carlson's SurvCADD or AutoDesk's Land Development Desktop, import the coordinates into *AutoCAD* from the newly created file.

#### Compare the values

Using the AutoCAD add-on's list points option, compare the imported coordinates with Transform's.

## The next section

Rotating The CAD Drawing

## 3.1.12.2 Rotating the CAD Drawing

## Rotate the Field Survey's meridian in AutoCAD

If you rotated the *Field Survey's* meridian in *TRANSFORM*, you will first need to perform the same operation on your CAD drawing.

Start by opening the *Field Survey.dxf* drawing in AutoCAD.

Type <u>ROTATE</u> on the command line.

AutoCAD prompts you to *Select objects*.

Type <u>ALL</u> and press <u>Enter</u> on the keyboard twice.

AutoCAD prompts you to <u>Specify base point</u>.

Zoom into point  $\underline{\#1}$  and select its node.

AutoCAD then prompts you to <u>Specify rotation angle</u>.

Switch back to *TRANSFORM* and select the **= None** radio button to put the amount of the **Best-Fit** system's rotation in the **Transform Parameters Rotation** box with no rotation applied to the *Field* <u>Survey's</u> meridian. (Switching back to the target system's original meridian is simply to capture the rotation angle for input into CAD.)

|                        | y 🕹 🌢 🌖 🛙     | <b>1</b> | 5 9 7     | 8          |      | 2      |          |                     |              |
|------------------------|---------------|----------|-----------|------------|------|--------|----------|---------------------|--------------|
| Rest-Et Coord Sustem   |               |          | Error Rad | Best-Fit ▲ | Link | Target | Variance | Brg Residual        | Dst Residual |
| 1024 C. A. de Julie    |               |          | 0.283 '   | 830        |      | 174    | 0.100 *  | S 40" 33' 26.64" W  | 0.471        |
| 1334 Subdivision       | •             |          | 0.383 *   | 832        |      | 166    | 0.100*   | N 87* 27' 30.22" E  | 0.560 '      |
| Target Coord. System   |               |          | 0.402 *   | 833        |      | 160    | 0.100*   | N 67° 12' 56.08" W  | 0.902 *      |
| Field Survey           | *             |          | 0.391 *   | 837        |      | 167    | 0.100*   | N 84* 16' 27.20" E  | 0.608 *      |
|                        |               |          | 0.358 *   | 838        |      | 171    | 0.100*   | N 56' 11' 32.42' E  | 0.559 *      |
| Best-Fit System Params |               |          | 0.315     | 839        |      | 172    | 0.100*   | S 24" 25' 51.39" E  | 0.525        |
| Rotation               | 95% Precision |          | 0.289 *   | 840        |      | 173    | 0.100*   | S 86" 58' 59.08" E  | 0.689 *      |
| -13d14'47.7942961277"  | ± 0° 05' 05"  |          | 0.271     | 841        |      | 175    | 0.100 *  | N 23" 59' 55.55" E  | 0.709 *      |
| Scaling                | 95% Precision |          | 0.281 '   | 842        |      | 157    | 0.100*   | S 19" 38" 25.51" W  | 0.903 *      |
| + 1162 0 nom           | + 1475 1 nom  |          | 0.358 *   | 843        |      | 156    | 0.100*   | S 42" 20' 35.54" W  | 0.988 *      |
| - Trocke ppm           | 2 1470.1 ppm  |          | 0.335 *   | 844        |      | 145    | 0.100*   | S 32" 52' 49.87" W  | 0.778*       |
| 0.998 837 966 721 661  |               |          | 0.325 *   | 845        |      | 143    | 0.100*   | S 26" 43" 10.31" W  | 1.295 '      |
| - 0.1162 / 100         |               | •        | 0.338 *   | 848        |      | 103    | 0.100*   | N 45* 33' 50.19" W  | 0.920        |
| Translation North      | 95% Precision |          | 0.366 *   | 849        |      | 206    | 0.100*   | N 28° 22' 27.71° E  | 0.515        |
| C010 C710C1            | + 0 240 1     |          | 0.269 *   | 850        |      | 187    | 0.100 *  | N 35" 10' 40.52" E  | 0.444 *      |
| 0310.07100             | 10.245        |          | 0.256 '   | 851        |      | 176    | 0.100 *  | N 50" 43' 55.42" E  | 1.545 '      |
| Translation East       | 95% Precision |          | 0.303 *   | 852        |      | 201    | 0.100*   | S 84" 58' 14.99" E  | 0.807*       |
| 3815.68943 '           | ± 0.249 '     |          | 0.425     | 853        |      | 204    | 0.100*   | N 49" 19' 03.44" E  | 0.282 *      |
|                        |               |          | 0.470     | 854        |      | 202    | 0.100*   | N 32° 06' 12.00" W  | 0.856 *      |
| Target System Rotation |               |          | 0.474 *   | 855        |      | 101    | 0.100*   | \$ 73° 18' 39.98" W | 0.320*       |
| 🖲 = None 💿 = Val       | ue 💿 = System |          | 0.255 *   | 859        |      | 177    | 0.100 *  | S 38° 32' 59.22" W  | 0.632 '      |
| + 0° 00' 00.00"        |               | H        |           |            |      |        |          |                     |              |

Next, click in the **Rotation** text box, by default *TRANSFORM* should convert the rotation angle to *AutoCAD* format (e.g. <u>-13d14'47.7942...</u>).

If you do not see that format, double clicking the **Rotation** text box to cycle through each of the five possible formats that can be used for copy-paste operations.

Right click the rotation value and select **Copy** on the context menu.

Paste the rotation angle into AutoCAD's command line (remember to change the sign, if necessary).

Finally, press *Enter* on the keyboard to complete the rotation of the CAD drawing.

**Note:** The sign of the angle you enter will depend on the version of *AutoCAD* you are using and how you have *UNITS* configured.

If the rotation was not in the right direction, use *AutoCAD's* **undo** command and repeat the operation using the opposite sign.

To insure that you rotated the *AutoCAD* drawing correctly, you should always compare some of the coordinates of the rotated CAD drawing with some of the coordinates displayed on the **System Points** tab of *TRANSFORM*.

To check coordinates, switch *TRANSFORM*'s solution back to the **= System** target meridian for the *Field Survey's* by clicking the radio button as shown below.

|                        | I I I I I I I I I I I I I I I I I I I | 1   | 0 1 1     | 🧟 🖽 🖪      |      |        |          |                     |              |
|------------------------|---------------------------------------|-----|-----------|------------|------|--------|----------|---------------------|--------------|
| Best-Fit Coord. System |                                       |     | Error Rad | Best-Fit ▲ | Link | Target | Variance | Brg Residual        | Dst Residual |
| 1934 Subdivision       | *                                     |     | 0.283 *   | 830        | ×    | 174    | 0.100*   | S 27" 18' 38.85" W  | 0.471        |
|                        |                                       | ' 🛏 | 0.383 *   | 832        | ×    | 166    | 0.100*   | N 74" 12' 42.42" E  | 0.560 '      |
| Target Coord. System   |                                       |     | 0.402 *   | 833        | ×    | 160    | 0.100*   | N 80° 27' 43.88" W  | 0.902 *      |
| Field Survey           | *                                     |     | 0.391 *   | 837        | ×    | 167    | 0.100*   | N 71° 01' 39.40° E  | 0.608 *      |
| Part D. Carton Process |                                       |     | 0.358 *   | 838        | 2    | 171    | 0.100 *  | N 42° 56' 44.63" E  | 0.559 *      |
| Best-Ht System Params  |                                       |     | 0.315     | 839        |      | 172    | 0.100 *  | S 37* 40' 39.19* E  | 0.525 *      |
| Rotation               | 95% Precision                         |     | 0.289     | 840        | 2    | 173    | 0.100*   | N 79* 46' 13.12" E  | 0.689 *      |
| + 0' 00' 00.00"        | ± 0° 04' 13"                          |     | 0.271     | 841        | 2    | 175    | 0.100 *  | N 10" 45' 07.76" E  | 0.709 *      |
| Scaling                | 95% Precision                         |     | 0.281     | 842        | 2    | 157    | 0.100 *  | S 06" 23' 37.72" W  | 0.903 *      |
| - 1162.0 ppm           | ± 1226.6 ppm                          |     | 0.358 *   | 843        | ×    | 156    | 0.100*   | S 29° 05' 47.75" W  | 0.988 *      |
|                        |                                       |     | 0.335 *   | 844        | ×    | 145    | 0.100*   | \$ 19" 38' 02.08" W | 0.778*       |
| 0.998 837 966 721 662  |                                       |     | 0.325 *   | 845        |      | 143    | 0.100 *  | S 13" 28' 22.52" W  | 1.295 '      |
| - 0.1162 / 100         |                                       | Þ   | 0.338 *   | 848        |      | 103    | 0.100*   | N 58° 48' 37.99" W  | 0.920 *      |
| Translation North      | 95% Precision                         |     | 0.366 *   | 849        |      | 206    | 0.100 *  | N 15° 07' 39.92" E  | 0.5151       |
| 5575 77001 '           | +0.249.                               |     | 0.269 *   | 850        | 2    | 187    | 0.100 *  | N 21° 55' 52.73" E  | 0.444 '      |
| 3373.77361             | 20.245                                |     | 0.256 *   | 851        |      | 176    | 0.100 *  | N 37° 29' 07.63° E  | 1.545 *      |
| Translation East       | 95% Precision                         |     | 0.303 *   | 852        | 2    | 201    | 0.1001   | N 81* 46' 57.21" E  | 0.807        |
| 4688.13395 '           | ± 0.249 '                             |     | 0.425     | 853        | 2    | 204    | 0.100*   | N 36° 04' 15.65" E  | 0.282 *      |
|                        |                                       |     | 0.470 *   | 854        |      | 202    | 0.100*   | N 45° 20' 59.80° W  | 0.856 *      |
| Target System Rotation |                                       |     | 0.474 *   | 855        |      | 101    | 0.100*   | S 60° 03' 52.19" W  | 0.320*       |
| 🔿 = None 🛛 = Valu      | e 💿 = System                          |     | 0.255 *   | 859        |      | 177    | 0.100 *  | S 25° 18' 11.42" W  | 0.632 *      |
| 1934 Subdivision       |                                       |     |           |            |      |        |          |                     |              |

Next switch to the application's **System Points** tab. Select the <u>*Field Survey*</u> system in the **Coordinate System** dropdown box and then select the **Transformed Coordinates** radio button as shown below.

|                                         | 2 🕹 🌭 🤜 🤇      | 8888     |             |             |           |                |
|-----------------------------------------|----------------|----------|-------------|-------------|-----------|----------------|
| Coordinate System                       |                | Label 🔺  | Northing    | Easting     | Elevation | Description    |
| Field Survey                            |                | <b>1</b> | 10000.00000 | 10000.00000 | 0.00000   | SPIKE          |
| The carry                               |                | 2        | 10154.95966 | 9811.01565  | 0.00000   | SPIKE          |
| System's Target                         |                | 3        | 10319.39500 | 9773.94088  | 0.00000   | SPIKE          |
| (none)                                  |                | 4        | 10397.47885 | 9894.36332  | 0.00000   | SPIKE          |
|                                         |                | 5        | 10408.57580 | 9966.18670  | 0.00000   | SPIKE          |
| Coord Sustan Attributes                 |                | 6        | 10169.85924 | 10017.16169 | 0.00000   | SPIKE          |
| Coord. System Passoures                 |                | 7        | 10092.09332 | 10074.11399 | 0.00000   | SPIKE          |
| Original Coordina                       | stes           | 100      | 9861.57180  | 10007.15787 | 0.00000   |                |
| Transformed Cor                         | ordinates      | 101      | 9890.42461  | 10014.34541 | 0.00000   | PIN            |
| 0.0.0                                   |                | 103      | 10022.81547 | 10002.02941 | 0.00000   | IP             |
| <ul> <li>Not Transformed</li> </ul>     |                | 104      | 10023.24622 | 10001.48674 | 0.00000   | BOLT           |
| <ul> <li>User Transformation</li> </ul> | tion           | 106      | 9889.79253  | 10001.07724 | 0.00000   | UPOLE 8        |
| <ul> <li>Best-Fit Transform</li> </ul>  | mation         | 107      | 9884.64191  | 10045.79393 | 0.00000   | CL RD PC       |
| <ul> <li>No-scale Transfo</li> </ul>    | omation        | 108      | 9888.09595  | 10017.89969 | 0.00000   | CL RD 12 FT    |
|                                         |                | 109      | 9935.02430  | 10001.94297 | 0.00000   | CL RD 12 PT    |
| New Sustem                              | New Point      | 110      | 9957.84228  | 10000.90580 | 0.00000   | CL RD 12 PC    |
| rvew system                             | INDW FORK      | 111      | 10008.60171 | 9987.85248  | 0.00000   | CL RD 12       |
| Delete System                           | Delete Points  | 112      | 10008.21257 | 10001.41749 | 0.00000   | UPOLE 7        |
| Rename System                           | Edit Point     | 113      | 10038.12687 | 9960.47589  | 0.00000   | CL RD          |
|                                         |                | 114      | 10059.51820 | 9932.10523  | 0.00000   | CL RD PT       |
| Duplicate System                        | Relabel Points | 115      | 9970.34383  | 10016.61885 | 0.00000   | GARAGE         |
|                                         |                | 116      | 10000.41734 | 10013.45425 | 0.00000   | GARAGE         |
|                                         |                | 117      | 10005.14170 | 10063.61174 | 0.00000   | GARAGE         |
|                                         |                | 118      | 10021.64774 | 10012.76902 | 0.00000   | ELFACE PICK FL |
|                                         |                | 110      | 10017 01053 | 10051 07035 | 0.00000   | ELEACE DICK EL |

Then compare these coordinate values with the rotated *<u>Field Survey.dxf</u>* drawing in *AutoCAD*.

Notice that by clicking in a coordinate's cell, *TRANSFORM* displays all possible significant digits for that coordinate as show above for point 7's northing coordinate.

**Note:** To change the number of significant digits *TRANSFORM* displays be default, open the **Options** dialog available on the **Tools** menu and then selecting the **Precisions** tab.

## The next section

Copying And Pasting

## 3.1.12.3 Copying and Pasting

The section discusses how to move information from *TRANSFORM* into an AutoCAD drawing using the windows clipboard to copy values from Transform's *MERGE DRAWINGS* dialog and paste them into AutoCAD's *WRITE BLOCK* and *INSERT* dialogs.

Because this method does not require any keyboard entry of values, there is little chance of input errors.

Likewise, because you copy enhanced precision values from Transform's *MERGE DRAWINGS* dialog, round-off errors are all-but eliminated.

This benefit of merging drawings in this manner is that your line work and symbols are preserved.

## Set the UNITS in AutoCAD

In AutoCAD, enter **Units** on the command line and press the **Enter** key.

This will open the DRAWING UNITS dialog as shown below.

| 膨 Drawing Units                                                                                                    | X                                                                 |
|----------------------------------------------------------------------------------------------------|-------------------------------------------------------------------|
| Length<br>Type:<br>Decimal ▼<br>Precision:<br>0.0000 ▼                                                                                                    | Angle<br>Type:<br>Surveyor's Units<br>Precision:<br>N 0d00'00'' E |
| Insertion scale<br>Units to scale inserted content:<br>Feet  Sample Output<br>1.5000,2.0039,0.0000<br>3.0000 <n 45d0'0''="" e,0.0000<="" td=""><td></td></n> |                                                                   |
| Lighting<br>Units for specifying the intensity of<br>Generic                                                                                                 | f lighting:                                                       |
| OK Cancel                                                                                                    | Direction <u>H</u> elp                                            |

(Screen shot from AutoCAD 2009)

Select **Decimal**, **Feet** and **Surveyor's Units** as shown above and then select a **Precision** of <u>5</u> decimal places for **Length** and 1 decimal place for the seconds of directions.

Click the **OK** button when finished.

## Develop the merge drawing coefficients

Make sure that *TRANSFORM* looks the same as shown below. Notice that **Scaling** has been restored and that the **Rotation** angle is shown as zero.

This example assumes that the *Field Survey* has been rotated as noted in the previous section.

| Rest-Et Courd Sustem   |               |   | Error Rad | Best-Fit 🔺 | Link | Target | Variance | Brg Residual       | Dst Residua |
|------------------------|---------------|---|-----------|------------|------|--------|----------|--------------------|-------------|
| Tent C La Luca         |               |   | 0.283 *   | 830        | 2    | 174    | 0.100 *  | S 27" 18' 38.85" W | 0.471       |
| 1334 Subdivision       | *             |   | 0.383 *   | 832        | 2    | 166    | 0.100 *  | N 74" 12' 42.42" E | 0.560*      |
| Target Coord. System   |               |   | 0.402 *   | 833        |      | 160    | 0.100*   | N 80° 27' 43.88" W | 0.902 *     |
| Field Survey           | *             |   | 0.391 *   | 837        | 2    | 167    | 0.100*   | N 71° 01' 39.40° E | 0.608 *     |
|                        |               |   | 0.358 *   | 838        | 2    | 171    | 0.100*   | N 42° 56' 44.63" E | 0.559 *     |
| Best-Fit System Params |               |   | 0.315*    | 839        |      | 172    | 0.100 '  | S 37" 40' 39.19" E | 0.525 *     |
| Rotation               | 95% Precision |   | 0.289 *   | 840        |      | 173    | 0.100 *  | N 79' 46' 13.12" E | 0.689 *     |
| + 0° 00' 00.00"        | ± 0° 04' 13"  |   | 0.271     | 841        |      | 175    | 0.100 *  | N 10" 45' 07.76" E | 0.709*      |
| Scaling                | 95% Precision |   | 0.281     | 842        |      | 157    | 0.100 *  | S 06" 23' 37.72" W | 0.903 *     |
| + 1162 0 nom           | + 1226 6 000  |   | 0.358 *   | 843        |      | 156    | 0.100*   | S 29" 05' 47.75" W | 0.988 *     |
| TTOL: 0 ppm            | a record ppm  |   | 0.335*    | 844        |      | 145    | 0.100*   | S 19" 38" 02.08" W | 0.778*      |
| 0.998 837 966 721 662  |               |   | 0.325 *   | 845        |      | 143    | 0.100 *  | S 13" 28' 22.52" W | 1.295 '     |
| - 0.1162 / 100         |               | • | 0.338 *   | 848        |      | 103    | 0.100 *  | N 58° 48' 37.99" W | 0.920 *     |
| Trapelation North      | 95% Precision |   | 0.366*    | 849        |      | 206    | 0.100 *  | N 15° 07' 39.92" E | 0.515       |
| 5575 77021 *           | + 0.249 !     |   | 0.269 *   | 850        |      | 187    | 0.100 *  | N 21° 55' 52.73" E | 0.444 *     |
| 3373.77321             | 10.243        |   | 0.256 *   | 851        |      | 176    | 0.100 *  | N 37* 29' 07.63" E | 1.545 '     |
| Translation East       | 95% Precision |   | 0.303 *   | 852        | 8    | 201    | 0.100 *  | N 81° 46' 57.21" E | 0.807 *     |
| 4688.13395             | ± 0.249 '     |   | 0.425     | 853        | 8    | 204    | 0.100 *  | N 36° 04' 15.65" E | 0.282 *     |
|                        |               |   | 0.470*    | 854        |      | 202    | 0.100 *  | N 45° 20' 59.80° W | 0.856 *     |
| Target System Rotation |               |   | 0.474 *   | 855        |      | 101    | 0.100 *  | S 60° 03' 52.19" W | 0.320 *     |
| 💿 = None 💿 = Vak       | e 💿 = System  |   | 0.255 *   | 859        | Ø    | 177    | 0.100 *  | S 25" 18" 11.42" W | 0.632 *     |
| 1934 Cub division      |               |   |           |            |      |        |          |                    |             |

On the Tools menu, select Merge Drawing Coefs, this will display the MERGE DRAWINGS dialog:

| 1934 Subdivision - Merge Drawi | ngs Coefficients                |                     | )                          |
|--------------------------------|---------------------------------|---------------------|----------------------------|
| Write Block<br>Base point      | Insert Block<br>Insertion point | Scale               | Rotation                   |
| X 5247                         | X 9929.03676542333              | X 0.998837966721662 | Angle +0d00'00.0000000000" |
| Y 4611                         | Y 10181.4210773033              | Y 0.998837966721662 |                            |
| Z 0                            | Z O                             | Z 0.998837966721662 |                            |
|                                |                                 |                     |                            |

This dialog contains all the information necessary to merge the best-fit system drawing and the target system drawing into a single AutoCAD drawing.

*TRANSFORM* provides these values with the maximum possible precision to minimize the effects of round-off when the best-fit system drawing is inserted into the target system drawing. *TRANSFORM* also chooses an insertion **Base Point** that will minimize the effects of round-off within AutoCAD.

Notice also that *TRANSFORM* converts the rotation angle to AutoCAD format so it can be directly copied and pasted into AutoCAD's *INSERT* dialog.

## Create a AutoCAD block of the 1934 Subdivision drawing

Start by opening the <u>1934 Subdivision</u> drawing in AutoCAD which formed the basis for the best-fit coordinate system in *TRANSFORM*.

On the command line, type <u>WBLOCK</u> and then press <u>Enter</u> on the keyboard. This opens AutoCAD's WRITE BLOCK dialog as shown below.

| 膨 Write Block                                                                                                    | X                                                                                                    |
|----------------------------------------------------------------------------------------------------|----------------------------------------------------------------------------------------------------|
| Source           ● Block:           ● Entire drawing           ● Qbjects           Base point           ▲ Pick point           ★: 5247.0000           ★: 5247.0000           ★: 0.0000 | Objects         Select objects         Image: Select objects         Image: Select object object |
| Destination<br><u>F</u> ile name and path:<br>C:\Users\Dennis\Desktop\new I<br>Insert <u>u</u> nits:<br>Feet                                                                           | block.dwg                                                                                                    |
|                                                                                                    | OK Cancel <u>H</u> elp                                                                                                    |

(Screen shot from AutoCAD 2009)

Switch back to *TRANSFORM*T's *MERGE DRAWINGS* dialog and copy the <u>1934 Subdivision</u> drawing's **Base point** coordinates and paste them into AutoCAD's *WRITE BLOCK* dialog as shown above.

Click the **Select objects** button in the **Objects** group box.

Enter <u>ALL</u> on the command line to select everything in the drawing's workspace or use a AutoCAD selection box to select that portion of the drawing's workspace for the subdivision drawing and press the <u>Enter</u> key twice.

Make sure the **Destination** (*path and file name*) for the new block is written to the location of your choice and make sure the **Insert Units** are set to <u>*Feet*</u>.

Click the *WRITE BLOCK* dialog's **OK** button to finish defining the block definition of the <u>1934</u> <u>Subdivision</u> drawing.

**Note** If your <u>1934 Subdivision</u> drawing and <u>Fieldwork</u> drawing share the same drawing space in AutoCAD, you will probably want to open the <u>new block</u> drawing just created and change the point tags for each node by a factor of <u>100</u>, so you do not windup with duplicate point tags in the same drawing space.

#### Open and edit block drawing in AutoCAD

Once the block has been created, you can open it as a separate drawing in AutoCAD to edit point identifiers, layers, etc. before the drawing is inserted into the field survey.

This is often necessary when inserting it into the field survey will create duplicate point tags.

## Insert the AutoCAD block into the target system drawing

Open the *Field Survey* drawing in AutoCAD, this is the target system.

Type *INSERT* on the command line and press *Enter* on the keyboard to open AutoCAD's *INSERT* dialog as shown below:

| 膨 Inse        | rt                           |            |                                |                | 23                  |
|---------------|------------------------------|------------|--------------------------------|----------------|---------------------|
| <u>N</u> ame: | new block                    |            | ▼ <u>B</u> rowse.              |                |                     |
| Path:         | C:\Users\Dennis\Desk         | top\nev    | v block.dwg                    |                |                     |
| Insert        | ion point<br>ecify On-screen | Scale      | e<br>o <u>e</u> cify On-screen | Rotation       | n<br>zify On-screen |
| <u>X</u> :    | 9929.03676542333             | <u>X</u> : | .998837966721662               | <u>A</u> ngle: | E                   |
| <u>Y</u> :    | 10181.4210773033             | ¥:         | 0.99883796672166               | Block U        | Init                |
| <u>Z</u> :    | 0.0000                       | <u></u> ∠: | 0.99883796672166               | Unit:          | Feet                |
|               |                              |            | ☑ <u>U</u> niform Scale        | Factor:        | 1.0000              |
| 📃 Expl        | o <u>d</u> e                 |            | ОК                             | Cancel         |                     |

(Screen shot from AutoCAD 2009)

Click the **Browse** button and navigate to the folder containing the <u>Subdivision Example</u>.

Select the <u>new block.dwg</u> and then click the **Open** button, which returns you to AutoCAD's INSERT dialog.

Place a check mark in the **Uniform Scale** check box as shown above.

Switch back to Transform's *MERGE DRAWINGS* dialog and copy the Target drawing's **Insertion point** information and paste it into AutoCAD's *INSERT* dialog as shown above.

Click the *INSERT* dialog's **OK** button to complete the insertion process.

#### **Review the results**

As you can see, the <u>1934 Subdivision</u> is now inserted into the <u>Field Survey</u> drawing as depicted by the red lot lines.

**Tip** Some versions of AutoCAD and some configurations of AutoCAD will require you enter the opposite sign for the rotation angle.

If you finished the <u>INSERT</u> operation and the rotation is wrong, use AutoCAD's undo command and repeat the <u>INSERT</u> process outlined above using the opposite sign for the rotation angle.

That completes the process of merging AutoCAD drawings. At this point, you need to validate the insertion.

## Validate the results

The quickest and most reliable way to do validate the insertion process is to compare the coordinates of a point node in AutoCAD with the same point in *TRANSFORM*.

Next, enter *Explode* on the command line and press the *Enter* key.

Select the inserted block and press the *Enter* key.

Zoom in on Point <u>#821</u> for the inserted block and select it.

Then right click and select **Properties** in AutoCAD's context menu.

AutoCAD now displays the coordinates for Point <u>#821</u>.

Next switch to *TRANSFORM* and click the **System Points** tab.

Select the transformed system in the **Point System** dropdown box.

Click the Transformed Coordinates radio button as shown below.

|                                        | vi 🕹 🕹 🌏 🛔     | 5 | 97      |                  |            |           |             |
|----------------------------------------|----------------|---|---------|------------------|------------|-----------|-------------|
| Coordinate Sustem                      |                |   | Label 🔺 | Northing         | Easting    | Elevation | Description |
| 1024 Cub during                        | -              |   | 800     | 10569.96905      | 9682.32379 | 0.00000   |             |
| 1934 Subdivision                       | •              |   | 801     | 10269.89790      | 9389.15561 | 0.00000   |             |
| System's Target                        |                |   | 802     | 10200.09596      | 9460.60112 | 0.00000   |             |
| Field Survey                           |                |   | 803     | 10502.78200      | 9756.32405 | 0.00000   |             |
|                                        |                |   | 804     | 10660.72509      | 9865.41736 | 0.00000   |             |
| Court Curture Made too                 |                |   | 805     | 10678.39706      | 9788.25748 | 0.00000   |             |
| Coord, System Attributes               |                |   | 806     | 10486.84708      | 9775.66612 | 0.00000   |             |
| Original Coordinal                     | tes            |   | 807     | 10329.66685      | 9622.10174 | 0.00000   |             |
| Transformed Coo                        | rdinates       |   | 808     | 10311.47322      | 9604.32664 | 0.00000   |             |
|                                        |                |   | 809     | 10280.78732      | 9574.34666 | 0.00000   |             |
| <ul> <li>Not Transformed</li> </ul>    |                |   | 810     | 10286.03906      | 9688.35059 | 0.00000   |             |
| <ul> <li>User Transformat</li> </ul>   | ion            |   | 812     | 10267.65111      | 9670.87056 | 0.00000   |             |
| <ul> <li>Best-Fit Transform</li> </ul> | nation         |   | 813     | 10358.24505      | 9650.02252 | 0.00000   |             |
| O No-scale Transfo                     | mation         |   | 814     | 10379.67871      | 9670.96310 | 0.00000   |             |
|                                        |                |   | 815     | 10401.11236      | 9691.90368 | 0.00000   |             |
| New Sustem                             | New Point      |   | 816     | 10422.54601      | 9712.84427 | 0.00000   |             |
| Them System                            | HUNTION        |   | 817     | 10443.97967      | 9733.78485 | 0.00000   |             |
| Delete System                          | Delete Points  |   | 818     | 10465.41332      | 9754.72544 | 0.00000   |             |
| Rename System                          | Edit Point     |   | 819     | 10328.69787      | 9586.24462 | 0.00000   |             |
|                                        |                |   | 820     | 10264.53447      | 9673.15718 | 0.00000   |             |
| Duplicate System                       | Helabel Points | Þ | 821     | 10282 0768059213 | 9691.25761 | 0.00000   |             |
|                                        |                |   | 822     | 10066.45079      | 9364.94081 | 0.00000   |             |
|                                        |                |   | 823     | 10030.72804      | 9330.03984 | 0.00000   |             |
|                                        |                |   | 825     | 10220.84501      | 9705.21116 | 0.00000   |             |
|                                        |                |   | 826     | 10238.38629      | 9723.31236 | 0.00000   |             |
|                                        |                |   | 003     |                  | AAAA AA3AA | 0.00000   |             |

Find Point  $\underline{\#821}$  in *TRANSFORM*'s list of transformed coordinates and click in the cell, as shown, to display a full precision coordinate for comparison with the northing and easting values with those in AutoCAD.

In most instances, there should be only minor differences in the values, typically at the fifth or sixth decimal place.

Repeat this process for several other points to assure yourself that the insertion was performed correctly.

## Update the AutoCAD coordinate file

The final step when merging two drawings is to *EXPLODE* the inserted block and then update the drawing's coordinate file using some add-on program such as Land Development Desk Top or SurvCADD.

Consult the documentation for those products for further instructions.

#### See also

Scaling and the Law | Scaling and the Law

## The next section

Saving Projects

# 3.1.13 Saving Projects

70

Everything you have done with the <u>Subdivision Example</u> so far can be saved as a single project, thus allowing you to archive you work and to re-open it at some future date to review what has been done or to make revisions.

## Why save projects

The ability to save a project, even when incomplete, serves to very important functions. One, it provides a means of archiving your findings.

Two, it provides a means of resuming a project at some point in the future when new data is available.

One such occurrence is when you use the initial best-fit transformation results as recon tool for your field crew to look for new evidence.

Using the most-probable positions developed by *TRANSFORM*, your field crew can now make a second visit to the site to look for more evidence and know exactly where to look.

When the field crew returns from the field with new evidence found, you can then open the saved project and import that new evidence and perform a new best-fit transformation without the need to re-enter everything, as will be seen in the next section.

## Saving your work

To save a project, simply click the **Save Project** toolbar button or click **Save** on the **File** menu. When you do, *TRANSFORM* opens the following dialog box.

| 🖶 Save As     |                               |                                  |    |                                              | 23   |
|---------------|-------------------------------|----------------------------------|----|----------------------------------------------|------|
| Save in:      | 🥅 Desktop                     |                                  | •  | g 🕸 📂 🛄 -                                    |      |
| Recent Places | Librario<br>System            | <b>es</b><br>1 Folder            | 12 | Dennis<br>System Folder                      |      |
| Desister      | Comp<br>System                | <b>uter</b><br>1 Folder          |    | <b>Network</b><br>System Folder              |      |
| Libraries     | Project<br>Transfo<br>21.0 KE | <b>1.tfm</b><br>orm Project<br>} | ⊕  | Project2.tfm<br>Transform Project<br>41.0 KB |      |
| Computer      |                               |                                  |    |                                              |      |
| Network       |                               |                                  |    |                                              |      |
| NELWORK       | File name:                    | Project 1.tfm                    |    | ✓ Save                                       | •    |
|               | Save as type:                 | Transform files (*.tfm)          |    | ▼ Cance                                      | el 🛛 |
|               | Project Name:                 |                                  |    |                                              |      |
|               | Project Number:               |                                  |    |                                              |      |

Navigate to the folder where you wish to save the project using the **Save in** dropdown list and then provide a project name in the **File name** box.

In this instance, provide the name <u>Subdivision Example</u> as shown above and click the **OK** button to return to *TRANSFORM*.

You are also provided the option of providing a name and number for the project being saved.

© 2012 PrimaCode Technologies

This information can later be printed on reports if that option is chosen on the **Projects** tab of user **Options**. For more information on , see user <u>Options: Projects</u>.

## Updating saved projects

Once you have saved a project, you can update the saved file with your most recent changes by simply clicking the **Save Project** toolbar button.

*TRANSFORM* keeps a record of changes to a project and prompts you to save changes if you attempt to open another project or close the existing one.

## The next section

Printing Reports

# 3.1.14 Printing Reports

Printed reports are important for a couple of reasons. Not only do they provide a hard copy for your office, but they also allow you to transmit those finding to others outside your office.

## The process

You can print reports showing the information depicted on either of Transform's views by clicking **Print Report** on the **File** menu or by clicking the **Print Report** toolbar button.

You can also preview what TRANSFORM will print by clicking Print Preview on the File menu.

The transformation report for the <u>Subdivision Example</u> will look like this:

|               |                          | T<br>Sy                                                                               | RANSFORI<br>Project N<br>stem Transfori<br>System Targ | MATION RE<br>ame: Project2<br>med: 1934 Sub<br>seted: Field Sur                       | PORT<br>division<br>vey                                                                                                    |                      |
|---------------|--------------------------|---------------------------------------------------------------------------------------|--------------------------------------------------------|---------------------------------------------------------------------------------------|----------------------------------------------------------------------------------------------------|----------------------|
| Enor<br>Radim | Sabjet<br>System         | Lieked                                                                                | Tagat<br>System                                        | Variance                                                                              | Bearing<br>Residual                                                                                                    | Distance<br>Residual |
| 0.283         | 830                      | 1                                                                                     | 174                                                    | 0.100 1                                                                               | S 27" 18' 38.85' W                                                                                                    | 0.471                |
| 0.383         | 832                      | 1                                                                                     | 166                                                    | 0.100 '                                                                               | N 74" 12' 42.42" E                                                                                                    | 0.560 '              |
| 0.402         | 833                      | 1                                                                                     | 160                                                    | 0.1001                                                                                | N 80" 27' 43.88" W                                                                                                    | 0.902 '              |
| 0.391         | 837                      | 1                                                                                     | 167                                                    | 0.100 '                                                                               | N 71" 01' 39.40" E                                                                                                    | 0.608 '              |
| 0.358         | 838                      | 1                                                                                     | 171                                                    | 0.100 '                                                                               | N 42" 56' 44.63" E                                                                                                    | 0.559 '              |
| 0.315         | 839                      | 1                                                                                     | 172                                                    | 0.100 '                                                                               | 8 37" 40' 39.19" E                                                                                                    | 0.525 '              |
| 0.289         | 840                      | - V                                                                                   | 173                                                    | 0.100 '                                                                               | N 79" 46' 13.12" E                                                                                                    | 0.689 '              |
| 0.271         | 841                      |                                                                                       | 175                                                    | 0.100 '                                                                               | N 10* 45' 07.76" E                                                                                                    | 0.709 '              |
| 0.281         | 842                      | <u> </u>                                                                              | 157                                                    | 0.100 '                                                                               | 8 06° 23' 37.72" W                                                                                                    | 0.903 '              |
| 0.358         | 843                      | <u> </u>                                                                              | 155                                                    | 0.1001                                                                                | 8 29" 05' 47.75" W                                                                                                    | 0.555                |
| 0.335         | 245                      | - /                                                                                   | 140                                                    | 0.100                                                                                 | 8 13* 29' 22 62' W                                                                                                    | 1.2951               |
| 0.325         | 848                      | · ,                                                                                   | 103                                                    | 0.100                                                                                 | N 52" 42' 37 99" W                                                                                                    | 0.920 '              |
| 0.366         | 849                      |                                                                                       | 206                                                    | 0.1001                                                                                | N 15" 07' 39 92" E                                                                                                    | 0.5151               |
| 0.269         | 850                      |                                                                                       | 187                                                    | 0.100 '                                                                               | N 21" 55' 52.73" E                                                                                                    | 0.444 '              |
| 0.256         | 851                      | v                                                                                     | 176                                                    | 0.100 '                                                                               | N 37* 29' 07.63" E                                                                                                    | 1.545 '              |
| 0.303         | 852                      | 1                                                                                     | 201                                                    | 0.1001                                                                                | N 81* 46' 57.21" E                                                                                                    | 0.807 '              |
| 0.425         | 853                      | 1 J                                                                                   | 204                                                    | 0.1001                                                                                | N 36" 04' 15.65' E                                                                                                    | 0.282 '              |
| 0.470         | 854                      | 1                                                                                     | 202                                                    | 0.100 '                                                                               | N 45* 20' 59.80'' W                                                                                                    | 0.856 '              |
| 0.474         | 855                      | 1                                                                                     | 101                                                    | 0.100 '                                                                               | 8 60° 03' 52.19" W                                                                                                    | 0.320 '              |
| 0.255         | 859                      | 1                                                                                     | 177                                                    | 0.100 '                                                                               | 8 25* 18' 11.42" W                                                                                                    | 0.632 '              |
|               | S<br>Tr<br>Tr<br>Confide | Rotation:<br>Scaling:<br>cale Factor:<br>anslation Y:<br>anslation X:<br>noe Interval | + 0<br>-<br>0.998 837 9<br>8<br>4                      | 0° 00' 00.00"<br>1162.0 ppm<br>866 721 662<br>5575.77921 '<br>4688.13395 '<br>1.006 Æ | ± 0° 04° 13° @ 95% C.L.<br>± 1226.6 ppm @ 95% C.L.<br>± 1226.6 ppm @ 95% C.L.<br>± 0.249° @ 95% C.L.<br>± 0.249° @ 95% C.L.<br>@ 95% Confidence Level |                      |

# **Configure reports**

*TRANSFORM* uses the configuration of data and tables displayed in its views to generate printed reports, with the exception of the information displayed on the **Projects** tab of user **Options**.
Therefore, how you configure each view's data and tables will determine how a printed report looks.

You can use the **View** menu or select **Options** on the **Tools** menu to change most of these settings.

You can change the sort order of a table by double clicking the table's column headers.

You can include such information as the company name and user who prepared the report on the **Project** tab of the *OPTIONS* dialog.

#### The next section

Adding & Revising Points

# 3.1.15 Adding & Revising Points

Suppose you are working with the merged example drawings from the previous section and discover that your field crew had found iron pipes marking lot corners on the <u>1934 Subdivision</u>, but that those lot corners had not yet been mathimitized.

Suppose also that, while in the combined drawing, you define new coordinate positions for those lot corners.

Since the <u>1934 Subdivision</u> has been transformed in the combined drawing, the new lot corners you computed will now have transformed coordinates.

But since *TRANSFORM* allows you to import either original or transformed coordinates, that is not a problem.

Next, suppose you decide to send the field crew out to find more lot corners and make some check measurements for those lot corners that were found to have very large errors (residuals).

Using the combined CAD drawings, you upload coordinates to the field crew's data collector.

Finally suppose that when they come back in from the field, their data collector now has a combination of some new points, some corrected points and the new lot corners you defined for the <u>1934 Subdivision</u> using the combined CAD drawings.

#### Create a new file

Using the data collector, create a comma delimited ASCII text file for import into TRANSFORM.

This file will contain **all** the points in the data collector, old and new.

You do **not** need to edit this file so that it only contains the new information to be imported.

## Using import assistant

Simply use the IMPORT ASSISTANT as described previously to import the data collector dump.

For each system, supply a point range that will includes **all** the points for that system, old and new.

Then for the <u>1934 Subdivision</u> example, make sure to select the **Modified coordinates** option.

#### Handling new and duplicate points

When you click the **Finish** button, *TRANSFORM* will compare the definition of each point in the import file with the same point in *TRANSFORM*.

If the point is already defined and has the same definition, it will be skipped over, if the point has the same number but has different definition (coordinates or description), then you will be prompted to skip that point or overwrite that point, and finally if the point was not already in Transform's system, it will be imported without further comment.

#### **Importing modified coordinates**

Recall that the coordinates for the new lot corners for the <u>1934 Subdivision</u> were computed using transformed coordinates in the combined drawings.

When you import these transformed coordinates into *TRANSFORM*, their coordinates will be reconciled according to your selection of the **Modified coordinates** option you set in the *IMPORT ASSISTANT*.

Therefore, it will be as if you went back into the original subdivision drawing and defined the new lot corners and then imported them using **Original coordinates**.

# Conclude this example

That concludes the Quick Start section of the <u>User's Guide</u>. To get even more acquainted with *TRANSFORM*, you should go next to the <u>Getting Started</u> section which steps you through another example project.

# 3.2 Highway Layout Example

This section provides a somewhat more detailed introduction into the use and features of *TRANSFORM* by best-fitting a highway layout to a more recent field survey.

In this section, you will learn how to compare and transform two surveys as well as how to use the output from *TRANSFORM* in other common scenarios.

Follow these steps to learn more about TRANSFORM using the sample data:

- 1. About this Example
- 2. The Objective
- 3. Importing points
- 4. Applying Filters
- 5. Pairing points
- 6. Using variances
- 7. Linking Pairs
- 8. Evaluating Evidence
- 9. Transformation parameters
- 10.Error Radii
- 11. Rotating Target Meridian
- 12. Rolling Back Scaling
- 13.<u>Merging Drawings</u>
- 14. Adding & Revising Points
- 15.<u>Saving your work</u>
- 16.Printing Reports

# 3.2.1 About this Example

### The 1981 Highway Layout

This example was developed from a retracement survey that fronted on a small portion of highway layout and had its meridian tied to the highway layout.

Before the adjacent parcel's boundaries could be retraced, it was first necessary to reproduce the sidelines of the highway land and its meridian.

Therefore, the reproduction of the highway layout's side lines and meridian are the subject of this example.

#### Locating the sample files

When *TRANSFORM* is installed, the files for this tutorial are copied to a folder entitled <u>Highway</u> <u>Example</u>.

This folder can be found in the parent folder entitled <u>*Transformation Samples*</u> which in turn is located in ether the Windows <u>*Documents*</u> folder or the Windows <u>*All Users Documents*</u> folder.

If Windows shared folders are enabled, the <u>*Transformation Samples*</u> folder can also be found by accessing the system's shared folders.

If you are having trouble locating these files, use the Windows search utility to find them or start the *TRANSFORM TUTORIALS* applet in the Windows <u>*All Programs*</u> folder entitled <u>*PrimaCode*</u>.

#### The project file

The *TRANSFORM* project file entitled <u>*Highway Layout Examle.tfm*</u> is what you will have at the completion of this tutorial.

It is provided so you quickly get the feel of *TRANSFORM* or to check your progress against the final product.

## The drawing files

To compare two surveys, you will typically have two drawings, one representing the survey being retraced, the other representing the your recent field work.

For this example, those drawings are the *Field Survey.dxf* and the *1981 Highway Layout.dxf*.

Both files are also provided in *pdf* format for those who do not use a CAD program.

Take a moment to open and inspect these drawings.

#### The coordinate files

This sample project also has three simple ASCII text files containing the coordinates for the two surveys, the type typically used for data exchange between different computer programs.

Each line of these files describes one coordinate position and is broken up into fields separated by commas representing a point identifier, northing, easting, elevation, and description.

**Note** *TRANSFORM* does not allow the use of space delimited text files since it allows point descriptions to have spaces.

The <u>Field Survey Coordinates.txt</u> file contains the coordinates for the <u>Field Survey</u> drawing, the <u>1981</u> <u>Highway Layout Coordinates.txt</u> file contains the coordinates for the <u>Highway Layout</u> drawing and the <u>Field Survey & Highway Layout Coordinates.txt</u> file contains coordinates for both drawings.

Typically, the *Field Survey Coordinates.txt* file would have been produced via information exported from a data collector, while the <u>1981 Highway Layout Coordinates.txt</u> file would have been produced by converting its measurements to coordinates and then exporting those coordinates from the computer program used to mathematize it.

### The next section

The Objective

# 3.2.2 The Objective

76

The objective, when retracing any prior survey, is generally to:

- evaluate the prior survey's measurements
- evaluate the on-the-ground evidence found marking the prior survey
- rotate the meridian of the field work to agree with the prior survey's
- when using a CAD program, merge the two survey drawings
- reproduce any damaged or missing corner markers
- report your findings

# **Traditional Approach**

Traditionally, this process will involve comparing the measurements reported on a prior survey to the inverses between those same points found by your field survey in order to determine which points found in the field are the best.

A more comprehensive method employed by the more conscientious of us, is to mathematize the prior survey and then compare all possible inverse combinations between the two surveys.

While this method is far more apt to detect monuments that have errors at right angles to the measurement reported by the prior survey, it involves a lot more work and carful tabulation of the results and thus is far more time consuming.

Following the analysis, it is customary to select the two best monuments found marking the prior survey and use them to rotate the meridian of the field work to agree with the prior survey's.

Using the more comprehensive method noted above, some surveyors will tabulate the result of all the inverses and computer all the differences in directions and use those differences to compute some average using the best of the monuments to rotate the field survey's meridian.

The more comprehensive method can also be used to compute the difference in unit of measure for the two surveys by tabulating all the difference in length for the inverses and dividing that difference by the length of the line.

If one common trend in scaling is observed, then it can be assumed there was a difference.

Once the field survey is rotated to agree with the prior survey's meridian, then traditional bearing and distance computations are used to reproduce lost or missing monuments marking the prior survey.

Usually, this would involve bearing- bearing intersections from two adjacent monuments that were thought to be original/undisturbed points or the use of a bearing and original distance (possibly adjusted for differences in unit-of-measure).

Unfortunately, this means of reproducing a prior survey suffers from an abundance of subjectivity when analyzing the evidence and puts far too much reliance on only a small subset of the evidence when making adjustments for meridian.

When some of the evidence having equally standing (i.e. all original monument that will be held) is ignored when reproducing the prior survey's meridian, it puts the reproduced meridian at odds with the commonly held "*rules of evidence*" governing the practice of land surveying, since it requires that all original and undisturbed monuments to be given equal weight.

Subjectively selecting one or two monuments from a larger group or original monuments could also violate a number of others rules of evidence. (see <u>Transform and the Law</u>)

Even if the more comprehensive method noted above is used, while there will be greater compliance with the "rules of evidence", the process will be very time consuming and prone to error.

As you will see, *TRANSFORM* helps you to achieve these same goals, but in a far quicker and more comprehensive manner and with far better compliance with the "*rules of evidence"* that results in a more defensible work product.

## See also

Transform and the Law

#### The next section

**Importing Points** 

# 3.2.3 Importing Points

The *IMPORT ASSISTANT* provides a quick means of moving coordinates from other sources, such as AutoCAD drawings and data collectors, into *TRANSFORM*. The following steps describe that process.

#### Start Transform

To begin, start *TRANSFORM* by clicking the *<u>Transform For Windows</u>* shortcut located on the Windows **Start** menu contained in the folder *<u>PrimaCode</u>*. To find this folder, click the system's **Start** button and then click **All Programs** and then **PrimaCode**.

| Coordinate Sustem                                                                                                    |                                              | Label | Northing | Easting | Elevation | Description |
|----------------------------------------------------------------------------------------------------|----------------------------------------------|-------|----------|---------|-----------|-------------|
| Field Survey                                                                                                    |                                              | *     |          |         |           |             |
| System's Target                                                                                                    |                                              |       |          |         |           |             |
| (none)                                                                                                    |                                              |       |          |         |           |             |
| Original Coordina     Transformed Coc     Not Transformed     User Transformed     User Transform     No-scale Transfo | tes<br>irdinates<br>ion<br>mation<br>imation |       |          |         |           |             |
| New System                                                                                                    | New Point                                    |       |          |         |           |             |
| Delete System                                                                                                    | Delete Points                                |       |          |         |           |             |
| Rename System                                                                                                    | Edit Point                                   |       |          |         |           |             |
| Duplicate System                                                                                                    | Relabel Points                               |       |          |         |           |             |
|                                                                                                    |                                              |       |          |         |           |             |
|                                                                                                    |                                              |       |          |         |           |             |

# Start the Import Assistant

To open the *IMPORT ASSISTANT*, click **Import Assistant** on Transform's **Tools** menu or click the

Import Assistant toolbar button 🍼 .

**TIP** You can identify the function of each toolbar button by momentarily hovering the mouse over each toolbar button. *TRANSFORM* displays a tooltip message indicating each button's function

| mport Points      |                                                                                      |
|-------------------|--------------------------------------------------------------------------------------|
| Ð                 | Import Assistant<br>Imports points into a new or existing system                     |
| Point             | North   East   Elev   Descr   (none)                                                 |
| File Name         | Browse                                                                               |
| Located In        | C:\Users\Dennis\Desktop                                                              |
| - Systems option  | IS                                                                                   |
| System            | ▼ New                                                                                |
| - Filter ontioins | Import Original Coords                                                               |
| The options       | <ul> <li>Include all points</li> <li>Exclude all points</li> </ul>                   |
|                   | Include listed identifiers                                                           |
| Filter List       | Select                                                                               |
|                   | <ul> <li>Include listed descriptions</li> <li>Exclude listed descriptions</li> </ul> |
| Filter List       | Select                                                                               |
|                   |                                                                                      |
|                   | Finish Cancel Help                                                                   |

# Select the order and type of content

By default, *TRANSFORM* selects the order of content for each line of the ASCII text file as shown above. This is the correct order for the content in the supplied sample files, so do not change these settings.

Had you created your own text files with a different content/ordering for each line of text file, you have the option of changing the dialog's default settings.

*TRANSFORM* will remember your preferences and restore them each time you use the *IMPORT ASSISTANT* or *EXPORT ASSISTANT*.

## Selecting the file to import

Click the **Browse** button to navigate to the folder containing the <u>Highway Example</u>.

In the OPEN ASCII TEXT FILE dialog, select the <u>Field Survey & Highway Layout Coordinates.txt</u> file and click the **Open** button as show below.

| Open ASCII Text File                                                                                                    |                                          | Σ                                                                                   | 3 |
|----------------------------------------------------------------------------------------------------|------------------------------------------|-------------------------------------------------------------------------------------|---|
| C→ C→ C→ C→ C→ C→ C→ C→ C→ C→ C→ C→ C→ C                                                                                                    | amples 🕨 Highway Example                 | ✓ <sup>4</sup> → Search Highway Example                                             | ρ |
| Organize 🔻 New folder                                                                                                    |                                          | 88 <b>-</b> 🗔 🔞                                                                     | ) |
| ★ Favorites ■ Desktop ■ Downloads                                                                                                    | Documents library                        | Arrange by: Folder 🔻                                                                |   |
| 🕮 Recent Places                                                                                                    | Field Survey & Highway Layout Coords.txt | oords.txt                                                                           |   |
| ☐ Libraries         ☐ Documents         ↓ Music         ☐ Pictures         ☑ Videos         ☑ Local Disk (C:)         ☑ Local Archives (F:)         ☑ Removable Disk (L:)         ☑ data.massgis.state.ma.us | E Field Survey Coords.txt                |                                                                                     |   |
| File <u>n</u> ame:                                                                                                    | eld Survey & Highway Layout Coords.txt   | <ul> <li>✓ ASCII Text files (*.asc, *.auf, *.cs ▼</li> <li>Open ▼ Cancel</li> </ul> |   |

This returns you to the *IMPORT ASSISTANT* Dialog with the file name and path displayed in the two text boxes provided for that purpose.

| Import Points           | ? <mark>-×-</mark>                                                                                   |
|-------------------------|----------------------------------------------------------------------------------------------------|
| Ð                       | Import Assistant<br>Imports points into a new or existing system                                     |
| Import options<br>Point | North                                                                                                |
| File Name               | Field Survey & Highway Layout Coords.txt Browse                                                      |
| Located In              | C:\Users\Public\Documents\Transformation Samples\Highway Example                                     |
| Systems option          | 5                                                                                                    |
| System F                | ield Survey                                                                                          |
| Filter optioins         | Import Original Coords     Import Transformed Coords                                                 |
|                         | <ul> <li>Include all points</li> <li>Exclude all points</li> </ul>                                   |
|                         | Include listed identifiers                                                                           |
| Filter List             | Select                                                                                               |
| Filter List             | <ul> <li>Include listed descriptions</li> <li>Exclude listed descriptions</li> <li>Select</li> </ul> |
|                         | Finish Cancel Help                                                                                   |

Notice that the *IMPORT ASSISTANT* automatically enters the <u>Field Survey</u> system into the **Systems** dropdown box for you. This is the default system for every *TRANSFORM* project.

The <u>Field Survey</u> system is the only TRANSFORM system that you cannot scale, delete or selected as the subject of a best-fit transformation.

By putting your fieldwork in the <u>Field Survey</u> system, you insure that your field measurements will not be accidentally scaled as part of a best-fit transformation.

**Note** for those rare instances where field work does need to be put in a different system other than the default *<u>Field Survey</u>* system, *TRANSFORM* provides a feature that allows you to roll-back scaling after best-fitting it to another coordinate system, in this instance usually another field survey.

#### Specify coordinate type

This option is only available if the system selected to contain the imported points was previously transformed. Since the *Field Survey* system has not, the **Import Modified Coordinates** radio button is disabled.

## **Import criteria**

The *IMPORT ASSISTANT* allows you to select which points to import from the ASCII text file by applying filters.

There are two types of filters available for each new system, point identifier filters and point description filters.

The **Filter List** for point identifiers can contain any number of identifiers or identifier ranges separated by commas, for example <u>101, 105, 110-150, 181</u>, etc.

The **Filter List** for point descriptions can also contain any number of filter arguments separated by commas.

Each filter argument can also contain a leading or trailing wild-card character.

Allowable wild-card characters are  $\underline{*}$  and  $\underline{\%}$  .

The  $\underline{*}$  wild-card stands for "any combination of characters" and can appear onetime at both the beginning and the end of the argument text.

The  $\underline{\%}$  wild-card stands for "any single character" and can appear multiple times at the beginning or the end of the argument text.

**Examples** IRON\*, \*IRON, \*IRON\*, %IRON, %%%IRON, %IRION\*, %IRION%%, etc.

You can define filter criteria in either of two ways.

You can select one of the radio button options and then supply the filter criteria or you can visually select points (or groups of points) from the ASCII text file by clicking the **Select** button.

For this example, we will define the group of point identifiers that we want to import into the *Field Survey* system by visually selecting them.

Start by clicking the **Select...** button in the point identifiers group box.

You will see the following dialog which lists all the points contained in the currently selected ASCII text file:

| Point 🔺 | Northing   | Easting    | Elevation | Description    |  |
|---------|------------|------------|-----------|----------------|--|
| 124     | 9531.07619 | 7816.22099 | 0.00000   | BND            |  |
| 125     | 9525.48122 | 7807.76094 | 0.00000   | BND BRKN       |  |
| 170     | 9276.69292 | 8143.03302 | 0.00000   | CL SIGHT 4FT   |  |
| 171     | 9287.74818 | 8079.46090 | 0.00000   | CL T WAY       |  |
| 172     | 9321.70859 | 7984.50983 | 0.00000   | CL T WAY       |  |
| 173     | 9389.29293 | 7878.21634 | 0.00000   | CL T WAY       |  |
| 175     | 9394.58904 | 7949.35615 | 0.00000   | CL OLD RD APPR |  |
| 176     | 9427.19757 | 7947.18392 | 0.00000   | CL OLD RD APPR |  |
| 177     | 9763.52536 | 7616.60452 | 0.00000   | CL SIGHT 4FT   |  |
| 178     | 9675.45279 | 7661.83276 | 0.00000   | CL TWAY        |  |
| 180     | 9545.29722 | 7741.82176 | 0.00000   | CL TWAY        |  |
| 181     | 9505.48259 | 7766.74537 | 0.00000   | PC             |  |
| 183     | 9698.17690 | 7712.43309 | 0.00000   | BND            |  |
| 201     | 9953.43655 | 7564.60710 | 0.00000   | SIGHT LIMIT 2  |  |
| 202     | 9871.69574 | 7579.35307 | 0.00000   | CL LANE        |  |
| 203     | 9795.23813 | 7603.68568 | 0.00000   | CL LANE        |  |
| 204     | 9695.22539 | 7651.32692 | 0.00000   | PT             |  |
| 205     | 9332.10226 | 7964.19865 | 0.00000   | SIGHT LIMIT 2  |  |
| 206     | 9516.04526 | 7773.66139 | 0.00000   | CL PT          |  |
| 800     | 5000.00000 | 5000.00000 | 0.00000   | 42+02.36       |  |
| 801     | 5034.92329 | 4896.55612 | 0.00000   | 43+11.54       |  |
| 802     | 5036.15159 | 4892.91787 | 0.00000   | 43+15.38       |  |

To select one or more single points, hold the control key down while clicking on each point's identifiers with the left mouse button.

To select a single range of points, click the starting point of the range with the left mouse button and drag the mouse to the end of the range while holding down the left mouse button.

To select multiple point ranges, hold the control key down while selecting each range as described above.

For this example, select points <u>1</u> thru <u>206</u> for the <u>Field Survey</u> system and click the **OK** button.

This will return you to the IMPORT ASSISTANT with your selection entered as shown below:

| Import Points    | 8 3                                                                                             |
|------------------|-------------------------------------------------------------------------------------------------|
| Ð                | Import Assistant<br>Imports points into a new or existing system                                |
| Import options   | North   East   Elev   Descr   (none)                                                            |
| File Name        | Field Survey & Highway Layout Coords.txt Browse                                                 |
| Located In       | C:\Users\Public\Documents\Transformation Samples\Highway Example                                |
| Systems optio    | ns                                                                                              |
| System           | Field Survey                                                                                    |
| - Filter optioin | Import Original Coords     Import Transformed Coords                                            |
| The option       | <ul> <li>Include all points</li> <li>Exclude all points</li> </ul>                              |
|                  | Include listed identifiers     O Exclude listed identifiers                                     |
| Filter List      | 1-206 Select                                                                                    |
| Filter Lis       | <ul> <li>Include listed descriptions</li> <li>Exclude listed descriptions</li> <li>t</li> </ul> |
|                  | Finish Cancel Help                                                                              |

Notice that the *IMPORT ASSISTANT* automatically selected the **Include listed identifiers** radio button for you.

If you had selected an exclusion range, you would need to select the **Exclude listed identifiers** option.

# Define a new system

To define a new system, either click the **New** button or click in the **Systems** dropdown box and just start entering the name of a new system, e.g. <u>1981 Highway Layout</u>.

**Note**: Whenever you define a new system, the *IMPORT ASSISTANT* automatically saves your filter criteria settings for the currently selected system.

After defining the new system, the *IMPORT ASSISTANT* will look something like this:

| Import Points     |                                                                    | 8 23            |
|-------------------|--------------------------------------------------------------------|-----------------|
| Ø                 | Import Assistant<br>Imports points into a new or existing system   |                 |
| Point             | North   East   Elev   Desc                                         | r 🔻 (none) 💌    |
| File Name         | Field Survey & Highway Layout Coords.txt                           | Browse          |
| Located In        | C:\Users\Public\Documents\Transformation Samples\Hig               | ghway Example   |
| Systems option    | ns                                                                 |                 |
| System 1          | 1981 Highway Layout                                                | ▼ New           |
| - Filter optioins | Import Original Coords Import Trans                                | formed Coords   |
|                   | <ul> <li>Include all points</li> <li>Exclude all points</li> </ul> | points          |
|                   | Include listed identifiers                                         | ed identifiers  |
| Filter List       |                                                                    | Select          |
| Filter List       | Include listed descriptions                                        | ed descriptions |
| The Dat           |                                                                    |                 |
|                   | Finish                                                             | Cancel Help     |

**Note** While this example only has two systems, using the *IMPORT ASSISTANT* you can define any number of systems.

If you add a system in the *IMPORT ASSISTANT* that does **not** import points, it will not be added to *TRANSFORM*'s list of defined systems.

# Select the points being imported

Click the **Select** button in the **Filter options** group box to open the following dialog that list all the points contained in the selected ASCII text file.

| 🖳 Conten | ts of: 'Field Survey & | Highway Layout Coo | rds' file | ?           | × |
|----------|------------------------|--------------------|-----------|-------------|---|
| Point 🔺  | Northing               | Easting            | Elevation | Description | • |
| 828      | 4998.67574             | 5003.92249         | 0.00000   | 41+98.22    | _ |
| 829      | 4949.94691             | 5148.25882         | 0.00000   | 40+45.88    |   |
| 900      | 4244.97871             | 2475.09027         | 0.00000   | BND         |   |
| 901      | 4104.58032             | 2613.67709         | 0.00000   | BND         |   |
| 902      | 4112.22711             | 2620.13671         | 0.00000   | BND         |   |
| 903      | 4239.51640             | 3336.33413         | 0.00000   | BND         |   |
| 904      | 4203.96842             | 3408.01029         | 0.00000   | BND         |   |
| 905      | 4862.34884             | 3645.24874         | 0.00000   | BND         |   |
| 906      | 4826.80573             | 3716.91618         | 0.00000   | BND         |   |
| 907      | 5070.45518             | 4024.80337         | 0.00000   | BND         |   |
| 908      | 5148.36981             | 4006.68371         | 0.00000   | BND         |   |
| 909      | 5173.61795             | 4115.21211         | 0.00000   | BND         |   |
| 910      | 5095.69325             | 4133.33528         | 0.00000   | BND         |   |
| 911      | 5160.86111             | 4635.75785         | 0.00000   | BND         |   |
| 912      | 5083.89235             | 4613.92064         | 0.00000   | BND         |   |
| 913      | 5083.06042             | 4908.75458         | 0.00000   | BND         |   |
| 914      | 5006.12045             | 4886.83211         | 0.00000   | BND         |   |
| 915      | 4986.54604             | 4995.45786         | 0.00000   | BND         |   |
| 916      | 5041.93685             | 5018.52771         | 0.00000   | BND         | E |
| 917      | 4443.91742             | 2924.24163         | 0.00000   | RP          |   |
| 918      | 4160.65678             | 4350.81699         | 0.00000   | RP          |   |
| 919      | 4622.40844             | 4129.01377         | 0.00000   | RP          | + |
|          |                        |                    | 0         | K Cancel    |   |

Select the group of coordinate points between  $\underline{800}$  and  $\underline{919}$  contained in the ASCII text file by dragging the mouse down the **Point** column with the left mouse button depressed as show.

When you have all the points selected for this system, click the **OK** button.

You are then returned to the *IMPORT ASSISTANT* with you point range entered in the **Filter List** text box as shown below.

| Import Points           |                                         | 8 23                           |
|-------------------------|-----------------------------------------|--------------------------------|
| Ð                       | Import Ass<br>Imports points into a new | sistant<br>or existing system  |
| Import options<br>Point | North 🔻 East 💌 E                        | lev 🔻 Descr 👻 (none) 💌         |
| File Name               | Field Survey & Highway Layout Coord     | Browse                         |
| Located In              | C:\Users\Public\Documents\Transfo       | mation Samples\Highway Example |
| Systems option          | IS                                      |                                |
| System 1                | 981 Highway Layout                      | - New                          |
| - Filter optioins       | Import Original Coords                  | Import Transformed Coords      |
|                         | Include all points                      | Exclude all points             |
|                         | Include listed identifiers              | Exclude listed identifiers     |
| Filter List             | 800-919                                 | Select                         |
|                         | Include listed descriptions             | Exclude listed descriptions    |
| Filter List             |                                         | Select                         |
|                         |                                         | Finish Cancel Help             |

# Specify filter criteria

Once again, the *IMPORT ASSISTANT* automatically selected **Include listed identifiers** for you. Leave this option as is.

# **Check original settings**

Click the down arrow for the **Systems** dropdown and select the *Field Survey* system.

Notice that your previous selection is still there along with the chosen filter option.

The IMPORT ASSISTANT now looks like this:

| Import Points           | 8 3                                                                                                  |
|-------------------------|----------------------------------------------------------------------------------------------------|
| Ð                       | Import Assistant<br>Imports points into a new or existing system                                     |
| Import options<br>Point | North   East   Elev   Descr   (none)                                                                 |
| File Name               | Field Survey & Highway Layout Coords.txt Browse                                                      |
| Located In              | C:\Users\Public\Documents\Transformation Samples\Highway Example                                     |
| Systems option          | 15                                                                                                   |
| System F                | Field Survey   New                                                                                   |
| Filter optioins         | Import Original Coords     Import Transformed Coords                                                 |
|                         | Include all points Exclude all points                                                                |
|                         | Include listed identifiers     O Exclude listed identifiers                                          |
| Filter List             | 1-206 Select                                                                                         |
| Filter List             | <ul> <li>Include listed descriptions</li> <li>Exclude listed descriptions</li> <li>Select</li> </ul> |
|                         | Finish Cancel Help                                                                                   |

# **Completing the process**

Finally, click the **Finish** button to add the contents of the ASCII text file to the two different coordinate systems using the defined filter criteria.

|                                                                                                    | vi 🕹 🕹 🜏 🗐      | 1 🍇 🐤    | 88.          |      | 0      |          |              |              |
|----------------------------------------------------------------------------------------------------|-----------------|----------|--------------|------|--------|----------|--------------|--------------|
| Best-Fit Coord. System                                                                                                    |                 | Error Ra | d Best-Fit 🔺 | Link | Target | Variance | Brg Residual | Dst Residual |
| 1981 Highway Layout                                                                                                    | •               | •        | 800          |      |        |          |              |              |
| Tarrest Courd Curtary                                                                                                    |                 | H        | 801          | -    |        |          |              |              |
| Target Coord. System                                                                                                    |                 |          | 802          |      |        |          |              |              |
| Held Survey                                                                                                    | •               | -        | 803          |      |        |          |              |              |
| Best-Fit System Params                                                                                                    |                 | H        | 804          |      |        |          |              |              |
| Rotation                                                                                                    | 95% Precision   |          | 200          | -    |        |          |              |              |
|                                                                                                    |                 | -        | 807          | -    |        |          |              | _            |
| Scaling                                                                                                    | OEN Descision   |          | 808          |      |        |          |              |              |
|                                                                                                    | 30% Precision   |          | 809          |      |        |          |              |              |
|                                                                                                    |                 |          | 810          |      |        |          |              |              |
|                                                                                                    |                 |          | 811          |      |        |          |              |              |
|                                                                                                    |                 |          | 812          |      |        |          |              |              |
| Translation North                                                                                                    | 95% Precision   |          | 813          |      |        |          |              |              |
|                                                                                                    |                 |          | 814          |      |        |          |              |              |
|                                                                                                    |                 |          | 815          |      |        |          |              |              |
| Translation East                                                                                                    | 95% Precision   |          | 816          |      |        |          |              |              |
|                                                                                                    |                 |          | 817          |      |        |          |              |              |
|                                                                                                    |                 |          | 818          |      |        |          |              |              |
| Target System Rotation                                                                                                    |                 | -        | 819          |      |        |          |              |              |
| Image: Second second second | alue 🔘 = System | -        | 820          |      |        |          |              |              |
| + 0* 00* 00.00*                                                                                                    |                 | -        | 821          |      |        |          |              |              |
|                                                                                                    |                 | -        | 822          |      |        |          |              |              |

# Confirm the import was successful

Click the **System Points** tab along the left edge of the application window.

Select the <u>1981 Highway Layout</u> system in the **Point System** dropdown box.

The coordinates for this system now appear in the table as shown below.

| 📁 📙 🗊 🖌 (                              | 2 🕹 🕹 🌏 🕯      | 5 🖓 😵 🧯                   |            |            |           |             |
|----------------------------------------|----------------|---------------------------|------------|------------|-----------|-------------|
| Coordinate System                      |                | Label 🔺                   | Northing   | Easting    | Elevation | Description |
| 1991 Highway Laurut                    |                | ▶ 800                     | 5000.00000 | 5000.00000 | 0.00000   | 42+02.36    |
| isorriginaj cajou                      | •              | 801                       | 5034.92329 | 4896.55612 | 0.00000   | 43+11.54    |
| System's Target                        |                | 802                       | 5036.15159 | 4892.91787 | 0.00000   | 43+15.38    |
| (none)                                 |                | 803                       | 5125.59015 | 4627.99808 | 0.00000   | 45+94.99    |
|                                        |                | 804                       | 5126.84723 | 4624.27455 | 0.00000   | 45+98.82    |
| Canad Sustam Attale day                |                | 805                       | 5142.56879 | 4577.70680 | 0.00000   | 46+48.07    |
| Coord. System Autobles                 |                | 806                       | 4666.69663 | 4417.04942 | 0.00000   | RP          |
| Original Coordina                      | tes            | 807                       | 5167.81382 | 4383.18688 | 0.00000   | 48+45.49    |
| O Transformed Coo                      | ordinates      | 808                       | 5155.90132 | 4206.89891 | 0.00000   | 50+22.18    |
| 0.00                                   |                | 809                       | 4488.97227 | 4251.96604 | 0.00000   | RP          |
| Not transformed                        |                | 810 5144.99957 4123.69453 | 4123.69453 | 0.00000    | 51+06.16  |             |
| User Transformat                       | tion           | 811                       | 5144.47366 | 4121.03351 | 0.00000   | 51+08.87    |
| <ul> <li>Best-Fit Transform</li> </ul> | mation         | 812                       | 5115.48147 | 4018.91749 | 0.00000   | 52+15.13    |
| <ul> <li>No-scale Transfo</li> </ul>   | mation         | 813                       | 5113.51406 | 4013.69527 | 0.00000   | 52+20.71    |
|                                        |                | 814                       | 5111.74249 | 4009.05173 | 0.00000   | 52+25.68    |
| New System                             | New Point      | 815                       | 5055.77229 | 3862.34584 | 0.00000   | 53+82.70    |
|                                        |                | 816                       | 4798.48107 | 3960.50577 | 0.00000   | RP          |
| Delete System                          | Delete Points  | 817                       | 4932.83602 | 3720.12505 | 0.00000   | 55+74.55    |
| Rename System                          | Edit Point     | 818                       | 4850.67815 | 3674.20491 | 0.00000   | 56+68.67    |
| Durkente Cutum                         | Balabal Balata | 819                       | 4847.23891 | 3672.28263 | 0.00000   | 56+72.61    |
| Dupicate System                        | Nelabel Points | 820                       | 4244.54129 | 3335.41947 | 0.00000   | 63+63.06    |
|                                        |                | 821                       | 4241.10204 | 3333.49719 | 0.00000   | 63+67.00    |
|                                        |                | 822                       | 4146.37433 | 3280.55144 | 0.00000   | 64+75.52    |
|                                        |                | 823                       | 4350.11690 | 2916.02610 | 0.00000   | RP          |
|                                        |                | 824                       | 4031.10603 | 2646 54173 | 0.00000   | 72+11.57    |

Compare the point ranges and values shown in TRANSFORM with that of the ASCII text file.

**TIP** If *TRANSFORM* was configured to show a fewer number of significant digits than the ASCII text file contained, simply click in a cell to see all significant digits and press the escape key to restore the original contents.

Alternatively you can reconfigure *TRANSFORM* to show more significant digits by selecting **Options** on the **Tools** menu and then clicking the **Precision** tab.

#### Check the contents of the Transformations view

Click on the **Transformations** tab along the left edge of the application window.

*TRANSFORM* now displays the <u>1981 Highway Layout</u> as the best-fit system and the <u>Field Survey</u> as the target system.

|     |                       | 1 & A 3         | n 4 |           |            |      | 0      |          |              |              |
|-----|-----------------------|-----------------|-----|-----------|------------|------|--------|----------|--------------|--------------|
| Bas | t-Et Coord Sutem      |                 |     | Error Rad | Best-Fit 🔺 | Link | Target | Variance | Brg Residual | Dst Residual |
| 100 | 21 Historia Java A    |                 | 1 🕨 |           | 800        |      |        |          |              |              |
| 13  | o i Highway Layout    |                 |     |           | 801        |      |        |          |              |              |
| Tar | rget Coord. System    |                 |     |           | 802        |      |        |          |              |              |
| Fie | ld Survey             | -               |     |           | 803        |      |        |          |              |              |
|     |                       |                 |     |           | 804        |      |        |          |              |              |
| BR  | est-Ht System Params  |                 |     |           | 805        |      |        |          |              |              |
| F   | Rotation              | 95% Precision   |     |           | 806        |      |        |          |              |              |
|     |                       |                 |     |           | 807        |      |        |          |              |              |
| S   | Scaling               | 95% Precision   |     |           | 808        |      |        |          |              |              |
|     |                       |                 |     |           | 809        |      |        |          |              |              |
|     |                       |                 |     |           | 810        |      |        |          |              |              |
|     |                       |                 |     |           | 811        |      |        |          |              |              |
|     |                       |                 |     |           | 812        |      |        |          |              |              |
| Т   | Translation North     | 95% Precision   |     |           | 813        |      |        |          |              |              |
|     |                       |                 |     |           | 814        |      |        |          |              |              |
|     | Trapelation East      | 95% Precision   |     |           | 815        |      |        |          |              |              |
|     | Indrisiduum Edis      | aun rittoision  |     |           | 816        |      |        |          |              |              |
|     |                       |                 |     |           | 817        |      |        |          |              |              |
| -   |                       |                 | -   |           | 010        |      |        |          |              |              |
| T   | arget System Rotation |                 |     |           | 019        |      |        |          |              |              |
|     | None O = Va           | alue 🕐 = System |     |           | 921        |      |        |          |              |              |
|     | + 0* 00* 00.00**      |                 |     |           | 921        |      |        |          |              |              |
|     |                       |                 |     |           | 922        |      |        |          |              |              |

TRANSFORM selected the Best-Fit System and Target System automatically.

Since the *Field Survey* cannot be the subject of a transformation, *TRANSFORM* selected it as the logical **Target System**.

The points listed in the **Best-Fit Point** column of the table are those points contained in the **Best-Fit Coord System**.

Likewise, the points that will later be listed in the **Target Point** column of the table are associated with the **Target Coord System**.

Notice also that the Target Points column of the table does not list any points.

That is because the process of defining paired points for the subject and target systems requires some user input.

The section on Pairing Points will discuss how to select pairs in the Target Points column.

#### See also

Import Assistant

# The next section

**Applying Filters** 

# 3.2.4 Applying Filters

TRANSFORM provides a means of limiting which points in each system will be visible by defining point identifier filters and description filters.

You can define different filter criteria for each of Transform's coordinate systems.

#### **Uses for filters**

There are two primary reasons to use filtered systems.

One is to limit the number and types of points you see when analyzing the systems being compared.

The other is to enhance the performance of *TRANSFORM* by reducing the number of points that it must look at for each new operation.

Many of the functions that *TRANSFORM* performs require stepping thru each point in a system's coordinate list.

Therefore, the more points *TRANSFORM* must look at, the longer it will take *TRANSFORM* to complete its operations.

One good example of this is when you choose to have *TRANSFORM* find a probable pairs rather than manually selecting them.

If system's are not filtered, the process can take a very long time and may not be accurate.

# **Defining system filters**

To define point filters for any system, click the **Define System Filters** toolbar button **V** or select **Define System Filters** on the **Tools** menu. This opens the following dialog.

# Selecting the system

Start by selecting the <u>1981 Highway Layout</u> system.

Each system can have its own set of filter criteria.

| Options         |         |              | _            |          |                     | 8 8                 |
|-----------------|---------|--------------|--------------|----------|---------------------|---------------------|
| Application Com | ections | Filters      | Precisions   | Projects | Transformations     | Units               |
| System:         | 1981 H  | lighway La   | yout         |          | four only only of   |                     |
| Filter options  | s vie   | W Hilered L  | 1212         |          | view only paired p  | NOTILS              |
| Filter List     | ) Inc   | ude listed i | dentifiers   | © E      | Exclude listed ider | tifiers             |
| Filter List     | Incl    | ude listed o | descriptions | © E      | Exclude listed des  | criptions<br>Select |
|                 |         |              |              |          | ОК                  | Cancel              |

# **Point identifier filters**

Point identifier filters are comprised of single point identifiers mixed with point identifiers that describe a range of points.

Each filter must be separated with a comma, for example: <u>101, 102, 110, 115-125, 135-150, 175</u>, etc.

# Select points dialog

Click the **Select** button in the description **Filter options** group box to visually select a sub-set of points in the ASCII text file as shown below:

| - | Description | Elevation | Easting    | Northing   | Point |
|---|-------------|-----------|------------|------------|-------|
|   | 63+67.00    | 0.00000   | 3333.49719 | 4241.10204 | 821   |
|   | 64+75.52    | 0.00000   | 3280.55144 | 4146.37433 | 822   |
|   | 72+11.57    | 0.00000   | 2646.54173 | 4031.10603 | 824   |
|   | 72+84.09    | 0.00000   | 2591.14262 | 4077.90441 | 825   |
|   | 74+80.56    | 0.00000   | 2441.05626 | 4204.68984 | 826   |
|   | 75+63.67    | 0.00000   | 2377.56729 | 4258.32213 | 827   |
|   | BND         | 0.00000   | 2475.09027 | 4244.97871 | 900   |
|   | BND         | 0.00000   | 2613.67709 | 4104.58032 | 901   |
|   | BND         | 0.00000   | 2620.13671 | 4112.22711 | 902   |
|   | BND         | 0.00000   | 3336.33413 | 4239.51640 | 903   |
|   | BND         | 0.00000   | 3408.01029 | 4203.96842 | 904   |
|   | BND         | 0.00000   | 3645.24874 | 4862.34884 | 905   |
|   | BND         | 0.00000   | 3716.91618 | 4826.80573 | 906   |
|   | BND         | 0.00000   | 4024.80337 | 5070.45518 | 907   |
|   | BND         | 0.00000   | 4006.68371 | 5148.36981 | 908   |
|   | BND         | 0.00000   | 4115.21211 | 5173.61795 | 909   |
|   | BND         | 0.00000   | 4133.33528 | 5095.69325 | 910   |
|   | BND         | 0.00000   | 4635.75785 | 5160.86111 | 911   |
|   | BND         | 0.00000   | 4613.92064 | 5083.89235 | 912   |
|   | BND         | 0.00000   | 4908.75458 | 5083.06042 | 913   |
|   | BND         | 0.00000   | 4886.83211 | 5006.12045 | 914   |
|   | BND         | 0.00000   | 4995.45786 | 4986.54604 | 915   |

While holding down the left mouse button, drag over some of the <u>BND</u> descriptions as shown above.

If your selections include points with differing descriptions, your selections will be combined using wild cards.

**Note** You can only select point identifiers when you click the **Select** button for identifiers and you can only select point descriptions when you click the **Select** button for descriptions.

You can select multiple ranges of points by holding down the control key while dragging the mouse over a range of point identifiers or descriptions.

Once you have a selection set complete, simply click the **OK** button to return to the **Filter** tab.

Next select the Include listed descriptions radio button as show below.

| Options         |             |               |              |          |                     | 8 23                 |
|-----------------|-------------|---------------|--------------|----------|---------------------|----------------------|
| Application Com | ections     | Filters       | Precisions   | Projects | Transformations     | s Units              |
| System:         | 1981 H      | lighway Lay   | yout         |          | /iew only paired r  | ▼<br>nionts          |
| Filter options  | 3           |               |              |          |                     |                      |
| Filter List     | Incl        | ude listed id | dentifiers   | © E      | Exclude listed ider | Select               |
| Filter List     | Incl<br>BND | ude listed d  | lescriptions | © E      | exclude listed des  | scriptions<br>Select |
|                 |             |               |              |          | ОК                  | Cancel               |

# Filter another system

Next, select the *Field Survey* system in the **Systems** dropdown box.

We will filter this system to show all the bound points using a description filter.

| Options         |                   | _            |          |                     | 8 🕱                |
|-----------------|-------------------|--------------|----------|---------------------|--------------------|
| Application Com | rections Filters  | Precisions   | Projects | Transformations     | Units              |
| System:         | Field Survey      | ists         | □ Vie    | ew only paired pic  | ▼<br>onts          |
| Filter option   | \$                |              |          |                     |                    |
| Filter List     | Include listed in | dentifiers   | ) Ex     | cclude listed ident | ifiers<br>Select   |
| Filter List     | Include listed of | lescriptions | © Ex     | cclude listed desc  | riptions<br>Select |
|                 |                   |              |          | ок                  | Cancel             |

# Point description filters

Click the **Select...** button in the description filter group box.

| Point | Northing    | Easting     | Elevation | Description A  |
|-------|-------------|-------------|-----------|----------------|
| 100   | 9777.11894  | 10376.85876 | 0.00000   | BND            |
| 103   | 9778.24240  | 10240.34887 | 0.00000   | BND            |
| 106   | 10068.43482 | 9539.21154  | 0.00000   | BND            |
| 107   | 10073.48820 | 9427.88888  | 0.00000   | BND            |
| 116   | 9975.78211  | 9006.30402  | 0.00000   | BND            |
| 117   | 9922.19089  | 9065.68157  | 0.00000   | BND            |
| 119   | 9459.82482  | 8540.29474  | 0.00000   | BND            |
| 120   | 9406.26293  | 8599.66256  | 0.00000   | BND            |
| 121   | 9234.77360  | 8114.27894  | 0.00000   | BND            |
| 124   | 9531.07619  | 7816.22099  | 0.00000   | BND            |
| 183   | 9698.17690  | 7712.43309  | 0.00000   | BND            |
| 125   | 9525.48122  | 7807.76094  | 0.00000   | BND BRKN       |
| 102   | 9846.28907  | 10282.17049 | 0.00000   | BND Leaning    |
| 109   | 10108.60989 | 9351.29693  | 0.00000   | CL             |
| 202   | 9871.69574  | 7579.35307  | 0.00000   | CL LANE        |
| 203   | 9795.23813  | 7603.68568  | 0.00000   | CL LANE        |
| 175   | 9394.58904  | 7949.35615  | 0.00000   | CL OLD RD APPR |
| 176   | 9427.19757  | 7947.18392  | 0.00000   | CL OLD RD APPR |
| 206   | 9516.04526  | 7773.66139  | 0.00000   | CL PT          |
| 170   | 9276.69292  | 8143.03302  | 0.00000   | CL SIGHT 4FT   |
| 177   | 9763.52536  | 7616.60452  | 0.00000   | CL SIGHT 4FT   |
| 171   | 9287.74818  | 8079.46090  | 0.00000   | CL T WAY       |

Select any number of the <u>BND</u> descriptions and all other descriptions that start with <u>BND</u> as shown above, then click the **OK** button.

The FILTERS tab now looks like this

| Options<br>Application Corr | ections Filters Precisions Projects Transformations Units                                          |
|-----------------------------|----------------------------------------------------------------------------------------------------|
| System:                     | Field Survey                                                                                       |
| Filter options              | View Filtered Lists View only paired pionts                                                        |
| Filter Link                 | Include listed identifiers  Exclude listed identifiers                                             |
| Filter List                 |                                                                                                    |
| Filter List                 | <ul> <li>Include listed descriptions</li> <li>Exclude listed descriptions</li> <li>BND*</li> </ul> |
|                             |                                                                                                    |
|                             | OK Cancel                                                                                          |

Notice that a multi-character wild-card was added for you as shown above and the **Include listed descriptions** radio button was automatically selected as well.

**Note** Point description filters limit Transform's display of points to that set of points that match the description filter criteria.

Description filters can contain either of two wild cards characters, the  $\underline{*}$  wildcard character means "any combination of characters" and can appear once at the beginning and at once at the end of each argument.

The <u>%</u> wildcard character means "*any single character*" and can appear any number of times at the beginning and at the end of a filter argument.

**Examples** IRON\*, \*IRON, \*IRON\*, %IRON, %%%IRON, %IRION\*, %IRION%%, etc.

Description filters can be inclusive or exclusive, depending on the radio button selected.

Selecting **Include listed descriptions** will cause *TRANSFORM* to show all points with descriptions that match the criteria.

Selecting **Exclude listed descriptions** will cause *TRANSFORM* to show all descriptions that do not match the filter criteria.

## Applying the filter

When you click the **OK** button for the **Filters** tab, you are returned to *TRANSFORM* and the filtered lists option is enabled. You can toggle this feature on and off using the **View Filtered Lists** toolbar

button 😻 or by selecting **Filtered Lists** on the **View** menu.

| e cait view roois                                                                                                    | े Help<br>ि 👌 🌭 🜏 🗐 🗉 | I 🍇 | <b>\$\$</b> | 8 🖬 🛙      |      | 2      |          |              |              |
|----------------------------------------------------------------------------------------------------|-----------------------|-----|-------------|------------|------|--------|----------|--------------|--------------|
| Best-Fit Coord System                                                                                                    |                       | 6   | Error Rad   | Best-Fit 🔺 | Link | Target | Variance | Brg Residual | Dst Residual |
| 1981 Hickway Layout                                                                                                    |                       | •   |             | 900        |      |        |          |              |              |
| Toor ray may cayou                                                                                                    |                       |     | 901         |            |      |        |          |              |              |
| Target Coord. System                                                                                                    |                       |     |             | 902        |      |        |          |              |              |
| Field Survey                                                                                                    | •                     |     |             | 903        |      |        |          |              |              |
| Red-Fit System Parame                                                                                                    |                       |     |             | 904        |      |        |          |              |              |
| Detation                                                                                                    | 05% Descision         |     |             | 905        |      |        |          |              |              |
| hotabori                                                                                                    | 30 A FIECISION        |     |             | 906        |      |        |          |              |              |
|                                                                                                    |                       |     |             | 907        |      |        |          |              |              |
| Scaling                                                                                                    | 95% Precision         |     |             | 900        |      |        |          |              |              |
|                                                                                                    |                       |     |             | 910        | -    |        |          |              |              |
|                                                                                                    |                       |     |             | 911        | -    |        |          |              |              |
|                                                                                                    |                       |     |             | 912        | -    |        |          |              |              |
|                                                                                                    |                       |     |             | 913        |      |        |          |              |              |
| Translation North                                                                                                    | 95% Precision         |     |             | 914        |      |        |          |              |              |
|                                                                                                    |                       |     |             | 915        |      |        |          |              |              |
| Translation East                                                                                                    | 95% Precision         |     |             | 916        |      |        |          |              |              |
|                                                                                                    |                       |     |             |            |      |        |          |              |              |
|                                                                                                    |                       |     |             |            |      |        |          |              |              |
| Target System Rotation                                                                                                    |                       |     |             |            |      |        |          |              |              |
| Image: Image: | Value 🔘 = System      |     |             |            |      |        |          |              |              |
| + 0" 00" 00.00"                                                                                                    |                       |     |             |            |      |        |          |              |              |
|                                                                                                    |                       |     |             |            |      |        |          |              |              |

Notice that the **Best-Fit Point** column now only displays <u>900's</u> point identifiers due to the filters that were applied to the **Best-Fit** system, i.e. the <u>1981 Highway Layout</u>.

If you click the **Show Filtered List** toolbar button or the **View** menu's **Filtered Point Lists** option, the filtered points will be restored to the **Best-Fit Points** column.

#### **Inspect the System Points tab**

Now switch to the **System Points** tab of TRANSFORM.

Select the *Field Survey* system in the **Point System** dropdown box.

Notice that the only points with a description that begins with <u>BND</u> are now shown.

Notice also that the status bar of TRANSFORM now indicates the Number Points as 13 of 44.

That tells us at a glance that the system contains other points that are not being displayed due to the applied filters.

By toggling the **Show Filtered Lists** toolbar button, you can switch between showing and not showing filtered lists.

When the show filtered lists feature is turned off, Transform's status bar will indicate the **Number Points** to be <u>44 of 44</u>.

|                                                     |                | Label 🔺 | Northing   | Easting    | Elevation | Description |
|-----------------------------------------------------|----------------|---------|------------|------------|-----------|-------------|
| Coordinate System                                   |                | 900     | 4244.97871 | 2475.09027 | 0.00000   | BND         |
| 1981 Highway Layout                                 | •              | 901     | 4104 58032 | 2613,67709 | 0.00000   | BND         |
| Sustam's Tamat                                      |                | 902     | 4112.22711 | 2620.13671 | 0.00000   | BND         |
| (none)                                              |                | 903     | 4239.51640 | 3336,33413 | 0.00000   | BND         |
| é na roj                                            |                | 904     | 4203.96842 | 3408.01029 | 0.00000   | BND         |
|                                                     |                | 905     | 4862.34884 | 3645.24874 | 0.00000   | BND         |
| Coord. System Attributes                            |                | 906     | 4826.80573 | 3716.91618 | 0.00000   | BND         |
| Original Coordina                                   | tes            | 907     | 5070.45518 | 4024,80337 | 0.00000   | BND         |
| Transformed Coo                                     | rdinates       | 908     | 5148.36981 | 4006.68371 | 0.00000   | BND         |
|                                                     |                | 909     | 5173.61795 | 4115.21211 | 0.00000   | BND         |
| Not Transformation                                  |                | 910     | 5095.69325 | 4133.33528 | 0.00000   | BND         |
| <ul> <li>User Transformat</li> </ul>                | lion           | 911     | 5160.86111 | 4635.75785 | 0.00000   | BND         |
| Best-Fit Transformation     No-scale Transformation |                | 912     | 5083.89235 | 4613.92064 | 0.00000   | BND         |
|                                                     |                | 913     | 5083.06042 | 4908.75458 | 0.00000   | BND         |
|                                                     |                | 914     | 5006.12045 | 4886.83211 | 0.00000   | BND         |
| New System                                          | New Point      | 915     | 4986.54604 | 4995.45786 | 0.00000   | BND         |
| Delete System                                       | Delete Points  | 916     | 5041.93685 | 5018.52771 | 0.00000   | BND         |
| Rename System                                       | Edit Point     |         |            |            |           |             |
| Duplicate System                                    | Relabel Points |         |            |            |           |             |
|                                                     |                |         |            |            |           |             |

# The next section

Pairing Points

# 3.2.5 Pairing Points

#### Finding a common point

Inspect the two AutoCAD drawings for the <u>1981 Highway Layout</u> and the <u>Field Survey</u> to find one point that is common to both surveys.

Often, the easiest way to do this is to overlay the highway layout drawing onto your field survey drawing.

If you use AutoCAD, you can overlay one drawing onto another by either creating a block using AutoCAD's <u>WBLOCK</u> command or by selecting all elements of the highway layout, right clicking in the drawing, selecting the **Copy with base point** option.

If you had created the block with the <u>WBLOCK</u> command, then you would insert the highway layout into the field survey drawing using AutoCAD's <u>INSERT</u> command.

If you had used the **Copy** method, then you would insert the highway layout drawing into the field survey drawing using the **Paste with base point** command.

With the highway layout drawing inserted into the field survey drawing, select the block's grip and slide or rotate the block to approximately fit the field survey.

Now you can note the points that are common to both surveys.

## **Pairing points manually**

Switch back to the **Transformations** tab.

Make sure the Show Filtered Lists option is enabled and TRANSFORM looks like this:

98

| Reat Et Canad Sustam   |                  | Error Rad | Best-Fit 🔺 | Link | Target | Variance | Brg Residual | Dst Residua |
|------------------------|------------------|-----------|------------|------|--------|----------|--------------|-------------|
| Best-Ht Coord, System  |                  | •         | 900        |      |        | 1        |              |             |
| 1981 Highway Layout    | •                |           | 901        |      |        |          |              |             |
| Target Coord. System   |                  |           | 902        |      |        |          |              |             |
| Field Survey           | *                |           | 903        |      |        |          |              |             |
|                        |                  |           | 904        |      |        |          |              |             |
| Best-Fit System Params |                  |           | 905        |      |        |          |              |             |
| Rotation               | 95% Precision    |           | 906        |      |        |          |              |             |
|                        |                  |           | 907        |      |        |          |              |             |
| Scaling                | 95% Precision    |           | 908        |      |        |          |              |             |
|                        |                  |           | 909        |      |        |          |              |             |
|                        |                  | _         | 910        |      |        |          |              |             |
|                        |                  | _         | 911        |      |        |          |              |             |
|                        |                  |           | 912        |      |        |          |              |             |
| Translation North      | 95% Precision    |           | 913        |      |        |          |              |             |
|                        |                  |           | 914        |      |        |          |              |             |
| Translation East       | 95% Presiden     | -         | 915        |      |        |          |              |             |
| Transiduorr Edos       | JUN FIELDUN      | -         | 319        |      |        |          |              |             |
|                        |                  |           |            |      |        |          |              |             |
| Trend Carton Delation  |                  |           |            |      |        |          |              |             |
|                        | /alue 🔘 = System |           |            |      |        |          |              |             |
|                        |                  |           |            |      |        |          |              |             |

Click in the empty cell located to the right of point <u>900</u> located in the **Target Point** column as shown below.

Doing so opens a dropdown list that shows the list of filtered points contained in the **Target System** along with their descriptions.

When the Target system column in the table is empty, the Target System point in the dropdown list will be shown in numerical order.

Notice also that the list only contains points with a description of  $\underline{BND}$  or it variations.

This is because we previously applied a filter to the **Target** system.

|                                  |                    | 1 🗛 👒 |              |      | 0      |          |              |             |
|----------------------------------|--------------------|-------|--------------|------|--------|----------|--------------|-------------|
| Best D. Courd Surters            |                    | Error | Rad Best-Fit | Link | Target | Variance | Brg Residual | Dst Residua |
| Best-Ht Coord. System            | 1001 Listerard and |       | 900          |      |        | -        |              |             |
| Target Coord. System Reld Survey |                    |       | 901          |      | 116    | BND      | *            |             |
|                                  |                    |       | 902          |      | 117    | BND      |              |             |
|                                  |                    |       | 903          |      | 119    | BND      | _            |             |
|                                  |                    |       | 904          |      | 120    | BND      | - 11         |             |
| Best-Ht System Params            |                    |       | 905          |      | 124    | BND      | Ξ            |             |
| Rotation                         | 95% Precision      |       | 906          |      | 125    | BND BRKN | _            |             |
|                                  |                    |       | 907          |      | 183    | BND      | -            |             |
| Scaling                          | 95% Precision      |       | 908          |      |        |          |              |             |
|                                  |                    |       | 909          |      |        |          |              |             |
|                                  |                    |       | 910          |      |        | _        |              |             |
|                                  |                    |       | 911          |      |        |          |              |             |
|                                  |                    | -     | 912          |      |        |          |              |             |
| Translation North                | 95% Precision      | -     | 913          |      |        |          |              |             |
|                                  |                    | -     | 914          |      |        |          |              |             |
| Translation East                 | 95% Precision      | -     | 915          |      |        |          |              |             |
| Torradout Cox                    | 00111000001        | -     | 310          |      |        |          |              |             |
|                                  |                    |       |              | -    |        |          |              |             |
| Toront Costory Datation          |                    | -     |              |      |        |          |              |             |
|                                  | alue 🕐 = System    |       |              |      |        |          |              |             |
| + 0" 00" 00.00"                  |                    | -     |              |      |        |          |              |             |
|                                  |                    | -     |              | _    |        |          |              |             |

Scroll down the list until you find field point  $\underline{183}$  and select it.

When you do, the dropdown list will close automatically.

As shown below, *TRANSFORM* supplies each new point pair with the default variance of 0.100 feet and displays a pseudo <u>residual</u>.

Variances are used to perform weighted solutions.

Their use is discussed in more detail in the next section.

|   | Best-Fit Coord. System                                                                                                    |                |          | Error Rad | Best-Fit 🔺 | Link | Target | Variance | Inverse<br>Bra Residual | Inverse<br>Det Residual |
|---|----------------------------------------------------------------------------------------------------|----------------|----------|-----------|------------|------|--------|----------|-------------------------|-------------------------|
|   | 1981 Highway Layout                                                                                                    | •              | •        |           | 900        |      | 183    | 0.1      | S 90° 00' 00.00" E      | 0.000 *                 |
|   | Taroet Coord, System                                                                                                    |                |          |           | 901        |      |        |          |                         |                         |
|   | Beld Survey                                                                                                    | •              |          |           | 902        |      |        |          |                         |                         |
|   | ( inter startey                                                                                                    |                |          |           | 903        |      |        |          |                         |                         |
|   | Best-Fit System Params                                                                                                    |                |          |           | 904        |      |        |          |                         |                         |
|   | Rotation                                                                                                    | 95% Precision  |          |           | 905        |      |        |          |                         |                         |
|   |                                                                                                    |                |          |           | 906        |      |        |          |                         |                         |
|   | Scaling                                                                                                    | 95% Precision  |          |           | 907        |      |        |          |                         |                         |
| _ | ocan iy                                                                                                    |                |          |           | 908        |      |        |          |                         |                         |
|   |                                                                                                    |                |          |           | 909        |      |        |          |                         |                         |
|   |                                                                                                    |                |          |           | 910        |      |        |          |                         |                         |
|   |                                                                                                    |                |          |           | 911        |      |        |          |                         |                         |
|   | Translation North                                                                                                    | 95% Precision  | $\vdash$ |           | 912        |      |        |          |                         |                         |
|   |                                                                                                    |                | H        |           | 913        |      |        |          |                         |                         |
|   |                                                                                                    |                | H        |           | 914        |      |        |          |                         | _                       |
|   | Translation East                                                                                                    | 95% Precision  | H        |           | 915        |      |        |          |                         |                         |
|   |                                                                                                    |                | Н        |           | 310        |      |        |          |                         |                         |
|   |                                                                                                    |                | Н        |           |            |      |        |          |                         |                         |
|   | Target System Rotation                                                                                                    |                | H        |           |            |      |        |          |                         |                         |
|   | Image: Second Second | lue 🔘 = System | H        |           |            |      |        |          |                         |                         |
|   | + 0, 00, 00 00.                                                                                                    |                |          |           |            |      |        |          |                         | -                       |

# Selecting additional pairs

Next click in the Target point column opposite Best-Fit point 901.

Notice this time that *TRANSFORM* has re-sorted the list of **Target** system points by their probability of being a match for point <u>901</u>.

*TRANSFORM* now puts point <u>125</u> at the top of the list, indicating that it is the most likely pairing for point <u>901</u>.

| 🚯 ні       | ghway Layout Example - Pr                                                                                                    | imaCode Transform |     |           |            |      |        |          |                         | - 0 ×                   |
|------------|----------------------------------------------------------------------------------------------------|-------------------|-----|-----------|------------|------|--------|----------|-------------------------|-------------------------|
| File       | Edit View Tools                                                                                                    | Help              |     |           |            |      |        |          |                         |                         |
| 1          | 📁 🛃 🗊 🖌 🍳                                                                                                    | 1 🕹 🕹 🜏 🛙         | 1   | 5 🖓 💱     | 8 🖬        |      | 0      |          |                         |                         |
| ŝ          | Best-Fit Coord. System                                                                                                    |                   |     | Error Rad | Best-Fit A | Link | Target | Variance | Inverse<br>Brg Residual | Inverse<br>Dst Residual |
| The second | 1981 Highway Layout                                                                                                    | •                 |     |           | 900        |      | 183    | 0.100*   | S 90° 00' 00.00" E      | 0.000*                  |
| slor       | Target Coord. System                                                                                                    |                   | •   |           | 901        |      |        | *        |                         |                         |
| ran        | Reld Survey                                                                                                    |                   | ıП  |           | 902        |      | (none) |          | *                       |                         |
| _          |                                                                                                    |                   | ' 🗆 |           | 903        |      | 125    | BND BRKN |                         |                         |
| 22         | Best-Fit System Params                                                                                                    |                   |     |           | 904        |      | 124    | BND E    |                         |                         |
| 1          | Rotation 95% Precision                                                                                                    |                   |     |           | 905        |      | 183    | BND      |                         |                         |
| i i        |                                                                                                    |                   |     |           | 906        |      | 121    | END      | -                       |                         |
| ž          | Cashee                                                                                                    | 05% Descision     |     |           | 907        |      | 120    | BND      | _                       |                         |
| 0          | ocaing                                                                                                    | 33 A Precision    |     |           | 908        |      | 116    | BND      | *                       |                         |
|            |                                                                                                    |                   |     |           | 909        |      |        |          |                         |                         |
|            |                                                                                                    |                   |     |           | 910        |      |        |          |                         |                         |
|            |                                                                                                    |                   |     |           | 911        |      |        |          |                         |                         |
|            | · · · · · · ·                                                                                                    | 000               |     |           | 912        |      |        |          |                         |                         |
|            | Iranslation North                                                                                                    | 35% Mecision      |     |           | 913        |      |        |          |                         |                         |
|            |                                                                                                    |                   |     |           | 914        |      |        |          |                         |                         |
|            | Translation East                                                                                                    | 95% Precision     |     |           | 915        |      |        |          |                         |                         |
|            |                                                                                                    |                   |     |           | 916        |      |        |          |                         |                         |
|            |                                                                                                    |                   |     |           |            |      |        |          |                         |                         |
|            | Target System Rotation                                                                                                    |                   | H   |           |            |      |        |          |                         |                         |
|            | Image: None Image: Second and Second and | ue 🕐 = System     | H   |           |            |      |        |          |                         |                         |
|            | + 0* 00' 00.00"                                                                                                    |                   | H   |           |            |      |        |          |                         |                         |
|            |                                                                                                    |                   |     |           |            |      |        |          |                         |                         |
|            | Linked Pairs : 0 of 1                                                                                                    |                   | 959 | 6 CI :    | Read       | y    |        |          |                         |                         |

**Note** By default, *TRANSFORM* will always sort the **Target** system point lists by probability of being a match for the corresponding **Best-Fit** system point in that same row of the table.

However, you can disable this feature by clicking the **Sorted Target Lists** menu item on the **View** menu.

# **Detect remaining pairs**

While we could repeat this process for all of the points in the **Best-Fit** system that we found to have a corresponding point in the **Target** system, *TRANSFORM* provides a much faster and easier way complete the pairing process.

Let's start by checking the current magnitude of *TRANSFORM* **Detect Pairs Variance**. Click **Options** on the **Tools** menu and select the **Precision** tab as show below:

| Options 8 3                                                                  |
|------------------------------------------------------------------------------|
| Application Corrections Filters Precisions Projects Transformations Units    |
| Significant Digits                                                           |
| Coordinates: 5 🚔 (decimal places)                                            |
| Seconds: 2 🚔 (decimal places)                                                |
| Distances: 3 🚔 (decimal places)                                              |
| Preset Values                                                                |
| Default Pair Variance 0.100 feet                                             |
| Detect Pairs Variance 1.5 feet                                               |
| Max Allowable Scaling 0.5 feet/100 feet                                      |
| Confidence Level                                                             |
| 68% (un-modified)                                                            |
| (affects the display of error radiuses, confidence interval, and precisions) |
|                                                                              |
| Defaults OK Cancel                                                           |

Change the **Detect Pairs Variance** value to <u>1.500</u> feet, if it is not already set to that value or click the **Defaults** button. Now click the **OK** button to return to *TRANSFORM*.

This insures that only points within the specified search radius will be detected as pairs.

This setting should be large enough to pick up a damaged points but not so large as to pick up points that were set marking other map points.

With only point <u>900</u> paired, click the click **Detect Point Pairs** toolbar button in the **Tools** menu.

TRANSFORM will then look like this:

| e Edit View Tools      | нер<br>💱 👶 🌏 🗐 🎟       | 🔌         | 598 | 8 .        |      | 2      |          |                         |                         |
|------------------------|------------------------|-----------|-----|------------|------|--------|----------|-------------------------|-------------------------|
| Best-Fit Coord. System | Best-Fit Coord. System |           |     | Best-Fit A | Link | Target | Variance | Inverse<br>Brg Residual | Inverse<br>Dst Residual |
| 1981 Highway Layout    | -                      | •         |     | 900        |      | 183    | 0.100*   | N 83" 44" 34.54" W      | 0.086 *                 |
| Target Coord, System   |                        |           |     | 901        |      | 125    | 0.100*   | S 86* 10' 50.03" W      | 0.183 *                 |
| Reld Survey            |                        |           |     | 902        |      | 124    | 0.100*   | S 19" 57' 07.35" W      | 0.033 *                 |
| (new starte)           |                        |           |     | 903        |      | 119    | 0.100 *  | N 87* 20' 07.72" E      | 0.103 *                 |
| Best-Fit System Params |                        |           |     | 904        |      | 120    | 0.100*   | N 53° 10' 33.10° E      | 0.1081                  |
| Rotation               | 95% Precision          |           |     | 905        |      | 116    | 0.1001   | S 68" 44' 21.67" E      | 0.1551                  |
|                        |                        |           |     | 906        |      | 117    | 0.100 *  | S 77* 18' 06.84" E      | 0.148 '                 |
| Cashes                 | 05% Descision          |           |     | 907        |      | 107    | 0.100 *  | N 10° 33' 36.77" W      | 0.022 *                 |
| scaing                 | 30% Precision          |           |     | 908        |      |        |          |                         |                         |
|                        |                        |           |     | 909        |      |        |          |                         |                         |
|                        |                        |           |     | 910        |      | 106    | 0.100 *  | N 00" 38' 48.93" E      | 0.044 *                 |
|                        |                        |           |     | 911        |      |        |          |                         |                         |
| Touchter Not           | OFFIC Description      |           |     | 912        |      |        |          |                         |                         |
| Translation North      | 30% Precision          |           |     | 913        |      | 102    | 0.100*   | S 61° 41' 18.39" W      | 0.166*                  |
|                        |                        |           |     | 914        |      | 103    | 0.100*   | N 69* 44' 06.57" W      | 0.042 *                 |
| Translation East       | 95% Precision          |           |     | 915        |      |        |          |                         |                         |
|                        |                        | H         |     | 916        |      | 100    | 0.100*   | N 11° 44' 02.61° W      | 0.053 *                 |
| Target System Rotation |                        | Ħ         |     |            |      |        |          |                         |                         |
| e None                 | /alue 🔘 = System       | $\square$ |     |            |      |        |          |                         |                         |
| + 0* 00* 00.00*        |                        | H         |     |            | _    |        |          |                         |                         |

TRANSFORM should now be indicating <u>0 of 12</u> Linked Pairs in the application's status bar as shown above.

If there are more or less than this amount, you probably had the **Detect Pairs Radius** set too low or too high as discussed above.

It is extremely important to note that while *TRANSFORM* is reporting residuals in the **Bearing** residual and **Distance** residual columns, these are pseudo residuals that get reported before an actual best-fit transformation is performed.

These pseudo residuals are provided as another aid in choosing the correct pairings.

Had the pseudo residual been very large, it would have been an indication that the pairing is incorrect.

**Alert** Performing this procedure without first setting filters for the target system can result in anomalous pairings or no pairings.

For better results always apply filters that will limit the target system to only those points that are valid targets, e.g. bounds and pipes, etc.

## View only paired points

Because *TRANSFORM* is able to display the complete list of filtered best-fit system points without scrolling, another of its optional filtering mechanism's was not automatically invoked.

This is the Show Only Point Pairs filter.

To limit Transform's view to showing only the paired points, click the Show Only Point Pairs

toolbar button 😈 or the Show Only Point Pairs option on the View menu.

TRANSFORM will then look like this:

|                        | 10 10113               | S S S S       |  | ) 🛛 🥻     | 🧟 🔜 🗄      | 8 🖽        |         |                                          |                         |              |
|------------------------|------------------------|---------------|--|-----------|------------|------------|---------|------------------------------------------|-------------------------|--------------|
| Best-Fit Coor          | Best-Fit Coord. System |               |  | Error Rad | Best-Fit 🔺 | Link       | Target  | Variance                                 | Inverse<br>Brg Residual | Dst Residual |
| 1981 Highwa            | y Layout               | -             |  |           | 900        |            | 183     | 0.100 *                                  | N 83° 44' 34.54" W      | 0.086 '      |
| Target Coord           | System                 |               |  |           | 901        |            | 125     | 0.100*                                   | S 86* 10' 50.03* W      | 0.183 *      |
| Field Survey           |                        | ח ו           |  | 902       |            | 124<br>119 | 0.100 ' | S 19" 57" 07.35" W<br>N 87" 20' 07.72" E | 0.033 '                 |              |
|                        |                        |               |  | 903       |            |            |         |                                          |                         |              |
| Best-Fit System Params |                        |               |  | 904       |            | 120        | 0.100 * | N 53° 10' 33.10" E                       | 0.1081                  |              |
| Rotation               |                        | 95% Precision |  |           | 905        |            | 116     | 0.100 *                                  | S 68° 44' 21.67" E      | 0.1551       |
|                        |                        |               |  |           | 906        |            | 117     | 0.100*                                   | S 77" 18' 06.84" E      | 0.1481       |
| Cashon                 |                        | 95% Precision |  |           | 907        |            | 107     | 0.100*                                   | N 10° 33' 36.77" W      | 0.022 *      |
| Scarry                 |                        | 35 A FIELBOIT |  |           | 910        |            | 106     | 0.100 *                                  | N 00" 38' 48.93" E      | 0.044 *      |
|                        |                        |               |  |           | 913        |            | 102     | 0.100 *                                  | S 61" 41' 18.39" W      | 0.166 *      |
|                        |                        |               |  |           | 914        |            | 103     | 0.100 *                                  | N 69* 44' 06.57* W      | 0.042 *      |
|                        |                        |               |  |           | 916        |            | 100     | 0.100 *                                  | N 11" 44' 02.61" W      | 0.053 *      |
| Translation            | North                  | 95% Precision |  |           |            |            |         |                                          |                         |              |
| Translatio             | n East                 | 95% Precision |  |           |            |            |         |                                          |                         |              |
| Target Syste<br>= None | em Rotation            | e 🕐 = System  |  |           |            |            |         |                                          |                         |              |
| 01.001.00              | 007                    |               |  |           |            |            |         |                                          |                         |              |

This filter makes it much easier to evaluate which points found on-the-ground are reliable and which are not by hiding non-relevant information.

# The next section

Using Variances

# 3.2.6 Using Variances

For this example, we want all found points to have equal weight, therefore we will not need to change any of the point **Variances**.

However, if we had points of differing reliability, such as a mix of bounds and pipes, we might want to modify some of the values appearing the **Variance** column to perform a weighted solution.

| 🕲 н                           | ghway Layout Example - Pri | imaCode Transform |     |           |                |      |        |          |                         |                         |
|-------------------------------|----------------------------|-------------------|-----|-----------|----------------|------|--------|----------|-------------------------|-------------------------|
| File                          | Edit View Tools            | Help              |     |           |                |      |        |          |                         |                         |
|                               | 📁 🛃 🗊 🖌 🍳                  | i 🕹 🕹 🜏 🔳         | 4   | 5 🖓 💱     | <b>%</b>   💷 🗄 |      | 0      |          |                         |                         |
| s                             | Best-Fit Coord. System     |                   |     | Error Rad | Best-Fit A     | Link | Target | Variance | Inverse<br>Brg Residual | Inverse<br>Dst Residual |
| THE I                         | 1981 Highway Layout        | •                 | •   |           | 900            |      | 183    | 0.100*   | N 83" 44" 34.54" W      | 0.086*                  |
| -B                            | Target Coord. System       |                   |     |           | 901            |      | 125    | 0.100 *  | S 86* 10' 50.03" W      | 0.183 *                 |
| ran                           | Beld Survey                | •                 |     |           | 902            |      | 124    | 0.100 *  | S 19* 57 07.35* W       | 0.033 '                 |
| -                             |                            |                   |     |           | 903            |      | 119    | 0.100 *  | N 87* 20' 07.72" E      | 0.103 '                 |
| 22                            | Best-Fit System Params     |                   | 4   |           | 904            |      | 120    | 0.100 *  | N 53° 10' 33.10" E      | 0.1081                  |
|                               | Rotation                   | 95% Precision     |     |           | 905            |      | 116    | 0.100 *  | S 68° 44' 21.67" E      | 0.1551                  |
| System Points Transformations |                            |                   |     |           | 906            |      | 117    | 0.100*   | S 77* 18' 06.84" E      | 0.1481                  |
| Ť                             | Coaling                    | 95% Precision     |     |           | 907            |      | 107    | 0.100 *  | N 10" 33' 36.77" W      | 0.022 *                 |
| ~                             | ocarry                     | 33 A FIELBOIT     |     |           | 910            |      | 106    | 0.100 *  | N 00" 38' 48.93" E      | 0.044 *                 |
|                               |                            |                   |     |           | 913            |      | 102    | 0.100 *  | S 61° 41' 18.39" W      | 0.166 '                 |
|                               |                            |                   |     |           | 914            |      | 103    | 0.100 *  | N 69* 44' 06.57" W      | 0.042 '                 |
|                               |                            |                   |     |           | 916            |      | 100    | 0.100 *  | N 11" 44' 02.61" W      | 0.053 '                 |
|                               | Translation North          | 95% Precision     |     |           |                |      |        |          |                         |                         |
|                               | Translation East           | 95% Precision     |     |           |                |      |        |          |                         |                         |
|                               | Target System Rotation     | ue 🔘 = System     |     |           |                |      |        |          |                         |                         |
|                               | Linked Pairs : 0 of 12     |                   | 959 | 6 CI :    | Read           | y    |        |          |                         |                         |

In practice, variances can be thought of as the estimated accuracy of the point found on-the-ground.

As such, it represents a combination of the accuracy by which it was set and the accuracy by which it was located.

Since the error associated with locating a point is usually going to be far smaller than the error associated with setting the point, only the error associated with setting the point need be considered in most instances.

When all variances are equal, *TRANSFORM* ignores the **Variances** and performs un-weighted best-fit solutions.

Weighted transformations can also be a very useful tool when there are a limited number of paired points to work with and you have reason to believe that some of the points may have been damaged.

Damaged points can then be given a larger variance, hence a lower weight.

**TIP** To hide the variance column, remove the check mark on the menu item **Variance** column in the **View** menu.

TRANSFORM offers this option to simplify the transformation view by hiding a column if it is seldom used.

# See Also

**Variances** 

# The next section

Linking Pairs

# 3.2.7 Linking Pairs

Linking point pairs is how *TRANSFORM* knows which points (*in the two systems being compared*) should be used to perform a best-fit solution.

Typically, you only link to a point in the target system that you are confident is in its original and undisturbed location.

Points that are of questionable reliability would not normally be used in the solution.

Linking point pairs simply involves placing a check in the boxes contained in the **Link** column as will be demonstrated.

Each time you do, TRANSFORM automatically computes a new best-fit solution on-the-fly.

New solutions are also computed concurrently with each change of a **Target** point or a target's **Variance**.

As will be seen in this section, it is this interactive nature of *TRANSFORM* that makes it such a powerful analytical tool in addition to being a powerful best-fit transformation tool.

#### **Residuals versus Pseudo Residuals**

With only the one point linked, the direction and distance residuals displayed are still only pseudo values.

| File      | ghway Layout Example - Pri<br>Edit View Tools | imaCode Transform<br>Help | . 4 |           | <b>S</b> I |      | 0      |          |                         |                         |
|-----------|-----------------------------------------------|---------------------------|-----|-----------|------------|------|--------|----------|-------------------------|-------------------------|
| 8<br>8    | Best-Fit Coord. System                        |                           | Π   | Error Rad | Best-Fit A | Link | Target | Variance | Inverse<br>Bro Residual | Inverse<br>Det Residual |
| 902       | 1981 Highway Layout                           | •                         | H   |           | 900        |      | 183    | 0.100*   | N 10° 19' 14 50° E      | 255.030 '               |
|           | Tarnet Coord Sustem                           |                           | H   |           | 901        |      | 125    | 0.100*   | N 00" 38' 14.21" E      | 218.620 '               |
| SIID SIID | Public coord. System                          |                           | H   |           | 902        |      | 124    | 0.100    | N 01" 10' 20.83" E      | 216.600 '               |
| -         | Heid Survey                                   | •                         |     |           | 903        |      | 119    | 0.100*   | N 34* 20' 36.84* E      | 21.817 '                |
|           | Best-Fit System Params                        |                           | Þ   |           | 904        |      | 120    | 0.100 *  | S 90° 00' 00.00" E      | 0.000 *                 |
| oints     | Rotation                                      | 95% Precision             |     |           | 905        |      | 116    | 0.1001   | S 62" 19' 13.82" E      | 191.2951                |
| Ē         |                                               |                           |     |           | 906        |      | 117    | 0.100*   | S 55" 45' 58.46" E      | 190.0371                |
| 8         |                                               |                           |     |           | 907        |      | 107    | 0.100*   | S 46" 41' 51.28" E      | 290.533 *               |
| 6         | Scaling                                       | 95% Precision             |     |           | 910        |      | 106    | 0.100*   | S 43" 01" 18.03" E      | 313.985 *               |
| _         |                                               |                           |     |           | 913        |      | 102    | 0.100*   | S 22" 29' 18.54" E      | 475.202 *               |
|           |                                               |                           |     |           | 914        |      | 103    | 0.100 *  | S 20" 37" 12.78" E      | 459.618 '               |
|           |                                               |                           |     |           | 916        |      | 100    | 0.100*   | S 19" 38' 16.16" E      | 495.960 '               |
|           | Translation North                             | 95% Precision             |     |           |            |      |        |          |                         |                         |
|           | Translation East                              | 95% Precision             |     |           |            |      |        |          |                         |                         |
|           | Target System Rotation                        | ue 🔘 = System             |     |           |            |      |        |          |                         |                         |
|           | + 0° 00' 00.00"                               |                           |     |           |            |      |        |          |                         |                         |
| -         | Linked Pairs : 1 of 12                        |                           | 959 | (D)       | Read       | v    |        |          |                         |                         |

Once you have two or more pairs linked, the residual values automatically switch from being pseudo values to being the actual difference between the transformed system's coordinates and the fixed system's coordinates.

106

| 📁 🚽 🗊 🖌 🔿              | 🕹 🕹 🌏 💷       | 🍇 🔊 🕈      | 88   |        | 2        |              |                    |         |
|------------------------|---------------|------------|------|--------|----------|--------------|--------------------|---------|
| Rest-Et Courd Sustam   | Error Rad     | Best-Fit 🔺 | Link | Target | Variance | Brg Residual | Dst Residua        |         |
| Internet Coold, System |               |            | 900  |        | 183      | 0.100 *      | S 59" 42' 41.18" W | 0.352 * |
| 1981 Highway Layout    |               |            | 901  |        | 125      | 0.100*       | S 61" 15' 59.22" W | 0.414*  |
| Target Coord. System   |               |            | 902  |        | 124      | 0.100*       | S 41° 35' 28.79" W | 0.288 * |
| Reld Survey            | •             |            | 903  |        | 119      | 0.100*       | S 01* 53' 56.28" E | 0.065 * |
|                        |               |            | 904  |        | 120      | 0.100 *      | S 90° 00' 00.00" E | 0.000 * |
| Best-Fit System Params |               | •          | 905  |        | 116      | 0.100 *      | S 90° 00' 00.00" E | 0.000 * |
| Rotation               | 95% Precision |            | 906  |        | 117      | 0.100 *      | N 27* 04' 53.25" E | 0.032 * |
| - 15' 42' 40.37"       |               |            | 907  |        | 107      | 0.100 *      | N 38" 35' 06.25" W | 0.202 * |
| Scaling                | 95% Precision |            | 910  |        | 106      | 0.100*       | N 29" 03" 32.07" W | 0.227 * |
| - 38.3 ppm             |               |            | 913  |        | 102      | 0.100*       | N 39° 57' 19.14" W | 0.235 * |
| 0.000.001.730.010.011  |               |            | 914  |        | 103      | 0.100*       | N 07* 53' 02.81" W | 0.262 * |
| 0.333 301 /20 310 011  |               |            | 916  |        | 100      | 0.100*       | N 00° 55' 53.25" E | 0.320*  |
| - 0.0038 / 100         |               |            |      |        |          |              |                    |         |
| Translation North      | 95% Precision |            |      |        |          |              |                    |         |
| 6282.33085 '           |               | -          |      |        |          |              |                    |         |
| Translation East       | 95% Precision |            |      |        |          |              |                    |         |
| 4180.76099 '           |               |            |      |        |          |              |                    |         |
| Target System Rotation |               |            |      |        |          |              |                    |         |
| 🔘 = None 🛛 = Valu      | e 🔘 = System  | _          |      |        |          |              |                    |         |
| + 0, 00, 00'00.        |               |            |      |        |          |              |                    |         |

In addition to being the difference in coordinate positions between the two systems, the residuals represent the random errors associated with the best-fit solution, or that part of the solution that cannot be attributed to one of the solution's four systematic errors, or its four transformation parameters.

### How to link points

There are two ways to **Link** point pairs.

You can either place a check in each of the boxes located in the Link column or you can click the

**Toggle Link States** toolbar button  $\overrightarrow{W}$ , which changes all the links at once.

Toggle link states can also be done from the **Edit** menu.

When all pairs are linked, *TRANSFORM* will look like this if you have the filter **View Only Paired Points** is still enabled:

| 1 📂 🖼 💷 💌 🖉                                  | 2 😪 🗞 🔕 🛙       | 1    | 9 🔊 🦉     | 🧏 🔛 🗄      | 1 84 | 0      |          |                    |              |
|----------------------------------------------|-----------------|------|-----------|------------|------|--------|----------|--------------------|--------------|
| Best-Fit Coord. System                       |                 |      | Error Rad | Best-Fit ▲ | Link | Target | Variance | Brg Residual       | Dst Residual |
| 1981 Highway Layout                          | -               |      | 0.111     | 900        | ×    | 183    | 0.100*   | N 83" 44" 34.54" W | 0.086        |
| Trend Control Control                        |                 | '  _ | 0.107*    | 901        | ×    | 125    | 0.100*   | S 86" 10' 50.03" W | 0.183        |
| Target Coord. System                         |                 |      | 0.106     | 902        | M    | 124    | 0.100*   | S 19" 57" 07.35" W | 0.033        |
| Field Survey                                 |                 |      | 0.076     | 903        | M    | 119    | 0.100*   | N 87° 20' 07.72° E | 0.103*       |
| Red-Fit System Params                        |                 | -    | 0.075     | 904        | M    | 120    | 0.100*   | N 53" 10' 33.10" E | 0.108*       |
| Detation                                     | 05% Descision   |      | 0.067     | 905        |      | 116    | 0.100    | S 68" 44' 21.67" E | 0.155        |
| 161 42 05 74"                                | 30% Precision   |      | 0.066     | 906        | ×    | 11/    | 0.100    | S //* 18 06.84" E  | 0.148        |
| - 15 42 05./4                                | 20.00.12        |      | 0.073     | 907        |      | 107    | 0.100    | N 10" 33" 36.77" W | 0.022        |
| Scaling                                      | 95% Precision   |      | 0.076     | 910        | ×    | 106    | 0.100    | N 00" 38" 48.93" E | 0.044        |
| + 54.4 ppm                                   | ± 62.1 ppm      |      | 0.107     | 913        | ×    | 102    | 0.100    | S 61° 41° 18.39° W | 0.166        |
| 1.000 054 421 377 820                        |                 |      | 0.104     | 914        | ×    | 103    | 0.100    | N 69" 44" 06.57" W | 0.042        |
| 0.0054 (400                                  |                 |      | 0.112     | 916        | ×    | 100    | 0.100 *  | N 11° 44° 02.61° W | 0.053        |
| + 0.0054 / 100                               |                 |      |           |            |      |        |          |                    |              |
| Translation North                            | 95% Precision   |      |           |            |      |        |          |                    |              |
| 6281.23437 '                                 | ± 0.065 *       |      |           |            |      |        |          |                    |              |
| Translation East                             | 95% Precision   |      |           |            |      |        |          |                    |              |
| 4180.78947 '                                 | ± 0.065 '       |      |           |            |      |        |          |                    |              |
| Target System Rotation                       |                 |      |           |            |      |        |          |                    |              |
| • None     · · · · · · · · · · · · · · · · · | alue 🔘 = System |      |           |            |      |        |          |                    |              |
| + 0* 00* 00.00**                             |                 |      |           |            |      |        |          |                    |              |

Notice Transform's status bar now show <u>12 of 12</u> Linked Pairs and a 95% Confidence Interval of <u>0.167 feet</u>.

These values are also updated concurrently with each user action.

#### **Concurrent processing**

With two or more pairs linked, *TRANSFORM* computes a new best-fit solution whenever you change a link, change a target point or change a target's variance.

With each new concurrent solution, *TRANSFORM* dynamically updates the solution's Rotation, Scaling, Translation North, Translation East, each of their precisions, all the error radii, all the paired point residuals, and the solution's overall <u>confidence interval</u>

**Note** Two point transformations are unique solutions, since two points provide the minimum number of conditions (equations) required for a solution.

Therefore, the residuals for a two pair solution are equal to zero and no statistical values for parameter precisions, error radii or confidence intervals are displayed.

As noted earlier, it is Transform's concurrent processing capabilities that make it such a powerful analytical tool in addition to a powerful transformation tool.

#### Linking recommendations

As will be seen in the next section, an essential part of doing a best-fit transformation is fist deciding which point pairs to base the solution.

Analysis of point pairs should always begin with all the possible pairs linked.

This condition provides the best overall view of the data and the solution as a whole.

#### The next section

Evaluating Evidence
# 3.2.8 Evaluating Evidence

Evaluation evidence is the process of identifying outliers or what is typically considered those point that are no longer in their original and undisturbed locations.

TRANSFORM displays residuals in either of two forms, a northing and easting residual or bearing and distance residual.

To switch from the default setting of bearings and distances, click **North & East Residuals** on the **View** menu.

### Understanding residuals

As noted in the previous section, a <u>residual</u> is the amount by which the coordinates of the **Best-Fit** point differ from the coordinates of the **Target** point.

From a mathematical standpoint, the residuals represent the solution's random errors, e.g. the part of the best-fit solution that cannot be attributed to one of the solution's four systematic errors, i.e. its transformation parameters.

In the context of land surveying, a residual can be thought of as the amount by which the monument found on-the-ground differs from its theoretical or best-fit location.

### **Elimination theory**

The analysis process should always start with all possible pairs linked and the start looking for outliers from there.

An outlier is any point with a residual that is inconsistent with the quality of the overall solution, indicating that the point was originally set in error, had been subsequently damaged, or had been located in error.

However, it should be remembered that an outlier can also be an indication of a possible error associated with the mathematics used to convert the prior survey's measurements into coordinates.

A good indicator of how accurately the prior surveyor set the monuments marking his survey, i.e. the quality of the overall solution, is the 95% confidence interval located in the application's status bar.

When the residuals of all the linked pairs are consistent with the solution's overall 95% confidence interval, the outliers will have been eliminated from the solution and the resulting 95% confidence interval will now be a fair representation of the prior survey's work.

Therefore, a good rule of thumb for identifying outliers is to compare the magnitude of the solution's largest distance residual with the solution's 95% confidence interval. (Using twice the 68% confidence interval will also provide about the same result)

If the solution's largest distance residual is greater than the solutions 95% confidence interval, then it is highly probable that this point is an outlier, meaning that either the best-fit point or target point are in error as discussed previously.

#### **Resort the table**

To make the process of identifying the largest residuals easier, resort the table by the magnitude of the distance residuals.

To do this, simply double click the column header for the **Distance Residuals**.

TRANSFORM now looks like this:

| Des D. Const. Contra   |               |         | Error Rad | Best-Fit | Link | Taroet  | Variance           | Brg Residual       | Dst Residual |
|------------------------|---------------|---------|-----------|----------|------|---------|--------------------|--------------------|--------------|
| Best-Ht Coord, System  |               | H       | 0.073*    | 907      |      | 107     | 0.100 *            | N 10" 33' 36.77" W | 0.022 *      |
| 1981 Highway Layout    | •             | H       | 0.106 *   | 902      |      | 124     | 0.100*             | S 19" 57" 07.35" W | 0.033 '      |
| Target Coord. System   |               | H       | 0.104 *   | 914      |      | 103     | 0.100*             | N 69" 44" 06.57" W | 0.042        |
| Field Survey           | •             |         | 0.076 *   | 910      |      | 106     | 0.100 *            | N 00" 38' 48.93" E | 0.044 1      |
|                        |               |         | 0.112     | 916      |      | 100     | 0.100 *            | N 11" 44" 02.61" W | 0.053 *      |
| Best-Fit System Params |               | Þ       | 0.111     | 900      |      | 183     | 0.100*             | N 83° 44' 34.54" W | 0.086 *      |
| Rotation               | 95% Precision |         | 0.076*    | 903      |      | 119     | 0.100*             | N 87* 20' 07.72* E | 0.103 *      |
| - 15' 42' 05.74"       | ± 0° 00' 13"  |         | 0.075 *   | 904      |      | 120     | 0.100*             | N 53" 10' 33.10" E | 0.1081       |
| Scaling                | 95% Precision |         | 0.066 *   | 906      |      | 117     | 0.100*             | S 77* 18' 06.84" E | 0.148 '      |
| + 54 4 nom             | + 62 1 nom    |         | 0.067 *   | 905      |      | 116     | 0.100 *            | S 68" 44' 21.67" E | 0.155 '      |
| ·                      | - or i bhu    |         | 0.107 *   | 913      |      | 102     | 0.100 *            | S 61° 41' 18.39' W | 0.166 '      |
| 1.000 054 421 377 820  |               | 0.107 * | 901       |          | 125  | 0.100 * | S 86° 10' 50.03" W | 0.183 '            |              |
| + 0.0054 / 100         |               |         |           |          |      |         |                    |                    |              |
| Translation North      | 95% Precision |         |           |          |      |         |                    |                    |              |
| 6281.23437 '           | ± 0.065 '     | Н       |           |          |      |         |                    |                    |              |
| Translation East       | 95% Precision | Н       |           |          |      |         |                    |                    |              |
| 4180.78947 '           | ± 0.065 '     |         |           |          |      |         |                    |                    |              |
| Target System Rotation |               | Н       |           |          | -    |         |                    |                    |              |
| 🔘 = None 🔘 = Vak       | ue 💮 = System |         |           |          |      |         |                    |                    |              |
| . 01.007.00.007        |               |         |           |          |      |         |                    |                    |              |

#### Eliminate one point at a time

When analyzing a solution, always start by un-linking one paired point at a time, starting with the largest residual that is more than the 95% confidence interval.

In this example, that is **Target** point <u>125</u>.

When you remove the link for this pair by clearing the check box, *TRANSFORM* instantly displays a new solution and a new 95% confidence interval. Since the 95% confidence interval has now changed and the residuals have now changes, so has the criterion for removing the next linked pair.

**Note** Because of the statistical nature of a least-squares transformation, the reliability of the transformation will increase as the number of linked pairs increases.

You can observe this phenomenon by observing the magnitude of the parameter precisions and error radii while increasing or decreasing the number of linked pairs (use only those pairs that have consistent residuals for this test).

#### Reaching a final solution

Repeat this process for each remaining **Target** point pair with a residual that is more than the 95% confidence interval.

In this example, you will only need to remove one additional **Target** point, <u>102</u> as shown below.

Notice that the descriptions for points  $\underline{125}$  and  $\underline{102}$  are for a damaged bounds, which would seem to support our conclusion to remove them from this solution.

**Tip** There are a number of ways to see the descriptions of points. The easiest and quickest is to hover the mouse over a point identifier.

As show below, the description will be displayed in a popup tooltip. You could also switch to the **System Points** tab to view all descriptions or choose to show a description column on the **View** menu.

| 🖗 н  | ghway Layout Example - Prin                                                                                                    | naCode Transform |     |              |          |      |        |          |                    | - 0 -          |
|------|----------------------------------------------------------------------------------------------------|------------------|-----|--------------|----------|------|--------|----------|--------------------|----------------|
| File | Edit View Tools H                                                                                                    | Help             |     |              |          |      |        |          |                    |                |
| n h  | 🎾 🛃 🗊 🔗 🖄                                                                                                    | 🕹 🕹 🍕 🎟          | 4   | 5 7 8        | 8 💵      |      | 2      |          |                    |                |
| 2    | Best-Fit Coord System                                                                                                    |                  |     | Error Rad    | Best-Fit | Link | Target | Variance | Brg Residual       | Dst Residual 🔺 |
| - Po | 1991 History Laure 4                                                                                                    |                  |     | 0.065 *      | 907      |      | 107    | 0.100*   | N 74" 58' 35.52" W | 0.032 *        |
| Ē    | roor ngimay Layou                                                                                                    |                  |     | 0.068 *      | 910      |      | 106    | 0.100 *  | N 41" 31' 58.64" W | 0.038 *        |
| ž    | Target Coord. System                                                                                                    |                  |     | 0.103*       | 916      |      | 100    | 0.100 *  | N 58° 36' 54.37" W | 0.043 *        |
| 5    | Reld Survey                                                                                                    | •                |     | 0.097 *      | 902      |      | 124    | 0.100*   | S 66° 41' 34.30° W | 0.058*         |
| _    |                                                                                                    |                  |     | 0.068 *      | 903      |      | 119    | 0.100*   | N 88* 37' 53.67" E | 0.063 *        |
| Si i | Best-Ht System Params                                                                                                    |                  |     | 0.095 *      | 914      |      | 103    | 0.100 *  | S 79" 12" 49.58" W | 0.067*         |
| 2    | Rotation                                                                                                    | 95% Precision    |     | 0.067 *      | 904      |      | 120    | 0.100 *  | N 37° 25' 34.40° E | 0.076*         |
| e a  | - 15° 42' 02.68"                                                                                                    | ± 0° 00' 12"     |     | 0.057 *      | 906      |      | 117    | 0.100 *  | S 70° 03' 29.40" E | 0.122 *        |
| 20   | Scaling                                                                                                    | 95% Precision    |     | 0.101 *      | 900      |      | 183    | 0.100*   | N 81" 11' 33.57" W | 0.128*         |
|      | + 49.6 ppm                                                                                                    | ± 57.1 ppm       |     | 0.058 *      | 905      |      | 116    | 0.100 *  | S 60° 50' 17.07" E | 0.131*         |
|      |                                                                                                    |                  | Þ   | 0.098 *      | 913      |      | 102    | 0.100 *  | S 58° 20' 16.39" W | 0.202 *        |
|      | 1.000 049 583 904 710                                                                                                    |                  |     | 0.098 *      | 901      |      | 125    | 0.100*   | S 88* 54' 02.64" W | 0.225 '        |
|      | + 0.0050 / 100                                                                                                    |                  |     |              |          |      |        |          |                    |                |
|      | Translation North                                                                                                    | 95% Precision    |     |              |          |      |        |          |                    |                |
|      | 6281.18841 '                                                                                                    | ± 0.056 *        |     |              |          |      |        |          |                    |                |
|      | Translation East                                                                                                    | 95% Precision    | -   |              |          |      |        |          |                    |                |
|      | 4180.89753 '                                                                                                    | ± 0.056 *        |     |              |          |      |        |          |                    |                |
|      | Target System Rotation                                                                                                    |                  |     |              |          |      |        |          |                    |                |
|      | None      - Value     - Value | 🗢 💿 = System     |     |              |          |      |        |          |                    |                |
|      | + 0' 00' 00.00"                                                                                                    |                  |     |              |          |      |        |          |                    |                |
| -    | Linked Pairs: 10 of 12                                                                                                    |                  | 95% | CI: 0.130 ft | Rea      | dy   |        |          |                    |                |

Notice that Transform's status bar now indicates  $\underline{10 \text{ of } 12}$  Linked Pairs and the solution's 95% confidence interval is 0.13 feet.

As can be seen from the table of values, all of the remaining residuals are consistent with the solution's overall confidence interval, therefore it is likely we have identified all the outliers and we can conclude that the work of the surveyor who set these bounds was only good to about 0.130 feet.

## What's next

That concludes the evaluation of residuals, leaving us with <u>10</u> of the possible <u>12</u> points used for this solution.

In practice, the next step might be to check the field locations for the excluded points or the computations used to define those points on the highway layout to insure their coordinates were correct.

In the next section you will see how to precision values can also be used as a evaluation criteria when deciding if a paired point should be held or removed from the solution.

#### The next section

**Transformation Parameters** 

# 3.2.9 Transformation Parameters

The next step in the analysis process is to examine the transformation parameters and associated statistical data.

If you are not already in the transformation view, switch to it now by clicking the **Transformations** tab on the left edge of the application window.

#### **Basis of parameters**

Based upon the chosen linked pairs and variances, *TRANSFORM* computes four transformation parameters, rotation, scaling, northing translation, and easting translation as shown below:

| Transformation Parameters |               |
|---------------------------|---------------|
| Rotation                  | 95% Precision |
| - 15° 42' 02.68"          | ± 0° 00' 12"  |
| Scaling                   | 95% Precision |
| + 49.6 ppm                | ± 57.1 ppm    |
| 1.000 049 583 904 710     |               |
| + 1 / 20,167.8            |               |
| Translation North         | 95% Precision |
| 6281.18841 '              | ± 0.056 '     |
| Translation East          | 95% Precision |
| 4180.89753 '              | ± 0.056 '     |

**Note** The rotation parameter is the difference in meridians between the best-fit system and the target system, not the difference in orientation between the two drawings being compared, which would have the same magnitude but with the opposite algebraic sign.

**Note** Do not attach any significance to the magnitude of the two translation parameters at this point. These two values cannot be used independently; they can only be applied simultaneously with the other two transformation parameters.

#### **Rotation Parameter**

The **Rotation** text box shows the difference in meridians with symbolized degrees, minutes and seconds and the user defined precision for seconds by default.

When you click in the box, *TRANSFORM* changes the text from the symbolized format to one of five different formats for copying and pasting into other programs.

TRANSFORM also adds all possible significant digits to the value when the user clicks the text box.

You can cycle thru the five different formats by double clicking in the Rotation text box.

| Transformation Parameters |               | Transformation Parameters |               |
|---------------------------|---------------|---------------------------|---------------|
| Rotation                  | 95% Precision | Rotation                  | 95% Precision |
| - 15° 42' 02.68"          | ± 0° 00' 12"  | - 15° 42' 02.6804301109"  | ± 0° 00' 12"  |
| Scaling                   | 95% Precision | Scaling                   | 95% Precision |
| + 49.6 ppm                | ± 57.1 ppm    | + 49.6 ppm                | ± 57.1 ppm    |
| 1.000 049 583 904 710     |               | 1.000 049 583 904 710     |               |
| + 1 / 20,167.8            |               | + 0.0050 / 100            |               |
| Translation North         | 95% Precision | Translation North         | 95% Precision |
| 6281.18841 '              | ± 0.056 '     | 6281.18841 '              | ± 0.056 '     |
| Translation East          | 95% Precision | Translation East          | 95% Precision |
| 4180.89753 '              | ± 0.056 '     | 4180.89753 '              | ± 0.056 '     |
|                           |               |                           |               |

© 2012 PrimaCode Technologies

| Transformation Parameters         |                               | Transformation Parameters     |                               |
|-----------------------------------|-------------------------------|-------------------------------|-------------------------------|
| Rotation<br>-15d42'02.6804301109" | 95% Precision<br>± 0° 00' 12" | Rotation -15-42-02.6804302033 | 95% Precision<br>± 0° 00' 12" |
| Scaling                           | 95% Precision                 | Scaling                       | 95% Precision                 |
| + 49.6 ppm                        | ± 57.1 ppm                    | + 49.6 ppm                    | ± 57.1 ppm                    |
| 1.000 049 583 904 710             |                               | 1.000 049 583 904 710         |                               |
| + 0.0050 / 100                    |                               | + 0.0050 / 100                |                               |
| Translation North                 | 95% Precision                 | Translation North             | 95% Precision                 |
| 6281.18841 '                      | ± 0.056 '                     | 6281.18841 '                  | ± 0.056 '                     |
| Translation East                  | 95% Precision                 | Translation East              | 95% Precision                 |
| 4180.89753 '                      | ± 0.056 '                     | 4180.89753 '                  | ± 0.056 '                     |
|                                   |                               |                               |                               |

| Transformation Parameters |               | Transformation Parameters |               |
|---------------------------|---------------|---------------------------|---------------|
| Rotation                  | 95% Precision | Rotation                  | 95% Precision |
| -015./00/44563945400      | ± 0° 00' 12"  | -015.700744563945400      | ± 0° 00' 12"  |
| Scaling                   | 95% Precision | Scaling                   | 95% Precision |
| + 49.6 ppm                | ± 57.1 ppm    | + 49.6 ppm                | ± 57.1 ppm    |
| 1.000 049 583 904 710     |               | 1.000 049 583 904 710     |               |
| + 0.0050 / 100            |               | + 0.0050 / 100            |               |
| Translation North         | 95% Precision | Translation North         | 95% Precision |
| 6281.18841 '              | ± 0.056 '     | 6281.18841 '              | ± 0.056 '     |
| Translation East          | 95% Precision | Translation East          | 95% Precision |
| 4180.89753 '              | ± 0.056 '     | 4180.89753 '              | ± 0.056 '     |
|                           |               |                           |               |

To return the text back to its default format with symbols, simply press the escape key.

## Scaling formats

TRANSFORM displays the scaling in three basic formats to help make it easier to quantify what the value signifies.

The middle scaling box displays scaling as a whole number that is used as a multiplier to convert best-fit system linear values into target system linear values.

This is the form of the scaling format used internally by both *TRANSFORM* and CAD programs.

To make reading the scaling easier, the whole number representation of scaling is formatted into groups of three digits. However, when you click in the text box, the formatting is removed so that the value can be copied and pasted into other programs as shown below.

To restore the formatted version, simply press the escape key.

|          |                  | 8880          | 🛉         | 5 9 8     | 8 .      |      | 2      |          |                    |                |
|----------|------------------|---------------|-----------|-----------|----------|------|--------|----------|--------------------|----------------|
| Red-Fit  | Coord System     |               |           | Error Rad | Best-Fit | Link | Target | Variance | Brg Residual       | Dst Residual 🔺 |
| 1001 1   | laborat lavest   |               |           | 0.065 *   | 907      |      | 107    | 0.1001   | N 74" 58' 35.52" W | 0.032 *        |
| 1301 H   | griwdy Ldyoux    | •             |           | 0.068 *   | 910      |      | 106    | 0.1001   | N 41" 31' 58.64" W | 0.038 *        |
| Target ( | Coord. System    |               |           | 0.103*    | 916      |      | 100    | 0.100*   | N 58° 36' 54.37" W | 0.043*         |
| Field Su | irvey            | *             |           | 0.097 *   | 902      |      | 124    | 0.100*   | S 66° 41' 34.30' W | 0.058*         |
|          |                  |               |           | 0.068 *   | 903      |      | 119    | 0.100*   | N 88* 37' 53.67" E | 0.063*         |
| Best-Fi  | it System Params |               |           | 0.095 *   | 914      |      | 103    | 0.100*   | S 79" 12" 49.58" W | 0.067 *        |
| Rotat    | ion              | 95% Precision |           | 0.067 *   | 904      |      | 120    | 0.100*   | N 37° 25' 34.40° E | 0.076*         |
| - 15*    | 42' 02.68"       | ± 0° 00' 12"  |           | 0.057 *   | 906      |      | 117    | 0.100 *  | S 70" 03' 29.40" E | 0.122 *        |
| Scale    | 20               | 95% Precision |           | 0.101     | 900      |      | 183    | 0.100*   | N 81" 11" 33.57" W | 0.1281         |
| + 49     | 6 nom            | + 57 1 nom    |           | 0.058 *   | 905      |      | 116    | 0.100*   | S 60° 50' 17.07" E | 0.131 '        |
|          | o ppm            | a ov. i ppm   |           | 0.098 *   | 913      |      | 102    | 0.100*   | S 58° 20' 16.39" W | 0.202 *        |
| 1.000    | 04958390471      |               |           | 0.098 *   | 901      |      | 125    | 0.100*   | S 88* 54* 02.64* W | 0.225 *        |
| + 0.0    | 050 / 100        |               |           |           |          |      |        |          |                    |                |
| Trans    | lation North     | 95% Precision |           |           |          |      |        |          |                    |                |
| 6281     | 18841 '          | ± 0.056 '     | $\square$ |           |          |      |        |          |                    |                |
| Tran     | slation East     | 95% Precision | Н         |           |          |      |        |          |                    |                |
| 4180     | 89753 '          | ± 0.056 '     | Ħ         |           |          |      |        |          |                    |                |
| Target   | System Rotation  |               |           |           |          |      |        |          |                    |                |
|          | None 🕒 • Value   | e 🕖 = System  | H         |           |          |      |        |          |                    |                |
| + 0*     | 00, 00.00        |               |           |           |          |      |        |          |                    |                |

| Rotation          | 95% Precision |
|-------------------|---------------|
| - 15° 42' 02.68"  | ± 0° 00' 12"  |
| Scaling           | 95% Precisior |
| + 49.6 ppm        | ± 57.1 ppm    |
| 1.00004958390471  |               |
| + 0.0050 / 100    |               |
| Translation North | 95% Precisior |
| 6281.18841 '      | ± 0.056 '     |
| Translation East  | 95% Precision |
| 4180 89753 '      | + 0.056 '     |

The first scaling box is the multiplier converted to the familiar parts-per-million (ppm) notation.

The third scaling box show **parts-per-hundred** notation by default, but can be toggled back and forth between this notation and **one-part-per** notation by double-clicking the scaling box.

| Transformation Parameters |               | Transformation Parameters |               |
|---------------------------|---------------|---------------------------|---------------|
| Rotation                  | 95% Precision | Rotation                  | 95% Precision |
| - 15° 42' 02.68"          | ± 0° 00' 12"  | - 15° 42' 02.68"          | ± 0° 00' 12'' |
| Scaling                   | 95% Precision | Scaling                   | 95% Precision |
| + 49.6 ppm                | ± 57.1 ppm    | + 49.6 ppm                | ± 57.1 ppm    |
| 1.000 049 583 904 710     |               | 1.000 049 583 904 710     |               |
| + 0.0050 / 100            |               | + 1 / 20,167.8            |               |
| Translation North         | 95% Precision | Translation North         | 95% Precision |
| 6281.18841 '              | ± 0.056 '     | 6281.18841 '              | ± 0.056 '     |
| Translation East          | 95% Precision | Translation East          | 95% Precision |
| 4180.89753 '              | ± 0.056 '     | 4180.89753 '              | ± 0.056 '     |

The one-part-per notation is offered as a way of evaluating scaling to traditional error of closure standard such as 1 / 10,000.

#### How parameters are used

The four transformation parameters are used to convert the <u>1981 Highway Layout's</u> coordinates into coordinates consistent with the <u>Field Survey</u>.

For more information, see "Adjustment Computations" by Wolf and Ghilani.

By switching to the **System Points** tab, selecting the <u>1981 Highway Layout</u> and then selecting the **Transformed Coordinates** radio button, you can view the transformed coordinates that result from application of the four transformation parameters to the <u>1981 Highway Layout</u> system.

| Coordinate System<br>1981 Highway Layout<br>System's Target<br>Field Survey<br>Coord. System Attributes<br>Original Coordinates<br>Transformed Coordinates<br>Not Transformed<br>User Transformed   |            | 900<br>901<br>902<br>903<br>904<br>905<br>906<br>907 | 9698.15737<br>9525.48555<br>9531.09924<br>9459.82331<br>9406.20253<br>9975.84605<br>9922.23233 | 7712,55915<br>7807,98615<br>7816,27449<br>8540,23134<br>8599,61634<br>9006,18943<br>9006,18943 | 0.00000<br>0.00000<br>0.00000<br>0.00000<br>0.00000<br>0.00000 | BND<br>BND<br>BND<br>BND<br>BND<br>BND |
|----------------------------------------------------------------------------------------------------|------------|------------------------------------------------------|------------------------------------------------------------------------------------------------|------------------------------------------------------------------------------------------------|----------------------------------------------------------------|----------------------------------------|
| 1981 Highway Layout<br>System's Target<br>Field Survey<br>Coord. System Attributes<br>Original Coordinates<br>Transformed Coordinates<br>Not Transformed<br>User Transformed<br>User Transformation |            | 901<br>902<br>903<br>904<br>905<br>906<br>906<br>907 | 9525.48555<br>9531.09924<br>9459.82331<br>9406.20253<br>9975.84605<br>9922.23233               | 7807.98615<br>7816.27449<br>8540.23134<br>8599.61634<br>9005.18943<br>9065.56734               | 0.00000<br>0.00000<br>0.00000<br>0.00000<br>0.00000            | BND<br>BND<br>BND<br>BND               |
| System's Target<br>Field Survey<br>Coord. System Attributes<br>Original Coordinates<br>Transformed Coordinates<br>Not Transformed<br>User Transformed                                               |            | 902<br>903<br>904<br>905<br>906<br>907               | 9531.09924<br>9459.82331<br>9406.20253<br>9975.84605<br>9922.23233                             | 7816.27449<br>8540.23134<br>8599.61634<br>9006.18943<br>9055.56734                             | 0.00000<br>0.00000<br>0.00000<br>0.00000                       | BND<br>BND<br>BND                      |
| Field Survey Coord. System Attributes Original Coordinates Transformed Coordinates Not Transformed User Transformation                                                                              |            | 903<br>904<br>905<br>906<br>907                      | 9459.82331<br>9406.20253<br>9975.84605<br>9922.23233                                           | 8540.23134<br>8599.61634<br>9006.18943<br>9065.56734                                           | 0.00000<br>0.00000<br>0.00000                                  | BND<br>BND                             |
| Coord. System Attributes<br>Original Coordinates<br>Transformed Coordinates<br>Not Transformed<br>User Transformation                                                                               |            | 904<br>905<br>906<br>907                             | 9406.20253<br>9975.84605<br>9922.23233                                                         | 8599.61634<br>9006.18943<br>9065.56734                                                         | 0.00000                                                        | BND                                    |
| Coord. System Attributes<br>Original Coordinates<br>Transformed Coordinates<br>Not Transformed<br>User Transformation                                                                               |            | 905<br>906<br>907                                    | 9975.84605<br>9922.23233                                                                       | 9006.18943<br>9065.56734                                                                       | 0.00000                                                        |                                        |
| Original Coordinates     Original Coordinates     Transformed Coordinates     Not Transformed     User Transformed                                                                                  |            | 906<br>907                                           | 9922.23233                                                                                     | 9065 56734                                                                                     |                                                                | BND                                    |
| Original Coordinates     Transformed Coordinates     Not Transformed     User Transformation                                                                                                    |            | 907                                                  |                                                                                                |                                                                                                | 0.00000                                                        | BND                                    |
| Transformed Coordinates     Not Transformed     User Transformation                                                                                                    |            |                                                      | 10073.48002                                                                                    | 9427.91939                                                                                     | 0.00000                                                        | BND                                    |
| Not Transformed     User Transformation                                                                                                    |            | 908                                                  | 10153.39489                                                                                    | 9431.56069                                                                                     | 0.00000                                                        | BND                                    |
| User Transformation                                                                                                    |            | 909                                                  | 10148.33154                                                                                    | 9542.87769                                                                                     | 0.00000                                                        | BND                                    |
| User Transformation                                                                                                    |            | 910                                                  | 10068.40602                                                                                    | 9539.23705                                                                                     | 0.00000                                                        | BND                                    |
|                                                                                                    |            | 911                                                  | 9995.17667                                                                                     | 10040.57346                                                                                    | 0.00000                                                        | BND                                    |
| Best-Ht Transformation                                                                                                    |            | 912                                                  | 9926.98580                                                                                     | 9998.72022                                                                                     | 0.00000                                                        | BND                                    |
| <ul> <li>No-scale Transformation</li> </ul>                                                                                                    |            | 913                                                  | 9846.39503                                                                                     | 10282.34232                                                                                    | 0.00000                                                        | BND                                    |
|                                                                                                    |            | 914                                                  | 9778.25496                                                                                     | 10240.41478                                                                                    | 0.00000                                                        | BND                                    |
| New System Ne                                                                                                    | w Point    | 915                                                  | 9730.01297                                                                                     | 10339.69535                                                                                    | 0.00000                                                        | BND                                    |
| Delete System Dele                                                                                                    | te Points  | 916                                                  | 9777.09638                                                                                     | 10376.89573                                                                                    | 0.00000                                                        | BND                                    |
| Rename System Ed                                                                                                    | it Point   |                                                      |                                                                                                |                                                                                                |                                                                |                                        |
| Duplicate System Relai                                                                                                    | bel Points |                                                      |                                                                                                |                                                                                                |                                                                |                                        |
|                                                                                                    |            |                                                      |                                                                                                |                                                                                                |                                                                |                                        |

## **Parameter reliability**

TRANSFORM also provides a precision value for each of the four transformation parameters.

The precision values are the estimated reliability of each parameter at the specified statistical confidence level.

For the <u>Highway Layout</u> example, there is a 95% probability that the error in rotation will not exceed  $\pm 12$  seconds.

#### Parameter significance

Precision is also very helpful when determining the significance of the scaling parameter.

If the precision value is less than the amount of the scaling, then it is very likely that the scaling is statistically significant (i.e. there is a measurable difference in unit length between the two surveys).

If, on the other hand, the precision value is greater than the scaling, then the scaling may or may not be significant, since the sum of the scaling and precision could yield a number equal to zero (or no scaling).

For the <u>Highway Example</u>, the scaling is  $\pm 49.6 ppm$  (parts per million) and its precision is  $\pm 57.1 ppm$ .

Therefore, the possible range of values for this transformation's scaling at a 95% confidence level is between  $\frac{-7.5}{106.7}$ . Since this range of values includes the value zero, the scaling may not be "statistically significant".

Had the range of probable values not included the value zero, then the scaling would have been "*statistically significant*" in which case it would have been clear that there was a measurable difference in unit length for the original measuring device used for the <u>1981 Highway Layout</u> and the measuring device used for the more recent <u>Field Survey</u>.

#### **Precision monitoring**

For points that are close the criteria used to exclude or include (link) the pair, it can be helpful to observe the affect that point pair has on the overall solution's parameters and their precisions.

If excluding the point doesn't significantly impact the parameters or precisions, then it probably should be kept in the best-fit solution.

Generally speaking, the smaller the precision values for each parameter, the tighter the overall solution is.

#### See also

Advanced Topics - Scaling and the Law

Examples - Scaling: Cause and Affect

#### The next section

Error Radii

# 3.2.10 Error Radii

Error radius values are a special case of the error ellipses that is typical to most least-squares computations.

For the best-fit transformation, the semi-major and semi-minor axes of the ellipses are always equal, hence a radius is reported instead of an ellipse.

#### The error radius

The **Error Radius** column shows the maximum estimated error or <u>positional uncertainty</u> of the coordinate position at the specified statistical confidence level.

Unlike residual values, *TRANSFORM* displays an error radius for every point contained in the **Best-Fit** or transformed system, as can be seen in the next screen shot when filtering is turned off.

|                        |               | 14 | 5 9 7     |            |      | 2      |          |                    |             |
|------------------------|---------------|----|-----------|------------|------|--------|----------|--------------------|-------------|
| Rest-Et Courd Sustem   |               |    | Error Rad | Best-Fit A | Link | Target | Variance | Brg Residual       | Dst Residua |
| 1001 Michael Jack      |               | Þ  | 0.101     | 900        |      | 183    | 0.1001   | N 81" 11' 33.57" W | 0.128*      |
| 1361 Highway Layout    | •             |    | 0.098 '   | 901        |      | 125    | 0.1001   | S 88" 54" 02.64" W | 0.225 '     |
| Target Coord. System   |               |    | 0.097 '   | 902        |      | 124    | 0.1001   | S 66° 41' 34.30° W | 0.058 *     |
| Reld Survey            | -             |    | 0.068 '   | 903        |      | 119    | 0.100 *  | N 88* 37 53.67" E  | 0.063 *     |
|                        |               |    | 0.067 '   | 904        |      | 120    | 0.1001   | N 37* 25' 34.40" E | 0.076 *     |
| Best-Fit System Params |               |    | 0.058 '   | 905        |      | 116    | 0.1001   | S 60° 50' 17.07" E | 0.131 '     |
| Rotation               | 95% Precision |    | 0.057 *   | 906        |      | 117    | 0.1001   | S 70° 03' 29.40" E | 0.122 '     |
| - 15° 42' 02.68"       | ± 0° 00' 12"  |    | 0.065 '   | 907        |      | 107    | 0.1001   | N 74" 58' 35.52" W | 0.032 *     |
| Scaling                | 95% Precision |    | 0.068 *   | 910        |      | 106    | 0.1001   | N 41" 31' 58.64" W | 0.038 *     |
| + 49.6 ppm             | ± 57.1 ppm    |    | 0.098 *   | 913        |      | 102    | 0.1001   | S 58° 20' 16.39" W | 0.202 '     |
| 1 000 040 503 004 710  |               | Ц  | 0.095 '   | 914        | ×    | 103    | 0.100 *  | S 79° 12' 49.58" W | 0.067 *     |
| 1.000 043 363 304 710  |               | Ц  | 0.103 '   | 916        |      | 100    | 0.100 *  | N 58° 36' 54.37" W | 0.043 *     |
| + 0.0050 / 100         |               |    |           |            |      |        |          |                    |             |
| Translation North      | 95% Precision |    |           |            |      |        |          |                    | _           |
| 6281.18841 '           | ± 0.056 *     | H  |           |            | _    |        |          |                    |             |
| Translation East       | 95% Precision | H  |           |            |      |        |          |                    |             |
| 4180.89753 '           | ± 0.056 '     |    |           |            |      |        |          |                    |             |
| Target System Rotation |               | Н  |           |            | _    |        |          |                    |             |
| 💌 = None 💿 = Valu      | e 💿 = System  |    |           |            |      |        |          |                    |             |
| + 0, 00, 00'00.        |               |    |           |            |      |        |          |                    |             |

# Affect of confidence levels

TRANSFORM computes error radii based upon a specific confidence level, as is the case for parameter precisions.

Changing the confidence level on the **View** menu will change the magnitude of all radii accordingly and hence each point's positional uncertainty.

#### **Combining terminologies**

As an example look at highway layout point <u>900</u>. *TRANSFORM indicates* there is a 95% probability that its transformed coordinates will not vary by more than 0.101 feet.

This is an extremely useful value when weighing whether or not to set your own point at the computed position or respect anther surveyor's point who has also attempted to reproduce the same point.

If his point falls within the error radius of the transformed coordinate, then his point will be just as defensible as yours.

**TIP** You can hide the error radius column by removing the check mark on the menu item **Error Radius Column** in the **View** menu.

TRANSFORM offers this option to simplify the view by hiding non-essential information.

#### The next section

Rotating Target Meridian

# 3.2.11 Rotating Target Meridian

Often it is desirable to rotate the meridian of the field survey to match some known meridian such as a prior survey.

Following are the steps necessary to do that for the highway layout example

## Rotating the field survey system in Transform

| 🕼 🔛 🗊 🖉 🕼              | v   🕹 🕹   🌏 🇊 | 4         | 5 🐬 😵     | 8 💵        |      | 2      |          |                       |             |
|------------------------|---------------|-----------|-----------|------------|------|--------|----------|-----------------------|-------------|
| Best-Fit Coord, System |               |           | Error Rad | Best-Fit ▲ | Link | Target | Variance | Brg Residual          | Dst Residua |
| 1981 Hickway Lavout    | •             | •         | 0.101 *   | 900        |      | 183    | 0.100*   | N 81° 11' 33.57" W    | 0.128 *     |
| roor regimely cayour   |               |           | 0.098 *   | 901        |      | 125    | 0.100*   | S 88" 54" 02.64" W    | 0.225 '     |
| Target Coord. System   |               |           | 0.097 *   | 902        | ×    | 124    | 0.100*   | S 66° 41' 34.30° W    | 0.058 *     |
| Field Survey           | •             |           | 0.068 *   | 903        | ×    | 119    | 0.100*   | N 88* 37' 53.67" E    | 0.063 *     |
| Part Di Cartan Parmer  |               |           | 0.067*    | 904        | ×    | 120    | 0.100*   | N 37° 25' 34.40° E    | 0.076*      |
| Best-Ht System Params  | 0511 0        |           | 0.058 *   | 905        | •    | 116    | 0.100*   | S 60° 50' 17.07" E    | 0.131       |
| Hotation               | 95% Precision |           | 0.057 *   | 906        | 2    | 117    | 0.100 *  | S 70° 03' 29.40" E    | 0.122 *     |
| - 15" 42' 02.68"       | ± 0° 00' 12"  |           | 0.065 *   | 907        |      | 107    | 0.100 *  | N 74" 58' 35.52" W    | 0.032 *     |
| Scaling                | 95% Precision | $\square$ | 0.067 *   | 908        |      |        |          |                       |             |
| + 49.6 ppm             | ± 57.1 ppm    | $\vdash$  | 0.069 *   | 909        |      |        |          |                       |             |
| 1,000,049,583,904,710  |               | $\vdash$  | 0.068*    | 910        | ×    | 106    | 0.100*   | N 41° 31' 58.64" W    | 0.038 *     |
|                        |               | $\vdash$  | 0.087     | 911        |      |        |          |                       |             |
| + 0.0050 / 100         |               | $\vdash$  | 0.084     | 912        |      | ****   | 0.0001   | 0.000.000.000.000.000 | 0.0001      |
| Translation North      | 95% Precision | $\vdash$  | 0.098     | 913        |      | 102    | 0.100    | S 58' 20' 16.39' W    | 0.202       |
| 6281.18841 '           | ± 0.056 *     | H         | 0.095     | 914        | ×    | 103    | 0.100    | S /9' 12' 49.58' W    | 0.067       |
| Translation East       | 95% Precision | H         | 0.101     | 315        |      | 100    | 0.1001   | N 501 001 54 07114    | 0.0421      |
| A100 99752 '           | +0.0561       | H         | 0.103     | 310        | ×    | 100    | 0.100    | N 56' 36 54.37' W     | 0.043       |
| 4100.05735             | 10.000        | H         |           |            |      |        |          |                       |             |
| Target System Rotation |               |           |           |            |      |        |          |                       |             |
| I = None I = Val       | ue 🔘 = System | $\vdash$  |           |            |      |        |          |                       |             |
| + 0* 00* 00.00**       |               |           |           |            |      |        |          |                       |             |

Switch to the **Transformations** tab in *TRANSFORM* (show only pairs **W** off)

Rotation of the Target system's meridian can be accomplished in a number of ways.

By clicking the **= System** radio button in the **Target System's Rotation** group, as shown below, the *<u>Field Survey's</u>* meridian will be locked to that of the <u>1981 Highway Layout's</u> meridian such that every time a **Link** or **Variance** is changed, so will the **Target's** rotation be dynamically updated.

| ] 🔎 💾 🗊 🗞 🖉            | 1 🕹 ಿ 🌏 🍠     | <b>*</b> | <b>7</b> 7 | 8 💵 🗉      |      | 2      |          |                     |              |
|------------------------|---------------|----------|------------|------------|------|--------|----------|---------------------|--------------|
| Best-Fit Coord. System |               | En       | ror Rad    | Best-Fit ▲ | Link | Target | Variance | Brg Residual        | Dst Residual |
| 1981 Histoway Laws #   | •             | 0        | .101       | 900        |      | 183    | 0.100    | S 83° 06' 23.75'' W | 0.128*       |
| 1001 Highing Layour    | •             | 0        | .098 "     | 901        |      | 125    | 0.100 *  | S 73" 11" 59.96" W  | 0.225 *      |
| Target Coord. System   |               | 0        | .097 *     | 902        |      | 124    | 0.100 *  | S 50° 59' 31.62" W  | 0.058 *      |
| Field Survey           | -             | 0        | .068 *     | 903        |      | 119    | 0.100*   | N 72* 55' 50.99" E  | 0.063 *      |
| 0.000                  |               | 0        | .067 *     | 904        | •    | 120    | 0.100 *  | N 21° 43' 31.72" E  | 0.076*       |
| Best-Ht System Params  |               | 0        | .058 *     | 905        |      | 116    | 0.100 *  | S 76° 32' 19.76" E  | 0.131        |
| Rotation               | 95% Precision | 0        | .057 *     | 906        |      | 117    | 0.100 *  | S 85° 45' 32.08" E  | 0.122 *      |
| + 0" 00' 00.00"        | ± 0° 00' 10"  | 0        | .065 "     | 907        |      | 107    | 0.100 *  | S 89" 19' 21.80" W  | 0.032 *      |
| Scaling                | 95% Precision | 0        | .067 *     | 908        |      |        |          |                     |              |
| + 49.6 ppm             | ± 46.3 ppm    | 0        | .069 "     | 909        |      |        |          |                     |              |
| 1 000 040 500 004 710  |               | 0        | .068 *     | 910        |      | 106    | 0.100*   | N 57° 14' 01.32" W  | 0.038 *      |
| 1.000 049 583 904 710  | U             | 0        | .087 *     | 911        |      |        |          |                     |              |
| + 0.0050 / 100         |               | 0        | .084 *     | 912        |      |        |          |                     |              |
| Translation North      | 95% Precision | 0        | .098 *     | 913        |      | 102    | 0.100 *  | S 42" 38" 13.71" W  | 0.202 *      |
| 4845 21933 '           | ± 0.056 '     | 0        | .095 *     | 914        | •    | 103    | 0.100 *  | S 63" 30' 46.90" W  | 0.067 *      |
|                        |               | 0        | .101 *     | 915        |      |        |          |                     |              |
| Translation East       | 95% Precision | 0        | .103 "     | 916        |      | 100    | 0.100 *  | N 74° 18' 57.05" W  | 0.043 *      |
| 5404.37714 '           | ± 0.056 *     | _        |            |            |      |        |          |                     |              |
| Target System Rotation |               |          |            |            |      |        |          |                     |              |
| 🗇 = None 🛛 = Vak       | Je 🔘 = System |          |            |            |      |        |          |                     |              |
| 1981 Highway Layout    |               |          |            |            |      |        |          |                     |              |

© 2012 PrimaCode Technologies

Notice that the Rotation angle in the Best-Fit System's Parameters group is now equal zero.

When you selected the **= System** radio button,*TRANSFORM* performed a User Transformation on the *Field Survey* system by selecting a base point of rotation and applying a rotation angle equal in magnitude but with the opposite algebraic sign of that computed for the **Best-Fit** system.

The result is that the <u>1981 Highway Layout</u> no longer needs to be rotated to best-fit the **Target** system.

If the **= Value** radio button had been clicked, then *TRANSFORM* would have also performed a user transformation on the *Field Survey* system such that the rotation of the *1981 Highway Layout* would also be zero, but in this instance the amount of rotation applied is static in nature and will not be updated when you modify a Pair's **Link** or **Variance**.

By selecting the **User Transformations** toolbar button or by selecting **User Transformations** on the **Tools** menu, you can open the following dialog and view the changes made to the <u>Field Survey</u> system's **Rotation** and it **Base Point** of rotation.

| Options                      |                    |                |               |                     | ? 🔀          |
|------------------------------|--------------------|----------------|---------------|---------------------|--------------|
| Application Corre            | ections Filte      | ers Precisions | Projects      | Transformations     | Units        |
| System: Field                | l Survey           |                |               |                     | •            |
| - Transformation -           |                    |                |               |                     |              |
| Base Point                   | 2                  |                | ( of rotation | , scaling & transla | tion )       |
| User Translati               | on:                |                |               |                     |              |
| Orig. North                  |                    | 10000.00000 '  | Mod. North    | 1                   | 0000.00000 ' |
| Orig. East                   |                    | 10000.00000 '  | Mod. East     | 1                   | 0000.00000 ' |
| Orig. Elev                   |                    | 0.00000 '      | Mod. Elev     |                     | 0.00000 *    |
| User Rotation &<br>Beginning | Scaling:<br>(none) | •              | End Po        | int (none)          | •            |
| Orig. Brg.                   |                    |                | Mod. Br       | rg.                 |              |
| Orig. Dist.                  |                    |                | Mod. Di       | st.                 |              |
| Rotation                     | +15-42-0           | 2.6804302033   | Scalir        | ng 1.000            | 00000000000  |
|                              |                    |                |               | ОК                  | Cancel       |

As can be seen, *TRANSFORM* found the coordinate position that appeared to have assumed coordinates and used that for the **Base Point** of rotation.

Had there not been such a point, you would have been asked to select a base point.

**Note** To restore the *<u>Field Survey</u>* system to it original state, simply remove the **Base Point** and **Rotation** angle from the *TRANSFORMATION* dialog shown above or click the **Undo** toolbar button.

#### See also

User Options | Transformations Tab

#### The next section

Rolling Back Scaling

# 3.2.12 Rolling Back Scaling

This section describes an important feature of *TRANSFORM* that is also of extreme interest to the retracement surveyor.

Having a good working knowledge of scaling, it causes, affects and ramifications are fairly important for you as a retracement surveyor and for the proper use of this program.

While it may be tempting to just remove scaling using *TRANSFORM*, take some time to read some of the discussion in this user's guide. It provides a fairly comprehensive treatment of this subject that is worth considering.

For more information on the ramifications of rolling back scaling, see the <u>Ramifications</u> section of Removing System Scaling.

#### Analysis before roll back

It is important to note, *TRANSFORM* does not allow rolling back or removing of scaling until <u>after</u> the analysis of the evidence is complete.

That is because rolling back scaling will artificially distort the solution's residuals, which values form the primary basis for evaluating the monuments marking a prior survey.

Rolling back scaling also distorts the solutions Confidence Interval (CI), since that is also computed using the solution's residuals.

When *TRANSFORM* rolls back scaling, it reverses the affects of one of the solution's four systematic errors used to transform the coordinates of one system into another, i.e. the scaling parameter.

To accomplish this, TRANSFORM forces that systematic error into the solution's residuals.

However, residuals are supposed to represent the solution's random errors, therefore when scaling is removed, the residuals become a hybrid of two very incompatible components, one a systematic error and the other a random error.

As long as you understand when it is appropriate to roll back scaling and when not to, what happens to the rolled back scaling does not need to be a great concern.

In addition, *TRANSFORM* will alert you if there is a chance that scaling may have been rolled back inappropriately by changing the color of the scaling text to red and displaying a warning icon to the right of the middle scaling parameter.

When scaling is statistically significant and its magnitude is significant, rolling it back will add some additional amount of error to each pairs residual, the amount of which is proportional to the distance the point is from the centroid of the coordinate system.

Simply put, the coordinates of points near the center of the coordinate system will change the least, while the points furthest from the system's centroid will change the most.

#### Why roll back scaling

There are some legitimate reasons for rolling back scaling and some not so legitimate reasons.

While a few of them are discussed here, for more information see the section entitled <u>Scaling and the</u> <u>Law</u>.

One legitimate reason for rolling back scaling is that the scaling is not statistically significant.

That is the case whenever scaling is less than its associated precision.

Another legitimate reason to roll back scaling is whenever it is very small in magnitude and will have little or no effect on the overall best-fit transformation.

Conversely, whenever the scaling is statistically significant, i.e. scaling is larger than its associated precision, then it is generally inappropriate to roll back scaling.

This is because a scaling that is statistically significant indicates that *TRANSFORM* detected a measurable and real difference in unit length between the measurements used to describe the two surveys being compared.

#### Rolling back scaling

To roll back or remove scaling from a best fit solution, simply right click anyone of the scaling boxes and select **Remove Scaling** from the context menu.

Alternatively, you can also select Remove System's Scaling on the Tools Menu.

Every time you choose to roll back scaling, *TRANSFORM* will display the following warning that by doing so, the solution's residuals will pick up the difference.

| Scaling R | toll Back                                                                                                    | 83 |
|-----------|----------------------------------------------------------------------------------------------------|----|
| ▲         | Taking this action will force one of the solution's four systematic<br>errors (its scaling) into the solution's random errors (its residuals).<br>Adding that linear bias to the residuals will render them and the<br>solution's confidence interval (CI) un-usable for analysis purposes. |    |
|           | Are you sure you want to proceed?                                                                                                    |    |
|           | review ramifications                                                                                                    |    |
|           | Yes No                                                                                                    |    |

When complete, *TRANSFORM* modifies the solution's scaling as shown below:

|    | 📁 🛃 🕼 🔊 🖄              | 🕹 🕹 🦪 🔳       | 4         | 5 🖻 😵     | 8 🖬 🛙      |      | 2      |          |                        |                        |
|----|------------------------|---------------|-----------|-----------|------------|------|--------|----------|------------------------|------------------------|
|    | Best-Fit Coord. System |               |           | Error Rad | Best-Fit A | Link | Target | Variance | Pseudo<br>Brg Residual | Pseudo<br>Dst Residual |
|    | 1981 Highway Layout    | •             | •         |           | 900        |      | 183    | 0.100*   | S 79" 04" 47.43" W     | 0.192 *                |
|    | Target Coord. System   |               |           |           | 901        |      | 125    | 0.100*   | S 71* 01' 00.66* W     | 0.286*                 |
|    | Field Survey           | •             |           |           | 902        |      | 124    | 0.100*   | S 57" 16' 28.31" W     | 0.1191                 |
|    |                        |               |           |           | 903        |      | 119    | 0.100 *  | S 86" 11' 15.17" E     | 0.041 '                |
| 2  | Best-Fit System Params |               |           |           | 904        |      | 120    | 0.100*   | N 14" 34" 43.18" E     | 0.049 *                |
| 8  | Rotation               | 95% Precision |           |           | 905        |      | 116    | 0.100*   | S 80° 20' 34.81° E     | 0.1251                 |
| Ē  | + 0" 00' 00.00"        | ± 0° 00' 10"  |           |           | 906        |      | 117    | 0.100*   | S 89" 24" 56.37" E     | 0.121 '                |
| Ē, | Scaling                | 95% Precision | Ц         |           | 907        | ×    | 107    | 0.100*   | N 40° 47' 18.99" W     | 0.026 *                |
| ^  | + 0.0 mm               | 3341100301    | Ц         |           | 908        |      |        |          |                        |                        |
|    | + 0.0 ppm              |               | Ц         |           | 909        |      |        |          |                        |                        |
|    | 1.000 000 000 000 000  |               |           |           | 910        | 2    | 106    | 0.100 *  | N 16" 12' 03.99" W     | 0.044 '                |
|    | + 0.0000 / 100         |               | $\square$ |           | 911        |      |        |          |                        |                        |
|    | Translation North      | 95% Precision | Н         |           | 912        |      |        |          |                        |                        |
|    | 4845 45091 '           | +0.062.       | $\square$ |           | 913        |      | 102    | 0.100*   | S 31" 23' 11.52" W     | 0.150 '                |
|    |                        |               | H         |           | 914        | ×    | 103    | 0.100*   | S 10" 44" 21.43" W     | 0.014 *                |
|    | Translation East       | 95% Precision | H         |           | 915        |      | 100    | 0.1001   | N 461 461 44 441 F     | 0.0001                 |
|    | 5404.56192 '           | ± 0.062 '     | Н         |           | 310        | ×    | 100    | 0.100    | N 361 30103.931 E      | 0.038                  |
|    | Target System Rotation |               |           |           |            |      |        |          |                        |                        |
|    | 🗇 = None 🛛 = Value     | System        | H         |           |            |      |        |          |                        |                        |
|    | 1981 Highway Layout    |               | H         |           |            | _    |        |          |                        |                        |

Notice that the scaling is now noted as <u>1.00000000000</u> as shown above.

Also notice that the residuals are all displayed as **Pseudo** values.

That's because the **Scaling**, which is a systematic error, has been pushed into the residuals, which are an estimate of each pair's random error and therefore no longer represent random errors.

Had the scaling been statistically significant, i.e. the scaling is greater than its <u>99%</u> precision value, then *TRANSFORM* would have displayed the scaling in red text and provided a warning message.

In this instance, the scaling is less than the <u>99%</u> precision and therefore the scaling is not statistically significant, hence no warning message.

**Note** Regardless of which confidence level the user chooses, *TRANSFORM* will <u>always</u> measures the statistical significance of scaling against a precision value computed at the <u>99%</u> confidence level.

Either way, *TRANSFORM* will never prevent you from rolling back scaling, it will only try to keep you aware of those times when its impact on the solution is more significant.

#### How to reverse it

To restore the solution's scaling, simply right click any one of the scaling boxes and select the **Restore Scaling** option.

You can also select Restore System Scaling on the Tools menu.

Since *TRANSFORM* requires that the paired point's residual analysis be completed before removing scaling, it follows that any time you change one of the conditions that affect a best-fit transformation, *TRANSFORM* will automatically restore the scaling parameter.

Therefore, changing the target for a point pair, changing the link state of a pair or changing the variance of a pair will automatically restore the best-fit solution's scaling so that you see unmodified residuals.

To reapply scaling, following some number of changes to the conditions describing the best-fit solution, simply remove scaling again as noted above.

Lastly, the **Undo** and **Redo** toolbar buttons can be used to swap between un-scaled and scaled solutions without dealing with the nag screen.

#### The modified coordinates

As with all the other conditions imposed on the solution, once you have removed system scaling for the <u>1934 Subdivision</u>, TRANSFORM automatically provides modified coordinates for that system.

Therefore, viewing modified coordinates for the <u>1934 Subdivision</u> on the application's **System Points** tab and the exported modified coordinates will both reflect develop coordinates without scaling.

#### The next section

Merging Drawings

## 3.2.13 Merging Drawings

There are three basic ways to merge drawings in *AutoCAD* using Transform's values. The first is by exporting the transformed coordinates from *TRANSFORM* for use in *AutoCAD*; and the other two methods use the best-fit transformation's parameters.

While each method will produce the same result, you will find that using the parameters method can be much faster and easier if you wish to preserve the CAD drawing's line work and identifiers.

For the sake of this demonstration, it is assumed that the solution's scaling has been restored and that the *Field Survey's* meridian has been rotated.

Therefore TRANSFORM should appear as follows:

| File       | Edit View Tools H      | Help          |   |           |            |      |        |          |                    |              |
|------------|------------------------|---------------|---|-----------|------------|------|--------|----------|--------------------|--------------|
| nih.       | 🎾 🔚 🗊 🔗 🖄              | 🕹 🕹 🦪 🔳       | 4 | 5 🖓 🗣     | 8 🖬 🛙      |      | 2      |          |                    |              |
| 2          | Best-Fit Coord, System | [             |   | Error Rad | Best-Fit ▲ | Link | Target | Variance | Brg Residual       | Dst Residual |
|            | 1991 Mehanny Laure &   |               |   | 0.101     | 900        |      | 183    | 0.100 *  | S 83" 06" 23.75" W | 0.128 *      |
|            | roor righter cayou     |               |   | 0.098 *   | 901        |      | 125    | 0.100*   | S 73" 11' 59.96" W | 0.225 *      |
|            | Target Coord. System   |               |   | 0.097*    | 902        |      | 124    | 0.100*   | S 50° 59' 31.62" W | 0.058 *      |
|            | Reld Survey            | •             |   | 0.068 '   | 903        |      | 119    | 0.100*   | N 72* 55' 50.99" E | 0.063*       |
|            |                        |               |   | 0.067*    | 904        |      | 120    | 0.100 *  | N 21° 43' 31.72" E | 0.076*       |
|            | Best-Ht System Params  |               |   | 0.058*    | 905        |      | 116    | 0.100 *  | S 76° 32' 19.76" E | 0.131*       |
|            | Rotation               | 95% Precision |   | 0.057*    | 906        |      | 117    | 0.100 *  | S 85° 45' 32.08" E | 0.122 *      |
|            | + 0" 00' 00.00"        | ± 0° 00' 10"  | Þ | 0.065 *   | 907        |      | 107    | 0.100 *  | S 89" 19' 21.80" W | 0.032 *      |
|            | Scaling                | 95% Precision |   | 0.067*    | 908        |      |        |          |                    |              |
| + 49.6 ppm | + 49.6 ppm             | ± 46.3 ppm    |   | 0.069 *   | 909        |      |        |          |                    |              |
|            | 1 000 040 500 004 710  |               |   | 0.068*    | 910        |      | 106    | 0.100*   | N 57° 14' 01.32" W | 0.038 *      |
|            | 1.000 049 583 904 710  |               |   | 0.087*    | 911        |      |        |          |                    |              |
|            | + 0.0050 / 100         |               |   | 0.084 *   | 912        |      |        |          |                    |              |
|            | Translation North      | 95% Precision |   | 0.098 *   | 913        |      | 102    | 0.100 *  | S 42" 38" 13.71" W | 0.202 *      |
|            | 4845,21933.1           | + 0.056 '     |   | 0.095 '   | 914        | •    | 103    | 0.100*   | S 63" 30' 46.90" W | 0.067 *      |
|            |                        |               |   | 0.101     | 915        |      |        |          |                    |              |
|            | Translation East       | 95% Precision |   | 0.103 *   | 916        |      | 100    | 0.100*   | N 74" 18' 57.05" W | 0.043*       |
|            | 5404.37714 '           | ± 0.056 '     | - |           |            |      |        |          |                    |              |
|            | Target System Rotation |               |   |           |            |      |        |          |                    |              |
|            | 💿 = None 💿 = Value     | e System      |   |           |            |      |        |          |                    |              |
|            | 1981 Highway Layout    |               |   |           |            |      |        |          |                    |              |
| _          |                        |               |   |           |            |      |        |          |                    |              |

Combining Drawings Using AutoCAD Dialog Boxes

Use this method to combine drawings using AutoCAD's *WBLOCK* dialog and *INSERT* dialog.

## Combining drawings using AutoCAD commands

Use this method to combine drawings by copying a drawing to the windows clipboard and then pasting it into another drawing using AutoCAD's command line options to enter the four transformation parameters.

Combining drawings using coordinate files

Use this method to combine drawings by exporting coordinates from *TRANSFORM* and subsequently importing them into your AutoCAD environment.

# 3.2.13.1 Checking AutoCAD Units

Before merging drawings always check the AutoCAD UNITS settings.

To do this, type " $\underline{units}$ " in the command line of AutoCAD and press ENTER. This opens the following dialog:

| 🚵 Drawing Units                                                                                                    | [ <u></u>                                                                  |  |  |  |  |  |
|----------------------------------------------------------------------------------------------------|----------------------------------------------------------------------------|--|--|--|--|--|
| Length<br><u>I</u> ype:<br>Decimal<br><u>P</u> recision:<br>0.0000                                                                     | Angle<br>Type:<br>Surveyor's Units<br>Precisio <u>n</u> :<br>N 0d00'00'' E |  |  |  |  |  |
| Insertion scale Units to scale inserted content: Feet Sample Output 1.5000,2.0039,0.0000 3.0000 <n 45d0'0''="" e,0.0000<="" td=""></n> |                                                                            |  |  |  |  |  |
| Lighting<br>Units for specifying the intensity of<br>Generic  OK Cancel                                                                | lighting:<br>Direction <u>H</u> elp                                        |  |  |  |  |  |

(Screen shot from AutoCAD 2009)

Select Decimal and a Precision of typically a minimum of 5 decimal places in the **Length** group, select Feet in the Insertion **Scale** group and <u>Surveyor's Units</u> with a precision of 0.1" in the **Angle** group as shown above.

The Feet is the only setting that is absolutely required, the others are optional and help with verification of the merge afterward.

# The next section

Rotating an AutoCAD Drawing

# 3.2.13.2 Rotating an AutoCAD Drawing

# Rotation the AutoCAD drawing

Start by selecting the **= None** radio button in *TRANSFORM*'s **Target Meridian** group, if it is not already.

| 1 📁 📙 🗊         |           | 🌭 🕹 🌏         | 9   | <b>8</b> 97 | 8          |      | 0      |          |                    |              |
|-----------------|-----------|---------------|-----|-------------|------------|------|--------|----------|--------------------|--------------|
| Best-Et Coord   | System    |               | [   | Error Rad   | Best-Fit 🔺 | Link | Target | Variance | Brg Residual       | Dst Residual |
| 1001 Hickory I  | ayacan .  |               | ⊐ [ | 0.101       | 900        |      | 183    | 0.100 *  | N 81" 11' 33.57" W | 0.1281       |
| 1301 Highway L  | ayout     |               | • [ | 0.098 *     | 901        |      | 125    | 0.1001   | S 88" 54" 02.64" W | 0.225 '      |
| Target Coord. S | ystem     |               |     | 0.097 *     | 902        |      | 124    | 0.100*   | S 66" 41' 34.30" W | 0.058 *      |
| Field Survey    |           |               | •   | 0.068 *     | 903        |      | 119    | 0.100*   | N 88* 37' 53.67" E | 0.063 *      |
|                 | -         |               | _   | 0.067 *     | 904        |      | 120    | 0.100*   | N 37* 25' 34.40" E | 0.076*       |
| Best-Fit System | Params    |               |     | 0.058 *     | 905        |      | 116    | 0.1001   | S 60° 50' 17.07" E | 0.1311       |
| Rotation        |           | 95% Precision | . [ | 0.057 *     | 906        |      | 117    | 0.100 *  | S 70° 03' 29.40" E | 0.122 *      |
| -15642'02.680   | 4301109"  | ± 0° 00' 12"  |     | 0.065       | 907        |      | 107    | 0.1001   | N 74" 58' 35.52" W | 0.032 *      |
| Scaling         |           | 95% Precision |     | 0.067 *     | 908        |      |        |          |                    |              |
| + 49.6 ppm      |           | ± 57.1 ppm    |     | 0.069 *     | 909        |      |        |          |                    |              |
| 1 000 040 500   | 004 710   |               |     | 0.068*      | 910        |      | 106    | 0.100*   | N 41° 31' 58.64" W | 0.038 *      |
| 1.000 049 583   | 5 904 710 |               |     | 0.087 *     | 911        |      |        |          |                    |              |
| + 0.0050 / 10   | 00        |               |     | 0.084 *     | 912        |      |        |          |                    |              |
| Translation No  | oth       | 95% Precision |     | 0.098 *     | 913        |      | 102    | 0.100 *  | S 58° 20' 16.39" W | 0.202 '      |
| 6281 18841      |           | + 0.056 '     |     | 0.095 *     | 914        | •    | 103    | 0.100 *  | S 79" 12" 49.58" W | 0.067 *      |
| -               |           |               |     | 0.101       | 915        |      |        |          |                    |              |
| Translation E   | ast       | 95% Precision |     | 0.103 '     | 916        |      | 100    | 0.100*   | N 58° 36' 54.37' W | 0.043 '      |
| 4180.89753      |           | ± 0.056 *     |     | -           |            |      |        |          |                    |              |
| Target System   | Rotation  |               | - t |             |            |      |        |          |                    |              |
| I = None        | 🔿 = Value | 🔿 = System    |     |             |            |      |        |          |                    |              |
| + 0* 00* 00.00  | )"<br>)   |               |     |             |            |      |        |          |                    |              |

Double-click the **Rotation** box until you see the correct angle format for copying and pasting to AutoCAD. In this instance that format will be -15d42'02.680430...''.

Each time to double-click the **Rotation** box, *TRANSFORM* will display one of four different angle formats. Additionally, *TRANSFORM* also displays the rotation angle in all possible significant digits to minimize the affects of round-off.

Right-click the rotation angle and select **Copy** on the context menu.

Open the Field Survey.dxf drawing in AUTOCAD

Type ROTATE in AUTOCAD's command line and press ENTER on the keyboard

Type ALL in response to Select objects and press ENTER

If you are prompted to *Select objects* again, press *ENTER* 

Select the node for <u>point #2</u> in the <u>Field Survey</u> system that forms the base point of rotation, i.e. the assumed coordinate for this coordinate system sued by *TRANSFORM*.

Right click in the command line, select **Paste** to enter the rotation angle copied from *TRANSFORM* and then press **ENTER** 

Use AutoCAD's add-on program to update the drawing's coordinate file

**TIP** Always backup your CAD drawing and its associated coordinate files before performing any operation such as this one just in case AutoCAD's undo command is unable to back you out of a mistake.

## The next section

Combining Drawings Using AutoCAD Dialogs

# 3.2.13.3 Combining Drawings Using AutoCAD Dialog Boxes

This option involves making a copy of one drawing using *AutoCAD's WBLOCK* dialog and then merging it with a second drawing using *AutoCAD's INSERT* dialog.

One of the advantages of merging drawings in this manner is that you do not need to redraw your line work or identifiers for the inserted drawing, as would be the case when merging drawing using exported coordinates.

Because *TRANSFORM* provides full precision numbers and because you can copy each value and paste it into the AutoCAD dialogs, there is little chance of keyboard errors and round-off errors are significantly minimized.

## Get AutoCAD coefficients from Transform

While on the transformations tab of TRANSFORM, select Merge Drawing Coefs on the Tools menu.

| This opens Transform's <i>MERGE DRAWINGS</i> dialo |
|----------------------------------------------------|
|----------------------------------------------------|

| 1981 Highway Layout - Merge [ | )rawings Coefficients |                     | 8                           |
|-------------------------------|-----------------------|---------------------|-----------------------------|
| Write Block                   | Insert Block          |                     |                             |
| Base point                    | Insertion point       | Scale               | Rotation                    |
| X 3727                        | X 9131.56194294845    | X 1.000049583904710 | Angle +0d00'00.0000000000'' |
| Y 4670                        | Y 9515.45088844005    | Y 1.000049583904710 |                             |
| Z 0                           | Ζ 0                   | Z 1.000049583904710 |                             |
|                               |                       |                     |                             |

Notice that these values show with all possible significant digits and that the rotation angle has been converted to a format compatible with *AutoCAD*.

## Create a AutoCAD block for the highway layout drawing

Open the <u>1981 Highway Layout.dxf</u> drawing in AutoCAD, this is the best-fit system in TRANSFORM.

Type  $\underline{WBLOCK}$  on the command line and press Enter on the keyboard to open AutoCAD's WRITE BLOCK dialog.

| 놀 Write Block                                                                                         | X                                                                                                    |
|----------------------------------------------------------------------------------------------------|----------------------------------------------------------------------------------------------------|
| Source          Source         Block:         Entire drawing         Opjects         Base point       | Objects                                                                                                    |
| Yeick point           X:         3727.0000           Y:         4670.0000           Z:         0.0000 | <ul> <li>Select objects</li> <li>Retain</li> <li>Convert to block</li> <li>Delete from drawing</li> <li>104 objects selected</li> </ul> |
| Destination<br><u>F</u> ile name and path:<br>C:\Users\Dennis\Desktop\new b<br>Insert <u>u</u> nits:  | block.dwg 🗸 🛄                                                                                                    |
|                                                                                                    | OK Cancel <u>H</u> elp                                                                                                    |

(Screen shot from AutoCAD 2009)

Click the radio button for **Object** in AutoCAD's WRITE BLOCK dialog.

Switch back to Transform's *MERGE DRAWINGS* dialog and copy the subject drawing **Base point** coordinates and paste them into the **Base Point** coordinates of AutoCAD's *WRITE BLOCK* dialog as show above.

Click the **Select Objects** button in AutoCAD's WRITE BLOCK dialog.

Enter **ALL** on the command line to select everything in the drawing's workspace or use a selection box to select just the portion of the drawing's workspace for the highway layout and press the <u>Enter</u> key twice.

Enter <u>new block</u> in the **File Name** text box.

Use the **Browse** button to select the folder for the highway example.

Select Feet for the insert units.

Click the **OK** button to complete the block definition.

## Insert the AutoCAD block in the target system drawing

Open the *Field Survey.dxf* drawing in AutoCAD, this is the target system in *TRANSFORM*.

Type  $\underline{INSERT}$  on the command line and press  $\underline{Enter}$  on the keyboard to open AutoCAD's  $\underline{INSERT}$  dialog.

| 🛓 Inser       | t                           |            |                         |                | ×            |
|---------------|-----------------------------|------------|-------------------------|----------------|--------------|
| <u>N</u> ame: | new block                   |            | ▼ <u>B</u> rowse.       |                |              |
| Path:         |                             |            |                         |                | $\smile$     |
| Insertio      | on point<br>ecify On-screen | Scale      | e<br>ecify On-screen    | Rotation       | fy On-screen |
| <u>X</u> :    | 9131.56194294844            | <u>X</u> : | .000049583904710        | <u>A</u> ngle: | 0.0000       |
| <u>Y</u> :    | 9515.45088844004            | <u>Y</u> : | 1.00004958390471        | Block Ur       | nit          |
| <u>Z</u> :    | 0.0000                      | <u></u> ∠: | 1.00004958390471        | Unit:          | Feet         |
|               |                             |            | ☑ <u>U</u> niform Scale | Factor:        | 1.0000       |
| Explo         | o <u>d</u> e                |            | ОК                      | Cancel         | Help         |

(Screen shot from AutoCAD 2009)

Click the **Browse** button to find and open the <u>new block</u> drawing created in the last step for the <u>1981</u> <u>Highway Layout</u>.

Set the check box for **Uniform Scale** in the *INSERT* dialog box

Switch back to Transform's *MERGE DRAWINGS* dialog and copy the four **Insert Block** values and paste them into AutoCAD's *INSERT* dialog as shown above.

Click the INSERT dialog's **OK** button to complete the insertion process.

#### Validating the results

Compare the coordinates of at least two points in AutoCAD with the same coordinates in *TRANSFORM* to be sure they are the same.

Alternatively, you can also compare the residuals displayed in *TRANSFORM* to inverses of those same points in AutoCAD to insure they are the same.

If the coordinates do not check, use AutoCAD's Undo feature to reverse the insert

Then repeat the insert process using the opposite sign for the rotation angle.

#### The next section

Combining Drawings Using AutoCAD Commands

#### 3.2.13.4 Combining Drawings Using AutoCAD Commands

This option involves copying one drawing and pasting it into another drawing by using AutoCAD command line options to enter the four transformation parameters.

The advantage of merging drawings in this manner is that you do not need to redraw your lines and identifiers from the first drawing.

The disadvantage of this method is that it involves many more steps that, if not performed correctly, can result in erroneous coordinates.

While this procedure appears to be somewhat complex at first glance, in practice it is quite straight forward and can be performed in just a couple of minutes.

Just follow these steps:

Open the *Field Survey.dxf* drawing in AutoCAD.

Open the *Highway Layout.dxf* drawing in AutoCAD.

Zoom out so that all elements of the highway layout drawing are visible

Select all elements of the highway layout drawing to be copied

Right click with the mouse within the drawing and select Copy with base point

Zoom in to a point near the center of the drawing such as point 906

**TIP** Always select a base point for the copy located near the center of the object to reduce round off errors at the extremes of the object.

Type <u>NODE</u> in AutoCAD's command line and press <u>Enter</u> on the keyboard

Select point 906's node as the base point for the copy

Switch to the Field Survey drawing in AutoCAD

Right click in the drawing and select Paste as block from the context menu

Leaving the paste process incomplete and switch back to TRANSFORM

Click the System Points tab in TRANSFORM

Select Highway Layout in the System dropdown box

Select the Transformed Coordinates radio button

Click point <u>906's</u> Easting coordinate, the display switches to enhanced precision.

**TIP** Whenever you click in one of the cells that define a point's coordinates, *TRANSFORM* switches from read mode to edit mode.

When it does, *TRANSFORM* replaces the contents of the cell with Transform's internal representation, which has additional significant digits to the right of the decimal point.

Right click in the Easting coordinate and select Copy from the context menu

Switch to AutoCAD and Paste the easting coordinate in the command line

Add a comma after the coordinate in the command line

Switch back to Transform's System Points view and copy 906's Northing coordinate

Switch back to the *Field Survey* in AutoCAD

Paste the northing coordinate in the command line following the comma

Press the *Enter* key on the keyboard to complete the paste process

Select the inserted block so that its grip is shown

Select the grip so that it is highlighted

Press the *spacebar* twice to rotate the block

Switch back to TRANSFORM and click the Transformations tab

Click in the **Rotation** angle text box to show all significant digits.

**TIP** When you click the rotation text box, *TRANSFORM* adds all possible significant digits to the seconds so you can minimize round off using the rotation angle Right click the rotation angle and select **Copy** on the context menu.

Switch back to AutoCAD and enter the full-precision rotation angle value in the command line

Check to see if you need to reverse the sign for Cartesian coordinates

Press the *Enter* key on the keyboard to complete the rotation of the block

Select the inserted block again so that its grip is shown

Select the grip so that it is highlighted

Press the *spacebar* three times to scale the block

Switch back to TRANSFORM and click in the second (middle) Scaling text box

**TIP** When you click in the **Scaling** text box (the box with a value near one), *TRANSFORM* converts the text to AutoCAD format by removing the spaces and showing all possible significant digits.

Right click in the Scaling text box and select Copy on the context menu

Switch back to AutoCAD, right click in the command line, select Paste

Press the *Enter* key on the keyboard to complete the scaling of the block

Type <u>EXPLODE</u> on the command line and press <u>Enter</u> on the keyboard

Select the block that was inserted and press Enter on the keyboard

Compare the coordinates of at least two points in AutoCAD and TRANSFORM

If the coordinates do not check, use AutoCAD's **Undo** to reverse the copy

Repeat the process using the opposite sign for the rotation angle

#### The next section

Combining Drawings Using Coordinate Files

### 3.2.13.5 Combining drawings using coordinate files

This option involves exporting the transformed coordinates from *TRANSFORM* and then importing them into another *CAD* drawing.

How you import files into AutoCAD depends on which add-on program you work with inside AutoCAD such as AutoDesk's Land Development Desktop or Carlson's SurvCADD.

The advantage of merging drawings in this manner is that it significantly reduces the likelihood that the merged coordinates will be incorrect.

The disadvantage of this method is that any line work or identifiers in the original drawing must be redone a second time to insure the end points of lines terminate on point nodes.

## Starting the export process

To export points from *TRANSFORM*, start by clicking the **Export Assistant** icon on Transform's toolbar or select **Export Assistant** on the **Tools** menu.

This will open the EXPORT ASSISTANT show below:

| port Points      | Export                                 | ۲۵۵<br>Accistant               |
|------------------|----------------------------------------|--------------------------------|
| للط              | Export points from a                   | ny number of systems           |
| Export options   | North                                  | Elev                           |
| File Name        |                                        | Browse                         |
| Located In       | C:\Users\Dennis\Desktop                | Browse                         |
| Systems optio    | ns                                     |                                |
| System 1         | 981 Highway Layout                     |                                |
| _                | Export Original Coords                 | Export Transformed Coords      |
|                  | Modify Labels                          | ✓ Export full precision values |
| - Filter options | <ul> <li>Include all points</li> </ul> | Exclude all points             |
|                  | Include listed identifiers             | Exclude listed identifiers     |
| Filter List      |                                        | Select                         |
|                  | Include listed descriptions            | Exclude listed descriptions    |
| Filter List      |                                        | Select                         |
|                  |                                        | Finish Cancel Help             |

#### Selecting the order of content

Set the order of content and items that should comprise each line of the ASCII file using the six dropdown lists.

Most products accept content configured according to the default settings (as shown above).

TRANSFORM will separate the items on each line of the export file with commas.

There is not an option to create an ASCII text file using space delimiters because *TRANSFORM* allows spaces in the description text for each point.

When you change the order of content, *TRANSFORM* remembers your settings so it can restore them next time you import or export points.

## Provide a file name

Enter the name of the file to contain the exported points in the File Name box.

This can be an existing or new file. For this example, use the file name *Export Coordinates.txt*.

To change the folder where the file will be located, use the **Browse** button and navigate to the folder.

TRANSFORM will automatically update the EXPORT ASSISTANT'S Located In text box.

**TIP** *TRANSFORM* will always default to the last folder used, so in this instance the path will be the same as the path used when you imported points earlier.

#### Select the systems

| Export Points                  |                                     | ? X                                                             |
|--------------------------------|-------------------------------------|-----------------------------------------------------------------|
| Ð                              | Export As<br>Export points from any | ssistant<br>number of systems                                   |
| Export options Point File Name | North   East                        | Elev                                                            |
| Located In                     | C:\Users\Dennis\Desktop             | Browse                                                          |
| Systems option<br>System 1     | is<br>981 Highway Layout            |                                                                 |
|                                | Export Original Coords              | Export Transformed Coords                                       |
|                                | Modify Labels                       | Export full precision values                                    |
| Filter options                 | Include all points                  | Exclude all points                                              |
|                                | Include listed identifiers          | Exclude listed identifiers                                      |
| Filter List                    |                                     | Select                                                          |
| Filter List                    | Include listed descriptions         | <ul> <li>Exclude listed descriptions</li> <li>Select</li> </ul> |
|                                |                                     | Finish Cancel Help                                              |

Select the 1981 Highway Layout in the Systems dropdown list.

#### Select a coordinate type

As shown above, select the Export Modified Coordinates radio button.

This tells the EXPORT ASSISTANT to export transformed or best-fit coordinate values.

Also make sure the **Export full precision values** box is checked if you want to minimize the effects of roundoff.

### Modifying the point identifiers

To modify the point identifier of each point being exported from a selected system, supply a modifier by clicking the **Modify Labels** button.

Modifying a point identifier does not change it's identifier in TRANSFORM.

For more on modifiers, see Using Export Assistant

#### Supply filter criteria

For this example, we will select the **Include all** radio button.

That tells the *EXPORT ASSISTANT* to export all of the systems points.

The *EXPORT ASSISTANT* also provides the means of limiting the points that will be exported by point range or by description type by providing the appropriate filter criteria in either of the two **Filter Lists**.

The **Include all** and the **Exclude all** options apply to both filtering by identifier and filtering by description.

You can also visually select the point ranges and/or point descriptions to be exported using by clicking the **Select...** buttons.

#### **Completing the export process**

Once you have defined the export criteria for each system you wish to export, click the **Finish** button.

TRANSFORM will then create the file if it does not already exist and populate it with the points that meet your export criteria.

# How the ASCII text file is used

Using a third-party software package from within AutoCAD, import the coordinates from the ASCII text file you just created.

Once you have the points imported, compare at least two of the imported coordinates in AutoCAD with Transform's coordinates as explained in the next section.

#### Validating the exported information

Switch back to *TRANSFORM* and click the **System Points** tab along the left edge of the application window.

Using the Coordinate System dropdown list, select the Highway Layout system.

Then click the **Transformed Coordinates** radio button. *TRANSFORM* will now look like similar to this:

| Coordinate System         900         9698.15737         7712.55915         0.00000         BND           1981 Highway Layout         901         9525.48555         7807.98515         0.00000         BND           System's Target         902         9531.09924         7816.27449         0.00000         BND           Field Survey         903         84/9.92310920145         8540.23134         0.00000         BND           904         9406.20253         8599.61634         0.00000         BND           905         9975.84605         9006.18943         0.00000         BND           907         10073.48002         9427.91339         0.00000         BND           907         10073.48002         9427.91339         0.00000         BND           909         10148.33154         9542.87769         0.00000         BND           909         10148.33154         9542.87769         0.00000         BND           910         10684.840602         953.23705         0.00000         BND           911         9995.17667         10040.57346         0.00000         BND           912         9926.98580         9998.72022         0.00000         BND           913         9463.3950  | 0                                                                         |                                         |   | Label 🔺 | Northing         | Easting     | Elevation | Description |
|----------------------------------------------------------------------------------------------------|---------------------------------------------------------------------------|-----------------------------------------|---|---------|------------------|-------------|-----------|-------------|
| 1991 Hg/may Layout         901         9525.48555         7807.98615         0.00000         BND           System's Target         902         9531.09924         7816.27449         0.00000         BND           Pield Survey         903         9459.08280/5924005         8540.23134         0.00000         BND           System's Target         903         9459.08280/5924005         8540.3134         0.00000         BND           904         9406.20253         8599.51634         0.00000         BND           905         9975.84605         9006.18943         0.00000         BND           906         9922.2323         9065.56734         0.00000         BND           907         10073.46002         9427.91339         0.00000         BND           908         10153.38489         9431.56069         0.00000         BND           909         10148.33154         9542.87759         0.00000         BND           910         10068.40602         9539.23705         0.00000         BND           911         9995.17667         10040.57346         0.00000         BND           912         9926.98580         9998.72022         0.00000         BND           913         9846.  | Coordinate System                                                         |                                         | H | 900     | 9698.15737       | 7712.55915  | 0.00000   | BND         |
| System's Target         902         9531.09924         7816.27449         0.00000         BND           Field Survey         903         \$359.8230922046         8540.23134         0.00000         BND           Coord. System Atributes         904         9406.20253         8599.61634         0.00000         BND           905         9975.84605         9006.18943         0.00000         BND           906         9922.23233         9065.56734         0.00000         BND           907         10073.48002         9427.91939         0.00000         BND           908         10153.39483         9431.56069         0.00000         BND           909         10148.33154         9542.87769         0.00000         BND           910         10068.40602         9539.23705         0.00000         BND           911         9995.17667         10040.57346         0.00000         BND           911         9995.17667         10040.57346         0.00000         BND           913         9846.39503         10282.34232         0.00000         BND           914         9778.25496         10240.41478         0.00000         BND           915         9730.01297         10339.69535 | 1981 Highway Layout                                                       | •                                       | H | 901     | 9525.48555       | 7807.98615  | 0.00000   | BND         |
| Field Survey         903         3459302330922045         8540 23134         0.00000         BND           Coord. System Attributes         904         904 06 20253         8599 51534         0.00000         BND           Original Coordinates         905         9975.84605         9006.18943         0.00000         BND           906         9922.2323         9065 56734         0.00000         BND           907         10073.48002         9427.91339         0.00000         BND           908         10153.39489         9431.56069         0.00000         BND           909         10148.3154         9542.87769         0.00000         BND           910         10068.40602         953.23705         0.00000         BND           911         9995.17667         10040.57346         0.00000         BND           912         9926.98580         9993.72022         0.00000         BND           913         9846.39503         10282.34232         0.00000         BND           914         9778.25496         10240.41478         0.00000         BND           915         9730.01297         10339.69535         0.00000         BND           916         9777.09638         10376  | System's Target                                                           |                                         | H | 902     | 9531,09924       | 7816.27449  | 0.00000   | BND         |
| Source         904         9406.20253         8599.61634         0.00000         BND           Coord. System Attrbutes         905         9975.84605         9006.18943         0.00000         BND           Original Coordinates         906         9922.3233         9065.56734         0.00000         BND           © Original Coordinates         907         10073.48002         9427.91939         0.00000         BND           © Not Transformed         908         10153.39489         9431.56069         0.00000         BND           User Transformation         909         10148.3154         9542.87759         0.00000         BND           9 Best-Fit Transformation         911         9995.17667         10040.57346         0.00000         BND           912         9926.98580         9998.72022         0.00000         BND           913         9846.39503         10282.34232         0.00000         BND           914         9778.25496         10240.41478         0.00000         BND           915         9730.01297         10339.69535         0.00000         BND           916         9777.09638         10376.89573         0.00000         BND                        | Field Survey                                                              |                                         | F | 903     | 9459 82330922046 | 8540.23134  | 0.00000   | BND         |
| Coord. System         905         9975.84605         9006.18943         0.00000         BND           Original Coordinates         906         9922.2323         9065.56734         0.00000         BND           © Transformed Coordinates         907         10073.48002         9427.91339         0.00000         BND           © Not Transformed         908         10153.39489         9431.56069         0.00000         BND           User Transformation         909         10148.3154         9542.87759         0.00000         BND           © Best-Fit Transformation         910         10068.40602         9539.23705         0.00000         BND           912         9926.196513         10242.34232         0.00000         BND           912         9926.38580         9998.72022         0.00000         BND           913         9846.39503         10282.34232         0.00000         BND           914         9778.25496         10240.41478         0.00000         BND           915         9730.01297         1033.95555         0.00000         BND           916         9777.09638         10376.89573         0.00000         BND                                             |                                                                           |                                         | H | 904     | 9406.20253       | 8599.61634  | 0.00000   | BND         |
| Social System Methodes         906         9922.2323         9065.56734         0.00000         BND           © Original Coordinates         907         10073.48002         9427.91939         0.00000         BND           © Transformed         908         10153.39489         9431.56069         0.00000         BND           O Not Transformation         909         10148.33154         9542.87759         0.00000         BND           910         10068.40602         9539.23705         0.00000         BND           911         9995.17667         10040.57346         0.00000         BND           912         9926.98580         9998.72022         0.00000         BND           913         9846.39503         10282.34232         0.00000         BND           914         9778.25496         10240.41478         0.00000         BND           915         9730.01297         10339.69535         0.00000         BND           916         9777.09638         10376.89573         0.00000         BND                                                                                                    | Court Coston Michael                                                      |                                         |   | 905     | 9975.84605       | 9006.18943  | 0.00000   | BND         |
| Original Coordinates         907         10073.48002         9427.91939         0.00000         BND           ® Transformed Coordinates         908         10153.3489         9431.56069         0.00000         BND           Not Transformed         909         10148.33154         9542.87769         0.00000         BND           User Transformation         910         10068.40602         9539.23705         0.00000         BND           911         9995.17667         10040.57346         0.00000         BND           912         9926.99580         9999.72022         0.00000         BND           913         9846.39503         10282.34232         0.00000         BND           914         9778.25496         10240.41478         0.00000         BND           915         9730.01297         10339.69535         0.00000         BND           916         9777.09638         10376.89573         0.00000         BND                                                                                                    | Coord. System Attribute                                                   |                                         |   | 906     | 9922.23233       | 9065.56734  | 0.00000   | BND         |
| Image: System         New Point         908         10153.39489         9431.56069         0.00000         BND           909         10148.33154         9542.87769         0.00000         BND           User Transformation         910         10068.40602         9539.23705         0.00000         BND           911         9995.17667         10040.57346         0.00000         BND           912         9926.98580         9999.72022         0.00000         BND           913         9846.39503         10282.34232         0.00000         BND           914         9778.25496         10240.41478         0.00000         BND           915         9770.09638         10376.89573         0.00000         BND                                                                                                    | <ul> <li>Original Coordinates</li> <li>Transformed Coordinates</li> </ul> |                                         |   | 907     | 10073.48002      | 9427.91939  | 0.00000   | BND         |
| Not Transformed         909         10148.33154         9542.87769         0.00000         BND           User Transformation         910         10068.40602         9539.23705         0.00000         BND           Image: Second Stream         911         9995.17667         10040.57346         0.00000         BND           911         9995.17667         10040.57346         0.00000         BND           912         9926.98580         9998.72022         0.00000         BND           913         9846.39503         10282.34232         0.00000         BND           914         9778.25496         10240.41478         0.00000         BND           915         9730.01297         10339.69535         0.00000         BND           Patter System         Delete Pates         916         9777.09638         10376.89573         0.00000         BND                                                                                                    |                                                                           |                                         |   | 908     | 10153.39489      | 9431.56069  | 0.00000   | BND         |
| Not instructioned         910         10068.40602         9539.23705         0.00000         BND           User Transformation         911         9995.17657         10040.57346         0.00000         BND           Best-Rt Transformation         912         9926.98580         9998.72022         0.00000         BND           913         9846.39503         10282.34232         0.00000         BND           914         9778.25496         10240.41478         0.00000         BND           915         9730.01297         10339.69535         0.00000         BND           Delete System         Delete Points         916         9777.09638         10376.89573         0.00000         BND                                                                                                    | 0.007                                                                     | Not Transformed     User Transformation |   | 909     | 10148.33154      | 9542.87769  | 0.00000   | BND         |
| Other Transformation         911         9995,17667         10040,57346         0.00000         END                • Best-Fit Transformation               912         9926,98580         9998,72022         0.00000         BND                • No-scale Transformation               913         9846,39503         10282,34232         0.00000         BND                • New System               New Point               915         9730,01297         10339,69535         0.00000         BND                Paldete System               Delete Parts               916         9777,09638         10376,89573              0.00000         BND                                                                                                    | O Not Transforme                                                          |                                         |   | 910     | 10068.40602      | 9539.23705  | 0.00000   | BND         |
| Object + # Iransformation         912         9926 98580         9998 72022         0.00000         BND           No-scale Transformation         913         9846 39503         10282 34232         0.00000         BND           914         9778 25496         10240 41478         0.00000         BND           New System         New Point         915         9730.01297         10339.69535         0.00000         BND           Delete System         Delete Points         916         9777.09638         10376.89573         0.00000         BND                                                                                                    | O User Transform                                                          |                                         |   | 911     | 9995.17667       | 10040.57346 | 0.00000   | BND         |
| No-scale Transformation         913         9846.39503         10282.34232         0.00000         BND           914         9778.25496         10240.41478         0.00000         BND           New System         New Point         915         9730.01287         10339.95535         0.00000         BND           Delete System         Delete Points         916         9777.09638         10376.89573         0.00000         BND                                                                                                    | Best-Ht Transformation     No-scale Transformation                        |                                         |   | 912     | 9926.98580       | 9998.72022  | 0.00000   | BND         |
| 914         9778.25496         10240.41478         0.00000         BND           New System         New Point         915         9730.01297         10339.69535         0.00000         BND           Delete System         Delete Points         916         9777.09638         10376.89573         0.00000         BND                                                                                                    |                                                                           |                                         |   | 913     | 9846.39503       | 10282.34232 | 0.00000   | BND         |
| New System         New Point         915         9730.01297         10339.69535         0.00000         BND           Delete System         Delete Points         916         9777.09638         10376.89573         0.00000         BND                                                                                                    |                                                                           |                                         |   | 914     | 9778.25496       | 10240.41478 | 0.00000   | BND         |
| Delete System Delete Points 916 9777.09638 10376.89573 0.00000 BND                                                                                                    | New System                                                                | New Point                               |   | 915     | 9730.01297       | 10339.69535 | 0.00000   | BND         |
| Contro Parent                                                                                                    | Delete System                                                             | Delete Points                           | Н | 916     | 9777.09638       | 10376.89573 | 0.00000   | BND         |
| Rename System Edit Point                                                                                                    | Rename System                                                             | Edit Point                              |   |         |                  |             |           |             |
| Duplicate System Relabel Points                                                                                                    | Duplicate System                                                          | Duplicate System Relabel Points         | H |         |                  |             |           |             |
|                                                                                                    |                                                                           |                                         | H |         |                  |             |           |             |

*TRANSFORM* now displays the transformed coordinates for this system in the grid on the right side of the application window as shown above.

Verify that at least two of the imported coordinates in AutoCAD are the same as shown in *TRANSFORM*.

If they are not, then repeat the process being careful to follow each step as outlined here.

You can also check the contents of the ASCII text file to see if they check with what is show in *TRANSFORM*.

| Export Coordinates.txt - Notepad                                                                                                    |                                                                                                    |
|----------------------------------------------------------------------------------------------------|----------------------------------------------------------------------------------------------------|
| File Edit Format View Help                                                                                                    |                                                                                                    |
| File         Edit         Format         View         Help           800,         9845.4672511286,         10404.6250632591,           801,         9880.39227526181,         10301.1760554077,           802,         9881.62063286556,         10297.5376217089,           803,         9971.06362597851,         10032.6046936512,           804,         9972.3207733097,         10028.8809841243,           805,         9988.04311194598,         9982.31092791353,           806,         9512.14735554611,         9821.64558079326,           807,         10013.289390793,         9787.78136245633,           808,         10001.3763004248,         9611.48465111041,           809,         99334.41418227833,         9656.55401111446,           810,         9990.47401417363,         9528.27614341226,           811,         9989.94807549688,         9525.61498796833,           812,         9960.95444685079,         9423.4939089573,           813,         9958.98693519872,         9418.27142541925,           814,         9957.21527765737,         9413.62765767453,           815,         99294167626,         9124.6866504615,           818,         9696.13800046838,         9078.76423426169,           817, | 0, 42+02.36<br>0, 43+11.54<br>0, 43+15.38<br>0, 45+94.99<br>0, 45+98.82<br>0, 46+48.07<br>0, RP<br>0, 48+45.49<br>0, 50+22.18<br>0, RP<br>0, 51+06.16<br>0, 51+08.87<br>0, 52+15.13<br>0, 52+20.71<br>0, 52+25.68<br>0, 53+82.70<br>0, RP<br>0, 55+74.55<br>0, 56+68.67<br>0, 56+72.61<br>0, 63+63.06<br>0, 63+67.00<br>0, 63+67.00<br>0, 63+67.00<br>0, 63+67.00<br>0, 63+67.00<br>0, 63+67.00<br>0, 63+67.00<br>0, 72+84.09<br>0, 72+84.09<br>0, 72+84.09<br>0, 72+84.09<br>0, 72+63.67<br>0, 41+98.22<br>0, 40+45.88<br>0, BND<br>0, BND |
|                                                                                                    |                                                                                                    |

**TIP** When exporting points from *TRANSFORM*, the number of significant digits contained in the export file will be equal to what is show in the view's grid.

To change the number of significant digits in either, click **Options** on the **Tools** menu and select the **Precision** tab.

#### See also

Export Assistant

© 2012 PrimaCode Technologies

### The next section

Adding & Revising Points

# 3.2.14 Adding & Revising Points

TRANSFORM provides two different methods of adding new points or editing existing points in a system.

You can either import additional points or modified points using the *IMPORT ASSISTANT* or enter and edit one point at a time in the **System Points** view.

**Note** Both methods allow you to edit old points or define new points using the original or transformed coordinates.

Because you can edit points or define new points using transformed coordinates, it is now possible to add information to a transformed drawing and then bring the new points from that drawing into a previously defined system in *TRANSFORM*.

#### **Using the Import Assistant**

The *IMPORT ASSISTANT* allows you to add new points or revise previously defined points using a complete ASCII text file dump.

When *TRANSFORM* encounters a coordinate point in the ASCII text file that is identical to that already defined in *TRANSFORM*, it will be ignored.

Only new coordinate point information is imported to TRANSFORM.

Therefore, you will never need to edit an ASCII text file to eliminate all but the new or changed points.

You just create a new ASCII text file containing every point in the system from your data collector of AutoCAD drawing and import it into *TRANSFORM*.

The Import Assistant checks for changes to existing points and prompts to ignore or overwrite each modified point.

#### Using the System Points editor

If you only have one or two points to add or edit, it is often easier and faster to make the changes manually.

To do so, switch to the **System Points** view, select the system that contains the point to be added or edited, select original or modified coordinates, and then select the part of the point's definition that you want to edit.

|                                             |                | Label  | Northing   | Easting    | Elevation | Description    |
|---------------------------------------------|----------------|--------|------------|------------|-----------|----------------|
| Coordinate System                           |                | 117    | 9922.19089 | 9065.68157 | 0.00000   | BND            |
| Field Survey                                | *              | 119    | 9459.82482 | 8540.29474 | 0.00000   | BND            |
| System's Tarpet                             |                | 120    | 9406.26293 | 8599.66256 | 0.00000   | BND            |
| (none)                                      |                | 121    | 9234.77360 | 8114.27894 | 0.00000   | BND            |
| ( normal)                                   |                | 122    | 9360.45966 | 7985.84950 | 0.00000   | REBAR          |
|                                             |                | 124    | 9531.07619 | 7816.22099 | 0.00000   | BND            |
| Coord. System Attributes                    |                | 125    | 9525.48122 | 7807.76094 | 0.00000   | BND BRKN       |
| Original Coordina                           | tes            | 170    | 9276.69292 | 8143.03302 | 0.00000   | CL SIGHT 4FT   |
| Transformed Cod                             | ordinates      | 171    | 9287.74818 | 8079.46090 | 0.00000   | CL T WAY       |
|                                             |                | 172    | 9321.70859 | 7984.50983 | 0.00000   | CL T WAY       |
| <ul> <li>Not Transformed</li> </ul>         |                | 173    | 9389.29293 | 7878.21634 | 0.00000   | CL T WAY       |
| <ul> <li>User Transformation</li> </ul>     | tion           | 175    | 9394.58904 | 7949.35615 | 0.00000   | CL OLD RD APPR |
| <ul> <li>Best-Fit Transformation</li> </ul> |                | 176    | 9427.19757 | 7947.18392 | 0.00000   | CL OLD RD APPR |
| No-scale Transfo                            | mation         | 177    | 9763.52536 | 7616.60452 | 0.00000   | CL SIGHT 4FT   |
|                                             |                | 178    | 9675.45279 | 7661.83276 | 0.00000   | CL TWAY        |
| New Sustem                                  | New Point      | 180    | 9545.29722 | 7741.82176 | 0.00000   | CL TWAY        |
| them option                                 |                | 181    | 9505.48259 | 7766.74537 | 0.00000   | PC             |
| Delete System                               | Delete Points  | 183    | 9698.17690 | 7712.43309 | 0.00000   | BND            |
| Rename System                               | Edit Point     | 201    | 9953.43655 | 7564.60710 | 0.00000   | SIGHT LIMIT 2  |
| Determ                                      | Databal Databa | 202    | 9871.69574 | 7579.35307 | 0.00000   | CL LANE        |
| Dupicate System                             | Helabel Points | 203    | 9795.23813 | 7603.68568 | 0.00000   | CL LANE        |
|                                             |                | 204    | 9695.22539 | 7651.32692 | 0.00000   | PT             |
|                                             |                | 205    | 9332.10226 | 7964.19865 | 0.00000   | SIGHT LIMIT 2  |
|                                             |                | 206    | 9516.04526 | 7773.66139 | 0.00000   | CL PT          |
|                                             |                | // 400 | 5000.00000 | 0.00000    | 0.00000   |                |

If you want to add a new point, simply right click in the grid, and select **New Point** on the context menu or select the **New Point** button.

This operation places the insertion point in the last line of the grid.

Once in the last line, you simply type in the new definition. Remember, regardless of the number of significant digits *TRANSFORM* displays, you can enter as many significant digits as you choose.

TRANSFORM will maintain those additional significant digits internally.

**TIP** All edit and delete operations in Transform's **System Points** view can be undone and redone using the edit menu or the context menu.

This is true for points as well as systems.

#### The next section

Saving Your Work

# 3.2.15 Saving Your Work

*TRANSFORM* allows you to preserve all of your input and settings associated with any number of systems and transformations as a single project file.

### Reasons to save

It is important to save project for two reasons; the first is that it creates an electronic record of the current state of each defined system.

Second, it allows you to revisit and revise what you have previously done.

## **Revisiting projects**

Being able to revisit a project to make changes and additions is extremely important.

One such instance is when the field crew is sent out to recon for additional monuments based upon a preliminary best-fit transformation.

If new points are found, you will not need to re-run the transformation or re-enter anything, just add the new points to the appropriate system, pair and link the point, then analyze the results.

### Save a project

To save your work as a project, simply click the **Save** button on the toolbar or click **Save** on the **File** menu.

This opens a standard SAVE PROJECT dialog box for saving files.

| 🖶 Save As     |                    |                          |                          |                                              | 23     |
|---------------|--------------------|--------------------------|--------------------------|----------------------------------------------|--------|
| Save in:      | 📃 Desktop          |                          | •                        | G 🕸 📂 🛄 <del>-</del>                         |        |
| Recent Places | Librarie<br>System | <b>es</b><br>1 Folder    | 13                       | <b>Dennis</b><br>System Folder               |        |
| Desister      | Compu<br>System    | u <b>ter</b><br>1 Folder | Network<br>System Folder |                                              |        |
|               | 167330<br>File fol | der                      | Ð                        | Project1.tfm<br>Transform Project<br>21.4 KB |        |
| Libraries     | Project            | 2.tfm                    |                          |                                              |        |
|               | Transfo<br>41.1 KE | orm Project<br>}         |                          |                                              |        |
| Computer      |                    |                          |                          |                                              |        |
|               |                    |                          |                          |                                              |        |
| Network       | -                  | P. J. J. J.              |                          |                                              |        |
|               | File name:         | Project 1.tfm            |                          | • [                                          | Save   |
|               | Save as type:      | Transform files (*.tfm)  |                          | -                                            | Cancel |
|               | Project Name:      | Project1                 |                          |                                              |        |
|               | Project Number:    |                          |                          |                                              |        |

Use the **Save in** dropdown list to select the folder where the project will be saved.

Next, provide a name for the project in the **File Name** text box.

You do not need to add the file extension; TRANSFORM will do that for you.

Optionally, you can also supply a project name and project number, which information can appear on printed reports.

For more information, see user **Options**, <u>Projects</u>.

| Optio  | ns                                       |              |          |               |             | _               | 8      | × |
|--------|------------------------------------------|--------------|----------|---------------|-------------|-----------------|--------|---|
| Applic | cation                                   | Corrections  | Filters  | Precisions    | Projects    | Transformations | Units  |   |
| F      | Project                                  | Information  |          |               |             |                 |        |   |
|        |                                          | Use          | r Name   | Dennis C. Dru | imm         |                 |        |   |
|        |                                          | Company      | / Name   | PrimaCode Te  | echnologie  | 8               |        |   |
|        |                                          | Project      | Name     | Project 1     |             |                 |        |   |
|        |                                          | Project 1    | Number [ |               |             |                 |        |   |
|        |                                          | Date Last C  | nanged   | Wednesday,    | July 07, 20 | 10              |        |   |
|        |                                          | Time Last Cl | nanged   | 10:21:10 AM   |             |                 |        |   |
|        | Show this information on printed reports |              |          |               |             |                 |        |   |
|        |                                          |              |          |               |             | OK              | Cancel |   |

Finally, click the **Save** button to complete the process.

#### The next section

**Printing Reports** 

# 3.2.16 Printing Reports

To print a report for one of Transform's view, simply click the **Print Report** toolbar button or click **Print Report** on the **File** menu.

TRANSFORM uses the current configuration of the view being printed to format the report.

Therefore, you can determine how many decimal places to print, which columns, the sort order of columns, the units of measure, etc. by configuring the view to be printed.

You can also see what the report will look like by selecting **Print Preview** on the **File** menu as shown below.

|          |       |             | POINT LIST REPORT      |             |                  |  |  |  |  |  |
|----------|-------|-------------|------------------------|-------------|------------------|--|--|--|--|--|
|          |       |             |                        |             |                  |  |  |  |  |  |
|          |       |             | Project Name: Project1 |             |                  |  |  |  |  |  |
|          |       |             | Coordinater: Original  | vey         |                  |  |  |  |  |  |
|          |       |             | Modification: User Tra | nsformation |                  |  |  |  |  |  |
|          |       |             | Target System: (none)  |             |                  |  |  |  |  |  |
|          |       |             |                        |             |                  |  |  |  |  |  |
|          | Duite | Nestin      | Fastin                 | [landa      | Development      |  |  |  |  |  |
|          | Pan   | Northing    | Easting                | Elevatori   | Description      |  |  |  |  |  |
|          | 1     | 9801.82050  | 10236.18110            | 0.00000     | SPIKE            |  |  |  |  |  |
| $\vdash$ | 3     | 10122 98921 | 8590 23939             | 0.0000      | SPIKE            |  |  |  |  |  |
|          | 5     | 9980.13770  | 9031.98391             | 0.00000     | SPIKE            |  |  |  |  |  |
|          | 6     | 9415.42846  | 8582.31317             | 0.00000     | SPIKE            |  |  |  |  |  |
|          | 7     | 9290.78502  | 8245.90964             | 0.00000     | PK               |  |  |  |  |  |
|          | 8     | 9348.88796  | 7897.06405             | 0.00000     | pk               |  |  |  |  |  |
|          | 9     | 9710.34594  | 7625.19386             | 0.00000     | SPIKE            |  |  |  |  |  |
|          | 100   | 9777.11894  | 10376.85876            | 0.00000     | BND              |  |  |  |  |  |
|          | 101   | 9820.80012  | 10316.80219            | 0.00000     | REBAR            |  |  |  |  |  |
|          | 102   | 9846.28907  | 10282.17049            | 0.00000     | BND Leaning      |  |  |  |  |  |
|          | 103   | 9778.24240  | 10240.34887            | 0.00000     | BND              |  |  |  |  |  |
| $\vdash$ | 104   | 10142.11222 | 9608.25132             | 0.00000     | REBAR            |  |  |  |  |  |
| $\vdash$ | 105   | 10148.29684 | 9542.91511             | 0.00000     | REBAR            |  |  |  |  |  |
| $\vdash$ | 100   | 10068.43462 | 9477 8888              | 0.00000     | BND              |  |  |  |  |  |
| $\vdash$ | 109   | 10108.60989 | 9351,29693             | 0.00000     | CL.              |  |  |  |  |  |
|          | 112   | 10089.24319 | 9150.70236             | 0.00000     | REBAR            |  |  |  |  |  |
|          | 115   | 10136.06966 | 9108.91629             | 0.00000     | REBAR            |  |  |  |  |  |
|          | 116   | 9975.78211  | 9006.30402             | 0.00000     | BND              |  |  |  |  |  |
|          | 117   | 9922.19089  | 9065.68157             | 0.00000     | BND              |  |  |  |  |  |
|          | 119   | 9459.82482  | 8540.29474             | 0.00000     | BND              |  |  |  |  |  |
|          | 120   | 9406.26293  | 8599.66256             | 0.00000     | BND              |  |  |  |  |  |
|          | 121   | 9234.77360  | 8114.27894             | 0.00000     | BND              |  |  |  |  |  |
| $\vdash$ | 122   | 9360.45966  | 7985.84950             | 0.00000     | REBAR            |  |  |  |  |  |
| $\vdash$ | 124   | 9531.07619  | /816.22099             | 0.00000     | BND DDCC         |  |  |  |  |  |
| $\vdash$ | 125   | 9525.48122  | 8143.03302             | 0.00000     |                  |  |  |  |  |  |
| $\vdash$ | 171   | 9287.74818  | 8079.46090             | 0.00000     | CL TWAY          |  |  |  |  |  |
| $\vdash$ | 172   | 9321.70859  | 7984.50983             | 0.00000     | CL T WAY         |  |  |  |  |  |
|          | 173   | 9389.29293  | 7878.21634             | 0.00000     | OL T WAY         |  |  |  |  |  |
|          | 175   | 9394.58904  | 7949.35615             | 0.00000     | CLIOLD RD APPROX |  |  |  |  |  |
|          |       | +           |                        |             |                  |  |  |  |  |  |

*TRANSFORM* also provides a means for you to include the user preparing the report and the company, project name, project number, date and time by setting options on the **Projects** tab of user **Options**.

| Opt | tions                                    |              |         |               |             | _               |         | 8 22 |
|-----|------------------------------------------|--------------|---------|---------------|-------------|-----------------|---------|------|
| Арр | olication                                | Corrections  | Filters | Precisions    | Projects    | Transformations | s Units |      |
|     | - Project                                | Information  |         |               |             |                 |         |      |
|     |                                          | Use          | r Name  | Dennis C. Dru | mm          |                 |         |      |
|     |                                          | Company      | Name    | PrimaCode Te  | chnologie   | s               |         |      |
|     |                                          | Project      | Name    | Project 1     |             |                 |         |      |
|     |                                          | Project 1    | Number  |               |             |                 |         |      |
|     |                                          | Date Last Cl | hanged  | Wednesday, ,  | July 07, 20 | 10              |         |      |
|     |                                          | Time Last Cł | nanged  | 10:21:10 AM   |             |                 |         |      |
|     | Show this information on printed reports |              |         |               |             |                 |         |      |
|     |                                          |              |         |               |             | ОК              | Cance   | el   |

# 4 Import Assistant

The *IMPORT ASSISTANT* provides a means of populating Transform's coordinate systems via one or more comma delimited ASCII text files.

Typically, you will create the source files to be imported using a data collector, COGO program or CAD software.

The *IMPORT ASSISTANT* allows you to create new coordinate systems and then populate them using either a single ASCII text file or multiple ASCII text files, all from a single import session.

The *IMPORT ASSISTANT* also provide a handy means of modifying the coordinates and descriptions of previously imported points, simply by re-importing points into that same system using modified information.

When the *IMPORT ASSISTANT* finds a point with the same identifier, but having a different definition, it will prompt you to either skip that point or overwrite it.

The Assistant will also provide you with an option to skip all points with a duplicate identifier or to overwrite all points with a duplicate point identifier.

In the event that a point in the ASCII text file has the same identifier and the same definition as the one contained in *TRANSFORM*, the *IMPORT ASSISTANT* will silently skip over that point.

By handling duplicate points in this manner, you will not need to create special ASCII text files for only those points that were not handled since the date of the last import, such as when new points need to be added to a system or when the definition of points must be revised.

#### **Key Features**

Following are a few of the key features of the IMPORT ASSISTANT:

- Import multiple ASCII text files from a single import session.
- Create new coordinate systems from within the IMPORT ASSISTANT.
- Populate any number of coordinate systems from a single import session.
- Import only those points from the source file that have certain identifiers.
- Import only those points from the source file that have certain descriptions.
- Add new points and update old points using the IMPORT ASSISTANT.
- Import from source files with any arrangement of data fields per line.
- IMPORT ASSISTANT will automatically detect and provide TRANSFORM with some filters.
- Extensive error checking is provided to alert the user of potential problems.
- Three types of on-line help provided, pop-up tooltips, context help and on-line help.

## This section covers

About Import Files

Using Import Assistant

Validating Import

#### See Also

Export Assistant

# 4.1 About Import Files

#### Source Data

Since *TRANSFORM* allows point descriptions that contain spaces e.g. <u>"iron pipe"</u>, the fields for each line of the source file must be comma-delimited, the fields cannot be space-delimited.

Furthermore, since each of *TRANSFORM*'s point records is associated with a specific coordinate system, a **Best-Fit System** can contain a point  $\underline{#450}$  and the **Target System** can contain a point  $\underline{#450}$ .

**Note** While *TRANSFORM* is an ideal tool for analyzing the differences between two different surveys, differences that may be indicative of errors, it is not a blunder detection tool for analyzing input errors when mathematizing a prior survey.

Therefore, it is up to you to make sure the coordinates you import accurately reflect the mathematics of any given survey.

If you supply *TRANSFORM* with coordinates that are in error, the results will be also be in error regardless of how good the transformation appears to be.

## The next section

Creating Import Data

# 4.2 Creating Import Data

The first step in performing a best-fit transformation is to convert a prior survey's courses and distances into a coordinate system.

Arguably, this is the most important aspect of performing any transformation, since an erroneous coordinate system will surly result in a flawed transformation.

Generally, you will define a coordinate system in one of two ways.

Either you will generate the coordinates based upon a recent field survey or you will generate coordinates based upon the measurements used to describe some prior survey.

In the first instance, the data collector used to record the field measurements will generally generate the coordinates for the system.

In the latter case, the coordinates for the system are generated by converting some prior survey map into a CAD drawing that has coordinate point attributes that can be exported to an ASCII text file.

Take great care when converting the measurements of a prior survey to coordinates.

As is the case with fieldwork, always introduce some degree of redundancy into your work to help detect and prevent errors.

It is imperative that you discover and correct any scrivener's errors occurring in the prior survey as well as any translation errors you may introduce while converting the measurements to coordinates.

Once you have a prior survey reproduced as an AutoCAD drawing, you can use an add-on program, such as AutoDesk's Land Development Desktop or Carlson Software's SurvCADD to export the coordinates to an ASCII text file.

Most data collectors also provide a means of exporting to an ASCII text file.

#### The next section

Using Import Assistant

# 4.3 Using Import Assistant

To start *TRANSFORM's IMPORT ASSISTANT*, either click the **Import Assistant** toolbar button or click **Import Assistant** on the **Tools** menu.

TRANSFORM open the following dialog:

| Import Points     | 83                                                                 |
|-------------------|--------------------------------------------------------------------|
| Ð                 | Import Assistant<br>Imports points into a new or existing system   |
| Import options    | North                                                              |
| File Name         | Browse                                                             |
| Located In        | C:\Users\Dennis\Desktop                                            |
| - Systems option  | S                                                                  |
| System            | ▼ New                                                              |
| - Filter optioins | Import Original Coords     Import Transformed Coords               |
|                   | <ul> <li>Include all points</li> <li>Exclude all points</li> </ul> |
|                   | Include listed identifiers     Exclude listed identifiers          |
| Filter List       | Select                                                             |
|                   | Include listed descriptions     Exclude listed descriptions        |
| Filter List       | Select                                                             |
|                   |                                                                    |
|                   | Finish Cancel Help                                                 |

The IMPORT ASSISTANT has three primary sections enclosed by group boxes.

The first group box is the **Import options**, the second is the **Systems options**, and the third is the **Filter options**.

The first group box allows you to specify the source file and the types of fields contained in each line of the source file.

The second group box proves a means of selecting or defining which of *TRANSFORM*'s systems will be populated by the source file.

The third group box contains options that allow you to limit which points contained in the source file will be used to populate each system.

### Order and type of content

The six-dropdown boxes along the top of the *IMPORT ASSISTANT* specify the order and types of content contained in each line of the source file.

Each point must have, at a minimum, a point identifier, a northing and an easting.

The content in each line of the ASCII text file must be comma delineated.

TRANSFORM makes a record of your preferences and restores them each time the IMPORT ASSISTANT or EXPORT ASSISTANT is started.

## Source file name

The **File Name** box is where you enter the name of the ASCII text file that contains the coordinate points to be imported.

TRANSFORM will look for this file in the folder designated in the Located In text box.

To change the destination file, click the **Browse** button and select the file containing the coordinates you wish to import.

| Open ASCII Text File                                                                                                    |                                                                                                    |                         | 8                        |
|----------------------------------------------------------------------------------------------------|----------------------------------------------------------------------------------------------------|-------------------------|--------------------------|
| 😋 🕞 🛡 🕌 « Transformation Sar                                                                                                    | nples 🕨 Highway Example 👻 🗸                                                                                                    | Search Highway Ex       | ample 🔎                  |
| Organize 🔻 New folder                                                                                                    |                                                                                                    |                         |                          |
| <ul> <li>★ Favorites</li> <li>Desktop</li> <li>Downloads</li> <li>Recent Places</li> <li>Libraries</li> <li>Documents</li> <li>Music</li> <li>Pictures</li> <li>Videos</li> <li>Kocal Disk (C:)</li> <li>Local Archives (F:)</li> <li>Removable Disk (J:)</li> <li>&amp; data.massgis.state.ma.us</li> </ul> | Documents library<br>Highway Example<br>1981 Highway Layout Coords.txt<br>Field Survey & Highway Layout Coords.txt<br>Field Survey Coords.txt | Arrange by:             | Folder -                 |
| File name:                                                                                                    | ~                                                                                                    | ASCII Text files (*.asc | ,*.auf, *.cs ▼<br>Cancel |

When you click the **Open** button, you are returned to the *IMPORT ASSISTANT* and the **File Name** and **Located In** boxes are updated.

Once the source file has been selected and has been validated against the designated import fields, the *IMPORT ASSISTANT* enables the **Systems options** group box as below:
| Import Points     |                                         | ? X                            |
|-------------------|-----------------------------------------|--------------------------------|
| Ð                 | Import Ass<br>Imports points into a new | istant<br>or existing system   |
| Import options    | North                                   | lev ▼ Descr ▼ (none) ▼         |
| File Name         | 1981 Highway Layout Coords.txt          | Browse                         |
| Located In        | C:\Users\Public\Documents\Transfo       | mation Samples\Highway Example |
| Systems option    | IS                                      |                                |
| System F          | ield Survey                             | ▼ New                          |
| - Filter optioins | Import Original Coords                  | Import Transformed Coords      |
|                   | Include all points                      | Exclude all points             |
|                   | Include listed identifiers              | Exclude listed identifiers     |
| Filter List       |                                         | Select                         |
|                   |                                         |                                |
| <b>5</b> 10 1 1   | Include listed descriptions             | Exclude listed descriptions    |
| Filter List       |                                         | Select                         |
|                   |                                         |                                |
|                   |                                         | Finish Cancel Help             |

### Located in

TRANSFORM updates the contents of this box whenever you choose a new file to import.

TRANSFORM keeps a record of the most recently used path for all **Open**, **Save**, Import and Export operations and restores that path at the beginning of any of those four operations.

**TIP** When the path is too large to fit in the text box, the complete path can be viewed by momentarily holding the mouse over the path box. When you do this, the *IMPORT ASSISTANT* displays the full path in a pop-up box.

### **Using Coordinate systems**

The **Systems** dropdown box is used to define a new system or choose an existing system to contain the points you wish to import.

To define a new system representing the coordinates for a single survey, click the **New** button or simply replace the text in the system dropdown box with the name of a new system.

When the new button is clicked, any filter criteria that had been defined for the prior system is saved and the **Systems** dropdown box text is cleared to allow the input of a new system name.

| Import Points    | 8 23                                                                   |
|------------------|------------------------------------------------------------------------|
| Ð                | Import Assistant<br>Imports points into a new or existing system       |
| Import options   | North   East   Elev   Descr   (none)                                   |
| File Name        | 1981 Highway Layout Coords.txt Browse                                  |
| Located In       | C:\Users\Public\Documents\Transformation Samples\Highway Example       |
| Systems optio    | ns                                                                     |
| System           | 1981 Highway Layout                                                    |
| - Filter optioin | Import Original Coords Import Transformed Coords                       |
|                  | Include all points     Include all points                              |
| Filter List      | Include listed identifiers     Select                                  |
| Filter Lis       | Include listed descriptions     Exclude listed descriptions     Select |
|                  | Finish Cancel Help                                                     |

By default, every new project contains the *Field Survey* system. This is a special protected system that cannot be scaled, transformed or deleted.

This is by design to protect your fieldwork.

You should always use the <u>Field Survey</u> system for your fieldwork, even if your primary goal is only to rotate the field survey's meridian to that of the prior survey's.

As will be seen in the <u>Merging Drawings</u> section, the <u>Field Survey's</u> meridian can be easily rotated to match some other system's meridian via a user transformation.

### **Coordinate types**

*TRANSFORM* provides two radio buttons that allow you to **Import Original Coordinates** or **Import Modified Coordinates** corresponding to un-transformed or transformed systems respectively.

For systems that have not been transformed (by user or by best-fit), the option to **Import Modified Coordinates** will be disabled.

**Note** *TRANSFORM* treats original coordinates as immutable. When *TRANSFORM* displays or produces modified coordinate values for a system, it is simply applying the system's four transformation parameters to the original coordinates.

By handling the original coordinates in this manner, any possibility of coordinate drift due to internal round off errors and iterative solutions is eliminated.

### **Filter Options**

There are six different filter options provided that allow you the means of designating which points in the currently selected source file will be imported.

The first two options, Include all points and Exclude all points do exactly what their titles imply.

Therefore, you would not want to use either of these two options if the source file contained coordinate points for more than one coordinate system.

The other four options allow you to designate which points contained in the source file will be imported into any given system using either point identifier filters or description identifier filters.

#### **Using identifier filters**

You can determine which points contained in the source file will be imported into a given system by first **Include listed identifiers** or **Exclude listed identifiers** and then providing a **Filter List** of point identifiers or point identifier ranges.

You can then supply a single point identifier or a list of point identifiers and point identifier ranges, each separated by commas, for example: <u>800, 802, 806-809, 816-820</u> etc.

By clicking the **Select** button, you can also visually select which point identifiers in the source file should be imported. The dialog looks like this:

| Point 🔺 | Northing   | Easting    | Elevation | Description                           |  |
|---------|------------|------------|-----------|---------------------------------------|--|
| 800     | 5000.00000 | 5000.00000 | 0.00000   | 42+02.36                              |  |
| 801     | 5034.92329 | 4896.55612 | 0.00000   | 43+11.54                              |  |
| 802     | 5036.15159 | 4892.91787 | 0.00000   | 43+15.38                              |  |
| 803     | 5125.59015 | 4627.99808 | 0.00000   | 45+94.99                              |  |
| 804     | 5126.84723 | 4624.27455 | 0.00000   | 45+98.82                              |  |
| 805     | 5142.56879 | 4577.70680 | 0.00000   | 46+48.07                              |  |
| 806     | 4666.69663 | 4417.04942 | 0.00000   | RP                                    |  |
| 807     | 5167.81382 | 4383.18688 | 0.00000   | 48+45.49                              |  |
| 808     | 5155.90132 | 4206.89891 | 0.00000   | 50+22.18                              |  |
| 809     | 4488.97227 | 4251.96604 | 0.00000   | RP                                    |  |
| 810     | 5144.99957 | 4123.69453 | 0.00000   | 51+06.16                              |  |
| 811     | 5144.47366 | 4121.03351 | 0.00000   | 51+08.87                              |  |
| 812     | 5115.48147 | 4018.91749 | 0.00000   | 52+15.13                              |  |
| 813     | 5113.51406 | 4013.69527 | 0.00000   | 52+20.71                              |  |
| 814     | 5111.74249 | 4009.05173 | 0.00000   | 52+25.68                              |  |
| 815     | 5055.77229 | 3862.34584 | 0.00000   | 53+82.70                              |  |
| 816     | 4798.48107 | 3960.50577 | 0.00000   | RP                                    |  |
| 817     | 4932.83602 | 3720.12505 | 0.00000   | 55+74.55                              |  |
| 818     | 4850.67815 | 3674.20491 | 0.00000   | 56+68.67                              |  |
| 819     | 4847.23891 | 3672.28263 | 0.00000   | 56+72.61                              |  |
| 820     | 4244.54129 | 3335.41947 | 0.00000   | 63+63.06                              |  |
| 821     | 4241.10204 | 3333.49719 | 0.00000   | 63+67.00                              |  |
|         |            |            |           | · · · · · · · · · · · · · · · · · · · |  |

To select one or more single points, hold the control key down while clicking each point with the left mouse button.

To select a single range of points, click the starting point of the range with the left mouse button and drag the mouse to the end of the range while holding down the left mouse button.

To select multiple point ranges, hold the control key down while selecting each range as described above.

When you click the **OK** button, you are returned to the *IMPORT ASSISTANT* and your selections are entered into the **Filter List** box as shown below.

The *IMPORT ASSISTANT* also automatically selects the radio button to **Include listed identifiers** by default as shown below.

| Import Points     | ? 💌                                                                                                  |
|-------------------|----------------------------------------------------------------------------------------------------|
| Ð                 | Import Assistant<br>Imports points into a new or existing system                                     |
| Point             | North   East   Eev   Descr   (none)                                                                  |
| File Name         | 1981 Highway Layout Coords.txt Browse                                                                |
| Located In        | C:\Users\Public\Documents\Transformation Samples\Highway Example                                     |
| Systems option    | IS -                                                                                                 |
| System F          | ield Survey                                                                                          |
| - Filter optioins | Import Original Coords Import Transformed Coords                                                     |
|                   | Include all points Exclude all points                                                                |
|                   | Include listed identifiers     O Exclude listed identifiers                                          |
| Filter List       | 800, 802, 806-809, 816-820 Select                                                                    |
| Filter List       | <ul> <li>Include listed descriptions</li> <li>Exclude listed descriptions</li> <li>Select</li> </ul> |
|                   | Finish Cancel Help                                                                                   |

If you had selected a list of point identifiers or identifier ranges that define an exclusion list, then you would simply select the other radio button option, **Exclude listed identifiers**.

### Select a new source file

Without leaving the *IMPORT ASSISTANT* you can select yet another source file containing points to be imported by clicking the **Browse** button next to the **File Name** box.

When you do, the *IMPORT ASSISTANT* presents you with the following dialog which provides three options:

| Switching | Files                                                                                                    | 83 |
|-----------|----------------------------------------------------------------------------------------------------|----|
|           | Before opening a new Ascii text file, do you want to<br>import your selections from the 1981 Highway Layout Coords file? |    |
|           | Yes No Cancel                                                                                                    |    |

1. Click the **Yes** button to import your previous selections and select a new source file.

- 2. Click the  $\ensuremath{\text{No}}$  button to discard your previous selections and select a new source file.
- 3. Click the **Cancel** button to return to the *Import Assistant* without changing the source file.

If you select either the **Yes** or **No** buttons, the *IMPORT ASSISTANT* will present you with the *Open ASCII Text File* dialog as shown below:

| Open ASCII Text File                                                                                                    | 8                                                                                                    | ו |
|----------------------------------------------------------------------------------------------------|----------------------------------------------------------------------------------------------------|---|
| ✓ → ✓ ✓ Transformation Sam                                                                                                    | oles 🕨 Highway Example 🗸 🗸 Search Highway Example                                                                                                    |   |
| Organize 🔻 New folder                                                                                                    | \$\$ • TI 😡                                                                                                    |   |
| <ul> <li>★ Favorites</li> <li>▲ Desktop</li> <li>▲ Downloads</li> <li>④ Downloads</li> <li>③ Recent Places</li> <li>◯ Libraries</li> <li>◯ Documents</li> <li>◯ Music</li> <li>ⓐ Pictures</li> <li> Videos</li> <li>☑ Computer</li> <li>▲ Local Disk (C:)</li> <li>□ Local Archives (F:)</li> <li>□ Removable Disk (I:)</li> </ul> | Documents library       Arrange by: Folder ▼         Highway Example       Image: State of the state of the sta                                                                             |   |
| 🔮 data.massgis.state.ma.us 👻                                                                                                    |                                                                                                    |   |
| File name: Field                                                                                                    | Survey Coords.txt    ASCII Text files (*.asc, *.auf, *.cs    Open   Cancel  Cancel  Ca | # |

Using this dialog you can select a new source file containing points to imported.

When the **Open** button is clicked, you are returned to the *IMPORT ASSISTANT* and your selection is updated in the **File Name** box as shown below:

| Import Points           | ? —————————————————————————————————————                          |
|-------------------------|------------------------------------------------------------------|
| Ð                       | Import Assistant<br>Imports points into a new or existing system |
| Import options<br>Point | North   East   Elev   Descr   (none)                             |
| File Name               | Field Survey Coords.txt Browse                                   |
| Located In              | C:\Users\Public\Documents\Transformation Samples\Highway Example |
| Systems options         | 3                                                                |
| System Fie              | eld Survey                                                       |
| Filter optioins         | Import Original Coords Import Transformed Coords                 |
|                         | Include all points Include all points                            |
| <b>Th</b> 111           | Include listed identifiers     Exclude listed identifiers        |
| Filter List             | Select                                                           |
|                         | Include listed descriptions     Exclude listed descriptions      |
| Filter List             | Select                                                           |
|                         | Finish Cancel Help                                               |

### Using description filters

You can also determine which points contained in the source file will be imported into any given system by application of description filters.

Using description filters, you can import all the points matching a description filter criteria or none of the points matching a description filer criteria.

You determine which option by selecting either the **Include listed descriptions** or **Exclude listed descriptions** radio button.

After making your selection, you will then be required to supply the filter criteria in the **Filter List** text box.

The description filter criteria is comprised of a list of description arguments separated by commas, each of which can be preceded or followed by either of two wild-cards characters.

The <u>%</u> wild-card character means "any single character" and can appear any number of times at either the beginning or end of a description argument.

The  $\underline{*}$  wild-card character means "any combination of characters" and can appear only once at either the beginning or the end of a description argument.

**Examples** IRON\*, \*IRON, \*IRON\*, %IRON, %%%IRON, %IRION\*, %IRION%%, etc.

By clicking the **Select** button in the **Filter options** group box, you can also visually select which points contained in the ASCII text file should be imported as shown below.

| Point | Northing    | Easting     | Elevation | Description A  |  |
|-------|-------------|-------------|-----------|----------------|--|
| 100   | 9777.11894  | 10376.85876 | 0.00000   | BND            |  |
| 103   | 9778.24240  | 10240.34887 | 0.00000   | BND            |  |
| 106   | 10068.43482 | 9539.21154  | 0.00000   | BND            |  |
| 107   | 10073.48820 | 9427.88888  | 0.00000   | BND            |  |
| 116   | 9975.78211  | 9006.30402  | 0.00000   | BND            |  |
| 117   | 9922.19089  | 9065.68157  | 0.00000   | BND            |  |
| 119   | 9459.82482  | 8540.29474  | 0.00000   | BND            |  |
| 120   | 9406.26293  | 8599.66256  | 0.00000   | BND            |  |
| 121   | 9234.77360  | 8114.27894  | 0.00000   | BND            |  |
| 124   | 9531.07619  | 7816.22099  | 0.00000   | BND            |  |
| 183   | 9698.17690  | 7712.43309  | 0.00000   | BND            |  |
| 125   | 9525.48122  | 7807.76094  | 0.00000   | BND BRKN       |  |
| 102   | 9846.28907  | 10282.17049 | 0.00000   | BND Leaning    |  |
| 109   | 10108.60989 | 9351.29693  | 0.00000   | CL             |  |
| 202   | 9871.69574  | 7579.35307  | 0.00000   | CL LANE        |  |
| 203   | 9795.23813  | 7603.68568  | 0.00000   | CL LANE        |  |
| 175   | 9394.58904  | 7949.35615  | 0.00000   | CL OLD RD APPR |  |
| 176   | 9427.19757  | 7947.18392  | 0.00000   | CL OLD RD APPR |  |
| 206   | 9516.04526  | 7773.66139  | 0.00000   | CL PT          |  |
| 170   | 9276.69292  | 8143.03302  | 0.00000   | CL SIGHT 4FT   |  |
| 177   | 9763.52536  | 7616.60452  | 0.00000   | CL SIGHT 4FT   |  |
| 171   | 9287.74818  | 8079.46090  | 0.00000   | CL T WAY       |  |

When using this method of selecting descriptions, be sure to select at least one description for every point you want import.

It does not matter if you select more than one of the same description.

When you click the **OK** button, you are returned to the *IMPORT ASSISTANT* and your selections are compressed to include only one of each description.

In addition, your selections are reduced by adding wild-card characters where appropriate as shown below.

| Import Points           | ? <mark>- × -</mark>                                             |
|-------------------------|------------------------------------------------------------------|
| Ð                       | Import Assistant<br>Imports points into a new or existing system |
| Import options<br>Point | North   East   Elev   Descr   (none)                             |
| File Name               | Field Survey Coords.bd Browse                                    |
| Located In              | C:\Users\Public\Documents\Transformation Samples\Highway Example |
| Systems option          | IS                                                               |
| System F                | ield Survey                                                      |
| Filter ontioins         | Import Original Coords Import Transformed Coords                 |
|                         | Include all points Exclude all points                            |
|                         | Include listed identifiers                                       |
| Filter List             | Select                                                           |
|                         | Include listed descriptions                                      |
| Filter List             | BND* Select                                                      |
|                         | Finish Cancel Help                                               |

### The next section

Validating Import

# 4.4 Validating Import

Once you have imported coordinates into *TRANSFORM*, there are a couple of ways to validate those coordinates.

### **Coordinate Comparison**

This coordinate comparison method involves comparing the coordinates displayed on the **System Points** tab of *TRANSFORM* with the contents of the source file that was imported or with the coordinates of points in the drawing used to generate the source file.

|                                        |                  | Label 🔺 | Northing    | Easting     | Elevation | Description |
|----------------------------------------|------------------|---------|-------------|-------------|-----------|-------------|
| Coordinate System                      |                  | Þ 1     | 9801.82050  | 10236.18110 | 0.00000   | SPIKE       |
| Field Survey                           | -                | 2       | 10000.00000 | 10000.00000 | 0.00000   | SPIKE       |
| System's Tarpet                        |                  | 3       | 10122.98821 | 9590,23939  | 0.00000   | SPIKE       |
| (none)                                 |                  | 5       | 9980.13770  | 9031.98391  | 0.00000   | SPIKE       |
| ( normal )                             |                  | 6       | 9415.42846  | 8582.31317  | 0.00000   | SPIKE       |
| 0                                      |                  | 7       | 9290.78502  | 8245.90964  | 0.00000   | PK          |
| Coord. System Attroutes                |                  | 8       | 9348.88796  | 7897.06405  | 0.00000   | pk          |
| Original Coordina                      | tes              | 9       | 9710.34594  | 7625.19386  | 0.00000   | SPIKE       |
| Transformed Cor                        | ordinates        | 100     | 9777.11894  | 10376.85876 | 0.00000   | BND         |
| 0 H . T                                |                  | 101     | 9820.80012  | 10316.80219 | 0.00000   | REBAR       |
| Not Transformed                        |                  | 102     | 9846.28907  | 10282.17049 | 0.00000   | BND Leaning |
| <ul> <li>User Transformat</li> </ul>   | tion             | 103     | 9778.24240  | 10240.34887 | 0.00000   | BND         |
| <ul> <li>Best-Fit Transform</li> </ul> | mation           | 104     | 10142.11222 | 9608.25132  | 0.00000   | REBAR       |
| <ul> <li>No-scale Transfo</li> </ul>   | mation           | 105     | 10148.29684 | 9542.91511  | 0.00000   | REBAR       |
|                                        |                  | 106     | 10068.43482 | 9539.21154  | 0.00000   | BND         |
| New System                             | New Point        | 107     | 10073.48820 | 9427.88888  | 0.00000   | BND         |
|                                        |                  | 109     | 10108.60989 | 9351.29693  | 0.00000   | CL          |
| Delete System                          | Delete Points    | 112     | 10089.24319 | 9150.70236  | 0.00000   | REBAR       |
| Rename System                          | Edit Point       | 115     | 10136.06966 | 9108.91629  | 0.00000   | REBAR       |
| Dunkente Sutem                         | Related Paints   | 116     | 9975.78211  | 9006.30402  | 0.00000   | BND         |
| Duplicate System                       | President Points | 117     | 9922.19089  | 9065.68157  | 0.00000   | BND         |
|                                        |                  | 119     | 9459.82482  | 8540.29474  | 0.00000   | BND         |
|                                        |                  | 120     | 9406.26293  | 8599.66256  | 0.00000   | BND         |
|                                        |                  | 121     | 9234.77360  | 8114.27894  | 0.00000   | BND         |
|                                        |                  | 122     | 9360.45966  | 7985.84950  | 0.00000   | REBAR       |

When using this method, it is important to make sure you have chosen the coordinate type that matches the source file.

Therefore, if the source file contained original or unmodified coordinates , then you should select the **Original Coordinates** radio button as shown above.

### **Bearing and Distance Comparison**

This method involves using TRANSFORM's INVERSE utility.

Using this utility, you can compare the bearing and distance between imported points against the drawing that you used to generate the source file.

| verse Points         |                    |                       |                      |
|----------------------|--------------------|-----------------------|----------------------|
| First Point's System |                    | Second Point's System |                      |
| 1981 Highway Layou   | t 👻                | 1981 Highway Layout   | •                    |
| Original Coords      | Transformed Coords | Original Coords       | ) Transformed Coords |
| First Point          | Bearing            | Distance              | Second Point         |
| 800                  | N 71° 20' 42.00" W | 113.020 '             | 802                  |

You must first start by selecting the name of the system that represents the CAD drawing for both the **First Point's System** and the **Second Point's System**.

Next, you need to select the coordinate type that matches the coordinates contained in the CAD drawing.

For instance, if the CAD drawing displays points with original or unmodified coordinates, then select **Original Coordinates** in the INVERSE utility.

If the CAD drawing has been transformed to match a system in *TRANSFORM*, then you would select the **Modified Coordinates** option for both the first and second point.

# 5 Export Assistant

The *EXPORT ASSISTANT* is used to create comma-delimited ASCII text files used to transfer coordinates points from *TRANSFORM* to other software applications, such as data collectors, COGO software and CAD software.

The *EXPORT ASSISTANT* can populate the destination file with any combination of coordinate points from any combination of *TRANSFORM*'s coordinate systems.

The *EXPORT ASSISTANT* is capable of creating files that contain all or some portion of a system's coordinate points, that contain points from more than one of *TRANSFORM*'s coordinate system and the coordinate values can be a mix of original and modified coordinate values.

The *EXPORT ASSISTANT* can also append data to the end of an existing ASCII text file, to help facilitate the creation of a single export file.

The *EXPORT ASSISTANT* allows you to choose which points to export from a given system by applying identifier and description filters to each system

The *EXPORT ASSISTANT* allows you to control how many decimal places coordinates in the file will have by setting or clearing the **Export full precision values** check box.

When this option is checked (*the default setting*), the *EXPORT ASSISTANT* will export full precision values. This is the best option when coordinates are to be used to merge drawings, since it minimizes round-off errors.

However, when this setting is cleared, the exported coordinates will have the number of decimal places set on the **Precisions** tab of the **Options** dialog.

### In this section

Using Export Assistant

This section explains how to create an ASCII text file using TRANSFORM.

How Export Files Are Used

This section explains concepts associated with using ASCII text files by other products.

### See Also

Import Assistant | Precisions Tab

# 5.1 Using Export Assistant

To start *TRANSFORM*'s *EXPORT ASSISTANT*, either click the **Export Assistant** toolbar button or click **Export Assistant** on the **Tools** menu.

TRANSFORM displays the following dialog:

| Export Points                      |                                                                                      | 88         |
|------------------------------------|--------------------------------------------------------------------------------------|------------|
| Ð                                  | Export Assistant<br>Export points from any number of systems                         |            |
| Export options<br>Point            | North                                                                                | ▼ (none) ▼ |
| File Name<br>Located In            | C:\\Documents\Transformation Samples\Highway Example                                 | Browse     |
| - Systems option                   | 15                                                                                   |            |
| System 19                          | 981 Highway Layout                                                                   | -          |
|                                    | Export Original Coords                                                               | ed Coords  |
|                                    | Modify Labels                                                                        | on values  |
| <ul> <li>Filter options</li> </ul> | <ul> <li>Include all points</li> <li>Exclude all points</li> </ul>                   |            |
|                                    | <ul> <li>Include listed identifiers</li> <li>Exclude listed identifiers</li> </ul>   | ntifiers   |
| Filter List                        |                                                                                      | Select     |
|                                    | <ul> <li>Include listed descriptions</li> <li>Exclude listed descriptions</li> </ul> | scriptions |
| Hiter List                         |                                                                                      | Select     |
|                                    | Finish Car                                                                           | ncel Help  |

The *EXPORT ASSISTANT* has three primary sections enclosed by group boxes, the **Export options**, the **Systems options**, and the **Filter options**.

The **Export options** group allows you to define a destination file, its location and the type of fields each line of that file will contain.

The **Systems options** group allows you to select which coordinate systems will be exported, whether or not to export original or modified coordinates, whether or not to modify the point identifiers, and how many decimal places each coordinate should have.

**NOTE** The coordinate precision or number of decimal places is either going to be the same as defined by the **Tools** -> **Options** -> **Precisions** dialog or full precision if the **Export full precision values** checkbox is checked.

The **Filter options** group box is used to control/limit which points in each of *TRANSFORM*'s systems will be exported to the destination file.

### Order and type of content

The six-dropdown boxes along the top of the *EXPORT ASSISTANT* specify the order and types of content contained on each line of the ASCII text file.

Each point must have, as a minimum, a point identifier, a northing and an easting.

Each line in the ASCII text file must be comma delimited.

TRANSFORM makes a record of your preferences and restores them each time the IMPORT ASSISTANT or EXPORT ASSISTANT are started.

### **Destination file name**

The **File Name** box is where you provide the name of the ASCII text file that will contain the exported data. This can be either a new or an existing file.

To select an existing file, click the **Browse** button opposite the **File Name** box, select the file and click the **Open** button.

For existing files, the *EXPORT ASSISTANT* will prompt you to either append the new information to the end of the existing file or overwrite the file replacing its contents with the new information.

Once a valid destination file is provided, the *EXPORT ASSISTANT* enables the **Systems options** group box as shown below.

| Export Points           |                                       | ? 💌                          |
|-------------------------|---------------------------------------|------------------------------|
| Ð                       | Export As<br>Export points from any r | sistant<br>number of systems |
| Export options<br>Point | North 🔻 East 💌                        | Elev 🔻 Descr 💌 (none) 💌      |
| File Name               | Export Coordinates.txt                | Browse                       |
| Located In              | C:\Users\Dennis\Desktop               | Browse                       |
| Systems option          | S                                     |                              |
| System 19               | 981 Highway Layout                    | ▼                            |
|                         | Export Original Coords                | Export Transformed Coords    |
|                         | Modify Labels                         | Export full precision values |
| Filter options          |                                       |                              |
|                         | Include all points                    | Exclude all points           |
|                         | Include listed identifiers            | Exclude listed identifiers   |
| Filter List             |                                       | Select                       |
|                         | Include listed descriptions           | Exclude listed descriptions  |
| Filter List             |                                       | Select                       |
|                         |                                       | Finish Cancel Help           |

### Path name

The Located In box determines where the destination file will be created.

You can change the destination folder by clicking the **Browse** button.

From the Browse dialog, you can choose an existing folder or create a new folder.

When you click the **OK** button, the **Located In** box is updated accordingly.

**TIP** When the path is too large to fit in the text box, the complete path can be viewed by momentarily holding the mouse over the path box. When you do this, the *EXPORT* ASSISTANT displays the full path in a pop-up box.

### Systems dropdown

Use the **Systems** dropdown box to select which systems you wish to export.

Once a system is selected, you must use the Filter Options to tell the *EXPORT ASSISTANT* which points in that system will be exported.

Using *EXPORT ASSISTANT*, you can export coordinate points from any number of systems into a single destination file.

#### **Coordinates types**

You use the **Export Original Coordinates** radio button and the **Export Transformed Coordinates** radio button to specify which type of coordinate value to export for any given system.

The destination file can contain original coordinates for one system and modified coordinates for another. In this way, you can create a single file that contains coordinates from more than one coordinate system but having a common origin for both.

For instance, you can best-fit a highway layout to your fieldwork and export the points for both systems to a single destination file that contains coordinates consistent with the original field work so your field party can look for additional evidence marking the highway layout.

The **Export Modified Coordinates** option will only be available when a system has been transformed. A transformed system is one that has been best-fit to anther system or has been transformed by the user. (see **Tools** | **Options** | **Transformations**)

### **Label modifiers**

The **Label Modifier** box allows you to modify the label of each point in a given system by some fixed value.

The value you supply is added to the point's label if the label and modifier a both numeric values, otherwise it appends the value to the point's label (e.g. 125 to 125A).

### **Coordinate precision option**

The **Export full precision values**, when checked, will populate the destination file with eleven decimal place coordinate precisions ( the maximum allowable precision).

Clearing this option provides a means of exporting other coordinate precisions, determined by the number of decimal places set on the **Precisions** tab of the **Tools** | **Options** dialog.

By default, the *EXPORT ASSISTANT* exports full precision values so that round-off errors are minimized when the exported coordinates will be used to merge coordinate systems or drawings in other software applications.

#### **Filter options**

The *EXPORT ASSISTANT'S* Filter Options are used to determine which points contained in a selected system will be exported to the destination file.

To export all the points in the selected system or none of the points in the selected system, select either the **Include all points** or **Exclude all points**.

To export only some of the points in the selected system, use the **Filter Lists** to define an inclusion or exclusion list of point identifiers or point descriptions.

### Point identifier filters

Point identifier filters are used to create and exclusion or inclusion list of point identifiers or point identifier ranges.

You start by selecting either the **Include listed identifiers** or **Exclude listed identifiers** radio buttons first (*which enables the Filter List box*) and then supplying a list of filter arguments in the **Filter List** box.

The filter list can contain a combination of single point identifiers and/or point range identifiers, each separated by commas, for example:800, 803, 805-808, 813-817 etc.

By clicking the Select button, you can also visually select point identifiers that should be exported and the *EXPORT ASSISTANT* will fill-in the **Filter List** for you. The dialog looks like this:

| Point 🔺 | Northing    | Easting     | Elevation | Description |  |
|---------|-------------|-------------|-----------|-------------|--|
| 800     | 9845.46725  | 10404.62506 | 0.00000   | 42+02.36    |  |
| 801     | 9880.39228  | 10301.17606 | 0.00000   | 43+11.54    |  |
| 802     | 9881.62063  | 10297.53762 | 0.00000   | 43+15.38    |  |
| 803     | 9971.06363  | 10032.60469 | 0.00000   | 45+94.99    |  |
| 804     | 9972.32077  | 10028.88098 | 0.00000   | 45+98.82    |  |
| 805     | 9988.04311  | 9982.31093  | 0.00000   | 46+48.07    |  |
| 806     | 9512.14736  | 9821.64558  | 0.00000   | RP          |  |
| 807     | 10013.28939 | 9787.78136  | 0.00000   | 48+45.49    |  |
| 808     | 10001.37630 | 9611.48465  | 0.00000   | 50+22.18    |  |
| 809     | 9334.41418  | 9656.55401  | 0.00000   | RP          |  |
| 810     | 9990.47401  | 9528.27614  | 0.00000   | 51+06.16    |  |
| 811     | 9989.94808  | 9525.61499  | 0.00000   | 51+08.87    |  |
| 812     | 9960.95445  | 9423.49391  | 0.00000   | 52+15.13    |  |
| 813     | 9958.98694  | 9418.27143  | 0.00000   | 52+20.71    |  |
| 814     | 9957.21528  | 9413.62766  | 0.00000   | 52+25.68    |  |
| 815     | 9901.24231  | 9266.91449  | 0.00000   | 53+82.70    |  |
| 816     | 9643.93833  | 9365.07929  | 0.00000   | RP          |  |
| 817     | 9778.29994  | 9124.68665  | 0.00000   | 55+74.55    |  |
| 818     | 9696.13800  | 9078.76423  | 0.00000   | 56+68.67    |  |
| 819     | 9692.69858  | 9076.84186  | 0.00000   | 56+72.61    |  |
| 820     | 9089.97108  | 8739.96200  | 0.00000   | 63+63.06    |  |
|         | 0000 50100  | 9739 03963  | 0.00000   | 62+67.00    |  |

To select one or more single points, hold the control key down while clicking each point with the left mouse button.

To select a single range of points, click the starting point of the range with the left mouse button and drag the mouse to the end of the range while holding down the left mouse button.

To select multiple point ranges, hold the control key down while selecting each range as described above.

When you click the **OK** button, *TRANSFORM* places your selections in the *EXPORT ASSISTANT's* **Filter list** box and automatically selects the radio button to **Include listed identifiers** by default, as shown below.

| Export Points  |                                   |                                   | ? 🛛     |
|----------------|-----------------------------------|-----------------------------------|---------|
| Ð              | Export A<br>Export points from an | Assistant<br>ny number of systems |         |
| Export options | North                             | Elev 🔻 Descr 💌 🔅                  | none) 🔻 |
| File Name      | Export Coordinates.txt            |                                   | Browse  |
| Located In     | C:\Users\Dennis\Desktop           |                                   | Browse  |
| Systems option | IS                                |                                   |         |
| System 1       | 981 Highway Layout                |                                   | -       |
|                | Export Original Coords            | Export Transformed Coord          | rds     |
|                | Modify Labels                     | Export full precision value       | es      |
| Filter options |                                   |                                   |         |
|                | Include all points                | Exclude all points                |         |
|                | Include listed identifiers        | Exclude listed identifiers        |         |
| Filter List    | 800, 803, 805-808, 813-817        | S                                 | elect   |
|                |                                   |                                   |         |
|                | Include listed descriptions       | Exclude listed description        | ns      |
| Filter List    |                                   | S                                 | elect   |
|                |                                   |                                   |         |
|                |                                   | Finish Cancel                     | Help    |

Alternatively, if you has selected points to exclude in the *CONTENTS DIALOG*, then you would need to select the **Exclude listed identifiers** radio button instead.

## Modifying point labels

With EXPORT ASSISTANT still open, switch the **System** to *Field Survey* as shown below:

| Export Points           |                                         | 8 23                              |
|-------------------------|-----------------------------------------|-----------------------------------|
| Ð                       | Export <i>I</i><br>Export points from a | Assistant<br>ny number of systems |
| Export options<br>Point | North  East Export Coordinates bt       | Elev   Descr  (none)  Browse      |
| Located In              | C:\Users\Dennis\Desktop                 | Browse                            |
| Systems option          | IS                                      |                                   |
| System Fi               | eld Survey                              | •                                 |
|                         | Export Original Coords                  | Export Transformed Coords         |
|                         | Modify Labels                           | Export full precision values      |
| Filter options          | Include all points                      | Exclude all points                |
|                         | Include listed identifiers              | Exclude listed identifiers        |
| Filter List             |                                         | Select                            |
|                         | Include listed descriptions             | Exclude listed descriptions       |
| Filter List             |                                         | Select                            |
|                         |                                         | Finish Cancel Help                |

Next click the **Modify Labels** button. This opens a new dialog as shown below:

| Relabel Points 8 🕱                                 |
|----------------------------------------------------|
| System:                                            |
| Field Survey                                       |
| Modifier Type                                      |
| Increment Modifier Prefix Modifier Suffix Modifier |
| Apply To                                           |
| ☑ All Points From 1 To 206                         |
| Modifier OK Cancel                                 |

Labels can be modified on export in three different ways.

You can provide an incremental modifier, a prefix modifier or a suffix modifier.

Furthermore, prefix and suffix modifiers can be either numeric or letter characters.

Additionally, you can re-label all points contained in the coordinate system or a range of points.

For this example, we will renumber the points exported from the Field Survey system by adding 1000 to each point label as shown below:

| Relabel Points 🛛 🖗 🖾                                       |
|------------------------------------------------------------|
| System:                                                    |
| Field Survey                                               |
| Modifier Type                                              |
| Increment Modifier Prefix Modifier Suffix Modifier         |
| Apply To                                                   |
| ☑ All Points         From         1         To         206 |
|                                                            |
| Modifier 1000 OK Cancel                                    |
|                                                            |

### **Point description filters**

Description filters allow you to determine which points in a selected system will be exported to the destination file by applying one of two different description filter options.

You start by either selecting the **Include listed descriptions** or **Exclude listed descriptions** first (*which enables the Filter List box*) and then supplying a list of filter arguments in the **Filter List** box or by clicking the **Select** button.

A filter list is comprised of a list of description arguments separated with commas, each of which can contain the wild card characters  $\frac{96}{2}$  and  $\frac{*}{2}$ .

Wild-card characters are restricted to the beginning and the end of the description argument. Additionally, the % wild-card character can be repeated any number of times.

The <u>%</u> wild-card character means "any single character" and can appear any number of times at either the beginning or end of a description argument.

The  $\underline{*}$  wild-card character means "any combination of characters" and can appear only once at either the beginning or end of a description argument.

Examples IRON\*, \*IRON, \*IRON\*, %IRON, %%%IRON, %IRION\*, %IRION%%, etc.

By clicking the **Select** button in the **Filter options** group box for descriptions, you can also visually select descriptions for those points contained in selected system will be exported as shown below.

| Point | Northing   | Easting     | Elevation | Description 🔺  |
|-------|------------|-------------|-----------|----------------|
| 100   | 9887.41789 | 10423.11199 | 0.00000   | BND            |
| 103   | 9851.55809 | 10291.39151 | 0.00000   | BND            |
| 106   | 9941.18607 | 9537.88503  | 0.00000   | BND            |
| 107   | 9915.92555 | 9429.34850  | 0.00000   | BND            |
| 116   | 9707.77871 | 9049.93425  | 0.00000   | BND            |
| 117   | 9672.25541 | 9121.59880  | 0.00000   | BND            |
| 119   | 9084.96456 | 8740.93732  | 0.00000   | BND            |
| 120   | 9049.46686 | 8812.58457  | 0.00000   | BND            |
| 121   | 8753.02500 | 8391.71871  | 0.00000   | BND            |
| 124   | 8957.61368 | 8024.59851  | 0.00000   | BND            |
| 183   | 9090.39321 | 7879.46351  | 0.00000   | BND            |
| 125   | 8949.93807 | 8017.96819  | 0.00000   | BND BRKN       |
| 102   | 9928.38328 | 10313.23838 | 0.00000   | BND Leaning    |
| 109   | 9929.01001 | 9346.10994  | 0.00000   | CL             |
| 202   | 9221.42458 | 7704.39249  | 0.00000   | CL LANE        |
| 203   | 9154.40446 | 7748.50762  | 0.00000   | CL LANE        |
| 175   | 8862.24720 | 8189.70135  | 0.00000   | CL OLD RD APPR |
| 176   | 8893.05122 | 8178.78588  | 0.00000   | CL OLD RD APPR |
| 206   | 8931.62640 | 7987.69445  | 0.00000   | CL PT          |
| 170   | 8801.16146 | 8408.05601  | 0.00000   | CL SIGHT 4FT   |
| 177   | 9127.37095 | 7769.52633  | 0.00000   | CL SIGHT 4FT   |
| 171   | 8794.60080 | 8343.86419  | 0.00000   | CL T WAY       |

When using this method of selecting descriptions, be sure to select at least one description for every type you want exported. It does not matter if you select the same description more than one time.

When you click the **OK** button, you are returned to the *EXPORT ASSISTANT* and your selections are compressed to by removing any duplicate selections and by adding wild-card characters before or after matching characters for different descriptions.

In the above example, the selections would be reduced to BND\* as shown below.

| Export Points                                    |                                                             | ? 🔀                                                                            |
|--------------------------------------------------|-------------------------------------------------------------|--------------------------------------------------------------------------------|
| Ð                                                | Export A<br>Export points from an                           | ssistant<br>y number of systems                                                |
| Export options<br>Point  File Name<br>Located In | North  East  Export Coordinates.txt C:\Users\Dennis\Desktop | Elev <ul> <li>Descr</li> <li>(none)</li> <li>Browse</li> <li>Browse</li> </ul> |
| Systems option                                   | 15                                                          | ]                                                                              |
| System Fi                                        | eld Survey                                                  | ▼                                                                              |
|                                                  | Export Original Coords                                      | Export Transformed Coords                                                      |
| <b>5</b> 10 - 11                                 | Modify Labels                                               | Export full precision values                                                   |
| Filter options                                   | Include all points                                          | Exclude all points                                                             |
|                                                  | Include listed identifiers                                  | Exclude listed identifiers                                                     |
| Filter List                                      |                                                             | Select                                                                         |
|                                                  | Include listed descriptions                                 | Exclude listed descriptions                                                    |
| Filter List                                      | BND*                                                        | Select                                                                         |
|                                                  |                                                             | Finish Cancel Help                                                             |

To complete the export of coordinates, click the Finish button.

EXPORT ASSISTANT creates the ASCII text file containing only the designated points.

Based upon our selections noted above, the file would look like this:

| Export Coordinates.txt - Notepad                                                                                                    |                                                                                                    |
|----------------------------------------------------------------------------------------------------|----------------------------------------------------------------------------------------------------|
| File Edit Format View Help                                                                                                    |                                                                                                    |
| 800, 9845.4672511286, 10404.6250632591,<br>803, 9971.06362597851, 10032.6046936512,<br>805, 9988.04311194598, 9982.31092791353,<br>806, 9512.14735554611, 9821.64558079326,<br>807, 10013.289390793, 9787.78136245633,<br>808, 10001.3763004248, 9611.48465111041,<br>813, 9958.98693519872, 9418.27142541925,<br>814, 9957.21527765737, 9413.62765767453,<br>815, 9901.24230793658, 9266.91449482373,<br>816, 9643.93832903318, 9365.07929167633,<br>817, 9778.29994167626, 9124.6866504615,                                                                                                    | 0, 42+02.36<br>0, 45+94.99<br>0, 46+48.07<br>0, RP<br>0, 48+45.49<br>0, 50+22.18<br>0, 52+20.71<br>0, 52+25.68<br>0, 53+82.70<br>0, RP<br>0, 55+74.55 |
| 1100, 9887.4178870875, 10423.1119917701,<br>1102, 9928.38328226024, 10313.2383791001,<br>1103, 9851.55808532755, 10291.3915062567,<br>1106, 9941.18606566018, 9537.8850259522,<br>1107, 9915.92554842112, 9429.34849822436,<br>1116, 9707.77871472729, 9049.9342520812,<br>1117, 9672.25540810659, 9121.59879505466,<br>1119, 9084.96455903388, 8740.93732470379,<br>1120, 9049.46685710522, 8812.58457447589,<br>1121, 8753.02500447011, 8391.71870810237,<br>1124, 8957.61367808319, 8024.59851091821,<br>1125, 8949.93806814014, 8017.96819146017,<br>1183, 9090.39321270893, 7879.46350556971, | 0, BND<br>0, BND Leaning<br>0, BND<br>0, BND<br>0, BND<br>0, BND<br>0, BND<br>0, BND<br>0, BND<br>0, BND<br>0, BND<br>0, BND BRKN<br>0, BND           |
|                                                                                                    | Ψ.                                                                                                    |

### The next section

How Export Files

# 5.2 Using Export Files

In addition to *TRANSFORM*'s analytical properties, it is also used to modify or transform coordinate systems.

Typically, the modified coordinates exported from *TRANSFORM* are uploaded to another application such as a data collector, COGO program or a CAD program.

Once imported into the new environment, you should always compare the coordinates in that application to those same coordinates in *TRANSFORM* to insure the export file contained the correct coordinates.

For more information on how to import ASCII text files into other software applications, please consult the documentation for that program.

# 6 User Options

Using user Options, you can configure many of the settings and features of *TRANSFORM* by clicking **Options** on the **Tools** menu.

Like the *IMPORT ASSISTANT* and *EXPORT ASSISTANT*, the user *OPTIONS* dialog also provides several types of context help.

Pop-up tips are available by momentarily holding the mouse over any item.

Context sensitive help is available by clicking the question mark in the upper right corner and then clicking the item you need help on.

Pressing <u>F1</u> while the focus is on any item will open the user's guide to that section.

### **In This Section**

Application Tab

Used to configure how TRANSFORM functions

Corrections Tab

Used for state plane coordinate operations (future version)

Filters Tab

Used to define filters for each point system

Precisions Tab

Used to specify significant digits and confidence levels for output

Projects tab

Used to define project information for printed reports

Transformations Tab

Used for user defined transformations

<u>Units Tab</u>

Used to select input preferences

# 6.1 Application Tab

TRANSFORM uses the application tab to select options that affect how transform will function.

| Options     |                  |               |                   |               |                 | 8      | × |
|-------------|------------------|---------------|-------------------|---------------|-----------------|--------|---|
| Application | Corrections      | Filters       | Precisions        | Projects      | Transformations | Units  |   |
| Settings    | 3                |               |                   |               |                 |        |   |
|             | Re-Load last w   | ork space     | on startup        |               |                 |        |   |
| <b>V</b>    | Confirm action   | when dele     | ting points       |               |                 |        |   |
|             | Sort target poir | nt lists by m | ost probable      | match         |                 |        |   |
|             | Show Error Ra    | dius colum    | n in transform    | nation grid   |                 |        |   |
|             | Show Best-Fit    | point descr   | iption column     | n in transfor | mation grid     |        |   |
|             | Show Target p    | oint descrij  | ption column      | in transfom   | nation grid     |        |   |
|             | Show Variance    | e column in   | transformatio     | on grid       |                 |        |   |
|             | Show Elevatio    | n column ir   | n point list grid | ł             |                 |        |   |
|             | Show Northing    | and Eastir    | ng Residuals      |               |                 |        |   |
|             | Disable Upgra    | de Notificat  | tion Service      |               |                 |        |   |
|             |                  |               |                   |               |                 |        |   |
|             |                  |               | Defaults          |               | ОК              | Cancel |   |

### Re-Load last work space on startup

Check this box to re-load the last opened job each time TRANSFORM is started.

#### Confirm action when deleting points

Check this box to be prompted before deleting points. Remember that you also have the option of undoing and redoing edit and delete operations performed in the System Points view.

### Sort target point lists by most probable match

Check this box to sort the target point dropdown list by probability of being a suitable match for the best-fit point in that same row of the transformations table.

When unchecked, the target points will be sorted in numerical order when the dropdown list is displayed.

### Show error radius column in transformation grid

Check this box to add a column to the transformation table showing an <u>error radius</u> for each of the best-fit points.

Hiding this column will allow you to compress the application window for smaller screen sizes and simplifies that view of *TRANSFORM* by hiding non-essential information.

### Show Best-Fit point description column

Check this box to add column to the transformations table showing a description for each of the bestfit points. When displayed, the description column will be located adjacent to and to the right of the best-fit point column.

You can also see the description of each best-fit point by temporarily holding the mouse of the best-fit point's number or identifier.

### Show Target point description column

Check this box to add column to the transformations table showing a description for each of the target points.

When displayed, the description column will be located adjacent to and to the right of the target point column.

You can also see the description of each target point by temporarily holding the mouse of the target point's number or identifier.

### Show variance column in transformation grid

Check this box to add a column to the transformations table showing a <u>variance</u> for each paired point.

Hiding this column will allow you to compress the application window for smaller screen sizes and simplifies that view of *TRANSFORM* by hiding non-essential information.

### Show elevation column in point list grid

Check this box to add a column to the system points table showing an elevation for each listed point.

Hiding this column will allow you to compress the application window for smaller screen sizes and simplifies that view of *TRANSFORM* by hiding non-essential information.

### Show northing and easting residuals

Check this box to switch between showing bearing and distance <u>residuals</u> in the transformations table to showing northing and easting residuals in the transformations table.

### The next section

Corrections Tab

## 6.2 Corrections Tab

*TRANSFORM* uses the corrections tab to define state plane coordinate constants for each system in addition to some other planned corrections\*.

| Options                                |                                                                       |                                        |                                                    |                                       |                                                              | 8 23                             |
|----------------------------------------|-----------------------------------------------------------------------|----------------------------------------|----------------------------------------------------|---------------------------------------|--------------------------------------------------------------|----------------------------------|
| Application                            | Corrections                                                           | Filters                                | Precisions                                         | Projects                              | Transformations                                              | Units                            |
| State Pro                              | ojection                                                              |                                        |                                                    |                                       |                                                              |                                  |
| Syst                                   | em: Field Sur                                                         | vey                                    |                                                    |                                       |                                                              |                                  |
| Stat                                   | e                                                                     |                                        |                                                    |                                       | Zone                                                         |                                  |
|                                        |                                                                       |                                        | •                                                  | [                                     |                                                              | -                                |
| Correc<br>positio<br>coordi<br>transfo | tions to directi<br>ns within the s<br>nates to make<br>ormation tab. | ons and dis<br>tate plane<br>them cons | stances will b<br>coordinate sy<br>istent with sta | e compute<br>stem. Adj<br>ate plane c | d based upon cod<br>ustments to the sy<br>coordinates can be | rdinate<br>stem's<br>made on the |
|                                        |                                                                       |                                        |                                                    |                                       | ОК                                                           | Cancel                           |

**Notice** This is not a functioning feature of *TRANSFORM*. There are plans to expand some of the features of this product associated with future releases.

PrimaCode is also planning to bundle a number of new products with this one.

PrimaCode will release these expanded and new products as retail upgrades or new purchases, not as an update to this product.

### The next section

Filters Tab

# 6.3 Filters Tab

You use the Filters tab to define different filter criteria for each of TRANSFORM's coordinate systems.

### **Uses for filters**

There are two primary reasons to use filtered lists. One is to limit the number and types of points visible for any system.

The other is to enhance the performance of *TRANSFORM* by reducing the number of points that *TRANSFORM* will process.

Many of the functions that you regularly perform require *TRANSFORM* to step thru the set of points that define a system.

The more points a system contains, the longer it will take to complete the processing. A prime example of a process that is dependent on the size of the system is the re-sorting that takes place every time you select a new target point for a transformation.

Note Limiting which points TRANSFORM displays does not remove those points from the

system.

By using the View menu's 'Only Paired Points' option or the 'View Only Paired Points' toolbar button, you can toggle filtered lists on and off.

### **Defining a filter**

To define point filters for any system, click the **Define System Filter** toolbar button or select Options on the Tools menu and then select the Filters tab. This will display the dialog shown below.

| Options          |              |                   |            |                     | ? 🛛                 |
|------------------|--------------|-------------------|------------|---------------------|---------------------|
| Application Com  | ections Filt | Precision         | s Projects | Transformations     | Units               |
| System:          | Field Survey | ,                 |            |                     | •                   |
| - Filter options | View Filte   | ered Lists        |            | View only paired pi | onts                |
| Filter List      | Include li   | sted identifiers  |            | Exclude listed iden | tifiers<br>Select   |
| Filter List      | Include li   | sted descriptions |            | Exclude listed desc | criptions<br>Select |
|                  |              |                   |            | ОК                  | Cancel              |

### Selecting the system

Start by selecting the system for which you wish to define filters.

Each system has its own filter settings.

Therefore, every time you select a different system in the System dropdown list, *TRANSFORM* will display a different set of filter criterion.

### **Point identifier filters**

Point and point range filters limit *TRANSFORM*'s display of points to a specified series of points or a range of points.

There can be any number of individual points or point ranges defined for a single system.

You must separate each point filter or point range filter with a comma, for example: 101, 102, 110, 115-125, 135-150, 175, etc.

| Options        |                  |              | _            |          |                    | ? 💌                  |
|----------------|------------------|--------------|--------------|----------|--------------------|----------------------|
| Application Co | orrections       | Filters      | Precisions   | Projects | Transformations    | s Units              |
| System         | Field S          | urvey        |              |          |                    | •                    |
| Filter optio   | Nier             | w Filtered L | ists         |          | View only paired p | pionts               |
| Filter Li      | Incl<br>st 1-603 | ude listed i | dentifiers   | © E      | Exclude listed ide | ntifiers<br>Select   |
| Filter Li      | © Incl           | ude listed o | descriptions | © E      | Exclude listed des | scriptions<br>Select |
|                |                  |              |              |          | ОК                 | Cancel               |

Using the radio buttons, select which type of range to define.

In the example shown above, the range is defined as 1 thru 603 inclusive.

Therefore, *TRANSFORM* will hide points that do not fall within that range.

If you choose to use both types of filters for a system (identifier and description), take care not to create conflicting criteria.

TRANSFORM will attempt to resolve any conflict, but you may have a difficult time understanding why a particular point is shown or not shown.

### Select points dialog

Clicking the **Select** button in the identifier **Filter options** group box opens a dialog that will display all the points contained in the currently selected **System** as shown below:

| Point 🔺 | Northing    | Easting     | Elevation | Description |  |
|---------|-------------|-------------|-----------|-------------|--|
| 1       | 9801.82050  | 10236.18110 | 0.00000   | SPIKE       |  |
| 2       | 10000.00000 | 10000.00000 | 0.00000   | SPIKE       |  |
| 3       | 10122.98821 | 9590.23939  | 0.00000   | SPIKE       |  |
| 5       | 9980.13770  | 9031.98391  | 0.00000   | SPIKE       |  |
| 6       | 9415.42846  | 8582.31317  | 0.00000   | SPIKE       |  |
| 7       | 9290.78502  | 8245.90964  | 0.00000   | PK          |  |
| 8       | 9348.88796  | 7897.06405  | 0.00000   | pk          |  |
| 9       | 9710.34594  | 7625.19386  | 0.00000   | SPIKE       |  |
| 100     | 9777.11894  | 10376.85876 | 0.00000   | BND         |  |
| 101     | 9820.80012  | 10316.80219 | 0.00000   | REBAR       |  |
| 102     | 9846.28907  | 10282.17049 | 0.00000   | BND Leaning |  |
| 103     | 9778.24240  | 10240.34887 | 0.00000   | BND         |  |
| 104     | 10142.11222 | 9608.25132  | 0.00000   | REBAR       |  |
| 105     | 10148.29684 | 9542.91511  | 0.00000   | REBAR       |  |
| 106     | 10068.43482 | 9539.21154  | 0.00000   | BND         |  |
| 107     | 10073.48820 | 9427.88888  | 0.00000   | BND         |  |
| 109     | 10108.60989 | 9351.29693  | 0.00000   | CL          |  |
| 112     | 10089.24319 | 9150.70236  | 0.00000   | REBAR       |  |
| 115     | 10136.06966 | 9108.91629  | 0.00000   | REBAR       |  |
| 116     | 9975.78211  | 9006.30402  | 0.00000   | BND         |  |
| 117     | 9922.19089  | 9065.68157  | 0.00000   | BND         |  |
| 119     | 9459.82482  | 8540.29474  | 0.00000   | BND         |  |

You can select individual points by holding down the control key while clicking different point identifiers with the left mouse button.

You can select a range of points by simply dragging the mouse over a series of point identifiers while holding down the left mouse button.

You can select multiple ranges of points by holding down the control key while dragging the mouse over different ranges of points.

Once you have a selection set complete, simply click the **OK** button to transfer that criterion to the **Filter List** box.

TRANSFORM will reduce your selections to a list of ranges separated with commas as shown below:

| Options         |                     |                    |          |                         | ? 💌         |  |  |
|-----------------|---------------------|--------------------|----------|-------------------------|-------------|--|--|
| Application Com | ections Filte       | Precisions         | Projects | Transformation          | ns Units    |  |  |
|                 |                     |                    |          |                         |             |  |  |
| System:         | Field Survey        |                    |          |                         | •           |  |  |
|                 | View Filtered Lists |                    |          | View only paired pionts |             |  |  |
| Filter options  |                     |                    |          |                         |             |  |  |
|                 | Include lis         | ted identifiers    | © E      | xclude listed id        | entifiers   |  |  |
| Filter List     | 1-9, 103, 106       | , 107, 116, 117, 1 | 119      |                         | Select      |  |  |
|                 | Include lis         | ted descriptions   | © E      | xclude listed de        | escriptions |  |  |
| Filter List     |                     |                    |          |                         | Select      |  |  |
|                 |                     |                    |          |                         |             |  |  |
|                 |                     |                    |          | ОК                      | Cancel      |  |  |

## **Point description filters**

Point description filters limit *TRANSFORM*'s display of points to that set of points that have descriptions that match the defined criteria.

The **Filter list** can contain any number of terms (*with wild-cards*) separated by commas as shown below:

| Options         | 2 S                                                         |
|-----------------|-------------------------------------------------------------|
| Application Com | ections Filters Precisions Projects Transformations Units   |
| System:         | 1981 Highway Layout 💌                                       |
|                 | View Filtered Lists View only paired pionts                 |
| Filter options  |                                                             |
|                 | Include listed identifiers     Exclude listed identifiers   |
| Filter List     | Select                                                      |
|                 | Include listed descriptions     Exclude listed descriptions |
| Filter List     | BND, IPIN Select                                            |
|                 |                                                             |
| L               | OK Cancel                                                   |

The allowable wild-card characters are the  $\underline{*}$  character and the  $\underline{\%}$  character.

The <u>\*</u> character means "any combination of characters" including no characters.

The <u>%</u> character means "*any single character*" and can be repeated any number of times to indicate a series of unknown characters.

Wild-card characters can appear at both the beginning and the end of a filter argument

Examples IRON\*, \*IRON, \*IRON\*, %IRON, %%%IRON, %IRION\*, %IRION%%, etc.

Lastly, a description filter criteria can be either inclusive or exclusive, depending on the radio button selected.

Selecting **Include listed descriptions** will cause *TRANSFORM* to show all points with descriptions that match the criteria.

Selecting **Exclude listed descriptions** will cause *TRANSFORM* to show all descriptions that do not match the filter criteria.

### Select description dialog

Clicking the **Select** button in the descriptions group box opens a dialog that will display all the points contained in the currently selected system sorted by **Descriptions** as shown below:

| Point | Northing    | Easting     | Elevation | Description 🔺  |
|-------|-------------|-------------|-----------|----------------|
| 100   | 9777.11894  | 10376.85876 | 0.00000   | BND            |
| 103   | 9778.24240  | 10240.34887 | 0.00000   | BND            |
| 106   | 10068.43482 | 9539.21154  | 0.00000   | BND            |
| 107   | 10073.48820 | 9427.88888  | 0.00000   | BND            |
| 116   | 9975.78211  | 9006.30402  | 0.00000   | BND            |
| 117   | 9922.19089  | 9065.68157  | 0.00000   | BND            |
| 119   | 9459.82482  | 8540.29474  | 0.00000   | BND            |
| 120   | 9406.26293  | 8599.66256  | 0.00000   | BND            |
| 121   | 9234.77360  | 8114.27894  | 0.00000   | BND            |
| 124   | 9531.07619  | 7816.22099  | 0.00000   | BND            |
| 183   | 9698.17690  | 7712.43309  | 0.00000   | BND            |
| 125   | 9525.48122  | 7807.76094  | 0.00000   | BND BRKN       |
| 102   | 9846.28907  | 10282.17049 | 0.00000   | BND Leaning    |
| 109   | 10108.60989 | 9351.29693  | 0.00000   | CL             |
| 202   | 9871.69574  | 7579.35307  | 0.00000   | CL LANE        |
| 203   | 9795.23813  | 7603.68568  | 0.00000   | CL LANE        |
| 175   | 9394.58904  | 7949.35615  | 0.00000   | CL OLD RD APPR |
| 176   | 9427.19757  | 7947.18392  | 0.00000   | CL OLD RD APPR |
| 206   | 9516.04526  | 7773.66139  | 0.00000   | CL PT          |
| 170   | 9276.69292  | 8143.03302  | 0.00000   | CL SIGHT 4FT   |
| 177   | 9763.52536  | 7616.60452  | 0.00000   | CL SIGHT 4FT   |
| 171   | 9287.74818  | 8079.46090  | 0.00000   | CL T WAY       |

You can select individual descriptors by holding down the control key while clicking different point descriptors with the left mouse button.

You can select multiple descriptors by simply dragging the mouse over a series of point descriptors while holding down the left mouse button.

You can select multiple groups of descriptors by holding down the control key while dragging the mouse over different groups of descriptors.

Once you have a selection set complete, simply click the **OK** button to transfer that criterion to the **Filter List** box.

*TRANSFORM* will reduce your selections to a list of filter terms (including wild-card characters) separated with commas as shown below:

| Options          | 8 2                                                                                                    |
|------------------|----------------------------------------------------------------------------------------------------|
| Application Corr | ections Filters Precisions Projects Transformations Units                                                   |
| System:          | Field Survey <ul> <li>Field Survey</li> <li>View Filtered Lists</li> <li>View only paired pionts</li> </ul> |
| - Filter options | \$                                                                                                    |
| Filter List      | Include listed identifiers     Exclude listed identifiers     Select                                        |
| Filter List      | <ul> <li>Include listed descriptions</li> <li>Exclude listed descriptions</li> <li>BND*</li> </ul>          |
|                  | OK Cancel                                                                                                   |

### Applying the filter

When you define a new filter and click the **OK** button, *TRANSFORM* automatically enables the filtered view option.

You can toggle this feature on and off using the **View Filtered Lists** toolbar button or by selecting **Filtered Point Lists** on the **View** menu.

### The next section

Precisions Tab

# 6.4 Precisions Tab

*TRANSFORM* uses the precision tab to provide a means of changing how *TRANSFORM* displays values and to put logical limitations on some values.

| Options 8                                                                    | × |
|------------------------------------------------------------------------------|---|
| Application Corrections Filters Precisions Projects Transformations Units    |   |
| Significant Digits                                                           |   |
| Coordinates: 5 🚔 (decimal places)                                            |   |
| Seconds: 2 🥥 (decimal places)                                                |   |
| Distances: 3 (decimal places)                                                |   |
| Preset Values                                                                |   |
| Default Pair Variance 0.100 feet                                             |   |
| Detect Pairs Variance 1.5 feet                                               |   |
| Max Allowable Scaling 0.5 feet/100 feet                                      |   |
| Confidence Level                                                             | ĥ |
| 68% (un-modified)                                                            |   |
| (affects the display of error radiuses, confidence interval, and precisions) |   |
|                                                                              |   |
| Defaults OK Cancel                                                           |   |

### **Significant Digits group**

These three setting allow you to set the number of places to the right of the decimal point that *TRANSFORM* will display for coordinate values, angles, directions and distances.

### **Default Pair Variance**

This is the value automatically provided by TRANSFORM each time a new paired point is defined.

If you change the variance of a newly selected paired point, that value will be automatically supplied thereafter.

### **Detect Pairs Variance**

This value is an estimate of how accurate the points set marking the prior survey a likely to be and thus limits by how much a found point can vary from it plan position when **Detect Paired Points** is used.

This value can be used to increase or decrease the number of paired points detected each time you use the **Detect Paired Points** feature.

### Max Allowable Scaling

This value is used to increase or decrease the maximum allowable scaling for the following options:

- When detecting all possible paired points.
- When validating the linking of paired points.
- When validating scaling for user defined transformations.

While the default value of plus or minus half a foot per one hundred feet should suffice for almost every circumstances, this value would need to be modified if, for instance, a survey in meters or chains were being compared to a survey measured in feet.

## **Confidence Level group**

Choose which <u>confidence level</u> should be used to compute the parameter precisions, error radii and confidence interval displayed on the **Transformations** Tab.

### **Defaults Button**

This button can be used to return all the user options on this tab back to their original default values.

### The next section

Projects Tab

# 6.5 Projects Tab

TRANSFORM uses the Project tab to define information that will appear on any of TRANSFORM's printed reports.

| Options                         |                 |             |                 | 8 23   |
|---------------------------------|-----------------|-------------|-----------------|--------|
| Application Corrections Filters | Precisions      | Projects    | Transformations | Units  |
| Project Information             |                 |             |                 |        |
| User Name                       | John J. Doe     |             |                 |        |
| Company Name                    | Doe Surveyin    | ng Inc.     |                 |        |
| Project Name                    | Project1        |             |                 |        |
| Project Number                  |                 |             |                 |        |
| Date Last Changed               | Tuesday, July   | y 06, 2010  |                 |        |
| Time Last Changed               | 4:30:16 PM      |             |                 |        |
| S                               | how this inform | ation on pr | inted reports   |        |
|                                 |                 |             | ОК              | Cancel |

### **User Name**

The name of the person who created the TRANSFORM project.

### **Company Name**

The company where the *TRANSFORM* project was created.

### **Project Name**

The name used to identify the project. The default name is file name that was used to save the project.

### **Project Number**

The text/number used to identify this project in the company's records.

### **Date Last Changed**

The date this project was last opened and changed. This is a read only field that is updated each time the project is changed.

### **Time Last Changed**

The time this project was last opened and changed. This is a read only field that is updated each time the project is changed.

### Show on printed reports

When checked will cause any non-empty filed on this tab to be printed on all reports.

### The next section

Transformations Tab

# 6.6 Transformations Tab

*TRANSFORM* uses the **Transformations** tab of the **Options** dialog to provide a means of viewing the current state of each coordinate system and provides a means to manually transforming a system that is being used as a **Target System**. There are four primary sections to this tab

- 1. The system dropdown list
- 2. The transformation base point
- 3. The translation parameter group
- 4. The rotation and scaling group

| Options       |                                                      |         |            |            |       |              | 8 🛛         |  |  |
|---------------|------------------------------------------------------|---------|------------|------------|-------|--------------|-------------|--|--|
| Application   | Corrections                                          | Filters | Precisions | Projects   | Trar  | nsformations | Units       |  |  |
| System:       | Field Survey                                         |         |            |            |       |              | •           |  |  |
| Transforma    | Transformation                                       |         |            |            |       |              |             |  |  |
| Base F        | Base Point 2  ( of rotation, scaling & translation ) |         |            |            |       |              |             |  |  |
| - User Tra    | nslation:                                            |         |            |            |       |              |             |  |  |
| Orig. N       | orth                                                 | 1000    | 0.00000 '  | Mod. North | ٦ (   | 1(           | 0000.0000 * |  |  |
| Orig. I       | East                                                 | 1000    | 0.00000 '  | Mod. Eas   | t     | 1(           | 0000.0000 ' |  |  |
| Orig. I       | Elev                                                 |         | 0.00000 '  | Mod. Elev  | /     |              | 0.00000 '   |  |  |
| - Lleer Botat | tion & Scoling                                       |         |            |            |       |              |             |  |  |
| Begin         |                                                      |         |            |            |       | ()           |             |  |  |
| begin         | (none)                                               |         | •          | End Po     | oint  | (none)       | •           |  |  |
| Orig.         | Brg.                                                 |         |            | Mod. E     | Brg.  |              |             |  |  |
| Orig. I       | Dist.                                                |         |            | Mod. D     | )ist. |              |             |  |  |
| Rota          | tion                                                 | + 15° 4 | 2' 02.68'' | Sca        | ling  | 1.000        | 00000000000 |  |  |
|               |                                                      |         |            |            |       |              |             |  |  |
| -             | OK Cancel                                            |         |            |            |       |              |             |  |  |

### System dropdown list

Use the dropdown box to select the system you wish to transform.

**Caution** If you change any of these settings for a system that is the subject of a best-fit transformation, *TRANSFORM* will clear all of its pairings.

A coordinate system can be transformed by user or transformed by best-fit, but not both.

### **The Base Point**

A transformation base point should be selected any time the system is rotated, scaled or translated by the user.

Defining a base point insures that the transformed coordinates do not become exaggerated on one axis, which can sometimes result in negative values.

It is customary to select the same base point for a user transformation that had been used by the field party at the start of their fieldwork and that which was assigned some arbitrary starting coordinates.

By selecting the same coordinate value for the modified values, you insure that the starting assumed starting coordinates will not change.

### The Translation group

The translation group shows the original coordinates for the chosen base point and provides you with the ability to define what the base point's modified coordinates will be as a result of the user transformation.

*TRANSFORM* automatically supplies the existing and transformed coordinates for the selected base point based upon the system's current transformation parameters.

For systems that have not been transformed, the original and coordinates and the modified coordinates will start out equal.

If the system had been transformed, the original and modified coordinate would not be equal.

**Note** When you click in any of the coordinate text boxes, *TRANSFORM* switches from formatted mode to unformatted mode. In unformatted mode, *TRANSFORM* provides full-precision values so you can see the internal representation of the coordinate. To return to formatted mode, simply press the escape key.

Using the three modified coordinate values new coordinates for the selected base point can be defined, thus creating a user translation.

If the original and modified coordinates of the chosen base point are the same, then no translation takes place, but the base point still acts as the base point of rotation.

When the modified coordinates are different than the original coordinates for the base point, *TRANSFORM* will use the difference to compute the user transformation's translation parameters.

Once a system us translated in this manner, the system's modified coordinates can be viewed on the program's **System Points** tab or can be obtained by using the *EXPORT ASSISTANT*.

#### The Rotation and Scaling group

Use the rotation and scaling group to rotate the system's meridian or scale the system's linear values, i.e. its coordinates and distances.

TRANSFORM provides two ways to rotate and scale a system using the direct method and a reference method.

### **Rotation & Scaling by direct method**

The direct method of modifying the rotation and scaling values involves defining a new rotation angle and/or scale factor directly in the one of the two text boxes supplied.

**Note** If the <u>*Field Survey*</u> system is currently selected, the scaling box will be disabled, preventing its scaling from being modified. This is a built-in feature to prevent the accidental scaling of one's fieldwork.

A user defined rotation angle can be any value between <u>00-00-00.0</u> and <u>360-00-00.0</u>.

The format of the angle entered is dictated by the settings selected on the **Units** tab of the **Tools** -> **Options** dialog.

A user defined scale factor has an upper and lower limit that is dependent on the **Maximum Allowable Scaling** defined on the **Precisions** tab of the **Tools** -> **Options** dialog.

The default value for **Maximum Allowable Scaling** is <u>0.5 feet</u> per <u>100 feet</u> or <u>5000 ppm</u>, which should be more than enough to accommodate even some of the most unusual circumstances.

When a base point has been selected, the rotation will take place at the selected point.

This means that all of the system's coordinates, except the selected base point, will now have both an original value and a modified value.
#### **Rotation & Scaling by reference method**

This method involves selecting a line between any two points in the coordinate system and then providing the desired or target bearing and distance at the completion of the user transformation.

Start by selecting a line to base the user rotation and/or scaling by selecting a beginning point and ending point as shown below.

| Options            |                 |            |               |                    | 8 23              |
|--------------------|-----------------|------------|---------------|--------------------|-------------------|
| Application Corre  | ections Filters | Precisions | Projects      | Transformation     | s Units           |
| System: Field      | Survey          |            |               |                    | •                 |
| - Transformation - |                 |            |               |                    |                   |
| Base Point         | 2               | •          | ( of rotation | n, scaling & trans | lation )          |
| User Translatio    | on:             |            |               |                    |                   |
| Orig. North        | 1000            | 0.00000 '  | Mod. North    | 1                  | 10000.00000 '     |
| Orig. East         | 1000            | 0.00000 *  | Mod. East     | t                  | 10000.00000 '     |
| Orig. Elev         |                 | 0.00000 '  | Mod. Elev     | /                  | 0.00000 *         |
| User Rotation &    | Scaling:        |            |               |                    |                   |
| Beginning          | 2               | •          | End Po        | pint 3             | •                 |
| Orig. Brg.         | N 73° 17'       | 35.00" W   | Mod. E        | Brg. N             | 88° 59' 37.68'' W |
| Orig. Dist.        |                 | 427.820 '  | Mod. D        | list.              | 427.820 '         |
| Rotation           | + 15° 4         | 2' 02.68'' | Scal          | ing 1.0            | 0000000000000     |
|                    |                 |            |               | ОК                 | Cancel            |

If the system had already been rotated or scaled, as was the case in this instance, the modified bearing and distance will reflect those values.

To change either the system's rotation or scaling, change the line's modified bearing or distance respectively.

As noted above, *TRANSFORM* will limit the amount of scaling by the **Maximum Allowable Scaling** parameter defined on the **Precisions** tab.

**Note** When you click in any of this dialog's text boxes, *TRANSFORM* switches from formatted mode to un-formatted mode. In un-formatted mode, *TRANSFORM* provides full-precision values so you can see the internal representation of the value. To switch back to formatted mode, simply press the escape key.

#### The next section

<u>Units Tab</u>

# 6.7 Units Tab

TRANSFORM uses the units tab to select the types of units to display and the format that those units will have.

| Options     |                  |          |             |             |                 | 8          | 8                |
|-------------|------------------|----------|-------------|-------------|-----------------|------------|------------------|
| Application | Corrections      | Filters  | Precisions  | Projects    | Transformations | Units      |                  |
| Linear      | Units            | -1       | Internetic  | and East    | Matan           |            |                  |
|             | US Survey Fo     | ot       |             | onal Foot   | I Meters        |            |                  |
| Angula      | r Units          |          |             |             |                 |            |                  |
| ۲           | Degrees          |          |             |             | Grads           |            |                  |
| Angl F      | ormat (input)    |          |             |             |                 |            | $\neg \parallel$ |
| ) d         | dd.mmssx         | ٥        | ddd-mm-ss.x |             | oooc.bbb 🔘      | 000X       |                  |
| Directio    | n Type           |          |             |             |                 |            |                  |
| 🔘 (n        | /a)              | ۲        | Ndd-mm-ss   | зхE         | Azddd-m         | m-ss x     |                  |
| Slope       | nput             |          |             |             |                 |            |                  |
| He          | eight of Instrum | ent and: | Zen         | iith Angle  | Ø Vertic        | al Angle   |                  |
| Atmos       | heric Correctio  | ns       |             |             |                 |            |                  |
| V 1         | nstrument corre  | ections  | Relation    | ative Humio | dity 💿 P        | sycrometer |                  |
|             |                  |          | Defaults    |             | ОК              | Cancel     |                  |

## Linear Units group

This group allows a choice of US Survey feet or meters for input and output.

## Angular Units group

This group allows a choice of either degrees or grads for input and output.

## **Direction Type group**

This group provides a choice of three basic direction formats for input: quadrant, bearing, and azimuth.

Due to validation constraints for each of the formats, there are five possible choices available:

- Qdd.mmssx
- Azddd.mmssx
- Ndd-mm-ss.xE
- Azddd-mm-ss.x
- Azddd.xxxxxxx

The notation used for the above formats is as follows:

- Q = quadrant
- d = degrees
- m = minutes
- s = seconds

- x = decimal units
- N = north or south
- E = east or west
- Az = azimuth

The number of characters for each format specification indicates the number of digits required on input, except for the character 'x' which can represent any number of digits.

For example, when entering 1 minute as a fractional part of an angle, there is a requirement to prefix the single digit with 0.

#### Angle Entry Format group

This group provides a choice of three different types of angular formats for input.

Each format specification provides a different means of providing the fractional parts of degrees.

- ddd.mmssx
- ddd-mm-ss.x
- ddd.xxxxxxx

The first uses a single radix to separate the degrees from the minutes, seconds and fractional parts of seconds.

The second uses a dash to separate the degrees, minutes and seconds.

The third uses a single radix to separate the degrees from decimal degrees.

Each character in the format specification indicates a required digit except for the 'x', which can be any number of digits.

For example, when entering 1 minute as a fractional part of an angle, there is a requirement to prefix the single digit with 0.

Tip *TRANSFORM* utilizes two different display modes, read mode and edit mode. In output mode, *TRANSFORM* will always display angular units symbolized for easy reading.

*TRANSFORM* switches to edit mode upon entering the box containing the angle or direction. In edit mode, *TRANSFORM* displays the value with the choices made on the units tab of the Options dialog box.

### Slope Input group

This group provides a means of defining which type of slope measurements to use when entering field data\*.

#### **Atmospheric Corrections group**

This group provides a means of defining which type of atmospheric corrections to use when entering field data\*.

\* This is not a functioning feature of *TRANSFORM*. There are plans to expand some of the features of this product associated with future releases.

PrimaCode is also planning to bundle a number of new products with this one. PrimaCode will release these expanded and new products as retail upgrades or new purchases, not as an update to this product.

# 7 Transform Projects

*TRANSFORM* uses projects to archive all the settings and information associated with a collection of coordinate systems in a single file.

This makes it possible to re-visit a project at any time for the purposes of reviewing transformation criteria or for adding to or correcting prior work.

*TRANSFORM* saves the current state of every system, so you have a permanent record of what you did without the need of printing reports.

#### In This Section

Saving a Project

**Opening a Project** 

# 7.1 Saving a Project

A project is defined by clicking either the **Save** button on the toolbar or **Save** on the **File** menu.

If the current project is a new one, *TRANSFORM* will prompt you for a name.

You can supply a name, with or without the file extension.

If a file extension is not present, TRANSFORMappends one for you.

| 🔁 Save As                                                     |                                                                      |                         |   |    |       | 23     |
|---------------------------------------------------------------|----------------------------------------------------------------------|-------------------------|---|----|-------|--------|
| Save in:                                                      | 📃 Desktop                                                            | •                       | G | Ð. | • 📰 🕈 |        |
| Recent Places<br>Desktop<br>Libraries<br>Computer<br>Computer | Libraries<br>Dennis<br>Computer<br>Network<br>Io7330<br>Project1.ffm |                         |   |    |       |        |
| Network                                                       | File name:                                                           | Project 1.tfm           |   |    | •     | Save   |
|                                                               | Save as type:                                                        | Transform files (*.tfm) |   |    | •     | Cancel |
|                                                               | Project Name:                                                        | Project 1               |   |    |       |        |
|                                                               | Project Number:                                                      |                         |   |    |       |        |

Whenever you make changes to an existing project, TRANSFORM marks the project as changed.

If you attempt to open a new project or close the existing project, *TRANSFORM* will prompt you to save your changes.

Before being prompted to save your changes, you can click the save button to update the current project or define a new project.

If you would like to preserve a certain version of a project, you can use **Save** As on the **File** menu to create another copy of the project with a different name.

To save the project, choose the folder where the project will be saved, provide the name of the project and click the save button.

#### The next section

**Opening a Project** 

# 7.2 Opening a Project

TRANSFORM proves several options for opening a project file:

| 😰 Open Transform Project                                                                                                    |   |                                                                                                    | 23 |
|----------------------------------------------------------------------------------------------------|---|----------------------------------------------------------------------------------------------------|----|
| 🖉 🗢 🔜 Desktop 🕨                                                                                                    |   | ← 4 <sub>7</sub> Search Desktop                                                                                                    | ٩  |
| Organize 🔻 New folder                                                                                                    |   | BB 🔻 🗖                                                                                                    | 0  |
| <ul> <li>★ Favorites</li> <li>■ Desktop</li> <li>▶ Downloads</li> <li>&gt; Recent Places</li> <li>&gt; Documents</li> <li>&gt; Music</li> <li>■ Pictures</li> <li>■ Videos</li> <li>* Computer</li> <li>▲ Local Disk (C:)</li> <li>□ Local Archives (F:)</li> <li>□ Removable Disk (J:)</li> <li>☆ data.massgis.state.ma.us</li> </ul> | E | Ibraries         Image: Dennis         Image: Computer         Image: Dennis         Image: Dennis         I |    |
| File name:                                                                                                    |   | ▼ Transform files (*.tfm)                                                                                                    | •  |
|                                                                                                    |   | Open 🚽 Cancel                                                                                                    |    |

- By clicking **Open** on the File menu or the **Open** button on the toolbar
- By clicking one of the file names in the most recently used project list on the file menu.
- Or by configuring *TRANSFORM* to open the most recently used project on start-up.

To complete the process, navigate to the folder containing the project, select the project in the list and click the **Open** button.

# 8 Transformations View

*TRANSFORM* provides a means of performing two types of transformations: <u>best-fit transformations</u> and <u>user transformations</u>.

Best-fit transformations are performed by making and setting linked pairs and their variances in the transformations table displayed in this view.

Using this view, you define which coordinate system to transform, which points are common to both systems, which points to <u>link</u> for the transformation, and what the variance is for paired points.

## In This Section

View's Elements

**Configuration Options** 

Best-fit Transformations

No-Scale Transformations

Fixed Point Transformations

**User Transformations** 

Pairing Points

Linking Pairs

Working with Variances

Weighted Solutions

Residual Analysis

Error Radii

Transformation Parameters

Confidence Levels

Table Sorting

View's Toolbar

View's Status Bar

# 8.1 View's Elements

This section describes the various elements that comprise *TRANSFORM*'s **Transformations** view and their function.

To switch to this view, click the **Transformations** tab along the left edge of the application window.

| n 🌒 🗑 📙 💜              | v 🕹 🕹 🜏 🗊         | 1 | 5 9 7     | 8 🖬        |      | 0      |          |                    |             |
|------------------------|-------------------|---|-----------|------------|------|--------|----------|--------------------|-------------|
| Rest-Fit Coord System  |                   |   | Error Rad | Best-Fit 🔺 | Link | Target | Variance | Brg Residual       | Dst Residua |
| 1001 History I mart    |                   | Þ | 0.101 *   | 900        |      | 183    | 0.100*   | N 81" 11' 33.57" W | 0.128*      |
| 1301 Highway Layout    | •                 |   | 0.098 *   | 901        |      | 125    | 0.100*   | S 88" 54" 02.64" W | 0.225 *     |
| Target Coord. System   |                   |   | 0.097 *   | 902        | ×    | 124    | 0.100*   | S 66" 41' 34.30" W | 0.058 *     |
| Field Survey           | •                 |   | 0.068 *   | 903        |      | 119    | 0.100 *  | N 88° 37' 53.67" E | 0.063 *     |
|                        |                   |   | 0.067 *   | 904        |      | 120    | 0.100 *  | N 37* 25' 34.40" E | 0.076*      |
| Best-Fit System Params |                   |   | 0.058 *   | 905        |      | 116    | 0.100*   | S 60° 50' 17.07" E | 0.131 *     |
| Rotation               | 95% Precision     |   | 0.057 *   | 906        |      | 117    | 0.100*   | S 70° 03' 29.40" E | 0.122 *     |
| - 15" 42' 02.68"       | ± 0° 00' 12"      |   | 0.065 *   | 907        |      | 107    | 0.100 *  | N 74" 58' 35.52" W | 0.032 *     |
| Scaling                | 95% Precision     |   | 0.067 *   | 908        |      |        |          |                    |             |
| + 49.6 ppm             | ± 57.1 ppm        |   | 0.069 *   | 909        |      |        |          |                    |             |
| 1 000 040 500 004 710  |                   |   | 0.068 *   | 910        |      | 106    | 0.100*   | N 41° 31' 58.64" W | 0.038*      |
| 1.000 049 583 904 710  |                   |   | 0.087 *   | 911        |      |        |          |                    |             |
| + 0.0050 / 100         |                   |   | 0.084 *   | 912        |      |        |          |                    |             |
| Translation North      | 95% Precision     |   | 0.098 *   | 913        |      | 102    | 0.100*   | S 58° 20' 16.39" W | 0.202 *     |
| 6281.18841 '           | ± 0.056 '         |   | 0.095 *   | 914        | 2    | 103    | 0.100 *  | S 79" 12" 49.58" W | 0.067 *     |
| Toucher of the         | OFFIC Description |   | 0.101     | 915        |      |        |          |                    |             |
| Iranslation East       | 35% Precision     |   | 0.103 *   | 916        |      | 100    | 0.100*   | N 58" 36' 54.37" W | 0.043 *     |
| 4180.89753             | ± 0.056 *         | Н |           |            |      |        |          |                    |             |
| Target System Rotation |                   |   |           |            |      |        |          |                    |             |
| 🖲 = None 💮 = Val       | ue 🔘 = System     |   |           |            |      |        |          |                    |             |
| + 0* 00' 00.00"        |                   |   |           |            |      |        |          |                    |             |

### Menus

The menus provide access to each of the options available for this view of TRANSFORM.

All functions accessible via toolbar button can also be found in the menus.

For more information got to the section entitled Menu Items.

#### Toolbar

The toolbar provides quick access to some of the most common tasks associated with this view of *TRANSFORM*.

To see a description of each toolbar icon, momentarily hold the mouse over each toolbar icon.

For more information on this subject, see the section entitled View's Toolbar.

### **Best-Fit Coord System**

The best-fit system is the system that will be transformed by a best-fit transformation.

The criteria for the transformation are the target points, their linked state and their variances, all of which appear in the transformation table.

The points that belong to the best-fit system are listed in the best-fit system column of the transformation table.

## **Target Coord System**

The target system is the fixed system that is the target of a best-fit transformation.

The best-fit system will be transformed to best-fit the target system.

The points that belong to the target system are listed in the target system column of the transformation table.

While a best-fit system can only target one other system, using Cloned points, from other systems into the common target system, you can effectively target multiple systems.

For more information on this feature, see the section on <u>Cloned Points</u>.

#### **Target System's Rotation**

This group provides three different ways to transform the **Best-Fit System** onto the **Target System**.

You can have the **Best-Fit System** transformed relative to the **Original** target system meridian.

You can have the **Best-Fit System** transform relative to a user defined rotation of the **Target** meridian.

Or, you can have the **Best-Fit System** transform to a **Target** meridian that maintains an equivalence between the two meridians.

#### **Best-Fit System's Parameters**

The **Transformations Parameters** group box displays the four <u>parameters</u> a best-fit transformation produces: rotation, scaling, translation north and translation east.

*TRANSFORM* uses these four parameters to convert the coordinates of the best-fit system into best-fit coordinates that agree with the target system.

#### Rotation

The **Rotation** parameter is the most probable difference in meridians between the best-fit system and the target system based upon a best-fit transformation.

The rotation parameter is the amount by which the subject system's meridian must be rotated to agree with the target system's meridian.

#### **Rotation Precision**

The rotation **Precision** is the amount by which the **Rotation** parameter might vary based upon the designated confidence level.

For example, at the default 95% confidence level, there is only one chance in twenty (5%) that actual rotation angle would exceed the upper and lower limits obtained by apply the precision to the computed rotation.

### Scaling

The **Scaling** parameter is the amount by which the measurements used to produce the best-fit system coordinates differ from the measurements used to produce the target system coordinates, i.e. the difference in unit length for the measuring devices used to make the measurements for each system.

The scaling parameter is the amount by which the best-fit system measurements must be scaled to agree with the target system measurements

#### Scaling Precision

The scaling **Precision** is the amount by which the **Scaling** parameter might vary at the designated confidence level.

For example, at the default 95% confidence level, there is only one chance in twenty (5%) that the actual scaling would exceed the upper and lower limits obtained by application of the precision to the computed scaling.

#### **Translation North**

The **Translation North** parameter is the amount by which the origin of the best-fit system must be moved to agree with the origin of the target system.

#### **Translation North Precision**

The **Translation North** precision is the amount by which this translation parameter might vary at the designated confidence level.

### **Translation East**

The **Translation East** parameter is the amount by which the origin of the best-fit system must be moved to agree with the origin of the target system.

#### **Translation East Precision**

The **Translation East** precision is the amount by which this translation parameter might vary at the designated confidence level.

## **Transformation Table**

*TRANSFORM* uses the transformation table to display the relationship between the best-fit system and the target system.

The **Best-Fit** point column, link column, **Target** point column and variance column describe the criteria that *TRANSFORM* uses to compute a best-fit transformation.

The other three columns, error radii, bearing residuals and distance residuals, provide information that result from the best-fit transformation.

### Status Bar

The status bar displays the number of paired points, the number of pairs that are linked, and the <u>confidence interval</u> for the solution at the designated <u>confidence level</u>.

For very large systems of points, *TRANSFORM* will also displays a progress bar in the part of the status bar that normally displays the **Ready** state during processing.

#### **Dual Mode Cells**

Three of the transformation table's column's display values in one of two different formats, the variance column and the two residual columns.

By clicking in anyone of these cells, *TRANSFORM* switches from normal mode to extended precision mode as shown below.

| 📁 🚽 🗊 🔗 🖄                | 🕹 🕹 🌏 🎟       | 4          | 5 9 7     | 8 🖬 🛙      |      | 2      |                    |                       |              |
|--------------------------|---------------|------------|-----------|------------|------|--------|--------------------|-----------------------|--------------|
| Best-Fit Coord System    |               |            | Error Rad | Best-Fit 🔺 | Link | Target | Variance           | Brg Residual          | Dst Residual |
| 1981 Hickway Laurut      |               |            | 0.101     | 900        |      | 183    | 0.100 *            | N 81" 11' 33.57" W    | 0.128*       |
| roor righting cayoor     |               |            | 0.098 *   | 901        |      | 125    | 0.100*             | S 88" 54" 02.64" W    | 0.225 *      |
| Target Coord. System     |               |            | 0.097 *   | 902        | ×    | 124    | 0.100*             | S 66° 41' 34.30' W    | 0.058 *      |
| Field Survey             | •             |            | 0.068 *   | 903        | ×    | 119    | 0.100*             | N 88* 37' 53.67" E    | 0.063 *      |
| Prot D. Control Property |               | ►          | 0.067 *   | 904        | •    | 120    | 0.100*             | N37-25-34.3970775286E | 0.076*       |
| Best-Ht System Params    |               |            | 0.058 *   | 905        | •    | 116    | 0.100*             | S 60" 50' 17.07" E    | 0.131 *      |
| Rotation                 | 95% Precision |            | 0.057 *   | 906        |      | 117    | 0.100*             | S 70° 03' 29.40" E    | 0.122 *      |
| - 15" 42' 02.68"         | ± 0" 00' 12"  |            | 0.065 *   | 907        | •    | 107    | 0.100*             | N 74" 58' 35.52" W    | 0.032 *      |
| Scaling                  | 95% Precision |            | 0.067 *   | 908        |      |        |                    |                       |              |
| + 49.6 ppm               | ± 57.1 ppm    | ± 57.1 ppm | 0.069 *   | 909        |      |        |                    |                       |              |
| 1 000 049 583 904 710    | 2.07.100      | 0.068 *    | 910       |            | 106  | 0.100* | N 41" 31' 58.64" W | 0.038*                |              |
| 1.000 040 000 004 710    |               | 0.087*     | 911       |            |      |        |                    |                       |              |
| + 0.0050 / 100           |               | $\vdash$   | 0.084     | 912        | -    |        |                    |                       |              |
| Translation North        | 95% Precision | $\vdash$   | 0.098     | 913        |      | 102    | 0.100*             | S 58" 20" 16.39" W    | 0.202        |
| 6281.18841 '             | ± 0.056 '     | $\square$  | 0.095     | 914        | ×    | 103    | 0.100*             | S 79" 12' 49.58" W    | 0.067*       |
| Translation East         | 95% Precision | $\vdash$   | 0.101     | 915        |      | 100    | 0.000.0            |                       | 0.0421       |
| 1100 00752 1             | + 0.05C 1     | $\vdash$   | 0.103 *   | 916        | ×    | 100    | 0.100*             | N 58° 36' 54.37' W    | 0.043        |
| 4100.03/03               | 10.000        | Н          |           |            |      |        |                    |                       |              |
| Target System Rotation   |               |            |           |            |      |        |                    |                       |              |
| 🔹 = None 💿 = Valu        | e 🔘 = System  |            |           |            |      |        |                    |                       |              |
| + 0" 00' 00.00"          |               | $\vdash$   |           |            |      |        |                    |                       |              |
|                          |               | $\vdash$   |           |            | -    |        |                    |                       | -            |

By default each of these columns displays its contents in formatted text and with a specific number of significant digits to the right of the decimal point, the format and precision of which is set by the **Units** tab of the **Tools** -> **Options** dialog.

When one of the cells in any of these columns is entered, *TRANSFORM* converts its text from normal mode to extended precision mode and without any formatting characters.

This has the added advantage of allowing copy and past routines to other programs.

To restore the original formatted text, one simply presses the escape key or leave that cell.

#### The next section

**Configuration Options** 

# 8.2 Configuration Options

This section discusses the various options available to configure how this view displays information.

### Showing & Hiding columns

To simplify the transformations view, you can hide the **Error Radius** column and the **Variance** column by un-checking the **Error Radius Column** or **Variance Column** on the **View** menu.

**Tip** if all of the **Variance** values are not the same, *TRANSFORM* will not let you hide the **Variance** column, since the values in that column are affecting the outcome of the best-fit transformation.

| Bast Dt Canad Sustan   |                | Best-Fit | Link     | Target | Brg Residual       | Dst Residua |
|------------------------|----------------|----------|----------|--------|--------------------|-------------|
| best-ht Coord. System  |                | 900      |          | 183    | N 81" 11' 33.57" W | 0.128 '     |
| 1981 Highway Layout    | •              | 901      |          | 125    | S 88" 54' 02.64" W | 0.225 '     |
| Target Coord. System   |                | 902      |          | 124    | S 66° 41' 34.30° W | 0.058 *     |
| Reld Survey            | •              | 903      |          | 119    | N 88* 37 53.67* E  | 0.063 *     |
|                        |                | 904      |          | 120    | N 37* 25' 34.40* E | 0.076*      |
| Best-Fit System Params |                | 905      | <b>X</b> | 116    | S 60° 50' 17.07" E | 0.131       |
| Rotation               | 95% Precision  | 906      |          | 117    | S 70° 03' 29.40" E | 0.122 *     |
| - 15" 42' 02.68"       | ± 0° 00' 12"   | 907      | ×        | 107    | N 74* 58' 35.52" W | 0.032 *     |
| Scaling                | 95% Precision  | 908      |          |        |                    |             |
| + 49.6 ppm             | ± 57.1 ppm     | 909      |          |        |                    |             |
| 1 000 040 500 004 710  | _              | 910      |          | 106    | N 41° 31' 58.64" W | 0.038 *     |
| 1.000 049 583 904 710  |                | 911      |          |        |                    |             |
| + 0.0050 / 100         |                | 912      |          |        |                    |             |
| Translation North      | 95% Precision  | 913      |          | 102    | S 58° 20' 16.39" W | 0.202 '     |
| 6281.18841 '           | + 0.056 '      | 914      | ×        | 103    | S 79" 12' 49.58" W | 0.067 *     |
|                        |                | 915      |          |        |                    |             |
| Translation East       | 95% Precision  | 916      | •        | 100    | N 58" 36' 54.37" W | 0.043 '     |
| 4180.89753             | ± 0.056 *      |          |          |        |                    |             |
| Target System Rotation |                |          |          |        |                    |             |
| 🖲 = None 💿 = Va        | lue 💿 = System |          |          |        |                    |             |
| + 01 001 00 001        |                |          |          |        |                    |             |

To restore a hidden column, simply click the menu item again.

## Northing & Easting Residuals

You can switch between bearing and distance <u>residuals</u> to northing and easting residuals by clicking **Northing & Easting Residuals** on the **View** menu.

|                        | V 🕹 🍣 🔕 🖩      |           | 🗿 🔊 📝     | 2 H H      |          | 9      |          |                |               |
|------------------------|----------------|-----------|-----------|------------|----------|--------|----------|----------------|---------------|
| Best-Fit Coord. System |                | -         | Error Rad | Best-Fit ▲ | Link     | Target | Variance | North Residual | East Residual |
| 1981 Highway Layout    | •              |           | 0.101     | 900        | ×        | 183    | 0.100    | +0.020 *       | -0.126 *      |
| Towned Council Contam  | ,              | $\square$ | 0.098     | 901        | <u> </u> | 125    | 0.100    | -0.004 *       | -0.225        |
| Target Coord. System   |                | $\vdash$  | 0.097     | 902        | M        | 124    | 0.100    | -0.023         | -0.053        |
| Field Survey           | •              | $\square$ | 0.068     | 903        | M        | 119    | 0.100    | +0.002         | +0.063        |
| Best-Fit System Params |                | $\vdash$  | 0.067     | 904        | M        | 120    | 0.100    | +0.060         | +0.045        |
| Botation               | 95% Precision  |           | 0.058     | 905        | M        | 115    | 0.100    | -0.064         | +0.115        |
| 15' 47' 02 59"         | + 01 001 121   | $\vdash$  | 0.057     | 906        | M        | 11/    | 0.100    | -0.041         | +0.114        |
| - 13 42 02.00          | 20 00 12       | H         | 0.065     | 907        | M        | 107    | 0.100    | +0.008 *       | -0.031 *      |
| Scaling                | 95% Precision  | H         | 0.067     | 908        |          |        |          |                |               |
| + 49.6 ppm             | ± 57.1 ppm     | $\vdash$  | 0.069     | 909        |          | 100    | 0.1001   | .0.0201        | 0.0001        |
| 1,000 049 583 904 710  |                | H         | 0.068     | 910        | ×        | 106    | 0.100    | +0.029         | -0.026        |
| 0.0050 / 100           |                | $\vdash$  | 0.087     | 911        |          |        |          |                |               |
| + 0.0050 / 100         |                |           | 0.004     | 912        |          | 102    | 0.100.1  | 0.1001         | 0.1721        |
| Translation North      | 95% Precision  | $\vdash$  | 0.055     | 914        |          | 102    | 0.100    | -0.0031        | -0.072        |
| 6281.18841 '           | ± 0.056 *      | H         | 0.000     | 915        |          | 105    | 0.100    | -0.015         | -0.000        |
| Translation East       | 95% Precision  | H         | 0.103     | 916        |          | 100    | 0.100.1  | +0.0231        | -0.037 *      |
| 4180.89753 '           | ± 0.056 '      |           | 0.105     | 510        | æ        | 100    | 0.100    | 40.020         | -0.007        |
| Target System Rotation |                |           |           |            |          |        |          |                |               |
| 🔘 = None 💿 = Val       | lue 💿 = System |           |           |            |          |        |          |                |               |
| + 0" 00" 00 00"        |                |           |           |            |          |        |          |                |               |

To switch back to bearing and distance residuals, click **Bearing & Distance Residuals** on the **View** menu.

### **Description Columns**

You can also selective show or hide a description column for the **Best-Fit** points and/or the **Target** points as shown below:

| Best-Fit Coo | rd. System  |               |         | Error Rad | Best-Fit A | Descr | Link | Target | Descr    | Variance | Brg Residual        | Dst<br>Residual |
|--------------|-------------|---------------|---------|-----------|------------|-------|------|--------|----------|----------|---------------------|-----------------|
| 1981 Highwa  | ey Layout   | -             | •       | 0.101*    | 900        | BND   |      | 183    | BND      | 0.100*   | N 81° 11' 33.57" W  | 0.1281          |
| Target Coord | System      |               |         | 0.098 *   | 901        | BND   |      | 125    | BND BRKN | 0.100*   | \$ 88* 54' 02.64" W | 0.225 *         |
| Beld Survey  |             | •             |         | 0.097 *   | 902        | BND   |      | 124    | BND      | 0.100*   | S 66" 41' 34.30" W  | 0.058 *         |
|              |             |               |         | 0.068 *   | 903        | BND   |      | 119    | BND      | 0.100*   | N 88° 37' 53.67" E  | 0.063 *         |
| Best-Fit Sys | tem Params  |               |         | 0.067*    | 904        | BND   |      | 120    | BND      | 0.100*   | N 37° 25' 34.40° E  | 0.076*          |
| Rotation     |             | 95% Precision |         | 0.058*    | 905        | BND   |      | 116    | BND      | 0.100*   | S 60° 50' 17.07" E  | 0.131           |
| - 15' 42' 0  | 2.68"       | ± 0° 00' 12"  |         | 0.057*    | 906        | BND   |      | 117    | BND      | 0.100*   | S 70° 03' 29.40" E  | 0.122           |
| Scales       |             | 95% Precision |         | 0.065*    | 907        | BND   |      | 107    | BND      | 0.100*   | N 74" 58' 35.52" W  | 0.032 *         |
| + 49 6 nor   |             | + 57 1 000    |         | 0.067*    | 908        | BND   |      |        |          |          |                     |                 |
| + 40.0 pp    |             | ± 5/.1 ppm    | 0.069 * | 909       | BND        |       |      |        |          |          |                     |                 |
| 1.000 049    | 583 904 710 |               |         | 0.068 *   | 910        | BND   |      | 106    | BND      | 0.100*   | N 41° 31' 58.64" W  | 0.038 *         |
| + 0.0050 /   | 100         |               |         | 0.087 *   | 911        | BND   |      |        | _        |          |                     |                 |
| Translation  | North       | 95% Precision |         | 0.084 *   | 912        | BND   |      |        |          |          |                     |                 |
| 6281 1884    | 1'          | +0.056        | H       | 0.098*    | 913        | BND   |      | 102    | BND      | 0.100*   | S 58" 20' 16.39" W  | 0.202 '         |
|              |             |               | H       | 0.095     | 914        | BND   | ×    | 103    | BND      | 0.100    | 5 79° 12 49.58° W   | 0.067           |
| Translatio   | n East      | 95% Precision | Н       | 0.101     | 915        | DND   |      | 100    | 010      | 0.1001   | N ERLON EA OTHA     | 0.0421          |
| 4180.8975    | 3.          | ± 0.056 '     | H       | 0.103     | 310        | DND   | ×    | 100    | DIVU     | 0.100    | N 00 30 04.37 W     | 0.043           |
| Target Syst  | em Rotation |               |         |           |            |       |      |        |          |          |                     |                 |
| e None       | 🔿 = Value   | 💮 = System    | H       |           |            |       |      |        |          |          |                     |                 |
| 01 001 01    | 0.000       |               |         |           |            |       |      |        |          |          |                     |                 |

This feature is off by default because since *TRANSFORM* also provides a point's description by hovering the mouse of its point identifier and by including the description in the **Target** point dropdown list.

## **View Only Paired Points**

You can also switch between showing only paired points and showing all Best-Fit system points by

clicking the Show Only Paired Points toolbar button <sup>1</sup> or selecting Only Paired Points on the View menu.

| 🍋 💾 🕦 🔊 🕼              | 8 🕹 🚳 💷       | 1         | ð 💎 😼     | <b>V</b>   |      | 0      |          |                    |              |
|------------------------|---------------|-----------|-----------|------------|------|--------|----------|--------------------|--------------|
| Best-Fit Coord. System |               |           | Error Rad | Best-Fit ▲ | Link | Target | Variance | Brg Residual       | Dst Residual |
| 1981 Histoway Lawout   | •             | Þ         | 0.101     | 900        |      | 183    | 0.100*   | N 81" 11' 33.57" W | 0.128*       |
| isorraginaj cajoa      |               |           | 0.098 *   | 901        |      | 125    | 0.100*   | S 88" 54" 02.64" W | 0.225 '      |
| Target Coord. System   |               |           | 0.097 *   | 902        |      | 124    | 0.100*   | S 66° 41' 34.30" W | 0.058 *      |
| Field Survey           | *             | Ц         | 0.068 *   | 903        | ×    | 119    | 0.100*   | N 88* 37' 53.67" E | 0.063 '      |
| 0.000                  |               | Ц         | 0.067 *   | 904        | •    | 120    | 0.100*   | N 37* 25' 34.40" E | 0.076 *      |
| Best-Ht System Params  |               |           | 0.058 *   | 905        | •    | 116    | 0.100*   | S 60° 50' 17.07" E | 0.131 '      |
| Rotation               | 95% Precision |           | 0.057 *   | 906        | •    | 117    | 0.100 *  | S 70° 03' 29.40" E | 0.122 *      |
| - 15' 42' 02.68"       | ± 0" 00' 12"  |           | 0.065 *   | 907        |      | 107    | 0.100 *  | N 74" 58' 35.52" W | 0.032 *      |
| Scaling                | 95% Precision |           | 0.068 *   | 910        |      | 106    | 0.100 *  | N 41" 31' 58.64" W | 0.038 *      |
| + 49.6 ppm             | ± 57.1 ppm    |           | 0.098 *   | 913        |      | 102    | 0.100*   | S 58° 20' 16.39" W | 0.202 *      |
| 1 000 040 500 004 710  |               |           | 0.095 *   | 914        |      | 103    | 0.100 *  | S 79" 12" 49.58" W | 0.067        |
| 1.000 049 583 904 710  |               |           | 0.103 *   | 916        |      | 100    | 0.100 *  | N 58° 36' 54.37" W | 0.043 *      |
| + 0.0050 / 100         |               |           |           |            |      |        |          |                    |              |
| Translation North      | 95% Precision |           |           |            |      |        |          |                    |              |
| 6281.18841 '           | ± 0.056 '     | $\vdash$  |           |            |      |        |          |                    |              |
| Translation East       | 95% Precision | H         |           |            |      |        |          |                    |              |
| 4180.89753 '           | ± 0.056 *     | Ħ         |           |            | _    |        |          |                    |              |
| Target System Rotation |               | $\square$ |           |            |      |        |          |                    |              |
| 🖲 = None 💿 = Valu      | e 💿 = System  |           |           |            |      |        |          |                    |              |
| + 0" 00' 00.00"        |               | $\square$ |           |            |      |        |          |                    |              |

TRANSFORM automatically turns this filter on by default after running **Detect Point Pairs**, if the detected pairs cannot be shown in the table without scrolling the view.

## **Table Sorting**

The transformations table can be re-sorted based upon the values contained in each column of the table.

To sort the table based upon the values in a different column, double click the header for that column.

To switch between ascending and descending order, double click the column header a second time.

| Bud Dt Courd Sudam                                                                                                    |                  |   | Error Rad | Best-Fit | Link | Target | Variance | Brg Residual       | Dst Residual 4 |
|----------------------------------------------------------------------------------------------------|------------------|---|-----------|----------|------|--------|----------|--------------------|----------------|
| Best-Ht Coord, System                                                                                                    |                  | • | 0.065 *   | 907      |      | 107    | 0.100    | N 74" 58' 35.52" W | 0.032 *        |
| 1981 Highway Layout                                                                                                    | •                |   | 0.068 *   | 910      |      | 106    | 0.100*   | N 41" 31' 58.64" W | 0.038 *        |
| Target Coord. System                                                                                                    |                  |   | 0.103 *   | 916      |      | 100    | 0.100*   | N 58° 36' 54.37° W | 0.043 '        |
| Field Survey                                                                                                    | •                |   | 0.097 *   | 902      |      | 124    | 0.100 *  | S 66" 41' 34.30" W | 0.058 *        |
|                                                                                                    | ,                |   | 0.068 *   | 903      |      | 119    | 0.100 *  | N 88* 37 53.67" E  | 0.063 *        |
| Best-Fit System Params                                                                                                    |                  |   | 0.095 *   | 914      |      | 103    | 0.100 *  | S 79" 12' 49.58" W | 0.067 '        |
| Rotation                                                                                                    | 95% Precision    |   | 0.067 *   | 904      |      | 120    | 0.100 *  | N 37* 25' 34.40" E | 0.076 *        |
| - 15° 42' 02.68"                                                                                                    | ± 0° 00' 12"     |   | 0.057 *   | 906      |      | 117    | 0.100 *  | S 70° 03' 29.40" E | 0.122 '        |
| Scaling                                                                                                    | 95% Precision    |   | 0.101     | 900      |      | 183    | 0.100*   | N 81" 11' 33.57" W | 0.128 *        |
| + 49 6 ppm                                                                                                    | + 57 1 nom       |   | 0.058 *   | 905      |      | 116    | 0.100*   | S 60° 50' 17.07" E | 0.131 '        |
|                                                                                                    |                  |   | 0.098 *   | 913      |      | 102    | 0.100*   | S 58° 20' 16.39" W | 0.202 '        |
| 1.000 049 583 904 71                                                                                                    | )                |   | 0.098 *   | 901      |      | 125    | 0.100 *  | S 88" 54" 02.64" W | 0.225 '        |
| + 0.0050 / 100                                                                                                    |                  |   |           |          |      |        |          |                    |                |
| Translation North                                                                                                    | 95% Precision    |   |           |          |      |        |          |                    |                |
| 6281.18841 '                                                                                                    | ± 0.056 '        |   |           |          |      |        |          |                    |                |
| Translation East                                                                                                    | 95% Precision    | H |           |          |      |        |          |                    |                |
| 4180.89753 '                                                                                                    | ± 0.056 *        |   |           |          |      |        |          |                    |                |
| Target System Rotation                                                                                                    |                  |   |           |          |      |        |          |                    |                |
| • None     •     •     •     •     •     •     •     •     •     •     •     •     •     •     •     •     •     •     •     •     •     •     •     •     •     •     •     •     •     •     •     •     •     •     •     •     •     •     •     •     •     •     •     •     •     •     •     •     •     •     •     •     •     •     •     •     •     •     •     •     •     •     •     •     •     •     •     •     •     •     •     •     •     •     •     •     •     •     •     •     •     •     •     •     •     •     •     •     •     •     •     •     •     •     •     •     •     •     •     •     •     •     •     •     •     •     •     •     •     •     •     •     •     •     •     •     •     •     •     •     •     •     •     •     •     •     •     •     •     •     •     •     •     •     •     •     •     •     •     •     •     •     •     •     •     •     •     •     •     •     •     •     •     •     •     •     •     •     •     •     •     •     •     •     •     •     •     •     •     •     •     •     •     •     •     •     •     •     •     •     •     •     •     •     •     •     •     •     •     •     •     •     •     •     •     •     •     •     •     •     •     •     •     •     •     •     •     •     •     •     •     •     •     •     •     •     •     •     •     •     •     •     •     •     •     •     •     •     •     •     •     •     •     •     •     •     •     •     •     •     •     •     •     •     •     •     •     •     •     •     •     •     •     •     •     •     •     •     •     •     •     •     •     •     •     •     •     •     •     •     •     •     •     •     •     •     •     •     •     •     •     •     •     •     •     •     •     •     •     •     •     •     •     •     •     •     •     •     •     •     •     •     •     •     •     •     •     •     •     •     •     •     •     •     •     •     •     •     •     •     •     •     •     •     •     •     •     •     •     •     •     •     •     •     •     •     •     • | Value 💿 = System |   |           |          |      |        |          |                    |                |
| 01.001.00.000                                                                                                    | et an an an      |   |           |          |      |        |          |                    |                |

## **Confidence Levels**

<u>Confidence levels</u> affect the magnitude of all the parameter **Precisions**, the solution's **CI** (confidence interval) and the solution's **Error Radii** for best-fit points.

To change the confidence level, click a new confidence level on the **View** menu or select **Options** on the **Tools** menu and click the **Precision** Tab.

### **Point Filters**

You can switch between filtered lists and un-filtered lists at any time by clicking the Show Filtered

Lists toolbar icon 🐺 or by clicking Filtered Point Lists on the View menu.

| 📁 🔒 🕼 🔊 🤉                                                                                                    | 8 8 9 1       | 10 9 9    | 8          |      | 0      |          |                    |              |
|----------------------------------------------------------------------------------------------------|---------------|-----------|------------|------|--------|----------|--------------------|--------------|
| Best-Fit Coord, System                                                                                                    |               | Error Rad | Best-Fit 🔺 | Link | Target | Variance | Brg Residual       | Dst Residual |
| 1001 Mahumu Laura                                                                                                    |               | 0.1061    | 827        |      |        |          |                    |              |
| Toor rightay bayou                                                                                                    |               | 0.101     | 828        |      |        |          |                    |              |
| Target Coord. System                                                                                                    |               | 0.108*    | 829        |      |        |          |                    |              |
| Reld Survey                                                                                                    | •             | 0.101     | 900        |      | 183    | 0.100 *  | N 81° 11' 33.57" W | 0.1281       |
|                                                                                                    |               | 0.098 *   | 901        |      | 125    | 0.100*   | S 88° 54° 02.64° W | 0.2251       |
| Best-Ht System Params                                                                                                    |               | 0.097 *   | 902        |      | 124    | 0.100 *  | S 66° 41' 34.30° W | 0.058 '      |
| Rotation                                                                                                    | 95% Precision | 0.068 *   | 903        |      | 119    | 0.100 *  | N 88° 37' 53.67" E | 0.063 '      |
| - 15" 42' 02.68"                                                                                                    | ± 0° 00' 12"  | 0.067 *   | 904        |      | 120    | 0.100 *  | N 37" 25' 34.40" E | 0.076 '      |
| Scaling                                                                                                    | 95% Precision | 0.058 *   | 905        |      | 116    | 0.100*   | S 60° 50' 17.07" E | 0.131        |
| + 49.6 ppm                                                                                                    | ± 57.1 ppm    | 0.057     | 906        |      | 117    | 0.100 '  | S 70° 03' 29.40" E | 0.122 '      |
| 1 000 040 500 004 710                                                                                                    |               | 0.065     | 907        |      | 107    | 0.100 *  | N 74° 58' 35.52° W | 0.032        |
| 1.000 049 583 904 710                                                                                                    |               | 0.067 *   | 908        |      |        |          |                    |              |
| + 0.0050 / 100                                                                                                    |               | 0.069 *   | 909        |      |        |          |                    |              |
| Translation North                                                                                                    | 95% Precision | 0.068 '   | 910        | •    | 106    | 0.100 '  | N 41" 31' 58.64" W | 0.038 '      |
| 6281.18841 '                                                                                                    | ± 0.056 '     | 0.087 *   | 911        |      |        |          |                    |              |
|                                                                                                    |               | 0.084 '   | 912        |      |        |          |                    |              |
| Translation East                                                                                                    | 95% Precision | 0.098 '   | 913        |      | 102    | 0.100 '  | S 58° 20' 16.39" W | 0.202 '      |
| 4180.89753                                                                                                    | ± 0.056 *     | 0.095     | 914        |      | 103    | 0.100 '  | S 79" 12' 49.58" W | 0.067        |
|                                                                                                    |               | 0.101 '   | 915        |      |        |          |                    |              |
| Target System Rotation                                                                                                    |               | 0.103 *   | 916        | •    | 100    | 0.100 *  | N 58° 36' 54.37" W | 0.043        |
| Image: Second Second | Je 🔘 = System | 0.078*    | 917        |      |        |          |                    |              |
| + 0" 00" 00.00"                                                                                                    |               | 0.076*    | 918        |      |        |          |                    |              |
|                                                                                                    |               | 0.062 '   | 919        |      |        |          |                    |              |

For information on defining system filters, see the section entitled Filters Tab

## **Significant Digits**

The number of decimal places that are displayed in this view can be configured by selecting **Options** on the **Tools** menu and clicking the **Precision** tab.

In addition, TRANSFORM displays full precision values whenever the cell containing a value is entered as shown below.

| le Edit Vie                                                                                                    | w Tools H   | lelp          |          |           |            |      |        |          |                    |              |
|----------------------------------------------------------------------------------------------------|-------------|---------------|----------|-----------|------------|------|--------|----------|--------------------|--------------|
| ] 📁 📙 🤇                                                                                                    |             | 🕹 ಿ 🌖         | 1        | 🍓 🗇 😼     | S 🖬        | di 🖂 | 0      |          |                    |              |
| Best-Fit Coor                                                                                                    | d. System   |               |          | Error Rad | Best-Fit 🔺 | Link | Target | Variance | Brg Residual       | Dst Residual |
| 1981 History                                                                                                    | v launut    |               | 고니       | 0.106*    | 827        |      |        |          |                    |              |
| 1501 Highing                                                                                                    | ,,          |               | <u> </u> | 0.101     | 828        |      |        |          |                    |              |
| Target Coord                                                                                                    | . System    |               |          | 0.108*    | 829        |      |        |          |                    |              |
| <b>Field Survey</b>                                                                                                    |             |               | •        | 0.101 *   | 900        |      | 183    | 0.100*   | N 81° 11' 33.57" W | 0.128*       |
|                                                                                                    |             |               |          | 0.098 *   | 901        |      | 125    | 0.100 *  | S 88° 54' 02.64" W | 0.225 '      |
| Best-Ht Syst                                                                                                    | em Params   |               |          | 0.097 *   | 902        |      | 124    | 0.100 *  | S 66° 41' 34.30° W | 0.058 *      |
| Rotation                                                                                                    |             | 95% Precision |          | 0.068 *   | 903        |      | 119    | 0.100 *  | N 88° 37' 53.67" E | 0.063 *      |
| - 15" 42' 0                                                                                                    | 2.68"       | ± 0° 00' 12"  |          | 0.067 *   | 904        |      | 120    | 0.100 *  | N 37° 25' 34.40° E | 0.076*       |
| Scaling                                                                                                    |             | 95% Precision |          | 0.0581    | 905        |      | 116    | 0.100 *  | S 60° 50' 17.07" E | 0.1311       |
| + 49.6 ppp                                                                                                    | 1           | ± 57.1 ppm    | •        | 0.057 *   | 906        |      | 117    | 0.100 *  | S 70° 03' 29.40" E | 0.1215086287 |
|                                                                                                    |             | - or rippin   |          | 0.0651    | 907        |      | 107    | 0.100 *  | N 74° 58' 35.52" W | 0.032 *      |
| 1.000 049                                                                                                    | 583 904 710 |               |          | 0.067 *   | 908        |      |        |          |                    |              |
| + 0.0050 /                                                                                                    | 100         |               |          | 0.069 *   | 909        |      |        |          |                    |              |
| Translation                                                                                                    | Noth        | 95% Precision |          | 0.068 *   | 910        |      | 106    | 0.100 *  | N 41" 31' 58.64" W | 0.038 *      |
| 6201 1004                                                                                                    | 11          | + 0.056 '     |          | 0.087 *   | 911        |      |        |          |                    |              |
| 0201.1004                                                                                                    |             | 10.000        |          | 0.084 *   | 912        |      |        |          |                    |              |
| Translatio                                                                                                    | n East      | 95% Precision |          | 0.0981    | 913        |      | 102    | 0.100 *  | S 58° 20' 16.39" W | 0.202 '      |
| 4180.8975                                                                                                    | 3'          | ± 0.056 *     |          | 0.0951    | 914        |      | 103    | 0.100 *  | S 79" 12' 49.58" W | 0.0671       |
|                                                                                                    |             |               |          | 0.101*    | 915        |      |        |          |                    |              |
| Target Syste                                                                                                    | m Rotation  |               | _        | 0.103*    | 916        |      | 100    | 0.100 *  | N 58° 36' 54.37" W | 0.0431       |
| In the second second s | 🔿 = Value   | System        |          | 0.078 *   | 917        |      |        |          |                    |              |
| + 0* 00* 00                                                                                                    | 007         |               |          | 0.076 *   | 918        |      |        |          |                    |              |
| +0 00 00                                                                                                    |             |               |          | 0.062 *   | 919        |      |        |          |                    |              |
|                                                                                                    |             |               |          |           |            |      |        |          |                    |              |

For more information on significant digits see the section on User Options.

#### **Units of Measure**

You can switch between meters and feet by selecting **Options** on the **Tools** menu and clicking the **Units** tab.

For more information see the section on User Options.

#### **Resizing Columns**

The width of each column in the table can be re-sized by resizing the application window. Each column in the table will be resized proportionally as you resize the application.

#### The next section

Best-fit Transformations

# 8.3 Best-fit Transformations

The mathematical model *TRANSFORM* uses to perform a best-fit transformation is the least-squares two-dimensional conformal coordinate transformation (see "<u>Adjustment Computations</u>" by Wolf and Ghilani).

This model utilizes a system of redundant equations to solve simultaneously for a rotation angle, a scale factor, a northing translation and an easting translation (*Transformation Parameters*).

In addition to performing a best-fit transformation, the least-squares solution also provides a number of very useful statistical values, such as parameter precision, error radii and confidence interval.

These statistical values are useful for determining the quality of a best-fit solution and for determining the <u>positional uncertainty</u> for each point in the transformed system.

Unique to any best-fit transformation is that the sum of the squared errors *(residuals)* times their respective weights will always be minimized.

Therefore, a best-fit transformation will always yield the smallest possible residuals associated with each linked point and will therefore require the least amount of adjustment to the transformed system to accomplish the best-fit solution.

#### The next section

No-scale Transformations

# 8.4 No-scale Transformations

Start by selecting **Open** on the **File** menu, navigate to the <u>*Transformation Samples*</u> -> <u>*Scaling*</u> <u>*Example*</u> folder and select the <u>*Scaling Example.tfm*</u> file, as shown below.

| i 🔎 📙 🗊 🔊 r                                                                                                    | ¥   🕹 🕹   🍕 🛙   | 1   | 8 💎 ¥     | 😵 🔜 🗉      |      | 0      |          |                    |              |
|----------------------------------------------------------------------------------------------------|-----------------|-----|-----------|------------|------|--------|----------|--------------------|--------------|
| Best-Fit Coord. System                                                                                                    |                 |     | Error Rad | Best-Fit ▲ | Link | Target | Variance | Brg Residual       | Dst Residual |
| Original Survey                                                                                                    |                 | ı 🕨 | 0.044 *   | 1          |      | 101    | 0.100 *  | S 73" 41' 32.87" E | 0.0161       |
| Transformed Contrar                                                                                                    |                 | '   | 0.040     | 2          | ×    | 102    | 0.100*   | N 80" 08' 06.78" E | 0.021        |
| Target Coord. System                                                                                                    |                 | ъH  | 0.030     | 3          | ×    | 103    | 0.100    | S 28" 00" 37.94" W | 0.022        |
| Heid Survey                                                                                                    | •               |     | 0.031     | 4          | M    | 104    | 0.100    | N 49' 22 17.55' W  | 0.059        |
| Best-Fit System Params                                                                                                    |                 |     | 0.042     | 6          |      | 100    | 0.100    | N 43' 47' 24 30' E | 0.034        |
| Rotation                                                                                                    | 95% Precision   |     | 0.0491    | 7          |      | 107    | 0.100    | S 76" 59' 37,44" W | 0.014        |
| + 14" 06' 10.43"                                                                                                    | ± 0° 00' 18"    |     | 0.010     |            |      |        |          |                    |              |
| Scaling                                                                                                    | 95% Precision   |     |           |            |      |        |          |                    |              |
| - 342.5 ppm                                                                                                    | ± 88.3 ppm      |     |           |            |      |        |          |                    |              |
| 0.999 657 518 012 875                                                                                                    |                 |     |           |            |      |        |          |                    |              |
| - 0.0342 / 100                                                                                                    |                 |     |           |            |      |        |          |                    |              |
| Translation North                                                                                                    | 95% Precision   |     |           |            |      |        |          |                    |              |
| 3934.44312 '                                                                                                    | ± 0.027 '       |     |           |            |      |        |          |                    |              |
| Translation East                                                                                                    | 95% Precision   |     |           |            |      |        |          |                    |              |
| 6370.30034 '                                                                                                    | ± 0.027*        |     |           |            |      |        |          |                    |              |
| Target System Rotation                                                                                                    |                 | E   |           |            |      |        |          |                    |              |
| Image: Second second second | alue 💿 = System |     |           |            |      |        |          |                    |              |
| + 0° 00' 00.00"                                                                                                    |                 |     |           |            |      |        |          |                    |              |

TRANSFORM provides a method for removing or rolling back the scaling parameter for any bestfit transformation.

By selecting **Remove System Scaling** on the **Tools** menu, *TRANSFORM* will present you with the following dialog:

| Scaling R | oll Back                                                                                                    | 8 |
|-----------|----------------------------------------------------------------------------------------------------|---|
|           | Taking this action will force one of the solution's four systematic<br>errors (its scaling) into the solution's random errors (its residuals).<br>Adding that linear bias to the residuals will render them and the<br>solution's confidence interval (CI) un-usable for analysis purposes. |   |
|           | Are you sure you want to proceed?                                                                                                    |   |
|           | review ramifications                                                                                                    |   |
|           | Yes No                                                                                                    |   |

The result of rolling back scaling reduces the **Scaling** parameter to  $\underline{0 \text{ ppm}}$  or a scale factor of the transformation is set to  $\underline{1.000000000}$ , regardless of whether or not the scaling was statistically significant.

Scaling is statistically significant when the amount of **Scaling** is greater than its **95% Precision** as shown below in the **Best-Fit System's Parameters** group box.

Said differently, when a value of scaling of <u>ZERO</u> does not fall within the theoretical upper and lower limits of scaling for a transformation, then the scaling must be statistically significant.

In this example the lower limit of scaling would be -342.5 - 88.3 = -430.8 and the upper limit of scaling would be -342.5 + 88.3 = -254.2.

Since 0 does not fall within the limits of -430.8 thru -254.2, the scaling could never equal zero and therefore is statistically significant.

|                        | 1 😪 🍣 🔕 💷      | 1         | 🍓 📝 📝     | 🔏 🖬 🗄      |      | 2      |          |                    |              |
|------------------------|----------------|-----------|-----------|------------|------|--------|----------|--------------------|--------------|
| Best-Fit Coord. System |                |           | Error Rad | Best-Fit 🔺 | Link | Target | Variance | Brg Residual       | Dst Residual |
| Original Survey        | •              | Þ         | 0.044 *   | 1          |      | 101    | 0.100*   | S 73" 41' 32.87" E | 0.016        |
|                        |                |           | 0.040 *   | 2          |      | 102    | 0.100*   | N 80° 08' 06.78" E | 0.021 '      |
| Target Coord. System   |                |           | 0.030 "   | 3          | ×    | 103    | 0.100*   | S 28" 00' 37.94" W | 0.022 *      |
| Reld Survey            | •              | Ш         | 0.031 *   | 4          |      | 104    | 0.100*   | N 49° 22' 17.65" W | 0.059*       |
| Rest-Et Sustam Parame  |                | $\square$ | 0.032     | 5          | •    | 105    | 0.100*   | 5 30° 41' 22.41" E | 0.034 *      |
| Detation               | 05% Descision  |           | 0.042     | 6          | ×    | 106    | 0.100*   | N 43" 47' 24.30" E | 0.021        |
| + 14' 05' 10 43'       | + 0° 00' 18"   | Н         | 0.049     | 7          | ×    | 107    | 0.100*   | S 76* 59' 37.44" W | 0.014        |
| + 14 00 10.45          | 10 00 10       | Н         |           |            |      |        |          |                    |              |
| Scaling                | 95% Precision  | Н         |           |            | -    |        |          |                    |              |
| - 342.5 ppm            | ± 88.3 ppm     | Н         |           |            |      |        |          |                    |              |
| 0.999 657 518 012 875  |                | Н         |           |            |      |        |          |                    |              |
| - 0.0342 / 100         |                |           |           |            |      |        |          |                    |              |
| Translation North      | 95% Precision  |           |           |            |      |        |          |                    |              |
| 3934.44312 '           | ± 0.027 *      |           |           |            |      |        |          |                    |              |
| Translation East       | 95% Precision  | Н         |           |            |      |        |          |                    |              |
| 6370.30034 '           | ± 0.027 *      |           |           |            |      |        |          |                    |              |
| Target System Rotation |                |           |           |            |      |        |          |                    |              |
| 🔘 = None 💮 = Va        | lue 🔘 = System |           |           |            |      |        |          |                    |              |
| + 01 001 00 001        |                |           |           |            |      |        |          |                    |              |

When statistically significant scaling is rolled back, *TRANSFORM* will show the scaling parameters in red text as shown below and will display a red explanation mark to the right of the scaling box which provides additional information when the mouse is held over it:

| 😰 Sca          | ling Example - PrimaCode T | ransform      |     |                |            |      |        |          |                        |                        |
|----------------|----------------------------|---------------|-----|----------------|------------|------|--------|----------|------------------------|------------------------|
| File           | Edit View Tools            | Help          |     |                |            |      |        |          |                        |                        |
|                | 📁 🚽 🕼 🕼 🔌                  | 🕹 🕹 🍕 🔳       | 4   | 5 🖓 😵          | 8 🖬        |      | 2      |          |                        |                        |
| suo            | Best-Fit Coord. System     |               |     | Error Rad      | Best-Fit A | Link | Target | Variance | Pseudo<br>Brg Residual | Pseudo<br>Dst Residual |
| and the second | Original Survey            | •             | Þ   |                | 1          |      | 101    | 0.100*   | N 61° 47' 25.62" E     | 0.122 '                |
| al or          | Target Coord, System       |               |     |                | 2          |      | 102    | 0.100*   | S 80° 19' 49.19" E     | 0.115 '                |
| ran            | Beld Survey                | •             |     |                | 3          |      | 103    | 0.100*   | S 24" 01' 25.55" E     | 0.046 *                |
| -              | ( not surry                |               |     |                | 4          |      | 104    | 0.100*   | N 87" 08' 50.61" W     | 0.016                  |
| 22             | Best-Fit System Params     |               |     |                | 5          |      | 105    | 0.100 *  | S 19" 43' 01.82" W     | 0.065 '                |
| -8             | Rotation                   | 95% Precision |     |                | 6          |      | 106    | 0.100 *  | S 82" 54' 34.15" W     | 0.086 '                |
| me             | + 14" 06' 10.43"           | ± 0° 00' 54"  |     |                | 7          | ×    | 107    | 0.100*   | N 57" 42' 01.26" W     | 0.139 *                |
| Sys            | Scaling                    | 95% Precision | Н   |                |            |      |        |          |                        |                        |
| -              | + 0.0 ppm                  |               | Н   |                |            |      |        |          |                        |                        |
|                | 1.000 000 000 000 000      | 0             |     |                |            |      |        |          |                        |                        |
|                | + 0.0000 / 100             |               |     |                |            |      |        |          |                        |                        |
|                | Translation North          | 95% Precision | Н   |                |            |      |        |          |                        |                        |
|                | 3932.30269 '               | ± 0.080 *     | Н   |                |            |      |        |          |                        |                        |
|                | Translation East           | 95% Precision |     |                |            |      |        |          |                        |                        |
|                | 6368.96447 '               | ± 0.080 *     | H   |                |            |      |        |          |                        |                        |
|                | Target System Rotation     | e 💿 = System  | E   |                |            |      |        |          |                        |                        |
|                | + 0' 00' 00.00"            |               |     |                |            |      |        |          |                        |                        |
|                | Linked Pairs : 7 of 7      |               | 959 | 6 CI: 0.146 ft | Read       | y .  |        |          |                        |                        |

© 2012 PrimaCode Technologies

Since **Scaling** is one of the four systematic errors associated with any best-fit transformation, it is important to understand that when scaling is removed, that systematic error doesn't just disappear, it is pushed into the solution's random errors, i.e. the solution's residuals.

When this occurs, the residuals are no longer representative of the transformation's random errors and are therefore always displayed as **Pseudo** residuals and the font color is changed accordingly as shown above.

When the amount of scaling is very small, this process does not have a significant impact on the overall solution.

But when the amount of scaling is significant, the process of removing scaling can have a number of negative impacts on the overall solution.

Because scaling is an integral part of any coordinate transformation and because removing scaling skews the residual values, the solution's pseudo residuals should not be used to determine which points should be held (linked) and which should not.

Therefore, TRANSFORM forces you to do all the analysis work with scaling and then after the analysis is complete, you have the option of rolling back scaling.

#### See also

Removing System Scaling | Scaling and the law

### The next section

**Fixed Point Transformations** 

# 8.5 Fixed Point Transformations

While such cases are probably rare, there are some instances when you may wish to hold one point in a best-fit transformation. A couple of those reasons might be:

- 1. one monument found marking the prior survey is far superior to all the others.
- 2. only one monument found marking a prior survey is a record monument.

**Note** Using this same methodology, two points could also be held, however the resulting solution would not be a best-fit transformation, since holding two points using a weighted solution is the same as a solution with only two linked pairs. Since two linked pairs comprise the minimum number of links to perform a transformation, such solutions have insufficient redundancy to generate statistical information.

To hold a point, simply assign a very small variance to the pair being held, e.g. <u>0.0001'</u> and much larger variance to all the other pairs.

*TRANSFORM* will affectively hold one linked pair while floating the other linked pairs in a weighted solution.

**Note** you cannot assign a variance of zero. The weights *TRANSFORM* uses to perform best-fit transformations are inversely proportional to variances, therefore a variance of zero would result in a divide by zero error.

| 10 N N N N N           | 🕹 🕹 🤜 🗉       | 1      | 5 9 7     | 8 🖬 🛙      |         | 2       |          |                    |              |                    |         |
|------------------------|---------------|--------|-----------|------------|---------|---------|----------|--------------------|--------------|--------------------|---------|
| Best-Fit Coord System  |               |        | Error Rad | Best-Fit 🔺 | Link    | Target  | Variance | Brg Residual       | Dst Residual |                    |         |
| 1991 Mohumu Lauru d    |               |        | 0.101 *   | 900        |         | 183     | 0.100 *  | S 83" 06' 23.75" W | 0.128 '      |                    |         |
| Too Frighway bayou     | •             |        | 0.098 *   | 901        |         | 125     | 0.100 *  | S 73" 11' 59.96" W | 0.225 '      |                    |         |
| Target Coord. System   |               | \$     | 0.097*    | 902        |         | 124     | 0.0001   | S 50° 59' 31.62" W | 0.058 *      |                    |         |
| Reld Survey            | -             |        | 0.068 *   | 903        |         | 119     | 0.100 *  | N 72* 55' 50.99" E | 0.063 *      |                    |         |
|                        |               |        | 0.067 *   | 904        |         | 120     | 0.100 *  | N 21° 43' 31.72" E | 0.076*       |                    |         |
| Best-Ht System Params  |               |        | 0.058 *   | 905        |         | 116     | 0.100 *  | S 76° 32' 19.76" E | 0.131 '      |                    |         |
| Rotation               | 95% Precision |        | 0.057 *   | 906        |         | 117     | 0.100 *  | S 85° 45' 32.08" E | 0.122 *      |                    |         |
| + 0" 00' 00.00"        | ± 0° 00' 10"  |        | 0.065 *   | 907        |         | 107     | 0.100 *  | S 89" 19' 21.80" W | 0.032 *      |                    |         |
| Scaling                | 95% Precision |        | 0.067 *   | 908        |         |         |          |                    |              |                    |         |
| + 49.6 ppm             | ± 46.3 ppm    | .3 ppm | 0.069 *   | 909        |         |         |          |                    |              |                    |         |
| 1 000 040 500 004 710  |               |        | 0.068 *   | 910        |         | 106     | 0.100*   | N 57° 14' 01.32" W | 0.038 *      |                    |         |
| 1.000 049 553 904 710  |               |        | 0.087 *   | 911        |         |         |          |                    |              |                    |         |
| + 0.0050 / 100         |               |        | 0.084 *   | 912        |         |         |          |                    |              |                    |         |
| Translation North      | 95% Precision |        | 0.098 *   | 913        |         | 102     | 0.100*   | S 42" 38" 13.71" W | 0.202 *      |                    |         |
| 4845,21933.1           | ± 0.056 '     |        | E         | Н          | 0.095 * | 914     |          | 103                | 0.100 *      | S 63" 30' 46.90" W | 0.067 ' |
|                        |               |        |           |            |         | 0.101 * | 915      |                    |              |                    |         |
| Iranslation East       | 95% Precision |        | 0.103 *   | 916        |         | 100     | 0.100*   | N 74" 18' 57.05" W | 0.043 *      |                    |         |
| 5404.37714             | ± 0.056 *     | -      |           |            | _       |         |          |                    |              |                    |         |
| Target System Rotation |               |        |           |            |         |         |          |                    |              |                    |         |
| None  • Value          | 🔘 = System    |        |           |            |         |         |          |                    |              |                    |         |
| + 15" 42' 02.68"       |               |        |           |            |         |         |          |                    |              |                    |         |

To insure that you have effectively reduced the residuals for the held point to zero, set *TRANSFORM* to display northing and easting residuals, rather than bearing and distance residuals.

To switch modes, click the Northing & Easting Residuals on the View menu.

If you need to see more significant digits either click in the cell containing the residual or adjust the number of significant digits for distances on the **Precision** tab of the **Tools** | *OPTIONS* dialog box.

### See also

User Transformations

# 8.6 User Transformations

*TRANSFORM* also provides a means to manually transform a coordinate system by providing any of the four transformatoin parameters found in the **Tools** -> **Options** -> **Transformations** tab.

| Options         |            |         |            |               |                   | ? 🔀                                     |
|-----------------|------------|---------|------------|---------------|-------------------|-----------------------------------------|
| Application Co  | rrections  | Filters | Precisions | Projects      | Transformation    | s Units                                 |
| System: Fi      | eld Survey |         |            |               |                   | •                                       |
| - Transformatio | ۱          |         |            |               |                   |                                         |
| Base Poin       | t 2        |         | •          | ( of rotation | n, scaling & tran | slation )                               |
| User Transl     | ation:     |         |            |               |                   |                                         |
| Orig. North     | 1          | 1000    | 0.00000 '  | Mod. North    | 1                 | 10000.00000 '                           |
| Orig. Eas       | t          | 1000    | 0.00000 '  | Mod. Eas      | t                 | 10000.00000 *                           |
| Orig. Elev      | ,          |         | 0.00000 '  | Mod. Elev     | v                 | 0.00000 '                               |
| User Rotation   | & Scaling  |         |            |               |                   |                                         |
| Beginning       | (none)     | -       | •          | End Po        | oint (none)       | •                                       |
| Orig. Brg       |            |         |            | Mod. E        | Brg.              |                                         |
| Orig. Dist      |            |         |            | Mod. D        | )ist.             |                                         |
| Rotation        |            | + 15° 4 | 2' 02.68"  | Sca           | ling 1.0          | 000000000000000000000000000000000000000 |
|                 |            |         |            |               | ОК                | Cancel                                  |

| Options         |           |           |            | _            |                      | 8 23             |
|-----------------|-----------|-----------|------------|--------------|----------------------|------------------|
| Application Com | ections F | ilters    | Precisions | Projects     | Transformations      | Units            |
| System: Field   | d Survey  |           |            |              |                      | •                |
| Transformation  |           |           |            |              |                      |                  |
| Base Point      | 2         |           | •          | (of rotation | n, scaling & transla | tion )           |
| User Translati  | on:       |           |            |              |                      |                  |
| Orig. North     |           | 1000      | 0.00000 '  | Mod. North   | n 1                  | * 0000.0000      |
| Orig. East      |           | 1000      | 0.00000 '  | Mod. East    | t 1                  | 0000.0000 '      |
| Orig. Elev      |           | (         | 0.00000 '  | Mod. Elev    | r                    | 0.00000 '        |
| User Rotation & | Scaling:  |           |            |              |                      |                  |
| Beginning       | 2         |           | •          | End Po       | pint 3               | -                |
| Orig. Brg.      | N 3       | 73° 17' 3 | 35.00" W   | Mod. E       | Brg. N 8             | 8° 59' 37.68'' W |
| Orig. Dist.     |           |           | 427.820 '  | Mod. D       | list.                | 427.820 '        |
| Rotation        |           | + 15° 4   | 2' 02.68"  | Scal         | ing 1.000            | 000000000000     |
|                 |           |           |            |              | ОК                   | Cancel           |

### System

The **System** dropdown box provides the means of selecting any one of the systems defined within *TRANSFORM*.

### **Base Point**

The **Base Point** dropdown is used to select the point in the currently selected System that will be used as the basis of a translation, rotation, or scaling of the system.

### Translation

When a **Base Point** is selected, its **Original** and **Modified** coordinates are provided.

If you want to translate the coordinate System, provide new values for the **Modified North**, **East** or **Elevation**.

#### Rotation

The amount of **Rotation** to be applied to the currently selected **System** can be defined by providing an angle or by providing the difference in direction for any line.

The rotation will be applied relative to the selected **Base Point** for the user transformation.

#### Scaling

The amount of **Scaling** to be applied to the currently selected System can be defined by providing a scale factor or by providing the difference in length for any line, however, the *Field Survey* system cannot be scaled, all others can.

The scaling will be applied relative to the selected **Base Point** for the user transformation.

**Note** If you manually modify any of the transformation parameters on the **Transformations** tab of the **Tools -> Options** dialog for a system that is currently the subject of a best-fit transformation, *TRANSFORM* will clear all links for that system. *TRANSFORM* will still report residuals for each paired point, but they will be simple inverses between subject and target points instead of best-fit transformation errors.

### The next section

Pairing Points

# 8.7 Pairing Points

*TRANSFORM* uses paired points to identify which of the **Best-Fit** system points have a corresponding **Target** system point, called a point pair.

Typically, a point pair is comprised of some point in a prior survey that corresponds to a point found on-the-ground marking the prior survey.

In this scenario, the prior survey is typically the **Best-Fit** system, while the field survey is the **Target** system.

However, this is just one of many possible scenarios.

TRANSFORM provides two means of pairing points, one is to select each pair manually, the other is to allow TRANSFORM for find all probable pairs.

#### Initial identification of paired points

The process of identifying points common to both systems usually starts by performing an approximate overlay of one survey drawing onto the other.

By visually sliding and rotating the inserted survey drawing around over another drawing, it makes it possible to pick out those points that are common to both surveys.

If you are using a CAD environment, the simplest ways to insert one CAD drawing into another is to right click in the drawing, select **Copy with base point** on the context menu, and when prompted, select a base point.

Then switch to the other CAD drawing, right click in the drawing, select **Paste as block** and when prompted, provide an insertion point.

When you have the first drawing inserted into the second drawing, click the block and select its grip to slide or rotate the block until it visually fits the second drawing.

With the drawings overlaid, make a note of each point that is common to both surveys.

### **Selecting Systems**

*TRANSFORM* identifies the system being transformed as the best-fit system and identifies the system being transformed to as the target system.

In this context, the best-fit system is the movable system and the target system is the fixed system.

Using TRANSFORM, you are always best-fitting the best-fit system to the target system.

Therefore, you must select both a best-fit system and a target system to perform a transformation.

By default, *TRANSFORM* selects the *Field Survey* system as the target system, since this system cannot be the subject of a transformation and is more often than not the system you want other systems to best fit.

#### **Pairing Points**

| 1 | 칟 🔚 🕼 🖌 🤇                                                            | v   🕹 🕹   🌏 🛙 | 1    | 5 9 7     | 8 🖬 🛙      |          | 0        |          |              |              |
|---|----------------------------------------------------------------------|---------------|------|-----------|------------|----------|----------|----------|--------------|--------------|
| В | est-Fit Coord, System                                                |               |      | Error Rad | Best-Fit 🔺 | Link     | Target   | Variance | Brg Residual | Dst Residual |
| G | 981 Hickway Layout                                                   | -             | ıЕ   |           | 900        |          |          |          |              |              |
|   |                                                                      |               | '  _ |           | 901        |          |          |          |              |              |
| - | arget Coord. System                                                  |               |      |           | 902        |          |          |          |              |              |
| E | eld Survey                                                           | •             | 1    |           | 903        |          | <u> </u> | _        |              |              |
|   | Rest-Fit System Params                                               |               | 1    |           | 904        |          |          | •        |              |              |
|   | Potetion                                                             | 95% Precision |      |           | 905        |          | 116      | BND      |              |              |
|   | notaboli                                                             | 33% (100301)  |      |           | 906        |          | 110      | BND      |              |              |
|   |                                                                      |               |      |           | 907        |          | 120      | BND      |              |              |
|   | Scaling                                                              | 95% Precision |      |           | 908        | <u> </u> | 121      | BND      |              |              |
|   |                                                                      |               |      |           | 909        |          | 124      | BND      | E            |              |
|   |                                                                      |               |      |           | 910        |          | 125      | BND BRKN |              |              |
|   |                                                                      |               |      |           | 911        |          | 183      | BND      | · ·          |              |
|   |                                                                      |               |      |           | 312        |          |          |          |              |              |
|   | Translation North                                                    | 95% Precision |      |           | 913        |          |          |          |              |              |
|   |                                                                      |               |      |           | 914        |          |          |          |              |              |
|   | Translation East                                                     | 95% Precision |      |           | 916        | -        |          |          |              |              |
|   |                                                                      |               |      |           | 310        | <u> </u> |          |          |              |              |
|   |                                                                      |               |      |           |            |          |          |          |              |              |
|   | Tarrat Custom Datation                                               |               | -    |           |            |          |          |          |              |              |
|   | <ul> <li>arget system Hotation</li> <li>None</li> <li>Val</li> </ul> | ue 🔿 = System |      |           |            |          |          |          |              |              |
|   | + 0° 00° 00 00°                                                      |               |      |           |            |          |          |          |              |              |
|   | +0 00 00.00                                                          |               |      |           |            |          |          |          |              |              |

Using the list of points found in common to the two systems, as noted in the previous section, find a matching point identifier in the **Best-Fit** point column, click in the empty cell to its right located in the **Target** point column, and select the matching point in the dropdown list.

**Note** The dropdown list of target points displays each point's description to help distinguish target points from any other point found in the system.

Therefore, it is good practice to define target systems with point descriptions.

Once you have selected the first point pair, *TRANSFORM* will re-order the target point list each time it is displayed by placing the most probable match for a target point at the top of the list.

This speeds up the process of selecting pairs while also providing another means to insure target points are selected properly.

**Note** The time it takes to resort the target point system each time *TRANSFORM* displays the dropdown list depends on the number of points that the list contains.

Therefore, <u>filtering</u> the target system will significantly increase the efficiency of *TRANSFORM*.

If you designate a pair of points in error, you will instantly know by the magnitude of the pseudo residual for that pair.

TRANSFORM re-computes pseudo residuals each time a new pair is designated.

The displayed pseudo residuals are a result of a simulated best-fit transformation, however, the coordinates of the Best-Fit system have not been transformed at this point in time.

**Tip** Never set check marks to link pairs until the process of identifying all paired points is complete.

Once the first link is defined, *TRANSFORM* begins computing residuals on a different criteria.

#### **Detecting Paired Points**

TRANSFORM also provides a means of detecting paired points automatically with a single click.

Detecting pairs can be run without first identifying likely pairs or after any number of pairs have been identified.

You do this by either clicking the **Detect Paired Points** toolbar button or by or selecting **Detect Paired Points** on the **Tools** menu.

It is not recommended that this feature be used unless less or until each system has been filtered to limit processing time and improve the reliability of the results.

| Be  | est-Fit Coord. System  |                   | Π  | Error Rad | Best-Fit A | Link | Target | Variance | Inverse<br>Des Desident | Inverse |
|-----|------------------------|-------------------|----|-----------|------------|------|--------|----------|-------------------------|---------|
| 15  | 381 Highway Layout     | -                 | ۱H |           | 900        | _    | 193    | 0.1001   | N 92" AA' 2A EA' W      | 0.0851  |
|     | und Courd Conton       |                   | Ή  |           | 901        |      | 125    | 0.100*   | S 86* 10' 50.03" W      | 0.183.  |
| - 6 | arget Coord. System    |                   | ъH |           | 902        | H    | 124    | 0.100    | S 19' 57' 07 35' W      | 0.033 ' |
| B   | eld Survey             | •                 | ١H |           | 903        | -    | 119    | 0.100    | N 87* 20' 07.72" E      | 0.103 ' |
| E   | Sest-Fit System Params |                   |    |           | 904        |      | 120    | 0.100*   | N 53' 10' 33.10' E      | 0.1081  |
|     | Rotation               | 95% Precision     |    |           | 905        |      | 116    | 0.100*   | S 68" 44' 21.67" E      | 0.155   |
|     |                        |                   | •  |           | 906        |      | 117    | 0.100*   | S 77" 18' 06.84" E      | 0.1481  |
|     |                        |                   |    |           | 907        |      | 107    | 0.100*   | N 10" 33' 36.77" W      | 0.022*  |
|     | Scaling                | 95% Precision     |    |           | 908        |      |        |          |                         |         |
|     |                        |                   |    |           | 909        |      |        |          |                         |         |
|     |                        |                   |    |           | 910        |      | 106    | 0.100 *  | N 00" 38' 48.93" E      | 0.044 * |
|     |                        |                   |    |           | 911        |      |        |          |                         |         |
|     | Toucher Marth          | OFFIC Description |    |           | 912        |      |        |          |                         |         |
|     | Iransiation North      | 30% Precision     |    |           | 913        |      | 102    | 0.100*   | S 61° 41' 18.39" W      | 0.166 ' |
|     |                        |                   |    |           | 914        |      | 103    | 0.100*   | N 69* 44' 06.57" W      | 0.042 * |
|     | Translation East       | 95% Precision     |    |           | 915        |      |        |          |                         |         |
|     |                        |                   | Н  |           | 916        |      | 100    | 0.100 '  | N 11* 44' 02.61* W      | 0.053 * |
| 1   | Target System Rotation |                   |    |           |            |      |        |          |                         |         |
| 0   | 🖲 = None 🔘 = Valu      | e 🔘 = System      |    |           |            |      |        |          |                         |         |
|     |                        |                   |    |           |            |      |        |          |                         |         |

**Alert** Performing this procedure without first setting filters for the target system can result in anomalous pairings or no pairings. For better results always apply filters that will limit the target system to only those points that are valid targets, e.g. bounds and pipes, etc.

Filtering the systems limits how many points *TRANSFORM* will need to consider during processing and will therefore greatly affect the speed and reliability of its detect pairs processing.

If either the **Target System** or the **Best-Fit System** have defined filter criteria but filtering has not been turned on, *TRANSFORM* will prompt you to turn it on before detecting pairs.

| Options         |                 |               |              |          |                    | 8 8     |
|-----------------|-----------------|---------------|--------------|----------|--------------------|---------|
| Application Com | ections         | Filters       | Precisions   | Projects | Transformations    | s Units |
| System:         | Field Su        | urvey         |              |          |                    |         |
| Filter options  | View            | v Filtered L  | ists         |          | /iew only paired p | pionts  |
| Filter List     | Inclu           | ude listed id | dentifiers   | © E      | Exclude listed ide | Select  |
| Filter List     | Incluit<br>BND* | ude listed d  | lescriptions | © E      | Exclude listed des | Select  |
|                 |                 |               |              |          | ОК                 | Cancel  |

Before running the **Detect Point Pairs** feature, it is sometimes necessary to adjust the **Detect Pairs Variance** found by selecting the **Tools** - **Options** menu item and then selecting the **Precisions** tab as shown below.

This value will increasing or decreasing the search area around each **Best-Fit** system point and therefore will potentially increase or decrease the number of pairs detected, since *TRANSFORM* will only report pairs for **Target** system points that fall within that search area around each **Best-Fit** system point.

Always select a search radius/variance that is greater than the largest error you would expect a **Target** point to have.

Typically, one to two feet will be sufficient to detect all valid point pairs.

If the search variance is too large, invalid pairs will be identified and if it is too small, some valid pairs will be missed, especially when points have been damaged and are no longer in their original and undisturbed locations.

| Options 8 23                                                                 |
|------------------------------------------------------------------------------|
| Application Corrections Filters Precisions Projects Transformations Units    |
| Significant Digits                                                           |
| Coordinates: 5 🚔 (decimal places)                                            |
| Seconds: 2 🚔 (decimal places)                                                |
| Distances: 3 🥏 (decimal places)                                              |
| Preset Values                                                                |
| Default Pair Variance 0.100 feet                                             |
| Detect Pairs Variance 1.5 feet                                               |
| Max Allowable Scaling 0.5 feet/100 feet                                      |
| Confidence Level                                                             |
| 68% (un-modified)                                                            |
| (affects the display of error radiuses, confidence interval, and precisions) |
| Defaults OK Cancel                                                           |

The detection process can be re-run any number of times using differing search radii.

*TRANSFORM* will remove points outside the new search radius and include any new points that are within the new search radius.

Therefore, you can use the **Detect Point Pairs** feature with no pairs selected, with only one pair selected or with many pairs selected.

When **Detect Point Pairs** is run, it will refine your selections, adding or removing pairs that to not fit the currently defined criteria.

If Detect Point Pairs finds too many pairs that aren't relevant, then decrease the Detect Paris Variance and run again.

Likewise, if it didn't find all the proper pairs, then increase the Detect Paris Variance and run again.

It should also be noted that when **Detect Point Pairs** is run with some points linked, the linked points will not be removed, even if they do not fit the currently defined criteria.

#### **Un-pairing Points**

After pairing points it is sometimes necessary to un-pair a point that was not appropriate.

Un-pairing points simply involves deleting the **Target** of the **Best-Fit** point.

This action will automatically reset the link state and remove the variance for that best-fit point as well.

With the **Transformations** tab selected as show below, find the point to be un-paired in the **Best-Fit Point** column of the table. Then select the text for the corresponding **Target** point in the same row of the gird, delete it and press the **Enter** key or click in the cell containing the **Target** point text to open the dropdown list and select **(none)** at the top of the list as shown below.

|  | 📁 📙 🗊 🔊 🖎              | 🕹 🕹 🜏          | 1   | 🍇 🖻 🗣     | 8 🖬        |      | 0      |                         |                         |                         |
|--|------------------------|----------------|-----|-----------|------------|------|--------|-------------------------|-------------------------|-------------------------|
|  | Best-Fit Coord. System |                |     | Error Rad | Best-Fit A | Link | Target | Variance                | Inverse<br>Bro Residual | Inverse<br>Dst Residual |
|  | 1981 Highway Layout    | -              | 1   |           | 900        |      | 183    | 0.100*                  | N 83" 44" 34.54" W      | 0.086 '                 |
|  | Taroet Coord, System   |                |     |           | 901        |      | 125    | 0.1001                  | S 86* 10' 50.03" W      | 0.183 *                 |
|  | Beld Survey            |                | аE  |           | 902        |      | 124    | 0.100*                  | S 19" 57" 07.35" W      | 0.033 *                 |
|  | riou survey            |                | " [ |           | 903        |      | 119    | 0.100*                  | N 87* 20' 07.72" E      | 0.103*                  |
|  | Best-Fit System Params |                | ηE  |           | 904        |      | 120    | 0.100*                  | N 53* 10' 33.10" E      | 0.108*                  |
|  | Rotation               | 95% Precision  |     |           | 905        |      | 116    | 0.1001                  | S 68" 44' 21.67" E      | 0.155 *                 |
|  |                        |                |     |           | 906        |      | 117    | 0.1001                  | S 77* 18' 06.84" E      | 0.148 '                 |
|  | Cashas                 | 05% Descision  |     | •         | 907        |      | 107 -  | 0.100 *                 | N 10° 33' 36.77" W      | 0.022 *                 |
|  | ocaing                 | 33% Precision  |     |           | 908        |      | (none) |                         | *                       |                         |
|  |                        |                |     |           | 909        |      | 107 B? | ND                      |                         |                         |
|  |                        |                |     |           | 910        |      | 106 87 | ND                      | E 38' 48.93" E          | 0.044 '                 |
|  |                        |                |     |           | 911        |      | 117 57 | ND                      | - U                     |                         |
|  | Toppalating Made       |                |     |           | 912        |      | 103 87 | IND                     |                         |                         |
|  | Translation Ivorth     | 30.4 Precision |     |           | 913        |      | 102 87 | ND Leaning 41' 18.39' W |                         | 0.166 '                 |
|  |                        |                |     | _         | 914        |      | 100 B! | ND                      |                         | 0.042 '                 |
|  | Translation East       | 95% Precision  |     |           | 915        |      |        |                         |                         |                         |
|  |                        |                | ŀ   | -         | 916        |      | 100    | 0.100*                  | N 11* 44* 02.61* W      | 0.053 '                 |
|  | Target System Rotation |                | F   |           |            |      |        |                         |                         |                         |
|  | · None · Val           | e 🕖 = System   |     |           |            |      |        |                         |                         |                         |
|  | + 0* 00' 00.00"        |                |     |           |            |      |        |                         |                         |                         |

Another alternative is to un-pair all paired points in one operation.

This can be done by selecting **Clear All Pairs** on the **Edit** menu.

To reverse this command, simply select **Undo** on the **Edit** menu.

#### **Pairing Restrictions**

Any number of **Best-Fit** system points can be paired with the same **Target System** point as shown below, however, *TRANSFORM* will only let you **Link** one such pairing.

| 🚯 на       | ghway Layout Example - Pri | maCode Transform |           |           |            |      |        |          |                         |                         |
|------------|----------------------------|------------------|-----------|-----------|------------|------|--------|----------|-------------------------|-------------------------|
| File       | Edit View Tools            | Help             |           |           |            |      |        |          |                         |                         |
|            | 📁 🛃 🗊 🖌 🎕                  | 🕹 🕹 🌏 💷          |           | 5 7 3     | 8 🖬        |      | 0      |          |                         |                         |
| s          | Best-Fit Coord. System     |                  | Π         | Error Rad | Best-Fit A | Link | Target | Variance | Inverse<br>Brg Residual | Inverse<br>Dst Residual |
| The second | 1981 Highway Layout        | •                |           |           | 900        |      | 183    | 0.100*   | N 51° 49' 35.33° W      | 4.1561                  |
| ap         | Target Coord, System       |                  |           |           | 901        |      | 125    | 0.100*   | N 49° 10' 11.82" W      | 3.539 '                 |
| ran        | Reld Survey                | •                |           |           | 902        |      | 124    | 0.100*   | N 46* 58' 30.57" W      | 3.416 '                 |
| -          | 100 0010)                  |                  |           |           | 903        |      | 119    | 0.100*   | N 03" 25' 26.96" W      | 3.972 '                 |
| 22         | Best-Fit System Params     |                  |           |           | 904        |      | 120    | 0.100*   | N 00" 34' 28.93" E      | 4.0261                  |
| -          | Rotation                   | 95% Precision    |           |           | 905        |      | 116    | 0.100*   | N 01" 49' 21.69" W      | 6.464 '                 |
| i i        |                            |                  |           |           | 906        |      | 117    | 0.100*   | N 00° 47' 03.17" E      | 6.4861                  |
| 1st        | Carles                     | OEN Descision    |           |           | 907        |      | 107    | 0.100 *  | N 04* 01' 08.45" E      | 7.867 '                 |
| ŝ          | scaing                     | 30% Precision    |           |           | 908        |      | 107    | 0.100*   | S 02" 36" 47.91" W      | 71.9161                 |
|            |                            |                  |           |           | 909        |      |        |          |                         |                         |
|            |                            |                  |           |           | 910        |      | 106    | 0.100 *  | N 06" 06' 56.64" E      | 8.178 '                 |
|            |                            |                  |           |           | 911        |      |        |          |                         |                         |
|            | Transferra Marth           | OFFIC Providence |           |           | 912        |      |        |          |                         |                         |
|            | Translation North          | 30% Precision    |           |           | 913        |      | 102    | 0.100*   | N 19" 37" 15.53" E      | 9.814 '                 |
|            |                            |                  |           |           | 914        |      | 103    | 0.100*   | N 20° 54' 41.48" E      | 9.686 '                 |
|            | Translation East           | 95% Precision    |           |           | 915        |      |        |          |                         |                         |
|            |                            |                  |           |           | 916        |      | 100    | 0.100*   | N 22* 16' 49.78" E      | 10.180 '                |
|            |                            |                  |           |           |            |      |        |          |                         |                         |
|            | Target System Rotation     |                  | $\square$ |           |            |      |        |          |                         |                         |
|            | 🔘 = None 🔘 = Valu          | e 🔘 = System     | $\square$ |           |            |      |        |          |                         |                         |
|            | + 01 001 00 001            |                  | $\square$ |           |            |      |        |          |                         |                         |
|            | + v vv vv.0v               |                  | $\vdash$  |           |            |      |        |          |                         |                         |
|            |                            |                  |           |           |            |      |        |          |                         |                         |
|            | Linked Pairs: 0 of 13      |                  | 95%       | :D        | Read       | у    |        |          |                         |                         |

A **Best-Fit** System can only target points contained in a single target system, however, using cloned points you can simulate targeting more than one system.

For more information on this feature, see the section on <u>Cloned Points</u>.

#### The next section

Linking Pairs

# 8.8 Linking Pairs

TRANSFORM computes a best-fit transformation using linked points and their variances.

By linking a pair of points, you associate a point in the **Best-Fit System** with a corresponding point in the **Target System**.

TRANSFORM does not perform a transformation until at least two pairs have been linked.

Pairs that do not contribute to a best-fit solution are always shown in powder blue and when there are no linked pairs, *TRANSFORM* also labels the column header **Inverse** residuals.

| Best-Fit Coord. System |                  |          | Error Rad | Best-Fit A | Link | Target | Variance | Inverse<br>Bro Residual | Inverse<br>Dat Residue |
|------------------------|------------------|----------|-----------|------------|------|--------|----------|-------------------------|------------------------|
| 1981 Highway Layout    |                  | ۱H       |           | 900        |      | 183    | 0.100    | N 83° 44' 34 54" W      | 0.086 '                |
| Tarnet Courd Sustem    |                  | Ή        |           | 901        |      | 125    | 0.100*   | S 86* 10' 50.03" W      | 0.183 *                |
| Dald Comm              |                  | ъĦ       |           | 902        |      | 124    | 0.100*   | S 19" 57" 07.35" W      | 0.033 *                |
| ned survey             | •                | רוי      |           | 903        |      | 119    | 0.100*   | N 87* 20' 07.72" E      | 0.103 *                |
| Best-Fit System Params |                  |          |           | 904        |      | 120    | 0.100*   | N 53" 10' 33.10" E      | 0.108*                 |
| Rotation               | 95% Precision    |          |           | 905        |      | 116    | 0.100*   | S 68" 44' 21.67" E      | 0.155 *                |
|                        |                  | Þ        |           | 906        |      | 117    | 0.100*   | S 77* 18' 06.84" E      | 0.1481                 |
| Carles                 | OEX Descision    |          |           | 907        |      | 107    | 0.100*   | N 10° 33' 36.77" W      | 0.022 *                |
| scaing                 | 30 % Precision   |          |           | 908        |      |        |          |                         |                        |
|                        |                  |          |           | 909        |      |        |          |                         |                        |
|                        |                  |          |           | 910        |      | 106    | 0.100*   | N 00" 38' 48.93" E      | 0.044 *                |
|                        |                  |          |           | 911        |      |        |          |                         |                        |
| Translation North      | 95V Descision    |          |           | 912        |      |        |          |                         |                        |
| Individuori Noturi     | 30% Precision    |          |           | 913        |      | 102    | 0.100*   | S 61° 41' 18.39' W      | 0.166 '                |
|                        |                  |          |           | 914        |      | 103    | 0.100*   | N 69" 44" 06.57" W      | 0.042 *                |
| Translation East       | 95% Precision    |          |           | 915        |      |        |          |                         |                        |
|                        |                  | $\vdash$ |           | 916        |      | 100    | 0.100 '  | N 11" 44" 02.61" W      | 0.053*                 |
| Tarnet System Rotation |                  |          |           |            |      |        |          |                         |                        |
| = None                 | Value 🔿 = System |          |           |            |      |        |          |                         |                        |
| None     System        |                  |          |           |            |      |        |          |                         |                        |

## **Linking Points**

To link a pair of points, click the check box for that pair in the **Link** column.

TRANSFORM computes new residuals each time a link is established.

With each succeeding link, *TRANSFORM* updates the best-fit transformation's residuals, parameters, parameter precisions, error radii, confidence interval and transformed coordinates.

**Note** If you inadvertently link two or more points that don't describe the same theoretical positions in both systems, *TRANSFORM* fills all the parameter text boxes with '(*check pairings*)' or '(*excessive scaling*)'.

To work around this issue, start by linking the two points that are most likely a match. Then link the next pair of points with the smallest residual.

|                                                      |                    |           | 0 V V     |            | 8 🖽  | 9      |          |                    |             |
|------------------------------------------------------|--------------------|-----------|-----------|------------|------|--------|----------|--------------------|-------------|
| Best-Fit Coord. Syste                                | n                  |           | Error Rad | Best-Fit 🔺 | Link | Target | Variance | Brg Residual       | Dst Residua |
| 1981 Highway Layou                                   |                    |           |           | 900        |      | 183    | 0.100*   | N 20° 12' 46.07" W | 479.708*    |
| Target Coord, System                                 |                    |           |           | 901        |      | 125    | 0.100*   | N 26* 34" 20.92" W | 467.221*    |
| Beld Survey                                          |                    | а 🗆       |           | 902        |      | 124    | 0.100*   | N 26* 27* 54.02* W | 464.492 *   |
|                                                      |                    | " 🗆       |           | 903        |      | 119    | 0.100 *  | N 42" 30' 14.80" W | 294.7191    |
| Best-Fit System Para                                 | ms                 | 1         |           | 904        |      | 120    | 0.100 *  | N 46° 41' 51.28° W | 290.533 *   |
| Rotation                                             | 95% Precision      |           |           | 905        |      | 116    | 0.100 *  | N 20" 50' 31.98" W | 118.130 *   |
|                                                      |                    |           |           | 906        |      | 117    | 0.100*   | N 30° 27' 48.22" W | 107.143     |
| Coston                                               | 95% Presiden       | •         |           | 907        | ×    | 107    | 0.100*   | S 90° 00' 00.00" E | 0.000 *     |
| ocarry                                               | 30 % FIECISION     |           |           | 908        |      |        |          |                    |             |
|                                                      |                    |           |           | 909        |      |        |          |                    |             |
|                                                      |                    |           |           | 910        |      | 106    | 0.100 *  | S 05" 15' 49.67" E | 30.420 *    |
|                                                      |                    |           |           | 911        |      |        |          |                    |             |
| Translation North                                    | 95% Precision      |           |           | 912        |      |        |          |                    |             |
| Transiduori reoran                                   | 33% 1100801        |           |           | 913        |      | 102    | 0.100*   | S 07" 03" 10.91" W | 241.633 '   |
|                                                      |                    |           |           | 914        |      | 103    | 0.100*   | S 12" 06' 56.10" W | 236.172 '   |
| Translation East                                     | 95% Precision      | $\square$ |           | 915        |      |        |          |                    |             |
|                                                      |                    | $\square$ |           | 916        |      | 100    | 0.100*   | S 09" 29" 08.75" W | 271.564     |
|                                                      |                    | H         |           |            |      |        |          |                    |             |
| <ul> <li>arget System Hotal</li> <li>None</li> </ul> | = Value 🔿 = System |           |           |            |      |        |          |                    |             |
| . 01.001.00.001                                      |                    |           |           |            |      |        |          |                    |             |

## **Using linked points**

*TRANSFORM* uses linked points to determine which of the paired points will be used for a best-fit solution.

Two linked pairs comprise the minimum number of links to perform a transformation.

However, two linked pairs will not generate a best-fit transformation with statistical output, since it represents a unique solution with no redundancy.

As can be seen in the example below, there are two linked pairs and the **Precision** values for the **Best-Fit System's Parameters** are blank as are the **Error Radii**.

|                        | U 🕹 🍣 🗳 🗎      | 1         | ð 🛛 🖉 🚺   | <b>A</b> 1 <b>FM</b> 6 | <u>a</u> <b>H</b> |        |          |                    |             |
|------------------------|----------------|-----------|-----------|------------------------|-------------------|--------|----------|--------------------|-------------|
| Best-Fit Coord. System |                |           | Error Rad | Best-Fit ▲             | Link              | Target | Variance | Brg Residual       | Dst Residua |
| 1981 Highway Layout    | •              |           |           | 900                    |                   | 183    | 0.100*   | N 63" 28' 54.01" W | 0.774 *     |
| Trend Cred Coder       |                | $\square$ |           | 901                    |                   | 125    | 0.100*   | N 73" 01' 52.73" W | 0.845       |
| Target Coord. System   |                | H         |           | 902                    | <u> </u>          | 124    |          | N 70° 13' 55.52" W | 0.673       |
| Field Survey           | •              | $\square$ |           | 903                    |                   | 119    | 0.100    | N 82" 14" 50.10" W | 0.327       |
| Best-Fit System Params |                | H         |           | 904                    |                   | 120    | 0.100    | N 771 57 25.54 W   | 0.345       |
| Botation               | 95% Precision  | H         |           | 906                    |                   | 110    | 0.100    | S 90° 00' 00 00° E | 0.009       |
| - 15' 41' 09 32"       |                | 1         |           | 907                    |                   | 107    | 0.100    | S 90" 00" 00.00" E | 0.000       |
|                        |                | H         |           | 908                    |                   | 107    | 0.100    | 3 30 00 00.00 E    | 0.000       |
| Scaling                | 95% Precision  | H         |           | 909                    |                   |        |          |                    |             |
| - 241.9 ppm            |                | H         |           | 910                    |                   | 106    | 0.100*   | S 75" 01" 58,18" E | 0.037 *     |
| 0.999 758 140 099 948  |                | H         |           | 911                    |                   |        |          |                    |             |
| - 0.0242 / 100         |                | H         |           | 912                    |                   |        |          |                    |             |
| Topolation North       | OEV Descision  |           |           | 913                    |                   | 102    | 0.100 *  | S 06" 57" 31.54" E | 0.404 *     |
| C200 04400 1           | 30.4 Precision |           |           | 914                    |                   | 103    | 0.100*   | S 21" 32' 03.40" E | 0.341 *     |
| 0200.34430             |                |           |           | 915                    |                   |        |          |                    |             |
| Translation East       | 95% Precision  |           |           | 916                    |                   | 100    | 0.100*   | S 31" 21' 38.88" E | 0.372 '     |
| 4183.37712 '           |                |           |           |                        |                   |        |          |                    |             |
| Target System Rotation |                |           |           |                        |                   |        |          |                    |             |
| 🖲 = None 💮 = Val       | ue 🔘 = System  |           |           |                        |                   |        |          |                    |             |
| 01.007.00.007          |                |           |           |                        |                   |        |          |                    |             |

With three or more linked pairs, *TRANSFORM* will provide the full complement of statistical values for the best-fit solution as shown below.

| Red D. Courd Code      |                |   | Error Rad | Best-Fit A | Link | Target | Variance | Brg Residual       | Dst Residua |
|------------------------|----------------|---|-----------|------------|------|--------|----------|--------------------|-------------|
| Best-Ht Coord, System  |                | H | 0.115     | 900        |      | 183    | 0.1001   | N 64" 29' 34.60" W | 0.757 *     |
| 1981 Highway Layout    | •              |   | 0.111     | 901        |      | 125    | 0.1001   | N 73° 59' 11.82" W | 0.830 *     |
| Target Coord. System   |                |   | 0.111     | 902        |      | 124    | 0.100 *  | N 71° 22' 02.04" W | 0.657 *     |
| Field Survey           | •              |   | 0.065 *   | 903        |      | 119    | 0.100 *  | N 83" 35' 05.60" W | 0.316 '     |
|                        | ,              |   | 0.064 *   | 904        |      | 120    | 0.100 *  | N 78° 55' 11.65" W | 0.334 *     |
| Best-Fit System Params |                | • | 0.020 *   | 905        | 2    | 116    | 0.100 *  | N 19" 54" 08.73" W | 0.004 *     |
| Rotation               | 95% Precision  |   | 0.018     | 906        |      | 117    | 0.1001   | S 29" 31' 24.72" E | 0.004 *     |
| - 15' 41' 11.82"       | ± 0° 00' 06"   |   | 0.026 *   | 907        |      | 107    | 0.1001   | N 84" 38' 16.70" W | 0.001       |
| Scaling                | 95% Precision  |   | 0.028 *   | 908        |      |        |          |                    |             |
| - 238 7 nom            | + 30 1 nom     |   | 0.035 *   | 909        |      |        |          |                    |             |
| 200.7 ppm              | - 00.1 ppm     |   | 0.033 *   | 910        |      | 106    | 0.1001   | S 76* 47* 46.61* E | 0.036 *     |
| 0.999 761 309 840 860  |                |   | 0.069 *   | 911        |      |        |          |                    |             |
| - 0.0239 / 100         |                |   | 0.066 *   | 912        |      |        |          |                    |             |
| Translation North      | 95% Precision  |   | 0.088 *   | 913        |      | 102    | 0.100 *  | S 07" 02' 39.01" E | 0.393 *     |
| 6280 99637 '           | +0.015         |   | 0.085 *   | 914        |      | 103    | 0.100 *  | S 22" 15' 18.17" E | 0.331 '     |
|                        |                |   | 0.094 *   | 915        |      |        |          |                    |             |
| Translation East       | 95% Precision  |   | 0.096 *   | 916        |      | 100    | 0.100 *  | S 32" 21' 47.43" E | 0.361 '     |
| 4183.31533 '           | ± 0.015 '      | H |           |            |      |        |          |                    |             |
| Target System Rotation |                |   |           |            |      |        |          |                    |             |
| 🔘 = None 💮 = Va        | lue 💿 = System |   |           |            |      |        |          |                    |             |
| + 01 001 00 001        |                |   |           |            |      |        |          |                    |             |

## Link all paired points option

By clicking the **Toggle Linked State** toolbar button is or by selecting the **Toggle All Links** item on the **Edit** menu you can add or remove all the check marks in the **Link** column at one time, with two exceptions.

The first exception is when multiple **Best Fit** System points are paired to the same **Target** system point, in which case the **Toggle All Links** will ignore the duplicate **Target** points with the largest residuals.

The second exception is when there are some linked pairs and some un-linked pairs.

When this is the case, the first time the **Toggle Linked State** toolbar button  $\amalg$  is clicked, *TRANSFORM* links all the remaining un-linked pairs.

| P 🖉 🕼 🖾 🖾              | 🗞 🍣 🚳 🔳       | 9        | 9 7 3     | V 🖬 🖩      |      | 0      |          |                     |             |
|------------------------|---------------|----------|-----------|------------|------|--------|----------|---------------------|-------------|
| Best-Fit Coord. System |               |          | Error Rad | Best-Fit ▲ | Link | Target | Variance | Brg Residual        | Dst Residua |
| 1981 Highway Layout    | •             |          | 0.111     | 901        | M    | 183    | 0.100*   | N 83" 44' 34.54" W  | 0.086       |
| Tarrest Canad. Contarn | ,             | H        | 0.107     | 901        | M    | 125    | 0.100    | S 86" 10" 50.03" W  | 0.183       |
| Target Coord, System   |               |          | 0.106     | 902        | M    | 124    | 0.100    | S 19" 57" 07.35" W  | 0.033       |
| Held Survey            | •             | $\vdash$ | 0.075     | 903        | ×    | 119    | 0.100    | N 8/ 20 0/./2 E     | 0.103       |
| Best-Fit System Params |               | -        | 0.0/5     | 304        | ×    | 120    | 0.100    | N 55' 10' 33, 10' E | 0.108       |
| Botation               | 95% Precision | Ľ        | 0.067     | 906        |      | 115    | 0.100    | 2 00 44 21.0/ E     | 0.100       |
| - 15' 42' 05 74"       | + 0" 00" 13"  | -        | 0.000     | 907        |      | 107    | 0.100    | N 10' 22' 26 77' W  | 0.148       |
| 10 42 00.74            | 20 00 10      |          | 0.075     | 908        |      | 107    | 0.100    | N 10 33 36.77 W     | 0.022       |
| Scaling                | 95% Precision | H        | 0.075     | 909        | -    |        |          |                     |             |
| + 54.4 ppm             | ± 62.1 ppm    |          | 0.075     | 910        |      | 106    | 0.100.1  | N 001 38 48 931 F   | 0.0441      |
| 1.000 054 421 377 820  |               | -        | 0.096.    | 911        |      | 190    | 0.100    | 11 44 40 40.00 E    | 0.044       |
| + 0.0054 / 100         |               |          | 0.093 '   | 912        |      |        |          |                     |             |
|                        |               |          | 0.107 '   | 913        |      | 102    | 0.1001   | S 61" 41' 18.39" W  | 0.1661      |
| Translation North      | 95% Precision | F        | 0.104     | 914        |      | 103    | 0.100    | N 69" 44' 06.57" W  | 0.042       |
| 6281.23437'            | ± 0.065 *     |          | 0.110     | 915        |      |        |          |                     |             |
| Translation East       | 95% Precision |          | 0.112*    | 916        |      | 100    | 0.1001   | N 11" 44" 02.61" W  | 0.053       |
| 4180.78947 *           | ± 0.065 *     |          |           |            |      |        |          |                     |             |
| Target System Rotation |               |          |           |            |      |        |          |                     |             |
| 🖲 = None 💿 = Valu      | e 💿 = System  |          |           |            |      |        |          |                     |             |
| + 0* 00* 00.00**       |               | -        |           |            |      |        |          |                     |             |

The next time the toolbar button is clicked it clears all links.

**Note** *TRANSFORM* will not toggle all links to the checked state if the same target point appears in more than one pair. In that instance, the best link for the transformation will be linked, the others will not **Show only paired points** 

To make it easier to view only the paired points in the grid without scrolling the view or viewing un-

paired points, simply click the View Only Paired Points toolbar button <sup>1</sup>/<sub>4</sub> or click Only Paired Points on the View menu.

Repeat the process to undo this option.

|   |                        | нер<br>🕹 🤣 🌏 🗐 🏢 | 14 | 5 9 7     | 8          |      | 2      |          |                    |              |
|---|------------------------|------------------|----|-----------|------------|------|--------|----------|--------------------|--------------|
|   | Best-Et Coord Sustem   |                  |    | Error Rad | Best-Fit 🔺 | Link | Target | Variance | Brg Residual       | Dst Residual |
|   | Tool I Labora Land     |                  | Þ  | 0.111     | 900        |      | 183    | 0.100*   | N 83" 44" 34.54" W | 0.086 *      |
|   | 1981 Highway Layout    | •                |    | 0.107*    | 901        |      | 125    | 0.100*   | S 86" 10' 50.03" W | 0.1831       |
|   | Target Coord. System   |                  |    | 0.106*    | 902        |      | 124    | 0.100*   | S 19" 57" 07.35" W | 0.033 *      |
|   | Field Survey           | •                |    | 0.076*    | 903        |      | 119    | 0.100*   | N 87* 20' 07.72" E | 0.103*       |
| - |                        |                  |    | 0.075     | 904        |      | 120    | 0.100*   | N 53* 10' 33.10" E | 0.108*       |
|   | Best-Fit System Params |                  |    | 0.067 *   | 905        |      | 116    | 0.100*   | S 68" 44' 21.67" E | 0.155 *      |
| 5 | Rotation               | 95% Precision    |    | 0.066 *   | 906        |      | 117    | 0.100*   | S 77* 18' 06.84" E | 0.148        |
|   | - 15" 42' 05.74"       | ± 0° 00' 13"     |    | 0.073 *   | 907        |      | 107    | 0.100*   | N 10" 33' 36.77" W | 0.022 *      |
| 5 | Scaling                | 95% Precision    |    | 0.076*    | 910        |      | 106    | 0.100 *  | N 00* 38' 48.93" E | 0.044 *      |
|   | + 54.4 ppm             | ± 62.1 ppm       |    | 0.107*    | 913        |      | 102    | 0.100 *  | S 61° 41' 18.39' W | 0.166 *      |
|   | ·                      | a or r ppm       |    | 0.104 *   | 914        |      | 103    | 0.100 *  | N 69° 44' 06.57" W | 0.042 *      |
|   | 1.000 054 421 377 820  |                  |    | 0.112*    | 916        |      | 100    | 0.100 *  | N 11° 44' 02.61" W | 0.053 *      |
|   | + 0.0054 / 100         |                  |    |           |            |      |        |          |                    |              |
|   | Translation North      | 95% Precision    |    |           |            |      |        |          |                    |              |
|   | 6281.23437             | ± 0.065 *        | Н  |           |            |      |        |          |                    |              |
|   | Translation East       | 95% Precision    | Н  |           |            |      |        |          |                    |              |
|   | 4180.78947 '           | ± 0.065 '        |    |           |            |      |        |          |                    |              |
|   | Target System Rotation |                  |    |           |            |      |        |          |                    |              |
|   | I = None I = Value     | System           |    |           |            |      |        |          |                    |              |
|   | + 0" 00" 00.00"        |                  | E  |           |            |      |        |          |                    |              |

#### **Linked Pair Restrictions**

TRANSFORM will not allow you to link to the same target point more than one time, since this would create an unbalanced or distorted best-fit solution.

Doing so would also imply that you have more than one coordinate position defined in the **Best-Fit System** marked by a single point in the Target System, which in turn means that both of those best-fit points are really the same.

#### The next section

Working with variances

# 8.9 Working with variances

TRANSFORM uses the paired point variances to perform weighted best-fit transformations.

When all paired point variances are equal, all weights will be equal and therefore the variance values will no affect on the best-fit solution.

#### What are variances

A variance is a measure of the estimated accuracy or reliability of the paired point. In practice, you can generally think of a point's variance as the reliability of the target point instead of the combined reliability of the subject and target points.

## The default variance

TRANSFORM automatically provides the default value for each new pairing of a **Best-Fit** point to a **Target** point.

If you change the variance of a target point, *TRANSFORM* will continue to use the new value you supplied thereafter.

If you change the variance of any currently defined pairing, all future pairings will automatically be assigned the new variance.

To change the default point variance used for new projects, select **Options** on the **Tools** menu and select the **Application** tab.

The <u>Application tab</u> allows you to change the default variance to some other value.

Thereafter, all new best-fit transformations and projects will use the new default value.

| Options                            |              |                  |                    | ? 🔀         |  |  |
|------------------------------------|--------------|------------------|--------------------|-------------|--|--|
| Application Corrections Filters Pr | ecisions P   | rojects          | Transformations    | Units       |  |  |
| Significant Digits                 |              |                  |                    |             |  |  |
| Coordinates:                       | 5 🌲          | (decin           | nal places)        |             |  |  |
| Seconds:                           | 2 🌲          | (decimal places) |                    |             |  |  |
| Distances:                         | 3            | (decin           | nal places)        |             |  |  |
| Preset Values                      |              |                  |                    |             |  |  |
| Default Pair Variance              | 0.100        | feet             |                    |             |  |  |
| Detect Pairs Variance              | 1.5          | feet             |                    |             |  |  |
| Max Allowable Scaling              | 0.5          | feet/            | 100 feet           |             |  |  |
| Confidence Level                   |              |                  |                    |             |  |  |
| 68% (un-modified)                  | % error      | 98               | 5% error           | ) 99% error |  |  |
| (affects the display of error r    | adiuses, con | fidence          | interval, and pred | isions)     |  |  |
|                                    | Defaults     |                  | ОК                 | Cancel      |  |  |

When defining a new default variance or when reassigning all variances for a solution, you can only enter up to three decimal places, which is the number of decimal places *TRANSFORM* displays in the transformation table (read mode).

**Note** Because weights are inversely proportional to variances, a variance of zero would result in division by zero, therefore a variance of zero cannot be applied to a point pair.

**Tip** if all of the variance values are not the same, *TRANSFORM* will not let you hide the variance column, since the values in that column can affect the outcome of a best-fit transformation.

## **Reassign all variances**

TRANSFORM also allows you to change all variances for the current best-fit solution at one time.

To change all the variances, select Reassign All Variances on the Tools menu or click the

**Reassign All Variance** toolbar button  $\mathbb{I}$ . *TRANSFORM* the provides the following dialog box:

| Reassign Variance | es 🛙     |
|-------------------|----------|
| New value 0.1     | 100 feet |
| ОК                | Cancel   |
|                   |          |

Enter the new default variance and click the **OK** button to chance all variance for the current project.

#### Acceptable range of values

The minimum variance when working in both meters or feet is <u>0.0001</u> or one more decimal place than is shown by default.

The maximum variance when working in meters is <u>3.000</u> and the maximum variance when working in feet is <u>10.000</u>.

However, you can provide up to four decimal places when entering individual variances in the transformation table.

The fourth or last digit is hidden until you click in the cell containing any give variance, at which time *TRANSFORM* switches from read mode to edit mode.

The fourth digit, while unreasonable as an estimate of accuracy, can be especially useful in certain circumstances such as when trying to hold a single point.

In such instances, you can enter a variance of <u>0.0001</u>, which will be displayed as <u>0.000</u> in read mode.

Under most circumstances, that will result in that linked pair having a residual of zero. If it doesn't, then all the other variances can be increased in size which will decrease the size of the residual to zero for the held pair (see <u>Weighted Solutions</u>).

#### **Intermixing Variances**

By changing the variances so that all variances are not equal, you can create <u>weighted solutions</u> that give some linked points greater weight than other linked points as will be seen in the next section.

Weighted Solutions

# 8.10 Weighted Solutions

TRANSFORM performs weighted solutions by converting each linked pair's variance into weight.

Since weights are inversely proportional to variances, the smaller a pair's variance is, the larger its weight will be.

TRANSFORM will always use the supplied variances to perform a transformation.

If all variances are all the same, then TRANSFORM produces an un-weighted best-fit transformation.

In most circumstances, there will be no need to change the solution's variances.

However, if there are only a few target points and one of them is of questionable quality or if there are many target points, but some target points are bounds and some are iron pipes for instance, then you may want to assign variances accordingly, giving bounds more weight and pipes less weight.

In the example shown below, point  $\frac{#125}{2}$  and point  $\frac{#102}{2}$  were both damaged bounds.

They were also the only two points with residuals larger than the solution's **95% CI** which would normally suggest that they where no longer in their original and undisturbed locations.
| As such, | these po  | oints would  | be excluded | from th | e solutior | ו be cleari | ing their         | links, | but in this | instance |
|----------|-----------|--------------|-------------|---------|------------|-------------|-------------------|--------|-------------|----------|
| they are | kept in t | the solution | but given a | lower w | eight by o | changing t  | their <b>Va</b> i | riance | es.         |          |

| 1     |                     | տ<br>🕹 🕹 🌏 💼  | p (4 |           | 28         |      |        |             |          |                    |              |
|-------|---------------------|---------------|------|-----------|------------|------|--------|-------------|----------|--------------------|--------------|
| Rest. | Et Coord Sustem     |               |      | Error Rad | Best-Fit A | Link | Target | Descr       | Variance | Brg Residual       | Dst Residual |
| 1001  | Historia System     |               |      | 0.099 *   | 900        |      | 183    | BND         | 0.100 *  | N 78° 56' 15.46" W | 0.076*       |
| 1301  | rignivay Layout     | •             |      | 0.0961    | 901        |      | 125    | BND BRKN    | 0.100*   | S 88* 30' 17.08" W | 0.175        |
| Targ  | et Coord. System    |               |      | 0.0951    | 902        |      | 124    | BND         | 0.100*   | S 08° 03' 14.29" W | 0.024        |
| Field | Survey              |               |      | 0.0681    | 903        |      | 119    | BND         | 0.100*   | N 85° 36' 42.63" E | 0.097 *      |
| _     |                     |               |      | 0.067*    | 904        |      | 120    | BND         | 0.100*   | N 49° 04' 28.91" E | 0.104        |
| Bes   | t-Fit System Params |               |      | 0.062 *   | 905        |      | 116    | BND         | 0.100*   | S 63° 09' 40.27" E | 0.150 *      |
| Ro    | tation              | 95% Precision |      | 0.062 *   | 906        |      | 117    | BND         | 0.100*   | S 71° 48' 44.58" E | 0.1391       |
| - 1   | 5" 42' 03.97"       | ± 0° 00' 12"  |      | 0.071 *   | 907        |      | 107    | BND         | 0.100 *  | N 77" 39' 36.65" W | 0.023        |
| Sc    | aling               | 95% Precision |      | 0.075*    | 910        |      | 106    | BND         | 0.100*   | N 37* 15' 55.42" W | 0.033 *      |
| +     | 73.6 ppm            | ± 59.3 ppm    |      | 0.1061    | 913        | ×    | 102    | BND Leaning | 0.300 '  | S 61° 41' 18.39' W | 0.208 '      |
| -     |                     |               |      | 0.1041    | 914        |      | 103    | BND         | 0.100 *  | S 87* 11' 55.52" W | 0.0761       |
| 1.0   | 00 073 588 419 180  |               |      | 0.1111    | 916        | ×    | 100    | BND         | 0.100*   | N 57° 01' 30.54" W | 0.059 *      |
| +     | 0.0074 / 100        |               |      |           |            |      |        |             |          |                    |              |
| Tra   | inslation North     | 95% Precision |      |           |            |      |        |             |          |                    |              |
| 62    | 81.13340 '          | ± 0.060 *     | Н    |           |            |      |        |             |          |                    | -            |
| Т     | ranslation East     | 95% Precision | Н    |           |            |      |        |             |          |                    |              |
| 41    | 80.73981 '          | ± 0.060 *     |      |           |            |      |        |             |          |                    |              |
| Tary  | get System Rotation |               |      |           |            |      |        |             |          |                    |              |
| ۲     | = None 💿 = Value    | System        | H    |           |            |      |        |             |          |                    |              |
| +(    | 0, 00, 00.00.       |               | H    |           |            |      |        |             |          |                    |              |

## See also

Variances | Fixed Point Transformations

## The next section

**Residual Analysis** 

# 8.11 Residual Analysis

*TRANSFORM*'s table of **Residual** values are nothing more than the difference between the northings and eastings of each paired point for the two systems being compared, i.e. the best-fit system and the target system.

Those Residuals listed for linked pairs represent that part of the best-fit solution that cannot be attributed to the solution's four transformation parameters, i.e. the solution's systematic errors, i.e. **Rotation**, **Scaling**, **Translation East**, **Translation North**.

Therefore, those values listed in the **Residual** columns for pairs that are not linked (*not contributing to the best-fit solution*) are not actually solution residuals but rather are simply the difference between the two points (an inverse).

These values are shown in powder blue to remind the user that they are pseudo values representing the amount of error between the best-fit point and the target point.

| Red D. Courd Surface                  |               |   | Error Rad | Best-Fit ▲ | Link | Target | Variance | Brg Residual       | Dst Residua |
|---------------------------------------|---------------|---|-----------|------------|------|--------|----------|--------------------|-------------|
| Best-Ht Coord, System                 |               |   | 0.101     | 900        |      | 183    | 0.100*   | N 81" 11' 33.57" W | 0.128 '     |
| 1981 Highway Layout                   | •             |   | 0.098 '   | 901        |      | 125    | 0.100*   | S 88" 54" 02.64" W | 0.225 '     |
| Target Coord. System                  |               |   | 0.097 *   | 902        |      | 124    | 0.100*   | S 66" 41' 34.30" W | 0.058 *     |
| Reld Survey                           | -             |   | 0.068 *   | 903        |      | 119    | 0.100*   | N 88* 37 53.67" E  | 0.063 *     |
|                                       |               |   | 0.067*    | 904        |      | 120    | 0.100*   | N 37° 25' 34.40" E | 0.076 *     |
| Best-Fit System Params                |               |   | 0.058 *   | 905        |      | 116    | 0.100*   | S 60° 50' 17.07" E | 0.131       |
| Rotation                              | 95% Precision |   | 0.057 *   | 906        |      | 117    | 0.100*   | S 70° 03' 29.40" E | 0.122 *     |
| - 15' 42' 02.68"                      | ± 0° 00' 12"  |   | 0.065 *   | 907        |      | 107    | 0.100*   | N 74" 58' 35.52" W | 0.032 *     |
| Scaling                               | 95% Precision |   | 0.067 *   | 908        |      |        |          |                    |             |
| + 49.6 ppm                            | + 57 1 nom    |   | 0.069 *   | 909        |      |        |          |                    |             |
| · · · · · · · · · · · · · · · · · · · |               |   | 0.068 *   | 910        |      | 106    | 0.100*   | N 41" 31' 58.64" W | 0.038 *     |
| 1.000 049 583 904 710                 |               |   | 0.087 *   | 911        |      |        |          |                    |             |
| + 0.0050 / 100                        |               |   | 0.084 *   | 912        |      |        |          |                    |             |
| Translation North                     | 95% Precision |   | 0.098 *   | 913        |      | 102    | 0.300 '  | S 58° 20' 16.39" W | 0.202 *     |
| 6281 18841 '                          | + 0.056 '     |   | 0.095 *   | 914        |      | 103    | 0.100*   | S 79" 12" 49.58" W | 0.067*      |
|                                       | 20.000        | • | 0.101 *   | 915        |      |        |          |                    |             |
| Translation East                      | 95% Precision |   | 0.103 *   | 916        |      | 100    | 0.100*   | N 58° 36' 54.37' W | 0.043*      |
| 4180.89753                            | ± 0.056 *     |   |           |            |      |        |          |                    |             |
| Target System Rotation                |               | Н |           |            |      |        |          |                    |             |
| 🖲 = None 💿 = Va                       | ue 💿 = System |   |           |            |      |        |          |                    |             |
| + 0° 00° 00 00°                       |               |   |           |            |      |        |          |                    |             |

As noted in the <u>Parameters</u> section that follows, the solution's systematic errors are the best-fit solution's four transformation parameters noted in the **Transformation Parameters** group, as shown below.

| Transformation Parameters |               |
|---------------------------|---------------|
| Rotation                  | 95% Precision |
| - 15° 42' 02.68"          | ± 0° 00' 12"  |
| Scaling                   | 95% Precision |
| + 49.6 ppm                | ± 57.1 ppm    |
| 1.000 049 583 904 710     |               |
| + 1 / 20,167.8            |               |
| Translation North         | 95% Precision |
| 6281.18841 '              | ± 0.056 '     |
| Translation East          | 95% Precision |
| 4180.89753 '              | ± 0.056 '     |

Another characteristic of residuals is that the sum of all linked-pair-northing-residuals will always equal zero as will the sum of all the linked-pair-easting-residuals.

Lastly, in keeping with the laws of probability and statistics, residuals will always be random in nature, with their algebraic sign having as good a chance of being positive as being negative (when residuals are viewed as differences in northings and eastings).

A residual can be thought of as representing a combination of the error in setting the monument by the original surveyor and the error associated with the locating of the monument by the retracing surveyor.

In practice, the residual is often considered an estimate of how accurately the prior surveyor performed his work, based upon the assumption or fiction that the more modern work is without error.

As such, the residual provides the primary means of evaluating the monuments found marking a prior survey and they also provide the primary means of tweaking a best-fit solution.

## Northing & Easting Residuals

*TRANSFORM* displays two types of residuals: **Direction** and **Distance** residuals or **Northing** and **Easting** residuals.

By default, TRANSFORM displays **Direction** and **Distance** residuals. To switch between these two modes, select the **'Northing & Easting Residuals'** item on the **View** menu.

| Read Et Canad Sustam   |               |          | Error Rad | Best-Fit 4 | Link      | Target | Variance | North Residual | East Residual |     |  |     |       |          |
|------------------------|---------------|----------|-----------|------------|-----------|--------|----------|----------------|---------------|-----|--|-----|-------|----------|
| Beschie Coord, System  |               | •        | 0.101 *   | 900        |           | 183    | 0.1001   | +0.020 *       | -0.126 *      |     |  |     |       |          |
| 1981 Highway Layout    | •             |          | 0.098 *   | 901        |           | 125    | 0.1001   | -0.004 *       | -0.225 '      |     |  |     |       |          |
| Target Coord. System   |               |          | 0.097 *   | 902        |           | 124    | 0.100*   | -0.023 *       | -0.053 *      |     |  |     |       |          |
| Field Survey           | •             |          | 0.068 *   | 903        |           | 119    | 0.100*   | +0.002 *       | +0.063*       |     |  |     |       |          |
|                        |               |          | 0.067 *   | 904        |           | 120    | 0.100 *  | +0.060 *       | +0.046*       |     |  |     |       |          |
| Best-Fit System Params |               |          | 0.058 *   | 905        |           | 116    | 0.100 *  | -0.064 *       | +0.115*       |     |  |     |       |          |
| Rotation               | 95% Precision |          | 0.057 *   | 906        |           | 117    | 0.100 *  | -0.041 *       | +0.114 *      |     |  |     |       |          |
| - 15° 42' 02.68"       | ± 0° 00' 12"  |          | 0.065 *   | 907        |           | 107    | 0.100 *  | +0.008 *       | -0.031 *      |     |  |     |       |          |
| Scaling                | 95% Precision |          | 0.067 *   | 908        |           |        |          |                |               |     |  |     |       |          |
| + 49.6 ppm             | ± 57.1 ppm    |          | 0.069 "   | 909        |           |        |          |                |               |     |  |     |       |          |
| 1 000 049 592 904 710  |               |          | 0.068 *   | 910        |           | 106    | 0.100*   | +0.029 '       | -0.026 *      |     |  |     |       |          |
| 1.000 043 363 304 710  |               |          | 0.087 *   | 911        |           |        |          |                |               |     |  |     |       |          |
| + 0.0050 / 100         |               |          | 0.084 *   | 912        |           |        |          |                |               |     |  |     |       |          |
| Translation North      | 95% Precision |          |           |            | $\square$ |        |          | $\vdash$       | 0.098         | 913 |  | 102 | 0.300 | -0.106 * |
| 6281.18841 '           | ± 0.056 "     | $\vdash$ | 0.095     | 914        | ×         | 103    | 0.100*   | -0.013 *       | -0.066        |     |  |     |       |          |
| Translation East       | 95% Precision | H        | 0.101     | 915        |           | 100    | 0.100.1  | .0.0001        | 0.0071        |     |  |     |       |          |
| 4180.89753 '           | ± 0.056 '     | H        | 0.103     | 310        |           | 100    | 0.100    | +0.023         | -0.037        |     |  |     |       |          |
| Taroet System Rotation |               |          |           |            |           |        |          |                |               |     |  |     |       |          |
| 🖲 = None 💿 = Val       | ue 💿 = System |          |           |            |           |        |          |                |               |     |  |     |       |          |
| + 0* 00* 00.00*        |               |          |           |            |           |        |          |                |               |     |  |     |       |          |

## **Uses for residuals**

You can use residuals in a variety of ways. For instance, before a pair is linked, *TRANSFORM* provides a pseudo value that can be used to predict if a pairing is appropriate.

After pairs are linked, the residuals are used to help determine if the points found marking the prior survey are in their original and undisturbed locations as will be seen later in this section.

#### **Resort the table**

To make the process of identifying the largest residuals easier, you can resort the transformation table by the magnitude of the distance residuals. To do this, simply double click the column header for the **Distance** residual column.

| Rest-Et Coord Sustam                                                                                                    |                  |   | Error Rad | Best-Fit | Link | Target | Variance | Brg Residual        | Dst Residual |
|----------------------------------------------------------------------------------------------------|------------------|---|-----------|----------|------|--------|----------|---------------------|--------------|
| Best-Hit Coord, System                                                                                                    |                  |   | 0.071     | 907      |      | 107    | 0.100 *  | N 77" 39' 36.65" W  | 0.023 '      |
| 1981 Highway Layout                                                                                                    | •                | • | 0.095*    | 902      |      | 124    | 0.100*   | S 08" 03" 14.29" W  | 0.024 '      |
| Target Coord. System                                                                                                    |                  |   | 0.075     | 910      |      | 106    | 0.100*   | N 37° 15' 55.42° W  | 0.033 *      |
| Field Survey                                                                                                    | *                |   | 0.111     | 916      |      | 100    | 0.100*   | N 57° 01' 30.54° W  | 0.059 *      |
|                                                                                                    |                  |   | 0.104 *   | 914      |      | 103    | 0.100 *  | \$ 87° 11' 55.52° W | 0.076 *      |
| Best-Fit System Params                                                                                                    |                  |   | 0.099 *   | 900      |      | 183    | 0.100 *  | N 78° 56' 15.46" W  | 0.076 *      |
| Rotation                                                                                                    | 95% Precision    |   | 0.068 *   | 903      |      | 119    | 0.100 *  | N 85* 36' 42.63" E  | 0.097 *      |
| - 15' 42' 03.97"                                                                                                    | ± 0" 00' 12"     |   | 0.067 *   | 904      |      | 120    | 0.1001   | N 49° 04' 28.91" E  | 0.104 *      |
| Scaling                                                                                                    | 95% Precision    |   | 0.062 *   | 906      |      | 117    | 0.100*   | S 71° 48' 44.58" E  | 0.139 '      |
| + 73.6 ppm                                                                                                    | ± 59.3 ppm       |   | 0.062 *   | 905      |      | 116    | 0.100 *  | S 63° 09' 40.27" E  | 0.150 '      |
| 1 000 070 500 410 10                                                                                                    |                  |   | 0.096 *   | 901      |      | 125    | 0.100*   | \$ 88° 30' 17.08° W | 0.175 '      |
| 1.000 073 588 419 18                                                                                                    | J                |   | 0.106*    | 913      |      | 102    | 0.300 *  | S 61° 41° 18.39° W  | 0.208 *      |
| + 0.0074 / 100                                                                                                    |                  |   |           |          |      |        |          |                     |              |
| Translation North                                                                                                    | 95% Precision    |   |           |          |      |        |          |                     |              |
| 6281.13340 '                                                                                                    | ± 0.060 *        | H |           |          |      |        |          |                     |              |
| Translation East                                                                                                    | 95% Precision    | Н |           |          |      |        |          |                     |              |
| 4180.73981 '                                                                                                    | ± 0.060 *        |   |           |          |      |        |          |                     |              |
| Target System Rotation                                                                                                    |                  |   |           |          |      |        |          |                     |              |
| • None     •     •     •     •     •     •     •     •     •     •     •     •     •     •     •     •     •     •     •     •     •     •     •     •     •     •     •     •     •     •     •     •     •     •     •     •     •     •     •     •     •     •     •     •     •     •     •     •     •     •     •     •     •     •     •     •     •     •     •     •     •     •     •     •     •     •     •     •     •     •     •     •     •     •     •     •     •     •     •     •     •     •     •     •     •     •     •     •     •     •     •     •     •     •     •     •     •     •     •     •     •     •     •     •     •     •     •     •     •     •     •     •     •     •     •     •     •     •     •     •     •     •     •     •     •     •     •     •     •     •     •     •     •     •     •     •     •     •     •     •     •     •     •     •     •     •     •     •     •     •     •     •     •     •     •     •     •     •     •     •     •     •     •     •     •     •     •     •     •     •     •     •     •     •     •     •     •     •     •     •     •     •     •     •     •     •     •     •     •     •     •     •     •     •     •     •     •     •     •     •     •     •     •     •     •     •     •     •     •     •     •     •     •     •     •     •     •     •     •     •     •     •     •     •     •     •     •     •     •     •     •     •     •     •     •     •     •     •     •     •     •     •     •     •     •     •     •     •     •     •     •     •     •     •     •     •     •     •     •     •     •     •     •     •     •     •     •     •     •     •     •     •     •     •     •     •     •     •     •     •     •     •     •     •     •     •     •     •     •     •     •     •     •     •     •     •     •     •     •     •     •     •     •     •     •     •     •     •     •     •     •     •     •     •     •     •     •     •     •     •     •     •     •     •     •     •     •     •     •     •     •     •     •     •     •     •     •     • | Value 💿 = System |   |           |          |      |        |          |                     |              |
| 01 001 00 001                                                                                                    |                  |   |           |          |      |        |          |                     |              |

## **Evaluation of Residuals**

An evaluation of the residuals should always start with all pairs linked.

Linked points that have residuals that are inconsistent with the norm for the transformation are removed from the solution.

This is done by clearing the check box in the Link column for that pair.

A good rule of thumb for identifying inconsistent residuals is to compare the magnitude of the distance residuals with the 95% confidence interval.

If the distance residual is greater than the 95% confidence interval, then it is likely that the pair should be removed from the solution.

Typically, inconsistent residuals will be an indication of one of the following circumstances:

1. The target point was set in error.

2. The target point has been damaged since being set.

3. The target point was located in error by your field crew.

4. A mathematical error was made converting a prior survey's mathematics to coordinates.

5. The prior survey's mathematics were in error.

## Clear one link at a time

Only remove one link at a time when determining which linked pairs should be removed from the solution.

Each time the link state of a pair is changed, *TRANSFORM* performs a new best-fit transformation and displays a new confidence interval and new residuals.

Using the evaluation criteria noted above and the new confidence interval and residuals, you then determine the next linked pair that should be removed from the solution.

This process is repeated until all the remaining linked pairs have residuals that are consistent, that is to say they are equal to or less than the 95% confidence interval for the solution shown in *TRANSFORM*'s status bar.

|                        | S S 🔊 🧿 🖩     |           | ð V 🚺     | 🧟 i 🖽 F  | 9 89 | 0      |          |                    |             |
|------------------------|---------------|-----------|-----------|----------|------|--------|----------|--------------------|-------------|
| Best-Fit Coord. System |               |           | Error Rad | Best-Fit | Link | Target | Variance | Brg Residual       | Dst Residua |
| 1981 Highway Layout    | •             | $\square$ | 0.065 *   | 907      | ×    | 107    | 0.100*   | N 74" 58' 35.52" W | 0.032 *     |
| T 10 10 1              |               | $\square$ | 0.068 *   | 910      | ×    | 106    | 0.100*   | N 41" 31' 58.64" W | 0.038*      |
| Target Coord. System   |               | $\square$ | 0.103     | 916      |      | 100    | 0.100*   | N 58" 36' 54.37" W | 0.043       |
| Field Survey           | •             | $\square$ | 0.097*    | 902      | M    | 124    | 0.100*   | S 66" 41" 34.30" W | 0.058       |
| Rest-Et Sustam Parame  |               | $\square$ | 0.068     | 903      | ×    | 119    | 0.100*   | N 88* 37 53.67" E  | 0.063       |
| Rotation               | 95% Precision | H         | 0.095     | 914      | M    | 103    | 0.100    | S 79" 12" 49.58" W | 0.067       |
| 15' 47' 02 59"         | + 0° 00' 12"  | H         | 0.067     | 904      | M    | 120    | 0.100    | N 37* 25' 34.40" E | 0.076       |
| - 13 42 02.00          | 20 00 12      | H         | 0.05/*    | 906      | M    | 11/    | 0.100    | S /0° 03 29.40° E  | 0.122       |
| Scaling                | 95% Precision | H         | 0.101     | 900      | M    | 183    | 0.100    | N 81" 11" 33.57" W | 0.128       |
| + 49.6 ppm             | ± 57.1 ppm    |           | 0.058     | 305      | ×    | 115    | 0.100    | 5 60° 50° 17.07° E | 0.131       |
| 1.000 049 583 904 710  |               | -         | 0.098 '   | 913      |      | 102    | 0.300    | 5 56 20 10.35 W    | 0.202       |
| + 0.0050 / 100         |               |           | 0.056     | 301      |      | 120    | 0.100    | 3 00 04 U2.04 W    | 0.220       |
| + 0.00007 100          |               | Н         |           |          |      |        |          |                    |             |
| Translation North      | 95% Precision | Н         |           |          |      |        |          |                    | -           |
| 6281.18841 '           | ± 0.056 *     | H         |           |          |      |        |          |                    |             |
| Translation East       | 95% Precision | H         |           |          |      |        |          |                    |             |
| 4180.89753 '           | ± 0.056 *     |           |           |          |      |        |          |                    |             |
| Target System Rotation |               |           |           |          |      |        |          |                    |             |
| None O = Value         | e 💿 = System  |           |           |          |      |        |          |                    |             |
| + 0* 00* 00.00**       |               | $\vdash$  |           |          |      |        |          |                    |             |

**Note** Because of the statistical nature of a lest-squares transformation, the reliability of the statistical values will increase as the number of linked pairs increase.

You can verify this relationship by watching the parameter precisions and error radii while increasing or decreasing the number of linked pairs (*use only those pairs that have consistent residuals for this test*).

At the completion of the analysis process, you will have effectively identified which of the points found on-the-ground (the **Target System** points) should be held and which are no longer in their original and undisturbed locations.

Furthermore, you now have a fairly comprehensive analysis of the difference in meridian and measuring devices for both coordinate systems and how reliable that value is, based upon their **95% Precisions**.

Lastly, the transformed coordinate values shown on the **System Points** tab provide the statistically-most-probable positions of any missing points from the survey being retraced and those transformed values can now be **Exported** for use in other programs.

|                                       |                |     | Label 🔺 | Northing    | Easting     | Elevation | Descriptio |
|---------------------------------------|----------------|-----|---------|-------------|-------------|-----------|------------|
| Coordinate System                     |                | 1   | 900     | 9698.15737  | 7712.55915  | 0.00000   | BND        |
| 1981 Highway Layout                   | •              | H   | 901     | 9525.48555  | 7807.98615  | 0.00000   | BND        |
| System's Target                       |                | H   | 902     | 9531,09924  | 7816.27449  | 0.00000   | BND        |
| Field Survey                          |                | H   | 903     | 9459.82331  | 8540.23134  | 0.00000   | BND        |
| ( and out of                          |                | Н   | 904     | 9406.20253  | 8599.61634  | 0.00000   | BND        |
| 0                                     |                | H   | 905     | 9975.84605  | 9006.18943  | 0.00000   | BND        |
| Coord. System Attribute               | 5              | H   | 906     | 9922 23233  | 9065.56734  | 0.00000   | BND        |
| Original Coordi                       | nates          |     | 907     | 10073.48002 | 9427.91939  | 0.00000   | BND        |
| Transformed C                         | oordinates     |     | 908     | 10153.39489 | 9431.56069  | 0.00000   | BND        |
| 0 H . T                               |                |     | 909     | 10148.33154 | 9542.87769  | 0.00000   | BND        |
| Not Transforme                        | d              |     | 910     | 10068.40602 | 9539.23705  | 0.00000   | BND        |
| <ul> <li>User Transform</li> </ul>    | ation          |     | 911     | 9995.17667  | 10040.57346 | 0.00000   | BND        |
| <ul> <li>Best-Fit Transfer</li> </ul> | omation        |     | 912     | 9926.98580  | 9998.72022  | 0.00000   | BND        |
| No-scale Trans                        | formation      |     | 913     | 9846.39503  | 10282.34232 | 0.00000   | BND        |
|                                       |                |     | 914     | 9778.25496  | 10240.41478 | 0.00000   | BND        |
| New System                            | New Point      | ם ו | 915     | 9730.01297  | 10339.69535 | 0.00000   | BND        |
| Delete System                         | Delete Points  | iΠ  | 916     | 9777.09638  | 10376.89573 | 0.00000   | BND        |
| Rename System                         | Edit Point     | iН  |         |             |             |           |            |
| Duplicate System                      | Relabel Points | íП  |         |             |             |           |            |
|                                       |                | Ή   |         |             |             |           |            |

## See also

**Tweaking Transformations** 

## The next section

Error Radii

# 8.12 Error Radii

Error radii are a special case of the classical error ellipses typical to most least-squares computations.

For the two-dimensional conformal coordinate transformation, the semi-major and semi-minor axes of the ellipse are always equal, hence the reference to a radius.

| 🖶 Hig    | ghway Layout Example - Prin | naCode Transform |          |                |            |      |        |          |                    |              |
|----------|-----------------------------|------------------|----------|----------------|------------|------|--------|----------|--------------------|--------------|
| File     | Edit View Tools H           | Help             |          |                |            |      |        |          |                    |              |
|          | 📁 🔚 🗊 🔊 🛯                   | 🕹 🕹 🦪 🔳          | 4        | 5 🔊 🐨          | <b>V</b>   |      | 2      |          |                    |              |
| <u>v</u> | Best-Fit Coord System       |                  |          | Error Rad      | Best-Fit ▲ | Link | Target | Variance | Brg Residual       | Dst Residual |
| fior     | 1991 Histowy Lawout         | -                | ►        | 0.101 '        | 900        | ✓    | 183    | 0.100 '  | S 83° 06' 23.75" W | 0.128 '      |
| Ē        | 1301 Highway Layour         |                  |          | 0.098 '        | 901        |      | 125    | 0.100 '  | S 73° 11' 59.96" W | 0.225 '      |
| late     | Target Coord. System        |                  |          | 0.097 '        | 902        | ✓    | 124    | 0.100 '  | S 50° 59' 31.62" W | 0.058 '      |
| Tra      | Field Survey                | •                |          | 0.068 '        | 903        | ✓    | 119    | 0.100 '  | N 72° 55' 50.99" E | 0.063 '      |
| —        | D D D                       |                  |          | 0.067 '        | 904        | ✓    | 120    | 0.100 '  | N 21° 43' 31.72" E | 0.076 '      |
| 욑        | Best-Fit System Params      |                  |          | 0.058 '        | 905        | ✓    | 116    | 0.100 '  | S 76° 32' 19.76" E | 0.131 '      |
| Pai      | Rotation                    | 95% Precision    |          | 0.057 '        | 906        | ✓    | 117    | 0.100 '  | S 85° 45' 32.08" E | 0.122 '      |
| E        | + 0° 00' 00.00"             | ± 0° 00' 10"     |          | 0.065 '        | 907        | ✓    | 107    | 0.100 '  | S 89° 19' 21.80" W | 0.032 '      |
| ŝ        | Scaling                     | 95% Precision    |          | 0.067 '        | 908        |      |        |          |                    |              |
|          | + 49.6 ppm                  | ± 46.3 ppm       |          | 0.069 '        | 909        |      |        |          |                    |              |
|          | 1 000 040 502 004 710       |                  |          | 0.068 '        | 910        | ✓    | 106    | 0.100 '  | N 57° 14' 01.32" W | 0.038 '      |
|          | 1.000 043 363 304 710       |                  |          | 0.087 '        | 911        |      |        |          |                    |              |
|          | + 0.0050 / 100              |                  |          | 0.084 '        | 912        |      |        |          |                    |              |
|          | Translation North           | 95% Precision    |          | 0.098 '        | 913        |      | 102    | 0.100 '  | S 42° 38' 13.71" W | 0.202 '      |
|          | 4845.21933 '                | ± 0.056 '        |          | 0.095 '        | 914        |      | 103    | 0.100 '  | S 63° 30' 46.90" W | 0.067 '      |
|          | Translation Fast            | OF% Developer    |          | 0.101 '        | 915        |      |        |          |                    |              |
|          | Franslation East            | 95% Precision    |          | 0.103 '        | 916        | ∠    | 100    | 0.100 '  | N 74° 18' 57.05" W | 0.043 '      |
|          | 5404.37714                  | ± 0.056          | $\vdash$ |                |            |      |        |          |                    |              |
|          | Target System Rotation      |                  |          |                |            |      |        |          |                    |              |
|          | + 15° 42' 02.68"            |                  |          |                |            |      |        |          |                    |              |
|          | Linked Pairs : 10 of 12     |                  | 959      | % CI: 0.130 ft | Read       | у    |        |          |                    |              |

## **Estimated positional uncertainty**

The error radius is the precision (*positional uncertainty*) of the transformed system's theoretical coordinates for a given confidence level.

## Error radius uses

Therefore, you can use these values to limit the search area when looking for monuments, you can use it to validate traditional style computations or you can use it to determine compliance with positional tolerances.

When using the error radius to validate traditional computations, you compare the coordinates of the point computed by classical means with the theoretical coordinates of the transformed system.

If the point relocated by traditional means falls within the error radius of the theoretical point, then the relocated point is probably defensible.

## **Error radius points**

*TRANSFORM* computes an error radius for <u>every</u> point in the best-fit system, the system that was transformed.

## **Confidence levels**

*TRANSFORM* computes error radii based upon the specified <u>confidence level</u>, as is the case for parameter precisions.

Changing the confidence level on the **View** menu will change the magnitude of the error radii accordingly.

#### Hiding the error radius column

You can hide the error radius column by clicking the menu item **Error Radius Column** in the **View** menu.

TRANSFORM offers this option to simplify the view by hiding non-essential information, when not used.

## The next section

**Transform Parameters** 

# 8.13 Transformation Parameters

The transformation view has a group box entitled **Transformation Parameters** as show below.

| Parameters            |               |
|-----------------------|---------------|
| Rotation              | 95% Precision |
| - 15° 42' 02.68"      | ± 0° 00' 12"  |
| Scaling               | 95% Precision |
| + 49.6 ppm            | ± 57.1 ppm    |
| 1.000 049 583 904 710 |               |
| + 0.0050 / 100        |               |
| Translation North     | 95% Precision |
| 6281.18841 '          | ± 0.056 '     |
| Translation East      | 95% Precision |
| 4180.89753 '          | ± 0.056 '     |
|                       |               |

This group displays the four basic transformation parameters used to compute transformed coordinates for a system after it has been best-fit to another coordinate system.

This group of values also includes a precision value for each of the four transformation parameters at a given statistical confidence interval (e.g. <u>95%</u>).

## Application of parameters

TRANSFORM uses the following formulas to compute modified coordinates for any system that has been transformed:

$$\frac{X' = (S \cos \theta) x - (S \sin \theta) y + T_{\underline{X}}}{Y' = (S \sin \theta) x - (S \cos \theta) y + T_{\underline{Y}}}$$

X' and Y' equal the transformed coordinates,

S = the scaling,

 $\theta$  = the rotation angle,

x and y equal the original coordinates,

 $T_x$  and  $T_y$  = the translation along the x and y axes respectively.

**Note** Two of these four parameters, rotation and scaling, can be used independent of the formulas.

The other two parameters, translation X and translation Y are only relevant in the context of the above formulas and cannot be used independently.

## **Rotation Parameter**

The **Rotation** parameter is the statistically most-probable difference between the meridian of the system being transformed and the fixed system being targeted.

The rotation parameter's **Precision** is the amount by which the rotation parameter might vary based upon the selected confidence level (e.g. <u>95%</u>).

When the **Rotation** text box is entered, *TRANSFORM* switches from display mode to read mode. In read mode, *TRANSFORM* will display all possible significant digits for copying and pasting into other programs while minimizing the chances of input errors and round-off errors.

By double clicking the **Rotation** text box, *TRANSFORM* will cycle through its six different angular formats:

- 1. The angle is display with degrees, minutes, seconds symbols (default) and a fixed precision.
- 2. The angle is display with degrees, minutes, seconds symbols format and maximum precision.
- 4. The angle is display in any one of the user selected input format (**Tools** -> **Options** -> **Units**)
- 5. The angle is displayed in decimal degrees format.

The **Rotation** text box displays the angular units in anyone of six different formats as shown below.

The first or default format is the fully symbolized format with the number of significant digits defined by **Tools** -> **Options** -> **Precision**.

| Transformation Parameters |               | Transformation Parameters |               |
|---------------------------|---------------|---------------------------|---------------|
| Rotation                  | 95% Precision | Rotation                  | 95% Precision |
| - 15° 42' 36.69"          | ± 0° 04' 25"  | - 15° 42' 36.6909389775"  | ± 0° 04' 25"  |
| Scaling                   | 95% Precision | Scaling                   | 95% Precision |
| + 186.2 ppm               | ± 1282.9 ppm  | + 186.2 ppm               | ± 1282.9 ppm  |
| 1.000 186 210 557 790     |               | 1.000 186 210 557 790     |               |
| + 1 / 5,370.3             |               | + 1 / 5,370.3             |               |
| Translation North         | 95% Precision | Translation North         | 95% Precision |
| 6281.32784 '              | ± 0.304 '     | 6281.32784 '              | ± 0.304 '     |
| Translation East          | 95% Precision | Translation East          | 95% Precision |
| 4179.72628 '              | ± 0.304 '     | 4179.72628 '              | ± 0.304 '     |

| Transformation Parameters |               | Transformation Parameters |               |
|---------------------------|---------------|---------------------------|---------------|
| Rotation                  | 95% Precision | Rotation                  | 95% Precision |
| 15d42'36.6909389775"      | ± 0° 04' 25"  | -15-42-36.6909388943      | ± 0° 04' 25"  |
| Scaling                   | 95% Precision | Scaling                   | 95% Precision |
| + 186.2 ppm               | ± 1282.9 ppm  | + 186.2 ppm               | ± 1282.9 ppm  |
| 1.000 186 210 557 790     |               | 1.000 186 210 557 790     |               |
| + 1 / 5,370.3             |               | + 1 / 5,370.3             |               |
| Translation North         | 95% Precision | Translation North         | 95% Precision |
| 6281.32784 '              | ± 0.304 '     | 6281.32784 '              | ± 0.304 '     |
| Translation East          | 95% Precision | Translation East          | 95% Precision |
| 4179.72628 '              | ± 0.304 '     | 4179.72628 '              | ± 0.304 '     |
| Transformation Parameters |               | Transformation Parameters |               |
| Rotation                  | 95% Precision | Rotation                  | 95% Precision |
| -15.42366909388943        | ± 0° 04' 25"  | -015.710191927470600      | ± 0° 04' 25"  |
| Scaling                   | 95% Precision | Scaling                   | 95% Precision |
| + 186.2 ppm               | ± 1282.9 ppm  | + 186.2 ppm               | ± 1282.9 ppm  |
| 1.000 186 210 557 790     |               | 1.000 186 210 557 790     |               |
| + 1 / 5,370.3             |               | + 1 / 5,370.3             |               |
| Translation North         | 95% Precision | Translation North         | 95% Precision |
| 6281.32784 '              | ± 0.304 '     | 6281.32784 '              | ± 0.304 '     |
| Translation East          | 95% Precision | Translation East          | 95% Precision |
| 4179 72628 '              | + 0.304 '     | 4179.72628 '              | + 0.304 '     |

TRANSFORM will remember the last format used and will always revert to that format when the text box is entered.

#### Scaling Parameter

The **Scaling** parameter is the statistically most-probable difference in unit length between the measurements used to describe the surveys being compared.

The scaling parameter's **Precision** is the amount by which you could expect the scaling to vary based upon the chosen confidence interval (e.g. 95%).

Note This parameter can be rolled back for any best-fit solution by simply right-clicking any of the scaling boxes and selecting **Remove Scaling**.

For more information, see <u>Removing System Scaling</u>.

In practice, the **Scaling** parameter is often thought of as applicable only to the system being transformed.

However, a target system can also cause the solution to have scaling (*e.g.* when performing fieldwork with an un-calibrated electronic measuring device).

TRANSFORM displays scaling in four different formats:

1. In parts-*per-million notation* (first text box)

- 2. As a *whole number* used as a multiplier (second text box)
- 3. In *parts-per-hundred* notation (third text box)
- 4. And by double-clicking the third box, you can switch to <u>one-part-per</u> notation.

| Transformation Parameters |               | Transformation Parameters |               |
|---------------------------|---------------|---------------------------|---------------|
| Rotation                  | 95% Precision | Rotation                  | 95% Precision |
| - 15° 42' 02.68''         | ± 0° 00' 12"  | - 15° 42' 02.68''         | ± 0° 00' 12"  |
| Scaling                   | 95% Precision | Scaling                   | 95% Precision |
| + 49.6 ppm                | ± 57.1 ppm    | + 49.6 ppm                | ± 57.1 ppm    |
| 1.000 049 583 904 710     |               | 1.000 049 583 904 710     | ]             |
| + 0.0050 / 100            |               | + 1 / 20,167.8            | ]             |
| Translation North         | 95% Precision | Translation North         | 95% Precision |
| 6281.18841 '              | ± 0.056 '     | 6281.18841 '              | ± 0.056 '     |
| Translation East          | 95% Precision | Translation East          | 95% Precision |
| 4180.89753 '              | ± 0.056 '     | 4180.89753 '              | ± 0.056 '     |

When the <u>whole number</u> scaling notation text box is entered, *TRANSFORM* switches from display mode to read mode by removing the intervening spaces (used to making it easier to read) so that this value can be copied and pasted into other programs, thereby minimizing the chances of round-off and input errors in the transfer process.

| Transformation Parameters |               | Transformation Parameters |               |
|---------------------------|---------------|---------------------------|---------------|
| Rotation                  | 95% Precision | Rotation                  | 95% Precision |
| - 15° 42' 02.68"          | ± 0° 00' 12"  | - 15° 42' 02.68"          | ± 0° 00' 12"  |
| Scaling                   | 95% Precision | Scaling                   | 95% Precision |
| + 49.6 ppm                | ± 57.1 ppm    | + 49.6 ppm                | ± 57.1 ppm    |
| 1.000 049 583 904 710     |               | 1.00004958390471          |               |
| + 0.0050 / 100            |               | + 0.0050 / 100            |               |
| Translation North         | 95% Precision | Translation North         | 95% Precision |
| 6281.18841 '              | ± 0.056 '     | 6281.18841 '              | ± 0.056 '     |
| Translation East          | 95% Precision | Translation East          | 95% Precision |
| 4180.89753 '              | ± 0.056 '     | 4180.89753 '              | ± 0.056 '     |

## **Translations North & East**

The **Translation North** and **Translation East** values are provided only as a means to perform manual check computations using the formulas provided above.

These values have no significance outside the context of those formulas.

To see the affect of a best-fit transformation on any given coordinate position, open the Options dialog on the Tools menu and then select the Transformations tab.

| Options             |          |          |            |               |              |           | 8 33          |
|---------------------|----------|----------|------------|---------------|--------------|-----------|---------------|
| Application Corre   | ctions   | Filters  | Precisions | Projects      | Transfom     | nations   | Units         |
| System: 1981        | l Highwa | y Layout |            |               |              |           | •             |
| Transformation -    |          |          |            |               |              |           |               |
| Base Point          | 800      |          | •          | ( of rotation | n, scaling ( | k transla | ation )       |
| Best-fit Translatio | on:      |          |            |               |              |           |               |
| Orig. North         |          | 500      | 0.00000 '  | Mod. No       | rth          |           | 9741.73636 '  |
| Orig. East          |          | 500      | 0.00000 '  | Mod. E        | ast          |           | 10347.70922 ' |
| Orig. Elev          |          |          | 0.00000 '  | Mod. E        | lev          |           | 0.00000 *     |
| Best-fit Rotation   | & Scalin | g:       |            |               |              |           |               |
| Beginning           | (none)   |          | •          | End Po        | oint (non    | e)        | •             |
| Orig. Brg.          |          |          |            | Mod. E        | lrg.         |           |               |
| Orig. Dist.         |          |          |            | Mod. D        | ist.         |           |               |
| Rotation            |          | - 15° 4  | 2' 02.68"  | Scal          | ing          | 1.000     | 049583904710  |
|                     |          |          |            |               |              |           |               |
|                     |          |          |            |               | ОК           |           | Cancel        |

Next select a **Base Point** in the dropdown list provided.

By comparing the **Original North** to the **Modified North** coordinates, you can get a since of the translation taking place for any given point.

Note however that if you pick anther point, the amount of translation will be slightly different.

#### **Precision uses**

The parameter precisions are used to determine the statistical significance of each parameter at a given confidence interval, e.g. 95%, and can be used as a secondary means of tweaking a best-fit transformation.

For instance, if the scaling parameter's value is greater than its precision, then the scaling is said to be statistically significant.

That is because the upper and lower limits of the scaling will never include the value zero.

However, when the precision is greater than the scaling, then the scaling is said to be statistically insignificant.

That is because the value zero falls between the scaling's upper and lower limits.

**Note** You will quickly discover that there is no profit in trying to tweak a best-fit solution by monitoring transformation parameters.

However, parameter precisions can provide a valuable secondary means of tweaking a transformation, after considering residuals, since the precisions are a measure of how tight the solution is.

## See also

Rotate System Meridian | Removing System Scaling | Transform and the Law | Scaling and the Law

## The next section

**Confidence Levels** 

# 8.14 Confidence Levels

**Confidence Levels** are used to compute the statistically most-probable precisions for the solution's four transformation parameters, for the solution's <u>confidence interval</u> and for the transformed system's <u>error radii</u>.

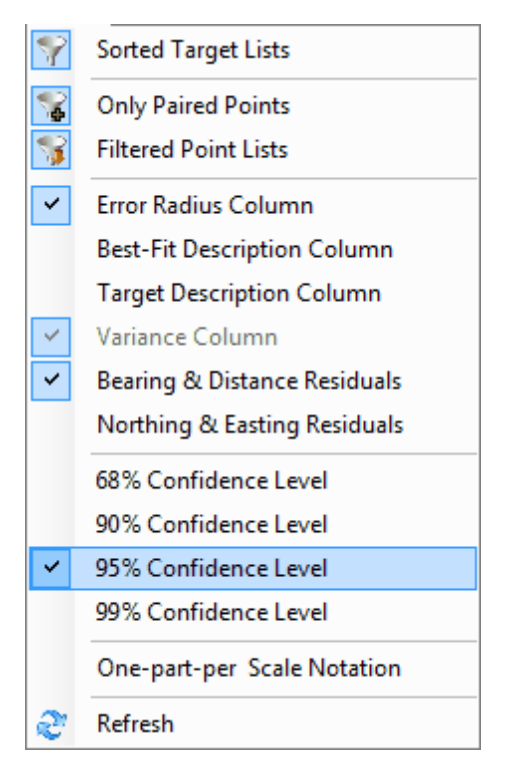

For instance, a rotation parameter of  $\pm 20^{\circ} 19' 35''$  having a precision of  $\pm 0^{\circ} 00' 15''$  computed at a 95% confidence level indicates that there is only one chance in 20 (5%) that the true rotation angle would fall outside the upper or lower limits of the computed most-probable rotation angle.

You can select any one of the four different confidence levels shown on the **View** menu.

When you choose the 68% confidence level, *TRANSFORM* displays the normal (unadjusted) value for confidence interval, error radius and parameter precision.

When you choose a higher confidence level, *TRANSFORM* re-computes the magnitudes for all the dependent values based upon the selected confidence level.

## The next section

Table Sorting

# 8.15 Table Sorting

You can sort the transformation table based upon the values contained in any one of its columns and you can sort it in ascending or descending order.

| i 📁 📙              | BIDRI                     | 🕹 🕹 🌏 🛙       | 1 | 5 🔊 😵     | 8 🖬      |      | 2      |          |                     |                |
|--------------------|---------------------------|---------------|---|-----------|----------|------|--------|----------|---------------------|----------------|
| Best-Fit Coo       | rd. System                |               |   | Error Rad | Best-Fit | Link | Target | Variance | Brg Residual        | Dst Residual 4 |
| 1991 History       | av Laure A                | -             |   | 0.065 *   | 907      |      | 107    | 0.100 *  | S 89" 19' 21.80" W  | 0.032 *        |
| 1301 Highlin       | ay cayoor                 |               |   | 0.068 *   | 910      |      | 106    | 0.100*   | N 57" 14" 01.32" W  | 0.038 *        |
| Target Coord       | d. System                 |               |   | 0.103 *   | 916      |      | 100    | 0.100 *  | N 74" 18 57.05" W   | 0.043 *        |
| <b>Reld Survey</b> |                           | -             |   | 0.097 *   | 902      |      | 124    | 0.100*   | \$ 50° 59' 31.62" W | 0.058 *        |
| 0.000              |                           |               |   | 0.068 *   | 903      |      | 119    | 0.100*   | N 72° 55' 50.99" E  | 0.063 *        |
| Best-Ht Sys        | tem Params                |               |   | 0.095 *   | 914      |      | 103    | 0.100*   | S 63° 30' 46.90" W  | 0.067 *        |
| Rotation           |                           | 95% Precision |   | 0.067 *   | 904      |      | 120    | 0.100*   | N 21* 43' 31.72" E  | 0.076 *        |
| + 0, 00, 0         | 0.00"                     | ± 0° 00' 10"  |   | 0.057 *   | 906      |      | 117    | 0.100 *  | S 85" 45' 32.08" E  | 0.122 '        |
| Scaling            |                           | 95% Precision |   | 0.101 *   | 900      |      | 183    | 0.100*   | S 83° 06' 23.75' W  | 0.128 '        |
| + 49.6 pp          | m                         | ± 46.3 ppm    |   | 0.058 *   | 905      |      | 116    | 0.100*   | S 76° 32' 19.76" E  | 0.131 '        |
| 1 000 040          | 592 004 710               |               |   | 0.098 *   | 913      |      | 102    | 0.100*   | S 42" 38" 13.71" W  | 0.202 '        |
| 1.000 043          | 363 304 710               |               | Ш | 0.098 *   | 901      |      | 125    | 0.100*   | S 73° 11' 59.96" W  | 0.225 '        |
| + 0.0050           | / 100                     |               |   |           |          |      |        |          |                     |                |
| Translation        | n North                   | 95% Precision |   |           |          |      |        |          |                     |                |
| 4845.2193          | 3'                        | ± 0.056 *     | H |           |          |      |        |          |                     |                |
| Translatio         | on East                   | 95% Precision | Н |           |          |      |        |          |                     |                |
| 5404.3771          | 4'                        | ± 0.056 '     |   |           |          |      |        |          |                     |                |
| Target Syst        | em Rotation               |               | Н |           |          |      |        |          |                     |                |
| None               | <ul> <li>Value</li> </ul> | System        |   |           |          |      |        |          |                     |                |
| + 15* 42'          | 02.68"                    |               | H |           |          |      |        |          |                     |                |

By default, *TRANSFORM* sorts the grid using the best-fit point column and it sorts it in ascending order.

To switch to descending order, simply double click the header of that column.

To sort the grid using the values contained in some other column, simple double click the header of that column instead.

An arrow appears in the header of the column doing the sorting. The direction of the arrow indicates the sort order, i.e. ascending or descending order.

In the example shown above, the grid is sorted in ascending order using the values in the distance residual column.

## The next section

View's Toolbar

## 8.16 View's Toolbar

*TRANSFORM* displays a toolbar with buttons for many of the common tasks associated with this view. These toolbar buttons are simply a shortcut for selections found in *TRANSFORM*'s menus.

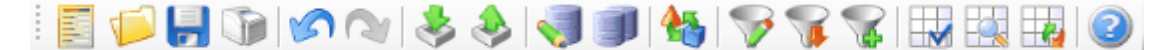

The buttons are (from left to right):

- New Project
- Open Project
- Save Project

- Print Report
- Undo
- Redo
- Import System Points
- Export System Points
- Inverse Points
- Clone Point
- User Transformations
- Define System Filters
- · Show Filtered Lists
- Show Only Paired Points
- Toggle Linked States
- Detect Point Pairs
- Reassign All Variances
- Help Contents

*TRANSFORM* displays a pop-up message describing the function of each toolbar button after holding the mouse over a button for a few moments. See the appropriate section of this manual for the use of each button.

## The next section

View's Status Bar

## 8.17 View's Status Bar

*TRANSFORM*'s status bar is located along the bottom edge of the application.

The status bar displays the number of linked points, the number of paired points, the confidence interval, the confidence level and a section for a progress bar when the application is waiting for a process to complete.

| Linked Pairs: 10 of 12 | 95% CI: 0.130 ft | Ready |
|------------------------|------------------|-------|
|------------------------|------------------|-------|

TRANSFORM updates the number of pairs and number of linked pairs each time you select a target point or click a link check box. The first of the two values is the links the second is the pairs.

*TRANSFORM* labels the <u>confidence interval</u> with the <u>confidence level</u> used to compute it, i.e. 69%, 90%, 95%, or 99%.

TRANSFORM uses the remainder of the status bar to indicate the state of internal processing.

When all processing is complete, the status bar reads 'Ready'.

When processing takes more than a moment, such as displaying the target point dropdown list, *TRANSFORM* displays a progress bar to let you know that what is going on.

# 9 System Points View

The system points view is where systems and coordinates are viewed, created, edited and deleted.

The system points view is accessed by clicking the **System Points** tab along the left edge of the application.

## In This Section

View's Elements

**Configuration Options** 

Define New System

Delete System

Rename System

Duplicate System

**Define Points** 

**Delete Points** 

Edit Points

Relabel Points

<u>Undo – Redo Options</u>

View's Toolbar

View's Status Bar

# 9.1 View's Elements

This section describes the various items that comprise *TRANSFORM*'s **System Points** view and their function.

| 0                                       | 2   🕹 🅹   🌏 🔌  | 5 7 7 Q    |             |             |           |             |
|-----------------------------------------|----------------|------------|-------------|-------------|-----------|-------------|
| Canadianta Sustam                       |                | Label 🔺    | Northing    | Easting     | Elevation | Description |
| Coordinate System                       |                | <b>)</b> 1 | 9801.82050  | 10236.18110 | 0.00000   | SPIKE       |
| Heid Survey                             | •              | 2          | 10000.00000 | 10000.00000 | 0.00000   | SPIKE       |
| System's Target                         |                | 3          | 10122.98821 | 9590.23939  | 0.00000   | SPIKE       |
| (none)                                  |                | 5          | 9980.13770  | 9031.98391  | 0.00000   | SPIKE       |
| 1                                       |                | 6          | 9415.42846  | 8582.31317  | 0.00000   | SPIKE       |
| 0                                       |                | 7          | 9290.78502  | 8245.90964  | 0.00000   | PK          |
| Coord. System Attributes                |                | 8          | 9348.88796  | 7897.06405  | 0.00000   | pk          |
| Original Coordina                       | tes            | 9          | 9710.34594  | 7625.19386  | 0.00000   | SPIKE       |
| Transformed Cor                         | ordinates      | 100        | 9777.11894  | 10376.85876 | 0.00000   | BND         |
|                                         |                | 101        | 9820.80012  | 10316.80219 | 0.00000   | REBAR       |
| <ul> <li>Not Transformed</li> </ul>     |                | 102        | 9846.28907  | 10282.17049 | 0.00000   | BND Leaning |
| <ul> <li>User Transformation</li> </ul> | tion           | 103        | 9778.24240  | 10240.34887 | 0.00000   | BND         |
| <ul> <li>Best-Fit Transform</li> </ul>  | mation         | 104        | 10142.11222 | 9608.25132  | 0.00000   | REBAR       |
| <ul> <li>No-scale Transfo</li> </ul>    | mation         | 105        | 10148.29684 | 9542.91511  | 0.00000   | REBAR       |
|                                         |                | 106        | 10068.43482 | 9539.21154  | 0.00000   | BND         |
| New System                              | New Point      | 107        | 10073.48820 | 9427.88888  | 0.00000   | BND         |
| Them by wear                            |                | 109        | 10108.60989 | 9351.29693  | 0.00000   | CL          |
| Delete System                           | Delete Points  | 112        | 10089.24319 | 9150.70236  | 0.00000   | REBAR       |
| Rename System                           | Edit Point     | 115        | 10136.06966 | 9108.91629  | 0.00000   | REBAR       |
| Destruction Destruction                 | Databal Databa | 116        | 9975.78211  | 9006.30402  | 0.00000   | BND         |
| Dupicate System                         | Helabel Points | 117        | 9922.19089  | 9065.68157  | 0.00000   | BND         |
|                                         |                | 119        | 9459.82482  | 8540.29474  | 0.00000   | BND         |
|                                         |                | 120        | 9406.26293  | 8599.66256  | 0.00000   | BND         |
|                                         |                | 121        | 9234.77360  | 8114.27894  | 0.00000   | BND         |
|                                         |                | 122        | 9360.45966  | 7985.84950  | 0.00000   | REBAR       |

## Menus

The menus provide access to each of the options available for this view of TRANSFORM.

For more information on this subject, see the section entitled <u>Menu Items</u>.

### Toolbar

The toolbar provides quick access to some of the most common tasks associated with this view of *TRANSFORM*.

To see a description of each toolbar icon, momentarily hold the mouse over each toolbar icon.

For more information on this subject, see the section entitled <u>View's Toolbar</u>.

#### **Coordinate Systems**

Use the **Coordinate System** dropdown box to select a coordinate.

*TRANSFORM* will display the point labels, coordinates and point descriptions for each point contained in the currently selected **Coordinate System**.

## System's Target

Provides the name of the system that was targeted for the **Coordinate System**'s best-fit transformation.

## **Original or Transformed Coordinate Attributes**

Use these radio buttons to select which type of coordinate data to display in the point list table.

Original coordinates denotes an unmodified coordinate, usually the imported values. Transformed coordinates denote coordinates that have been changed due to a transformation (best-fit, user or no-scale).

### **Transformation Types Attributes**

*TRANSFORM* uses four radio buttons to indicate how the currently selected **Coordinate System** has been transformed.

The four possible modifications to system coordinates are: None, Best-Fit Transformation, User Transformation or No-Scale Transformation.

## New System button

Use this button to create a new coordinate system.

## **Delete System button**

Use this button to delete the currently selected system in the **Coordinate System** dropdown list.

NOTE: The *Field Survey* system cannot be deleted nor can the name be edited.

#### **Rename System button**

Use this button to rename the currently selected system in the Coordinate System dropdown list.

### **Duplicate System button**

Use this button to make a copy the currently selected system in the **Coordinate System** dropdown list.

## **New Point button**

Use this button to create a new point. *TRANSFORM* adds all new points in the last row of the point list table.

After the point is defined, it is arranged according to the current sort order for the table.

#### **Delete Point button**

Use this button to delete a coordinate point. Deleted points can be restored using the undo feature available on the **Edit** menu.

## **Edit Point button**

Use this button to edit the data describing the currently selected point in the view's table.

## **Relabel Points**

Use this button to relabel all or part of the points contained in the currently selected system in the **Coordinate System** dropdown list.

## **Point List Table**

This is where *TRANSFORM* lists the definition of each point contained in the currently selected system in the **Coordinate System** dropdown list.

## Status Bar

The status bar is located along the bottom of the application.

The status bar tells you how many points are contained in the system and how many are currently displayed due to the system's filter criteria.

The status bar also tells you which units of measure the coordinates are in, meters or feet.

For more information on this subject, see the section entitled View's Status Bar

### The next section

Configuration Options

# 9.2 Configuration Options

The following topics address the System Points view's configuration options.

| Edit View Tools                        | Help           | 5 7 7 0    |             |             |           |             |
|----------------------------------------|----------------|------------|-------------|-------------|-----------|-------------|
| Coordinate System                      |                | Label 🔺    | Northing    | Easting     | Elevation | Description |
| Field Summy                            | -              | <b>)</b> 1 | 9801.82050  | 10236.18110 | 0.00000   | SPIKE       |
| Held Survey                            | •              | 2          | 10000.00000 | 10000.00000 | 0.00000   | SPIKE       |
| System's Target                        |                | 3          | 10122.98821 | 9590.23939  | 0.00000   | SPIKE       |
| (none)                                 |                | 5          | 9980.13770  | 9031.98391  | 0.00000   | SPIKE       |
|                                        |                | 6          | 9415.42846  | 8582.31317  | 0.00000   | SPIKE       |
| Coord Sustem Attributes                |                | 7          | 9290.78502  | 8245.90964  | 0.00000   | PK          |
| Coord. System Automes                  |                | 8          | 9348.88796  | 7897.06405  | 0.00000   | pk          |
| Original Coordinal                     | tes            | 9          | 9710.34594  | 7625.19386  | 0.00000   | SPIKE       |
| Transformed Coo                        | rdinates       | 100        | 9777.11894  | 10376.85876 | 0.00000   | BND         |
| 0.0.0                                  |                | 101        | 9820.80012  | 10316.80219 | 0.00000   | REBAR       |
| <ul> <li>Not Transformed</li> </ul>    |                | 102        | 9846.28907  | 10282.17049 | 0.00000   | BND Leaning |
| <ul> <li>User Transformat</li> </ul>   | ion            | 103        | 9778.24240  | 10240.34887 | 0.00000   | BND         |
| <ul> <li>Best-Fit Transform</li> </ul> | nation         | 104        | 10142.11222 | 9608.25132  | 0.00000   | REBAR       |
| <ul> <li>No-scale Transfo</li> </ul>   | mation         | 105        | 10148.29684 | 9542.91511  | 0.00000   | REBAR       |
|                                        |                | 106        | 10068.43482 | 9539.21154  | 0.00000   | BND         |
| New Sustem                             | New Point      | 107        | 10073.48820 | 9427.88888  | 0.00000   | BND         |
| Them System                            | INUMITOR       | 109        | 10108.60989 | 9351,29693  | 0.00000   | CL          |
| Delete System                          | Delete Points  | 112        | 10089.24319 | 9150.70236  | 0.00000   | REBAR       |
| Rename System                          | Edit Point     | 115        | 10136.06966 | 9108.91629  | 0.00000   | REBAR       |
|                                        |                | 116        | 9975.78211  | 9006.30402  | 0.00000   | BND         |
| Duplicate System                       | Relabel Points | 117        | 9922.19089  | 9065.68157  | 0.00000   | BND         |
|                                        |                | 119        | 9459.82482  | 8540.29474  | 0.00000   | BND         |
|                                        |                | 120        | 9406.26293  | 8599.66256  | 0.00000   | BND         |
|                                        |                | 121        | 9234.77360  | 8114.27894  | 0.00000   | BND         |
|                                        |                | 122        | 9360.45966  | 7985.84950  | 0.00000   | REBAR       |
|                                        |                |            | APA4 43444  | 3444 44444  | A AAAAA   | 0110        |

## **Filtered lists**

Filters control which points to display in the table shown each of *TRANSFORM*'s views and provide an important means of improving processing speeds for many of *TRANSFORM*'s solutions.

Filters allow you to limit the list of points in the view's table to certain point ranges and/or to points with certain descriptions.

To define filters for a Coordinate System, select Define System Filters on the Tools menu or

click the Define System Filters toolbar button

| pplication C  | prections     | Fiters   | Precisions | Projects | Transformat | tions     | Units  |
|---------------|---------------|----------|------------|----------|-------------|-----------|--------|
| Coord Sys     | tem [Field Sc | rvey     |            |          |             |           | •      |
|               | 📃 Viev        | Filtered | d Lists    | [        | View only   | paired pi | onts   |
| Filter option |               |          |            |          |             |           |        |
|               | ) Inc         | lude Lal | bels       | 0        | Exclude Lat | oels      |        |
| L             | abeis         |          |            |          |             |           | Select |
|               | () Inc        | lude De  | scriptors  | 0        | Exclude De  | scriptors |        |
| Descr         | ptors BND*    |          |            |          |             |           | Select |
|               |               |          |            |          |             |           |        |
|               |               |          |            |          | ОК          |           | Cancel |

To learn more about applying filters, see **User Options**, Filters Tab.

To selectively enable or disable filtered lists, click the **View Filtered Lists** toolbar button verselect **Filtered Lists** on the **View** menu.

|                         |                |         |             |             |           | 1           |
|-------------------------|----------------|---------|-------------|-------------|-----------|-------------|
| Coordinate System       |                | Label 🔺 | Northing    | Easting     | Elevation | Descriptio  |
| Field Survey            |                | 100     | 9777.11894  | 10376.85876 | 0.00000   | BND         |
| Those sourcey           | · .            | 102     | 9846.28907  | 10282.17049 | 0.00000   | BND Leaning |
| System's Target         |                | 103     | 9778.24240  | 10240.34887 | 0.00000   | BND         |
| (none)                  |                | 106     | 10068.43482 | 9539.21154  | 0.00000   | BND         |
|                         |                | 107     | 10073.48820 | 9427.88888  | 0.00000   | BND         |
| Coord Sustem Attributes |                | 116     | 9975.78211  | 9006.30402  | 0.00000   | BND         |
| Coord. System Handates  |                | 117     | 9922.19089  | 9065.68157  | 0.00000   | BND         |
| Original Coordin        | ates           | 119     | 9459.82482  | 8540.29474  | 0.00000   | BND         |
| Transformed Co          | ordinates      | 120     | 9406.26293  | 8599.66256  | 0.00000   | BND         |
| 0.007                   | O No Tendence  |         | 9234.77360  | 8114.27894  | 0.00000   | BND         |
| O Not Transformed       | 1              | 124     | 9531.07619  | 7816.22099  | 0.00000   | BND         |
| User Transforma         | tion           | 125     | 9525.48122  | 7807.76094  | 0.00000   | BND BRKN    |
| O Best-Ht Transfor      | mation         | 183     | 9698.17690  | 7712.43309  | 0.00000   | BND         |
| New System              | New Point      |         |             |             |           |             |
| Delete System           | Delete Points  |         |             |             |           |             |
| Rename System           | Edit Point     |         |             |             |           |             |
| Duplicate System        | Relabel Points |         |             |             |           |             |
|                         |                |         |             |             |           |             |

When enabled, the toolbar button will be highlighted as shown below.

The status bar along the bottom of the this view shows the **Number of Points** shown as a result of the filters versus the total number of points contained in the **Coordinate System**.

To see all the points, simply click the View Filtered Lists toolbar button again.

## Hiding/showing columns

If you do not wish to have the **Elevation** column displayed, you can hide it by selecting **Elevation** column on the **View** menu.

Doing so clears the check mark to the left of that menu item and TRANSFORM will now look like this:

| Canadianta Custam       |                | Label 🔺 | Northing    | Easting     | Description |
|-------------------------|----------------|---------|-------------|-------------|-------------|
| Coordinate System       |                | 100     | 9777.11894  | 10376.85876 | BND         |
| Held Survey             | •              | 102     | 9846.28907  | 10282.17049 | BND Leaning |
| System's Target         |                | 103     | 9778.24240  | 10240.34887 | BND         |
| (none)                  |                | 106     | 10068.43482 | 9539.21154  | BND         |
|                         |                | 107     | 10073.48820 | 9427.88888  | BND         |
| Coord Sustan Attributes |                | 116     | 9975.78211  | 9006.30402  | BND         |
| Coord. System Autocles  |                | 117     | 9922.19089  | 9065.68157  | BND         |
| Original Coordina       | tes            | 119     | 9459.82482  | 8540.29474  | BND         |
| Transformed Cor         | ordinates      | 120     | 9406.26293  | 8599.66256  | BND         |
| O Not Transformed       |                | 121     | 9234.77360  | 8114.27894  | BND         |
| Not Transformed         |                | 124     | 9531.07619  | 7816.22099  | BND         |
| User transforma         | tion           | 125     | 9525.48122  | 7807.76094  | BND BRKN    |
| No-scale Transform      | mation         | 183     | 9698.17690  | 7712.43309  | BND         |
| New System              | New Point      |         |             |             |             |
| Delete System           | Delete Points  |         |             |             |             |
| Rename System           | Edit Point     |         |             |             |             |
| Duralizate Custom       | Relabel Points |         |             |             |             |
| Dupicate System         |                |         |             |             |             |
| Eupicare System         |                |         |             |             |             |

To show the elevation column, click **Elevation** column on the View menu again. Doing so places a check mark to the left of that menu item.

## Sorting the table

As is the case with the **Transformations** view, the table can be sorted based upon the values contained in any one of the column.

By default, *TRANSFORM* sorts the table based upon the Point column in ascending order.

To change the sort order, simply double click the column header.

|                                                                 |                 |     | Label 🔝 | Northing    | Easting     | Elevation | Descriptio  |
|-----------------------------------------------------------------|-----------------|-----|---------|-------------|-------------|-----------|-------------|
| Coordinate System                                               |                 | · • | 183     | 9698.17690  | 7712.43309  | 0.00000   | BND         |
| Field Survey                                                    | •               | ιĦ  | 125     | 9525.48122  | 7807.76094  | 0.00000   | BND BRKN    |
| System's Target                                                 |                 |     | 124     | 9531.07619  | 7816.22099  | 0.00000   | BND         |
| (none)                                                          |                 |     | 121     | 9234.77360  | 8114.27894  | 0.00000   | BND         |
| ( name)                                                         |                 |     | 120     | 9406.26293  | 8599.66256  | 0.00000   | BND         |
| Court Coston Mathematic                                         |                 |     | 119     | 9459.82482  | 8540.29474  | 0.00000   | BND         |
| Coord. System Attributes                                        |                 |     | 117     | 9922.19089  | 9065.68157  | 0.00000   | BND         |
| Original Coordina                                               | ates            |     | 116     | 9975.78211  | 9006.30402  | 0.00000   | BND         |
| Transformed Cor                                                 | ordinates       |     | 107     | 10073.48820 | 9427.88888  | 0.00000   | BND         |
| 0.0.0                                                           |                 |     | 106     | 10068.43482 | 9539.21154  | 0.00000   | BND         |
| <ul> <li>Not Transformed</li> </ul>                             | Not Transformed |     | 103     | 9778.24240  | 10240.34887 | 0.00000   | BND         |
| <ul> <li>User Transformation</li> </ul>                         | tion            |     | 102     | 9846.28907  | 10282.17049 | 0.00000   | BND Leaning |
| <ul> <li>Best-Ht Transfor</li> <li>No-scale Transfor</li> </ul> | mation          |     | 100     | 9777.11894  | 10376.85876 | 0.00000   | BND         |
|                                                                 |                 |     |         |             |             |           |             |
| New System                                                      | New Point       | ΙH  |         |             |             |           |             |
| Delete System                                                   | Delete Points   | )   |         |             |             |           |             |
| Rename System                                                   | Edit Point      | ) 🏼 |         |             |             |           |             |
| Duplicate System                                                | Relabel Points  | ) H |         |             |             |           |             |
|                                                                 |                 |     |         |             |             |           |             |
|                                                                 |                 |     |         |             |             |           |             |

An arrow appears in the header of the column doing the sorting.

The direction of the arrow indicates the sort order, i.e. ascending or descending order.

## **Significant Digits**

The number of decimal places that are displayed in this view can be configured by selecting **Options** on the **Tools** menu and clicking the **Precision** tab.

## **Units of Measure**

You can switch between meters and feet by selecting **Options** on the **Tools** menu and clicking the **Units** tab.

## **Resizing Columns**

The width of each column in the table can be re-sized by resizing the application window.

Each column in the table will be re-sized proportionally as you re-size the application.

## The next section

Define New System

# 9.3 Define New System

In addition to defining a new system using the *IMPORT ASSISTANT*, you can create a new system from within *TRANSFORM* using one of three different options.

To define a new system, either click the **New System** button, right click in the system dropdown box and select **New System** on the context menu or select **New System** on the **Edit** menu.

| Coordinate System                                                                                                    |                                                         | Label | Northing | Easting | Elevation | Description |
|----------------------------------------------------------------------------------------------------|---------------------------------------------------------|-------|----------|---------|-----------|-------------|
| New System 1                                                                                                    | •                                                       | *     |          |         |           |             |
| System's Target                                                                                                    |                                                         |       |          |         |           |             |
| (none)                                                                                                    |                                                         |       |          |         |           |             |
| Coord. System Attributes  Coord. System Attributes  Coordina  Transformed  User Transformed User Transformed No-scale Transfor No-scale Transfor  New System | tes<br>rdinates<br>ion<br>nation<br>mation<br>New Point |       |          |         |           |             |
| Delete System                                                                                                    | Delete Points                                           |       |          |         |           |             |
| Rename System                                                                                                    | Edit Point                                              |       |          |         |           |             |
| Duplicate System                                                                                                    | Relabel Points                                          |       |          |         |           |             |

Either of these three options creates a new empty system with the name default name  $\underline{New System}$   $\underline{X}$ .

Select the <u>New System X</u> text in the dropdown box and type a name for the new system such as <u>1935 Owens Subdivision</u>.

TRANSFORM changes the default system name it provided to the name you provided.

## The next section

Delete System

# 9.4 Delete System

You can delete any system except the *Field Survey* system.

When you delete a system, all points associated with the system are also deleted.

If you delete a system that was the target for a best-fit transformation, that system will no longer be transformed and all its references to the target system will be lost.

**Note** The **Undo** command or **Undo** toolbar button can be used to restore a deleted system.

To delete a system, select the system to be deleted in the system dropdown box, then either click the **Delete System** button, click **Delete System** on the **Edit** menu or right click in the system name box and select **Delete System** on the context menu.

## The next section

Edit System Name

## 9.5 Rename System

You can edit any system name except the *Field Survey* system.

To change the name of a system, select the system in the system name box and replace the name you want to change with a new system name.

## The next section

Duplicate System

## 9.6 Duplicate System

The currently selected **Coordinate System** can be duplicated by clicking the Duplicate System button.

|                                                                                                    |                | Label 🔺 | Northing   | Easting    | Elevation | Descriptio |
|----------------------------------------------------------------------------------------------------|----------------|---------|------------|------------|-----------|------------|
| Coordinate System                                                                                                    | -              | ▶ 900   | 4244.97871 | 2475.09027 | 0.00000   | BND        |
| 1981 Highway Layout (cop                                                                                                    | 7 <u>1)</u> •  | 901     | 4104.58032 | 2613.67709 | 0.00000   | BND        |
| System's Tarnet                                                                                                    |                | 902     | 4112.22711 | 2620.13671 | 0.00000   | BND        |
| (none)                                                                                                    |                | 903     | 4239.51640 | 3336.33413 | 0.00000   | BND        |
| (Relief)                                                                                                    |                | 904     | 4203.96842 | 3408.01029 | 0.00000   | BND        |
| 0 - 1 0 Mith                                                                                                    |                | 905     | 4862.34884 | 3645.24874 | 0.00000   | BND        |
| Coord. System Athbutes                                                                                                    |                | 906     | 4826.80573 | 3716.91618 | 0.00000   | BND        |
| Original Coordinates     Transformed Coordinates     Not Transformed     User Transformation     Best-Rt Transformation     No-scale Transformation |                | 907     | 5070.45518 | 4024.80337 | 0.00000   | BND        |
|                                                                                                    |                | 908     | 5148.36981 | 4006.68371 | 0.00000   | BND        |
|                                                                                                    |                | 909     | 5173.61795 | 4115.21211 | 0.00000   | BND        |
|                                                                                                    |                | 910     | 5095.69325 | 4133.33528 | 0.00000   | BND        |
|                                                                                                    |                | 911     | 5160.86111 | 4635.75785 | 0.00000   | BND        |
|                                                                                                    |                | 912     | 5083.89235 | 4613.92064 | 0.00000   | BND        |
|                                                                                                    |                | 913     | 5083.06042 | 4908.75458 | 0.00000   | BND        |
|                                                                                                    |                | 914     | 5006.12045 | 4886.83211 | 0.00000   | BND        |
| New System                                                                                                    | New Point      | 915     | 4986.54604 | 4995.45786 | 0.00000   | BND        |
| Delete System                                                                                                    | Delete Points  | 916     | 5041.93685 | 5018.52771 | 0.00000   | BND        |
| Rename System                                                                                                    | Edit Point     |         |            |            |           |            |
| Duplicate System                                                                                                    | Relabel Points |         |            |            |           |            |
|                                                                                                    |                |         |            |            |           |            |

This process will copy all the coordinate points and the system filters, but it will not copy pairs or links.

A condition of a duplicated Coordinate System is that it must have a different name, so when the <u>1981 Highway Layout</u> was duplicated, as shown above, *TRANSFORM* add "(*copy* 1)" to it name.

## The next section

**Define Points** 

# 9.7 Define Points

Points can be added to any **Coordinate System** by importing them or by defining them from within *TRANSFORM*.

| Coordinate System<br>1981 Highway Layout (copy 1)<br>System's Target<br>(none)<br>Coord. System Attributes<br>© Original Coordinates | •                    | 900<br>901<br>902<br>903<br>904 | 4244.97871<br>4104.58032<br>4112.22711<br>4239.51640 | 2475.09027<br>2613.67709<br>2620.13671 | 0.00000 | BND<br>BND |
|----------------------------------------------------------------------------------------------------|----------------------|---------------------------------|------------------------------------------------------|----------------------------------------|---------|------------|
| System's Target<br>(none)<br>Coord. System Attributes<br>Original Coordinates                                                        | •                    | 901<br>902<br>903<br>904        | 4104.58032<br>4112.22711<br>4239.51640               | 2613.67709<br>2620.13671               | 0.00000 | BND        |
| System's Target<br>(none)<br>Coord. System Attributes<br>@ Original Coordinates                                                      |                      | 902<br>903<br>904               | 4112.22711 4239.51640                                | 2620.13671                             |         |            |
| (none)<br>Coord. System Attributes<br>Original Coordinates                                                                           |                      | 903<br>904                      | 4239 51640                                           |                                        | 0.00000 | BND        |
| Coord. System Attributes<br>Original Coordinates                                                                                     |                      | 904                             | 4200.01040                                           | 3336.33413                             | 0.00000 | BND        |
| Coord. System Attributes<br>Original Coordinates                                                                                     |                      |                                 | 4203.96842                                           | 3408.01029                             | 0.00000 | BND        |
| Original Coordinates                                                                                                    |                      | 905                             | 4862.34884                                           | 3645.24874                             | 0.00000 | BND        |
| Original Coordinates                                                                                                    | Original Coordinates |                                 | 4826.80573                                           | 3716.91618                             | 0.00000 | BND        |
| (7) Transformed Coordinat                                                                                                    |                      |                                 | 5070.45518                                           | 4024.80337                             | 0.00000 | BND        |
| Transformed Coordinates  Not Transformed User Transformation Best-Ft Transformation No-scale Transformation                          |                      | 908                             | 5148.36981                                           | 4006.68371                             | 0.00000 | BND        |
|                                                                                                    |                      | 909                             | 5173.61795                                           | 4115.21211                             | 0.00000 | BND        |
|                                                                                                    |                      | 910                             | 5095.69325                                           | 4133.33528                             | 0.00000 | BND        |
|                                                                                                    |                      | 911                             | 5160.86111                                           | 4635.75785                             | 0.00000 | BND        |
|                                                                                                    |                      | 912                             | 5083.89235                                           | 4613.92064                             | 0.00000 | BND        |
|                                                                                                    |                      | 913                             | 5083.06042                                           | 4908.75458                             | 0.00000 | BND        |
|                                                                                                    |                      | 914                             | 5006.12045                                           | 4886.83211                             | 0.00000 | BND        |
| New System                                                                                                    | New Point            | 915                             | 4986.54604                                           | 4995.45786                             | 0.00000 | BND        |
| Debte Order                                                                                                    | Dalata Dalata        | 916                             | 5041.93685                                           | 5018.52771                             | 0.00000 | BND        |
| Delete System                                                                                                    | Delete Points        | 2                               |                                                      |                                        |         |            |
| Rename System                                                                                                    | Edit Point           |                                 |                                                      |                                        |         |            |
| Duplicate System                                                                                                    | Relabel Points       |                                 |                                                      |                                        |         |            |
|                                                                                                    |                      |                                 |                                                      |                                        |         |            |
|                                                                                                    |                      |                                 |                                                      |                                        |         |            |

To define a new point, first select the type of coordinate you will enter (*original or transformed*), then either click the **New Point** button, click **New Point** on the **Edit** menu or right click anywhere in the grid and select **New Point** on the context menu.

When you do, *TRANSFORM* will turn off filtering and puts the insertion point in the last line of the table.

Once in the last line, you can enter all the information necessary to define the point as shown below.

|                                                                                                    |                 | Label  | Northing    | Easting     | Elevation | Description |
|----------------------------------------------------------------------------------------------------|-----------------|--------|-------------|-------------|-----------|-------------|
| Coordinate System                                                                                                    |                 | 827    | 4258 32213  | 2377 56729  | 0.00000   | 75+63.67    |
| 1981 Highway Layout (cop                                                                                                    | yy 1) 🔻         | 828    | 4998.67574  | 5003 92249  | 0.00000   | 41+98.22    |
| Sustam's Tamat                                                                                                    |                 | 829    | 4949.94691  | 5148,25882  | 0.00000   | 40+45.88    |
| (oppe)                                                                                                    |                 | 900    | 4244.97871  | 2475.09027  | 0.00000   | BND         |
| ( IN ID)                                                                                                    |                 | 901    | 4104.58032  | 2613.67709  | 0.00000   | BND         |
| Coord. System Attributes<br>Original Coordinates<br>Transformed Coordinates<br>Not Transformed<br>User Transformation<br>Dest-Fit Transformation<br>No-scale Transformation |                 | 902    | 4112.22711  | 2620.13671  | 0.00000   | BND         |
|                                                                                                    |                 | 903    | 4239.51640  | 3336.33413  | 0.00000   | BND         |
|                                                                                                    |                 | 904    | 4203.96842  | 3408.01029  | 0.00000   | BND         |
|                                                                                                    |                 | 905    | 4862.34884  | 3645.24874  | 0.00000   | BND         |
|                                                                                                    |                 | 906    | 4826.80573  | 3716.91618  | 0.00000   | BND         |
|                                                                                                    |                 | 907    | 5070.45518  | 4024.80337  | 0.00000   | BND         |
|                                                                                                    |                 | 908    | 5148.36981  | 4006.68371  | 0.00000   | BND         |
|                                                                                                    |                 | 909    | 5173.61795  | 4115.21211  | 0.00000   | BND         |
|                                                                                                    |                 | 910    | 5095.69325  | 4133.33528  | 0.00000   | BND         |
|                                                                                                    |                 | 911    | 5160.86111  | 4635.75785  | 0.00000   | BND         |
| New System                                                                                                    | New Point       | 912    | 5083.89235  | 4613.92064  | 0.00000   | BND         |
|                                                                                                    |                 | 913    | 5083.06042  | 4908.75458  | 0.00000   | BND         |
| Delete System                                                                                                    | Delete Points   | 914    | 5006.12045  | 4886.83211  | 0.00000   | BND         |
| Rename System                                                                                                    | Edit Point      | 915    | 4986.54604  | 4995.45786  | 0.00000   | BND         |
| Durituria Cutan                                                                                                    | Dalahal Baista  | 916    | 5041.93685  | 5018.52771  | 0.00000   | BND         |
| Dupicate system                                                                                                    | Prelabel Points | 917    | 4443.91742  | 2924.24163  | 0.00000   | RP          |
|                                                                                                    |                 | 918    | 4160.65678  | 4350.81699  | 0.00000   | RP          |
|                                                                                                    |                 | 919    | 4622.40844  | 4129.01377  | 0.00000   | RP          |
|                                                                                                    |                 | Ø 1000 | 10000.00000 | 10000.00000 | 0.00000   | new point   |

After each entry, press the enter key to automatically move right to the next cell in the table.

*TRANSFORM* will resort the table and move the newly defined point up to its properly location for the sort order currently in place.

**Note** If the elevation column is visible, you must supply a value for the point's elevation as well, however the value can be zero.

## The next section

**Delete Points** 

# 9.8 Delete Points

## Delete a single point

To delete a single point in the currently selected **Coordinate System**, select the row that contains the point by clicking the row's header.

When you do, the Delete Point button is enabled as shown below.

| File Edit View                                      | Tools                                                                                                    | Help           | 5980       |             |             |           |             |    |
|-----------------------------------------------------|----------------------------------------------------------------------------------------------------|----------------|------------|-------------|-------------|-----------|-------------|----|
| Coordinate Sur                                      | -                                                                                                    |                | Label      | Northing    | Easting     | Elevation | Description | 1  |
| 1001 Liteburg                                       | 1001 Liteburg Level (new 1)                                                                                           |                | 827        | 4258.32213  | 2377.56729  | 0.00000   | 75+63.67    | 11 |
| 1361 Highway                                        | Layout (cop                                                                                                    | ¥ 0 +          | 828        | 4998.67574  | 5003.92249  | 0.00000   | 41+98.22    |    |
| System's Targe                                      | t                                                                                                    |                | 829        | 4949.94691  | 5148.25882  | 0.00000   | 40+45.88    |    |
| (none)                                              | (none)                                                                                                    |                | 900        | 4244.97871  | 2475.09027  | 0.00000   | BND<br>BND  |    |
|                                                     |                                                                                                    |                | 901        | 4104.58032  | 2613.67709  | 0.00000   |             |    |
| Court Control                                       | Andrews                                                                                                    |                | 902        | 4112.22711  | 2620.13671  | 0.00000   | BND         |    |
| Coord. System                                       | Original Coordinates     Original Coordinates     Transformed Coordinates     Not Transformed     User Transformation |                | 903        | 4239.51640  | 3336.33413  | 0.00000   | BND         |    |
| Origin                                              |                                                                                                    |                | 904        | 4203.96842  | 3408.01029  | 0.00000   | BND         |    |
| Trans                                               |                                                                                                    |                | 905        | 4862.34884  | 3645.24874  | 0.00000   | BND         |    |
| 0.00.0                                              |                                                                                                    |                | 906        | 4826.80573  | 3716.91618  | 0.00000   | BND         |    |
| Not I                                               |                                                                                                    |                | 907        | 5070.45518  | 4024.80337  | 0.00000   | BND         |    |
| O User                                              |                                                                                                    |                | 908        | 5148.36981  | 4006.68371  | 0.00000   | BND         | 1  |
| Best-Fit Transformation     No-scale Transformation |                                                                                                    | 909            | 5173.61795 | 4115.21211  | 0.00000     | BND       | ٦.          |    |
|                                                     |                                                                                                    | 910            | 5095.69325 | 4133.33528  | 0.00000     | BND       | 1           |    |
|                                                     |                                                                                                    |                | 911        | 5160.86111  | 4635.75785  | 0.00000   | BND         | 1  |
| New Sust                                            |                                                                                                    | New Point      | 912        | 5083.89235  | 4613.92064  | 0.00000   | BND         | 71 |
| inter Syst                                          |                                                                                                    | HUNTON         | 913        | 5083.06042  | 4908.75458  | 0.00000   | BND         | 71 |
| Delete Sys                                          | tem                                                                                                    | Delete Points  | 914        | 5006.12045  | 4886.83211  | 0.00000   | BND         | 1  |
| Rename Sy                                           | stem                                                                                                    | Edit Point     | 915        | 4986.54604  | 4995.45786  | 0.00000   | BND         | 1  |
|                                                     | -                                                                                                    |                | 916        | 5041.93685  | 5018.52771  | 0.00000   | BND         | 71 |
| Duplicate S                                         | ystem                                                                                                    | Helabel Points | 917        | 4443.91742  | 2924.24163  | 0.00000   | RP          | 71 |
|                                                     |                                                                                                    |                | 918        | 4160.65678  | 4350.81699  | 0.00000   | RP          |    |
|                                                     |                                                                                                    |                | 919        | 4622.40844  | 4129.01377  | 0.00000   | RP          |    |
|                                                     |                                                                                                    |                | 1000       | 10000.00000 | 10000.00000 | 0.00000   | new point   | 1  |
|                                                     |                                                                                                    |                |            |             |             |           |             | 1  |

Then use one of the following methods:

- click the **Delete Point** button
- click Delete Point on the Edit menu
- right click the selected line and select **Delete Point** on the context menu.
- press the <u>Delete</u> button on the keyboard.

## Delete groups of points

You can also deleted groups of points in the currently selected Coordinate System.

To select the points to be deleted, click the row header for each point to be deleted while holding down the keyboard's <u>Control</u> key as shown below.

Alternatively, you can hold the <u>Control</u> key down while dragging down the row headers with the left mouse button depressed.

| Constants Coden                                                                                                    |                |                            | Label | Northing    | Easting     | Elevation | Description |
|----------------------------------------------------------------------------------------------------|----------------|----------------------------|-------|-------------|-------------|-----------|-------------|
| Coordinate System                                                                                                    |                |                            | 827   | 4258.32213  | 2377.56729  | 0.00000   | 75+63.67    |
| 1981 Highway Layout (co)                                                                                                   | py 1) 🔻        |                            | 828   | 4998.67574  | 5003.92249  | 0.00000   | 41+98.22    |
| System's Tarpet                                                                                                    |                |                            | 829   | 4949.94691  | 5148.25882  | 0.00000   | 40+45.88    |
| (none)                                                                                                    |                |                            | 900   | 4244.97871  | 2475.09027  | 0.00000   | BND         |
| (many)                                                                                                    |                |                            | 901   | 4104.58032  | 2613.67709  | 0.00000   | BND         |
| 0 - 1 0 MA                                                                                                    |                |                            | 902   | 4112.22711  | 2620.13671  | 0.00000   | BND         |
| Coord. System Attributes                                                                                                   |                |                            | 903   | 4239.51640  | 3336.33413  | 0.00000   | BND         |
| Original Coordina                                                                                                    | stes           |                            | 904   | 4203.96842  | 3408.01029  | 0.00000   | BND         |
| Transformed Coordinates     Not Transformed     User Transformation     Best-Ft Transformation     No-scale Transformation |                |                            | 905   | 4862.34884  | 3645.24874  | 0.00000   | BND         |
|                                                                                                    |                |                            | 906   | 4826.80573  | 3716.91618  | 0.00000   | BND         |
|                                                                                                    |                |                            | 907   | 5070.45518  | 4024.80337  | 0.00000   | BND         |
|                                                                                                    |                |                            | 908   | 5148.36981  | 4006.68371  | 0.00000   | BND         |
|                                                                                                    |                | Best-Fit Transformation 90 | 909   | 5173.61795  | 4115.21211  | 0.00000   | BND         |
|                                                                                                    |                |                            | 910   | 5095.69325  | 4133.33528  | 0.00000   | BND         |
|                                                                                                    |                |                            | 911   | 5160.86111  | 4635.75785  | 0.00000   | BND         |
| New System                                                                                                    | New Point      |                            | 912   | 5083.89235  | 4613.92064  | 0.00000   | BND         |
|                                                                                                    |                |                            | 913   | 5083.06042  | 4908.75458  | 0.00000   | BND         |
| Delete System                                                                                                    | Delete Points  |                            | 914   | 5006.12045  | 4886.83211  | 0.00000   | BND         |
| Rename System                                                                                                    | Edit Point     |                            | 915   | 4986.54604  | 4995.45786  | 0.00000   | BND         |
| Durlante Curture                                                                                                    | Related Relate |                            | 916   | 5041.93685  | 5018.52771  | 0.00000   | BND         |
| Dupicate System                                                                                                    | Helabel Points |                            | 917   | 4443.91742  | 2924.24163  | 0.00000   | RP          |
|                                                                                                    |                |                            | 918   | 4160.65678  | 4350.81699  | 0.00000   | RP          |
|                                                                                                    |                |                            | 919   | 4622.40844  | 4129.01377  | 0.00000   | RP          |
|                                                                                                    |                |                            | 1000  | 10000 00000 | 10000.00000 | 0.00000   | new point   |

Then select one of the four available options noted in the previous section to delete the selected points.

Note If you inadvertently delete the wrong points, you can always restore them by

clicking the Undo button 🧐.

The next section

Edit Points

## 9.9 Edit Points

To edit any part of the information that describes an existing point, including its label:

- select the correct coordinate mode, i.e. Original or Transformed
- · click in the grid's cell that contains the information to be edited
- enter a new value.

|                                                                                                |                 |   | Label | Northing     | Easting     | Elevation | Description |
|------------------------------------------------------------------------------------------------|-----------------|---|-------|--------------|-------------|-----------|-------------|
| Coordinate System                                                                              |                 | H | 827   | 4258 32213   | 2377.56729  | 0.00000   | 75+63.67    |
| 1981 Highway Layout (cop                                                                       | vy 1) 🔻         | H | 828   | 4998.67574   | 5003.92249  | 0.00000   | 41+98.22    |
| System's Tarnet                                                                                |                 | H | 829   | 4949.94691   | 5148.25882  | 0.00000   | 40+45.88    |
| (none)                                                                                         |                 |   | 900   | 4244.97871   | 2475.09027  | 0.00000   | BND         |
| ( initial)                                                                                     |                 |   | 901   | 4104.58032   | 2613.67709  | 0.00000   | BND         |
|                                                                                                |                 |   | 902   | 4112.22711   | 2620.13671  | 0.00000   | BND         |
| Coord. System Attributes                                                                       |                 |   | 903   | 4239.51640   | 3336.33413  | 0.00000   | BND         |
| Original Coordina                                                                              | tes             |   | 904   | 4203.96842   | 3408.01029  | 0.00000   | BND         |
| Transformed Cod                                                                                | rdinates        |   | 905   | 4862.34884   | 3645.24874  | 0.00000   | BND         |
|                                                                                                |                 |   | 906   | 4826.80573   | 3716.91618  | 0.00000   | BND         |
| Not Transformed     User Transformation     Best-Rt Transformation     No-scale Transformation |                 | Þ | 907   | 5070.4551772 | 4024.80337  | 0.00000   | BND         |
|                                                                                                |                 |   | 908   | 5148.36981   | 4006.68371  | 0.00000   | BND         |
|                                                                                                |                 |   | 909   | 5173.61795   | 4115.21211  | 0.00000   | BND         |
|                                                                                                |                 |   | 910   | 5095.69325   | 4133.33528  | 0.00000   | BND         |
|                                                                                                |                 |   | 911   | 5160.86111   | 4635.75785  | 0.00000   | BND         |
| New System                                                                                     | New Point       |   | 912   | 5083.89235   | 4613.92064  | 0.00000   | BND         |
|                                                                                                |                 |   | 913   | 5083.06042   | 4908.75458  | 0.00000   | BND         |
| Delete System                                                                                  | Delete Points   |   | 914   | 5006.12045   | 4886.83211  | 0.00000   | BND         |
| Rename System                                                                                  | Edit Point      |   | 915   | 4986.54604   | 4995.45786  | 0.00000   | BND         |
| Durilanta Custom                                                                               | Dalahal Dalata  |   | 916   | 5041.93685   | 5018.52771  | 0.00000   | BND         |
| Dupicate system                                                                                | rielabel Points |   | 917   | 4443.91742   | 2924.24163  | 0.00000   | RP          |
|                                                                                                |                 |   | 918   | 4160.65678   | 4350.81699  | 0.00000   | RP          |
|                                                                                                |                 |   | 919   | 4622.40844   | 4129.01377  | 0.00000   | RP          |
|                                                                                                |                 |   | 1000  | 10000 00000  | 10000 00000 | 0.00000   | new point   |

Notice that when you click in a cell containing a coordinate value, *TRANSFORM* switches from read mode to edit mode.

When it does, *TRANSFORM* displays all possible significant digits to the right of the decimal place. This does not, however, suggest an input requirement.

**Note** *TRANSFORM* will not let you edit the coordinates of a cloned point. *TRANSFORM* gets the coordinates for a cloned point from its parent.

If the coordinates of the parent change, the coordinates of the cloned point automatically are changed.

## The next section

**Relabel Points** 

# 9.10 Relabel Points

Using *TRANSFORM* you have two options for relabeling points.

It can either be done using the *EXPORT ASSISTANT*, which will leave the point labels in *TRANSFORM* unchanged, or it can be done from within *TRANSFORM* before exporting.

To relabel points from within TRANSFORM simply click the **Relabel Points** button shown below.

|                                                                                                    |                 | label | Northing    | Fasting     | Elevation | Description |
|----------------------------------------------------------------------------------------------------|-----------------|-------|-------------|-------------|-----------|-------------|
| Coordinate System                                                                                                    |                 | 827   | 4258 32213  | 2377 56729  | 0.00000   | 75+63.67    |
| 1981 Highway Layout (co                                                                                                    | py 1) 👻         | 828   | 4998.67574  | 5003 92249  | 0.00000   | 41+98.22    |
| Sustam's Tamat                                                                                                    |                 | 829   | 4949 94691  | 5148,25882  | 0.00000   | 40+45.88    |
| (mana)                                                                                                    |                 | 900   | 4244.97871  | 2475.09027  | 0.00000   | BND         |
| ( with the second second secon |                 | 901   | 4104.58032  | 2613.67709  | 0.00000   | BND         |
|                                                                                                    |                 | 902   | 4112.22711  | 2620.13671  | 0.00000   | BND         |
| Coord. System Attributes                                                                                                    |                 | 903   | 4239.51640  | 3336.33413  | 0.00000   | BND         |
| Original Coordin                                                                                                    | ates            | 904   | 4203.96842  | 3408.01029  | 0.00000   | BND         |
| Transformed Co                                                                                                    | ordinates       | 905   | 4862.34884  | 3645.24874  | 0.00000   | BND         |
| Not Transformed     User Transformation     Best-Fit Transformation     No-scale Transformation                                                                                                    |                 | 906   | 4826.80573  | 3716.91618  | 0.00000   | BND         |
|                                                                                                    |                 | ▶ 907 | 5070.45518  | 4024.80337  | 0.00000   | BND         |
|                                                                                                    |                 | 908   | 5148.36981  | 4006.68371  | 0.00000   | BND         |
|                                                                                                    |                 | 909   | 5173.61795  | 4115.21211  | 0.00000   | BND         |
|                                                                                                    |                 | 910   | 5095.69325  | 4133.33528  | 0.00000   | BND         |
|                                                                                                    |                 | 911   | 5160.86111  | 4635.75785  | 0.00000   | BND         |
| New System                                                                                                    | New Point       | 912   | 5083.89235  | 4613.92064  | 0.00000   | BND         |
| The operation                                                                                                    |                 | 913   | 5083.06042  | 4908.75458  | 0.00000   | BND         |
| Delete System                                                                                                    | Delete Points   | 914   | 5006.12045  | 4886.83211  | 0.00000   | BND         |
| Rename System                                                                                                    | Edit Point      | 915   | 4986.54604  | 4995.45786  | 0.00000   | BND         |
| Dustanta Custom                                                                                                    | Databal Databa  | 916   | 5041.93685  | 5018.52771  | 0.00000   | BND         |
| Dupicate System                                                                                                    | ryelabel Points | 917   | 4443.91742  | 2924.24163  | 0.00000   | RP          |
|                                                                                                    |                 | 918   | 4160.65678  | 4350.81699  | 0.00000   | RP          |
|                                                                                                    |                 | 919   | 4622.40844  | 4129.01377  | 0.00000   | RP          |
|                                                                                                    |                 | 1000  | 10000.00000 | 10000.00000 | 0.00000   | new point   |

When the **Relabel Points** button is clicked or **Relabel Points** is selected on the Edit menu, *TRANSFORM* opens the following dialog:

| Relabel Points      |          | ? <b>×</b> |
|---------------------|----------|------------|
| Coord System:       |          |            |
| 1981 Highway Layout | (copy 1) |            |
| Type of Modifier    |          |            |
| Increment           | Prefix   | Suffix     |
| Label Ranges to Mod | lfy      |            |
| 800-1000            |          | Select     |
| Modifier            | 0        | K Cancel   |

This dialog provides three different relabeling options as indicated by the three **Modifier Type** radio buttons.

1. Add or subtract (increment) each label in the specified range of points by the value you provide in the **Modifier** box.

246

- 2. Prefix each label of the specified range of points by the value you supply in the Modifier box.
- 3. Post-fix each label of the specified range of points with the value you supply in the Modifier box.

## **Relabeling Restrictions & Caveats**

If point labels within the range of points being relabeled are prefixed or post-fixed with letters, the label will still be incremented without regard to the prefix or suffix letter.

Since TRANSFORM does not allow embedded letters or numbers in a point label, attempting to perform a relabel operation that would result in an embedded letter or number is not allowed.

If you relabel points in error, the relabeling can be reversed with the **Undo** button  $\bigvee$  from within *TRANSFORM*.

#### The next section

Undo-Redo Options

# 9.11 Undo – Redo Options

Anytime you edit or delete a point record or point system, you have the option of undoing and redoing the operation.

TRANSFORM supports multiple levels of undo and redo, so you can undo/redo any number of deletions or edits.

## **Point options**

To undo any deleted point or to undo an edit of a point, right click in the grid and select **Undo** or select undo on the edit menu while the insertion point is in the grid.

To redo the undo, repeat the above process but select **Redo** instead.

#### System options

To undo any deleted system or edit of a system name, right click in the system dropdown box and select **Undo** or select undo on the edit menu.

To redo the undo, repeat the above process but select **Redo** instead.

#### The next section

View's Toolbar

## 9.12 View's Toolbar

TRANSFORM displays a toolbar with buttons for many of the common tasks associated with this view.

These toolbar buttons are simply a shortcut for selections found in TRANSFORM's menus.

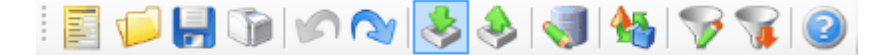

The buttons are (from left to right):

- New Project
- Open Project

- Save Project
- Print Report
- Undo
- Redo
- Import Assistant
- Export Assistant
- Inverse Points
- User Transformations
- System Point Filters
- View Filtered Lists
- Help

TRANSFORM displays a pop-up message describing the function of each toolbar button after holding the mouse over a button for a few moments.

See the appropriate section of this manual for the use of each button.

## The next section

View's Status Bar

# 9.13 View's Status Bar

The status bar is located along the bottom of the application window.

Number Points : 44/44 System Units : Feet

It displays the number of points listed in the view's grid and the total number of points contained in the selected **Coordinate System**.

When both numbers are equal, the system is not filtered.

The status bar also indicates which measuring units (meters or feet) are being used to display the coordinates.

To switch between meters and feet, use the <u>Units tab</u> of <u>User Options</u>.

# 10 Merging Drawings

This section discusses how to use *TRANSFORM*'s *Merge Drawing Coefs* dialog to merge two CAD drawings by copying information from *TRANSFORM* and pasting it into AutoCAD.

It should be kept in mind, this is just one way to merge drawings.

For AutoCAD users, there are any number of ways to accomplish the same end result.

No mater what CAD program you use, you can always simply export modified (transformed) coordinates out of *TRANSFORM* and import those modified coordinates into some other CAD program.

## In this section

Checking AutoCAD Units

Transform's Merge Drawings dialog

AutoCAD's Write Block dialog

AutoCAD's Insert dialog

Validate the results

# **10.1 Checking AutoCAD Units**

Before merging drawings always check the AutoCAD UNITS settings.

To do this, type "*units*" in the command line of AutoCAD and press ENTER. This opens the following dialog:

| 🚵 Drawing Units                                                                                                    | X                                                                              |  |  |  |  |
|----------------------------------------------------------------------------------------------------|--------------------------------------------------------------------------------|--|--|--|--|
| Length<br>Type:<br>Decimal ▼<br>Precision:<br>0.0000 ▼                                                                       | Angle<br>Type:<br>Surveyor's Units ▼<br>Precisio <u>n</u> :<br>N 0d00'00'' E ▼ |  |  |  |  |
| Insertion scale Units to scale inserted content: Feet Sample Output                                                          |                                                                                |  |  |  |  |
| 1.5000,2.0039,0.0000<br>3.0000 <n 45d0'0"="" e,0.0000<br="">Lighting<br/>Units for specifying the intensity of lighting:</n> |                                                                                |  |  |  |  |
| OK Cancel                                                                                                    | Direction                                                                      |  |  |  |  |

(Screen shot from AutoCAD 2009)

Select **Decimal** and a **Precision** of typically a minimum of <u>5</u> decimal places in the **Length** group, select **Feet** in the **Insertion Scale** group and **Surveyor's Units** with a precision of 0.1" in the **Angle** group as shown above.

The Feet is the only setting that is absolutely required, the others are optional and help with verification of the merge afterwards.

## The next section

Transform's Merge Drawings Dialog

# **10.2 Transform's Merge Drawings Dialog**

This dialog provides all the information necessary to merge two CAD drawings by defining an AutoCAD block for the **Best-Fit Coordinate System** and then inserting that block into the fixed (*target*) system's drawing.

To open this dialog it is first necessary to have a transformed system, i.e. a best-fit system that has two or more linked pairs.

To display the MERGE DRAWINGS dialog, select Merge Drawing Coefs on the Tools menu.

That opens the following dialog:

| 1981 Highway Layout - Merge         | Drawings Coefficients                                 |                              | 8                                      |
|-------------------------------------|-------------------------------------------------------|------------------------------|----------------------------------------|
| Write Block<br>Base point<br>X 3727 | Insert Block<br>Insertion point<br>X 9032.83963659398 | Scale<br>X 1.000049583904710 | Rotation<br>Angle -015.700744563945400 |
| Y 4670                              | Y 9768.5408634222                                     | Y 1.000049583904710          |                                        |
| Z 0                                 | Z O                                                   | Z 1.000049583904710          |                                        |
|                                     |                                                       |                              |                                        |

#### Write Block group box

The coordinate values contained in the **Write Block** group box are those required for the **Base Point** of AutoCAD's *WRITE BLOCK* dialog.

The **Base Point** coordinates represent the approximate centroid of the collection of linked pairs.

By using a centroid coordinate for the **Base Point**, round-off errors at the edges of the coordinate system are minimized when the block is inserted into the target system.

## Inset Block group box

The values contained in the **Target Drawing** group box are those values that will be used in the AutoCAD *INSERT* dialog.

The **Insertion Point** coordinates are the transformed coordinates that correspond to the **Base point** coordinates.

The **Scale** factor and **Rotation** angle are the same as are displayed in *TRANSFORM*'s **Transformation Parameters** group box.

### Merge Drawings Example

For a step by step example of how to use this feature, see the <u>*Highway Layout Example*</u> of the <u>*Getting Started*</u> section.

## The next section

AutoCAD's Write Block dialog

# 10.3 AutoCAD's Write Block Dialog

The AutoCAD's WRITE BLOCK dialog is used to define a collection of AutoCAD objects.

Because a block can be defined with a base point, it is ideal for making a copy of the plan being transformed and later inserted into another CAD drawing.

To open the WRITE BLOCK dialog, enter <u>WBLOCK</u> in AutoCAD's command line and press the <u>Enter</u> key.

| 놀 Write Block                                                                                                    | 8                                                                                                    |  |  |  |  |  |
|----------------------------------------------------------------------------------------------------|----------------------------------------------------------------------------------------------------|--|--|--|--|--|
| Source<br>Source<br>Entire drawing<br>Objects                                                                                                    |                                                                                                    |  |  |  |  |  |
| Base point         Image: Pick point         X:       3727.0000         Y:       4670.0000         Image: Display content         Image: Display content | Objects         Select objects         Image: Select objects         Image: Select object objec |  |  |  |  |  |
| Destination<br><u>File name and path:</u><br>C:\Users\Dennis\Desktop\new I<br>Insert <u>u</u> nits: Feet                                                 | Destination File name and path: C:\Users\Dennis\Desktop\new block.dwg Insert units:                                                                                                    |  |  |  |  |  |
|                                                                                                    | OK Cancel <u>H</u> elp                                                                                                    |  |  |  |  |  |

(Screen shot from AutoCAD 2000)

## Base point

With the **Objects** radio button selected, copy the **Base point** coordinates contained in *MERGE DRAWINGS*'s **Write Block** group dialog and paste those coordinates into AutoCAD's **Base point** group box, as show above.

## Objects

Click the *WRITE BLOCK* dialog's **Select Objects** button and enter <u>All</u> on AutoCAD's command line to select everything in the drawing or select some portion of the drawing space with a selection box, then press <u>Enter</u> twice which returns you to AutoCAD's *WRITE BLOCK* dialog.

Select *Feet* for the **Insertion Units** as shown above.

Verify the File name and path to where AutoCAD will write the block to.

Lastly, click the **OK** button and AutoCAD will now create a block using all the lines and symbols contained in the specified drawing space.

### **Merge Drawings Example**

For a step by step example of how to use this feature, see the <u>Highway Layout Example</u> of the <u>Getting Started</u> section.

## The next section

AutoCAD's Insert dialog

# 10.4 AutoCAD's Insert Dialog

The AutoCAD *INSERT* dialog is used to paste the drawing block of the best-fit system created above into the target drawing using the four supplied transformation parameters.

To begin, type **Insert** on the AutoCAD command line and press the **Enter** key.

This will open *INSERT* dialog as shown below.

| 👗 Insert                    |                                     | 8                                   |
|-----------------------------|-------------------------------------|-------------------------------------|
| Name: new block             | ▼ <u>B</u> rowse.                   |                                     |
| Path:                       |                                     |                                     |
| Insertion point             | Scale<br>Sp <u>e</u> cify On-screen | Rotation Spe <u>c</u> ify On-screen |
| <u>X</u> : 9131.56194294844 | <u>X</u> : .000049583904710         | <u>Angle:</u> 0.0000                |
| Y: 9515.45088844004         | <u> </u>                            | Block Unit                          |
| <u>∠</u> : 0.0000           | ≧: 1.00004958390471                 | Unit: Feet                          |
|                             | <b>☑</b> <u>U</u> niform Scale      | Factor: 1.0000                      |
| Explo <u>d</u> e            | ОК                                  | Cancel <u>H</u> elp                 |

(Screen shot from AutoCAD 2000)

## **Insertion point**

Copy the **Insertion point** coordinates from **Insert Block** group of TRANSFORM's *MERGE DRAWINGS* dialog and paste them into the **X & Y Insertion point** boxes of AutoCAD's *INSERT* dialog as show above.

The **Insertion point** coordinates generated by *TRANSFORM* are the equivalent of the **Write Block** group's **Base point** coordinates after applying *TRANSFORM*'s **Transformation Parameters**.

## Scale

Copy the **Scale** factor contained in the **Insert Block** group box of *TRANSFORM's MERGE DRAWINGS* dialog and paste it into the **X** box of the **Scale** group in AutoCAD's *INSERT* dialog and then click the **Uniform Scale** check box as shown above.

This scale factor is the same as that shown in *TRANSFORM*'s **Transformations Parameters** group and is the difference in unit length between the measuring devices used for the two different surveys.
#### Rotation

Copy the **Rotation** angle contained in the **Insert Block** group box of *TRANSFORM*'s *MERGE DRAWINGS* dialog and paste it into the **Rotation** group's **Angle** box shown on AutoCAD's *INSERT* dialog, as show above.

This is the same rotation angle that is shown on *TRANSFORM*'s **Transformation Parameters** group and is the difference in meridians between the two surveys.

#### Merge Drawings Example

For a step by step example of how to use this feature, see the <u>*Highway Layout Example*</u> of the <u>*Getting Started*</u> section.

#### The next section

Validate the results

## 10.5 Validate the Results

There are two easy ways to insure the drawings were merged correctly.

#### Validation by coordinates

The quickest and most reliable way to verify the merger is correct is to compare the coordinates of a point node in *AutoCAD* with the coordinates for that same point in *TRANSFORM*.

**Note:** you may need to explode the inserted block in *AutoCAD* before you can select a point node to get its coordinates.

Zoom in on a point node for the inserted block in AutoCAD and select it.

Then right click and select **Properties** on the context menu. Auto now displays the coordinates for that point node.

Now compare that coordinate with the Transformed coordinate for the same point in *TRANSFORM* as shown below.

In most instances, there should be only minor differences in the values, typically at the fifth or sixth decimal places.

Repeat this process for several other points to assure yourself that the insertion/merger was performed correctly.

#### Validation by inversing

As a check, you can also inverse between the nodes of a pair in *AutoCAD* and compare that inverse with the **Direction** and **Distance** residual reported by *TRANSFORM* for any one of the paired points as shown below.

| ile<br>E |                        | ielp<br>& & 🤜 💷 | 14 | 599       |            |      | 2      |          |                    |              |
|----------|------------------------|-----------------|----|-----------|------------|------|--------|----------|--------------------|--------------|
| -        | Best Et Courd Surtem   |                 |    | Error Rad | Best-Fit A | Link | Target | Variance | Brg Residual       | Dst Residual |
|          | Best-Hit Coord, System |                 |    | 0.101     | 900        |      | 183    | 0.1001   | S 83° 06' 23.75' W | 0.128 '      |
|          | 1981 Highway Layout    | •               |    | 0.098 *   | 901        |      | 125    | 0.100*   | S 73" 11" 59.96" W | 0.225 '      |
|          | Target Coord. System   |                 | •  | 0.097 *   | 902        |      | 124    | 0.100*   | S 50° 59' 31.62" W | 0.058 *      |
|          | Reld Survey            | *               |    | 0.068 *   | 903        |      | 119    | 0.100*   | N 72* 55' 50.99" E | 0.063 *      |
|          |                        |                 |    | 0.067 *   | 904        |      | 120    | 0.100*   | N 21° 43' 31.72° E | 0.076*       |
|          | Best-Fit System Params |                 |    | 0.058 *   | 905        |      | 116    | 0.100*   | S 76" 32' 19.76" E | 0.131*       |
|          | Rotation               | 95% Precision   |    | 0.057 *   | 906        |      | 117    | 0.100*   | S 85° 45' 32.08" E | 0.122 *      |
|          | + 0' 00' 00.00"        | ± 0° 00' 10"    |    | 0.065 *   | 907        |      | 107    | 0.100 *  | S 89" 19' 21.80" W | 0.032 *      |
|          | Scaling                | 95% Precision   |    | 0.068 *   | 910        |      | 106    | 0.100 *  | N 57° 14' 01.32° W | 0.038 *      |
|          | + 49.6 ppm             | ± 46.3 ppm      |    | 0.098 *   | 913        |      | 102    | 0.100 *  | S 42" 38" 13.71" W | 0.202 *      |
|          | ·                      |                 |    | 0.095 *   | 914        |      | 103    | 0.100 *  | S 63" 30" 46.90" W | 0.067*       |
|          | 1.000 049 583 904 710  |                 |    | 0.103 *   | 916        |      | 100    | 0.100 *  | N 74" 18' 57.05" W | 0.043 *      |
|          | + 0.0050 / 100         |                 |    |           |            |      |        |          |                    |              |
|          | Translation North      | 95% Precision   |    |           |            |      |        |          |                    |              |
|          | 4845.21933 '           | ± 0.056 '       |    |           |            |      |        |          |                    |              |
|          | Translation East       | 95% Precision   | H  |           |            | _    |        |          |                    |              |
|          | 5404.37714 '           | ± 0.056 '       |    |           |            |      |        |          |                    |              |
|          | Target System Rotation |                 |    |           |            |      |        |          |                    |              |
|          | O = None   • Value     | 🔘 = System      |    |           |            |      |        |          |                    |              |
|          | + 15° 42' 02.68"       |                 |    |           |            |      |        |          |                    |              |

**Note:** Since the distance of a residual is so short, this check will very often report directions that are slightly off, due to round-off, but the distances should be the same.

# 11 Cloned Points

Cloned points provide a means of targeting multiple systems when performing best-fit transformations.

Using a cloned point, it is therefore possible to best-fit one point system to points that originate in many different systems.

A good example for using cloned points is when trying to reproduce an old subdivision that references a missing monument set to mark point on a highway layout.

In such instances, you can create a clone of the monument's theoretical position by first performing a best-fit transformation of the highway layout. When the clone is created, *TRANSFORM* puts a copy of the monument's theoretical position into the **Target System**.

Then you can reproduce the old subdivision using a best-fit transformation that uses the same **Target System** and hence the cloned point.

The advantages of using cloned points in this manner instead of simply copying coordinates from one point to create a new point in the **Target System** are as follows:

*TRANSFORM* will prevent you from targeting the replicated point when performing a best-fit transformation of the system from which the cloned point was created, which would lead to confusion and erroneous results.

If you subsequently transform the best-fit system from which the cloned point was created, *TRANSFORM* automatically updates the cloned point's coordinates, whereas if you had manually input the coordinates, you would need to remember to change them yourself.

TRANSFORM will not allow you to edit the coordinates of a cloned point from within TRANSFORM or using the Import Assistant, since its coordinates are tied to a point in another system.

*TRANSFORM* automatically handles these issues for you and thereby provides a safe means of performing best-fit transformations that target points that originate from more than one coordinate system.

## **In This Section**

Creating a Cloned Point

This section discusses the procedure for defining a cloned point.

Using Cloned Points

This section discusses how cloned point are used.

## 11.1 Creating a Cloned Point

Start by switching to *TRANSFORM*'s **Transformation Tab** and then selecting the **Best-Fit Coord System** that contains the point to be cloned.

Next, turn off system filtering by clicking the Show Filtered List toolbar button 🕨 and the Show

**Only Paired Points** toolbar button to insure *TRANSFORM* is showing all of the point contained in the coordinate system.

Finally, using the mouse, right click the cell containing the point to be cloned and select Clone Point

in the popup context menu or click the **Clone Point** toolbar button

| i 📁 📙 🗊           | 60 1 3 3 3 1 5 1 5 1 5 1 5 1 5 1 5 1 5 1 5 | 1   | 5 🖓 🐨     | 8 🖬 🛙      |      | 2      |          |                    |              |
|-------------------|--------------------------------------------|-----|-----------|------------|------|--------|----------|--------------------|--------------|
| Rest-Ft Coord S   | ntem                                       |     | Error Rad | Best-Fit ▲ | Link | Target | Variance | Brg Residual       | Dst Residual |
| 1991 Hohumu La    |                                            | n 🗆 | 0.101     | 900        |      | 183    | 0.100 *  | S 83° 06' 23.75" W | 0.1281       |
| 1301 rigrinay La  | you *                                      |     | 0.098 *   | 901        |      | 125    | 0.100 *  | S 73° 11' 59.96" W | 0.225 '      |
| Target Coord. Sys | tem                                        |     | 0.097*    | 902        |      | 124    | 0.100 *  | S 50° 59' 31.62" W | 0.058 *      |
| Field Survey      | -                                          |     | 0.068 *   | 903        |      | 119    | 0.100 *  | N 72" 55' 50.99" E | 0.063 *      |
|                   |                                            |     | 0.067 *   | 904        |      | 120    | 0.100 *  | N 21" 43' 31.72" E | 0.076 *      |
| Best-Fit System I | arams                                      |     | 0.058 *   | 905        | •    | 116    | 0.100 *  | S 76* 32' 19.76" E | 0.131        |
| Rotation          | 95% Precision                              |     | 0.057*    | 906        |      | 117    | 0.100 *  | S 85* 45' 32.08" E | 0.122 *      |
| + 0° 00' 00.00"   | ± 0° 00' 10"                               |     | 0.065 *   | 907        |      | 107    | 0.100 *  | S 89" 19' 21.80" W | 0.032 *      |
| Scaling           | 95% Precision                              |     | 0.067     | 908        |      |        |          |                    |              |
| + 49.6 ppm        | ± 46.3 ppm                                 |     | 0.069 *   | 909        |      |        |          |                    |              |
| 1 000 040 500     |                                            |     | 0.068 *   | 910        |      | 106    | 0.100*   | N 57° 14' 01.32" W | 0.038 *      |
| 1.000 049 583     | 304 /10                                    |     | 0.087*    | 911        |      |        |          |                    |              |
| + 0.0050 / 100    |                                            |     | 0.084 *   | 912        |      |        |          |                    |              |
| Translation Not   | h 95% Precision                            |     | 0.098 *   | 913        |      | 102    | 0.100 *  | S 42° 38' 13.71" W | 0.202 *      |
| 4845 21933 '      | + 0.056 '                                  |     | 0.095 *   | 914        |      | 103    | 0.100 *  | S 63° 30' 46.90" W | 0.067 *      |
|                   |                                            |     | 0.101 '   | 915        |      |        |          |                    |              |
| Translation Ea    | st 95% Precision                           |     | 0.103 *   | 916        | 2    | 100    | 0.100 *  | N 74" 18' 57.05" W | 0.043 '      |
| 5404.37714 '      | ± 0.056 '                                  |     |           |            |      |        |          |                    |              |
| Target System R   | otation                                    |     |           |            |      |        |          |                    |              |
| O = None          | e Value  System                            |     |           |            |      |        |          |                    |              |
| + 15° 42' 02.68   |                                            |     |           |            |      |        |          |                    |              |

**Note** *TRANSFORM* will not allow you to create a cloned point for a system that has not been transformed.

Nor can you create more than one cloned point per each best-fit coordinate system point.

When you do, *TRANSFORM* open the following dialog box and supplies a point label for the point being cloned.

You can accept the supplied point label or provide one of your choosing.

| Clone Point    |      |                 |                     | 23     |
|----------------|------|-----------------|---------------------|--------|
| Best-Fit Point | 905  | Best-Fit System | 1981 Highway Layout | ОК     |
| Target Point   | 905a | Target System   | Field Survey        | Cancel |

When you click the **OK** button, *TRANSFORM* creates a new point in the currently selected **Target System** and highlights the point as shown below:

| Countrate Curtan                      |                                                                                    | Label 🔺 | Northing   | Easting    | Elevation | Description        |
|---------------------------------------|------------------------------------------------------------------------------------|---------|------------|------------|-----------|--------------------|
| Coordinate System                     |                                                                                    | 119     | 9459.82482 | 8540.29474 | 0.00000   | BND                |
| Held Survey                           | •                                                                                  | 120     | 9406.26293 | 8599.66256 | 0.00000   | BND                |
| System's Target                       |                                                                                    | 121     | 9234.77360 | 8114.27894 | 0.00000   | BND                |
| (none)                                |                                                                                    | 122     | 9360.45966 | 7985.84950 | 0.00000   | REBAR              |
|                                       |                                                                                    | 124     | 9531.07619 | 7816.22099 | 0.00000   | BND                |
| Court Custom Michael                  |                                                                                    | 125     | 9525.48122 | 7807.76094 | 0.00000   | BND BRKN           |
| Coord. System Attroutes               |                                                                                    | 170     | 9276.69292 | 8143.03302 | 0.00000   | CL SIGHT 4FT       |
| Original Coordina                     | stes                                                                               | 171     | 9287.74818 | 8079.46090 | 0.00000   | CL T WAY           |
| Transformed Cor                       | ordinates                                                                          | 172     | 9321.70859 | 7984.50983 | 0.00000   | CL T WAY           |
| 0 N                                   |                                                                                    | 173     | 9389.29293 | 7878.21634 | 0.00000   | CL T WAY           |
| Not Transformed                       | Transformed Coordinates Not Transformed User Transformation Best F& Transformation |         | 9394.58904 | 7949.35615 | 0.00000   | CL OLD RD APPRO    |
| <ul> <li>User Transforma</li> </ul>   | tion                                                                               | 176     | 9427.19757 | 7947.18392 | 0.00000   | CL OLD RD APPRO    |
| <ul> <li>Best-Fit Transfor</li> </ul> | mation                                                                             | 177     | 9763.52536 | 7616.60452 | 0.00000   | CL SIGHT 4FT       |
| <ul> <li>No-scale Transfo</li> </ul>  | omation                                                                            | 178     | 9675.45279 | 7661.83276 | 0.00000   | CL TWAY            |
|                                       |                                                                                    | 180     | 9545.29722 | 7741.82176 | 0.00000   | CL TWAY            |
| New System                            | New Point                                                                          | 181     | 9505.48259 | 7766.74537 | 0.00000   | PC                 |
|                                       |                                                                                    | 183     | 9698.17690 | 7712.43309 | 0.00000   | BND                |
| Delete System                         | Delete Points                                                                      | 201     | 9953.43655 | 7564.60710 | 0.00000   | SIGHT LIMIT 2      |
| Rename System                         | Edit Point                                                                         | 202     | 9871.69574 | 7579.35307 | 0.00000   | CL LANE            |
| Duritanta Surtan                      | Related Paints                                                                     | 203     | 9795.23813 | 7603.68568 | 0.00000   | CL LANE            |
| Dupicate System                       | Header Points                                                                      | 204     | 9695.22539 | 7651.32692 | 0.00000   | PT                 |
|                                       |                                                                                    | 205     | 9332.10226 | 7964.19865 | 0.00000   | SIGHT LIMIT 2      |
|                                       |                                                                                    | 206     | 9516.04526 | 7773.66139 | 0.00000   | CL PT              |
|                                       |                                                                                    | 0.05-   | 0075 04005 | 0000 10040 | 0.00000   | Closed from 00E of |

The coordinates of the cloned point can be viewed but they cannot be edited.

*TRANSFORM* maintains a tie between the cloned point and its parent, so that if the **Best-Fit System** containing the parent point is changed by adding or removing linked pairs or their variances, the coordinates of the cloned point are automatically updated.

When the cloned point is created, *TRANSFORM* automatically provides a description for the clone which you can now change to your liking.

When you switch back to the **Transformations** tab, you will notice that the identifier for point  $\frac{\#905}{1000}$  is now colored <u>green</u> to indicate that it has been cloned as shown below.

| 🗩 🎦 🛞 🔊 U              | 😵 🍣 🚳 🔳       | 👋 💙 👅     | V 🖬 🗄      |      | 2      |          |                    |              |
|------------------------|---------------|-----------|------------|------|--------|----------|--------------------|--------------|
| Best-Fit Coord, System |               | Error Rad | Best-Fit 🔺 | Link | Target | Variance | Brg Residual       | Dst Residual |
| 1981 Highway Lavout    | •             | 0.101*    | 900        | 2    | 183    | 0.100 *  | S 83° 06' 23.75" W | 0.128*       |
| in a second second     |               | 0.098 *   | 901        |      | 125    | 0.100 *  | S 73° 11' 59.96" W | 0.225 '      |
| Target Coord. System   |               | 0.097 *   | 902        |      | 124    | 0.100*   | S 50° 59' 31.62" W | 0.058 *      |
| Field Survey           | -             | 0.068 '   | 903        |      | 119    | 0.100 *  | N 72° 55' 50.99" E | 0.063 '      |
| Part D. Carton Promo   |               | 0.067     | 904        | 2    | 120    | 0.100*   | N 21" 43' 31.72" E | 0.076        |
| Best-Ht System Params  |               | 0.058 *   | 905        | 2    | 116    | 0.100*   | S 76° 32' 19.76" E | 0.131 *      |
| Rotation               | 95% Precision | 0.057     | 906        |      | 117    | 0.100*   | S 85* 45' 32.08" E | 0.122 *      |
| + 0° 00' 00.00"        | ± 0° 00' 10"  | 0.065 '   | 907        |      | 107    | 0.100*   | S 89" 19' 21.80" W | 0.032 *      |
| Scaling                | 95% Precision | 0.067 '   | 908        |      |        |          |                    |              |
| + 49.6 ppm             | ± 46.3 ppm    | 0.069 *   | 909        |      |        |          |                    |              |
| 1 000 040 500 004 710  |               | 0.068 *   | 910        |      | 106    | 0.100*   | N 57° 14° 01.32° W | 0.038*       |
| 1.000 049 583 904 710  |               | 0.087 *   | 911        |      |        |          |                    |              |
| + 0.0050 / 100         |               | 0.084 '   | 912        |      |        |          |                    |              |
| Translation North      | 95% Precision | 0.098 '   | 913        |      | 102    | 0.100 *  | S 42° 38' 13.71" W | 0.202 '      |
| 4845,21933."           | ± 0.056 '     | 0.095 '   | 914        | ×    | 103    | 0.100*   | S 63° 30' 46.90" W | 0.067 *      |
| -                      |               | 0.101 '   | 915        |      |        |          |                    |              |
| Iranslation East       | 95% Precision | 0.103 '   | 916        | 2    | 100    | 0.100 *  | N 74" 18' 57.05" W | 0.043 '      |
| 5404.37714 '           | ± 0.056 *     | _         |            | _    |        |          |                    |              |
| Target System Rotation |               |           |            | _    |        |          |                    |              |
| 🗇 = None 🛛 🕥 = Val.    | ue 💿 = System |           |            |      |        |          |                    | _            |
| + 15" 42' 02.68"       |               |           |            | -    |        |          |                    |              |

**Note:** Even though we added a Cloned point to the <u>Field Survey</u> system, the dropdown list of **Target** points will not show the newly created **Cloned** point.

That is because the **Cloned** point  $\underline{#905a}$  was created and is tied to a point in the  $\underline{1981}$ <u>Highway Layout</u> system.

If that system **Target** #905a it would be targeting its self or would create a circular reference.

| - |                        |               |     | Error Rad | Rest-Eit o | Link  | Target | Variance | Pro Peridual       | Det Residual                           |         |  |
|---|------------------------|---------------|-----|-----------|------------|-------|--------|----------|--------------------|----------------------------------------|---------|--|
|   | Best-Fit Coord. System |               | . H | 0.101.    | 900        |       | 183    | 0.100'   | S 83' 06' 23 75' W | 0.128.                                 |         |  |
|   | 1981 Highway Layout    |               | ı⊢  | 0.098.    | 901        | -     | 125    | 0.100*   | S 73' 11' 59 95' W | 0.225.                                 |         |  |
|   | Target Coord, System   |               |     | 0.097 '   | 902        |       | 124    | 0.100    | S 50° 59' 31 62" W | 0.0581                                 |         |  |
|   | Field Survey           |               | аH  | 0.068 '   | 903        | - C   | 119    | 0.100    | N 72" 55' 50 99" E | 0.0631                                 |         |  |
|   | riola darrey           |               | " H | 0.067     | 904        |       | 120    | 0.100    | N 21" 43' 31.72" E | 0.076*                                 |         |  |
|   | Best-Fit System Params |               |     | 0.058 '   | 905        | 2     | 116    | 0.100 '  | S 76° 32' 19.76" E | 0.131 '                                |         |  |
|   | Rotation               | 95% Precision |     | 0.057     | 906        |       | 117    | 0.100    | S 85* 45' 32.08" E | 0.122*                                 |         |  |
|   | + 0° 00' 00.00"        | ± 0° 00' 10"  |     | 0.065 *   | 907        |       | 107    | 0.100 *  | S 89" 19' 21.80" W | 0.032 *                                |         |  |
|   | Crains                 | 95% Precision |     | 0.067 '   | 908        |       |        |          |                    |                                        |         |  |
|   | + 49 6 nom             | + 46 3 nom    |     | 0.069 *   | 909        |       |        |          |                    |                                        |         |  |
|   | + 43.0 ppm             | z 40.5 ppm    |     | 0.068 *   | 910        |       | 106    | 0.100 *  | N 57° 14' 01.32" W | 0.0381                                 |         |  |
|   | 1.000 049 583 904 710  |               |     | 0.087     | 911        |       |        |          |                    |                                        |         |  |
|   | + 0.0050 / 100         |               | Þ   | 0.084 *   | 912        |       | -      | ]        |                    |                                        |         |  |
|   | Trapelation Noth       | 95% Precision |     |           | 0.098 '    | 913   |        | 107      | SND                | <ul> <li>S 42" 38" 13.71" W</li> </ul> | 0.202 * |  |
|   | A945 21922 '           | * 0.056 '     |     | 0.095 *   | 914        |       | 117 0  | ND       | S 63° 30' 46.90" W | 0.067 *                                |         |  |
|   | 4040.21000             | 20.000        |     |           |            | 0.101 | 915    |          | 120 8              | BND                                    |         |  |
|   | Translation East       | 95% Precision |     | 0.103 *   | 916        |       | 119 8  | BND      | N 74* 18' 57.05" W | 0.043 *                                |         |  |
|   | 5404.37714 '           | ± 0.056 *     |     |           |            |       | 121 8  | BND      |                    |                                        |         |  |
|   |                        |               |     |           |            |       | 124 8  | BND      | 1                  |                                        |         |  |
|   | Target System Rotation |               |     |           |            |       | 125 8  | BND BRKN |                    |                                        |         |  |
|   | 🔘 = None 🛛 💿 = Value   | System        |     |           |            |       | 183 8  | BND      |                    |                                        |         |  |
|   | + 15" 42' 02 69"       |               |     |           |            |       |        |          |                    |                                        |         |  |

#### The next section

Using Cloned Point

## 11.2 Using Cloned Points

When doing a survey, it is not uncommon to have several surveys associated with the properly being surveyed.

Each of these surveys can be converted to coordinates and imported into TRANSFORM.

Typically, you will have found and located enough points marking a survey to reproduce it.

However, on occasion there may be insufficient points found to reproduce the survey.

In such instances, it may be possible to create one or more cloned points in the *Field Survey*, using another adjacent survey that is reproducible.

Once that has been done, the theoretical position of the missing point or points will be listed in the **Target System** and can then be the target for another survey.

| file  | Edit View Tools         | Help          |     |           |            |      |        |                       |              |              |   |
|-------|-------------------------|---------------|-----|-----------|------------|------|--------|-----------------------|--------------|--------------|---|
| wile. | 🃁 🔛 🕼 🖉 🔌               | 🕹 🕹 🦪 🛙       | 1   | 5 8 8     | 8 🖬        |      | 0      |                       |              |              |   |
|       | Best-Fit Coord. System  |               |     | Error Rad | Best-Fit ▲ | Link | Target | Variance              | Brg Residual | Dst Residual | ^ |
|       | Smith Survey            |               |     |           | 800        |      |        |                       |              |              |   |
|       |                         |               | ' 🖂 |           | 801        |      |        |                       |              |              |   |
|       | Target Coord. System    |               |     |           | 802        |      |        |                       |              | -            |   |
|       | Field Survey            | -             |     |           | 803        |      |        |                       |              |              |   |
|       | Rest-Et Sustem Parame   |               |     |           | 804        |      |        |                       |              |              |   |
|       | Detation                | OEV Descision |     |           | 805        |      |        |                       |              |              | ľ |
|       | notation                | 354 Precision | Н   |           | 806        |      |        |                       |              |              | l |
|       |                         |               | Н   |           | 807        |      |        |                       |              |              | l |
|       | Scaling                 | 95% Precision | Н   |           | 808        |      |        |                       |              |              | l |
|       |                         |               | H   |           | 809        |      |        | _                     |              |              | l |
|       |                         |               | 1   |           | 810        |      |        | ×                     |              |              | ĩ |
|       |                         |               | Н   |           | 811        |      | 183    | SIGHT LINET 2         | ^            |              |   |
|       |                         |               | Н   |           | 012        |      | 202    | CL LANE               |              |              |   |
|       | Translation North       | 95% Precision | Н   |           | 013        |      | 203    | CL LANE               |              |              |   |
|       |                         |               | Н   |           | 014        |      | 204    | PT                    | 1            |              |   |
|       | Translation East        | 95% Precision | Н   |           | 010        |      | 205    | SIGHT LIMIT 2         |              |              |   |
|       |                         |               | Н   |           | 010        | -    | 206    | CL PT                 |              |              |   |
|       |                         |               | H   |           | 818        |      | 905a   | Cloned from 905 of t. | *            |              |   |
|       | Toront Contorn Datation |               | H   |           | 819        |      |        |                       |              |              |   |
|       | arget system Notation   | · O · Cutum   | H   |           | 820        | -    |        |                       |              |              |   |
|       | - None - Valu           | • O = System  | H   |           | 821        | -    |        |                       |              |              |   |
|       | + 15" 42' 02.68"        |               | H   |           | 822        |      |        |                       |              |              |   |
|       |                         |               | H   |           | 823        |      |        |                       |              |              |   |
| -     |                         | 1             |     |           |            |      |        |                       |              |              | - |

**Note** If you link the best-fit point to the cloned target point and subsequently make any changes that affect the clone's parent system, it will also cause a new transformation to be done to the system targeting the cloned point.

## 12 Inversing Points

The inverse utility provides a quick means of obtaining the bearing and distance between any two points, whether or not they are contained in the same system or different systems.

Inverse will return a bearing and distance based upon either the original or the transformed coordinates of either system.

One of the primary uses of Inverse is to validate the imported coordinates. By inversing between points and comparing the inverse with the drawing that was used to

### **In This Section**

Starting Inverse

Using Inverse

## 12.1 Starting Inverse

To start *INVERSE* either click the **Inverse** toolbar button 🤜 or click **Inverse** on the tools menu.

By clicking the Inverse toolbar button a second time, you can also close INVERSE.

| Inverse Points       |                    |                       |                    | 8 |
|----------------------|--------------------|-----------------------|--------------------|---|
| First Point's System |                    | Second Point's System |                    |   |
| 1981 Highway Layout  | ▼                  | Field Survey          | ▼                  |   |
| Original Coords      | Transformed Coords | Original Coords       | Transformed Coords |   |
| First Point          | Bearing            | Distance              | Second Point       |   |
|                      |                    |                       |                    |   |

The *INVERSE* dialog box can be left open on the desktop while you continue to work in other programs, including *TRANSFORM*.

The *INVERSE* dialog box automatically updates its values whenever you make changes in *TRANSFORM* that affect the selected systems or points.

## The next section

<u>Using Inverse</u>

## 12.2 Using Inverse

With the INVERSE dialog box opened:

|                    | Second Point's System                          |                                                                                                    |
|--------------------|------------------------------------------------|----------------------------------------------------------------------------------------------------|
| •                  | Field Survey                                   | •                                                                                                    |
| Transformed Coords | Original Coords                                | Transformed Coords                                                                                                    |
| Bearing            | Distance                                       | Second Point                                                                                                    |
| S 88° 54' 02.64" W | 0.225 '                                        | 125                                                                                                    |
|                    | Transformed Coords Bearing S 88° 54' 02.64'' W | Second Point's System     Field Survey     Original Coords     Bearing     Distance     S 88° 54' 02.64'' W     0.225 ' |

Select the desired system for the first point and second point using the two system dropdown boxes.

Choose which type of coordinates to use for the first and second points, original or modified coordinates.

Enter a point identifier for the first point and the second point.

**Tip** : Pressing the Enter key on the keyboard will move you between the first point text box and the second point text box.

Using *INVERSE* you can easily compare what *TRANSFORM* reports for residuals, as shown below, with a direct inverse as shown above.

| 1 | 🗩 💾 🕖 🔊 🔊                                                                                                    | 🕹 🍣 剩 🔳       | 1        | 🍓 💙 📡     | V 🖬 🗄      |          | 2      |          |                    |              |
|---|----------------------------------------------------------------------------------------------------|---------------|----------|-----------|------------|----------|--------|----------|--------------------|--------------|
|   | Best-Fit Coord, System                                                                                                    |               |          | Error Rad | Best-Fit ▲ | Link     | Target | Variance | Brg Residual       | Dst Residual |
|   | 1981 Hinhway Lawred                                                                                                    | •             |          | 0.101     | 900        | •        | 183    | 0.100 *  | N 81° 11' 33.57" W | 0.128*       |
|   | root righted bayes                                                                                                    | î             |          | 0.098 *   | 901        |          | 125    | 0.100 '  | S 88* 54' 02.64" W | 0.225 '      |
|   | Target Coord. System                                                                                                    |               |          | 0.097*    | 902        | ×        | 124    | 0.100 *  | S 66° 41' 34.30° W | 0.058 *      |
|   | Field Survey                                                                                                    | •             |          | 0.068 *   | 903        | 2        | 119    | 0.100 *  | N 88" 37' 53.67" E | 0.063 '      |
|   | D-+ D 0-+ - D                                                                                                    |               |          | 0.067 *   | 904        | 2        | 120    | 0.100 *  | N 37° 25' 34.40" E | 0.076 '      |
|   | Best-Ht System Params                                                                                                    |               |          | 0.058 *   | 905        | •        | 116    | 0.100 *  | S 60° 50' 17.07" E | 0.131 *      |
|   | Rotation                                                                                                    | 95% Precision | Ц        | 0.057*    | 906        | •        | 117    | 0.100 *  | S 70° 03' 29.40" E | 0.122 *      |
|   | - 15" 42' 02.68"                                                                                                    | ± 0° 00' 12"  |          | 0.065 *   | 907        | ✓        | 107    | 0.100 *  | N 74° 58° 35.52° W | 0.032 *      |
|   | Scaling                                                                                                    | 95% Precision |          | 0.067 '   | 908        |          |        |          |                    |              |
|   | + 49.6 ppm                                                                                                    | ± 57.1 ppm    |          | 0.069 *   | 909        |          |        |          |                    |              |
|   | 1 000 049 592 004 710                                                                                                    |               | Ц        | 0.068*    | 910        | 2        | 106    | 0.100 *  | N 41° 31' 58.64" W | 0.0381       |
|   | 1.000 043 363 304 710                                                                                                    |               |          | 0.087 *   | 911        |          |        |          |                    |              |
|   | + 0.0050 / 100                                                                                                    |               |          | 0.084 *   | 912        |          |        |          |                    |              |
|   | Translation North                                                                                                    | 95% Precision |          | 0.098 *   | 913        |          | 102    | 0.100 *  | S 58° 20' 16.39" W | 0.202 '      |
|   | 6281.18841 *                                                                                                    | ± 0.056 *     |          | 0.095 *   | 914        |          | 103    | 0.100 *  | S 79° 12' 49.58" W | 0.067 *      |
|   | T                                                                                                    | 0510 0        |          | 0.101     | 915        |          |        |          |                    |              |
|   | Iranslation East                                                                                                    | 95% Precision |          | 0.103 *   | 916        | <b>v</b> | 100    | 0.100 *  | N 58° 36' 54.37" W | 0.043 *      |
|   | 4180.89753                                                                                                    | ± 0.056 *     | $\vdash$ |           |            |          |        |          |                    |              |
|   | Target System Rotation                                                                                                    |               | H        |           |            | _        |        |          |                    |              |
|   | None      Second Second Secon | System        |          |           |            |          |        |          |                    |              |
|   | + 0° 00' 00.00"                                                                                                    |               | H        |           |            |          |        |          |                    |              |

*INVERSE* is linked to *TRANSFORM* such that if you change the coordinate mode in *INVERSE* from **Original Coords** to **Transformed Coords** or vise versa, that change is made simultaneously in *TRANSFORM*.

# 13 Removing System Scaling

This section describes how to roll back scaling for a best-fit transformation and the issues associated with this process.

It is important to note, *TRANSFORM* does not allow rolling back or removing of scaling until <u>after</u> the analysis of the evidence is complete.

That is because rolling back scaling will artificially distort the solution's residuals, which values form the primary basis for evaluating the monuments marking a prior survey.

To roll back scaling, *TRANSFORM* must reverse the affects of one of the four systematic errors used to transform the coordinates of one system into another, i.e. the scaling parameter.

TRANSFORM reverses the effects of scaling by forcing that correction into the solution's residuals.

However, residuals are supposed to represent the solution's random errors, therefore when scaling is removed, the residuals become a hybrid of two very incompatible elements, one a systematic error and the other a random error.

To implement this contradictory procedure, *TRANSFORM* starts at the centroid of the coordinate system and applies the compliment of the solution's scaling to each of its coordinate points, the magnitude of the change being proportional to the product of the scaling's compliment times the point's distance from the system's centroid.

When complete, the residuals of point pairs at or near the centroid of the coordinate system will have changed very little or not at all while the residuals of points lying furthest from the system's centroid will pick up significant amounts of displacement not attributable to random errors.

## **In This Section**

Why Remove Scaling

Removing Scaling

Restoring Scaling

**Ramifications** 

## 13.1 Why Remove Scaling

Occasionally, there is justification for remove scaling form a best-fit transformation.

One such instance is when the scaling is statistically insignificant.

Scaling is statistically insignificant whenever the magnitude of the scaling is less than its associated precision, e.g. +<u>45 ppm ±78 ppm</u>.

In the foregoing example, the lower limit of the scaling is equal to <u>45 ppm</u> minus <u>78 ppm</u> or <u>-33 ppm</u>.

Likewise the upper limit of the scaling is equal to 45 ppm plus 78 ppm or +123 ppm.

Since the value of <u>0.ppm</u> falls between -33 ppm and +123 ppm, it is possible that the scaling for this solution could be equal to zero ppm.

Another such instance is when the two surveys being compared are measured with the same or very similar equipment, under very similar conditions, using very similar techniques, performed by the same personnel. In such instances, the difference in scaling between the two surveys is typical very small.

One example of this might be when tying into previous ground control established by your own office.

### The next section

Removing Scaling

## 13.2 Removing Scaling

*TRANSFORM* provides a simple means of rolling back the scaling for any best-fit system to <u>0 ppm</u> (or scale factor <u>1.00000000</u>), provided the systems has at least two linked pairs, i.e. the system has been transformed.

Start by performing a best-fit transformation as outlined in the sections entitled <u>Linking Pairs</u> and <u>Residual Analysis</u>.

Then roll back the scaling by either selecting **Remove System Scaling** on the **Tools** menu, by right clicking anywhere in the grid and selecting **Remove System Scaling** on context menu or by selecting **Remove Scaling** on the context menu available by right clicking any one of the three Scaling boxes.

Doing so opens the following dialog reminding you that the direction and distance residuals along with the solution's confidence interval appearing in the status bar will no longer be valid for analysis purposes.

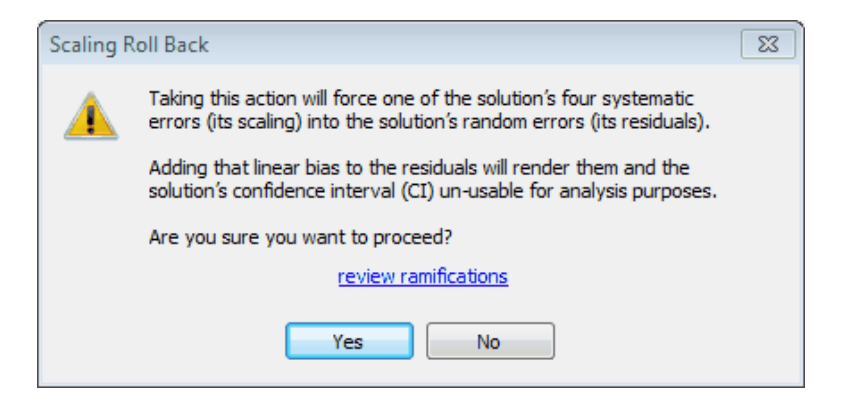

After clicking the **Yes** button TRANSFORM will look like this:

| 🔎 💾 🗊 🔊 🖓              | 😓 ಿ 🌏 💷       | 4 | ð 🖻 😼     | 8 🖬        |      | 2      |          |                        |                      |
|------------------------|---------------|---|-----------|------------|------|--------|----------|------------------------|----------------------|
| Best-Fit Coord. System |               |   | Error Rad | Best-Fit 🔺 | Link | Target | Variance | Pseudo<br>Bro Residual | Pseudo<br>Dst Residu |
| 1949 County Layout     | •             | Þ |           | 903        |      | 602    | 0.100 *  | N 72° 26' 28.81" E     | 0.0361               |
| Target Coord, System   |               | П |           | 904        |      | 603    | 0.100 *  | S 88° 48' 37.57" E     | 0.0861               |
| Field Survey           |               |   |           | 905        |      | 289    | 0.100*   | N 30° 07' 31.11" E     | 0.091 *              |
| ried duriey            |               |   |           | 906        |      | 288    | 0.100 *  | S 21* 50' 19.72" W     | 0.0311               |
| Best-Fit System Params |               |   |           | 907        |      | 290    | 0.100 *  | N 17* 35' 27.45" E     | 0.272 *              |
| Rotation               | 95% Precision |   |           | 914        |      | 263    | 0.100 *  | N 67° 26' 06.75" W     | 0.0181               |
| - 18' 21' 13.49"       | ± 0° 00' 27"  |   |           | 915        |      | 265    | 0.100 *  | N 58° 46' 32.25" W     | 0.0641               |
| Crains                 | 95% Precision |   |           | 916        |      | 262    | 0.100 *  | S 13° 54' 22.23" E     | 0.056*               |
| + 0.0 ppm              | JJA Preusion  | Ц |           | 917        |      | 264    | 0.100 *  | N 52* 46' 21.35" W     | 0.437 *              |
| + 0.0 ppm              |               | Ц |           | 919        |      | 255    | 0.100 *  | S 84" 54' 36.42" W     | 0.1231               |
| 1.000 000 000 000 000  | 0             |   |           | 922        |      | 261    | 0.100 *  | S 54° 24' 48.44" E     | 1.179*               |
| + 0.0000 / 100         |               | Ш |           | 923        |      | 260    | 0.100 *  | S 10° 01' 55.84" E     | 1.457 *              |
| Translation North      | 95% Precision | Н |           | 924        |      | 168    | 0.100 *  | S 15" 30' 57.79" W     | 1.335*               |
| 5550 52220 '           | +0.0481       | Н |           | 926        | 0    | 165    | 0.100 *  | S 20" 59' 12.05" W     | 0.790*               |
| 5555.52525             | 20.040        | Н |           | 927        |      | 193    | 0.100    | S 87* 37 41.62* W      | 0.656                |
| Translation East       | 95% Precision | Н |           | 928        | ×    | 291    | 0.100    | S 37114105.621 E       | 0.042                |
| 837.44364 '            | ± 0.048 '     | Н |           |            |      |        |          |                        |                      |
| Target System Rotation |               | F |           |            |      |        |          |                        |                      |
| I = None I = Valu      | e 🔘 = System  | H |           |            |      |        |          |                        |                      |
| + 0° 00' 00.00"        |               | H |           |            |      |        |          |                        |                      |

*TRANSFORM* recomputes the coordinates for the **Best-Fit Coord System** by holding the current rotation angle from the best-fit transformation (*the statistically most probable rotation*) while holding a scale factor of <u>0 ppm</u>.

The rescaling effectively starts at the centroid of the coordinate system and pushes the correction out radially from there to achieve the desired <u>0 ppm</u> scaling.

Therefore, the further a point is from the center of the system, the greater the affect on its adjusted coordinate position.

The adjustment, which is actually done with the best-fit solution's transformation parameters, results in a transformation with a new **Translation North** a new **Translation East** and all new paired point **Residuals** and a new **CI** (*confidence interval*).

Furthermore, as can be seen above, the transformed system no longer reports **Error Radii** or a **Scaling Precision** and reports the residuals as **Pseudo Residuals**.

To understand why the residuals are no longer valid, it is first necessary to understand what what the residuals represent.

A best-fit solution is based upon a least squares solution that looks at the differences between the two coordinate systems being compared and then quantifies what part of that difference is due to systematic error and what part of the difference is due to random errors.

The systematic errors are reported as the four transformation parameters, while the random errors are reported as residuals.

When scaling is removed from the solution, the systematic error associated with it must be moved into the residuals.

That means the residuals are now a hybrid combination of random error and systematic error and therefore their values can no longer be viewed as purely random error.

Since the new hybrid residuals are no longer representative of each point's random errors, they can no longer be used to evaluate whether or not the pairing is usable or unusable, i.e. the found point is still in it original and undisturbed location.

That is why *TRANSFORM* does not allow the scaling to be rolled back and kept in that state while changing the conditions that define a best-fit transformation (*managing linked pairs and their variances*).

In the example shown above, *TRANSFORM* reports the scaling as <u>1 000 000 000 000 000</u> and it is shown in red text.

When the mouse is hovered over the red explanation icon, *TRANSFORM* displays a message explaining that the scaling that was rolled back was statistically significant, i.e. that the scaling was larger than its <u>99%</u> precision. When scaling is statistically significant, as is the case in this instance, the ramifications of rolling back scaling are more significant that if the scaling had not been statistically significant.

**Note** Regardless of which confidence level the user chooses, *TRANSFORM* will <u>always</u> measures the statistical significance of scaling against a precision value computed at the <u>99%</u> confidence level.

The warning message and red text are not intended to prevent you from rolling back scaling, but rather to discourage rolling back scaling when it is statistically significant, since it is such an important part of the best-fit solution.

However, as long as you understand that the scaling was statistically significant and have a since of what is done with the scaling once it has been rolled back, you are free to do whatever you feel is correct for the particular situation you are working with.

Because scaling is one of the four fundamental systematic errors that comprise any least-squares transformation and because the residuals can no longer be used to detect outliers once scaling has been rolled back, any change you make to the solution at this point will automatically restore scaling to the solution.

However, you can roll back scaling again after completing any additional analysis and testing.

#### See also

Weighted Solutions

#### The next section

**Restoring Scaling** 

## **13.3 Restoring Scaling**

To restore scaling to a best-fit transformation, simply select the **Restore System Scaling** option on any one of the three menus noted in the previous section or change the link state of any pair or its variance. Of course, scaling can also be restored by using the **Undo** command.

In fact, the Undo and Redo toolbar buttons can be very useful in toggling the transformation result from best-fit to unscaled to observe its affect.

When scaling is restored, the error radii, parameter precisions, the paired point residuals and the solution's confidence interval will also be restored to their correct values.

#### The next section

**Ramifications** 

## 13.4 Ramifications

This section discusses the possible ramifications of rolling back scaling.

### Mathematical ramifications

As noted at the beginning of the section, rolling back scaling nullifies one of the system's four <u>systematic</u> errors, the scaling parameter, by forcing that error into the system's paired point residuals.

Also as noted earlier, this process has the least effect on points located at or near the system's centroid, but can have a very dramatic effect on the residuals of points furthest from the system's centroid.

That is because the process of removing scaling has a net effect of moving points away from the system's centroid in a radial fashion, the amount of the displacement being proportional to the compliment of the system's scaling times the point's distance from the system's centroid.

For those points in the transformed system that have been paired to the other system's fixed (target) points, the amount of the displacement is reflected in the point's residual or random error.

As a result, the transformation's residuals will no longer exhibit the random characteristics required by the laws of probability and statistics for such errors and therefore these values cannot be relied upon as a true representation of the points reliability.

That being the case, the coordinates of a transformed system, that has had its scaling removed, cannot be said to predict the statistically most-probable (theoretical) positions of missing original monuments, nor can its residuals be used for the purpose of determining if found points are in their original and undisturbed locations.

Lastly, since the Confidence Interval (CI) is computed from the solution's standard deviation and the standard deviation is computed in part from the solution's residuals, the solution's CI is also no longer reliable once scaling has been rolled back.

## Legal ramifications

Because rolling back scaling has less effect on points near the system's centroid and a greater effect on the points furthest from the system's centroid, the process of rolling back scaling has the affect of putting more weight on the points near the system's centroid and less weight on the points furthest from the system's centroid.

This artificial weighting of the solution, in the context of a retracement survey, breaks one of the primary rules of evidence that states that "no original monument shall be given more weight or dignity than any other original monument."

A no-scale solution also contradicts another prevalent rule of evidence that requires the modern land surveyor to "*walk in the footsteps of the original surveyor*" when performing retracement surveys and to "*use the original creating units of measurement*" and not the "*modern units of measurements*" when reproducing original monuments.

These rules of evidence require the modern land surveyor to make appropriate corrections for any differences that may exist between his measurements and that of the original land surveyor's. In the context of a transformation, that distance correction is scaling or the difference in unit length for the measurements used to establish both surveys.

For more information on the Law of Evidence in connection with the subject of scaling, see the section entitled "Scaling and the Law".

#### Baseline example

To demonstrate what happens when scaling is removed, we will look at a baseline that was originally laid out with a steel tape and then subsequently re-measured some years later with an electronic measuring device.

As is common when comparing surveys performed with different types of measuring equipment, performed under different conditions, measured by different personnel and even performed to differing degrees of care, there is almost always a quantifiable difference in unit length reported by each.

In this instance, the difference is about +0.025 feet per 100 feet, which (except for the sign) is not uncommon when comparing steel tape surveys to electronically measured surveys.

To help with this illustration, the baseline being considered is a straight line and the point identifiers marking its divisions begin at the center point and increase in value from there in either direction.

In addition, the even numbered points are all northeast of the center point, while the odd numbered points are all southwest of the center which will make it easier to remember which point are where when viewing them in *TRANSFORM*.

Additionally, the divisions of the baseline on either side of the center point are equal in length, with each division being 100 feet longer than the preceding division.

Therefore the divisions are as follows: 100 feet, 200 feet, 300 feet and 400 feet for a total of 2000 feet.

Lastly, the original survey and the subsequent field work have been altered to remove the random errors associated with the placement of the baseline points and the subsequent random errors associated with the subsequent locations of those baseline points.

As will be seen shortly, by removing the random errors associated with each survey, it is exceedingly easy to observe what actually takes place when scaling is rolled back.

This phenomenon does not only apply to the baseline example, it is what takes place whenever scaling is rolled back following a best-fit transformation.

**Note** In the context of a least-squares solution, random errors are equated to the solutions residuals, systematic errors are equated to rotation, scale, translation x and translation y. Residuals can be thought of as that which is left over after applying corrections for all the systematic errors.

In the context of a transformation, the residuals can be thought of as the errors associated with the original setting of the monuments combined with the errors associated with their subsequent locations by the retracing surveyor.

Shown below are the original survey and the retracement survey, one is labeled <u>Baseline</u> the other is labeled <u>Fieldwork</u>.

Notice that each has a different meridian and as noted above, the point tagging begins at the center points and increase in value as you move in either direction along the baselines.

Notice also that other than the first digit of the point identifier; the numbering is the same for each coordinate system.

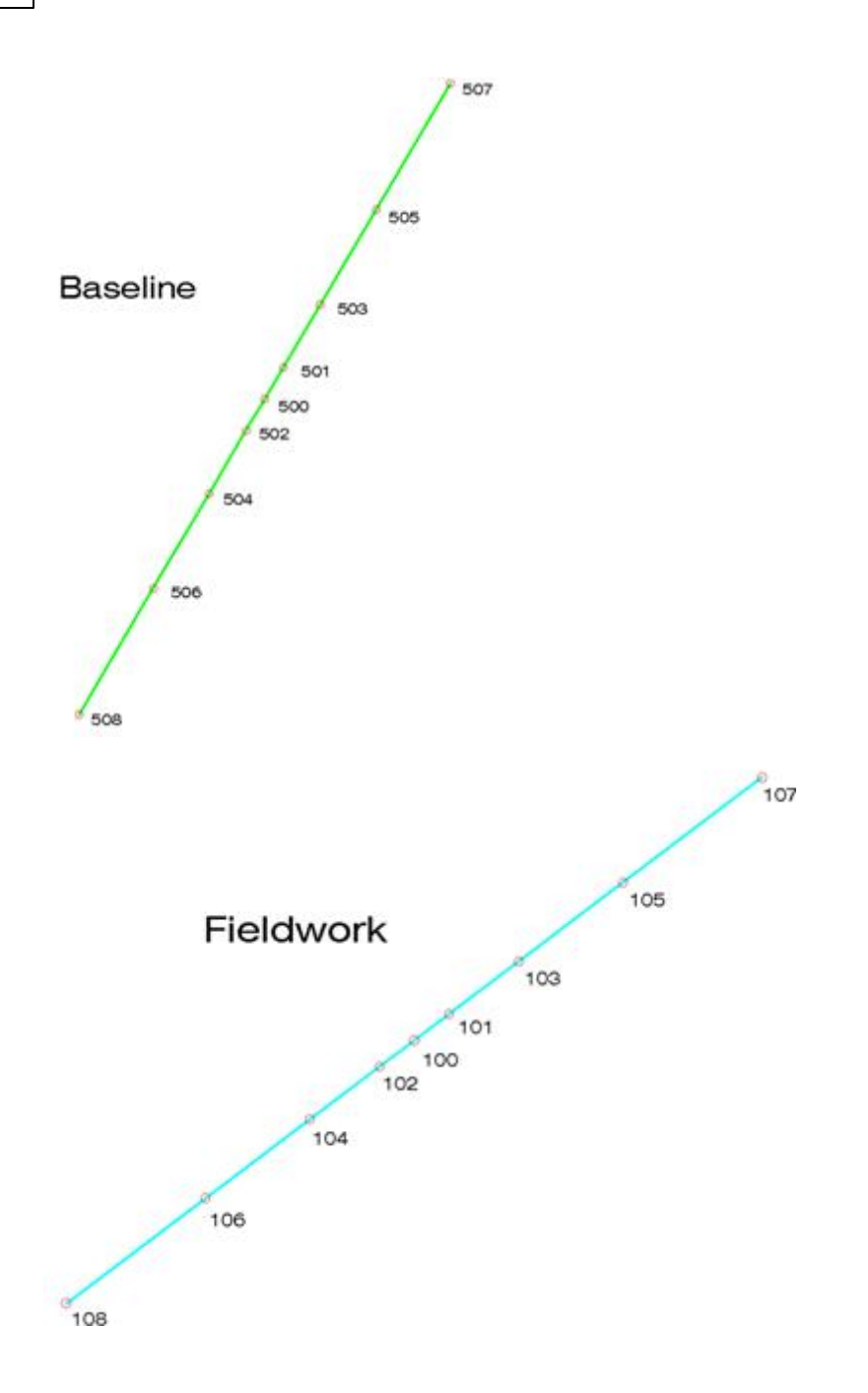

To analyze or compare these two surveys, we will use TRANSFORM.

After importing the two coordinate files into *TRANSFORM*, the points are paired and linked as shown in the next graphic.

| 00000                  | 1 😤 🍣 剑 🖩     | 1         | 9 7 3     | V 🖬 🖥      |          | 2      |          |                    |              |
|------------------------|---------------|-----------|-----------|------------|----------|--------|----------|--------------------|--------------|
| Best-Fit Coord. System |               |           | Error Rad | Best-Fit 🔺 | Link     | Target | Variance | Brg Residual       | Dst Residual |
| Baseline               | *             |           | 0.000 '   | 500        | •        | 100    | 0.100 *  | S 30° 57° 49.52° E | 0.000 '      |
|                        |               | Н         | 0.000*    | 501        |          | 101    | 0.100*   | S 02" 23' 09.40" E | 0.000 *      |
| Target Coord. System   |               | $\square$ | 0.000 *   | 502        | ×        | 102    | 0.100*   | N 13" 34' 13.56" E | 0.000 *      |
| Field Survey           | •             |           | 0.000 *   | 503        | ×        | 103    | 0.100 *  | S 37" 27" 02.08" E | 0.000 *      |
| Rest-Fit System Parame |               |           | 0.000 '   | 504        | 2        | 104    | 0.100    | N 03" 24' 59.72" E | 0.000 '      |
| Datation               | OET Descision |           | 0.000 *   | 505        | ×        | 105    | 0.100    | N 83" 22' 02.95" E | 0.000 *      |
| Hotabon                | 35% Precision | Н         | 0.000 *   | 506        | ×        | 106    | 0.100*   | S 36" 01" 38.54" W | 0.000*       |
| - 22" 22 22.00"        | ±0.00.00.     | Н         | 0.000 '   | 507        | <u>v</u> | 107    | 0.100 *  | N 70" 01' 00.82" W | 0.000 '      |
| Scaling                | 95% Precision | Н         | 0.000 *   | 508        | ×        | 108    | 0.100 *  | S 80" 54" 35.00" W | 0.000 *      |
| + 250.0 ppm            | ± 0.0 ppm     | Н         |           |            |          |        |          |                    |              |
| 1.000 250 000 000 040  |               | Н         |           |            |          |        |          |                    |              |
| + 0.0250 / 100         |               |           |           |            |          |        |          |                    |              |
| Translation North      | 95% Precision | H         |           |            | _        |        |          |                    |              |
| -3163.47911 '          | ± 0.000 *     | Н         |           |            |          |        |          |                    |              |
| Translation East       | 95% Precision | H         |           |            |          |        |          |                    |              |
| -14585.26581 '         | ± 0.000 °     |           |           |            | _        |        |          |                    |              |
| Target System Rotation |               | E         |           |            |          |        |          |                    |              |
| 💿 = None 💿 = Val       | ue 💿 = System |           |           |            |          |        |          |                    | _            |
| . 01 001 00 001        |               |           |           |            |          |        |          |                    |              |

Notice that all the residuals are equal to zero in keeping with the original premises of this example, which was to eliminate the random errors.

Notice also that there is still a rotation angle and a scale correction reported for this best-fit solution.

Now let's remove the scaling and look at what happens to the transformation's residuals.

| 🔁 Ba       | seline Example - PrimaCode | Transform      |                  |            |      |         |                    |                        | - • ×                  |
|------------|----------------------------|----------------|------------------|------------|------|---------|--------------------|------------------------|------------------------|
|            |                            | 🕹 🄌 🌏 💷        | 1                | 8          |      | 2       |                    |                        |                        |
| su         | Best-Fit Coord. System     |                | Error Rad        | Best-Fit 🔺 | Link | Target  | Variance           | Pseudo<br>Brg Residual | Pseudo<br>Dst Residual |
| the state  | Baseline                   | -              | •                | 500        |      | 100     | 0.100 *            | S 37" 24' 19.28" E     | 0.0001                 |
| al of      | Target Coord, System       |                |                  | 501        |      | 101     | 0.100 *            | N 52" 52' 52.00" E     | 0.025 '                |
| Lan        | Field Survey               | •              |                  | 502        |      | 102     | 0.100 *            | S 52* 52' 52.00" W     | 0.0251                 |
| -          | (now our rey               |                |                  | 503        |      | 103     | 0.100 '            | N 52° 52' 52.00° E     | 0.0751                 |
| 2          | Best-Fit System Params     |                | 504              |            | 104  | 0.100 * | S 52° 52' 52.00° W | 0.075 '                |                        |
| oint       | Rotation                   | 95% Precision  |                  | 505        |      | 105     | 0.100 *            | N 52° 52' 52.00° E     | 0.150                  |
| Ē          | - 22" 22' 22.00"           | ± 0° 00' 34"   |                  | 506        |      | 106     | 0.100 *            | S 52° 52' 52.00° W     | 0.1501                 |
| 2ste       | Cashes                     | OET Descision  |                  | 507        |      | 107     | 0.100 *            | N 52° 52' 52.00° E     | 0.250 '                |
| <u>s</u> . | scang                      | 33.4 Precision |                  | 508        |      | 108     | 0.100 *            | S 52° 52' 52.00° W     | 0.2501                 |
|            | + 0.0 ppm                  |                |                  |            |      |         |                    |                        |                        |
|            | 1.000 000 000 000 000      | 0              |                  |            |      |         |                    |                        |                        |
|            | + 0.0000 / 100             |                |                  |            |      |         |                    |                        |                        |
|            | Translation North          | 95% Precision  | -                |            |      |         |                    |                        |                        |
|            | -3161.43875 '              | ± 0.100 *      |                  |            |      |         |                    |                        |                        |
|            | Translation East           | 95% Precision  |                  |            |      |         |                    |                        |                        |
|            | -14580.37072 '             | ± 0.100 °      | _                |            |      |         |                    |                        |                        |
|            | Target System Rotation     | e 💿 = System   |                  |            |      |         |                    |                        |                        |
|            | + 0* 00' 00.00"            |                |                  |            |      |         |                    |                        |                        |
|            | Linked Pairs : 9 of 9      |                | 95% CI: 0.216 ft | Read       | hy   |         |                    |                        |                        |

As can be seen from the graphic above, the rotation angle does not change, but now the center point's residual is zero and the residuals for the remainder of the points increase in magnitude as you move in either direction along the baseline from its center point.

Notice also that all residuals except the center point have the same direction, one that is in-line with the direction of the baseline.

#### Conclusion

While it would be impossible to encounter a-real-life situation where there were no random errors, by eliminating the random errors we can clearly see the negative ramifications of removing scaling.

Looking at the no-scale result, you can see that the residuals are actually not at all representative of random errors, but rather represent a linear progression, the magnitude of which have been forced into the residual values.

The very fact that the residuals increase in magnitude in a linear fashion as you move from the baseline's center point towards its end points is a clear indication that the residual values are now something that would fall outside the normal probably distribution of random errors.

They are, in fact, an exact reflection of one systematic correction that has not been applied, scaling.

This phenomenon is not unique to just this baseline example either.

The same linear progression of values are forced into the residuals for any other transformation.

However, the normal transformation will report residuals that are comprised of both random errors and the systematic errors.

With both errors being present at the same time, it is exceedingly difficult to differentiate between the random error component and the systematic error introduced in the residuals due to rolling back scaling.

From a common since stand point, would it ever plausible that the original land surveyor could have been perfect in his placement of one monument (in the case of the baseline example, that being the center point) and he would have become ever more sloppy as he placed each monument radiating out from the center point, and to make matters even less plausible that the amount of that sloppiness would be exactly the same for every point equally distant from the survey's center point?

You can easily toy with this phenomenon yourself by simply imagining two twelve inch rulers, one with its divisions etched correctly and the other with each one inch division actually measuring one and one eighth inch.

By sliding the rulers against each other, you can imagine the difficulty in trying to best-fit the oneinch division marks of both rulers.

What you quickly discover is that the very best you can do is to line up the six-inch marks (midpoints).

Therefore, the errors associated with each succeeding one-inch mark, moving out from the center, is off by first one eight of an inch, and then by a quarter of an inch, then by a half inch, and so on until you reached either end.

No-scale transformations, therefore, should not be used except under very specific conditions and with a full knowledge of its consequences.

Two such circumstances are when scaling is insignificant in magnitude or when the scaling is much smaller than its associated precision.

Otherwise, scaling should be applied, which after all, is a process that is fully supported by the law of evidence governing the practice of land surveying.

### See also

Scaling and the Law | Scaling: Cause and Affect

# 14 Rotate Target Meridian

This section discusses how to rotate a system's meridian using either of two methods; one that automatically matches the meridian of another system, the other allows you to manually control rotation.

## In This Section

Why Rotate the Meridian

How to Rotate the Meridian

## 14.1 Why Rotate the Meridian

One of the most useful ways to reproduce a prior survey using classical computational methods is to make the meridian of your retracement survey equal that of the prior survey.

When your Fieldwork shares the same meridian with the prior survey you can easily perform computations using directions from the prior survey to reproduce its boundary lines.

The more accurately you can match the meridian of the prior survey, the more reliable your retracement survey will be.

A best-fit transformations provides the most statistically rigorous means of matching the meridian of one survey to another and using *TRANSFORM*, you can reproduce the meridian of the prior survey in a matter of minutes.

By rotating the meridian of the **Target System** in *TRANSFORM*, you can check *TRANSFORM*'s modified coordinates for that system with a second source, such as a CAD drawing to insure the rotation was performed correctly.

Furthermore, by best-fitting the prior survey to the rotated **Target System** in *TRANSFORM*, you will be able to compare the transformed system's coordinates with those of the same system in your CAD drawing to insure the merger of the coordinates systems in your drawing was performed correctly.

## The next section

How to Rotate the Meridian

## 14.2 How to Rotate the Meridian

There are two primary methods provided for managing the rotation of a **Target** System's meridian.

The first and easiest method is to manage the rotation of the **Target** system using the options provided in the **Target System's Rotation** group box shown on *TRANSFORM* **Transformations** view tab .

The second and more flexible option is to open *TRANSFORM*'s **Option** dialog on the **Tools** menu and select the **Transformations** tab. Using this dialog, a system's transformation parameters can be set in a number of different ways.

### Managing with the Transformations view tab

There are three options, **= None**, **= Value**, and **= System** provided in the **Target Systems Rotation** group box located on *TRANSFORM*'s **Transformations** view tab as can be seen in the next graphic.

## **Equal None Option**

When the **= None** radio button is selected, the **Target** system is not rotated as is shown in the **Target System's Rotation** group box and the **Residual** values are based upon an un-rotated **Target** system.

| 9 🏴 🖬 🕼                                                                                                    | 🔊 🕼 😤 🔗 🔕              |     | 🖏 💙 👅     | V 🖬 🗄      |      | 2      |          |                    |              |
|----------------------------------------------------------------------------------------------------|------------------------|-----|-----------|------------|------|--------|----------|--------------------|--------------|
| Best-Fit Coord, S                                                                                                    | stem                   |     | Error Rad | Best-Fit ▲ | Link | Target | Variance | Brg Residual       | Dst Residual |
| 1981 Hinhway La                                                                                                    | and a second           | a 🕨 | 0.101     | 900        | •    | 183    | 0.100 *  | N 81° 11' 33.57" W | 0.128        |
| i sorriginoj co                                                                                                    |                        |     | 0.098*    | 901        |      | 125    | 0.100*   | S 88° 54° 02.64° W | 0.225 '      |
| Target Coord. Sys                                                                                                    | lem                    |     | 0.097*    | 902        |      | 124    | 0.100*   | S 66° 41' 34.30° W | 0.058 *      |
| Field Survey                                                                                                    |                        |     | 0.068 *   | 903        |      | 119    | 0.100 *  | N 88" 37' 53.67" E | 0.063 *      |
| 0                                                                                                    |                        |     | 0.067*    | 904        | •    | 120    | 0.100 *  | N 37° 25' 34.40° E | 0.076*       |
| Best-Fit System                                                                                                    | arams                  |     | 0.058 *   | 905        | 2    | 116    | 0.100 *  | S 60° 50' 17.07" E | 0.131 '      |
| Rotation                                                                                                    | 95% Precision          |     | 0.057*    | 906        |      | 117    | 0.100*   | S 70° 03' 29.40" E | 0.122 '      |
| - 15* 42' 02.68                                                                                                    | ± 0° 00' 12"           |     | 0.065 *   | 907        | •    | 107    | 0.100 *  | N 74° 58' 35.52" W | 0.032 *      |
| Scaling                                                                                                    | 95% Precision          |     | 0.067 *   | 908        |      |        |          |                    |              |
| + 49.6 ppm                                                                                                    | ± 57.1 ppm             |     | 0.069 *   | 909        |      |        |          |                    |              |
| 1 000 049 593                                                                                                    | 04 710                 |     | 0.068 *   | 910        |      | 106    | 0.100 *  | N 41° 31' 58.64" W | 0.0381       |
| 1.000 043 363                                                                                                    | 104 7 10               |     | 0.087*    | 911        |      |        |          |                    |              |
| + 0.0050 / 100                                                                                                    |                        |     | 0.084     | 912        |      |        |          |                    |              |
| Translation Nor                                                                                                    | h 95% Precision        |     | 0.098 *   | 913        |      | 102    | 0.100 *  | S 58° 20' 16.39" W | 0.202 *      |
| 6281.18841                                                                                                    | ± 0.056 '              |     | 0.095     | 914        | ×    | 103    | 0.100*   | S 79" 12" 49.58" W | 0.067*       |
| Translation Fo                                                                                                    | A OEV Descision        |     | 0.101     | 915        |      |        |          |                    | -            |
| 1100 00750 I                                                                                                    | a 35% Precision        |     | 0.103     | 916        | ×    | 100    | 0.100 *  | N 58" 36" 54.37" W | 0.043        |
| 4160.63755                                                                                                    | 2 0.006                |     |           |            |      |        |          |                    |              |
| Target System F                                                                                                    | otation                |     |           |            | _    |        |          |                    |              |
| Image: Second second second | 🗇 = Value 🛛 🔿 = System |     |           |            |      |        |          |                    |              |
| + 0* 00' 00.00"                                                                                                    |                        |     |           |            |      |        |          |                    |              |

In this instance, the difference in meridian's between the **Best-Fit** system and the **Target** system is applied to the **Best-Fit** system, as can be seen in the **Best-Fit** System's **Parameters** group box.

## **Equal Value Option**

When the **= Value** radio button is selected, the **Target** system is rotated such that the Best-Fit system's meridian will have no rotation as is indicated in the **Target System's Rotation** group box and thus the **Residual** values change to be consistent with an un-rotated **Best-Fit** system.

| P 🖓 🕼 🖉                | 🗞 🎲 🕥 💷          | 1 <b>20</b> 1 <b>20</b> 1 |            |      | 2      |          |                    |             |
|------------------------|------------------|---------------------------|------------|------|--------|----------|--------------------|-------------|
| Best-Fit Coord. System |                  | Error Rad                 | Best-Fit ▲ | Link | Target | Variance | Brg Residual       | Dst Residua |
| 1981 Highway Layout    | •                | ▶ 0.101 <sup>•</sup>      | 900        | •    | 183    | 0.100*   | S 83* 06" 23.75" W | 0.128*      |
| Trace                  |                  | 0.098                     | 901        | -    | 125    | 0.100*   | S 73" 11" 59.96" W | 0.225       |
| Target Coord. System   |                  | 0.097                     | 902        | ×    | 124    | 0.100*   | S 50° 59' 31.62" W | 0.058*      |
| Field Survey           | -                | 0.068 '                   | 903        | •    | 119    | 0.100    | N 72" 55' 50.99" E | 0.063 *     |
| Bart-Et Surtan Parama  |                  | 0.067                     | 904        | •    | 120    | 0.100 *  | N 21" 43' 31.72" E | 0.076*      |
| Descript System Params | Ht System Params |                           | 905        | 2    | 116    | 0.100 *  | S 76° 32' 19.76" E | 0.131       |
| Rotation               | 95% Precision    | 0.057                     | 906        |      | 117    | 0.100 *  | S 85° 45' 32.08" E | 0.122 *     |
| + 0" 00" 00.00"        | ± 0° 00' 10"     | 0.065                     | 907        |      | 107    | 0.100 *  | S 89" 19' 21.80" W | 0.032 *     |
| Scaling                | 95% Precision    | 0.067                     | 908        |      |        |          |                    |             |
| + 49.6 ppm             | ± 46.3 ppm       | 0.069 '                   | 909        |      |        |          |                    |             |
| 1 000 040 500 004 710  |                  | 0.068 '                   | 910        |      | 106    | 0.100 *  | N 57° 14' 01.32" W | 0.0381      |
| 1.000 049 583 904 710  |                  | 0.087 *                   | 911        |      |        |          |                    |             |
| + 0.0050 / 100         |                  | 0.084 '                   | 912        |      |        |          |                    |             |
| Translation North      | 95% Precision    | 0.098 '                   | 913        |      | 102    | 0.100 *  | S 42° 38° 13.71° W | 0.202 *     |
| 4845 21933 '           | + 0.056 '        | 0.095                     | 914        |      | 103    | 0.100*   | S 63° 30' 46.90" W | 0.067*      |
|                        |                  | 0.101 '                   | 915        |      |        |          |                    |             |
| Translation East       | 95% Precision    | 0.103                     | 916        |      | 100    | 0.100 *  | N 74* 18' 57.05" W | 0.043       |
| 5404.37714 '           | ± 0.056 *        |                           |            |      |        |          |                    |             |
| Target System Rotation |                  |                           |            |      |        |          |                    |             |
| 🔘 = None 🛛 🕥 = Valu    | e 💿 = System     |                           |            |      |        |          |                    |             |
| + 15" 42' 02.68"       |                  |                           |            |      |        |          |                    |             |

When the **= Value** radio button is selected, *TRANSFORM* applies the current value of the **Best-Fit** system's rotation to the **Target** system's meridian as shown above, resulting in a **Target** system that is rotated and **Best-Fit** system's that is not, as is indicated in the **Best-Fit System's Parameters** group box.

Likewise, with the **= Value** radio button selected, *TRANSFORM's* **Residual** values are changed to be consistent with an un-rotated **Target** meridian and the **System Points** tab now provides both **Original** and **Transformed** coordinates for the *Field Survey* system.

*TRANSFORM* also automatically looks for an assumed coordinate in the list of **Target** system points and selects the first point it finds with assumed coordinates as a **Base Point** of rotation as can be seen by opening the **Options** dialog found on the **Tools** menu.

| Options            |               |               |            |               |        | ? 💌                   |
|--------------------|---------------|---------------|------------|---------------|--------|-----------------------|
| Application Corre  | ections       | Filters       | Precisions | Projects      | Trar   | nsformations Units    |
| System: Field      | Survey        |               |            |               |        | •                     |
| - Transformation - |               |               |            |               |        |                       |
| Base Point         | 2             |               | •          | ( of rotation | n, sca | aling & translation ) |
| User Translatio    | on:           |               |            |               |        |                       |
| Orig. North        |               | 10000.00000 ' |            |               | ר [    | 10000.00000 '         |
| Orig. East         | 10000.00000 ' |               |            | Mod. Eas      | t      | 10000.00000 '         |
| Orig. Elev         |               |               | 0.00000 '  | Mod. Elev     | v 🗌    | 0.00000 *             |
| User Rotation &    | Scaling:      |               |            |               |        |                       |
| Beginning          | (none)        |               | •          | End Po        | oint   | (none) 🔻              |
| Orig. Brg.         |               |               |            | Mod. E        | Brg.   |                       |
| Orig. Dist.        |               |               |            | Mod. D        | )ist.  |                       |
| Rotation           |               | + 15° 4       | 2' 02.68"  | Scal          | ling   | 1.00000000000000000   |
|                    |               |               |            |               |        |                       |
|                    |               |               |            |               | C      | OK Cancel             |

If *TRANSFORM* does not find a point with assumed coordinates, you are prompted to select a **Base Point** of rotation from the list of points contained in the system.

Unique to this option is that the amount of **Target** system rotation is fixed based upon the conditions at the time the **= Value** radio button is selected.

Therefore, as the **Variances** values and **Link** states are changed, the amount of **Target** system rotation does not change, as can be seen in the next graphic where point  $\underline{#914} \& \underline{#916}$  have been unlinked.

| ] 🍋 💾 🗊 🚫 🛛            | v   🕹 ಿ   🌗 🂷 |   | 5 🔊 😼     | S 🖬 🗄      |      | 2      |          |                    |             |
|------------------------|---------------|---|-----------|------------|------|--------|----------|--------------------|-------------|
| Best-Fit Coord, System |               |   | Error Rad | Best-Fit 🔺 | Link | Target | Variance | Brg Residual       | Dst Residua |
| 1981 Hinhway Lavrut    | •             |   | 0.119 '   | 900        | •    | 183    | 0.100 *  | S 85° 16' 44.02" W | 0.098 *     |
| Toor right of color    |               |   | 0.113 '   | 901        |      | 125    | 0.100 *  | S 75° 03' 04.89" W | 0.198 *     |
| Target Coord. System   |               |   | 0.113 '   | 902        |      | 124    | 0.100 *  | S 42* 55' 49.88" W | 0.031 '     |
| Field Survey           | -             |   | 0.075 '   | 903        |      | 119    | 0.100 *  | N 60° 08' 54.67" E | 0.061 '     |
| Part Di Cartan Parma   |               |   | 0.077 '   | 904        | 2    | 120    | 0.100 *  | N 11° 57' 22.92" E | 0.086 *     |
| best-rit System Params |               |   | 0.076*    | 905        | 2    | 116    | 0.100 *  | S 67" 11' 38.62" E | 0.113*      |
| Rotation               | 95% Precision |   | 0.077*    | 906        |      | 117    | 0.100 *  | S 77* 55' 47.57" E | 0.097 *     |
| - 0° 00' 01.06"        | ± 0° 00' 14"  |   | 0.101 '   | 907        |      | 107    | 0.100 *  | S 74" 17" 49.64" W | 0.075 *     |
| Scaling                | 95% Precision |   | 0.104 '   | 908        |      |        |          |                    |             |
| + 92.4 ppm             | ± 68.5 ppm    |   | 0.111     | 909        |      |        |          |                    |             |
| 1 000 092 254 452 590  |               |   | 0.109 *   | 910        | 2    | 106    | 0.100 *  | N 89° 49' 33.10° W | 0.078*      |
| 1.000 032 304 462 030  | _             |   | 0.147 '   | 911        |      |        |          |                    |             |
| + 0.0092 / 100         |               |   | 0.143 '   | 912        |      |        |          |                    |             |
| Translation North      | 95% Precision | _ | 0.167 '   | 913        |      | 102    | 0.100 *  | S 52° 39' 34.71" W | 0.271 '     |
| 4845.04321 '           | ± 0.067*      |   | 0.163     | 914        |      | 103    | 0.100 *  | S 72* 43' 53.66" W | 0.144 '     |
| T                      | ACR D.        |   | 0.172 '   | 915        |      |        |          |                    |             |
| Translation East       | 30% Precision |   | 0.176 '   | 916        |      | 100    | 0.100 '  | S 89" 04" 22.95" W | 0.125 '     |
| 5404.22004             | 2 0.067       | - |           |            |      |        |          |                    |             |
| Target System Rotation |               |   |           |            | -    |        |          |                    |             |
| 🔿 = None 🛛 💿 = Val     | ue 💿 = System |   |           |            |      |        |          |                    |             |
| + 15" 42' 02.68"       |               | - |           |            |      |        |          |                    |             |

Therefore, in this configuration, the meridian for both the **Target** system and the **Best-Fit** system can have some amount of rotation.

Also unique to this mode is that each time the **= Value** button is selected, *TRANSFORM* updates the amount of **Target** system rotation and **Best-Fit** system rotation such that the **Best-Fit** system once again is not rotated.

## **Equal System Option**

When the **= System** radio button is selected, *TRANSFORM* rotates the **Target** system's meridian by an amount equal to rotation of the **Best-Fit** system, as is indicated in the **Target System's Rotation** group box. Likewise, in this mode the **Residual** values are now based upon a **Best-Fit** system that is not rotated.

| ] 🔎 📙 🗊 🔗 A            | ba 🕹 ಿ 🌏 🗐        | 🛉         | 5 🐬 😵     | 😵 🔜 🛯      |      | 2      |          |                    |              |
|------------------------|-------------------|-----------|-----------|------------|------|--------|----------|--------------------|--------------|
| Best-Fit Coord, System |                   |           | Error Rad | Best-Fit 🔺 | Link | Target | Variance | Brg Residual       | Dst Residual |
| 1981 Hinhway Lavout    | •                 |           | 0.101     | 900        | •    | 183    | 0.100 *  | S 83° 06° 23.75° W | 0.128*       |
| rooting may caloor     |                   |           | 0.098 *   | 901        |      | 125    | 0.100*   | S 73° 11' 59.96" W | 0.225 '      |
| Target Coord. System   |                   | Ш         | 0.097 *   | 902        |      | 124    | 0.100 *  | S 50° 59' 31.62" W | 0.058*       |
| Field Survey           | -                 |           | 0.068 *   | 903        |      | 119    | 0.100 *  | N 72" 55' 50.99" E | 0.063 *      |
| 0.000                  |                   |           | 0.067 *   | 904        |      | 120    | 0.100 *  | N 21" 43' 31.72" E | 0.076*       |
| Best-Ht System Params  |                   |           | 0.058 *   | 905        |      | 116    | 0.100 *  | S 76° 32' 19.76" E | 0.131*       |
| Rotation               | 95% Precision     |           | 0.057*    | 906        |      | 117    | 0.100 *  | S 85* 45' 32.08" E | 0.122 *      |
| + 0* 00' 00.00"        | ± 0° 00' 10"      |           | 0.065 *   | 907        |      | 107    | 0.100 *  | S 89" 19' 21.80" W | 0.032 *      |
| Scaling                | 95% Precision     |           | 0.067 *   | 908        |      |        |          |                    |              |
| + 49.6 ppm             | ± 46.3 ppm        |           | 0.069 *   | 909        |      |        |          |                    |              |
| 1 000 049 592 904 710  |                   | $\square$ | 0.068 *   | 910        |      | 106    | 0.100 *  | N 57° 14' 01.32" W | 0.038*       |
| 1.000 043 363 304 710  |                   |           | 0.087 *   | 911        |      |        |          |                    |              |
| + 0.0050 / 100         |                   |           | 0.084 *   | 912        |      |        |          |                    |              |
| Translation North      | 95% Precision     |           | 0.098 *   | 913        |      | 102    | 0.100 *  | S 42° 38° 13.71° W | 0.202 '      |
| 4845,21933 '           | ± 0.056 '         | $\square$ | 0.095 *   | 914        | 2    | 103    | 0.100 *  | S 63° 30' 46.90" W | 0.067*       |
|                        | OFFIC Development |           | 0.101 *   | 915        |      |        |          |                    |              |
| Iranslation East       | 95% Precision     |           | 0.103 *   | 916        |      | 100    | 0.100 *  | N 74" 18' 57.05" W | 0.043 '      |
| 5404.37714 *           | ± 0.056 *         | $\vdash$  |           |            |      |        |          |                    |              |
| Target System Rotation |                   | H         |           |            |      |        |          |                    |              |
| 💿 = None 💿 = Va        | alue 💿 = System   | $\vdash$  |           |            | _    |        |          |                    |              |
| 1981 Highway Layout    |                   | H         |           |            |      |        |          |                    |              |

Once the **= Best-Fit** radio button is selected, *TRANSFORM* manages the **Best-Fit** and **Target** System rotation for you such that the **Best-Fit** system will never have any rotation.

This means that you are free to change **Links** and **Variances** and *TRANSFORM* will maintain a zero rotation for the **Best-Fit** system by continuously updating the amount of **Target** system rotation necessary to do so.

As was the case for the **= Value** option, *TRANSFORM* searches for an assumed coordinate for one of the points in the list of points for the **Target** system and if it finds such a point, *TRANSFORM* selects it as the **Base Point** of rotation of the **Target** system.

If it does not find such a point, you are prompted to select a **Base Point** of rotation from a list of the system's points.

This option is the desired option for situations when you want the meridian of your fieldwork is to be matched to the meridian of some prior survey, as is the case shown above.

**Note:** In the event that you wanted the base point of the **Target System** to be moved to another location, you would do so here (see <u>User Transformations</u>).

If a **Base Point** of rotation is not selected/defined, the modified coordinates of the rotated system will have substantially different coordinates and the northings may wind up very different than the eastings.

## Managing with the Tools-Options dialog

The manual transformation method involves performing a user transformation to supply the desired rotation angle and base point using the **User Transformations** tab accessible from the **Options** 

dialog found on the Tools menu or using the User Transformations toolbar button 🧐.

This opens the dialog shown below.

| Options          |          |         |            |               |        |                 | ? 🛛                                     |
|------------------|----------|---------|------------|---------------|--------|-----------------|-----------------------------------------|
| Application Com  | ections  | Filters | Precisions | Projects      | Tra    | nsformations    | Units                                   |
| System: Field    | l Survey |         |            |               |        |                 | •                                       |
| Transformation   |          |         |            |               |        |                 |                                         |
| Base Point       | (none)   |         | •          | ( of rotation | n, sca | aling & transla | ation )                                 |
| Translation:     |          |         |            |               |        |                 |                                         |
| Orig. North      |          |         |            | Mod. North    | ۱ [    |                 |                                         |
| Orig. East       |          |         |            | Mod. Eas      | t      |                 |                                         |
| Orig. Elev       |          |         |            | Mod. Elev     | v 🗌    |                 |                                         |
| Rotation & Scali | ng:      |         |            |               |        |                 |                                         |
| Beginning        | (none)   |         | •          | End Po        | oint   | (none)          | •                                       |
| Orig. Brg.       |          |         |            | Mod. E        | Brg.   |                 |                                         |
| Orig. Dist.      |          |         |            | Mod. D        | )ist.  |                 |                                         |
| Rotation         |          | + 0° 0  | 0' 00.00'' | Sca           | ling   | 1.000           | 000000000000000000000000000000000000000 |
|                  |          |         |            |               | (      | ж               | Cancel                                  |

Use the **Base Point** dropdown list to select the base point of rotation and if desired supply a new coordinate for the Base Point as shown below.

| Options           |               |         |            |              |                     | 8 23                                    |
|-------------------|---------------|---------|------------|--------------|---------------------|-----------------------------------------|
| Application Com   | ections       | Filters | Precisions | Projects     | Transformations     | Units                                   |
| System: Field     | d Survey      |         |            |              |                     | •                                       |
| Transformation    |               |         |            |              |                     |                                         |
| Base Point        | 1             |         |            | (of rotation | , scaling & transla | ation )                                 |
| User Translati    | on:           |         |            |              |                     |                                         |
| Orig. North       |               | 980     | 1.82050 '  | Mod. North   | 1                   | 0000.0000 '                             |
| Orig. East        | 10236.18110 ' |         |            | Mod. East    | 1                   | 0000.0000 '                             |
| Orig. Elev        |               |         | 0.00000 '  | Mod. Elev    |                     | 0.00000 '                               |
| - User Rotation & | Scaling       |         |            |              |                     |                                         |
| Beginning         | Calling.      |         |            |              | ()                  |                                         |
| Deginning         | (none)        |         | •          | End Po       | (none)              | •                                       |
| Orig. Brg.        |               |         |            | Mod. B       | rg.                 |                                         |
| Orig. Dist.       |               |         |            | Mod. Di      | st.                 |                                         |
| Rotation          |               | + 15° 0 | 0' 00.00"  | Scali        | ng 1.000            | 000000000000000000000000000000000000000 |
|                   |               |         |            |              |                     |                                         |
|                   |               |         |            |              | ОК                  | Cancel                                  |

In the Rotation box found in the **Rotation & Scaling** group box, enter the desired **Rotation** angle as shown above.

**Note**: For more inform, see the <u>User Transformations</u> section.

When you return to the *TRANSFORM*, the **= Value** radio button will be selected indicating that the **Target** system has been rotated, as shown below.

|                                                  | 8             | <b>45</b> 🔊 😵 | 8          |      | 2      |          |                    |              |
|--------------------------------------------------|---------------|---------------|------------|------|--------|----------|--------------------|--------------|
| Rest-Fit Coord System                            | [             | Error Rad     | Best-Fit 🔺 | Link | Target | Variance | Brg Residual       | Dst Residual |
| 1001 Lichumu I muut                              |               | 0.101*        | 900        |      | 183    | 0.100 *  | S 83" 48' 26.43" W | 0.128*       |
| 1301 rigriway Layou                              |               | 0.098 *       | 901        |      | 125    | 0.100 *  | S 73* 54" 02.64" W | 0.225 *      |
| Target Coord. System                             |               | 0.097 *       | 902        |      | 124    | 0.100 *  | S 51° 41' 34.30° W | 0.0581       |
| Field Survey                                     | •             | 0.068 *       | 903        |      | 119    | 0.100 *  | N 73° 37' 53.67" E | 0.063 *      |
|                                                  |               | 0.067 '       | 904        |      | 120    | 0.100 *  | N 22° 25' 34.40° E | 0.076        |
| Best-Fit System Params<br>Botation 95% Precision |               | 0.058 *       | 905        |      | 116    | 0.100 *  | S 75° 50' 17.07" E | 0.131 *      |
| Rotation                                         | 95% Precision | 0.057         | 906        |      | 117    | 0.100 *  | S 85° 03' 29.40" E | 0.122 *      |
| - 0* 42' 02.68"                                  | ± 0° 00' 10"  | 0.065 *       | 907        |      | 107    | 0.100 *  | N 89" 58' 35.52" W | 0.032 *      |
| Scaling                                          | 95% Precision | 0.067 '       | 908        |      |        |          |                    |              |
| + 49.6 ppm                                       | ± 46.9 ppm    | 0.069 *       | 909        |      |        |          |                    |              |
| 1 000 040 500 004 710                            |               | 0.068 *       | 910        |      | 106    | 0.100 *  | N 56° 31' 58.64" W | 0.038        |
| 1.000 049 583 904 710                            | _             | 0.087 *       | 911        |      |        |          |                    |              |
| + 0.0050 / 100                                   |               | 0.084 '       | 912        |      |        |          |                    |              |
| Translation North                                | 95% Precision | 0.098 *       | 913        |      | 102    | 0.100 *  | S 43° 20' 16.39" W | 0.202 *      |
| 4901.80930 '                                     | * 0.056 '     | 0.095 *       | 914        | 2    | 103    | 0.100 *  | S 64° 12' 49.58" W | 0.067 *      |
|                                                  |               | 0.101 '       | 915        |      |        |          |                    |              |
| Iranslation East                                 | 95% Precision | 0.103 '       | 916        |      | 100    | 0.100 *  | N 73° 36' 54.37" W | 0.043 '      |
| 5341.67791                                       | ± 0.056 *     |               |            |      |        |          |                    |              |
| Target System Rotation                           |               |               |            |      |        |          |                    |              |
| 🗇 = None 🛛 🕥 = Valu                              | ie 💿 = System |               |            |      |        |          |                    |              |
| + 15" 00" 00.00"                                 |               |               |            |      |        |          |                    |              |

Following a user transformation of the **Target** system, *TRANSFORM* works just the same as was the case when the **= Value** radio button was selected, i.e. the **Target** meridian rotation will remain fixed until you either manually change it as noted above or you click the **= Value** button.

At any time, you can switch between any one of the three **Target Meridian** options and *TRANSFORM* will automatically transform the currently selected **Best-Fit** system to the meridian of **Target System** chosen.

## **Coordinate Values**

Depending on which **Target** meridian option is chosen, *TRANSFORM* will provide options to view and export both **Original** and **Transformed** coordinates for use in other applications, such as *AutoCAD*.

## See also

User Options | Transformations Tab

## 15 Menu Items

In addition to the usual set of features typically found in any Windows application, *TRANSFORM* has a number of additional features worthy of mention that are covered in this section.

*TRANSFORM*'s menus and toolbars will show different content for different views. When you select the **Transformations Tab**, *TRANSFORM* will only display menu items that are applicable to transformations. Likewise, when you switch to the **Systems Points** tab, *TRANSFORM* will only display menu items that are applicable to Points.

## In this section

<u>File Menu</u>

Discusses the recently used projects list and paths.

### Edit Menu

Discusses issues associated with the System Points tab.

View Menu

Discusses how to configure TRANSFORM's display of data.

Tools Menu

Discusses TRANSFORM's various productivity and configuration tools.

Help Menu

Discusses TRANSFORM's Help menu options.

## 15.1 File Menu

*TRANSFORM* provides all the usual menu items found in a standard Windows application. Following is an explanation of the non-standard items *TRANSFORM* offers.

|    | New                          | Ctrl+N       |
|----|------------------------------|--------------|
| ø  | Open                         | Ctrl+O       |
| R  | Save                         | Ctrl+S       |
|    | Save As                      |              |
|    | Page Setup                   |              |
| B, | Print Preview                |              |
| 1  | Print Report                 | Ctrl+P       |
|    | Project1.tfm                 |              |
|    | Highway Example (duplicate s | systems).tfm |
|    | Highway Layout Example.tfm   |              |
|    | Baseline Example.tfm         |              |
|    | 1949 County Highway Layout   | Example.tfm  |
|    | Project2.tfm                 |              |
|    | Exit                         |              |

### **Recently used projects list**

In addition to the usual items found on the file menu, *TRANSFORM* also has a recently used projects list.

To open anyone of these files, simply click on the project name.

TRANSFORM will maintain a record of the last six projects that you have worked on and provide a quick link to each on the file menu.

TRANSFORM will automatically remove the name of a project if its path is no longer valid.

TRANSFORM will move the most recently used project to the top of the list.

#### Path management

*TRANSFORM* also provides another productivity feature that is not always evident in other software applications. *TRANSFORM* will automatically revert to the last path used whenever you initiate a save, save as, open, import or export operation.

Therefore, when you open a saved project and then click the Import or Export Assistant, *TRANSFORM* will automatically look for files in the same folder where the project was located.

### The next section

<u>Edit Menu</u>

## 15.2 Edit Menu

*TRANSFORM*'s edit menu provides access to common windows functions and a number of other *TRANSFORM* specific functions.

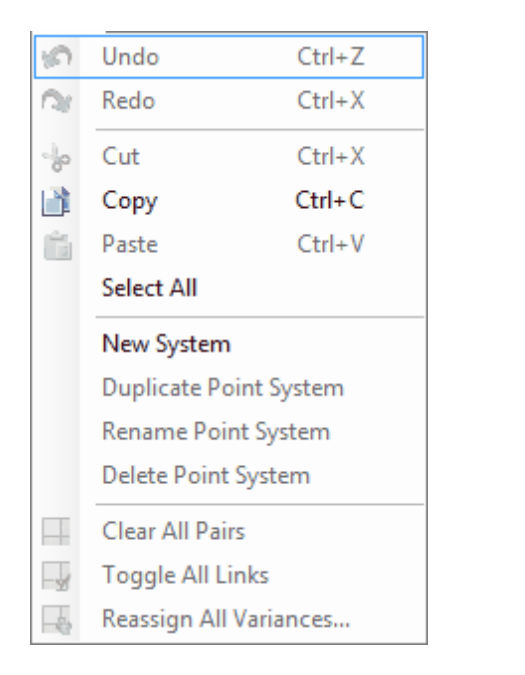

**Transform View Edit Menu** 

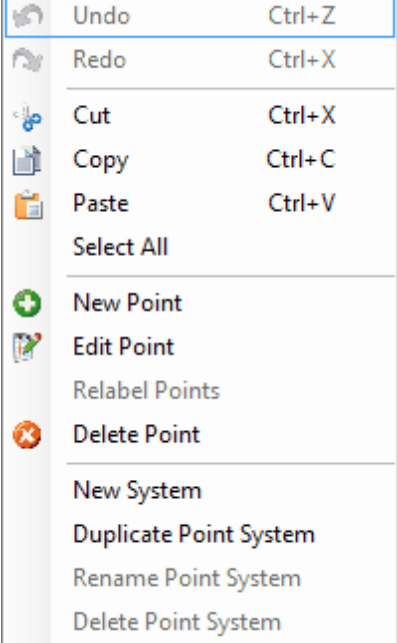

## System Points View Edit Menu

#### Undo

Undo will reverse almost any operation you perform that changes the attributes of a coordinate system or any of its points.

### Redo

Redo will reverse the last undo operation.

#### **New Point**

When selected, will place the insertion point in the last row of the point list table where you can enter values to define a new point.

### **Edit Point**

When selected, simply displays a message instructing you to place the cursor in the cell to be edited.

## **Relabel Points**

When selected, opens a dialog that allows you to relabel a range of points incrementally, by prefix or by suffix.

### **Delete Point(s)**

When selected, will delete a single point or a group of points. To delete a point or group of points, select the point or points in the table by holdig the control key down while clicking the row header for each point.

#### **New System**

When selected, will create a new empty coordinate system with a temporary name that you can change to your liking.

## **Duplicate System**

When selected, creates a duplicate copy of the currently selected coordinate system. Duplicating a coordinate system will not duplicate the system's paired points. It will, however, duplicate the system's filter criteria.

#### **Rename System**

When selected, will move the cursor to the **Coordinate System** dropdown box on the **System Points** tab and selects the text for the current system. To change the name, simply provide a new name.

You cannot change or delete the *Field Survey* system name.

#### **Delete System**

When selected, will delete the currently selected **Coordinate System** shown on the **System Points** tab.

## **Clear All Pairs**

When selected, will clear all paired points for the currently selected **Best-Fit System** shown on the **Trasnformatons** Tab.

#### **Toggle All Links**

When selected, will add or remove all links for the currently selected **Best-Fit System** shown on the **Trasnformatons** Tab.

#### **Reassign All Variances**

When selected, will change all point variances for the current best-fit system. For more information on this subject, see the section entitled <u>Variances</u>.

### The next section

View Menu

## 15.3 View Menu

TRANSFORM's view menu allows you to reconfigure many of the ways in which it displays and presents information.

These options are accessible from the View menu and by selecting **Options** on the **Tools** menu.

The following menu options are available:

| Y        | Sorted Target Lists          |   |                      |
|----------|------------------------------|---|----------------------|
| 8        | Only Paired Points           |   |                      |
| <b>S</b> | Filtered Point Lists         |   |                      |
| ~        | Error Radius Column          |   |                      |
|          | Best-Fit Description Column  |   |                      |
|          | Target Description Column    |   |                      |
| ~        | Variance Column              |   |                      |
| ~        | Bearing & Distance Residuals |   |                      |
|          | Northing & Easting Residuals |   |                      |
|          | 68% Confidence Level         |   |                      |
|          | 90% Confidence Level         |   |                      |
| ~        | 95% Confidence Level         |   |                      |
|          | 99% Confidence Level         | - | Filtered Point Lists |
|          | One-part-per Scale Notation  | ~ | Elevation Column     |
| æ        | Refresh                      | 2 | Refresh              |

## **Transformation Tab View Menu**

System Points Tab View Menu

#### **View Sorted Target Lists**

When enabled, will re-sort the **Target Point** dropdown list for each row of the grid, by placing the most probable match for the corresponding **Best-Fit Point** at the top of the list to help identify pairs properly.

This feature is on by default. When turned off, *TRANSFORM* sorts the target list by point identifier instead.

### **View Only Paired Points**

When enabled, will display only those points contained in the currently selected **Best-Fit System** that have a corresponding point selected in the **Target System**, i.e. the system's paired points. The remainder of the **Best-Fit System** points will not be visible, but will remain a part of the system.

#### **View Filtered Point Lists**

When enabled will display only those points contained in the currently selected System that conform with the System's filter criteria. This option affects both the **Best-Fit System** and the **Target System**. This option only affects the visibility of a point, it does not remove points from the system.

Filtered points also can significantly affect the performance of *TRANSFORM*. For very large systems of points, the performance of *TRANSFORM* can be improved simply by filtering the system's point list.

Filter points also improves TRANSFORM's automatic point pairing capabilities and can be used to limit your selections to only those points that relevant for the purposes of comparing the systems.

### **View Error Radius Column**

When checked will display an error radius column in the **Transformations** view. Clear the check mark on this menu option to hide the error radius column from view.

You can also control this feature on the **Application** Tab of *OPTIONS* dialog found on the **Tools** menu.

### **View Best-Fit Description Column**

When checked, the transformation table will display a column showing descriptions for each best-fit point.

When visible, the column is located to the right of and adjacent to the best-fit point column.

### **View Target Description Column**

When checked, the transformation table will display a column showing descriptions for each target point.

When visible, the column is located to the right of and adjacent to the target point column.

#### **View Variance Column**

When checked, the transformation table will display a column showing variances for each point pair you define in common to the two systems.

TRANSFORM uses variances to perform weighted solutions.

If you don't use point variance to weight solutions, then this column can be hidden by clearing the check mark for this option.

You can also control this feature on the Application Tab of Options found on the Tools menu.

#### **View Bearing & Distance Residuals**

When checked will display bearing and distance residuals instead of northing and easting residuals. Clear the check mark on this menu option to switch from viewing bearings and distances to northings and eastings.

You can also control this feature on the **Application** Tab of *OPTIONS* dialog found on the **Tools** menu.

#### **View Northing & Easting Residuals**

When checked will display northing and easting residuals instead of the default bearing and distance residuals. Clear the check mark on this menu option to switch from viewing northings and eastings to bearings and distances.

You can also control this feature on the **Application** Tab of *OPTIONS* dialog found on the **Tools** menu.

### **View Elevation Column**

When checked will display an elevation column in the System Points view. Clear the check mark on this menu option to hide the elevation column from view.

You can also control this feature on the **Application** Tab of *OPTIONS* dialog found on the **Tools** menu.

#### **Confidence Levels**

Select which of the four (68%, 90%, 95%, 99%) statistical confidence levels should be used to display the four transformation parameter precision values and the error ellipses for each point in the transformed system.

You can also control this feature on the **Precision** Tab of OPTIONS dialog found on the **Tools** menu.

## **One-Part-Per Scale Notation**

When checked, will toggle the third **Scaling** box's notation between parts-per-hundred to one-partper notation.

#### Refresh

Selecting this option causes *TRANSFORM* to re-compute all values contained in the **Transformations view**, based upon the currently defined criteria.

### The next section

<u>Tools Menu</u>

## 15.4 Tools Menu

*TRANSFORM*'s tools menu provides the user with access to many of the specialized functions available from within *TRANSFORM*.

Following is a list of each menu option and a description of its use.

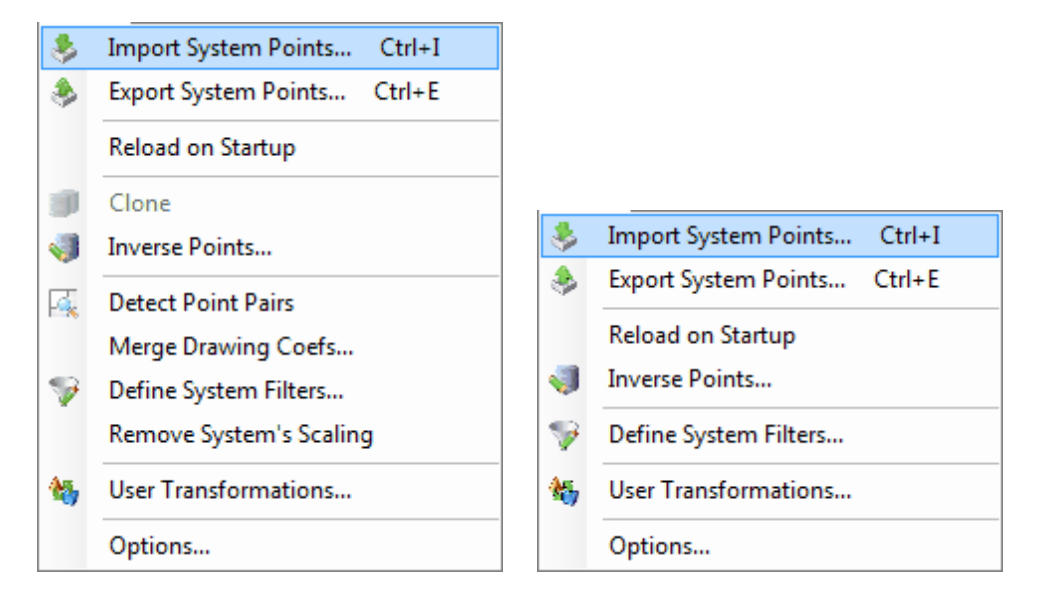

#### **Import System Points**

When selected starts *TRANSFORM*'s *IMPORT ASSISTANT*. This utility is the primary means for moving coordinate point information from other sources into *TRANSFORM* and for editing or updating *TRANSFORM*'s system information.

For more information on the use of this utility, see the section entitled Import Assistant.

## **Export System Points**

When selected starts *TRANSFORM*'s *EXPORT ASSISTANT*. This utility is the primary means of moving coordinate information from *TRANSFORM* into other sources, such as AutoCAD and data collectors.

For more information on the use of this utility, see the section entitled Export Assistant.

#### **Reload on Startup**

When checked, this option will automatically open the last project you worked on each time you start *TRANSFORM*.

#### **Clone Point**

When selected while the cursor is in a cell for any **Best-Fit System** point, will open a dialog box that defines a new coordinate point in the currently selected **Target System**, the coordinates of which are tied to its parent point in the **Best-Fit System**.

Cloned point coordinates are dynamically updated each time you make a change that resulst in new transformed coordinates for the best-fit system. Therefore, you will not be able to edit the coordinates of a cloned point from the **System Points** tab. Nor can you designate a cloned point as a target point, if that point was created from the current best-fit system.

Cloned **Best-Fit** points can be used as **Target** points for other transformations. For example, you may need to target a missing highway layout bound in order to reproduce an abutting survey that references that bound.

For more information on this subject, see the section entitled <u>Cloned Points</u>.

#### **Inverse Points**

When selected will open a special dialog box that allows you to view the inverse (bearing and distance) between any two points.

This dialog box can be open at anytime on the screen and allows you to continue working in *TRANSFORM*. When you make changes in *TRANSFORM*, the *INVERSE* dialog box is automatically updated.

The points inversed can be in the same system or two different systems. You can also perform the inverses using original coordinates or transformed coordinates in either system.

For more information on this subject, see the section entitled Inversing Points.

### **Detect Point Pairs**

When selected, will search for the most probable pairings between the **Best-Fit System** and the **Target System** based upon the user defined variance for detecting pairs.

The detection process can be run any number of times using different pairing variances. To change the pairing variance, click **Options** on the **Tools** menu and select the **Precision** tab.

#### **Merge Drawing Coefs**

When selected, displays a dialog that contains all the information necessary to merge two CAD drawings using the best-fit transformation data. For more information, see the <u>Merging Drawings</u> section.

### **Define System Filters**

When selected will open the user options dialog and select the **Filters** tab. *TRANSFORM* uses filters to limit which points in a system will be visible to the user and which points in the system will be considered for each new best-fit solution. For more information on this subject, see the <u>User Options</u> section entitled <u>Filters Tab</u>.

#### **Remove System Scaling**

When selected, will roll back the **Best-Fit System**'s scaling to a value of one or zero parts-permillion (i.e. no scaling).

You should use this option with great care. After removal of the best-fit transformation's scale factor, some residuals may appear to become smaller near the center of the coordinate system while residuals at the outer limits of the figure may increase in magnitude.

This feature is best used only for situations where the is little or no significant scaling.

For more information of this subject, see the section entitled <u>Advanced Topics</u> and <u>Removing System</u> <u>Scaling</u>.

### **User Transformations**

When clicked will open the user OPTIONS dialog and select the Transformations tab.

User transformations provide a means of modifying the coordinates of a system by supplying your own transformation parameters.

For more information on this subject see the User Options section entitled Transformations Tab.

### Options

When selected, will open the user *OPTIONS* dialog. This dialog has six tabs that each provide access to the various functions of *TRANSFORM* that you can modify. For more information about this subject, see the section entitled User Options.

#### The next section

Help Menu

## 15.5 Help Menu

*TRANSFORM*'s help menus provide the user with access to information about *TRANSFORM* for Windows and its use.

Following is a list of the various help menu items and a description of their function.

| 0 | Contents                 |
|---|--------------------------|
|   | Index                    |
|   | Search                   |
|   | Glossary                 |
|   | Getting Started          |
|   | Tutorial Content         |
|   | Scaling & The Law        |
|   | Scaling: Cause & Affect  |
|   | Tweaking Transformations |
|   | Transform & The Law      |
|   | PrimaCode Online         |
|   | PrimaCode Support        |
|   | Check for Updates        |
|   | About Transform          |

### Contents

When selected opens *TRANSFORM*'s on-line user's guide to the **Contents** tab where you can view all of the collected topics in one view.

Pressing F1 on the keyboard will also open user's guide to the **Contents** tab.

#### Index

When selected opens *TRANSFORM*'s on-line user's guide to the **Index** tab where you can find topics based upon key words.

### Search

When selected opens *TRANSFORM*'s on-line user's guide to the **Search** tab where you can find topics based upon a supplied search criteria.

#### **Getting Started Tutorials**

When selected open *TRANSFORM*'s on-line user's guide to the <u>Getting Started</u> section. This section is designed to help first-time users get acquainted with *TRANSFORM* for Windows.

#### Scaling & the law

When selected will open that section of <u>Advanced Topics</u> in the online user's guide. The topic discusses some of the issues associated with scaling and the justifications that can be found for in the commonly accepted "Rules of Evidence".

## Scaling: Cause & Affect

When selected opens the <u>Examples</u> section of the online user's guide to the section that compares differing ways of reproducing a missing corner and then tabulates those results to demonstrate how using scaling compares to not using scaling.

#### **Tweaking Transformations**

When selected opens the of <u>Advanced Topics</u> section of the online user's guide that discusses the method and theory behind tweaking a best-fit transformation.

### Transform & the law

When selected opens the <u>Advanced Topics</u> section of the online user's guide that discusses how *TRANSFORM* can be used in harmony with the "Law of Evidence".

#### PrimaCode Online

When selected opens your default web browser and goes to PrimaCode's home page on the web.

#### **Check for Updates**

When selected opens your default web browser and goes to *PrimaCode's* Revisions History web page. This page displays the most current version of *TRANSFORM* and list the changes made for that version as well as previous versions.

To check which version you currently have installed, click **About Transform** on the **Help** menu.

#### **Purchase Product**

When selected from a trial version of the product, will open a page on *PrimaCode's* web site that discussed the options available for purchasing *TRANSFORM* for Windows.

This option is not visible for retail copies of the application.

#### **Activate Product**

When selected will open a dialog box that allows you to edit your personal information and to enter an activation code for retail products.

Optionally, this dialog can also be used to update the time remaining for a trial product by clicking the **Activate Trial** button following a request to PrimaCode for additional evaluation time.

### About Transform

When selected, this option will open the following dialog box:

| Ał                                                               | bout Transform                                                                                                    |                 |                                                             | <b>•</b> |
|------------------------------------------------------------------|----------------------------------------------------------------------------------------------------|-----------------|-------------------------------------------------------------|----------|
| PrimaCode <sup>™</sup> Transform for Windows<br>Version: 1.7.0.1 |                                                                                                    |                 |                                                             |          |
|                                                                  | Copyright © 2004 - 2007 PrimaCode Technologies. All rights reserved.<br>Portions of ReportPrinting Copyright © 2003, Michael Mayer. All rights reserved.                                                                                                    |                 |                                                             |          |
|                                                                  |                                                                                                    |                 |                                                             |          |
|                                                                  | his product is licensed to:                                                                                                    |                 |                                                             |          |
|                                                                  | User Name:                                                                                                    | Dennis C. Drumm |                                                             |          |
|                                                                  | Organization:                                                                                                    | PrimaCode Techn | ologies                                                     |          |
|                                                                  | Serial Number:                                                                                                    | 0E0AB8B8-6DA4-  | 467E-8BD8-607E3A2                                           | 2B2B3E   |
|                                                                  | View the End-User License Agreement OF<br>Warning: This computer program is protected by copyright law and internat<br>treaties. Unauthorized reproduction of distribution of this program, or nay po<br>of it, may result in severe civil and criminal penalties, and will be prosecuted<br>the maximum extent possible under the law. |                 | OK<br>nd international<br>n, or nay potion<br>prosecuted to |          |

The version number displayed by this dialog is the version of the product you currently have installed.

The serial number displayed by this dialog is a unique number that is assigned to your computer.

By clicking <u>View the End-User License Agreement</u> hot link, *TRANSFORM* will open a dialog box that allows you to read or print your license agreement. This is the same license agreement that was displayed during the installation process.

# 16 Report Printing

*TRANSFORM* provides the means of printing the content displayed by either of its primary views, the transformations view or the system points view.

Printing reports provides an alternate means of transmitting and archiving the results of a transformation.

### **In This Section**

**Configuring Printed Reports** 

Printing Transformation Reports

Printing Point List Reports

Printing Custom Reports

# 16.1 Configuring Printed Reports

The contents and format of a printed report is dictated by the configuration of the view's grid and the format of its contents. Along with the grid, *TRANSFORM* prints some supporting documentation such as project name, system names, etc.

- To change the number of significant digits displayed, use the **Precision** tab of <u>User</u> <u>Options</u>.
- To change the type of units displayed (meters or feet), use the **Units** tab of <u>User Options</u>.
- To change the number of rows displayed in the grid, use the **Filters** tab of <u>User Options</u>.
- To change the number of columns displayed in the grid, select/de-select the appropriate columns on the view menu.
- To change the default content shown in the report, sue the **Projects** tab of <u>User Options</u>.

## The next section

Printing Transformation Reports

# **16.2 Printing Transformation Reports**

To print a transformation report, begin by switching to the transformation view. You switch views by clicking the Transformations tab along the left edge of the application.

To generate a printed report for the transformations view, click the **Print** toolbar button, **Print** on the **File** menu or **Print Preview** on the **File** menu.

*TRANSFORM* prints everything contained in the view's grid as well as the name of the project, the name of the best-fit system, the name of the target system and the transformation statistics.

**Tip** Very often, you can limit the printed report to a single page by selecting **Only Paired Points** on the **View** menu.

To view the contents of the report before printing it, select **Print Preview** from the **File** menu. Previewing before printing provides a means of checking the number of pages being printed, the format of values, etc.

288
The next section

Printing Point List Reports

# 16.3 Printing Point List Reports

To print a system points report, begin by switching to the application's **System Points** tab. This is done by clicking the **System Points** tab along the left edge of the application.

To generate a printed report of the system points view, click the **Print** toolbar button, **Print** on the **File** menu or **Print Preview** on the **File** menu.

TRANSFORM prints everything contained in the view's grid as well as the name of the project, the name of the system and the type of coordinates (original or transformed).

To view the contents of the report before printing it, select **Print Preview** from the **File** menu. Previewing before printing provides a means of checking the number of pages being printed, the format of values, etc.

| 🚽 Print<br>🛃 🔎 | preview | •••• BB 888   C | lose                                              |            | Pag         | e 1 |
|----------------|---------|-----------------|---------------------------------------------------|------------|-------------|-----|
|                |         |                 | POINT LIST REF                                    | भ्यसा      |             |     |
|                |         | P               | roject Name: Project1<br>/oint System: 1981 High/ | vay Layout |             |     |
|                |         |                 | Coordinates: Modified                             |            |             |     |
|                |         | Ta              | rget System: Field Surv                           | Ξý         |             |     |
|                | Paint   | Northing        | Easting                                           | Elevation  | Description |     |
|                | 900     | 9090.40852      | 7879.59014                                        | 0.00000    | BND         |     |
|                | 901     | 8950.00317      | 8018.18383                                        | 0.00000    | BND         |     |
|                | 902     | 8957.65034      | 8024.64377                                        | 0.00000    | BND         |     |
|                | 903     | 9084.94594      | 8740.87670                                        | 0.00000    | BND         |     |
|                | 904     | 9049.39620      | 8812.55642                                        | 0.00000    | BND         |     |
|                | 905     | 9707.80926      | 9049.80663                                        | 0.00000    | BND         |     |
|                | 906     | 9672.26439      | 9121.47762                                        | 0.00000    | BND         |     |
|                | 907     | 9915.92592      | 9429.38008                                        | 0.00000    | BND         |     |
|                | 906     | 10019 09321     | 9411.20502                                        | 0.00000    | BND         |     |
|                | 910     | 9941.16525      | 9537,91737                                        | 0.00000    | BND         |     |
|                | 911     | 10006 33634     | 10040 36485                                       | 0.00000    | BND         |     |
|                | 912     | 9929.36376      | 10018.52656                                       | 0.00000    | BND         |     |
|                | 913     | 9928.53179      | 10313.37512                                       | 0.00000    | BND         |     |
|                | 914     | 9851.58801      | 10291.45156                                       | 0.00000    | BND         |     |
|                | 915     | 9832.01263      | 10400.08270                                       | 0.00000    | BND         |     |
|                | 916     | 9887.40618      | 10423.15369                                       | 0.00000    | BND         |     |
|                |         |                 |                                                   |            |             |     |
|                |         |                 |                                                   |            |             |     |
|                |         |                 | -1-                                               |            |             |     |
|                |         |                 |                                                   |            |             |     |

The next section

Printing Custom Reports

# 16.4 Printing Custom Reports

You can also print custom reports using Windows copy and paste functions. Using these features, you can selectively copy information from *TRANSFORM* and paste it into a Word document or Excel document, for example.

To select portions of the **System Points** table or **Transformations** table, simply drag the mouse across the column headers or row headers of the table or hold the <u>Control</u> key down while selecting rows, columns or cells as shown in the three illustrations below.

| : File | Edit View Tools H          | lelp          |         |      |                     |          |              |                      |         |
|--------|----------------------------|---------------|---------|------|---------------------|----------|--------------|----------------------|---------|
| : 🛃    |                            | S S S S S     |         |      |                     |          |              | D: D : L L           |         |
| SIIC   | Best-Fit Coord. System     | Error Rad     | B-FPt ▲ | Link | Targ Pt             | Variance | Dir Kesidual | Dst Residual         |         |
| mati   | 1981 Highway Layout        | <b>-</b> ]    | 0.098.  | 901  |                     | 100      | 0.200        | S 72° 11' 59 96" \v/ | 0.120   |
| for    | Target Coord System        |               | 0.097 ' | 907  |                     | 120      | 0.200        | S 50° 59' 31 62" \v/ | 0.058 ' |
| Lans   | Field Survey               | <b>•</b>      | 0.068 ' | 903  | -                   | 119      | 0.200 '      | N 72° 55' 50 99" F   | 0.063 ' |
| -      |                            |               | 0.067 ' | 904  | ×                   | 120      | 0.200 '      | N 21° 43' 31.72" E   | 0.076 ' |
| 2      | Target Meridian            |               | 0.058 ' | 905  | <b>v</b>            | 116      | 0.200 '      | S 76° 32' 19.76" E   | 0.131 ' |
| -ie    | Original Original Original | ◎ = Best-Fit  | 0.057 ' | 906  |                     | 117      | 0.200 '      | S 85° 45' 32.08" E   | 0.122 ' |
| E      | Transformation Parameters  |               | 0.065 ' | 907  | <b>v</b>            | 107      | 0.200 '      | S 89° 19' 21.80" W   | 0.032 ' |
| ýst    | Rotation                   | 95% Precision | 0.068 ' | 910  |                     | 106      | 0.200 '      | N 57° 14' 01.32" W   | 0.038 ' |
|        | + 0° 00' 00.00"            | ± 0° 00' 10"  | 0.098 ' | 913  |                     | 102      | 0.200 '      | S 42° 38' 13.71" W   | 0.202 ' |
|        |                            |               | 0.095 ' | 914  | ✓                   | 103      | 0.200 '      | S 63° 30' 46.90" W   | 0.067 ' |
|        | Scaling                    | 95% Precision | 0.103 ' | 916  | <ul><li>✓</li></ul> | 100      | 0.200 '      | N 74° 18' 57.05" W   | 0.043 ' |
|        | + 49.6 ppm                 | ± 46.3 ppm    |         |      |                     |          |              |                      |         |
|        | 1.000 049 583 904 710      | -             |         |      |                     |          |              |                      |         |
|        | + 0.0050 / 100             | -             |         |      |                     |          |              |                      |         |
|        | Translation North          | 95% Precision |         |      |                     |          |              |                      |         |
|        | 4845.21933 '               | ± 0.056 '     |         |      |                     |          |              |                      |         |
|        | Translation East           | 95% Precision |         |      |                     |          |              |                      |         |
|        | 5404.37714 '               | ± 0.056 '     |         |      |                     |          |              |                      |         |
|        |                            |               |         |      |                     |          |              |                      |         |

| File | Edit View Tools H                                                                     | lelp<br>🕹 🍣 🦪 🧊                                 | 4 | 5 9 9     |          |      | 2       |          |                    |              |
|------|---------------------------------------------------------------------------------------|-------------------------------------------------|---|-----------|----------|------|---------|----------|--------------------|--------------|
| s    | Best-Fit Coord. System<br>1981 Highway Layout<br>Target Coord. System<br>Field Survey |                                                 |   | Error Rad | B-F Pt 🔺 | Link | Targ Pt | Variance | Dir Residual       | Dst Residual |
| -tio |                                                                                       |                                                 |   | 0.101 '   | 900      | •    | 183     | 0.200 '  | S 83° 06' 23.75" W | 0.128 '      |
| E.   |                                                                                       |                                                 |   | 0.098 '   | 901      |      | 125     | 0.200 '  | S 73° 11' 59.96" W | 0.225 '      |
| lsfo |                                                                                       |                                                 |   | 0.097 '   | 902      | ✓    | 124     | 0.200 '  | S 50° 59' 31.62" W | 0.058 '      |
| 112  |                                                                                       |                                                 |   | 0.068 '   | 903      | ✓    | 119     | 0.200 '  | N 72° 55' 50.99" E | 0.063 '      |
|      | Tarnet Meridian                                                                       |                                                 |   | 0.067 '   | 904      |      | 120     | 0.200 '  | N 21° 43' 31.72" E | 0.076 '      |
| SE . | Original     Original     Original                                                    | Carl Deat Et                                    |   | 0.058 '   | 905      |      | 116     | 0.200 '  | S 76° 32' 19.76" E | 0.131 '      |
| P    | Oliginal Orotated                                                                     | O - Dest-In                                     |   | 0.057 '   | 906      |      | 117     | 0.200 '  | S 85° 45' 32.08" E | 0.122 '      |
| Ee   | Transformation Parameters                                                             |                                                 |   | 0.065 '   | 907      | ✓    | 107     | 0.200 '  | S 89° 19' 21.80" W | 0.032 '      |
| Sys  | Rotation                                                                              | 95% Precision<br>± 0° 00' 10''<br>95% Precision |   | 0.068 '   | 910      | ✓    | 106     | 0.200 '  | N 57° 14' 01.32" W | 0.038 '      |
|      | + 0° 00' 00.00"                                                                       |                                                 |   | 0.098 '   | 913      |      | 102     | 0.200 '  | S 42° 38' 13.71" W | 0.202 '      |
|      | Castra                                                                                |                                                 | ▶ | 0.095 '   | 914      | ✓    | 103     | 0.200 '  | S 63° 30' 46.90" W | 0.067 '      |
|      | Scaling                                                                               |                                                 |   | 0.103 '   | 916      | ✓    | 100     | 0.200 '  | N 74° 18' 57.05" W | 0.043 '      |
|      | + 49.6 ppm                                                                            | ± 46.3 ppm                                      |   |           |          |      |         |          |                    |              |
|      | 1.000 049 583 904 710                                                                 |                                                 |   |           |          |      |         |          |                    |              |
|      | + 0.0050 / 100                                                                        |                                                 |   |           |          |      |         |          |                    |              |
|      | Translation North                                                                     | 95% Precision                                   |   |           |          |      |         |          |                    |              |
|      | 4845.21933 '                                                                          | ± 0.056 '                                       |   |           |          |      |         |          |                    |              |
|      | Translation East                                                                      | 95% Precision                                   | - |           |          |      |         |          |                    |              |
|      | 5404.37714 '                                                                          | ± 0.056 '                                       |   |           |          |      |         |          |                    |              |
|      |                                                                                       |                                                 |   |           |          |      |         |          |                    |              |

| Pro    | ject1 - PrimaCode Transform        |               |          |           |         |      |         |          |                    |              |
|--------|------------------------------------|---------------|----------|-----------|---------|------|---------|----------|--------------------|--------------|
| E File | Edit View Tools H                  | Help          |          |           |         |      |         |          |                    |              |
|        | 🥩 🔛 🕼 🖉                            | ᆶ 🔶 🤜 🇊       |          | 5 🖻 🖏     | S   🔛   |      |         |          |                    |              |
| s      | Best-Fit Coord. System             |               |          | Error Rad | B-FPt ▲ | Link | Targ Pt | Variance | Dir Residual       | Dst Residual |
| tion   |                                    |               |          | 0.101 '   | 900     |      | 183     | 0.200 '  | S 83° 06' 23.75" W | 0.128 '      |
| Ĩ.     | 1361 Highway Layout                | •             |          | 0.098 '   | 901     |      | 125     | 0.200 '  | S 73° 11' 59.96" W | 0.225 '      |
| lsfo   | Target Coord. System               |               |          | 0.097 '   | 902     |      | 124     | 0.200 '  | S 50° 59' 31.62" W | 0.058 '      |
| 2      | Field Survey                       | -             |          | 0.068 '   | 903     | ✓    | 119     | 0.200 '  | N 72° 55' 50.99" E | 0.063 '      |
|        | Tarnet Meridian                    |               |          | 0.067 '   | 904     |      | 120     | 0.200 '  | N 21° 43' 31.72" E | 0.076 '      |
| ş      | Original     Original     Original | 🔿 – Post Et   |          | 0.058 '   | 905     |      | 116     | 0.200 '  | S 76° 32' 19.76" E | 0.131 '      |
| P      | Original Original                  |               |          | 0.057 '   | 906     |      | 117     | 0.200 '  | S 85° 45' 32.08" E | 0.122 '      |
| tem    | Transformation Parameters          |               |          | 0.065 '   | 907     |      | 107     | 0.200 '  | S 89° 19' 21.80" W | 0.032 '      |
| Sys    | Rotation                           | 95% Precision |          | 0.068 '   | 910     | ✓    | 106     | 0.200 '  | N 57° 14' 01.32" W | 0.038 '      |
|        | + 0° 00' 00.00"                    | ± 0° 00' 10"  |          | 0.098 '   | 913     |      | 102     | 0.200 '  | S 42° 38' 13.71" W | 0.202 '      |
|        | Casting                            | 95% Precision |          | 0.095 '   | 914     | ✓    | 103     | 0.200 '  | S 63° 30' 46.90" W | 0.067 ' 5    |
|        | Scaling                            |               |          | 0.103 '   | 916     |      | 100     | 0.200 '  | N 74° 18' 57.05" W | 0.043 '      |
|        | + 49.6 ppm                         | ± 46.3 ppm    |          |           |         |      |         | 1        |                    |              |
|        | 1.000 049 583 904 710              |               |          |           |         |      |         |          |                    |              |
|        | + 0.0050 / 100                     |               |          |           |         |      |         |          |                    |              |
|        | Translation North                  |               |          |           |         |      |         | ¢        |                    |              |
|        | 4845.21933 '                       | ± 0.056 '     |          |           |         |      |         |          |                    |              |
|        | Translation East                   | 95% Precision | $\vdash$ |           |         |      |         | <u> </u> |                    |              |
|        | 5404.37714 '                       | ± 0.056 '     |          |           |         |      |         | •        |                    |              |
|        |                                    |               |          |           |         |      |         |          |                    |              |
| Lin    | ked Pairs : 10 of 12               | 95% CI :      | 0.13     | 0 ft      | Ready   |      |         |          |                    |              |

When you have the cells you want selected, right click in somewhere in the highlighted area and select **Copy** from the context menu.

Then switch to some other Windows application and **Paste** the selection.

Using this process, you can copy any aspect of *TRANSFORM*'s output and paste it into other Windows applications to develop any configuration of report you desire.

# 17 Support Options

This section discusses the various options available for getting help when you encounter a problem.

## In This Section

Tooltip help

Context help

Help Provider

Technical Assistance

## 17.1 Pop-Up tooltip help

*TRANSFORM* provides immediate feedback for many of its buttons, text boxes, dropdowns, grid cells, etc. using tooltip messages.

Tooltip messages provide two types of information, explanations of an items use or explanations about an item's content. For instance, the tooltip message for a point identifier is the point's description, while the tooltip message for a toolbar button explains its function.

To view the tooltip messages, hover the mouse over an item for a few moments. *TRANSFORM* will then display a small message in a yellow box.

## The next section

Context help

## 17.2 ? Help Provider

TRANSFORM'S IMPORT ASSISTANT and EXPORT ASSISTANT both provide a third type of help available on using the help '?' button in the upper right corner of the dialog displayed as a question mark.

To get help on any item on the dialog, first click the help button and then click the item you need help with.

Note, this only works for items that are enabled. If the item is disabled (grayed) then the user's guide will be opened instead.

## 17.3 Context help

PrimaCode provides a comprehensive user's manual which ships as an integrated part of the program.

PrimaCode also provides the user's guide in a PDF format, which is available for download on its web site: <u>http://www.primacode.com/transform\_downloads.htm</u>

TRANSFORM places a shortcut used to start the help manual in same folder where the shortcut to start the program is located. The folder's name is <u>PrimaCode Transform</u> and it is located in Window's <u>Start</u> menu group.

*TRANSFORM* also provides F1 help from anywhere within *TRANSFORM*. When F1 is pressed for a particular text box or program feature, the user's guide will is automatically opened to that section or topic.

Alternatively, you can open certain sections of the online user's guide from *TRANSFORM*'s **Help** menu.

**Tip** The help framework keeps the user's manual on top of *TRANSFORM* by default, which can make it difficult to follow along in the manual while using the program. To work around this limitation, open the help manual from the system start menu, the same folder that contains the shortcut to start *TRANSFORM*.

## The next section

**Technical Assistance** 

## 17.4 Technical Assistance

PrimaCode offers the following options for those instances when you need assistance.

#### **Frequently Asked Questions**

PrimaCode maintains a web based site to address commonly asked questions. As these types of questions are identified, PrimaCode will update its web site accordingly.

Before using either of the other options listed below, it we suggest you check out our <u>frequently</u> <u>asked questions</u> web site located at <u>www.primacode.com</u> to see if someone else has already asked your question.

## Web based support

For general usage questions, PrimaCode asks that you use its <u>web based submission form</u> at <u>www.primacode.com</u>. PrimaCode will respond to your technical questions via email in a timely manner.

## **Telephone support**

For technical assistance issues that requires immediate attention, you can reach PrimaCode technical support at (413) 684-0996 Monday thru Friday between the hours of 8:00 AM and 5:00 PM EST.

# 18 Advanced Topics

This section provides an in-depth look at selected subjects that may deserve special attention when working with least-squares transformations.

These perspectives are offered by Dennis Drumm, the creator of *TRANSFORM* and a long-time Professional Land Surveyor in the state of Massachusetts.

The reader is encouraged to investigate these matters on an individual basis as well, especially when reference is made to a rule of law, since law is often a matter of interpretation that can change from jurisdiction to jurisdiction.

#### In This Section

Tweaking Transformations

This section discusses what you need to do to achieve the best results for best-fit transformations.

Scaling and the Law

This section discusses scaling and the support for scaling in the rules of evidence.

Transform and the Law

This section discusses how TRANSFORM is used harmoniously with the rules of evidence.

Unmonumented Original Surveys

This section discusses when a non-record monument might be considered a record monument.

Breaking the record

This section discusses the pros and cons of reporting what one finds versus reporting what the original record states when both are close to being the same.

## 18.1 Tweaking Transformations

The goal of tweaking is to find that one solution that minimizes the residuals associated with each linked pair while at the same time keeping as many pairs in the solution as is absolutely possible.

In the case of a retracement survey, the goal is to weed out only those target points comprising a pair that have residuals that are inconsistent with the work of the original surveyor, i.e. those points that are most probably not in their original and undisturbed locations.

This process begins by linking all potential paired points and ends by unlinking all pairs from the solution that have residuals that are inconsistent with the norm for this transformation.

This strategy centers on the idea that pairs with inconsistent residuals will typically signal an error in one or both points comprising the pair (typically the target point) and therefore should be removed from the solution.

Errors associated with best-fit system points (the system being transformed) are most often due to measurement errors (scrivener's errors) or mistakes made translating those measurements into coordinate values.

Errors associated with target system points (the fixed system) are most often an indication that the point found on-the-ground may have been set in error, may have been subsequently damaged or it may have been located incorrectly by the modern survey.

**Tip** To limit the points displayed by *TRANSFORM*, click the View **Only Paired Points** toolbar button. Then sort the grid's list by the magnitude of the distance residuals by double clicking the header of the distance residual column.

The tweaking process starts by comparing the largest linked pair residual to the solution's 95% confidence interval (or twice the 68% confidence interval). If the residual is greater than the solution's 95% confidence interval, then clear its link.

When you do, TRANSFORM will generate a new confidence interval and an all new set of residuals.

Based upon the new confidence interval and the new largest residual, the process described in the previous paragraph is repeated iteratively until all the remaining linked pairs have residuals consistent with the solution's confidence interval.

Remember, as the number of linked pairs decreases for a transformation, so does the reliability of the transformation decrease except when the pair being removed is clearly in error.

You can see direct evidence of this by monitoring the precision values for rotation and scaling as you add and remove linked pairs from a solution.

**TIP** TRANSFORM displays the confidence interval in the application's status bar.

The confidence level for the confidence interval can be set on the **Precision** tab of the **Tools** | **Options** dialog box or by clicking the desired precision on the **View** menu.

Lastly, when the residual of a pair is very close to the 95% confidence interval, use the parameter precisions to help decide if the pair should be included or excluded.

If the precision of the rotation and scaling parameters decreases substantially when you remove the point from the solution, then consider leaving it out.

If the precision of the rotation and scaling parameters increases (or stays about the same) when you remove the point from the solution, then consider keeping it in the solution.

Remember, a transformation is a statistical solution which, by its vary nature, is more reliable as the numbers of linked pairs increases.

That should always be your primary objective, but include only those pairs with similar or consistent residuals.

If you must include pairs with dissimilar residuals, then consider a weighted solution by assigning differing variances.

Once the tweaking process is complete, the residuals of the remaining liked pairs should all be similar in magnitude to the solution's confidence interval.

In the case of a retracement survey, these errors should be considered a representation of how accurately the prior surveyor had set the point on-the-ground marking his survey or conversely how poorly they were located.

Likewise, the amount of the solution's scaling should be considered the difference in unit of length between the two measuring devices used to perform the original survey and the modern survey.

Remember, this difference is not necessarily a function of the devices; it can also be a result of other applicable corrections, such as sag, slope, atmospheric, etc.

Lastly, the precision of the solution's rotation and scaling provide some measure of how tight the solution is.

When the solution's scaling or rotation is less than its associated precision, that value is considered statistically insignificant.

To demonstrate this point, simply apply the precision to its associated value by adding and subtracting it.

These two new values describe the upper and lower limits of the value.

If those limits encompass the value of zero, then that is one of its probable values.

#### The next section

Scaling and the Law

## **18.2 Scaling and the Law**

This section discusses the pro's and con's of scaling and the general support for scaling found in the law of evidence governing the practice of land surveying.

#### See also

Scaling: Cause and Affect

#### **Measurement Errors**

There are two fundamental types of errors associated with the measurements used to describe boundary markers, systematic errors and random errors.

#### Systematic Errors

Systematic errors, as their name implies, are errors that are equally applicable to every measurement for a particular survey.

Systematic errors are typically attributable to some characteristic of the measuring device and are relatively consistent in nature for a given group of measurements. Systematic errors can be broken down into two components, a constant error and a scale error.

The constant component is an error that is the same regardless of the length of the line and is typically caused by such things as: improper correction for a prism offset or incorrect zero point on a steel tape leader.

The scale component is an error that gets larger in magnitude as the length of the line being measured increases and is typically caused by such things as inaccurate itching of a steel tape, improper calibration of an EDM, inaccurate atmospheric corrections (both measuring devices), lack of a sag correction, increased sag due to moisture, etc.

## **Random Errors**

Random errors, on the other hand, are those errors usually associated with the manner in which a device is used rather than its characteristics.

These errors typically have as good chance of being positive as negative and in large statistical groups will have a tendency to cancel one another out.

Therefore, their cumulative effect will generally have an algebraic sum of zero.

Random errors are typically human errors caused by errors in pluming, errors in centering, errors in pointing, errors in reading, etc.

## Steel Taping Errors

Systematic errors in steel tape measurements are not uncommon and typically are attributable to sloppy slope corrections, incorrect temperature corrections, or inadequate sage corrections.

Of course, an un-calibrated steel tape could also have a small unknown error associated with its etched division marks.

When steel taping was popular, it was commonplace for land surveyors to make measurements without using a tensioning device.

It was also commonplace for land surveyors to drag their steel tapes thru wet grass while moving from point to point.

These practices would often result in debris and moisture accumulating on the tape that could significantly increase its weight and result in excessive catenary or sag.

Furthermore, temperature was seldom measured at ground level were the tape was being used.

Typically, the temperature where the tape was used was significantly different for where the temperature was taken, especially when working on blacktop surfaces.

To introduce a 100 parts per million (.01 feet per 100 feet) error into a series of steel tape measurements, it is only necessary for <u>one</u> of the following conditions to exist:

- A 15 degrees Fahrenheit deviation in temperature between the observation point and the location of the tape
- A difference of 15 pounds of tension from required for a 100 foot measurement
- A 0.6 foot catenary in a 100 foot measurement
- A difference in elevation of 1.4 feet for a 100 foot measurement.

Thru a combination of these factors, it would not have been uncommon for scale errors to exceed 100 ppm for steel-taped measurements.

#### **Electronic Measuring Errors**

Systematic errors are also common in electronically measured distances.

The most typical cause of such errors is improperly calibrated devices (measurements reported incorrectly) or improper correction of measurements for temperature, pressure and humidity.

Many land surveyors fail to recognize the importance of these potential errors by considering them too small to matter.

However, their accumulative affect can be quite significant and easily detected by a least squares transformation or a least-squares calibration test.

More often than not, land surveyors are under the mistaken impression that the manufacturer calibrates their electronic measuring device each time they have it serviced.

In reality, the manufacturer does not perform a calibration that complies with NGS standards, primarily because it does not test the device under a wide variety of atmospheric and user imposed conditions using the same accessory equipment you use on an every day basis.

Instead, the manufacturer's calibration takes place in a very controlled environment.

To insure a measuring device is operating correctly, it should always be compared to an established calibration baseline using the same accessory devices normally used on a daily basis and the comparison should be performed by those same people that normally use the equipment.

Furthermore, the calibration should not merely involve a simple comparison of matching distances on the baseline.

Simple comparisons of measurements are not adequate to detect small systematic errors associated with the device due to centering devices that are out of adjustment, improper prism offsets, atmospheric conditions or anomalies in the software portions of the device that apply corrections for atmospheric conditions, for instance.

National Geodetic Surveys has prepared a set of guidelines that, if followed, involve a least squares treatment of the measured distances and yields a statistical analysis of the measuring device's characteristics, which very reliably detects observation errors, constant errors, and scaling errors. With such calibrations, the land surveyor is alerted to potential problems associated with his equipment.

## **Retracement Surveys in Principle**

It is a well-accepted principle of land surveying that the retracing land surveyor should attempt to `walk in the foot steps' of the original surveyor, when reproducing a prior survey.

To address the ramifications of that statement in the context of the question of scaling, it is useful to look at a number of other rules of evidence.

To quote Brown, Robillard and Wilson's "Evidence and Procedures for Boundary Location," 5th edition:

"The positive position of the original corner locations (positions) must be predicated on the recovery, identifications, and interpretation of original evidence and not on applying modern measurements by the retracing surveyor." (chapter 4).

"A surveyor cannot use more modern precise measurements of course (angle) and distance to set a lost corner but only as supportive or combative evidence in support of lesser evidence." (chapter 4)

"Corners cannot be proven from evidence of lines found. But lines are determined from the corners found." (chapter 4)

"No one corner or monument recited in a description has any greater dignity than any other corner or monument recited in the same description." (chapter 5)

"All original corners have equal weight in location of the parcel. No single one is controlling, and they must be considered as evidence of that survey." (chapter 5)

"When modern measurements are related to original measurements, the analysis must be in terms of the original creating units of measurement and not in terms of the more modern units of measurements." (chapter 6)

"For any conveyance of description of real property, the length of the unit of measurement is that measurement that was used and recited as of the date of the deed or survey." (chapter 6)

"Every measurement of distance or angle is subject to errors, either known or unknown. There is no perfect measurement." (chapter 6)

"An original monument found undisturbed usually expresses the intent of the parties of the conveyance, fixes the point as between the parties, and as such has no error in position. All restored monuments established by measurements have some error in position." (chapter 11)

"A monument set by the original surveyor and called for by the conveyance has no error or position. It is legally correct, in that only the description may be in error." (chapter 12)

"When a monument is called for in a written description, that monument, if it is undisturbed, is controlling over all other elements in the description." (chapter 15)

Collectively, these rules of evidence make it pretty clear what the role of monuments as evidence versus measurement as evidence play when performing retracement type surveys.

It is also clear from these rules of evidence that the modern surveyor must attempt to reproduce original monuments or corners using units of measurement that are consistent with the original survey.

In this regard, the best-fit transformation approach provided by *TRANSFORM* is the ideal tool for that purpose, since it supplies the statistically-most-probable means of reproducing the original survey's meridian and its linier units of measurement.

By providing the land surveyor with a scale correction, *TRANSFORM* is providing the means of equating the linear units of measurements of the original survey to that of modern survey.

It is interesting to note at this point, the scale correction reported by *TRANSFORM* does not suggest which units of measurement are superior *(or correct)*, but only that there is a difference between the two.

Another interesting point to make here is that the rules of evidence do not require either survey's units of measurement (*original or modern*) to be accurate relative to some know standard of unit length, only that the intent implied by the measurements reported for the original survey be reproduced.

In other words, it is more important to know the difference between the measurements used to make both surveys than it is to know that either was measured with absolute accuracy.

Using measurement in this manner allows the land surveyor to, as nearly as humanly possible, walk in the footsteps of the original land surveying when reproducing original surveys.

Furthermore, using measurement in this manner, allows the land surveyor to put an original monument back in its original position, or as closely as humanly possible.

Remember, measurement is just one type of evidence used to describe boundary lines and the courts traditionally place measurement evidence very low on the scale when compared to other types of evidence such as physical monuments.

#### **Evaluation of Measurements**

Prior to the availability of best-fit transformation programs, the evaluation of measurement as evidence was a laborious and sometimes daunting task.

It often required countless comparative inverses for the original and retracing surveys and visual inspection of the monument.

Hence, the evaluation of boundary markers was mostly a matter of intuition, since comparative inverses are only capable of providing information for two monuments at a time.

In contrast, given a sufficient number of points found in common to a prior survey and a retracement survey, the best-fit transformation provides a fast reliable means of evaluating physical and measurement evidence which utilizes all the available evidence in one unified solution.

As is the case with any statistical computation, the reliability of a best-fit transformation increase as the number of points located in common to both surveys increases (as redundancy increases).

By comparing the size of the residuals associated with monuments found in common to the original survey and the modern survey, it is easy to determine how precisely the original surveyor's monuments were set by looking at the magnitude of the residuals.

Once that is known, it is easy to identify those monuments that are most probably not in their original and undisturbed locations, since those monuments will have errors that are much greater than norm determined for the original survey.

Once the process of evaluating the evidence is complete, *TRANSFORM* provides the statistically-most-probable difference in unit length between the measurements used to describe both surveys.

This difference is reported in the form of a scale correction and is expressed in a multiplier that is usually slightly greater or less than one.

It is important to note, when the scale correction is much larger than its associated precision (e.g. 223 ppm  $\pm$  20 ppm), it is a statistically certainty the scale factor is a result of a measurable and real difference in unit length between the two surveys.

Conversely, when the scale correction is less than its associated precision, then there is not a statistically certainty that a correction needs to be made, since application of the precision would could result in a scale correction of 0 ppm.

## The Value of Measurement as Evidence

Since any discussion of scaling will involve the comparison of monuments as evidence to measurement as evidence, it is important to first look at the pros and cons of holding one type of evidence superior to the other.

There are those land surveyors who would choose to put measurement as evidence above monumentation as evidence when reproducing some types of surveys.

Such is often the case when a municipal highway layout is being reproduced.

Giving measurement as evidence more weight than monuments as evidence violates one of the basic tenants of the commonly accepted rules of evidence, that original and undisturbed monuments will hold over calls for the measurements that describe them.

When you choose to give measurement more weight than monuments, the corners of the original survey being reproduced are no longer fixed to a single point on-the-ground. Instead, every surveyor will come up with a slightly different location, since all measurement is subject to error.

All too often we see land surveyors agree that the lots of a subdivision fronting on an established highway layout should have their frontages prorated to accommodate any excesses or deficiencies associated with the measurements describing those monuments but will put a higher weight on the measurement as evidence when reproducing the highway layout in the absence of an abutting subdivision.

By doing so, that land surveyor is not only in conflict with the Law of Evidence, but he is also being inconsistent with his own practice, since in one instance he gives monuments more weight than measurements and in the other he give measurement more weight than monuments.

An added consequence of placing measurement as evidence above monuments as evidence, the abutting land owner can never be assured of compliance with local zoning regulations either, such as when considering set-back requirements, since every land survey who does so will have a slightly different interpretation as to where to place the boundary line.

In fact, in jurisdictions where local zoning ordinances allow building right up to the boundary lines, such as in commercial districts, holding measurement over boundary markers will very likely result in interpretations that place buildings over boundary lines onto abutting properties.

## Hidden Uses of Scaling

Land surveyors routinely apply scaling to the measurements of original surveys, often times without even realizing it.

Following are a few of those instances.

• Since scaling is nothing more than a means of expressing the unit length of one measuring device in terms of the unit length of another, whenever you convert the measurements of an original survey expressed in chains, links or rods into feet, you have applied a scale factor. This is an example of an explicit correction being made for measuring devices that utilize a different unit of length.

- When a land surveyor holds two original and undisturbed monuments and reports a distance that is different than that reported by the original survey, the modern distance reported has been implicitly scaled. This is because no matter how careful a measurement is taken, both the original distance and the modern distance will be equal to some combination of systematic errors and random errors. The random errors are those associated with the placement of the monument and its subsequent re-location, while the systematic errors are those associated with such things as slope correction, atmospheric correction, sag correction, etching errors or other errors of calibration. Since scaling is a systematic error, the reporting of a new distance between any two original and undisturbed monuments must be comprised, in part, by a scale correction. In the context of a best-fit transformation, the modern distance reported between any two found and held monuments will be exactly the sum of the original distance times the transformation's scale correction plus that part of each points residual that falls in the direction of the inverse.
- Likewise, when an original survey's meridian can be accurately reproduced and a missing point is reproduced via a bearing-bearing intersect from two original and undisturbed monuments; the two resulting distances will have been implicitly scaled. The reason, as previously stated, is because the distances reported by both surveys are a combination of both random errors and systematic errors. The new distances reported are then a reflection of those random and systematic errors associated with the original placement of the monuments and their subsequent re-location. Since systematic errors, by definition are comprised in part by a scale correction, the distances must have been scaled.
- Proration is a legal concept that almost every surveyor knows and accepts. It is applicable
  to blocks of lots that are conveyed from a single plan on which each lot is given a specific
  portion of a single line, such as street frontage. When it is discovered that the distance
  between those original monuments is different than the distance describing that same line
  on the original survey, then the land surveyor must adjust the frontage of each individual
  lot in a manner that will divide the access or deficiency proportionally among all the lot
  owners. This process of prorating the frontages of the lots is also an implicit application of
  a scale factor.

## No Scale Best-Fit Transformations

While *TRANSFORM* provides a means of rolling back or removing the scaling for a best-fit transformation, when you do so, the resulting solution is not at all representative of a best-fit solution, as will be shown.

This is because removing scaling pushes the systematic measurement error out radially from the center of the transformed figure. It therefore should be used with extreme care.

Imagine you have two 12-inch rulers, one manufactured by a reputable company and the other a knock-off company. Now, let us also supposes that each one-inch division of the knock-off ruler is actually one and one twelfth (1/12) inches long. Therefore, the knock-off is one inch longer than it should be overall.

Try laying the rulers down side-by-side and sliding them back and froth until you achieve a best-fit solution.

If you had aligned the zero marks, then the twelve-inch marks would miss by one inch.

If you had aligned the center marks, then the zero and the twelve-inch marks will both miss by half an inch.

By summing the errors for each one-inch division without regard for algebraic sign, we find the best possible solution – the one that minimized the sum of the squared errors - is achieved by aligning the center divisions.

However, this is not a best-fit solution, since the amount of error per one-inch division increases in a liner fashion as you move in either direction from the center marks.

That condition is inconsistent with the laws of statistics and probability, since the errors that remain after best-fitting the rulers will not be random in nature even though their algebraic sum will be equal to zero.

Let's take a look at what happens when trying to reproduce a typical highway layout which is five miles long.

If the highway layout was measured using a steel tape, it is likely that it will have a negative scaling of about two hundredths of a foot per hundred feet, due to such things as inaccurate temperature, slope and sag corrections.

If we start by reproducing the layout with the bounds aligned with the layout at the zero end, by the time we reach the other end of the layout, the bounds will be out by about 5.28 feet a scale correction is not applied.

When you use *TRANSFORM* to roll back scaling to one (no scaling), the same phenomenon takes place.

The residuals at the center of the survey will generally be reduced while the residuals at the extremities of the figure will generally be increased.

This artificial modification of the residuals is not always evident due to the pre-existing errors associated with each point prior to rolling back scaling.

As can be seen, scaling is a necessary part of any best-fit transformation.

And as noted earlier in this section, the concept of scaling is heavily supported by the Law of Evidence for retracing surveys.

## The next section

Transform and the Law

## 18.3 Transform and the Law

This section discusses how to use *TRANSFORM* in harmony with the Laws of Evidence and it also discusses some of the ways it could be used that would <u>not</u> be in harmony with the Law of Evidence.

## **Evidence Analysis Using Transform**

The most important aspect of land surveying is the evaluation of evidence, both physical and record. It is this aspect of land surveying that separates the technician from the professional.

Boundary markers as well as the measurements that describe them are both a type of evidence.

When retracing a prior survey, the land survey must evaluate both types of evidence prior to making any determinations.

Traditionally, this task has been limited to observing the condition of each monument one at a time and then evaluating the measurement evidence describing any two of those monuments, one measurement at a time.

*TRANSFORM*, on the other hand, unifies the evaluation process by providing you with an analysis of the monuments and measurements simultaneously in one mathematical process called a least-squares two-dimensional conformal coordinate transformation.

This approach provides the advantage of allowing the land surveyor to establish some norm for the monuments set by the prior land surveyor.

Armed with this value, it is then possible to combine the visual inspection of each monument with *TRANSFORM*'s statistical analysis for the purposes of determining which monuments are most-probably in their original and undisturbed locations.

This approach also provides the advantage of allowing the land surveyor to establish some norm for the measurements used to describe the monuments of the prior survey. With that knowledge, the retracing land surveyor can more reliably reproduce missing corner markers by using measurements that are consistent with the unit of length used to measure the original survey. With *TRANSFORM*'s comprehensive statistical analysis of both the monuments and the measurements describing them, the retracing land surveyor is far better equipped to apply the laws of evidence applicable to these two types of original survey evidence.

## The law of evidence

Following is a list of just some of those "rules of evidence" that are potentially impacted by the application of mathematical principles such as those covered by *TRANSFORM*.

Quoting from Brown, Robillard and Wilson's "Evidence and Procedures for Boundary Location," 5<sup>th</sup> edition:

"The positive position of the original corner locations (positions) must be predicated on the recovery, identifications, and interpretation of original evidence and not on applying modern measurements by the retracing surveyor." (chapter 4).

"A surveyor cannot use more modern precise measurements of course (angle) and distance to set a lost corner but only as supportive or combative evidence in support of lesser evidence." (chapter 4)

"Corners cannot be proven from evidence of lines found. But lines are determined from the corners found." (chapter 4)

"No one corner or monument recited in a description has any greater dignity than any other corner or monument recited in the same description." (chapter 5)

"All original corners have equal weight in location of the parcel. No single one is controlling, and they must be considered as evidence of that survey." (chapter 5)

"Measurements may be used to provide the validity of corners and monuments. Such monuments, to be acceptable, should be within reasonable proximity of the record measurements." (chapter 6)

"When modern measurements are related to original measurements, the analysis must be in terms of the original creating units of measurement and not in terms of the more modern units of measurements." (chapter 6)

"For any conveyance of description of real property, the length of the unit of measurement is that measurement that was used and recited as of the date of the deed or survey." (chapter 6)

"Every measurement of distance or angle is subject to errors, either known or unknown. There is no perfect measurement." (chapter 6)

"An original monument found undisturbed usually expresses the intent of the parties of the conveyance, fixes the point as between the parties, and as such has no error in position. All restored monuments established by measurements have some error in position." (chapter 11)

"A monument set by the original surveyor and called for by the conveyance has no error or position. It is legally correct, in that only the description may be in error." (chapter 12)

"When a monument is called for in a written description, that monument, if it is undisturbed, is controlling over all other elements in the description." (chapter 15)

## Monuments as Evidence Using Transform

To comply with the law of evidence regarding the use of original monuments, the land surveyor must be careful to make use of all the available monuments marking the original survey and to give each equal standing within the context of the written document that establishes them. Prior to *TRANSFORM*, the practice of distinguishing which monuments were consistent with the written document and assigning each with equal standing within the context of the written document was, by necessity, a very difficult and subjective process.

However, using *TRANSFORM* it is now possible to give any number of monuments marking a survey a weight consistent with the intent of the written document that established them and to use every monument found in one unified solution of simultaneous equations.

To do this, TRANSFORM uses a least-squares two-dimensional conformal coordinate transformation.

All the monuments that are still in their original and undisturbed locations can be easily identified by comparing each point's residual with the solutions 95% <u>confidence interval</u>.

Conversely, those monuments with errors inconsistent with norm can be assumed to have been set in error, damaged or located in error.

As noted above, a discovered, called-for, and undisturbed, original monument accurately determines position irrespective of the measurements used to describe it.

Its position is unalterable, fixed, and has no error of location.

If measurements to the point differ from the record, the measurements are in error; the position occupied is correct.

Therefore, the proper identification of original and undisturbed monuments is critical to any retracement type survey.

Using *TRANSFORM*, the land surveyor can easily supplement his visual inspection of a monument with a statistical analysis of the monument, which statistical analysis can be used to help determine if it is in its original and undisturbed location.

#### **Distances as Evidence Using Transform**

As noted above, it is important to understand that when modern measurements are related to original measurements, the analysis must be in terms of the original creating units and not in terms of the more modern measurements.

Likewise, for any conveyance or description of real property, the length of the unit measurements is that measurement that was used and recited as of the date of the deed or survey.

Therefore, before any analysis can take place using the measurements of an original survey or before the measurements of the original survey can be used to reproduce original monuments or corner, the modern land surveyor must take care to make any applicable adjustments for such differences in unit length that may exist between the surveys.

The best-fit transformation is an excellent tool for making such determinations, since one of the four parameters produced by this solution s is a scale correction. The scale correction is the difference in unit length between the two surveys being compared. *TRANSFORM* also provides you with the precision of the scale factor, i.e. by how much it could vary, based upon the chosen reliability coefficient (e.g. 68%, 90%, 95%, 99%).

Moreover, the best-fit transformation is the only solution that can compute the statistically mostprobable difference in unit length (scale correction) between two surveys using <u>all</u> the available evidence (monuments and measurements) simultaneously in one unified solution, which is important when using monumentation in accordance with the law of evidence.

### **Bearings as Evidence Using Transform**

When reproducing missing corners marking a prior survey or evaluating the monuments found marking a prior survey, it is often necessary to make use of another type of measurement evidence called bearings.

As is the case when using distances as evidence, before using the bearing evidence of a prior survey, the land surveyor must first relate his survey to the meridian of the prior survey.

Furthermore, when determining the difference in meridians between two surveys, it is important to use as many of the original monuments as possible to conform with the other rule of evidence noted above that requires giving all the original monuments equal standing within the context of the written document that established them.

Once again, the best-fit transformation is an excellent tool for making such determinations, since one of the four parameters it produces is the angle of rotation.

This parameter is the difference between the meridians of the two surveys being compared.

*TRANSFORM* also provides a precision for the rotation angle, i.e. by how much the angle could vary, based upon the chosen reliability coefficient (e.g. 68%, 90%, 95%, 99%).

Moreover, the best-fit transformation is the only solution that can compute a statistically mostprobable difference in meridians (rotation angle) between two surveys using all the available evidence (monuments and measurements) simultaneously in one unified solution.

#### Most-Probable Positions Using Transform

While there is no one rule of evidence that can be quoted that specifically mentions the use of a bestfit transformation's most-probable positions to reproduce missing corner markers, there are a number of references in the Law of Evidence that appear to support a position reproduced in this manner.

In compliance with the rule of evidence stating that "no one corner or monument recited in a description has any greater dignity than any other corner or monument recited," a corner relocated at a best-fit transformation's most-probable position is probably the only means by which to comply with this rule.

In compliance with the rule of evidence stating, "When modern measurements are related to original measurements, the analysis must be in terms of the original creating units and not in terms of the more modern measurements," the most-probable positions provided by a best-fit transformation would provide better compliance with this rule than any other solution, because as a natural result of any best-fit solution, all the distances of the prior survey will have been scaled to conform with the unit length of distances for the retracing survey.

In compliance with the rule of evidence stating, "When modern measurements are related to original measurements, the analysis must be in terms of the original creating units and not in terms of the more modern measurements," the most-probable meridian provided by a best-fit transformation would provide better compliance than any other solution, because as a natural result of any best-fit solution, all the directions of the prior survey will be rotated to conform with the meridian of the retracing survey.

In compliance with the rule of evidence that states that the retracing land surveyor shall attempt to put the boundary lines back in their original locations or as nearly as is humanly possible, the mostprobable positions provided by a best-fit transformation would provide better compliance than any other solution, since the most-probable positions alone can claim conformance with so many other rules of evidence as noted above.

#### Preponderance of evidence

In the absence of evidence sufficient to relocate a boundary "beyond a shadow of a doubt", the land surveyor must be prepared to demonstrate that their conclusions are based upon a preponderance of the evidence.

When reproducing a prior survey that does not reference any record monuments, the retracing land surveyor can often establish a preponderance by taking advantage of *TRANSFORM*'s analytical output to better identify which of the monuments found are most nearly in conformance with the written record and making use of all such points in one unified solution.

While there may be many other legal considerations necessary to demonstrate that a surveyor has based his conclusions on a preponderance of the evidence, the physical evidence found marking a prior survey would usually be one of the considerations that would carry the most weight.

Thus, your survey will probably be more defensible than a competing survey that used only part of the available evidence and used a more subjective means of analyzing and using that evidence.

## **Combining Surveys using Transform**

More often than not, combining surveys for the purposes of performing a retracement survey using a best-fit transformation will <u>not</u> be defensible under the rules of evidence.

If surveys are to be combined for the purposes of a best-fit transformation, both must have measurements with exactly the same unit of length, exactly the same meridians, exactly the same quality of monuments and the monuments must have been set to exactly the same standard of care.

Strictly speaking, for that to be true, the combined surveys would have to have been done by the same personnel, under the same atmospheric conditions, using the same measuring equipment and have the same type of monuments.

It is very unlikely in the extreme that all of these criteria could be meet, therefore surveys should almost never be combined for the purposes of a best-fit transformation.

Often when dissimilar surveys are combined for the purposes of performing a one best-fit transformation, the results of the transformation will be skewed.

Typically, the paired point residuals will be much larger than if the two individual best-fit transformations had been done instead.

## The next section

Unmonumented Original Surveys

## 18.4 Unmonumented Original Surveys

Questions always arise when attempting to retrace an original survey that does not directly reference monuments set to mark it.

Land surveyors are sometimes too quick to assume that these surveys, therefore, do not have record monuments and hence the most-probable positions from the best-fit transformation should be held instead of the monuments themselves, even when the monuments that were found marking the original survey are known to have been set by the agency that performed the original survey.

This discussion looks at what the Law of Evidence considers a record monument as discussed in many of the most popular boundary law texts.

## **Classifying Record Monuments**

<u>Evidence and Procedures for Boundary Location</u>, 3<sup>rd</sup> edition, Brown, Robillard, Wilson; <u>7.5 Evidence of Monuments</u> states that for "a monument to control the intent of a deed, [it] must be called for either directly, indirectly by reference, or [be] required by law".

The classical example of a directly referenced monument is one that is called for by the written record as having been set along with a description as to size, shape and material, e.g. a plan that depicts 6" square concrete bounds set marking the boundary lines.

An indirectly referenced monument is one that can be substantiated by some reference to another record, e.g. a notation on a plan to see another document or a bound noted in the field notes for a municipal highway layout.

Deeds that only describe the premises being conveyed by reference to an original survey, provided that survey describes the monuments that were set to mark the boundaries, is one example of an indirect reference to monuments.

On the other hand, a private land surveyor's field notes, while admissible in a court of law, will probably not be adequate to fulfill the requirement for an indirect reference, since the public does not have access to them at the time of the re-survey.

However, the field notes of a public agency (e.g. the municipal surveyor's records) can often be used to explain what has been omitted from the plat. See <u>Evidence and Procedures for Boundary Location</u>, 3<sup>rd</sup> edition, Brown, Robillard, Wilson, <u>6.9 Field Notes as Written Evidence</u>.

In fact, in some jurisdictions, the municipal surveyor's records are prima facie evidence, whereas a private land surveyor's are not. See <u>Evidence and Procedures for Boundary Location</u>, 3<sup>rd</sup> edition, Brown, Robillard, Wilson, <u>5.7 Classifications of evidence</u>.

Some jurisdiction may even require monuments to be set by law, in which case extrinsic evidence may be used to describe the type and locations of those monuments that were set, but that were not referenced by the recorded documents.

Moreover, in some states, monuments that were set to mark boundary lines soon after the survey was completed, may bind the parties to those locations by the principle of practical location.

## **Using Non-Record Monuments**

When the monuments found marking a prior survey can be said to fulfill either the direct or indirect reference requirements, the land surveyor must generally fall back on the preponderance of evidence rule of law to reproduce the boundaries.

Often the monuments found marking this type of survey have been set by several different land surveyors or even by a number of laypersons.

*TRANSFORM* is an excellent tool for reproducing this type of survey, since it provides the land surveyor with a means of basing his conclusions on a preponderance of the evidence, i.e. by identifying and using the largest possible sub-set of the found monuments that reasonably fit the record document's measurement evidence.

Such is often the case for very old subdivisions, which often pre-date municipal regulations. Using *TRANSFORM*, i.e. using a preponderance of the evidence, the land surveyor can easily formulate a defensible set of monuments to base his retracement survey and hence fix the subdivision to the ground in a reasonable and defensible manner.

## **Using Record Monuments**

If, on the other hand, the prior survey is marked by monuments that are directly or indirectly referenced on the record documents as noted above, then it is those monuments that will fix the survey to the ground per the law of evidence.

It is not uncommon for municipal agencies to produce a highway layout that does not show monuments anchoring it to the ground. Typically, this type of survey will show only a right of way corridor for eminent domain proceedings. Then, once the survey has been approved, the takings made, and the construction completed, the agency responsible for the layout will set the monuments marking it.

In such instances, the monuments set by the agency will be considered record monuments, regardless of that fact that they were not specifically noted on the right of way plan, if they fit the definition of a indirectly referenced monument as noted above.

That being the case, *TRANSFORM* can be used to determine, with a very high degree of reliability, which of those monuments are still in their original and undisturbed locations and hence which monuments will then be held per the law of evidence.

Once the original and undisturbed monuments have been identified, the remainder of the missing monuments can be easily reproduced from using the best-fit transformation's most probable positions or by traditional computations from the held monuments

## The next section

Breaking the Record

# 18.5 Breaking the Record

There are some land surveyors that subscribe to a theory that one should never break the record (restate a measurement) in instances where the prior survey's measurements can be fit to the monumentation in such a way that none of the errors (residuals) associated with the monuments exceed the expected accuracy of the prior surveyor work or when none of the errors exceed the limits of the monument's top surface.

Under this theory, the land surveyor is of the belief that the long standing rule of evidence that monuments should hold over other types of evidence is respected without unnecessarily changing the measurement evidence used to describe the original monuments.

Along with this line of thinking, some land surveyors will also argue that this approach is reasonable since the original monuments were probably set to an accuracy about equivalent to the area of the monument's top surface.

Some land surveyors also argue that when it comes to municipal highway layouts, there is some overriding intent in the public domain process that gives measurements more weight than the monuments used to anchor the layouts to the ground.

While this approach would seem to deserve some merit, there are a number of troublesome consequences of doing so.

## Regulatory authority as a consideration

For those land surveyors who are required by statute or regulation to meet a specific accuracy standard, a retracement survey that does not report exactly what the land surveyor found may appear to be in error, since he or she will have reported dimensional relationships between monuments that are not the same as what has actually been found.

An undesirable side affect of this type of reporting is that it seemingly degrades the accuracy of the newer survey to that of the older survey.

## Prevents future surveyors from accurately reproducing a missing monument

Second, once the first retracing land surveyor has reported the locations of physical evidence in this manner, a second retracing land surveyor using the original survey's measurements instead of what was actually found by the first retracing land surveyor, the second retracing land surveyor will not be able to put one of these monuments back in it original location, or as closely as is humanly possible, since he or she does not know the monument's actual location at the time of the first retracement survey.

Had the retracing land surveyor reported exactly what he or she had found, then any subsequent land surveyor would have the information necessary to replace one of these original monuments in the event that it is damaged or destroyed.

The courts recognized that all measurement has error. This is true even today for measurements made with modern EDM devices. This undisputable fact is one of the reasons the courts have ruled that original monuments have more weight than the measurements used to describe them.

Since no measurement is absolute, to give the measurement more weight than the monument would leave all boundaries in-determent, since no two surveyors would ever agree exactly on how to reproduce those measurements. Instead, the courts wisely choose to consider original and undisturbed monuments to have no error. Evidence and Procedures for Boundary Location, 3<sup>rd</sup> edition, Brown, Robillard, Wilson, <u>12.23 Uncertainty of Position Caused by Measurement.</u> In this manner, every land surveyor will place the boundary back on the ground in the same location regardless of measurement, because they are all holding the same unmoving point on-the-ground.

## Affect of eminent domain proceedings

Some land surveyors argue that the measurements of a state's eminent domain proceedings must hold over all else, including the monuments set to anchor the layout to the ground.

While its nice to think that the measurements associated with an eminent domain proceeding have more weight than other types of measurement, there are real problems with placing them above monuments when reproducing the sidelines of the layout.

Suppose a highway layout was surveyed during extreme winter or summer temperatures in the 1950's using a steel tape. Now suppose that due to sag corrections and inaccurate application of temperature corrections, the survey's measurements have a uniform scale error of about 200 partsper-million or 2 hundredths of a foot per 100 feet, which is not uncommon for surveys performed without tension handles and when temperatures were not measured on-the-ground were the measurements were actually made.

If this layout is several miles long, say three, and is reproduced from its beginning point using modern measurements made with an EDM device and with all proper corrections applied, the reproduced layout would overshoot the monuments set marking its other end by approximately 3.2 feet due to the scale error.

And since every land surveyor would have a slightly different interpretation of how to place those measurements on the ground, the end result would be that no two surveyors would ever agree on where that highway layout should be placed on the ground.

This could lead to encroachments, zoning setback violations and all sorts of other confusion, including an inability for any land surveyor to securely fasten a boundary lines survey to the highway layout.

On the other hand, if every land surveyor complied with the "law of evidence" and gave the original monuments more weight than the measurements used to describe them, then every land surveyor would agree on the location of the highways sidelines, since it would be the locations of the monuments themselves that would control.

## Affect on issues of zoning

Lastly, a boundary line that cannot be pinned down to a single location on-the-ground is a boundary line that cannot be used for zoning setbacks and other dimensional requirements.

By holding monuments instead of measurements, every land surveyor, land owner or builder has the same perception of where the boundary line is located on the ground and can be confident that its location line will not change with the next surveyor's attempt to reproduce it.

## 19 Examples

Each of the examples contained in this section detail one typical use of *TRANSFORM*. Each example provides a walk-through approach to using *TRANSFORM* to solve specific type of problem typical to land surveying.

## **In This Section**

Scaling: Cause and Affect

Merge AutoCAD Drawings

**Construction Layout Example** 

Validating Tradition Computations Example

# **19.1 Scaling: Cause and Affect**

This example demonstrates two very important concepts:

- The necessity for using scaling when performing retracement surveys.
- That some traditional types of computations impose scaling on the result.

The information appearing in this example is based upon a comparison of two surveys: an original survey measured with a steel tape and a retracement survey measured with an electronic measuring device.

Two surveys were chosen for this demonstration that utilize different types of measuring devices because more often than not different measuring devices will result in measurements with measurements that vary by some small but measurable amount.

The three AutoCAD drawings that accompany this example are as follows.

- An original survey that was measured with a steel tape.
- The field work representing a retracement survey which was performed using an electronically measuring device.
- The retracement survey rotated to the meridian of the original survey and overlaid by the original survey.

## The original survey

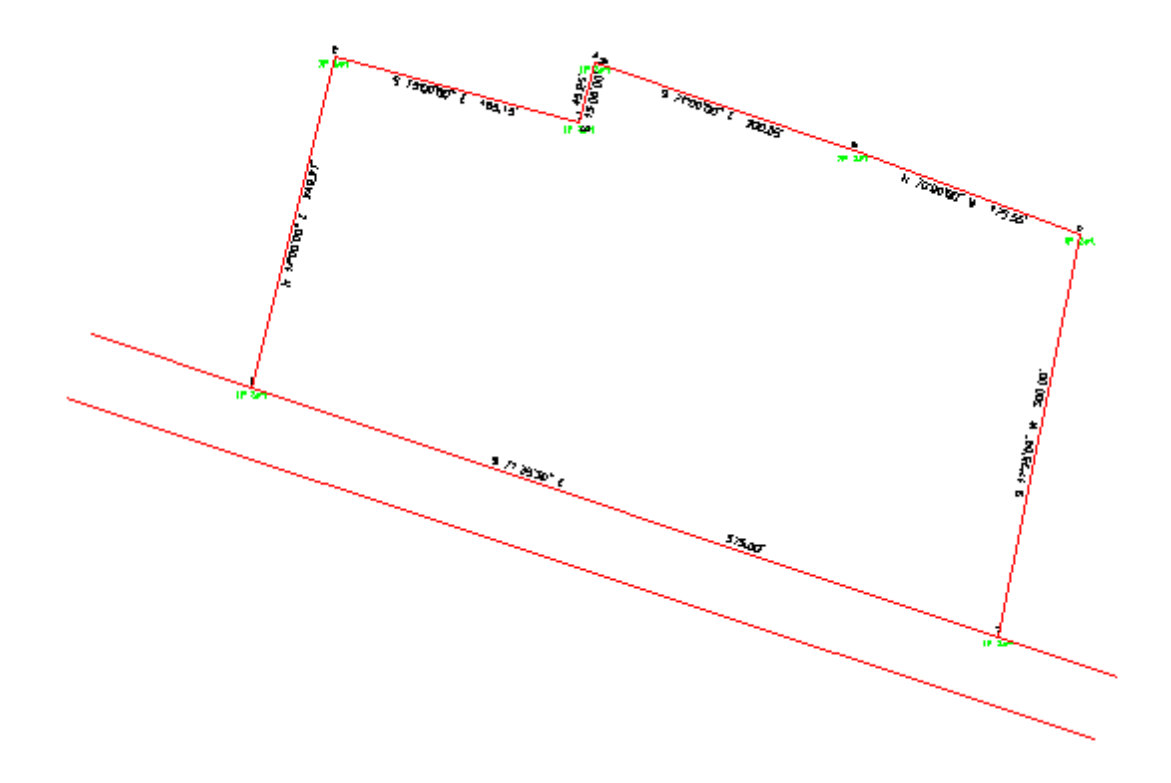

As mentioned earlier, a steel tape was used to measure the original survey shown above.

Due to inadequate compensation for such systematic errors as catenary correction, temperature correction and slope correction, a steel tape survey will almost always have some measurable difference between that which was reported and the true distance.

Catenary correction, the largest of the three corrections, is often accentuated by moisture and debris collecting on the tape, thereby adding weight and sag to the taped distance. As a result, distances measured with a steel tape are typically long compared to electronically measured distances.

A CAD representation of this Original Survey drawing was installed on your computer when *TRANSFORM* was installed and is located in your documents folder under the sub-folder entitled <u>Transformation Samples\Scaling Example</u>. The drawing is entitled <u>Original Survey.dwg</u>.

## The retracement survey

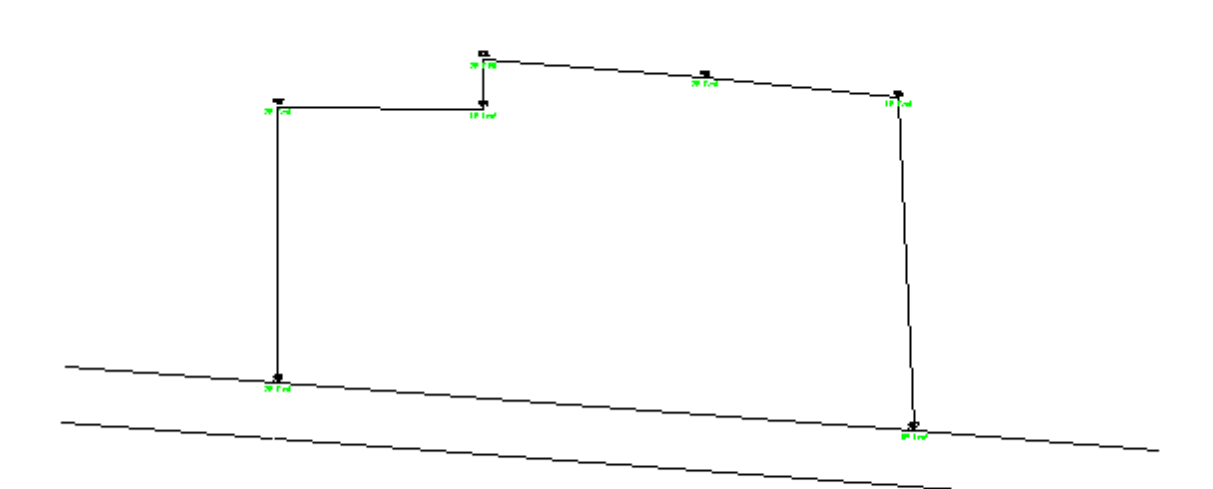

The retracement survey, shown above, was measured with an electronic measuring device. It therefore is not affected by sag, nor is it affected, to the same degree steel tape surveys are, by atmospheric conditions.

As a result, an electronically measured distance will typically be closer to the truth than that of a distance measured with a steel tape if both were performed by reasonably competent land surveyors exercising a normal degree of care.

A CAD representation of the Retracement Survey drawing was also installed on your computer when *TRANSFORM* was installed and is located in your documents folder under the sub-folder entitled <u>Transformation Samples\Scaling Example</u>. The drawing is entitled <u>Retracement Survey.dwg</u>.

## The combined surveys

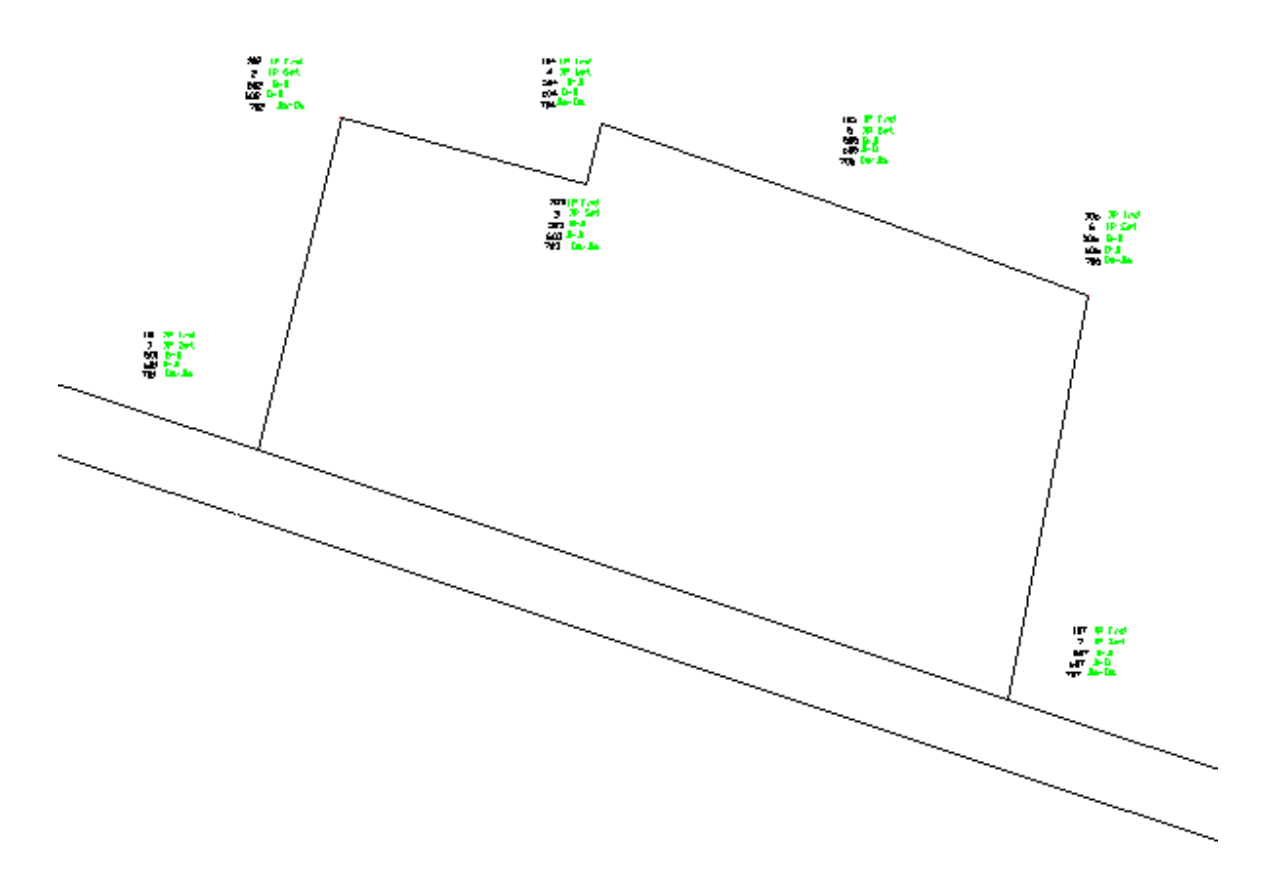

A least-squares transformation was used to compute the statistically most-probable difference in meridians for these two surveys. The meridian of the retracement survey was then rotated to agree with the meridian of the original survey. The base point of rotation chosen for the field work is point #101 marking the southwest corner of the figure.

The theoretical or statistically most-probable corners of the original survey are also depicted on this third plan and are based upon a best-fit transformation of the original survey's coordinates to that of the rotated field survey.

The results of that least-squares transformation can be seen in the accompanying *TRANSFORM* file entitled <u>Scaling Example.tfm</u>.

**Note** You can achieve a result not that much different from the least-squares result by using the more traditional method of tabulating the differences between all possible inverses common to both surveys and then computing the average difference. This value can then be used to rotate the meridian of the field work.

As shown above, the rotated retracement survey contains five sets of points for each corner of the property as follows:

- 1. the point indicated by the found iron pipe (101 thru 107)
- 2. the point reproduced via the transformation's theoretical positions (1 thru 7)
- 3. the point reproduced via a bearing bearing intersect (501 thru 507)
- 4. the point reproduced via a distance distance intersect using un-scaled distances (601 thru 607)
- 5. the point reproduced via a distance distance intersect using scaled distances (701 thru 707)

These alternate solutions were chosen as some of the more likely methods of reproducing a missing point on an original survey. These solutions were also chosen because they clearly demonstrate the consequences of scaling and not scaling.

Three of the four alternative solutions for each corner marker were computed from the found corner markers on either side of the point being reproduced via a bearing-bearing intersect or a distancedistance intersect. In this way, we can compare the theoretical point computed from the best-fit transformation to each of the other possible corner points, i.e. the found point (its residual), the point from a bearing-bearing intersect, the point from a distance-distance intersect and the point from a scaled distance-distance intersect.

A CAD representation of this rotated Retracement Survey drawing was installed on your computer when *TRANSFORM* was installed and is located in your documents folder under the sub-folder entitled <u>Transformation Samples\Scaling Example</u>. The drawing is entitled <u>Retracement Survey</u> (rotated).dwg.

## **Comparison of results**

The first three columns of the following table compare how the theoretical point to the found point and the point reproduced by the three different intersection methods.

The next three columns compare the distance from each found point to each of the other four points, i.e. the original point, the most-probable position and the three intersection points.

| Pt-<br>Pt | Diff.     | Туре             | Pt-Pt       | Inverse | Comp. Method     |
|-----------|-----------|------------------|-------------|---------|------------------|
| 1         | 0.04      | error radius     |             |         |                  |
| 1-<br>101 | 0.01 6    | residual         | 101-<br>102 | 249.196 | fnd-fnd          |
| 1-<br>501 | 0.02      | bear-bear        | 101-<br>502 | 249.172 | bear-bear        |
| 1-<br>601 | 0.23      | orig dist-dist   | 101-<br>602 | 249.270 | orig dist-dist   |
| 1-<br>701 | 0.01      | scaled dist-dist | 101-<br>702 | 249.187 | scaled dist-dist |
|           |           |                  |             |         |                  |
| 2         | 0.04      | error radius     |             |         |                  |
| 2-<br>102 | 0.02      | residual         | 102-<br>103 | 185.055 | fnd-fnd          |
| 2-<br>502 | 0.02<br>5 | bear-bear        | 102-<br>503 | 185.020 | bear-bear        |
| 2-<br>602 | 0.10      | orig dist-dist   | 102-<br>603 | 185.150 | orig dist-dist   |
| 2-<br>702 | 0.01      | scaled dist-dist | 103-<br>703 | 185.087 | scaled dist-dist |
|           |           |                  |             |         |                  |

| 3          | 0.03      | error radius          |             |         |                  |
|------------|-----------|-----------------------|-------------|---------|------------------|
| 3-<br>103  | 0.02      | residual              | 103-<br>104 | 45.292  | fnd-fnd          |
| 3-<br>503  | 0.04      | bear-bear             | 103-<br>504 | 45.227  | bear-bear        |
| 3-<br>603  | 0.08<br>7 | orig dist-dist        | 103-<br>604 | 45.250  | orig dist-dist   |
| 3-<br>703  | 0.04      | scaled dist-dist      | 103-<br>704 | 45.234  | scaled dist-dist |
| 4          | 0.03      | error radius          |             |         |                  |
| 4-<br>104  | 0.05      | residual              | 104-<br>105 | 200.049 | fnd-fnd          |
| 4-<br>504  | 0.02      | bear-bear             | 104-<br>505 | 198.995 | bear-bear        |
| 4-<br>604  | 0.04      | orig dist-dist        | 104-<br>605 | 200.050 | orig dist-dist   |
| 4-<br>704  | 0.02 7    | scaled dist-dist      | 104-<br>705 | 200.014 | scaled dist-dist |
| 5          | 0.03      | error radius          |             |         |                  |
| 5-<br>105  | 0.03      | residual              | 105-<br>106 | 175.482 | fnd-fnd          |
| 5-<br>505  | 1.03<br>5 | bear-bear             | 105-<br>506 | 175.460 | bear-bear        |
| 5-<br>605  | 2.31<br>0 | orig dist-dist        | 105-<br>606 | 175.550 | orig dist-dist   |
| 5-<br>705  | 0.02      | scaled dist-<br>dist* | 105-<br>706 | 175.518 | scaled dist-dist |
| 6          | 0.04      | error radius          |             |         |                  |
| 69-<br>106 | 0.02      | residual              | 106-<br>107 | 299.914 | fnd-fnd          |
| 6-<br>506  | 0.02      | bear-bear             | 106-<br>507 | 299.917 | bear-bear        |

| 6-<br>606 | 0.13<br>9 | orig dist-dist   | 106-<br>607 | 300.000 | orig dist-dist   |
|-----------|-----------|------------------|-------------|---------|------------------|
| 6-<br>706 | 0.02<br>1 | scaled dist-dist | 106-<br>707 | 299.897 | scaled dist-dist |
|           |           |                  |             |         |                  |
| 7         | 0.04<br>9 | error radius     |             |         |                  |
| 7-<br>107 | 0.01<br>4 | residual         | 107-<br>101 | 574.773 | fnd-fnd          |
| 7-<br>507 | 0.01      | bear-bear        | 107-<br>501 | 574.767 | bear-bear        |
| 7-<br>607 | 0.22      | orig dist-dist   | 107-<br>601 | 575.000 | orig dist-dist   |
| 7-<br>707 | 0.02      | scaled dist-dist | 107-<br>701 | 574.801 | scaled dist-dist |

As can be seen by the red entries in the table, the corners reproduced using the un-scaled distances appearing on the original survey yield the solution which deviates the most from where the statistically most-probable corners would be.

Notice also that red figures also fall outside the error-radius or positional-uncertainty tolerance for each theoretical point, indicating that this is a solution that is not statistically defensible.

Conversely, the bearing-bearing solution, which did not require the input of any distance information, produced a solution very nearly the same as that of the scaled distance-distance solution and of the actual corner found in every instance.

Lastly, notice that all but the un-scaled distance-distance intersect fall within the error radius or positional-uncertainty for each point being reproduced, with the exception of point #3. This point did not follow the norm due to having been reproduced via a very short distance.

## Conclusions

The Law Of Evidence requires land surveyors to hold original and undisturbed monuments over calls for bearings and distances. Generally, the courts consider original monuments to be fixed, unalterable and without error.

The Law Of Evidence also requires land surveyors to walk in the footsteps of the original survey to, as closely as humanly possible, reproduce the location of missing corners. As can be seen by this example, to do that requires a correction for differences in tape length.

This example also demonstrates that whenever a land surveyor holds original monuments (as required by the law of evidence) and reports a distance that differs from that indicated on the original survey, the difference will be due to a combination of some small scale correction and the random error associated with placement of the corner marker at either end of that line.

This example also demonstrates that whenever a bearing-bearing intersection is employed to reproduce a point from two adjacent original monuments, the distances for these two lines will be different from the original distances by amount that is attributable to the random error (residual) associated with the placement of the found markers and a scale factor. Put a little differently, if you were to compare the distance reported for each line of the original survey to the actual distance found between the original monuments and the scaled distances resulting form a best-fit transformation, the actual inverse between found monuments and the scaled distances will compare the best, while the un-scaled distances appearing on the original survey will compare the worst. Of course, to see this type of comparison more clearly, you would need to account for the small random error associated with the processing of placing each corner.

Furthermore, this example demonstrates that a solution that does not use scaled distances to reproduce missing corners, will NOT result in a solution that complies with the Law of Evidence, in as much as there are other solutions that would more closely match the location of the original corner.

## See also

Scaling and the Law

## **Next Section**

Merging AutoCAD Drawings

## 19.2 Merge AutoCAD Drawings

The User's Guide has two tutorials that discuss different ways to merge CAD drawings using information from *TRANSFORM*. The tutorials are entitled: <u>Subdivision Example</u> and <u>Highway Layout</u> <u>Example</u>.

Both provide a step-by-step treatment of merging two CAD drawings.

#### See Also

Merging Drawings

#### **Next Section**

**Construction Layout Example** 

## **19.3 Construction Layout**

*TRANSFORM* is an excellent tool for determining if the initial layout of a building fits the design parameters for the building.

#### A typical situation

One such example would be when determining if the steel, when it arrives on-site, will fit the anchor bolts that have been previously laid out and are now set in concrete.

In practice, when the steel arrives on-site the contractor will start mating the steel with the anchor bolts set in the concrete foundation structure of the building.

In some instances, the contractor will not be able to easily, if at all, determine which anchor bolts are in error, if it is found that the steel does not mate properly with the anchor bolts.

If the contractor guesses wrong and makes adjustments to the holes in the steel for the wrong anchor bolt in order to make things fit, there can be a resulting domino effect that adversely changes the angular relationship of many of the other steel elements of the building.

*TRANSFORM* can help you determine exactly which anchor bolts do not fit the design parameters and hence which holes in the steel will need to be enlarged and by how much, thereby avoiding the domino affect described above.

## Information needed

Following the initial layout of the building, concrete will usually be poured forming the foundation structure of the building. Often this foundation structure contains fasteners or anchor bolts that were poured into the concrete.

Once the anchor bolts are poured in-place, they should be radially located, preferably from two or more control points, to verify there locations.

If more than one location was made of each anchor bolt, then compare the redundant coordinate locations for each anchor bolt to insure each bolt was located correctly.

If you have a least-squares network program, you can use the redundant locations for each anchor bolt to produce one accurate coordinate.

## Import the coordinates

Next, import the coordinates for the existing conditions into the Field Survey system.

Import the design parameters into a new **Best-Fit System** of your choosing, e.g. Building Layout.

For an example of importing data, see the Subdivision Example in the Getting Started section.

#### **Compare the systems**

Define pairings for those points common to both **Best-Fit System** and the **Target System** by selecting a target point for each best-fit point. (See the <u>Getting Started</u> section for an example of pairing points.)

Link all the paired points common to both systems to initiate a transformation. (see the <u>Evaluating</u> <u>Evidence</u> section for an example of linking and analyzing pairs)

#### Identify potential problems

Double click the header of the distance residual column to resort the transformation table based upon the magnitude of the distance residuals.

Un-link each paired point that has a residual or error associated with it that is larger than the design criteria would allow.

All un-linked points at this point will be those that will require a modification to the steel to make it fit properly The amount of the modification will be the amount of the residual.

### Adjust the meridian

To obtain right angle offsets for each anchor bolt, align the local meridian for the **Field Survey** system to agree with one side of the building, typically the long axis of the building.

Modify TRANSFORM to view Northing and Easting residuals instead of bearings and distances.

The northing and easting residuals will now be the right angle offsets of each bolt from its design location.

#### See also

Import Assistant | Pairing Points | Linking Pairs | Rotate System Meridian

## **Next Section**

Validating Tradition Computations

# **19.4 Validating Tradition Computations**

There will be times when you find it more desirable to compute boundaries using traditional methods versus using the most probable (best-fit) boundaries from a transformation, simply because it provides a more recognizable correlation between your survey and the former survey.

One such instance is when the scaling for a best-fit transformation is excessive. However, more often than not the driving force behind utilizing traditional computational methods is a desire to have the retracement survey use as many of the measurements as is possible from a prior survey.

In such instances, traditional computations are far easier for laypersons and others to correlate with the prior survey and therefore the survey is more readily accepted, albeit not necessarily more defensible.

## **Traditional vs. Most Probable**

Both methods are similar in as much as each would hold all the monuments found that have residuals consistent with the confidence interval for the best-fit transformation.

However, using the best-fit transformation method, you would hold the most probable positions from the transformation to relocate all the remaining points, which were found not to have a suitable monument.

While using traditional methods, you would relocate all the remaining points, which were found not to have a suitable monument, from the closest held monument by bearing – bearing intersect or some other similar means.

## The Traditional Process

(1) import points for the two systems into TRANSFORM.

(2) pair and link those points common to both systems.

(3) <u>analyze the residuals</u> to determine which points you will be hold for the transformation (i.e. which points are in their original and undisturbed locations).

(4) rotate the field survey's meridian to be consistent with the prior survey you are reproducing.

(5) compute the locations of points which do not have suitable monuments by bearing and distance from a near-by held monument or by bearing – bearing intersect from two near-by held monuments, etc.

## **Validating Computations**

After using traditional methods to calculate a point with no monumentation as discussed above, validate its location by comparing its coordinates with that of the most probable location from the best-fit transformation.

If the point you computed is within the limits of the <u>error radius</u> of the most probable location, then your relocation of the point is defensible. If it is not, then consider an alternative method to relocate the point.

## See Also

Rotating Target Meridian | Rotate System Meridian

# 20 Glossary

Add-On

Is a separate program that can be used in conjunction with AutoCAD allowing you to work with coordinate points by reference to a point identification, such as a point identifier.

## Allowable Scaling

The allowable scaling value and the <u>detect pairs radius</u> affects the error reporting for best-fit solutions and affects the detect pairs processing. The range of valid values for allowable scaling is between 0.1 and 10 parts per 100 parts (meters or feet).

#### ASCII Text File

ASCII text files are the primary means of importing and exporting coordinates from *TRANSFORM*. Each line of these files defines a single coordinate position. The data defining each point is comma delimited.

#### Best-Fit

A best-fit solution is unique in that the sum of the squared errors (residuals) times their respective weights will always be minimized. Therefore, there it is not mathematically possible to find another solution that will result in less collective error.

### **Cloned Point**

Cloning a point creates a new coordinate position in another system having coordinates that dynamically update, based upon the transformed coordinates of the parent. Using cloned points, the best-fit system can seemingly reference target points in more than one system.

#### Confidence Interval

The confidence interval (CI) is the precision of the solution. It is a probabilistic value derived from the selected <u>confidence level</u> and the solution's <u>standard deviation</u>. The CI is similar in nature to each transformed point's <u>error radii</u>. Note: a 68% confidence interval is equivalent to the solution's <u>Standard Deviation</u>.

## Confidence Level

Confidence levels associate a probability with any one of the solution's precision values, such as the solution's <u>confidence interval</u>, its <u>error radii</u> and the precisions for each of the four <u>transformation parameters</u>. These values help define the upper and lower limits by which the true value might vary based upon different sets of observations. For example, a scaling of 110 ppm  $\pm$  25 ppm @ 95% means that the true scaling, based upon a number of different sets of observations, will be between 85 ppm and 135 ppm 95% of the time.

#### **Detect Pairs Radius**

This is the rejection limit used by the detect pairs process when searching for all possible pairs. By varying this value and the <u>allowable scaling</u>, *TRANSFORM* will detect more or less points. The range of valid values for search radius is from 0.01 feet to 10.00 feet (.003 meters – 3.000 meters).

## **Dialog Box**

Dialog boxes are used by applications to interact with the user and retrieve information. An example of a dialog box is *TRANSFORM*'s Import Assistant.

#### Dropdown List

A dropdown list as a box used to display a list of options and can sometimes be used to define a new option.

#### Edit mode

Edit mode is the state that some of *TRANSFORM*'s text boxes switch to when a user clicks the box. *TRANSFORM* uses this mode to show the internal representation of a number's precision and to reformat the text for special circumstances.

### Error radius

An error radius is a special case error ellipse (where the semi-major and semi-minor axes of the ellipse are equal) describing the precision of a transformed coordinate's most-probable (theoretical) position. The error radius is an estimate of the maximum error or maximum positional uncertainty of a coordinate for a specific <u>confidence level</u> or percent probability.

#### Field Survey

This is the default system created by *TRANSFORM* to contain recent on-the-ground locations. This is the one system in *TRANSFORM* that cannot be scaled.

## Filter

*TRANSFORM* uses filters to limit which points to display in lists. You can also use filters to improve the performance of *TRANSFORM* when systems contain large number of point records.

#### Identifier

A point identifier (aka label or tag) is the term used to identify a particular point record. This terminology is used instead of the more traditional term point 'number' since identifiers in *TRANSFORM* can contain both letters and numbers.

## Inverse

Inverse is a term coined from land surveying texts that refers to the process of converting the difference in northing and easting for two points into a direction and distance.

## Least-Squares

Least squares adjustments are rigorously based upon a theory of mathematical probabilities that minimize the sum of the squares of the errors times their respective weights, resulting in a set of errors that have the highest probability of occurrence.

#### Link

TRANSFORM links a best-fit system point with a target system point when the user places a check mark in the link column. The collection of all linked points forms the basis of a <u>best-fit</u> transformation of the best-fit system.

#### Linked Pair

A linked pair is a paired point that has its linked state set to true.

#### Linked Point

A linked point is either of the two points that make up a linked pair.

#### Parameters

Transformation parameters are the by-product of a least-squares two-dimensional conformal coordinate transformation. They are used to convert the coordinates of a best-fit system into coordinates consistent with a target system. The four parameters are rotation, scaling, translation north and translation east.

## Paired Point

A paired point is a best-fit system point that has a corresponding target system point that describes the same theoretical coordinate position in both systems.

#### Point Record

A point record is the collection of information *TRANSFORM* uses to define a single coordinate point, including the point's label, coordinates, description, system, pairings, etc.

### Positional Tolerance

The American Congress on Surveying and Mapping defines positional tolerance as the maximum acceptable amount of <u>positional uncertainty</u> for any physical point on a property survey relative to any other physical point on the survey.

## Positional Uncertainty

The American Congress on Surveying and Mapping defines positional uncertainty as the uncertainty in location, due to random errors in measurement, of any physical point on a property survey, based on the 95% <u>confidence level</u>. See also <u>error radii</u>.

## ppm

ppm is an abbreviation for parts-per-million and is one of three ways *TRANSFORM* describes the magnitude of a transformation's scaling.

#### Precision

Precision is a measure of the amount by which a value can potentially vary from the truth. In the context of a best-fit solution it is used in combination with a specific <u>confidence level</u>. *TRANSFORM* reports three different types of precision: the precision of the solution (<u>confidence interval</u>), the precisions of the transformed points (<u>error radii</u>), and the precisions of the four transformation parameters (rotation, scaling, translation north, translation east).

## Project

A *TRANSFORM* project is the collection of all the coordinate systems and all the settings associated with each system that is saved as a single file.

#### Probability

The precision probabilities are used to express the likelihood that a given value will fall within certain limits.

#### Residual

A residual is the difference between a best-fit point's transformed coordinates (theoretical or most-probable position) and the target point's (position found-on-the-ground) fixed coordinates. It is also that part of the target point's position that cannot be attributed to application of the four transformation <u>parameters</u> to the best-fit point's coordinates and is thus classified a random error. It is sometimes also thought of as an estimate of a point's <u>variance</u>, i.e. the difference between where the original surveyor intended the point to be set versus where it actually was set.

## Rotation

The rotation is one of the four transformation <u>parameters</u> used to compute transformed coordinates. It is the statistically most-probable amount by which the subject system's meridian must be rotated to agree with the target system's meridian.

## Scaling

The scaling is one of the four transformation <u>parameters</u> used to compute transformation coordinates. It is also the statistically most-probable difference in unit length for the measurements describing the two surveys being compared.

#### Standard Deviation

Standard deviation is a measure of the solution's precision and is computed from the solution's coordinate <u>residuals</u>. The solution's standard deviation is equivalent to a 68% <u>Confidence Interval</u>.

### Status bar

The application status bar is the area along the bottom of the application window used to provide information about the current view.

## **Best-Fit Point**

A best-fit point represents a point record in the best-fit system.

#### Best-Fit system

The best-fit system is that system which is the subject of a transformation or best-fit solution, i.e. the system that is being transformed.

## System

A system represents a collection of point records, the coordinates for which all reference a common origin.

#### Target Point

A target point represents a point record in the target system.

#### Target system

The target system is the fixed systems that a transformation references, very often comprised of physical evidence located on-the-ground.

## Text Box

A text box is used as a means to convey data to the user or retrieve data from the user.

#### Tool Tip

A tool tip is a pop-up message that appears when the mouse is momentarily held over a toolbar or text box to provide information about that item.

#### Transformation

A transformation converts the coordinates of one system into coordinates consistent with another system. *TRANSFORM* implements two types of transformations, <u>user transformations</u> and best-fit transformations. Best-fit transformations utilize a mathematical model called a <u>least-squares</u> two-dimensional conformal coordinate transformation. This type of transformation utilizes redundant equations to develop probabilistic parameters and a statistical analysis.

## Translation

The translation parameters comprise two of the four transformation parameters for a two dimensional transformation, the northing and easting modification of the coordinate system's origin.

## User Transformation

User transformations are performed by supplying transformation parameters on the Transformation tab of the Tools | Options menu (see <u>User Options</u>)

## Weight

The weight of each pair is inversely proportional to the variance of the pair. Therefore, as the magnitude of a variance decreases, the magnitude of the associated weight will increase. Point pairs with very small variances will have the highest weights and vise versa. When all variances are equal, *TRANSFORM* produces an un-weighted solution.

#### Variance

In the context of a best-fit transformation, a variance is the estimated difference between the intended position of an original point and its actual location. However, it should be noted that the difference between the point's actual position and that which the modern surveyor reports may also contribute to variance. Since the error associated with measuring a point's location is generally much less than the error associated with the setting of it, the error in locating it can usually be ignored. *TRANSFORM* uses variance estimates to produce weighted solutions. The range of valid values for variances is between 0.001 feet and 10.000 feet (0.001 meters – 3.000 meters).
325

# Index

## - C -

Cloned Points 254

#### - E -

Examples 310 Export Assistant 154 Using Assistant 155 Using files 164

## - G -

Getting Started 15 Highway Layout Example 74 Subdivision Example 16 Glossary 319

#### - | -

Import Assistant 140 About Files 141 Creating File 141 Using Assistant 143 Validating 152 Introduction 6 Inversing 258

#### - L -

Law of Evidence 303

## - Q -

QuickStart 15

#### - R -

Removing Scaling260Report Printing287Rotate System Meridian269

#### - S -

Scaling Cause & Affect 311 Scaling Discussion 297 Support Options 293 System Points 240 Edit System Name Status Bar 248 Toolbar 247 System Points View 232 **Configuration Options** 235 Define New Point 241 Define New System 239 Delete Point 242 **Delete System** 239 Edit Point 245 Undo - Redo Options 247

## - T -

Transform Projects 184 **Opening Projects** 185 Saving Projects 184 Transformations View 186 **Best-Fit Transformations** 196 Confidence Levels 229 **Configuration Options** 190 Error Radii 222 Linked Points Invalid 209 Linking Points 209 203 Pairing Points 224 Parameters Residuals 217 Sorting the Grid 229 Status Bar 231 Toolbar 230 Variances 214 Weighted Solutions 216 Transformatoins View No-scale Transformations 197 Tutorial 15 **Tweaking Transformations** 295

## - U -

User Options 165

User Settings Applications Tab 166 Corrections Tab 167 Filters Tab 168 Precisions Tab 175 Projects Tab 177 Transformations Tab 179 Units Tab 181